Виктор Петин

# Сайтна АЈАХ ПОД КЛЮЧ Готовое решение для интернет-магазина

Санкт-Петербург «БХВ-Петербург» 2011 УДК 681.3.06 ББК 32.973.26-018.2 П29

#### Петин В. А.

П29 Сайт на АЈАХ под ключ. Готовое решение для интернет-магазина. — СПб.: БХВ-Петербург, 2011. — 432 с.: ил. + CD-ROM — (Профессиональное программирование)

ISBN 978-5-9775-0629-8

Описана разработка высокоинтерактивных Web-сайтов, основанных на передовой технологии AJAX, работающих без перезагрузки страниц и обладающих функциональностью настольных приложений. Обучение построено на сквозном примере создания с нуля готового решения: интернет-магазина цифровых товаров, а также системы его администрирования. При этом использован язык PHP, фреймворки хајах и jQuery, шаблонизатор Smarty и другие популярные технологии динамического формирования контента. Разработанный сайт создан полностью по технологии AJAX и готов к размещению в сети.

Прилагаемый компакт-диск содержит исходные коды описанного в книге интернетмагазина, а также бесплатные программы для создания и отладки сайтов на локальной машине.

Для Web-разработчиков

УДК 681.3.06 ББК 32.973.26-018.2

#### Группа подготовки издания:

Главный редактор Зам. главного редактора Зав. редакцией Редактор Компьютерная верстка Корректор Дизайн серии Оформление обложки Зав. производством Екатерина Кондукова Евгений Рыбаков Григорий Добин Леонид Кочин Натальи Караваевой Виктория Пиотровская Инны Тачиной Елены Беляевой Николай Тверских

Лицензия ИД № 02429 от 24.07.00. Подписано в печать 26.10.10. Формат 70×100<sup>1</sup>/<sub>16</sub>. Печать офсетная. Усл. печ. л. 34,83. Тираж 1000 экз. Заказ № "БХВ-Петербург", 190005, Санкт-Петербург, Измайловский пр., 29.

Санитарно-эпидемиологическое заключение на продукцию № 77.99.60.953.Д.005770.05.09 от 26.05.2009 г. выдано Федеральной службой по надзору в сфере защиты прав потребителей и благополучия человека.

> Отпечатано с готовых диапозитивов в ГУП "Типография "Наука" 199034, Санкт-Петербург, 9 линия, 12.

# Оглавление

| Ввеление                   | 1 |
|----------------------------|---|
|                            |   |
| Для кого и о чем эта книга | 1 |
| Структура книги            | 2 |
| Благодарности              | 3 |
|                            |   |

#### ЧАСТЬ І. ИНСТРУМЕНТЫ И ТЕХНОЛОГИИ WEB-ПРОГРАММИРОВАНИЯ ......5

| Глава 1. Инструменты создания Web-страниц         | 7 |
|---------------------------------------------------|---|
| 1.1. HTML и CSS                                   | 7 |
| 1.1.1. Теговая модель                             | 7 |
| 1.1.2. Элементы HTML                              |   |
| 1.1.3. Классификация элементов HTML               |   |
| 1.1.4. Атрибуты тегов                             | 9 |
| 1.1.5. Листы стилей CSS                           | 9 |
| 1.1.5.1. Определение встроенного стиля            | 9 |
| 1.1.5.2. Формирование листа стилей                | 9 |
| 1.1.5.3. Внутренние листы стилей                  |   |
| 1.1.5.4. Внешние листы стилей                     |   |
| 1.2. Язык сценариев JavaScript                    |   |
| 1.2.1. Встраивание сценария JavaScript в документ |   |
| 1.2.2. Обработка событий в JavaScript             |   |
| 1.3. Динамический HTML                            |   |
| 1.4. РНР — серверный язык программирования        |   |
| 1.5. СУБД MySQL                                   |   |
| 1.5.1. Типы данных                                |   |
| 1.5.1.1. Целые числа                              |   |
| 1.5.1.2. Дробные числа                            |   |
| 1.5.1.3. Строки                                   |   |
| 1.5.1.4. Бинарные данные                          |   |
| 1.5.1.5. Дата и время                             |   |
| 1.5.2. Таблицы MvSOL                              |   |

| 1.5.3. Структурированный язык запросов SQL         |    |
|----------------------------------------------------|----|
| 1.5.4. Функции PHP для работы с MySQL              |    |
| 1.5.4.1. mysql_connect                             |    |
| 1.5.4.2. mysql_close                               |    |
| 1.5.4.3. mysql_select_db                           |    |
| 1.5.4.4. mysql_query                               |    |
| 1.5.4.5. mysql_fetch_row                           |    |
| 1.5.4.6. mysql_fetch_assoc                         |    |
| 1.5.4.7. mysql_fetch_array                         |    |
| 1.5.4.8. mysql_result                              |    |
| 1.5.4.9. mysql_num_rows                            |    |
| 1.5.4.10. mysql_insert_id                          |    |
| 1.5.5. Paбora c phpMyAdmin                         |    |
| 1.5.5.1. Запуск phpMyAdmin из Денвера              |    |
| 1.5.5.2. Создание базы данных                      |    |
| 1.5.5.3. Создание таблицы базы данных              |    |
| 1.5.5.4. Заполнение таблиц базы данных             |    |
| 1.5.5.5. Экспорт-импорт баз данных                 |    |
| 1.6. Программная оболочка Денвер                   |    |
| 1.6.1. Что такое Денвер?                           |    |
| 1.6.2. Получение дистрибутива и расширений Денвера |    |
| 1.6.3. Установка Денвера                           |    |
| 1.6.4. Размещаем сайт на локальном компьютере      |    |
|                                                    |    |
| Глава 2. Технология АЈАХ                           |    |
| 2.1. Что такое АЈАХ                                |    |
| 2.1.1. Обмен данными между клиентом и сервером     | 44 |
| 2.1.2. Свойства и методы объекта XMLHttpRequest    |    |
| 2.1.3. Запрос к серверу и обработка ответа         |    |
| 2.1.4. Варианты ответа от сервера                  |    |
| 2.2. Фреймворк хајах                               |    |
| 2.2.1. Как работает хајах                          |    |
| 2.2.2. Возможности хајах                           |    |
| 2.2.3. Подключение хајах                           |    |
| 2.2.4. Методы объекта xajaxResponse                |    |
| 2.2.4.1. Метод assign                              |    |
| 2.2.4.2. Метод append                              |    |
| 2.2.4.3. Метод prepend                             |    |
| 2.2.4.4. Метод replace                             |    |
| 2.2.4.5. Метод remove                              |    |
| 2.2.4.6. Метод <i>create</i>                       |    |
| 2.2.4.7. Метод insert                              |    |
| 2.2.4.8. Метод insertAfter                         |    |
|                                                    |    |

| 2.2.4.9. Метод <i>clear</i>                                            | 54  |
|------------------------------------------------------------------------|-----|
| 2.2.4.10. Метод createInput                                            | 54  |
| 2.2.4.11. Метод insertInput                                            | 54  |
| 2.2.4.12. Metog insertInputAfter                                       | 54  |
| 2.2.4.13. Метод removeHandler                                          | 55  |
| 2.2.4.14. Метод includeScript                                          | 55  |
| 2.2.4.15. Метод script                                                 | 55  |
| 2.2.4.16. Метод addEvent                                               | 56  |
| 2.2.4.17. Метод <i>call</i>                                            | 56  |
| 2.2.4.18. Метод alert                                                  | 56  |
| 2.2.4.19. Метод redirect                                               | 56  |
| 2.2.5. Сайт — тренировочный стенд для изучения хајах                   | 57  |
| 2.2.6. Глобальные переменные хајах                                     | 61  |
| 2.2.6.1. Глобальные константы                                          | 61  |
| 2.2.6.2. Методы объекта хајах                                          | 61  |
| 2.3. Примеры использования хајах                                       | 65  |
| 2.3.1. Форма регистрации с проверкой правильности заполнения           |     |
| полей "на лету"                                                        | 65  |
| 2.3.2. Динамически подгружаемые select-элементы                        | 70  |
| 2.3.3. Многоуровневый неоднородный каталог                             | 79  |
| 2.3.4. Динамическое управление числом полей формы                      | 84  |
| 2.4. Фреймворк jQuery                                                  | 92  |
| 2.4.1. Возможности jQuery                                              | 92  |
| 2.4.2. Использование jQuery                                            | 93  |
| 2.4.2.1. Функция \$                                                    | 93  |
| 2.4.2.2. Селекторы                                                     | 94  |
| 2.4.2.3. Методы jQuery                                                 | 97  |
| 2.4.2.4. Обработка событий в jQuery                                    | 98  |
| 2.4.2.5. Эффекты в jQuery                                              | 100 |
| 2.4.3. PHP и jQuery                                                    | 101 |
| 2.4.3.1. Динамическая подгрузка jQuery и плагина Carousel              | 101 |
| 2.4.3.2. Совместное использование jQuery UI, виджетов Tabs и Accordion | 104 |
| 2.4.3.3. Галерея товаров с формой заказа                               | 113 |
| 2.5. Хајах и Smarty                                                    | 127 |
| 2.5.1. Что такое Smarty                                                | 127 |
| 2.5.2. Установка Smarty                                                | 128 |
| 2.5.3. Синтаксис шаблонов Smarty                                       | 130 |
| 2.5.4. Методы класса Smarty                                            | 131 |
| 2.5.4.1. Метод assign                                                  | 131 |
| 2.5.4.2. Метод <i>display</i>                                          | 132 |
| 2.5.4.3. Метод <i>fetch</i>                                            | 132 |
| 2.5.5. Использование хајах и Smarty                                    | 132 |

| ЧАСТЬ ІІ. ПРОЕКТ ИНТЕРНЕТ-МАГАЗИНА 139                          |     |  |
|-----------------------------------------------------------------|-----|--|
| Глава 3. Проектирование сайта                                   | 141 |  |
| 3.1. Структура и функции сайта                                  | 141 |  |
| 3.1.1. Необходимый функционал сайта (интернет-магазина          |     |  |
| цифровых товаров)                                               | 141 |  |
| 3.1.2. Структура корневого каталога сайта                       | 143 |  |
| 3.1.3. Особенности создания сайта без перезагрузки страницы     | 143 |  |
| 3.1.4. Проектирование базы данных                               | 145 |  |
| 3.2. Типы пользователей. Вход в профиль                         | 155 |  |
| 3.2.1. Типы пользователей                                       | 155 |  |
| 3.2.2. Вход в профиль                                           | 156 |  |
| 3.2.3. Использование переменных SESSION и cookies               | 160 |  |
| 3.2.3.1. Переменные <i>session</i>                              | 161 |  |
| 3.2.3.2. Переменные <i>cookie</i>                               | 162 |  |
| 3.2.4. Логика вызова программ при выборе пункта меню            | 164 |  |
| 3.2.5. Набор подпрограмм модулей для разных пользователей       | 171 |  |
| 3.3. Регистрация                                                | 180 |  |
| 3.3.1. "Теневая" регистрация незарегистрированных пользователей | 180 |  |
| 3.3.2. Регистрация пользователей                                | 182 |  |
| 3.4. Оплата SMS через сервис alagregator                        | 190 |  |
| 3.5. Блок "Товары"                                              | 195 |  |
| 3.5.1. Список категорий товаров неограниченной вложенности      | 195 |  |
| 3.5.2. Вывод списка товаров постранично                         | 199 |  |
| 3.5.3. Динамический "ресайзер" картинок                         | 204 |  |
| 3.5.4. Программирование навигатора страниц                      | 206 |  |
| 3.5.5. Вывод пути к категории товаров                           | 208 |  |
| 3.5.6. Поиск товаров и вывод постранично                        | 210 |  |
| 3.5.7. Просмотр товара подробно                                 | 217 |  |
| 3.5.8. Специальные акции (товары по акции)                      | 220 |  |
| 3.6. Корзина                                                    | 222 |  |
| 3.6.1. Добавление товаров в корзину                             | 222 |  |
| 3.6.2. Корзина подробно                                         | 227 |  |
| 3.6.3. Редактирование корзины                                   | 230 |  |
| 3.6.3.1. Изменение количества товара                            | 230 |  |
| 3.6.3.2. Удаление товара из корзины                             | 231 |  |
| 3.6.4. Оформление заказа                                        | 234 |  |
| 3.7. Оплата заказа                                              | 237 |  |
| 3.7.1. Оплата Webmoney                                          | 237 |  |
| 3.7.2. Организация приема платежей Webmoney                     | 242 |  |
| 3.7.3. Платежный интегратор ONPAY                               | 245 |  |
| 3.7.3.1. Варианты приема электронных платежей                   | 246 |  |
| 3.7.3.2. Настройка параметров магазина                          | 247 |  |
| 3.7.3.3. ONPAY Merchant API                                     | 249 |  |

| 3.7.4. Подключение приема платежей в автоматическом режиме                                                                                                    |      |
|----------------------------------------------------------------------------------------------------|------|
| через ONPAY Merchant API                                                                                                    |      |
| 3.8. Блок "Заказы"                                                                                                    |      |
| 3.8.1. Просмотр заказов пользователя                                                                                                    |      |
| 3.8.2. Поиск заказов пользователя по фильтру                                                                                                    |      |
| 3.8.3. Редактирование заказа                                                                                                    |      |
| 3.8.4. Просмотр заказа                                                                                                    |      |
| 3.8.5. Удаление заказа                                                                                                    |      |
| 3.8.6. Оплата заказа. Формирование ссылок для скачивания                                                                                                    |      |
| 3.8.7. Регулирование доступа к файлам скачивания                                                                                                    |      |
| с использованием файла .htaccess                                                                                                    |      |
| 3.8.8. Получение товара                                                                                                    |      |
| 3.9. Блок мгновенных сообщений на сайте                                                                                                    | 292  |
| 3.9.1. Вывод мгновенных сообщений                                                                                                    |      |
| 3.9.2. Переход по ссылке мгновенных сообщений                                                                                                    |      |
| 3.9.3. Формирование мгновенных сообщений                                                                                                    | 296  |
| 3.10. Переписка на сайте (внутренняя почта)                                                                                                    | 299  |
| 3.10.1. Просмотр сообщений пользователя списком                                                                                                    | 299  |
| 3.10.2. Просмотр сообщения                                                                                                    | 306  |
| 3.10.3. Удаление сообщения                                                                                                    | 308  |
| 3.10.4. Создание сообщения                                                                                                    |      |
| Глава 4. Программирование панели администратора                                                                                                    |      |
| 4.1. Вход администратора                                                                                                    | 315  |
| 4.2. Управление товарами                                                                                                    | 316  |
| 4.2.1. Лобавление нового товара                                                                                                    | 317  |
| 4.2.2. Добавление пового говара                                                                                                    | 332  |
| 423 Улаление товара                                                                                                    | 339  |
| 4.2.5. 5 describe robupa antenna termina a second de la seconda de la seconda de la | 340  |
| 4.3. Управление категориями товаров                                                                                                    | 343  |
| 4 3 1 Лобавление категорий товаров                                                                                                    |      |
| 4.3.2. Релактирование категорий товаров                                                                                                    |      |
| 4.3.3. Улаление категорий товаров                                                                                                    |      |
| 4.4. Управление заказами                                                                                                    |      |
| 4.4.1. Просмотр заказов пользователей                                                                                                    | 356  |
|                                                                                                    | 2.00 |
| 4.4.2. Просмотр заказов пользователей по фильтру                                                                                                    |      |
| <ul><li>4.4.2. Просмотр заказов пользователей по фильтру</li><li>4.4.3. Просмотр заказа</li></ul>                                                                                                    |      |
| <ul> <li>4.4.2. Просмотр заказов пользователей по фильтру</li> <li>4.4.3. Просмотр заказа</li> <li>4.4.4. Релактирование заказа</li> </ul>                                                                                                    |      |
| <ul> <li>4.4.2. Просмотр заказов пользователей по фильтру</li> <li>4.4.3. Просмотр заказа</li></ul>                                                                                                    |      |
| <ul> <li>4.4.2. Просмотр заказов пользователей по фильтру</li> <li>4.4.3. Просмотр заказа</li></ul>                                                                                                    |      |
| <ul> <li>4.4.2. Просмотр заказов пользователей по фильтру</li> <li>4.4.3. Просмотр заказа</li></ul>                                                                                                    |      |
| <ul> <li>4.4.2. Просмотр заказов пользователей по фильтру</li> <li>4.4.3. Просмотр заказа</li></ul>                                                                                                    |      |
| <ul> <li>4.4.2. Просмотр заказов пользователей по фильтру</li> <li>4.4.3. Просмотр заказа</li></ul>                                                                                                    |      |

| 4.5.5. Просмотр профиля пользователя                                                    |                   |
|-----------------------------------------------------------------------------------------|-------------------|
| 4.5.4. Редактирование профиля пользователя                                              |                   |
| 4.5.5. Блокировка пользователя                                                          |                   |
| 4.6. Обратная связь                                                                     |                   |
| 4.6.1. Обратная связь по e-mail                                                         |                   |
| 4.6.2. Обратная связь по ICQ                                                            |                   |
| Заключение                                                                              | 404               |
|                                                                                         |                   |
| ПРИЛОЖЕНИЯ                                                                              |                   |
| ПРИЛОЖЕНИЯ<br>Приложение 1. Свойства стилей CSS                                         | 405               |
| ПРИЛОЖЕНИЯ<br>Приложение 1. Свойства стилей CSS<br>Приложение 2. Описание компакт-диска | 405<br>407<br>421 |

# Введение

## Для кого и о чем эта книга

Предлагаемая книга ориентирована на читателей, владеющих языком разметки HTML, имеющих общее представление о языке JavaScript и обладающих навыками программирования сайтов на языке PHP.

Имея некоторый опыт разработки сайтов, вы наверняка хотели бы овладеть новыми передовыми технологиями программирования, одной из которых является AJAX, чтобы с их помощью создавать Web-приложения, удовлетворяющие самым современным требованиям. Посмотрите Gmail, Google Maps, Google Suggest и десятки других Web-проектов, которые предлагают новый уровень интерактивного интерфейса. Современные Web-приложения могут быть разработаны с расширенным пользовательским интерфейсом и функциями, которые раньше были привилегией профессиональных приложений. АЈАХ позволяет создавать более интерактивные, быстродействующие и гибкие решения для Интернета. И это лишь первый шаг на пути к приложениям с более широкими возможностями в Интернете.

Вы думаете, такая задача непосильна для вас? Докажу обратное. В этой книге мы вместе создадим готовое решение — интернет-магазин цифровых товаров, реализованный полностью по технологии AJAX, без единой перезагрузки страницы.

Может быть, вы думаете, что это слишком трудно, т. к. недостаточно хорошо знаете JavaScript? На самом деле создание сайта потребует самых минимальных знаний JavaScript, поскольку весь функционал написан на PHP.

Мы вместе с вами создадим сайт, готовый к размещению в сети Интернет, исходные коды которого представлены на прилагаемом к книге компакт-диске. Архитектура сайта позволит быстро изменить его или переделать под другое решение.

Кроме того, в книге вы найдете множество примеров. Примеры представляют собой законченные решения, пригодные для использования в ваших проектах.

## Структура книги

Книга состоит из двух частей, включает введение, четыре главы, заключение и два приложения.

Первая часть содержит описание инструментов и технологий, применяемых при разработке Web-сайтов.

В главе 1 "Инструменты создания Web-страниц" обзорно рассмотрим инструменты для создания Web-страниц: язык разметки HTML, динамический HTML (DHTML) и язык сценариев JavaScript, СУБД MySQL. Рассмотрим также структурированный язык запросов SQL, Web-интерфейс к MySQL — phpAdmin, а также функции PHP для работы с MySQL. Здесь же опишем установку и настройку программной оболочки Денвер — набора программ для отладки сайтов на локальной Windows-машине.

Глава 2 "Технология АЈАХ" посвящена рассмотрению технологии АЈАХ и популярных фреймворков хајах и јQuery. В главе приведены примеры изменения динамического содержания страницы по технологии АЈАХ с использованием фреймворка хајах, а также реализация возможностей библиотеки јQuery в PHP. Все предлагаемые примеры — рубрикатор населенных пунктов России с подгрузкой содержимого "на лету", форма заказов с динамическим изменением количества полей, многоуровневый каталог, красочный мини-магазин с галереей видов каждого товара и формой заказа, заготовка под портал — с минимальными переделками подойдут для ваших проектов. В последнем разделе "Хајах и Smarty" мы на примерах рассмотрим применение шаблонизатора Smarty при создании сайтов без перезагрузки страницы: формирование главной страницы и динамическую подгрузку результатов запросов к серверу.

Вторая часть книги целиком посвящена разработке конкретного проекта — интернет-магазина.

В *главе 3* "Проектирование сайта" рассмотрим особенности реализации сайтов без перезагрузки страницы, определим необходимый функционал разрабатываемого сайта — интернет-магазина, спроектируем для него структуру базы данных и запрограммируем пользовательский интерфейс.

*Глава 4* "Программирование панели администратора" посвящена разработке подпрограмм панели администратора.

В *приложении 1* приведены свойства стилей. В *приложении 2* дано описание компакт-диска, прилагаемого к книге.

## Благодарности

Хочу поблагодарить родных и близких, которые с пониманием относились к потраченному на книгу (за счет общения с ними) времени.

Большая благодарность издательству "БХВ-Петербург", где поверили в необходимость данной книги, и всем сотрудникам издательства, которые помогали мне в создании книги.

Хочу поблагодарить также всех читателей, которые купят эту книгу, я делал все, чтобы она была интересной и полезной, надеюсь, что так оно и есть.

Если возникнут вопросы или пожелания по данной книге, то вы всегда сможете со мной связаться по электронной почте victoruni@km.ru, kmvnews@bk.ru или оставить сообщение в блоге http://goodtovars.ru/blog, где рассматриваются вопросы создания сайтов без перезагрузки страницы.

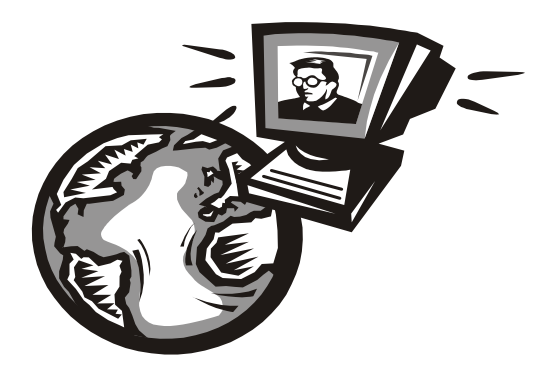

# ЧАСТЬІ

# Инструменты и технологии Web-программирования

## Глава 1

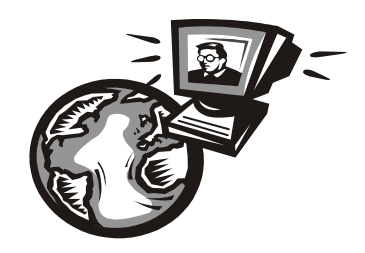

# Инструменты создания Web-страниц

Основа программирования документов для Web — язык разметки HTML — позволяет создавать только статические страницы, обновляемые с сервера. В отличие от обычного HTML, динамический HTML (DHTML) обеспечивает взаимодействие Web-документов с пользователем и дает возможность изменять документ на компьютере клиента без обращения на сервер. Инструментом для манипулирования страницами на компьютере клиента служат языки сценариев JavaScript и VBScript, из которых в настоящее время наиболее популярен JavaScript. Однако для создания по-настоящему динамических Web-приложений (взаимодействие с посетителями, получение от них информации, настройка страниц под конкретного пользователя и т. д.) необходимо взаимодействие страниц с сервером. Было создано несколько серверных языков для написания сценариев на стороне сервера и формирования динамических страниц. РНР — один из самых успешных таких языков — быстро нашел свое применение и приобрел большую популярность. При разработке Webприложений нам понадобится сервер баз данных. В этой главе рассмотрим один из наиболее подходящих для нас — MySQL. Существенно облегчит вашу работу отладочный пакет Денвер, описанный в последнем разделе.

# 1.1. HTML и CSS

Всемирная "паутина" основана на языке гипертекстовой разметки HTML. HTML не вполне обычный язык: он не относится к языкам высокого уровня. Это язык разметки, и код, написанный на нем, исполняется на компьютере клиента в приложении Web-браузера. Web-страница, загружаемая в браузер, представляет собой HTML-файл. Для просмотра HTML-кода документа щелкните правой кнопкой мыши в окне документа и в появившемся контекстном меню выберите в зависимости от браузера команду **Просмотр HTML-кода** или **Исходный код страницы**.

## 1.1.1. Теговая модель

Разметка HTML-документов выполняется с помощью тегов, которые записывают с соблюдением определенных правил. Теговая модель предполагает разбиение документа на отдельные фрагменты, которые заключаются в теги или начинаются тегом. Все теги начинаются с открывающейся угловой скобки <, за которой следует

текст, определяющий содержание тега. Оканчивается тег закрывающейся угловой скобкой >. Содержанием тега может быть просто его имя, либо имя и набор атрибутов тега.

Большинство тегов парные, для каждого начального тега <имя> есть конечный тег </имя>, например:

```
<TABLE>. . .</TABLE>
<FORM>. . .</FORM>
```

Многоточие означает, что между начальным и конечным тегами может находиться текст или другие теги.

Кроме парных, существуют одиночные теги, в которых имеется только открывающий тег. В соответствии с инструкциями одиночных тегов браузер выполняет определенные действия, например:

□ <P> — формирование нового абзаца;

□ <HR> — вставка горизонтальной линии;

□ <IMG> — вставка изображения.

## 1.1.2. Элементы HTML

Документ HTML включает в себя элементы, которые представляют абзацы, заголовки, списки, таблицы, гиперссылки, рисунки и пр. Весь документ можно рассматривать как совокупность определенных элементов. Элемент — это пара тегов и символьные данные (код или текст), заключенные между ними. Иначе говоря, элемент состоит из начального тега, содержимого и конечного тега. В некоторых элементах конечный тег может быть опущен (в случае одиночных тегов). Элементы HTML не чувствительны к регистру символов, т. е. браузер одинаково воспринимает теги <Table>, <TABLE>, . Список элементов HTML утвержден спецификацией HTML 4.01. Если браузер находит незнакомый элемент, он его просто игнорирует.

## 1.1.3. Классификация элементов HTML

Все элементы, предусмотренные в HTML, можно условно разбить на несколько категорий:

- □ структурные обязательны для документа, соответствующего стандарту HTML (например, нтмL, неад, воду, тітLе);
- □ блоковые предназначены для форматирования целых текстовых блоков (например, DIV, H1, H2, PRE);
- текстовые создают разметку текста (Ем, STRONG) и разметку шрифта (I, B, U);
- □ специальные элементы пустой строки (вк, нк), ссылка а, внедренные элементы (IMG, EMBED, OBJECT), элементы формы (INPUT, SELECT, TEXTAREA), элементы таблицы (TABLE, тк, тс) и др.

## 1.1.4. Атрибуты тегов

Часто теги, помимо имени, содержат дополнительные элементы, которые называют атрибутами:

<H1 id="zagolovok" color="red" ></H1>

Атрибут записывается после имени тега перед закрывающейся скобкой > и состоит из пары имя атрибута=значение. В теге может быть несколько атрибутов. Атрибуты отделяют друг от друга пробелами, очередность записи атрибутов в теге не имеет значения. Атрибуты записываются в начальных тегах и отсутствуют в конечных. Одно из главных назначений атрибутов — управлять видом элемента на странице положением, цветом.

## 1.1.5. Листы стилей CSS

Каскадные листы (таблицы) стилей (CSS) — это язык, используемый в документах HTML для определения способа представления содержимого. Представление задается с помощью стилей, помещаемых непосредственно в элементы HTML, заголовок HTML-документа или отдельные таблицы стилей. В листах стилей значение свойства присоединяется к стилю при помощи двоеточия:

```
background-color : green
font-size: 12 pt
```

#### 1.1.5.1. Определение встроенного стиля

Простейший способ задания стиля элемента HTML с помощью атрибута style: <div style="font-size:12pt;color:green;background-color:yellow">

Введение стиля мало чем отличается от форматирования средствами HTML. В то же время встроенный стиль — простейший способ задания стилевых свойств, который можно оперативно применить к отдельным элементам в процессе создания документа. При этом нужно понимать, что встроенные стили нарушают основную концепцию CSS, заключающуюся в том, что форматирование документа должно быть отделено от содержания.

#### 1.1.5.2. Формирование листа стилей

Стилевые свойства вводят с помощью определения стиля, которое принято обозначать фигурными скобками:

```
{ font-family:Arial; background-color:yellow }
{visibility:hidden}
```

Назначение стиля тому или иному элементу состоит в установлении связи:

```
span {color:red;font-style:italic}
div.p {text-size:12 px; margin-left: 10 px}
#div1 {border-color:green}
```

Элемент, к которому относится определенный стиль, называется селектором. Селекторы, записанные прописными буквами, обозначают классы, а селекторы, начинающиеся со знака #, отвечают уникальным идентификаторам элементов.

#### 1.1.5.3. Внутренние листы стилей

Встроенные стили имеют большой недостаток — они не позволяют отделить средства форматирования документа от его содержания. Кроме того, объявления встроенного стиля приходится повторять для каждого форматируемого элемента на протяжении всего документа. От этих недостатков свободен другой способ введения стилей — размещение листа стилей в заголовочной части документов. Согласно этому способу, называемому заголовочным стилем, можно единым образом управлять содержимым всего документа. Для изменения отображения одинаково оформленных элементов достаточно один раз изменить соответствующие свойства в листе стилей. Встроенные и заголовочные стили относятся к внутренним листам стилей. Для введения заголовочного стиля в заголовочную часть HTML-документа вставляется специальный контейнер <style></style>:

```
<style type="text/css">
<!-- описание листа стилей -- >
</style>
```

#### Пример

```
<head>
<style="text/css">
h4.style1 {color:red}
#style2 {color:green;background-color:yellow}
</style>
</head>
```

Сопоставление правил CSS с конкретными элементами документа выполняется с помощью атрибутов class и id:

```
<body>
<h4 class="style1">Заголовок 1</h4>
<div id="style2">Текст 1</div>
</body>
```

#### 1.1.5.4. Внешние листы стилей

Внешние листы стилей записываются в отдельных файлах и применяются для оформления набора HTML-документов. Использование внешних листов стилей позволяет единым образом оформлять множество Web-страниц и даже сайтов. Удобство внешних стилей заключается также и в том, что можно изменять стили, не затрагивая содержания документов. Описание стилей хранится в отдельном файле, который имеет расширение css. Содержательная часть CSS-файла состоит только из листа стилей. Основным инструментом подключения к HTML-документу внешних листов стилей является одиночный тег <LINK>, который располагается в заголовочной части <HEAD>:

```
<HEAD>
<LINK type="text/css" href="http://www.my_site.ru/css/
site.css" rel="stylesheet" ">
</HEAD>
```

где:

- □ type="text/css указывает браузеру, что применяется текст формата CSS;
- □ href задает URL файла внешнего листа стилей;
- rel="stylesheet" указывает на то, что элемент LINK устанавливает связь с внешним листом стилей.

## 1.2. Язык сценариев JavaScript

JavaScript — это один из основных языков разработки Web-страниц, который поддерживают все популярные браузеры. Для просмотра Web-страниц, содержащих инструкции JavaScript, пользователю не нужно устанавливать дополнительное программное обеспечение. Язык JavaScript разработан компанией Netscape Communications и является языком сценариев. Этот язык призван был расширить возможности HTML по переработке информации из форм и добавлению динамики на Web-страницы. JavaScript вначале был задуман как клиентский язык, предназначенный для работы на компьютере клиента-пользователя. Идея создания JavaScript заключалась именно в возможности размещения на Web-страницах исполняемого содержимого, благодаря чему можно было бы выйти за рамки статического HTML, обеспечить взаимодействие с пользователем, управление браузером и т. д. Однако по мере своего развития JavaScript вышел за рамки отдельно взятого браузера и стал выполнять также функции серверной части.

## 1.2.1. Встраивание сценария JavaScript в документ

На стороне клиента сценарий содержится в HTML-файле. Код сценария заключен между тегами <script> и </script>, которые могут быть размещены в любом месте HTML-документа вслед за тегами <HEAD> и <Body>. В документе может быть несколько сценариев, ограниченных тегами <script> и </script>, причем эти фрагменты не должны перекрываться. Сценарии будут исполняться в порядке их расположения в документе. Функции исполняются при обращении к ним обработчиков событий или при вызове из других функций. В теге <script> обязательно нужно указывать язык сценария:

```
<SCRIPT language="JavaScript">
<!-- Операторы языка JavaScript -- >
</SCRIPT>
```

Возможны следующие случаи размещения сценария в HTML-документе:

- □ в теле программы (между тегами <вору>), в этом случае сценарий исполняется при загрузке страницы в браузер;
- в заголовке документа (между тегами <HEAD>), в этом случае сценарий не исполняется сразу при загрузке, а может использоваться как функция другими сценариями;
- □ между тегами HTML (между угловыми скобками < ...>), при этом сценарий является обработчиком событий, для его записи не требуются теги <script>;
- □ в отдельном файле. Язык JavaScript допускает создание собственных файлов с расширением js, в которых размещаются сценарии:

```
<SCRIPT language="JavaScript" src="js/jquery-1.4.2.js">
```

## 1.2.2. Обработка событий в JavaScript

Очень важное место в программировании Web-страниц занимают события. События генерируются в результате действий пользователя (щелчков мыши, нажатия клавиш и пр.). Разрабатывая Web-страницы, можно составить сценарий таким образом, что страница будет реагировать на некоторые из событий. Это делается с помощью специальных программ, которые называются обработчиками событий. Программы обработчиков событий представляют собой фрагменты кода и обычно оформляются в виде функций. Обработчик событий, написанный на JavaScript, вводится в сценарий просто — буквально одной строкой, например:

<input name=input1 type=text onclick="alert(this.value);"><input name=input2 type=text onchange="function1(this.value)">

В табл. 1.1 приведены события и элементы HTML, в которых эти события могут происходить.

| Обработчик<br>события | Поддерживающие<br>HTML-элементы                    | Описание                                                                                                    |
|-----------------------|----------------------------------------------------|----------------------------------------------------------------------------------------------------|
| onAbort               | IMG                                                | Прерывание загрузки изображения                                                                                                    |
| onBlur                | A, AREA, BUTTON, INPUT,<br>LABEL, SELECT, TEXTAREA | Потеря текущим элементом фокуса, т. е.<br>переход к другому элементу. Возникает<br>при щелчке мышью вне элемента либо<br>при нажатии клавиши табуляции |
| onChange              | INPUT, SELECT, TEXTAREA                            | Изменение значений элементов формы.<br>Возникает после потерей элементом<br>фокуса, т. е. после события blur                                           |
| onClick               | Практически все HTML-<br>элементы                  | Одинарный щелчок (нажата и отпущена кнопка мыши)                                                                                                    |
| onDblClick            | То же                                              | Двойной щелчок                                                                                                    |

Таблица 1.1. События и объекты

#### Таблица 1.1 (окончание)

| Обработчик<br>события | Поддерживающие<br>HTML-элементы                    | Описание                                                                                              |
|-----------------------|----------------------------------------------------|----------------------------------------------------------------------------------------------------|
| onError               | IMG, WINDOW                                        | Возникновение ошибки выполнения сцена-<br>рия                                                         |
| onFocus               | A, AREA, BUTTON, INPUT,<br>LABEL, SELECT, TEXTAREA | Получение элементом фокуса (щелчок<br>мышью на элементе или очередное нажа-<br>тие клавиши табуляции) |
| onKeyDown             | Практически все HTML-<br>элементы                  | Нажата клавиша на клавиатуре                                                                          |
| onKeyPress            | То же                                              | Нажата и отпущена клавиша на клавиатуре                                                               |
| onKeyUp               | То же                                              | Отпущена клавиша на клавиатуре                                                                        |
| onLoad                | BODY, FRAMESET                                     | Закончена загрузка документа                                                                          |
| onMouseDown           | Практически все HTML-<br>элементы                  | Нажата кнопка мыши в пределах текущего<br>элемента                                                    |
| onMouseMove           | То же                                              | Перемещение курсора мыши в пределах<br>текущего элемента                                              |
| onMouseOut            | То же                                              | Курсор мыши выведен за пределы текуще-<br>го элемента                                                 |
| onMouseOver           | То же                                              | Курсор мыши наведен на текущий элемент                                                                |
| onMouseUp             | То же                                              | Отпущена кнопка мыши в пределах текуще-<br>го элемента                                                |
| onMove                | WINDOW                                             | Перемещение окна                                                                                      |
| onReset               | FORM                                               | Сброс данных формы (щелчок по кнопке                                                                  |
|                       |                                                    | <input type="reset"/> )                                                                               |
| onResize              | WINDOW                                             | Изменение размеров окна                                                                               |
| onSelect              | INPUT, TEXTAREA                                    | Выделение текста в текущем элементе                                                                   |
| onSubmit              | FORM                                               | Отправка данных формы (щелчок на кнопке <input type="submit"/> )                                      |
| onUnload              | BODY, FRAMESET                                     | Попытка закрытия окна браузера и выгруз-<br>ки документа                                              |

## 1.3. Динамический HTML

Консорциум W3C (http://www.w3.org/dom) определяет DHTML как спецификацию открытой объектной модели, которая обеспечивает полный доступ к документу и позволяет свободно манипулировать всем документом и его содержимым. Все элементы документа являются программируемыми объектами, управляемыми событиями мыши и клавиатуры. Благодаря DHTML такие операции, как добавление содержимого, изменение какой-либо части Web-страницы, не требуют обращения к серверу и перезагрузки страницы. DHTML расширяет возможности традиционного HTML, ориентированного в основном на оформление страниц, позволяет создавать страницы, которые могут в интерактивном режиме взаимодействовать с пользователем.

Одной из особенностей языка JavaScript является то, что на стороне клиента язык интегрирован с функциями браузера. Достигается это благодаря тому, что объектная модель браузера строится по принципу совместимости с объектной моделью JavaScript.

Все объекты браузера организованы в иерархическую структуру (рис. 1.1). Поскольку основные функции браузера реализуются в окне приложения, в котором отображается сам HTML-документ, центральным объектом иерархии является окно браузера. Оно представляется объектом window. Все другие объекты HTML рассматриваются как свойства этого объекта. На основе window можно определить объекты, свойства и методы, необходимые для полноценной работы с документами. Объекту window подчинены объекты следующего уровня, которые можно разделить на две группы:

объекты браузера, предоставляющие доступ к свойствам, методам и событиям, происходящим в окне браузера:

- events;
- history;
- location;
- navigator;
- screen;

объекты документа и фреймов, позволяющие управлять элементами документов и фреймов, загруженных в браузер:

- document;
- frames.

Вторая группа объектов вместе с содержащимися в ней свойствами, методами и событиями образует объектную модель документа DOM (Document Object Model). Это все, что пользователь видит в окне документа: текст, ссылки, рисунки и т. д.

Для эффективного управления содержимым блоков HTML-страниц и их оформлением необходимо хорошо представлять себе иерархию объектов объектной модели. Вверху иерархии расположен самый старший класс window. Атрибуты и свойства этого класса относятся, как правило, ко всему окну в целом. Доступ к подчиненным классам и далее к семействам, элементам и атрибутам элементов осуществляется через dot-нотацию, т. е. через точку, как во многих объектноориентированных языках, например:

window.document.forms

// все элементы семейства форм документа

Внутри объекту присваивается порядковый номер и может быть присвоено имя (идентификатор). Нумерация начинается с нуля (листинг 1.1).

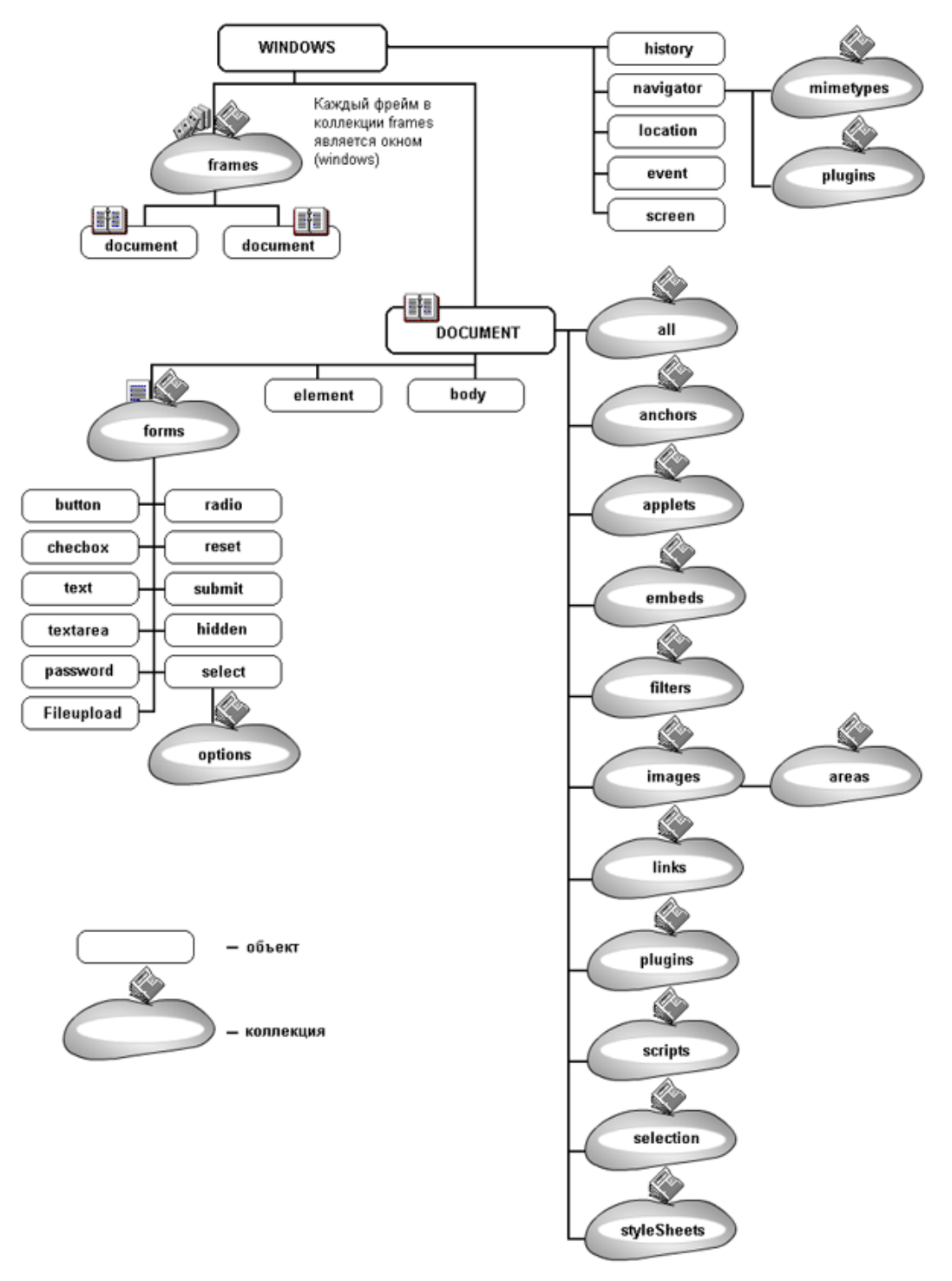

Рис. 1.1. Объектная модель

#### Листинг 1.1

```
window.document.forms[0]
// первая форма семейства форм
window.document.forms.form1
// форма семейства форм form1
window.document.forms.form1.elements.elements[1]
// второй элемент формы form1
window.document.forms.form1.elements.input1
// элемент input формы form1
```

Для изменения атрибутов HTML-элементов, необходимо указать путь к этому элементу и установить значение необходимого атрибута:

window.document.forms.form1.elements.input1.value="Значение 1"; window.document.forms.form1.elements.input1.style.color="red"; window.document.forms.form1.elements.input1.size=10;

Если элементу присвоен уникальный идентификатор (ID), доступ к элементу можно получить через ID:

window.document.getElementById("div1").style.display="none"; window.document.getElementById("div1").style.color="green";

В записи через dot-нотацию допускается опускать window, при этом запись будет относиться к текущему окну.

# 1.4. PHP — серверный язык программирования

PHP (Hypertext Preprocessor — препроцессор гипертекста) — это широко используемый язык сценариев общего назначения с открытым исходным кодом. PHP специально разработан для написания Web-приложений, исполняющихся на Webсервере. Синтаксис языка во многом основывается на синтаксисе C, Java и Perl. Он очень похож на C и на Perl, поэтому для профессионального программиста не составит труда его изучить. С другой стороны, язык PHP проще, чем C, и его может освоить Web-мастер, не знающий пока других языков программирования.

Огромным преимуществом PHP, в отличие, например, от JavaScript, является то, что PHP-скрипты выполняются на стороне сервера. PHP не зависит от быстродействия компьютера пользователя или его браузера, он полностью работает на сервере. Пользователь даже может не знать, получает ли он обычный HTML-файл или результат выполнения скрипта.

Сценарии на языке PHP могут исполняться на сервере в виде отдельных файлов, а могут интегрироваться в HTML-код страницы.

PHP способен генерировать и преобразовывать не только HTML-документы, но и изображения разных форматов (JPEG, GIF, PNG), файлы PDF и FLASH. PHP может формировать данные в любом текстовом формате, включая XHTML и XML. РНР — кроссплатформенная технология. Дистрибутив РНР доступен для большинства операционных систем, включая Linux, многие модификации Unix, Microsoft Windows, Mac OS и др. РНР поддерживается на большинстве Webсерверов, таких, как Apache, Microsoft Internet Information Server (IIS), Microsoft Personal Web Server и др.

Для большинства серверов PHP поставляется в двух вариантах: в качестве модуля и в качестве препроцессора CGI.

PHP поддерживает работу с ODBC и многими базами данных: MySQL, MSQL, Oracle, PostgreSQL, SQLite и др.

Язык программирования PHP, особенно в связке с популярнейшей базой данных MySQL — оптимальный вариант для создания интернет-сайтов различной сложности. Язык PHP постоянно совершенствуется, и ему наверняка обеспечено долгое доминирование в области языков Web-программирования.

# 1.5. СУБД MySQL

В настоящее время ни одно серьезное Web-приложение не может обойтись без взаимодействия с базой данных, обеспечивающей разнообразные возможности при работе с данными: сортировку, поиск, преобразование, редактирование и многое другое. При этом все низкоуровневые операции с файловой системой скрыты для программиста за несложными SQL-запросами. Есть множество различных видов баз данных, но мы будем рассматривать MySQL. Почему именно MySQL? Потому что она является небольшим, очень быстрым, компактным и простым в использовании сервером баз данных, идеальным для приложений малого и среднего размера.

## 1.5.1. Типы данных

Типы данных, применяемые в таблицах MySQL, можно разделить на следующие группы:

- 🗖 целые числа;
- □ дробные числа;
- 🗖 строки;
- бинарные данные;
- 🗖 календарные (дата и время).

## 1.5.1.1. Целые числа

Общий вид указания целого числового типа данных:

```
префиксINT [UNSIGNED]
```

Необязательный флаг UNSIGNED задает, что будет создано поле для хранения беззнаковых чисел (бо́льших или равных нулю).

Типы целых числовых данных приведены в табл. 1.2.

Таблица 1.2. Целые числовые типы

| Тип       | Диапазон значений                                    |
|-----------|------------------------------------------------------|
| TINYINT   | –128 127                                             |
| SMALLINT  | -32 768 32 767                                       |
| MEDIUMINT | -8 388 608 8 388 607                                 |
| INT       | –2 147 483 648 2 147 483 647                         |
| BIGINT    | –9 223 372 036 854 775 808 9 223 372 036 854 775 807 |

#### 1.5.1.2. Дробные числа

MySQL поддерживает несколько типов дробных чисел (табл. 1.3). В общем виде они записываются так:

ИмяТипа[(length, decimals)] [UNSIGNED]

где:

- Iength количество знакомест (ширина поля), в которых будет размещено дробное число при его передаче;
- □ decimals число знаков после десятичной точки, которые будут учитываться.

Таблица 1.3. Дробные числовые типы

| Тип      | Определение                                 |
|----------|---------------------------------------------|
| UNSIGNED | Задает беззнаковые числа                    |
| FLOAT    | Число с плавающей точкой небольшой точности |
| DOUBLE   | Число с плавающей точкой двойной точности   |
| REAL     | Синоним для DOUBLE                          |
| DECIMAL  | Дробное число, хранящееся в виде строки     |
| NUMERIC  | Синоним для DECIMAL                         |

#### 1.5.1.3. Строки

Строки представляют собой массивы символов. Обычно при поиске по текстовым полям по запросу SELECT не учитывается регистр символов, т. е. строки "Вася" и "ВАСЯ" считаются одинаковыми. Кроме того, если база данных настроена на автоматическую перекодировку текста при его помещении и извлечении, эти поля будут храниться в указанной вами кодировке. Для начала ознакомимся с типом строки, которая может хранить не более length символов, где length принадлежит диапазону от 1 до 255:

```
VARCHAR (length) [BINARY]
```

При занесении некоторого значения в поле такого типа из него автоматически вырезаются концевые пробелы. Если указан флаг вілаку, то при запросе select строка будет сравниваться с учетом регистра.

Типы строковых данных приведены в табл. 1.4.

#### Таблица 1.4. Строковые типы

| Тип        | Максимальное число символов |
|------------|-----------------------------|
| VARCHAR    | 255                         |
| TINYTEXT   | 255                         |
| TEXT       | 65 535                      |
| MEDIUMTEXT | 16 777 215                  |
| LONGTEXT   | 4 294 967 295               |

#### 1.5.1.4. Бинарные данные

Бинарные данные почти аналогичны данным в формате техт, но только при поиске в них учитывается регистр символов.

Типы бинарных строковых данных приведены в табл. 1.5.

#### Таблица 1.5. Бинарные типы

| Тип        | Максимальное число символов |
|------------|-----------------------------|
| TINYBLOB   | 255                         |
| BLOB       | 65 535                      |
| MEDIUMBLOB | 16 777 215                  |
| LONGBLOB   | 4 294 967 295               |

Бинарные данные не перекодируются автоматически, если при работе с установленным соединением включена возможность перекодирования текста "на лету".

#### 1.5.1.5. Дата и время

MySQL поддерживает несколько типов полей, специально приспособленных для хранения даты и времени в различных форматах (табл. 1.6).

#### Таблица 1.6. Типы дата и время

| Тип       | Определение                                                                                                    |
|-----------|----------------------------------------------------------------------------------------------------|
| DATE      | Дата в формате ГГГГ-ММ-ДД                                                                                                    |
| TIME      | Время в формате ЧЧ:ММ:СС                                                                                                    |
| DATETIME  | Дата и время в формате ГГГГ-ММ-ДД ЧЧ:ММ:СС                                                                                                    |
| TIMESTAMP | Дата и время в формате timestamp. Однако при получении значе-<br>ния поля оно отображается не в формате timestamp, а в виде<br>ГГГГММДДЧЧММСС, что сильно умаляет преимущества его исполь-<br>зования в PHP |

## 1.5.2. Таблицы MySQL

СУБД MySQL поддерживает в настоящее время несколько видов таблиц. Их можно разделить на два различных типа:

П Транзакционные:

- InnoDB;
- BDB.

Без поддержки транзакций:

- HEAP;
- ISAM;
- MERGE;
- MyISAM.

Преимущества транзакционных таблиц (Transaction Safe Tables, TST):

- Высокая надежность. Даже если произойдет сбой в работе MySQL или возникнут проблемы с оборудованием, свои данные вы сможете восстановить либо методом автоматического восстановления, либо при помощи резервной копии и журнала транзакций.
- **П** Можно сочетать несколько операторов и принимать их одной командой соммит.
- □ Внесенные изменения можно отменить командой ROLLBACK (если не установлен режим автоматической фиксации).
- Если произойдет сбой во время обновления, все изменения будут восстановлены (в нетранзакционных таблицах внесенные изменения нельзя отменить).

Преимущества таблиц без безопасных транзакций (Non Transaction Safe Tables, NTST):

- Работать с ними намного быстрее, т. к. не выполняются дополнительные транзакции.
- Для них требуется меньше дискового пространства.
- **П** Для обновлений занято меньше памяти.

По умолчанию в MySQL принят тип таблиц мутзам.

## 1.5.3. Структурированный язык запросов SQL

Структурированный язык запросов SQL позволяет выполнять различные операции с базами данных: создавать таблицы, вставлять, обновлять и удалять данные, проводить выборку данных и т. д. Рассмотрим основные операторы SQL.

□ CREATE DATABASE — ЭТА КОМАНДА СОЗДАЕТ НОВУЮ БАЗУ ДАННЫХ: CREATE DATABASE [IF NOT EXIST] db\_name

Здесь db\_name — имя новой создаваемой базы.

□ DROP DATABASE db\_name — удаляет базу данных со всеми таблицами, входящими в ее состав; db\_name — имя удаляемой базы.

```
□ USE db name — указывает MySQL, с какой базой данных вы намерены работать;
  db name — имя выбираемой базы.
скеате тавле — создает новую таблицу в выбранной базе данных. Синтаксис
  команды:
  CREATE TABLE table name [(create definitions, ...)][table options]
  Злесь

    table name — имя создаваемой таблицы;

  • create definitions — объявление столбца, его типа и атрибутов;

    table options — тип таблицы.

     Пример:
     CREATE TABLE users (
     id INT NOT NULL AUTO INCREMENT, login VARCHAR (32) NOT NULL ,
     password VARCHAR (12) NOT NULL , PRIMARY KEY(id)) TYPE=MyISAM
D DROP TABLE — удаляет одну или несколько таблиц:
  DROP TABLE table_name1 [,table_name2, ....]
  Здесь table name1, table name2 — имена удаляемых таблиц.
INSERT INTO... VALUES — вставляет новые записи в существующую таблицу базы
  данных:
  INSERT INTO table name VALUES (values1, ....)
  Пример:
  INSERT INTO users VALUES ("1", "user1", "password1")
  Порядок добавления столбцов можно устанавливать самостоятельно:
  INSERT INTO users (password, id, login) VALUES ("password2", "2", "user2").
INSERT INTO... SET — вставляет новые записи в существующую таблицу базы
  ланных:
  INSERT INTO table name SET col name1=value1[,col name2=value2...]
  Пример:
  INSERT INTO users SET login="user3"
  Поля, не указанные в запросе, получат значения по умолчанию, поле
  аито інстемент получит значение на единицу больше, чем последнее.
Delete from — удаляет записи из таблицы базы данных:
  DELETE FROM table name [WHERE definition]
  Удаление из таблицы table name данных, удовлетворяющих указанным в definition
  условиям, и возвращает число удаленных записей.
  Пример:
  DELETE FROM users WHERE id>3
SELECT — извлекает строки данных из одной или нескольких таблиц. Синтаксис
  команды:
  SELECT column1, ... [FROM table WHERE definition]
   [ORDER BY col name [ASC|DESC], ...] [LIMIT [offset], rows]
```

Здесь column — имя выбираемого столбца (для всех \*). WHERE — определяет условия отбора строк. ORDER ву — сортирует строки по столбцу col\_name в прямом (ASC) или обратном(DESC) порядке. LIMIT — сообщает MySQL о выводе только rows запросов, начиная с позиции offset.

UPDATE — обновляет столбцы таблицы table в соответствии с их новыми значениями в строках существующей таблицы. Синтаксис:

```
UPDATE table SET col_name1=expr1[,col_name2=expr2...]
[WHERE definition]
[LIMIT rows]
```

В выражении set указывается, какие именно столбцы следует изменить и какие значения. В where определяется, какие строки подлежат изменению. LIMIT позволяет ограничить число изменяемых строк.

## 1.5.4. Функции РНР для работы с MySQL

Рассмотрим основные функции АРІ для работы с MySQL из PHP-скриптов.

#### 1.5.4.1. mysql\_connect

Открывает соединение с сервером MySQL и возвращает его указатель или false при неудаче. Синтаксис функции:

```
resource mysql_connect([ string $server [, string $username [, string $password]]])
```

Это урезанный вариант синтаксиса функции mysql\_connect(). Здесь рассмотрены три основные строковые (string) переменные, которых обычно хватает для работы.

- \$server сокет (хост), к которому производится подключение. Значение переменной не имеет никакого отношения к домену вашего сайта. Название и порт \$server зависят от настроек самого сервера. Обычно эта переменная имеет значение localhost, что можно изменить в настройках PHP;
- \$username имя пользователя владельца процесса сервера;
- \$password пароль владельца процесса сервера.

## 1.5.4.2. mysql\_close

Закрывает соединение с сервером MySQL. Синтаксис функции:

bool mysql\_close ([resource link\_identifier])

Возвращает true в случае успешного завершения, false при возникновении ошибки. mysql\_close() закрывает соединение с базой данных MySQL, на которое указывает переданный указатель. Если параметр link\_identifier не указан, закрывается последнее открытое (текущее) соединение. Непостоянные соединения автоматически закрываются в конце скрипта и mysql\_close() не требуется.

### 1.5.4.3. mysql\_select\_db

Выбирает базу данных MySQL. Синтаксис функции:

bool mysql\_select\_db (string database\_name [, resource link\_identifier])

Возвращает true в случае успешного завершения, false при возникновении ошибки. mysql\_select\_db() выбирает для работы указанную базу данных на сервере, на который ссылается переданный указатель. Если параметр указателя опущен, используется последнее открытое соединение. Если нет ни одного открытого соединения, функция попытается соединиться с сервером аналогично функции mysql\_connect(), вызванной без параметров. Каждый последующий вызов функции mysql\_query() будет работать с выбранной базой данных.

## 1.5.4.4. mysql\_query

Посылает запрос MySQL. Синтаксис функции:

resource **mysql\_query** ( string query [, resource link\_identifier])

mysql\_query() посылает запрос активной базе данных сервера, на который ссылается переданный указатель. Если параметр link\_identifier опущен, используется последнее открытое соединение. Если открытые соединения отсутствуют, функция пытается соединиться с СУБД, аналогично функции mysql\_connect() без параметров. Результат запроса буферизируется. Только для запросов select, show, EXPLAIN и DESCRIBE, mysql\_query() возвращает указатель на результат запроса, или false, если запрос не был выполнен. В остальных случаях, mysql\_query() возвращает true при успешном запросе и false в случае ошибки. Значение, не равное false, свидетельствует лишь о том, что запрос был выполнен успешно, но не говорит о количестве затронутых или возвращенных рядов. Вполне возможна ситуация, когда успешный запрос не затронет ни одного ряда.

### 1.5.4.5. mysql\_fetch\_row

Обрабатывает ряд результата запроса и возвращает неассоциативный массив. Синтаксис функции:

array **mysql\_fetch\_row** (resource result)

Возвращает массив, содержащий данные обработанного ряда, или false, если рядов больше нет. mysql\_fetch\_row() обрабатывает один ряд результата, на который ссылается переданный указатель. Ряд возвращается в массиве. Каждая колонка располагается в следующей ячейке массива. Массив начинается с нулевого индекса. Последующие вызовы функции mysql\_fetch\_row() вернут следующие ряды или false, если рядов не осталось.

### 1.5.4.6. mysql\_fetch\_assoc

Обрабатывает ряд результата запроса и возвращает ассоциативный массив. Синтаксис функции:

array **mysql\_fetch\_assoc** (resource result)

Возвращает ассоциативный массив с названиями индексов, соответствующими названиям колонок или false, если рядов больше нет. Функция mysql\_fetch\_assoc() аналогична вызову функции mysql\_fetch\_array() со вторым параметром, равным MYSQL\_ASSOC. Функция возвращает только ассоциативный массив. Если вам нужны как ассоциативные, так и численные индексы в массиве, обратитесь к функции mysql\_fetch\_array(). Если несколько колонок в запросе имеют одинаковые имена, значение ключа массива с индексом названия колонок будет равно значению последней из колонок. Важно знать, что mysql\_fetch\_assoc() работает не медленнее, чем mysql\_fetch\_row(), предоставляя более удобный доступ к данным.

#### 1.5.4.7. mysql\_fetch\_array

Обрабатывает ряд результата запроса, возвращая ассоциативный массив, численный массив или оба. Синтаксис функции:

array mysql\_fetch\_array (resource result [, int result\_type])

Возвращает массив с обработанным рядом результата запроса, или false, если рядов больше нет. mysql\_fetch\_array() — это расширенная версия функции mysql\_fetch\_row(). В дополнение к хранению значений в массиве с численными индексами, функция возвращает значения в массиве с индексами по названию колонок. Важно знать, что mysql\_fetch\_array() работает не медленнее, чем mysql\_fetch\_row() и предоставляет более удобный доступ к данным.

#### 1.5.4.8. mysql\_result

Возвращает данные результата запроса. Синтаксис функции:

mixed mysql\_result (resource result, int row [, mixed field])

mysql\_result() возвращает значение одной ячейки результата запроса. Аргументом поля может быть смещение, имя поля, или имя поля и имя таблицы через точку (tablename.fieldname). Работая с большими результатами запросов, следует использовать одну из функций, обрабатывающих сразу целый ряд результата. Так как эти функции возвращают значение нескольких ячеек сразу, они намного быстрее mysql\_result(). Вызовы функции mysql\_result() не должны смешиваться с другими функциями, работающими с результатом запроса.

#### 1.5.4.9. mysql\_num\_rows

Возвращает количество рядов результата запроса. Синтаксис функции:

```
int mysql_num_rows (resource result)
```

mysql num rows() работает только с запросами SELECT.

## 1.5.4.10. mysql\_insert\_id

Возвращает ID, сгенерированный при последнем запросе INSERT. Синтаксис функции:

```
int mysql_insert_id ([resource link_identifier])
```

mysql\_insert\_id() возвращает ID, сгенерированный колонкой с AUTO\_INCREMENT последним запросом INSERT к серверу, на который ссылается переданный функции указатель link\_identifier. Если параметр link\_identifier не указан, используется последнее открытое соединение. mysql\_insert\_id() возвращает 0, если последний запрос не работал с полями AUTO\_INCREMENT. Если вам нужно сохранить значение, убедитесь, что mysql insert id() вызывается сразу после запроса.

## 1.5.5. Работа с phpMyAdmin

Даже при виртуозном владении SQL и PHP работа по проектированию, построению и обновлению базы данных занимает много времени, если она выполняется при помощи штатных средств, входящих в дистрибутив MySQL. Значительно облегчить жизнь может Web-интерфейс для работы с MySQL — phpMyAdmin. Это приложение, написанное на PHP, может полностью управлять как целым сервером MySQL, так и отдельной базой данных или таблицей, быстро и легко осуществлять различные запросы. Для работы с MySQL не требуется знание SQL, интерфейс приложения переведен на множество языков, в том числе русский. phpMyAdmin может решать самые разнообразные задачи:

- создание и удаление баз данных;
- 🗖 создание, удаление, переименование, копирование таблиц;
- удаление, изменение, добавление новых полей в таблицы;
- добавление, изменение, создание индексов;
- □ выполнение SQL-запросов;
- управление системными процессами сервера;
- управление учетными записями пользователей;
- □ экспорт/импорт данных;
- Глобальный поиск по базе данных.

### 1.5.5.1. Запуск phpMyAdmin из Денвера

phpMyAdmin входит в состав программной оболочки Денвер (см. *разд. 1.6*). Для запуска необходимо набрать в браузере http://localhost/Tools/phpMyAdmin/ (Денвер должен быть включен), и вы увидите страницу, изображенную на рис. 1.2. Рассмотрим на примерах основные операции работы с phpMyAdmin.

| phpMyAdmin                           | Добро пожаловать в phpMyAdmin 2.6.1<br>MySQL 5.0.45-community-nt на localhost как root@ocalhost                                                                                                    | phpMyAdmIn |
|--------------------------------------|----------------------------------------------------------------------------------------------------|------------|
| БД:<br> (Базы Данных)<br>Выберите БД | МуSQL<br>В Соодать новую БД ()<br>Похазать состояние МуSQL<br>Похазать состояние МуSQL<br>Похазать состояние МуSQL<br>Похазать состояние МуSQL ()<br>Похазать поческие<br>Похазать поческие<br>Похазат | рһрМу4dmin |

#### 1.5.5.2. Создание базы данных

Для создания базы данных в форме, изображенной на рис. 1.2, введите название базы данных и выберите кодировку. Создадим базу данных my\_test, кодировку выберем cp1251\_general\_ci. Далее нажмите кнопку Создать, при этом cpasy начинается работа с базой данных под названием my\_test (рис. 1.3).

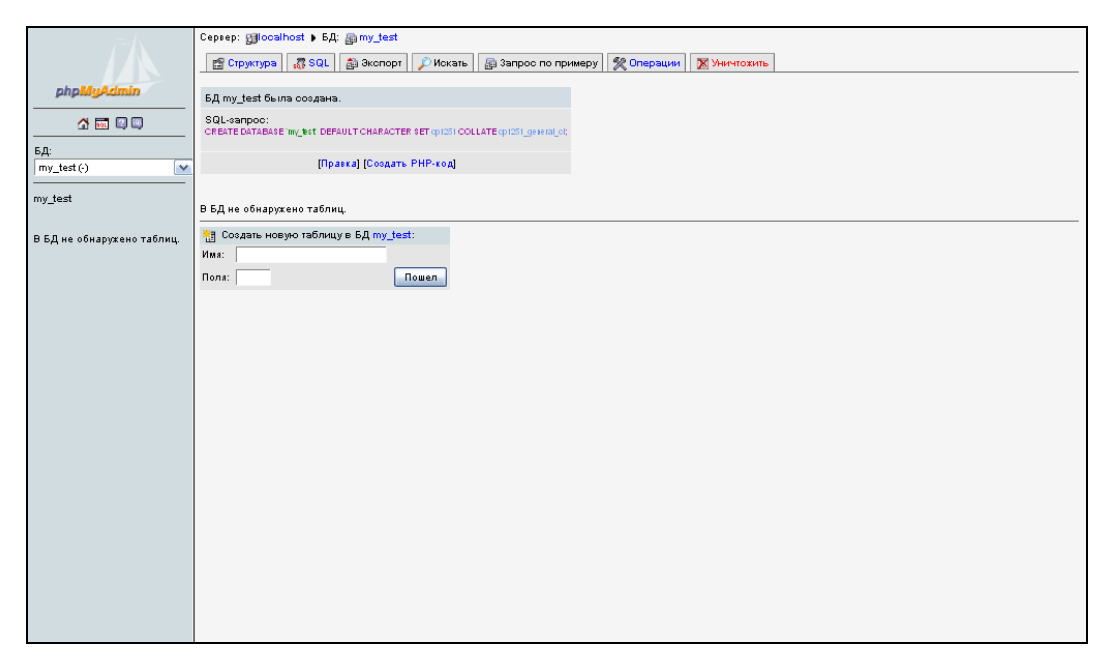

Рис. 1.3. База данных my\_test

Итак, создана пустая база данных my\_test. Теперь необходимо сформировать в ней таблицы.

#### 1.5.5.3. Создание таблицы базы данных

Создадим в базе данных my\_test таблицу my\_table1. Заполним поля в форме создания базы на рис. 1.3: выберем имя — my\_table1, зададим число полей — 4. Впоследствии мы сможем добавлять дополнительные поля или удалять ненужные. Нажимаем на кнопку **Пошел**. Переходим в форму создания структуры будущей базы (рис. 1.4). Для каждого поля необходимо ввести название, выбрать тип и значение по умолчанию. Первое поле іd создадим уникальным и с дополнительным параметром Auto\_INCREMENT (рис. 1.5). Далее нажимаем кнопку **Сохранить**. Структура таблицы my\_table1 базы данных my\_test создана (рис. 1.6). Теперь можно приступать к ее заполнению.

| 17-A                       | Cepsep: 🗊 o                        | palhost 🕨 БД: 👰 r                                  | my_test ⊧ таблица: 🏢                                          | my_table1                                                  |                               |                |                   |                                       |      |     |    |
|----------------------------|------------------------------------|----------------------------------------------------|---------------------------------------------------------------|------------------------------------------------------------|-------------------------------|----------------|-------------------|---------------------------------------|------|-----|----|
|                            | Поле                               | Тип@                                               | Длины/Значения*                                               | Сравнение                                                  | Атрибуты                      | Ноль           | По<br>умолчанию** | Дополнительно                         | 1    | B   | J  |
| phpMyAdmin                 |                                    | VARCHAR                                            | <u>~</u>                                                      |                                                            | • •                           | not null 💌     |                   | ×                                     | 0    | C   | >  |
| A 🖬 🛛 🖓                    |                                    | VARCHAR                                            | ✓                                                             |                                                            | • · · ·                       | not null 💌     |                   | · · · · · · · · · · · · · · · · · · · | 0    | C   | >  |
|                            |                                    | VARCHAR                                            | <b>•</b>                                                      |                                                            | × ×                           | not null 💌     |                   | ×                                     | 0    | C   | 5  |
| my_test (·)                |                                    | VARCHAR                                            | <b>v</b>                                                      |                                                            | ×                             | not null 💌     |                   | ×                                     | 0    | C   | 5  |
| mv test                    | Комментарий                        | á к таблице:                                       | Тип таблиц                                                    | ы: Сравнение:                                              |                               |                |                   |                                       |      |     |    |
|                            |                                    |                                                    | По умолчан                                                    | нию 💌                                                      | <b>~</b>                      |                |                   |                                       |      |     |    |
| В БД не обнаружено таблиц. | Add 1 fi                           | eld(s) Пошел                                       |                                                               |                                                            |                               |                |                   |                                       |      |     |    |
|                            |                                    |                                                    |                                                               | Сохранить                                                  |                               |                |                   |                                       |      |     |    |
|                            | * Длятипов<br>Есливам<br>"Wxyz'или | » поля "enum" и "se<br>понадобиться вве<br>'aVb'). | et", введите значения по<br>сти обратную косую че             | этому формату: 'a','b','d'<br>рту (''\''') или одиночную к | авычку ("") среди этих значен | ий, поставьте  | перед ними обр    | атную косую черту (н                  | апри | мер | ). |
|                            | ** Длязначе                        | ний по умолчанию                                   | о просто введите единс                                        | твенное значение без экр                                   | анирования и квотирования, и  | іспользуя этот | формат: а         |                                       |      |     |    |
|                            | *** Пожалуйо<br>Если ван           | иа, введите значе                                  | ния для трансформациі<br>Бакопаш( <sup>а</sup> ), или казычкі | и, используя этот формат<br>«****) экранируйте их (нали    | 'a','b','d'                   |                |                   |                                       |      |     |    |
|                            | Для спис                           | кадоступных опци                                   | ій трансформации и тр                                         | ансформаций и× MIME-ти                                     | пов кликните на описание тр   | ансформаций    |                   |                                       |      |     |    |
|                            |                                    |                                                    |                                                               |                                                            | 1                             |                |                   |                                       |      |     |    |
|                            |                                    |                                                    |                                                               |                                                            |                               |                |                   |                                       |      |     |    |
|                            |                                    |                                                    |                                                               |                                                            |                               |                |                   |                                       |      |     |    |
|                            |                                    |                                                    |                                                               |                                                            |                               |                |                   |                                       |      |     |    |
|                            |                                    |                                                    |                                                               |                                                            |                               |                |                   |                                       |      |     |    |
|                            |                                    |                                                    |                                                               |                                                            |                               |                |                   |                                       |      |     |    |
|                            |                                    |                                                    |                                                               |                                                            |                               |                |                   |                                       |      |     |    |
|                            |                                    |                                                    |                                                               |                                                            |                               |                |                   |                                       |      |     |    |
|                            |                                    |                                                    |                                                               |                                                            |                               |                |                   |                                       |      |     |    |
|                            | <                                  |                                                    |                                                               |                                                            |                               |                |                   |                                       |      |     | >  |

Рис. 1.4. Форма создания структуры таблицы my\_table1

| /~A                        | Cepsep: 🗐 oc          | oalhost 🕨 БД: [                                  | ≩ my_te    | st 🕨 таблица : 🏢                        | my_table1                     |                                   |             |                             |                      |                   |                                       |      |      |
|----------------------------|-----------------------|--------------------------------------------------|------------|-----------------------------------------|-------------------------------|-----------------------------------|-------------|-----------------------------|----------------------|-------------------|---------------------------------------|------|------|
|                            | Поле                  | Тип@                                             | д          | лины/Значения*                          | Срав                          | нение                             |             | Атрибуты                    | Ноль                 | По<br>умолчанию** | Дополнительно                         | R    |      |
| phpMyAdmin                 | id                    | INT                                              | <b>~</b>   | 9                                       |                               | ~                                 |             | ×                           | not null 💽           |                   | auto_increment 💌                      | 0    | 0 (  |
| A 🖬 🛛 🖓                    | data                  | DATETIME                                         | <b>~</b>   |                                         |                               | ~                                 |             | ×                           | not null 💽           | •                 | · · · · · · · · · · · · · · · · · · · | 0    | 0    |
|                            | name                  | VARCHAR                                          | ~          | 30                                      |                               | ~                                 |             | ×                           | not null 💽           | •                 | ×                                     | 0    | 0 0  |
| рд.<br>my_test (·)         | visible               | SET                                              | ~          | 'yes','no'                              |                               | ~                                 |             | ×                           | not null 💽           | 🔹 yes             | ×                                     | 0    | 0 (  |
| my_test                    | Комментарий           | BIGINT<br>FLOAT<br>DOUBLE<br>DECIMAL<br>DATETIME | ^          | Тип табли.<br>По умолча                 | цы:<br>нию 💌                  | Сравнение:                        |             |                             |                      |                   |                                       |      |      |
| В БД не обнаружено таблиц. | Add 1 fi              | TIMESTAMP<br>TIME<br>YEAR                        |            |                                         |                               |                                   |             |                             |                      |                   |                                       |      |      |
|                            | * Длятипов            | TINYBLOB                                         |            | едите значения п                        | Сохр<br>о этому форм          | ату: 'a','b','d'                  |             |                             |                      |                   |                                       |      |      |
|                            | Если вам              | BLOB                                             | = и с      | обратную косую ч                        | ерту ("\"") или               | одиночную кав                     | вычк        | ку (""") среди этих значени | ій, поставь:         | е перед ними обр  | ратную косую черту (н                 | anpr | мер. |
|                            | ** Для значе          | MEDIUMBLOB                                       | - po       | сто введите един                        | ственное знач                 | ение безэкран                     | ниро        | ования и квотирования, и    | спользуя эт          | от формат: а      |                                       |      |      |
|                            | *** Пожалуйо          | LONGBLOB                                         | 14         | ля трансформаци                         | и, используя                  | этот формат: 'а                   | a','b'      | r;d                         |                      |                   |                                       |      |      |
|                            | Если вам<br>Пла списи | ENUM                                             | :сл<br>гол | тэш("\") или кавычк<br>внофор∎ации и тг | у("""), экранир<br>аноформаци | уйте их (напри)<br>й их МІМЕ-типо | мер<br>ов к | p "Voyz' or 'aVb').         | wedennau             | a                 |                                       |      |      |
|                            | papia chine.          | BINARY                                           | ^^         | inc population of the                   | ланоформаци                   |                                   |             | -                           | in o the observation |                   |                                       |      |      |
|                            |                       | VARBINARY                                        | ¥.         |                                         |                               |                                   | 1           | D                           |                      |                   |                                       |      |      |
|                            |                       |                                                  |            |                                         |                               |                                   |             |                             |                      |                   |                                       |      |      |
|                            |                       |                                                  |            |                                         |                               |                                   |             |                             |                      |                   |                                       |      |      |
|                            |                       |                                                  |            |                                         |                               |                                   |             |                             |                      |                   |                                       |      |      |
|                            |                       |                                                  |            |                                         |                               |                                   |             |                             |                      |                   |                                       |      |      |
|                            |                       |                                                  |            |                                         |                               |                                   |             |                             |                      |                   |                                       |      |      |
|                            |                       |                                                  |            |                                         |                               |                                   |             |                             |                      |                   |                                       |      |      |
|                            |                       |                                                  |            |                                         |                               |                                   |             |                             |                      |                   |                                       |      |      |
|                            |                       |                                                  |            |                                         |                               |                                   |             |                             |                      |                   |                                       |      |      |
|                            |                       |                                                  |            |                                         |                               |                                   |             |                             |                      |                   |                                       |      |      |

Рис. 1.5. Заполнение структуры полей таблицы my\_table1

| phpMyAdmin         SA         SA         my_test(1)         my_test(1)         my_test(1)         my_test(1)         my_test(1)         my_test(1)         my_test(1)         my_test(1)         my_test(1)         my_test(1)         my_test(1)         my_test(1)         my_test(1)         my_test(1)         my_test(2)         my_test(2)         my_tes                                                                                                    |                                                                                                    | Серьер: ∰localhost ▶ БД: @my_test ▶ таблица :  my_table1                                                                                                    | ^ |
|----------------------------------------------------------------------------------------------------|----------------------------------------------------------------------------------------------------|----------------------------------------------------------------------------------------------------|---|
| Imparcaj [Coogarts PHP-xca]         In Once       Tun       Cpaseeseve       ArpurGyrs.i Hons. Ro ywon-saveso Aponometremeno       Aeforsme         In dia       int(3)       Daw       Auto_increment       X III IIIIIIIIIIIIIIIIIIIIIIIIIIIIIIII                                                                                                    | phpMyAdmin           Implement           Implement           Implement           Implement           Implement           Implement | E Crpwrtyna I O Goup & SQL / / Hoxana I i Barnevia.<br>SQL-ampoor<br>Constraints my table1 6 hour oxganes.<br>SQL-ampoor<br>Constraints my table1 6 hour out can be a set of the set of the set of | - |
| Вероия для пекати «Сказанный вид Веродлагаеваа отруктура таблици ()<br>В Add 1 field(s) © В конец таблици () В начало таблици () Поле id () Пошел<br>Индексы: ()<br>Индексы: ()<br>И |                                                                                                    | Inpass val (Cookarte PHP-tol)         Index       Turn       Cpassedense       Arpu6ytes Hone. To yworn-tasketo @pnonestreme.ho       @plotorestee         I id int(9)       Apa       NUEL       auto_inorement       >       >       III         I id int(9)       Apa       NUEL       auto_inorement       >       IIII       IIIIIIIIIIIIIIIIIIIIIIIIIIIIIIIIIIII                                                                                                    |   |
| роего 1,12-4 вутез Риди 0<br>Далее Autoindex 1<br>Содание Иня 30 2010 г. 1123<br>Последнее обновление Иня 30 2010 г. 1123                                                                                                    |                                                                                                    | Верона для печати ще Связанный имд продрадатавная отруктура таблици<br>Внало таблици В начало таблици В начало таблици Пооле Id I Пошел<br>Индекськ: П<br>Индекськ: П<br>Индекськ: П<br>Индекськ: Паканананананананананананананананананана                                                                                                    | _ |

Рис. 1.6. Структура таблицы my\_table1 создана

#### 1.5.5.4. Заполнение таблиц базы данных

Для вставки записей в таблицу базы данных, нажмите на ссылку **Вставить**. Появится форма вставки записи в таблицу базы данных (рис. 1.7).

|             | Cepsep: 🚮 localho                                                                                    | st 🕨 БД: 📠 my_test 🕨                  | таблица : 📺 my_table | I           |            |            |              |  |  |  |  |  |  |
|-------------|----------------------------------------------------------------------------------------------------|---------------------------------------|----------------------|-------------|------------|------------|--------------|--|--|--|--|--|--|
|             | 😭 Структура                                                                                          | 🗉 Oбзор 🛛 🧟 SQL 🍃                     | 🔎 Искать 📑 Вставит   | ь 🛗 Экопорт | % Операции | 🖀 Очистить | 🗙 Уничтожить |  |  |  |  |  |  |
| nhnMuAdmin  |                                                                                                    |                                       |                      |             |            |            |              |  |  |  |  |  |  |
|             | Поле Тип                                                                                             | Функция                               | Ноль Знач            | ение        |            |            |              |  |  |  |  |  |  |
|             | id int(9)                                                                                            |                                       |                      |             |            |            |              |  |  |  |  |  |  |
|             | data datetime                                                                                        | ×                                     | 2010-07-30 11        | 28:47 📃     |            |            |              |  |  |  |  |  |  |
| БД:         | name varchar(30)                                                                                     | ×                                     | Има 1                |             |            |            |              |  |  |  |  |  |  |
| my_test     | visible set                                                                                          |                                       | yes<br>no            |             |            |            |              |  |  |  |  |  |  |
| Imv_table 1 | 🔲 Игнорировать                                                                                       |                                       |                      |             |            |            |              |  |  |  |  |  |  |
|             | Поле Тип                                                                                             | Функция                               | Ноль Знач            | ение        |            |            |              |  |  |  |  |  |  |
|             | id int(9)                                                                                            | · · · · · · · · · · · · · · · · · · · |                      |             |            |            |              |  |  |  |  |  |  |
|             | data datetime                                                                                        |                                       | 2010-07-30 11        | 29:15 🧾     |            |            |              |  |  |  |  |  |  |
|             | name varchar(30)                                                                                     | ×                                     | Има 2                |             |            |            |              |  |  |  |  |  |  |
|             | visible set                                                                                          | -                                     | yes<br>No            |             |            |            |              |  |  |  |  |  |  |
|             | по<br>© Возврат<br>Вотавить новый ряд — И — Или<br>© Вотавить новую запись<br>© Пошел Переуотановить |                                       |                      |             |            |            |              |  |  |  |  |  |  |

Рис. 1.7. Форма вставки записей в таблицу my\_table1

Заполним поля. Поле id можно не заполнять, т. к. оно уникальное (см. создание структуры) и значение AUTO\_INCREMENT установится автоматически. При нажатии

на кнопку **Пошел**, данные сохраняются в таблице. В появившемся окне нажимаем на ссылку **Обзор** и видим их в таблице (рис. 1.8).

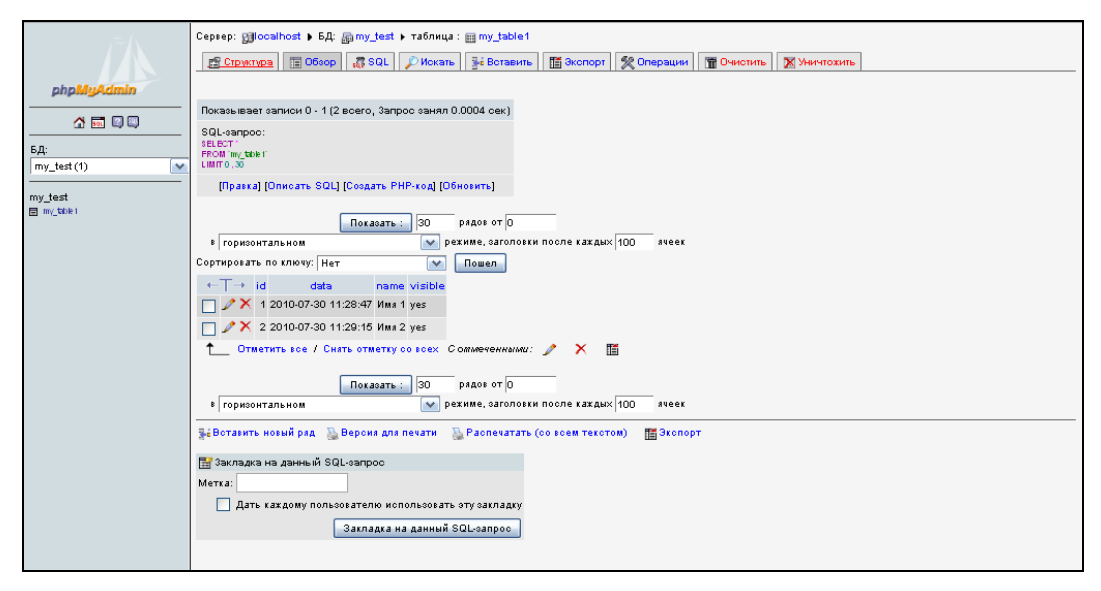

Рис. 1.8. Просмотр записей в таблице my\_table1

#### 1.5.5.5. Экспорт-импорт баз данных

Часто возникает необходимость переноса баз данных с одного компьютера на другой. Операция импорта баз рассмотрена в *разд*. 1.6.4 при описании установки сайта на локальный компьютер пользователя. Рассмотрим операции экспорта.

| $\sim 10^{-10}$                 | Uepsep: ∰localhost ▶ БД: ∰my_test ▶ таbлица : ⊞my_table1                                                                                                    |
|---------------------------------|----------------------------------------------------------------------------------------------------|
|                                 | PS Crowning TE Offician 25 SQL C Novaria St Borgewin, TE Skonon St Onenauwy TE Oskonina, M Valentovina                                                                                                    |
|                                 | E oblivible Elected Store Storesus Elected Version Storesus                                                                                                    |
| phpMyAdmin                      |                                                                                                    |
|                                 |                                                                                                    |
| A 🖬 🛛 🖓                         | Tiokaseiseer sainkor 0 - 1 (2 eden), sainpud sankor 0.0004 dek)                                                                                                    |
|                                 | SQL-sanpoc:                                                                                                    |
| 6Д:                             | SELECT PROVING THE FORM                                                                                                    |
| my_test (1) 🗸 🗸                 | LIMITO, 30                                                                                                    |
| allrussia (203)                 | IDpassal IOpucats SOLI ICossats PHP-roal IO640strs1                                                                                                    |
| altunin (6)                     | for the second for a second for a second second s |
| bn (2)                          |                                                                                                    |
| board (3)                       | Показать: 30 рядов от 0                                                                                                    |
| pook_xajax1 (8)<br>catalog (13) | в горизонтальном 💽 режиме, заголовки после каждых 100 ячеек                                                                                                    |
| country (4)                     | Сортировать по ключу: Нет 💽 Пошел                                                                                                    |
| doska (10)                      |                                                                                                    |
| doska1 (6)                      | • Id data name visible                                                                                                    |
| ekaterinburg (13)               | □ 🖉 🗶 1 2010-07-30 11:28:47 Има 1 yes                                                                                                    |
| hosting (8)                     |                                                                                                    |
| hotel (25)                      |                                                                                                    |
| information_schema (17)         |                                                                                                    |
| joomla (36)                     |                                                                                                    |
| katalog_site (5)                | Показать: 30 рядов от 0                                                                                                    |
| manazin (13)                    | 🕫 горизонтальном 💽 режиме, заголовки после каждых 100 ячеек                                                                                                    |
| magazin99 (·)                   |                                                                                                    |
| my_test (1)                     | 🙀 Вотавить новый ряд 🚵 Версия для печати 🐁 Распечатать (со всем текстом) 🛛 🛗 Экспорт                                                                                                    |
|                                 |                                                                                                    |
|                                 | закладка на данным зерстапрос                                                                                                    |
|                                 | Merka:                                                                                                    |
|                                 | 🗌 Дать каждому пользователю использовать эту закладку                                                                                                    |
|                                 |                                                                                                    |
|                                 | закладка на данный зысеапрос                                                                                                    |
|                                 |                                                                                                    |

Рис. 1.9. Выбор базы для экспорта

Выберите базу для экспорта (рис. 1.9). Далее в появившемся окне (рис. 1.10) нажмите на ссылку Экспорт. Откроется страница экспорта (рис. 1.11). Заполняем данные. Устанавливаем флажок послать, вводим имя файла для экспорта. Помечаем таблицы для экспорта. Выбираем тип экспорта (INSERT, UPDATE или REPLACE) и нажимаем кнопку Пошел. Дамп базы данных сохранится в файле.

|                                                        | Cepi                                                    | риер: gillocalhost ▶ 5Д: இmagazin<br>@ Структура   இ SQL   இ Экспорт   Д Искать   இ Запрос по примеру   ஜ Операции   Ж Уничтохить |   |     |       |      |     |          |        |                   |         |                   |
|--------------------------------------------------------|---------------------------------------------------------|----------------------------------------------------------------------------------------------------|---|-----|-------|------|-----|----------|--------|-------------------|---------|-------------------|
| phpMyAdmin                                             |                                                         | таблица                                                                                                    |   | ļ   | 1ейст | зие  |     | Записи 😲 | Тип    | Сравнение         | Размер  | Накладные расходы |
| ☆ 🔜 🛛                                                  |                                                         | kategory                                                                                                    |   |     | 34    | 8    | T × | 7        | MyISAM | op1251_general_oi | 2.2 KB  |                   |
|                                                        |                                                         | link_downloads                                                                                                    |   |     | 34    | 8    |     | 22       | MyISAM | op1251_general_ci | 3.1 KB  |                   |
| ьд:<br>magazin (13)                                    |                                                         | link_partners                                                                                                    |   |     | 34 1  | 8    |     | 5        | MyISAM | cp1251_general_ci | 3.5 KB  |                   |
|                                                        |                                                         | mainmenu                                                                                                    |   |     | 3÷ (  | 8    | n × | 16       | MyISAM | cp1251_general_ci | 8.1 KB  |                   |
| magazin<br>kategory                                    |                                                         | message_header4                                                                                                    |   |     | 34 1  | 8    |     | 277      | MyISAM | op1251_general_ci | 44.5 KB |                   |
| <ul> <li>Ihk_down kada</li> <li>Ihk_pathare</li> </ul> |                                                         | messages                                                                                                    |   |     | 34    | 8    | n × | 16       | MyISAM | op1251_general_ci | 4.8 KB  |                   |
| mahmett                                                |                                                         | oplata                                                                                                    |   |     | 34    | 8    | T × | 5        | MyISAM | op1251_general_ci | 2.2 KB  |                   |
| message_keader4                                        |                                                         | oplata_reg                                                                                                    |   |     | 34 1  | 8    | n × | 4        | MyISAM | cp1251_general_ci | 2.2 KB  |                   |
| E oplata                                               |                                                         | rate                                                                                                    |   |     | 34ê ( | 8    | i × | 2        | MyISAM | cp1251_general_ci | 3.0 KB  |                   |
| i optica_ing<br>≣ rate                                 |                                                         | tovars                                                                                                    |   |     | 34 (  | 8    | a × | 7        | MyISAM | cp1251_general_ci | 5.1 KB  |                   |
| towars<br>ters                                         |                                                         | users                                                                                                    |   |     | 3-    | 8    | n × | 87       | MyISAM | cp1251_general_ci | 8.4 KB  |                   |
|                                                        |                                                         | zakaz                                                                                                    |   |     | 34    | 8    | n × | 28       | MyISAM | cp1251_general_ci | 2.7 KB  |                   |
| E rear and                                             |                                                         | zakaz_table                                                                                                    |   |     | 34    | 8    | i × | 44       | MyISAM | op1251_general_ci | 3.6 KB  |                   |
|                                                        |                                                         | 13 таблиц(ы)                                                                                                    |   |     | Bce   | 0    |     | 520      |        | cp1251_general_ci | 93.4 KB | 0 Bytes           |
|                                                        | ↑_ОТМЕТИТЬ БОЕ / СНЯТЬ ОТМЕТКУ ОО БОЕХ С ОТМЕЧЕННЫМИ: 💌 |                                                                                                    |   |     |       |      |     |          |        |                   |         |                   |
|                                                        | R. F                                                    | Зерона для печати                                                                                                    | 厚 | Спо | RADE  | ланн | INX |          |        |                   |         |                   |
|                                                        | Создать новию таблицу в БД тадаzin;                     |                                                                                                    |   |     |       |      |     |          |        |                   |         |                   |
|                                                        | Има                                                     | :                                                                                                    |   | -   | -     |      |     |          |        |                   |         |                   |
|                                                        | Пол                                                     | a:                                                                                                    |   |     | 6     | Пов  | іел |          |        |                   |         |                   |
|                                                        |                                                         |                                                                                                    |   |     |       |      |     |          |        |                   |         |                   |
|                                                        |                                                         |                                                                                                    |   |     |       |      |     |          |        |                   |         |                   |

Рис. 1.10. Список таблиц выбранной базы данных

|                                             | Экопорт                                                                                      | Опции SQL @                                                                                                    | <u>^</u>                                                               |
|---------------------------------------------|----------------------------------------------------------------------------------------------|----------------------------------------------------------------------------------------------------|------------------------------------------------------------------------|
| phpMyAdmin                                  | opiata_reg<br>rate<br>tovars<br>users                                                        | Добавить частные сомментарии к header (in разб<br>отроки):<br>Экспортировать при переводе<br>Выключить проверки инородных ключей | ивает                                                                  |
|                                             | zakaz_table                                                                                  | Структура:                                                                                                    |                                                                        |
| magazin (13)                                | Отметить все / Снять отметку со всех<br>SQL                                                  | Добавить удаление таблицы     Добавить IF NOT EXISTS     Добавить значение АUTO INCREMENT                                        | Открытие «export_baza_magazin.sql»                                     |
| magazin<br>integory<br>integory<br>integory | ОLaTeX<br>ОCSV для данных MS Excel                                                           | Обратные казычки в названиях таблиц и по:<br>Добавить в комментарии                                                              | ) (E) export_baza_magazin.sql                                          |
| Ihk_parbers     mahment     message_keader4 | ОСSV данные<br>ОХМL                                                                          | Создание/Обновление/Проверка дат<br>Связи                                                                                        | являющийся sql File<br>из http://localhost                             |
| imessages<br>implata<br>implata_reg         |                                                                                              | Комментарии<br>МІМЕ-тип<br>SQL export compatibility: MYSOL40 @                                                                   | Как Firefox следует обработать этот файл?                              |
| E rate<br>towars<br>scens                   |                                                                                              | Данные:<br>Попная котакка                                                                                                    | Одхрыть в Обзор                                                        |
| E zakaz_table                               |                                                                                              | Расширенные вотавки<br>Использовать запаздывающие вотавки                                                                        | <ul> <li>Выполнять автоматически для всех файлов данного ти</li> </ul> |
|                                             |                                                                                              | Игнорировать вотавки<br>Использовать шестнадцатиричные (hexade<br>бинарные поля                                                  |                                                                        |
|                                             |                                                                                              | Tun exchopta: INSERT                                                                                                    | OK                                                                     |
|                                             | Шаблон имени файла: export_baza<br>Схатие<br>• Нет орхивировать в zip                        | REPLACE<br>magazir ( V сапомнить шаблон )                                                                                        |                                                                        |
|                                             |                                                                                              | ~                                                                                                    | Tower                                                                  |
|                                             | <sup>8</sup> ИспользуйтеDB для имени БД,<br>задания времени, расширение будет д<br>сохранён. | TABLE для имени таблицы и любые stiftime опции д<br>Бавлено автомаически. Любой другой текст будет                               | JN 1                                                                   |

Рис. 1.11. Экспорт базы в файл export\_baza\_magazin.sql
# 1.6. Программная оболочка Денвер

Всю работу с сайтом будем проводить на локальном сервере, который вы можете установить и сконфигурировать у себя на компьютере. В этом случае, не придется покупать хостинг и иметь доступ в Интернет. Возможности локального сервера и хостинга практически ничем не отличаются, да и состоять сервер будет из тех же самых компонентов: база данных MySQL, сервер Арасhe, поддержка PHP и т. д. В принципе, все эти компоненты можно скачать по отдельности и, поставив их у себя на компьютере, правильно сконфигурировать, но ведь не все способны это сделать. И даже те, кто понимает, что к чему, могут испытать массу трудностей при установке и особенно при конфигурировании. Поэтому были придуманы и созданы разнообразные установочные пакеты, позволяющие при минимальных затраченных усилиях получить полностью рабочий и сконфигурированный локальный сервер. Вам останется только установить на него движок вашего сайта и начинать с ним работать, точно так, будто ваш сайт расположен на хостинге.

Варианты различных сборок локального сервера:

- □ Денвер;
- □ Xampp;
- □ VertrigoServ;
- □ Wamp.

Рассмотрим отладку сайта с помощью сервера Денвер. Это лично мой выбор, а вы можете пользоваться тем пакетом, который вам больше понравится. Работа с ними однотипна, и, поняв как пользоваться одним из пакетов, вы без труда разберетесь и с любой другой сборкой локального сервера.

# 1.6.1. Что такое Денвер?

Джентльменский набор Web-разработчика ("Д.н.w.p", читается "Денвер") — проект Дмитрия Котерова, набор дистрибутивов (Apache, PHP, MySQL, Perl и т. д.) и программная оболочка, используемые Web-программистами для разработки сайтов на "домашней" (локальной) Windows-машине без необходимости выхода в Интернет. Главная особенность Денвера — удобство при удаленной работе сразу над несколькими независимыми проектами и возможность размещения на Flashнакопителе. Он имеет нечто вроде ядра (или "сердца") — так называемый "базовый пакет", занимающий около 5,5 Мбайт. Все остальное поставляется в виде пакетов расширений. Официальный сайт: www.denwer.ru.

Базовый пакет содержит большинство необходимых программ и утилит:

- □ Инсталлятор (поддерживается также инсталляция на Flash-накопитель).
- □ Apache, SSL, SSI, mod\_rewrite, mod\_php.
- □ PHP5 с поддержкой GD, MySQL, sqLite.
- □ MySQL5 с поддержкой транзакций.
- □ Систему управления виртуальными хостами, основанную на шаблонах.

Чтобы создать новый хост, вам нужно лишь добавить папку в каталог /home, править конфигурационные файлы не требуется. По умолчанию уже поддержи-

ваются схемы именования каталогов многих популярных хостеров; новые можно без труда добавить.

- □ Систему управления запуском и завершением всех компонентов Денвера.
- □ phpMyAdmin систему управления MySQL через Web-интерфейс.
- Эмулятор sendmail и SMTP-сервер (отладочная "заглушка" на localhost:25, складывающая приходящие письма в папку /tmp в формате EML); поддерживается работа совместно с PHP, Perl, Parser и т. д.

# 1.6.2. Получение дистрибутива и расширений Денвера

Для получения дистрибутива Денвера выполняем следующие процедуры:

1. Заходим на сайт и нажимаем на ссылку Скачать Denwer 3 (рис. 1.12).

Перейдя по ссылке Скачать Denwer 3, попадаем на страницу, где нам будет предложено зарегистрироваться, чтобы получить ссылку для скачивания Денвера (рис. 1.13).

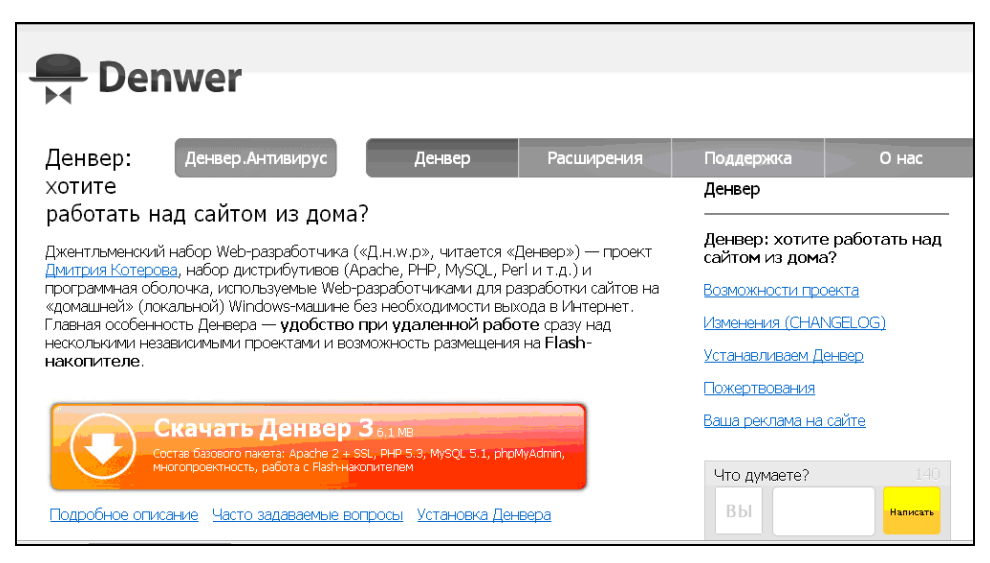

Рис. 1.12. Главная страница сайта www.denwer.ru

2. Заполняем все поля и нажимаем на кнопку Получить ссылку на скачивание.

После этого появится окно с сообщением, что на ваш адрес электронной почты отправлена ссылка на скачивание Денвера (рис. 1.14).

Кроме базового пакета, имеется большое число расширений. В состав базового пакета Денвера, помимо стандартного набора модулей, входят только шесть библиотек: sqLite, iconv, GD2, MySQL и MySQLi, PDO. Другие дополнительные модули (например, PostgreSQL, mbstring, библиотеки PEAR и т. д.) поставляются в данном пакете расширения.

| Batti E-mail: kmvnews@bk.ru                                         |   |
|---------------------------------------------------------------------|---|
| 🗹 Присылать мне новости проекта (не чаще 1 раза в месяц)            |   |
| From Hampeurog Curren                                               | 4 |
| Leop Hemyukos. Cyncpi                                               |   |
| Free Terrer Terrer Control                                          | 4 |
| илена гриненко: всем спасиоо!)                                      |   |
| FORMER ADJUDIC TO A TOP MANARANO TO SECOND SERTIARO REPAIN VISION I |   |

Рис. 1.13. Регистрация для получения ссылки на скачивание

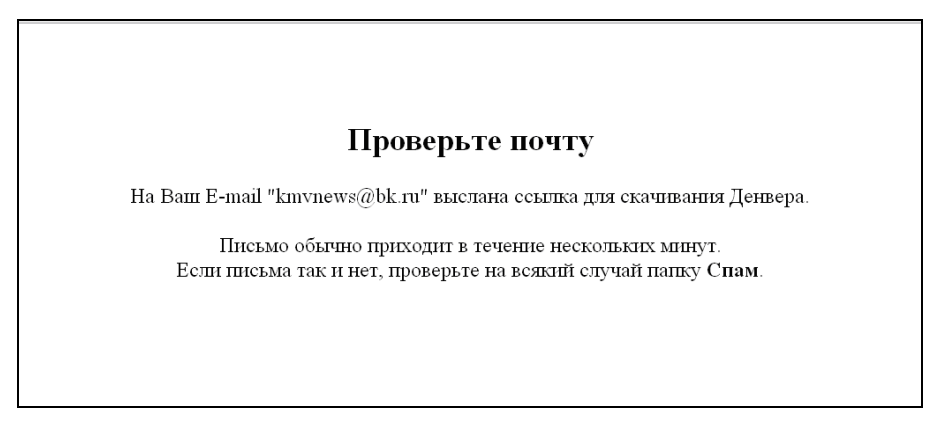

Рис. 1.14. Окно об отправке на е-mail ссылки на скачивание

| De                               | nwer                                                               |                                                     |                  |                          |                 |
|----------------------------------|--------------------------------------------------------------------|-----------------------------------------------------|------------------|--------------------------|-----------------|
| PHP 5:                           | Денвер.Антивирус                                                   | Денвер                                              | Расширения       | Поддержка                | О нас           |
| дополните                        | ельные модули                                                      |                                                     | Модули РНР5      | Денвер                   |                 |
| Внимание! Если<br>установили ядр | і вы еще не прочитали ста<br>ю системы, вам необходиї              | атью <u>Устанавливаем б</u><br>мо это сделать прямо | PostgreSQL 8.4   | РНР 5: дополни<br>молули | ительные        |
| расширений мо                    | жно ставить только пов                                             | ерх базового пакет                                  |                  | PostgreSQL 8.2 +         | модули РНР      |
|                                  | Скачать пакет расши                                                | рения: модули PHP!                                  |                  | <u>Денвер + Parser</u>   | в одном пакете  |
|                                  | Включает: PEAR; модули для р<br>Официальный сайт: <u>http://ww</u> | аботы с различными СУБД;<br>w.php.net               | ActivePerl 5.8   | <u>РНР 4: полный д</u>   | истрибутив      |
|                                  | Документация: <u>http://www.ph</u>                                 | p.net/manual/ru/                                    |                  | ActivePerl 5.8           |                 |
|                                  |                                                                    | c                                                   | ActiveDythen 2.5 | Parser 3 с поддер        | жкой XML, SQL и |

| <b>Denwer</b>                                                                                                    |                                                                           |                                                               |                         |                             |
|----------------------------------------------------------------------------------------------------|---------------------------------------------------------------------------|---------------------------------------------------------------|-------------------------|-----------------------------|
| РНР 5: Денвер.Антивирус                                                                                                    | Денвер                                                                    | Расширения                                                    | Поддержка               | О нас                       |
| дополнительные модули                                                                                                    |                                                                           |                                                               | Денвер                  |                             |
| Внимание! Если вы еще не прочитали ста<br>установили ядро системы, вам необходик<br>расширений можно ставить <b>только пов</b> | атью <u>Устанавливаем б</u><br>мо это сделать прямо<br>ерх базового пакет | <u>азовый комплект</u> и не<br>сейчас. Пакеты<br>г <b>а</b> . | РНР 5: дополн<br>модули | ительные                    |
|                                                                                                    |                                                                           |                                                               | PostgreSQL 8.2 +        | - модули PHP                |
| Скачать пакет расши                                                                                                    | оения: модули PHPS                                                        | <u>5 (6M)</u>                                                 | <u>Денвер + Parser</u>  | в одном пакете              |
| Включает: РЕАR; модули для работы с различными СУБД; tidy, mbstring и т.д.<br>Официальный сайт: http://www.pho.net             |                                                                           | <u>РНР 4: полный д</u>                                        | истрибутив              |                             |
| Документация: <u>http://www.ph</u>                                                                                             | <u>p.net/manual/ru/</u>                                                   |                                                               | ActivePerl 5.8          |                             |
|                                                                                                    |                                                                           | v                                                             | Parser 3 c поддер       | <del>ржкой XML, SQL и</del> |

Рис. 1.16. Окно пакета расширений Денвера: модули РНР5

Скачаем из расширений модули PHP5. Для этого в пункте меню **Расширения** (см. рис. 1.12) нажмем на ссылку **Модули PHP5** (рис. 1.15).

В следующем окне нажимаем на ссылку Скачать пакет расширения: Модули **PHP5** (рис. 1.16).

#### Примечание

Для получения ссылки на скачивание расширений Денвера также необходимо зарегистрироваться (см. рис. 1.13). Ссылка будет отправлена на указанный e-mail (см. рис. 1.14).

Далее переходим по ссылке, пришедшей в письме на ваш e-mail, и попадаем на страницу загрузки базового пакета Денвера (рис. 1.17). Нажимаем на ссылку нажмите сюда и в открывшемся окне (рис. 1.18) — на кнопку Сохранить файл. Начнется скачивание файла на ваш компьютер.

| Денвер                       | начинает скачиваться                                                              |
|------------------------------|-----------------------------------------------------------------------------------|
| В течение неско.<br>Если это | пьких секунд Денвер начнет скачиваться.<br>го не произошло, <u>нажмите сюда</u> . |
|                              |                                                                                   |

Рис. 1.17. Окно скачивания программного файла Денвера

| Открытие «Denwer3_Base_                           | 2010-03-18_a2.2 🔀           |
|---------------------------------------------------|-----------------------------|
| Вы собираетесь открыть файл                       |                             |
| 🛅r3_Base_2010-03-18_a2.2.4_p                      | p5.3.1_m5.1.40_pma3.2.3.exe |
| являющийся Binary File<br>из http://www.denwer.ru |                             |
| Вы хотите сохранить этот файл?                    |                             |
|                                                   | Сохранить файл Отмена       |

Рис. 1.18. Скачивание программного файла Денвера

# 1.6.3. Установка Денвера

Запускаем скачанный файл. Запускается программа установки комплекса Денвер (рис. 1.19).

| C:\DOCUME~1\vi\LOCALS~1\Temp\7zS1B1.tmp\usr\local\minip                                                                                                    | . 🗆 🗙 |
|----------------------------------------------------------------------------------------------------|-------|
| Приветствие Для продолжения закройте браузер.<br>Проверяем наличие необходимых компонентов<br>Все файлы на месте. Продолжаем                                                                                                    |       |
| Вас приветствует программа установки комплекса<br>"Джентльменский набор Web-разработчика".                                                                                                    |       |
| Эта программа поможет вам установить и настроить компоненты Web-сервера,<br>необходимые для работы. Пожалуйста, внимательно отвечайте на все вопросы,<br>задаваемые программой. Вы можете прервать выполнение программы в любой<br>момент, нажав Ctrl+Break. |       |
| Для продолжения нажмите Enter.                                                                                                    |       |
|                                                                                                    |       |
|                                                                                                    | •     |

Рис. 1.19. Запуск программы установки Денвера

Программа предлагает выбрать каталог установки Денвера. По умолчанию установка будет произведена в с:\WebServers (рис. 1.20). Выбираем папку установки и нажимаем клавишу <Enter>.

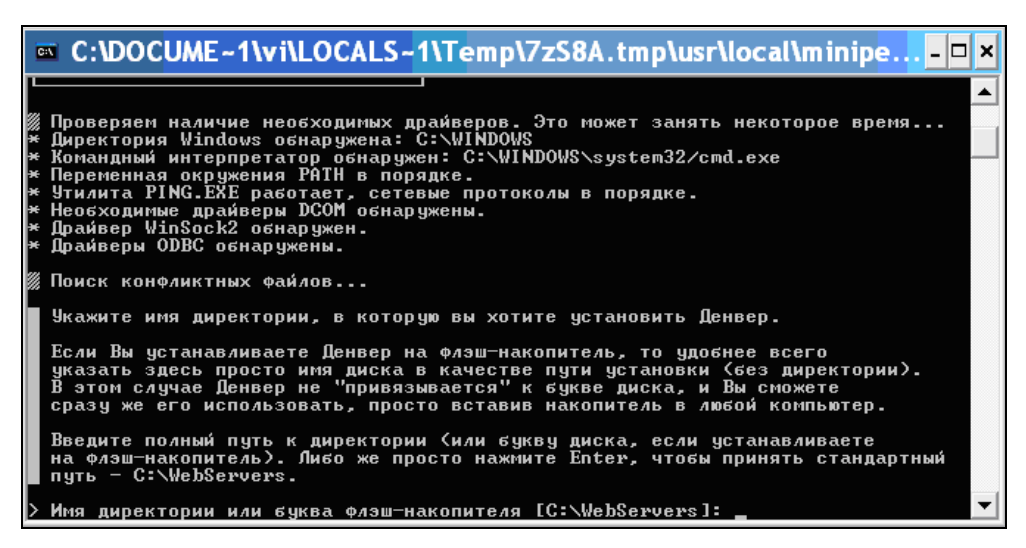

Рис. 1.20. Выбор каталога для установки Денвера

Инсталлятор создаст отдельный виртуальный диск, который необходим для функционирования всех компонентов системы (рис. 1.21). Такой диск сильно упрощает работу с Web-инструментарием, позволяя устроить на машине нечто вроде "маленького Unix".

| Ì | C:\DOCUME~1\vi\LOCALS~1\Temp\7zS8A.tmp\usr\local\minipe                                                                                                    | × |
|---|----------------------------------------------------------------------------------------------------|---|
| Γ | сразу же его использовать, просто вставив накопитель в любой компьютер.                                                                                                    |   |
|   | Введите полный путь к директории (или букву диска, если устанавливаете<br>на флэш-накопитель). Либо же просто нажмите Enter, чтобы принять стандартный<br>путь – C:\WebServers.                                                                                                    |   |
| > | Имя директории или буква флэш-накопителя [C:\WebServers]: e:\999                                                                                                    |   |
| > | Установить в директорию e:\999 (у/n)? у                                                                                                    |   |
| × | Директория для инструментария: e:\999.                                                                                                    |   |
|   | Теперь инсталлятор создаст отдельный виртуальный диск, который необходим<br>для функционирования всех компонентов системы. Отдельный диск сильно<br>упрощает работу с Web-инструментарием, позволяя устроить на машине нечто<br>вроде "маленького Unix".                               |   |
|   | Виртуальный диск – это просто синоним для одной из директорий на вашем<br>диске. После того как он будет создан, вся работа с виртуальным диском<br>будет в действительности происходить с указанной вами папкой. Чтобы<br>создать диск, необходима утилита subst, входящая в Windows. |   |
|   | Для продолжения нажмите Enter.                                                                                                    | - |

Рис. 1.21. Информация о создании виртуального диска

По умолчанию программа предлагает диск Z (рис. 1.22), скорее всего, диск с таким именем свободен. Впрочем, можно ввести и любую другую букву диска, который еще не занят. Существующие диски указывать нельзя.

| C:\DOCUME~1\vi\LOCALS~1\Temp\7zS8A.tmp\usr\local                                                                                                    | \minipe <mark>-□×</mark>              |
|----------------------------------------------------------------------------------------------------|---------------------------------------|
| * Директория для инструментария: е:∖999.                                                                                                    |                                       |
| Теперь инсталлятор создаст отдельный виртуальный диск, который<br>для функционирования всех компонентов системы. Отдельный ди<br>упрощает работу с Web-инструментарием, позволяя устроить на маш<br>вроде "маленького Unix".                                      | НЕОБХОДИМ<br>Іск сильно<br>Іине нечто |
| Виртуальный диск — это просто синоним для одной из директорий н<br>диске. После того как он будет создан, вся работа с виртуальным<br>будет в действительности происходить с указанной вами папкой<br>создать диск, необходима утилита subst, входящая в Windows. | іа вашем<br>1 диском<br>1. Чтобы      |
| Для продолжения нажмите Enter.                                                                                                    |                                       |
| // Поиск утилиты subst<br>Программа "subst" похожа на subst, пробуем запустить<br>* Утилита subst обнаружена.                                                                                                    |                                       |
| Определитесь с именем нового диска. Как оптимальный вариант пре<br>диск Z: – маловероятно, что он у вас уже занят. Впрочем, вы мож<br>ввести и любую другую букву диска, который еще не занят. Указыв<br>существующие диски запрещено.                            | :Длагается<br>кете<br>Зать            |
| > Введите букву будущего виртуального диска [Z]:                                                                                                    | <b>•</b>                              |

Рис. 1.22. Выбор буквы при создании виртуального диска

После выбора диска программа копирует файлы в выбранную папку установки. Денвер может запускаться в двух режимах:

- 1. Виртуальный диск создается при загрузке ОС. Запуск серверов осуществляется с помощью ярлыка на Рабочем столе. При завершении работы Денвера виртуальный диск не отключается. Этот режим целесообразен, если вы собираетесь использовать виртуальный диск, не запуская серверов (например, хотите запускать Perl-скрипты не только из браузера, но и из командной строки).
- 2. При загрузке ОС виртуальный диск не создается. На Рабочем столе так же, как и в п. 1, создаются ярлыки для запуска и останова серверов. При запуске серверов вначале создается виртуальный диск, после останова диск отключается. Необходимо помнить, что в этом режиме при неактивном Денвере доступа к виртуальному диску (в частности, к Perl) не будет. Кроме того, некоторые версии Windows не умеют правильно отключать виртуальный диск (требуется перезагрузка).

Установщик рекомендует выбрать вариант 1, потому что он наиболее удобен (рис. 1.23).

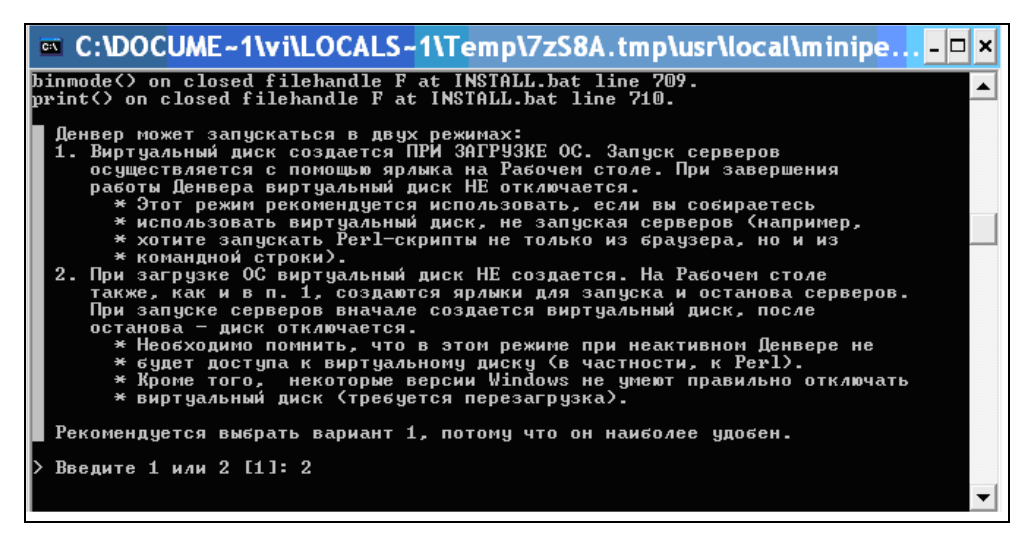

Рис. 1.23. Выбор режима запуска Денвера

После выбора варианта установки, программа предлагает создать ярлыки для запуска Денвера на рабочем столе (рис. 1.24). Запуск Денвера осуществляется программой /denwer/Run.exe, останов — /denwer/Stop.exe, перезапуск — /denwer/Restart.exe. Установка Денвера завершена (рис. 1.25).

Проверить работоспособность Денвера можно, набрав в адресной строке браузера **http://localhost**. В случае успешной установки вы увидите страницу, изображенную на рис. 1.26.

Я думаю, не составит труда установить и пакет дополнительных модулей PHP5 для Денвера. Программа просит указать каталог установки базового пакета Денвер.

После успешной установки вам необходимо открыть файл /usr/local/php5/php.ini в любом текстовом редакторе и раскомментировать директивы подключения тех или иных модулей, чтобы они выглядели так:

extension = имя\_модуля

Модули, закомментированные при помощи двойной точки с запятой ;;, как правило, требуют дополнительных внешних библиотек и не работают в конфигурации по умолчанию. Будьте осторожны при их подключении!

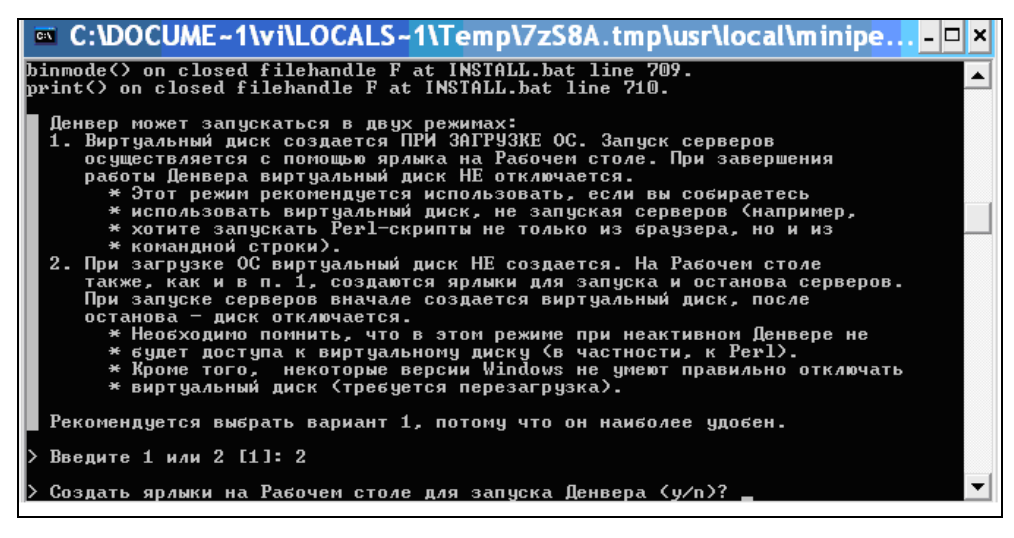

Рис. 1.24. Создание ярлыков для запуска Денвера

| Денвер успешно установлен           Чтобы начать использовать Денвер, проделайте следующие действия:           1. Запустите Денвер, воспользовавшись ярлыком Start Denwer на Рабочем столе. Если вы не создавали ярлыки, то можно запустить Денвер по команде е: \666/denwer\Run.exe.           2. Отройте браузер и перейците по заресу http://localhost.           3. Вы должны увидеть главную страницу Денвера.           4. Примечание: если вы использует Skype, убедитесь, что он не занимает порты 80 и 443, необходимые для работы Денвера (Инструменты - Настройна - Соединение - Использовать порты должно быть отключено). Либо же просто завершите работу Skype, убедитесь, что он не занимает порты 80 и 443, необходимые для работы Денвера (Инструменты - Настройна - Соединение - Использовать порты должно быть отключено). Либо же просто завершите работу Skype, убедитесь, что он не занимает порты 80 и 443, необходимые для работы Денвера (Инструменты - Настройна - Соединение - Использовать порты должно быть отключено). Либо же просто завершите работу Skype, убедитесь (какочение).           5. Выплание! Если после запуска Денвера <u>http://localhost</u> не открывается, проверьте, не блокируется ли Денвер вашим антивирусом или фаерасолом. Например, были замечены проблемы с NOD32 в Windows XP (в нем нузкно добавить процесс S/usr/localapache/bin/httpde стискокискискискискискискискискискискискискиск | ,<br>ке в |
|----------------------------------------------------------------------------------------------------|-----------|
| Если по казлим-то причинам Денвер не заработал, свяжитесь, пожалуйста, с разработчиками: <u>http://forum.dklab.ru/denwer/bugs/</u> . Прикрепите к сообщению следующую информацию:                                                                                                    |           |
| <ol> <li>При каких условиях проявился баг? Что вы сделали перед тем, как его зафиксировали?</li> <li>Точную версию Вашей ОЅ (можно получить по команде winver, запушенной в Командной строке).</li> <li>Файл лететь . ск., получившийся в результате работы команды netstat - ub &gt; C:unetstat.txt (кстати, этот файл не содержит персонали информации или сведений, подрывающих безопасность системы, хотя на неискушенный взгляд он и может показаться полозрительный).</li> <li>Значимые сообщения из конца файла /usr/local/apache/logs/error.log.</li> </ol>                                                                                                    | ной       |
| Спасибо за использование Денвера!                                                                                                    | 4         |
| Готово 🧖 😨 Мой компьютер 🔍 101                                                                                                    | )% •      |

Рис. 1.25. Завершение установки Денвера

| ~ |   | - |
|---|---|---|
| ~ | C |   |
| , | s | , |

| Ура, заработало!                                                                                                    |  |
|----------------------------------------------------------------------------------------------------|--|
| Генерапыный спонсор проекта Денвер — <u>хостият-провыйдер Net Ru</u> . Если после работы с Денвером вы захотите <b>разместить</b><br>сайт в Интернете, вы можем поректомендовать для этого серьезный, <b>професновальный</b> хостият от спонсора проекта Денвер —<br><b>компанон NetRu</b> . На всех тарификых планах поддерживаются: Perl, PHP4 и PHP5, JSP, MySQL, PostgreSQL, Ruby, Ruby on Rails,<br>SSH-доступ к сайту и т.д. |  |
| джины Гибази костинг<br>www.jro.ru<br>Бам, и не переплазовать за ненужное.                                                                                                    |  |
| Поиск по документации в Интернете                                                                                                    |  |
| В состав Денвера не входят документация к компонентам, т.к. она слишком быстро устаревает. Вместо этого вы можете воспользоваться<br>адаптированной формой поиска. Поспе нажатия на Enter она сама переадресует запросы на необходимые сайты.                                                                                                    |  |
| PHP Dep                                                                                                    |  |
| MySQL UySQ.                                                                                                    |  |
| Perl Perl Perl                                                                                                    |  |
| PostgreSQL PostgreSQL                                                                                                    |  |
| Благодарности                                                                                                    |  |
| Авторы выражают благодарность тем, кто жертвовал средства (кошельки WebMoney 2897781049270 или вя75067765697) на<br>совершенствование Денвера. Именно благодаря этим пожертвованиям Денвер продолжает развиваться. Спасибо! Вот список нескольких<br>самых крупных пожертвований с момента предъдущего релиза:                                                                                                    |  |
| <ul> <li>\$500: Михамп (<u>Знакомства</u>, требуются программисты) [2007-04-26]</li> <li>\$200: Витамий Анатолеения (<u>cardmoney na и smaccoin com</u>) [2007-11-05]</li> <li>\$100: Anecose III напрос <u>experientator na</u>) [2007-10-06]</li> <li>\$100: Meithar (<u>http://torents.m</u>) [2007-08-24]</li> </ul>                                                                                                    |  |
| К сожалению, страница не резиновая, она не может вместить имена еще более 70 шодей, внесших посильный вклад в развитие Денвера.<br>Спасибо вам!                                                                                                    |  |

Рис. 1.26. Проверка работоспособности Денвера

Рекомендуется не подключать все модули сразу, а делать это позже, по мере необходимости. Такой подход позволит сэкономить оперативную память и сделает работу сервера более стабильной.

Пакет дополнительных модулей PHP5 содержит набор скриптов для работы с PEAR — каталогом разнообразных модулей для PHP. PEAR инициализируется при помощи bat-файла /usr/local/php5/go-pear.bat, который нужно запустить на исполнение. Конечно, содержать все библиотеки PEAR пакет не может, т. к. их очень много. Здесь ситуация похожа на работу с модулями Perl: в дистрибутиве поставляются лишь наиболее употребительные библиотеки, а также инсталлятор, позволяющий интерактивно установить остальное. Если вам нужен какой-нибудь "нестандартный" модуль, имеющийся на официальном сайте PEAR, воспользуйтесь для его установки утилитой /usr/local/php5/pear.bat. Конечно, утилиту следует запускать уже после того, как PEAR был инициализирован.

После установки и настройки пакета не забудьте перезапустить Денвер!

# 1.6.4. Размещаем сайт на локальном компьютере

Для создания сайта на локальном компьютере необходимо в каталоге установки Денвера в папке /home создать папку с названием нашего сайта, например magazin. Далее в папке magazin создаем папку www, которая будет корневой папкой нашего сайта. В нее копируем с диска все содержимое папки magazin. Затем нужно загрузить файлы баз данных. Это можно сделать двумя способами:

🗖 создание базы данных и импорт дампов таблиц через phpMyAdmin;

прямой записью файлов баз данных.

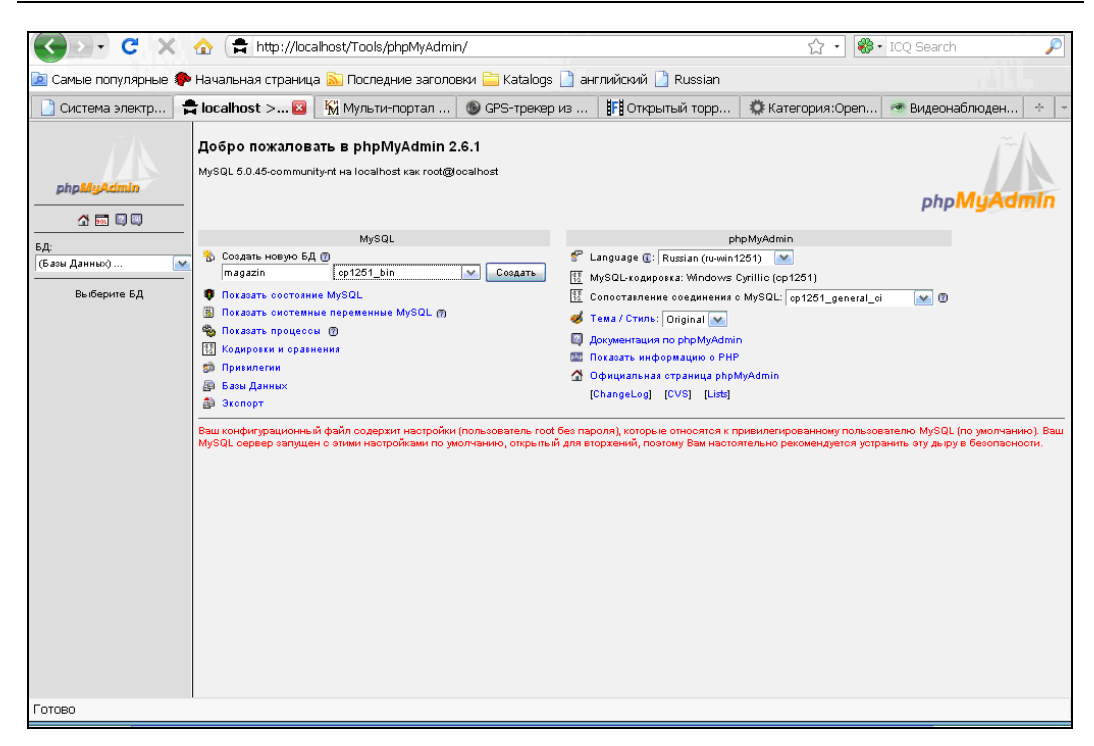

Рис. 1.27. Создание новой базы данных в phpMyAdmin

| <i>∐~</i> ∩                | Сервер: g∃localhost ▶ БД: @magazin                                                               |
|----------------------------|--------------------------------------------------------------------------------------------------|
|                            | 🖀 Структура 🛛 🐉 SOL 🗋 🚵 Экспорт 📝 Искать 🛛 👜 Запрос по примеру 🛛 🛠 Операции 🕅 🔀 Уничтожить       |
| phpMyAdmin                 | БД magazin была создана.                                                                         |
| ☆ 🖬 🔍                      | SOL-sanpoc:<br>CREATE DATABASE 'magazin' DEFAULT CHARACTER SET op1261 COLLATE op1261_general_oi; |
| БД:<br>(Базы Данных) 💌     | [Правка] [Создать РНР-код]                                                                       |
| magazin                    | В БД не обнаружено таблиц                                                                        |
| В БД не обнаружено таблиц. | 🛅 Создать новую таблицу в БД magazin:<br>Имя                                                     |
|                            | Поля: Пошел                                                                                      |
|                            |                                                                                                  |
|                            |                                                                                                  |
|                            |                                                                                                  |
|                            |                                                                                                  |
|                            |                                                                                                  |
|                            |                                                                                                  |
|                            |                                                                                                  |

|                           | Сервер: gglocalhost → БД: @magazin<br>[பிருது] பிருது பிருது பிருது பிருது பிருது பிருது பிருது பிருது பிருது பிருது பிருது பிருது பிருது பிருது பிரு<br>பிருது பிருது பிருது பிருது பிருது பிருது பிருது பிருது பிருது பிருது பிருது பிருது பிருது பிருது பிருது பிருத<br>பிருது பிருது பிருது பிருது பிருது பிருது பிருது பிருது பிருது பிருது பிருது பிருது பிருது பிருது பிருது பிருத<br>பிருது பிருது பிருது பிருது பிருது பிருது பிருது பிருது பிருது பிருது பிருது பிருது பிருது பிருது பிருது பிருத<br>பிருது பிருது பிருது<br>பிருது பிருது பிருது பிருது பிருது பிருது பிருது பிருது பிருது பிருது பிருது பிருது பிருது பிருது பிருது பிரு | арации 🔀 Уничтожить |
|---------------------------|----------------------------------------------------------------------------------------------------|---------------------|
| phpMyAdmin                | Выполнить SQL запрос(ы) на БД : @                                                                                                    |                     |
| ☆ 💀 🔍                     |                                                                                                    |                     |
| БД:<br>  (Базы Данных) 💌  |                                                                                                    |                     |
| magazin                   |                                                                                                    |                     |
| В БЛ не обнатужено таблиц | 🔽 Показать данный запрос снова Пошел                                                                                                    |                     |
|                           | Или<br>Месторасположение текстового файла:                                                                                                    |                     |
|                           | U-№оок_Ајахуладази. [U630p_]<br>Сжатие:<br>⊙ Автодетект _ Нетархивировать в gzip                                                                                                    |                     |
|                           | Кодировка файла: ср1251 💌 Пошел                                                                                                    |                     |
|                           |                                                                                                    |                     |

Рис. 1.29. Импорт дампа базы данных

□ Для загрузки базы данных через phpMyAdmin, запускаем Денвер и набираем в адресной строке http://localhost/Tools/phpMyAdmin (рис. 1.27). Пишем название новой базы данных (magazine) и нажимаем кнопку Создать. База данных создана (рис. 1.28).

Далее импортируем дамп. Для этого нажимаем на ссылку SQL или Импорт в зависимости от версии mySQL и на открывшейся странице (рис. 1.29) указываем путь к дампу базы данных (дамп базы данных magazin расположен на прилагаемом компакт-диске magazin/magazin.sql), устанавливаем кодировку согласно рис. 1.29 и нажимаем на кнопку Пошел. При успешном импорте откроется страница, изображенная на рис. 1.30. Как видно из рисунка, загружено 13 таблиц.

При прямом копировании файлов, перепишите все содержимое папки sql на прилагаемом компакт-диске в папку \usr\local\mysql5\data каталога установки Денвера. Перезапустите Денвер. Войдите в phpMyAdmin, и увидите две базы данных — magazin и book\_examples.

Для создания сайта с примерами на локальном компьютере необходимо в каталоге установки Денвера в папке /home создать папку с названием нашего сайта book\_primers. Далее в папке book\_primers создаем папку www, которая будет корневой папкой нашего сайта примеров. В нее копируем с прилагаемого компактдиска все содержимое папки book\_primers.

Для загрузки сайта наберите в адресной строке http://magazin. Сайт успешно запущен (рис. 1.31). Для запуска примеров к книге наберите в адресной строке http://book\_primers и на открывшейся странице (рис. 1.32) выберите нужный пример, например 2\_7 (рис. 1.33).

| Ĩ                                                                                                    | Сервер: g3localhost > БД: @magazin<br>@ Структура ZSOL @Экспорт ДИскать @Запрос по примеру %Операции Хиичтожить                                                       |
|----------------------------------------------------------------------------------------------------|----------------------------------------------------------------------------------------------------|
| рһрМуАdmin<br>С Ф Ф Ф<br>БД:<br>magazin (13)<br>magazin                                                                          | Ваш SQL-запрос был успешно выполнен:<br>Содержимое файла было импортировано. (magazin.sql: 501 Инструкции)                                                            |
|                                                                                                    | Выполнить SQL запрос(ы) на БД : ⑦                                                                                                    |
| <ul> <li>a kategony</li> <li>b link_downloads</li> <li>a link_partners</li> <li>a mainmenu</li> <li>a message_header4</li> </ul> |                                                                                                    |
| messages     oplata                                                                                                    | 🔽 Показать данный запрос снова Пошел                                                                                                    |
| E oplata_reg<br>E tate<br>E tovars<br>E users<br>E zakaz<br>E zakaz_table                                                        | Или<br>Месторасположение текстового файла:<br>Обзор_ (Минимальный размер: 2,048КВ)<br>Сжатие:<br>ЭАвтодетект Нет архивировать в gzip<br>Кодировка файла: utß<br>Пошел |
|                                                                                                    |                                                                                                    |

Рис. 1.30. Импорт дампа базы данных выполнен успешно

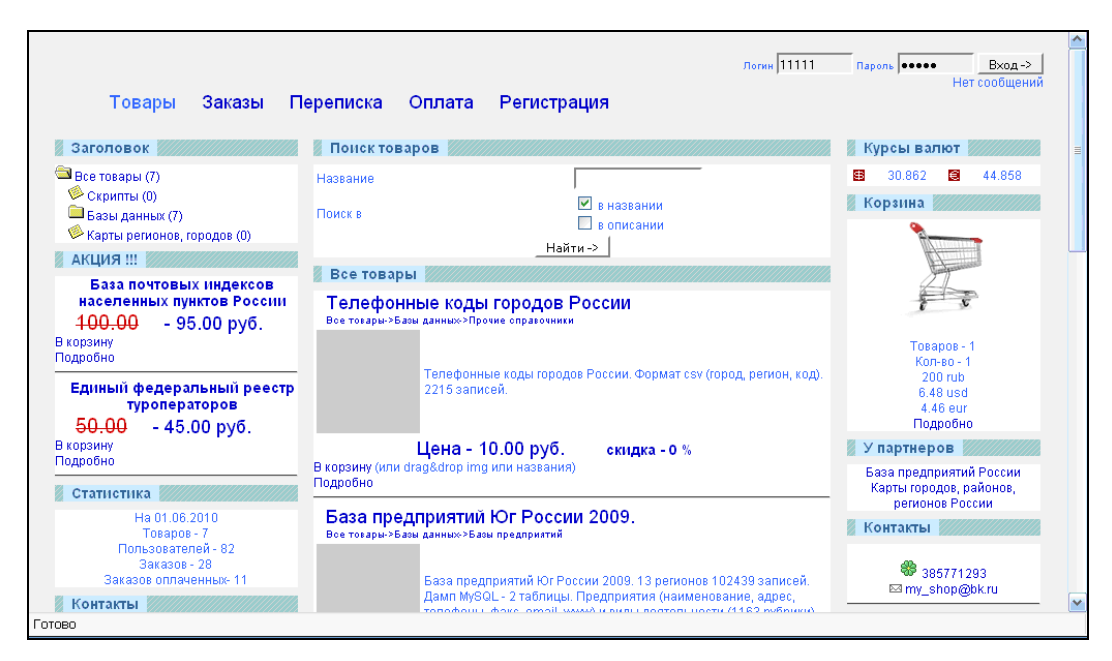

Рис. 1.31. Страница загрузки сайта на локальном компьютере

| Index of / |             |                      |                  |  |
|------------|-------------|----------------------|------------------|--|
|            | <u>Name</u> | Last modified        | Size Description |  |
|            |             | 13-Jul-2010 11:05    | -                |  |
| 2          | -1/         | 29-Jul-2010 09:17    | -                |  |
| 2          | -2/         | 10-Jul-2010 18:20    | -                |  |
| <u>2</u>   | <u>.3/</u>  | 10-Jul-2010 18:58    | -                |  |
| 2          | -4/         | 02-Sep-2010 14:27    | -                |  |
| 2          | <u>.5/</u>  | 20-Jul-2010 19:42    | -                |  |
| <u>2</u>   | <u>·6/</u>  | 22-Jul-2010 15:33    | -                |  |
| <u>2</u>   | .71         | 25-Jul-2010 03:08    | -                |  |
| 2          | -8/         | 29-Jul-2010 12:25    | -                |  |
| P 60       | ook ajax.pr | or 03-Sep-2010 12:13 | 1.9K             |  |

Рис. 1.32. Загрузка страницы с примерами

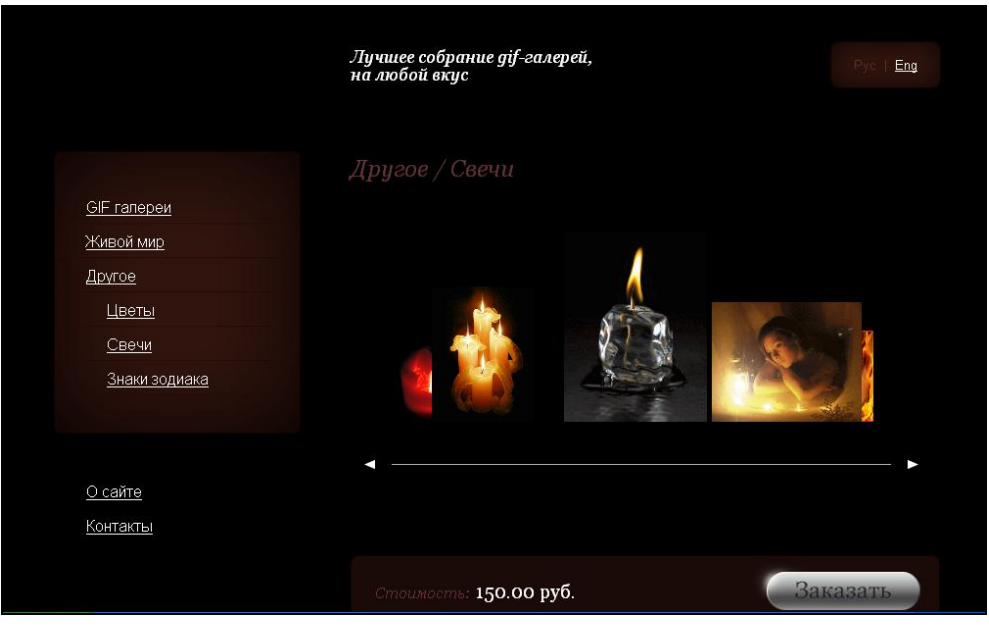

Рис. 1.33. Выбран пример 2\_7

# Глава 2

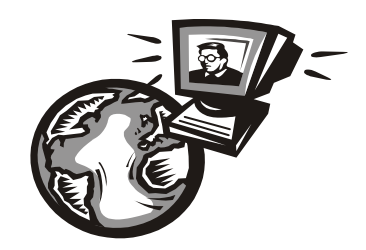

# Технология АЈАХ

Когда имеющихся возможностей становится мало, а совершенствовать существующее уже некуда, тогда и происходит технологический прорыв. Таким прорывом и стал AJAX (Asynchronous JavaScript and XML) — подход к построению пользовательских интерфейсов Web-приложений, при котором Web-страница, не перезагружаясь, сама догружает нужные пользователю данные.

# 2.1. Что такое АЈАХ

Так что же такое AJAX? Впервые об AJAX заговорили после появления в феврале 2005 года статьи Джесси Джеймса Гарретта (Jesse James Garrett) "Новый подход к Web-приложениям". AJAX — это не самостоятельная технология, а идея, которая базируется на двух основных принципах:

- □ динамическое изменение содержания страницы с помощью DHTML;
- **О обращение к серверу "на лету" через объект** XMLHttpRequest.
- □ Это позволяет при создании Web-приложений реализовать функциональность, которая раньше была доступна только прикладным программам: всевозможную анимацию, общение с сервером без перезагрузки страницы, использование "не Web"-элементов (деревьев, табов, сплиттеров и др.). Технология AJAX стала наиболее популярна после того, как компания Google начала активно использовать ее при разработке своих сайтов, таких как Gmail, Google maps и Google suggest. Создание этих сайтов подтвердило эффективность данного подхода. И задача разработчиков взять на вооружение все, что позволит создавать новые приложения, которые соответствуют новым, пока еще правда "сырым", стандартам, объединяемым звучным названием "Web 2.0".

Типичное AJAX-приложение состоит как минимум из двух частей: первая выполняется в браузере и написана, как правило, на JavaScript, а вторая находится на сервере и написана, например, на PHP. Между этими двумя частями происходит обмен данными через механизм XMLHttpRequest.

# 2.1.1. Обмен данными между клиентом и сервером

Для того чтобы осуществлять обмен данными, на Web-странице должен быть создан объект XMLHttpRequest, который является своеобразным посредником между

браузером пользователя и сервером. С помощью XMLHttpRequest можно отправить запрос на сервер, а также получить ответ в виде различного рода данных. Объект XMLHttpRequest создается следующим образом:

#### □ для Internet Explorer:

```
var xmlHttp = new ActiveXObject("Msxml2.XMLHTTP");
```

#### либо

var xmlHttp = new ActiveXObject("Microsoft.XMLHTTP").

#### для других браузеров:

```
var xmlHttp = new XMLHttpRequest();
```

Листинг 2.1 содержит код для всех браузеров.

#### Листинг 2.1

```
if (window.XMLHttpRequest)
{
   Request = new XMLHttpRequest();
   }
else if (window.ActiveXObject)
   {
   try
    {
      Request = new ActiveXObject("Microsoft.XMLHTTP");
      }
   catch (CatchException)
      {
      Request = new ActiveXObject("Msxml2.XMLHTTP");
      }
   }
}
```

В конце этого процесса xmlHttp должен ссылаться на корректный объект XMLHttpRequest, независимо от используемого пользователем браузера.

# 2.1.2. Свойства и методы объекта XMLHttpRequest

Свойства объекта XMLHttpRequest:

- onreadystatechange одно из самых главных свойств объекта XMLHttpRequest, с помощью которого задается обработчик, вызываемый всякий раз при смене статуса объекта;
- пеадуState число, обозначающее статус объекта:
  - 0 объект не инициализирован;
  - 1 объект загружает данные;
  - 2 объект загрузил свои данные;
  - 3 объект не полностью загружен, но может взаимодействовать с пользователем;
  - 4 объект полностью инициализирован; получен ответ от сервера;
- пезропяетехт представление ответа сервера в виде обычного текста (строки);

- responsexml объект документа, совместимый с DOM, полученной от сервера;
- status состояние ответа от сервера;
- statusText текстовое представление состояния ответа от сервера.

Опираясь на состояние готовности объекта (readyState), можно предоставить посетителю информацию о том, на какой стадии находится процесс обмена данными с сервером и, возможно, оповестить его об этом визуально.

Методы объекта XMLHttpRequest:

- abort () отменить текущий запрос к серверу;
- 🗖 getAllResponseHeaders() получить все заголовки ответа от сервера;
- 🗖 getResponseHeader("имя заголовка") Получить указаный заголовок;
- ореп ("тип\_запроса", "URL", "асинхронный", "имя\_пользователя", "пароль") инициализовать запрос к серверу с указанием метода запроса. Тип запроса и URL — обязательные параметры. Третий аргумент — булево значение. Обычно всегда указывается true или не указывается вообще (по умолчанию — true). Четвертый и пятый аргументы служат для аутентификации (это очень небезопасно, хранить данные об аутентификации в скрипте, т. к. код может посмотреть любой пользователь);
- □ send("содержимое") послать HTTP запрос на сервер и получить ответ;
- setRequestHeader("имя\_заголовка", "значение") установить значения заголовка запроса.

# 2.1.3. Запрос к серверу и обработка ответа

Для запроса к серверу нужно следовать одной и той же основной схеме практически во всех ваших АЈАХ-приложениях:

□ получить какие-либо данные (например, из Web-формы);

□ создать URL для подключения;

- □ открыть соединение с сервером;
- установить функцию для сервера, которая выполнится после его ответа;
- □ передать запрос.

Например, при событии onchange элемента input1 формы отправим данные (value элемента input1) на сервер:

```
<input id=input1 name=input1 value=10 onchange="f_ajax1(this.value) ">
```

Листинг 2.2 содержит саму функцию.

#### Листинг 2.2

```
function SendRequest(arg)
{
    // url
var url="file1.php";
```

```
//Назначаем пользовательский обработчик
Request.onreadystatechange = f_answer1;
// Инициализируем соединение
Request.open("post" ,url, true);
// отправляем заголовок
Request.setRequestHeader("Content-Type","application/x-www-form-urlencoded;
charset=utf-8");
//Посылаем запрос
Request.send(arg);
}
```

Теперь разберемся с ответом сервера (листинг 2.3). Нужно знать только два момента:

□ не делать ничего, пока свойство xmlHttp.readyState не будет равно 4;

🗖 сервер будет записывать свой ответ в свойстве xmlHttp.responseText.

#### Листинг 2.3

```
function f_answer1 () {
    if (xmlHttp.readyState == 4) {
      var response = xmlHttp.responseText;
      alert(response);
    }
}
```

# 2.1.4. Варианты ответа от сервера

От сервера можно получить данные нескольких видов:

- обычный текст;
- $\Box$  XML;
- □ JSON.

Если вы получаете обычный текст, то можете сразу же направить его в контейнер, т. е. на вывод. При получении данных в виде XML вы должны обработать данные с помощью DOM-функций и представить результат с помощью HTML. JSON это объектная нотация JavaScript. С ее помощью можно представить объект в виде строки (здесь можно привести аналогию с функцией сериализации). При получении JSON-данных вы должны выполнить их, чтобы получить полноценный объект JavaScript и произвести с ним необходимые операции.

Существуют множество AJAX-библиотек, упрощающих обмен данными между клиентом и сервером. Однако большинство этих решений полностью написаны на JavaScript и исполняются на машине клиента. Нередко разработчики на PHP плохо знают JavaScript, что делает очень затруднительным использование этих библиотек в PHP-приложениях. К счастью, есть фреймворк хајах, полностью написанный на PHP и включающий AJAX-функции.

# 2.2. Фреймворк хајах

Фреймворк хајах — это библиотека классов PHP с открытым исходным кодом, которая позволяет вам легко создавать мощные, Web-ориентированные AJAXприложения, использующие HTML, CSS, JavaScript и PHP. Приложения, разработанные при помощи библиотеки хајах, могут асинхронно вызывать расположенные на сервере PHP функции и обновлять содержание без перезагрузки страницы. хајах предоставляет простую реализацию технологии AJAX, а, начиная с версии 0.5, еще и PHP-инструменты для формирования HTML-форм и документов. В отличие от многих других подобных библиотек, хајах позволяет разрабатывать AJAXприложения, не требуя от разработчика знания JavaScript. Библиотека хајах распространяется по лицензии GNU Lesser General Public License (LGPL) и может быть использована для написания платного программного обеспечения. Сайт проекта http://xajaxproject.org. На момент написания книги доступна версия 0.5.

# 2.2.1. Как работает хајах

Библиотека хајах создает функции JavaScript в виде оболочки PHP-функций, которые вы можете вызывать с сервера из вашего приложения. Когда вызывается функция JavaScript, то она, являясь оболочкой для функции PHP, использует объект XMLHttpRequest для асинхронного соединения с объектом хајах на сервере, который вызывает соответствующую функцию PHP. После завершения этого действия, возвращается хајах XML-ответ от вызванной PHP-функции. Возращенный XML-код содержит инструкции и данные, которые будут проанализированы специальными функциями JavaScript в хајах и использованы для обновления содержания вашего приложения.

# 2.2.2. Возможности хајах

Фреймворк хајах предлагает следующие возможности, которые вместе делают его уникальным и мощным инструментом:

- Может анализировать возвращенный код XML и автоматически его обрабатывать согласно инструкциям, находящимся в этом ответе. Поскольку хајах обрабатывает все это, то вам не нужно писать отдельные функции на JavaScript для того, чтобы обрабатывать возвращенный XML.
- Ориентирован на создание отношений между программным кодом и данными для хранения кода хајах отдельно от другого программного кода. Так как это объектно-ориентированный код, то вы всегда можете добавлять свои функции в класс xajaxResponse, используя метод script().
- Работает в Firefox, Mozilla, Internet Explorer и Safari. Помимо обновления значений элементов (имеется в виду DOM) и innerHTML, хајах позволяет обновлять стили, классы CSS, значения переключателей и выпадающих списков или какихлибо других свойств элемента.
- □ Может работать с одно- и многоразмерными массивами, а также ассоциативными массивами из JavaScript в PHP как параметрами ваших функций хајах. В дополне-

ние, если вы вводите объект JavaScript в функцию хајах, функция PHP будет получать ассоциативный массив, определяющий свойства этого объекта.

Предоставляет легкую асинхронную обработку форм. Используя метод xajax.getFormValues(), ВЫ МОЖЕТЕ ЛЕГКО отправить javascript массив форме параметры асинхронной функции данных в как для xajax: xajax processForm(xajax.getFormValues('formId').

Если действие совершилось совместно с элементом формы input под именем "checkbox[][]" и "name[first]", то создаются многоразмерные и ассоциативные массивы, такие как если бы вы отправляли форму через массив \$\_GET. С помощью хајах вы можете динамически подгружать дополнительный JavaScript-код для вашего приложения, чтобы при его исполнении менялись свойства элемента DOM.

- Хајах автоматически сравнивает данные, возвращенные из РНР-функций с текущими значениями свойства элемента, который вы хотите изменить. Свойство изменяется только в том случае, если это изменение актуально на данный момент. Это позволяет устранить мерцание, которое происходит, если элемент обновляется каждый раз через определенные промежутки времени. Каждая функция зарегистрируется для того, чтобы быть доступной через хајах, который имеет различные типы запросов. Все функции по умолчанию используют POSTзапросы к серверу, за малым исключением — GET-запросы. Это сделано для большей безопасности запросов.
- Если не определен запрашиваемый URI, хајах пытается автоматически определить запрашиваемый URL скрипта. Алгоритм автоопределения хајах достаточно универсален, так что он будет работать как на безопасном протоколе HTTPS, так и на HTTP и на нестандартных портах.
- □ Хајах перекодирует все свои запросы и ответы в кодировку UTF-8, таким образом он поддерживает большой спектр различных знаков и языков.
- □ Хајах был протестирован на различных языках, включая испанский, русский и арабский. Почти весь JavaScript динамически подгружается через JavaScript-расширения.
- □ В шаблонном движке Smarty для создания переменной должен быть такой код: \$smarty->assign('xajax\_javascript', \$xajax->getJavascript()). Когда используете xajax, подставляйте в заголовок тег {\$xajax\_javascript}.

Таким образом, хајах позволяет вам легко создавать мощные, Web-ориентированные AJAX-приложения на основе HTML, CSS, JavaScript и PHP. Приложения, разработанные при помощи библиотеки хајах, могут асинхронно вызывать расположенные на сервере PHP-функции и обновлять содержание без перезагрузки страницы.

# 2.2.3. Подключение хајах

Xajax — это PHP-библиотека, которая отличается тем, что позволяет исполнять JavaScript на основе PHP-кода. Весь процесс состоит из двух PHP-классов и обработчика XML на JavaScript. В общем, на PHP сначала инициализируется объект и объявляются функции, которые будут отвечать на AJAX-запрос. В этих функциях необходимо использовать объект, который и будет генерировать XML-ответ. Для скачивания библиотеки хајах заходим по адресу http://xajaxproject.org/en/download/ и нажимаем на ссылку xajax 0.5 standard. Скачиваем архив с библиотекой на компьютер (рис. 2.1).

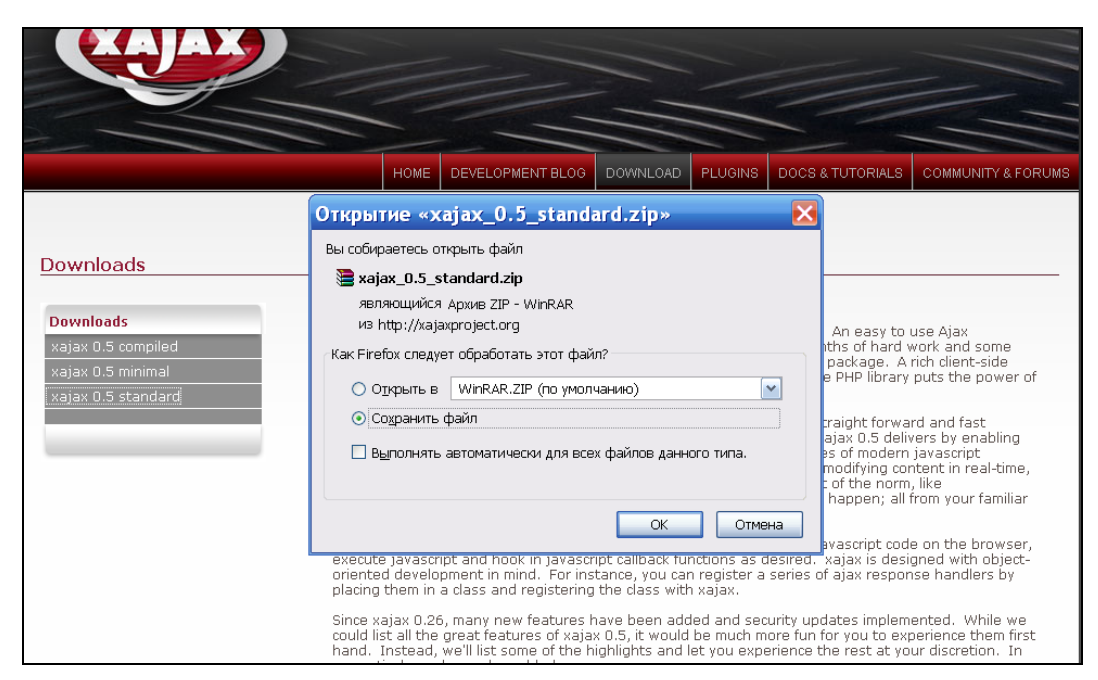

Рис. 2.1. Страница скачивания библиотеки хајах

Распакуем архив в корневой каталог сайта. Листинг 2.4 содержит код, который необходимо внести в файл для подключения хајах.

# Листинг 2.4 <html> <head> <?php</td> // подключение библиотеки require\_once ("xajax\_core/xajax.inc.php"); // создать новый xajax-объект \$xajax = new xajax(); // регистрация функций \$xajax->register(XAJAX\_FUNCTION, "Function1"); // разрешаем обрабатывать хајах асинхронные запросы \$xajax->processRequest();

```
function Function1()
{
    $objResponse = new xajaxResponse();
    // код
    return $objResponse;
    }
?>
<?php
echo $xajax->getJavascript( "" );
?>
</head>
<body>
</body>
</html>
```

Ясно видно, что объект xajax основной, в него регистрируются функции обработки, а xajaxResponse — вспомогательный, который генерирует XML, который потом распознается на ypoвне JavaScript и выполняет соответствующие действия. При вызове xajax-функций из JavaScript добавляется префикс xajax\_:

```
<a 'href=javascript:void();' onclick='xajax_Function1();'></a>
```

# 2.2.4. Методы объекта xajaxResponse

Обьект xajaxResponse имеет следующие методы: assign; append; prepend; replace; remove; create; insert; insertafter; clear; createInput; insertInput; insertInputAfter; removeHandler; includeScript; script; addEvent; call; alert; redirect.

Рассмотрим подробнее каждый из этих методов.

#### Замечание

На прилагаемом компакт-диске представлен Web-сайт — тренажер для изучения этих методов с просмотром результатов в визуальном режиме. Подробно работа тренажера будет рассмотрена в *разд. 2.2.5*.

## 2.2.4.1. Метод assign

Изменяет параметры HTML-элементов, таких как innerHTML, style и т. п.

\$objResponse->assign(\$sTarget, \$sAttribute, \$sData) — Заменяет значение \$sAttribute Элемента \$sTarget Ha \$sData.

#### Примеры

```
// установить новое содержимое элемента с id=div1 - <b>New</b>
$objResponse->assign("div1","innerHtml","<b>New</b>");
```

```
// установить цвет текста красный в элементе с id=div1
$objResponse->assign("div1","style.color","red");
// скрыть элемент с id=div1
$objResponse->assign("div1","style.display","block");
```

#### 2.2.4.2. Метод append

#### Изменяет параметры элементов, добавляя данные в конец.

```
$objResponse->append($sTarget, $sAttribute, $sData) — Добавляет $sData
в конец значения атрибута $sAttribute Элемента $sTarget.
```

#### Примеры

// добавить в конец содержимого элемента с id=div1 код HTML -

#### // <U>element</U>

\$objResponse->append("div1", "innerHtml", "<U>element</U>");

// если HTML-код был **<b>New</b>**, то теперь будет -

// <b>New</b><U>element</U>

#### 2.2.4.3. Метод prepend

Добавляет данные в начало.

\$objResponse->prepend(\$sTarget, \$sAttribute, \$sData) — добавляет \$sData в начало значения атрибута \$sAttribute элемента \$sTarget.

#### Примеры

// добавить в начало содержимого элемента с id=div1 код HTML -

#### // <U>element</U>

\$objResponse->append("div1","innerHtml","<U>element</U>");

// если HTML-код был **<b>New</b>**, то теперь будет -

// <U>element</U><b>New</b>

#### 2.2.4.4. Метод replace

Заменяет в элементе одни на другие, как str replace.

\$objResponse->replace(\$sTarget, \$sAttribute, \$sSearch, \$sData) — Заменяет найденное по маске \$sSearch значение атрибута \$sAttribute Элемента \$sTarget на \$sData.

#### Примеры

// заменить в содержимом элемента с id=div1 код HTML -

#### // 1 на код 2**<br>**

\$objResponse->replace("div1","innerHtml","1","2<br>");

```
// если HTML-код был <b>1234512345</b>, то теперь будет -
```

// **<b>2<br>23452<br>2345</br>** 

// напоминает php функцию str\_replace

#### 2.2.4.5. Метод remove

#### Удаляет элемент.

\$objResponse->remove(\$sTarget) — уничтожает элемент \$sTarget.

#### Пример

// удалить элемент с id=div1 \$objResponse->remove("div1");

#### 2.2.4.6. Метод create

#### Создает элемент.

\$objResponse->create(\$sParent, \$sTag, \$sId, \$sType = "") — создает Элемент \$sTag с id — \$sId, как потомок от \$sParent с типом \$sType.

#### Примеры

// создать элемент span c id=span1 в элементе c id=div1

\$objResponse->create("div1","span","span1");

// если на странице был элемент div c id=div1

// <div id=div1></div> , то теперь будет

// <div id=div1><span id=span1></span></div>

#### 2.2.4.7. Метод insert

#### Вставляет новый элемент.

\$objResponse->insert(\$sBefore, \$sTag, \$sId) — вставляет элемент \$sTag с ID — \$sId до элемента \$sBefore.

#### Примеры

// создать элемент span c id=span1 до элемента c id=div1 \$objResponse->create("div2","span","span1");

// если на странице был элемент div c id=div1

```
// а внутри него элемент div c id=div2
```

// <div id=div1><div id=div2></div> // iv> , то теперь будет

// <div id=div1><span id=span1></span>div id=div2></div></div>

## 2.2.4.8. Метод insertAfter

Добавляет элемент после заданного элемента.

 $\label{eq:sobjResponse-sinsertAfter($sAfter, $sTag, $sId ) --- BCTABJRET ЭЛЕМЕНТ $sTag c ID --- $sId после элемента $sAfter.$ 

#### Примеры

// создать элемент span c id=span1 после элемента c id=div1 \$objResponse->create("div2","span","span1"); // если на странице был элемент div c id=div1

// а внутри него элемент div c id=div2

// <div id=div1><div id=div2></div> , то теперь будет

// <div id=div1><div id=div2><span id=span1></span></div></div>

#### 2.2.4.9. Метод clear

#### Очищает содержимое элемента.

\$objResponse->clear(\$sTarget, \$sAttribute) — очищает значение атрибута \$sAttribute Элемента \$sTarget.

#### Примеры

```
// очищает содержимое элемента с id=div1
$objResponse->clear("div2","innerHTML");
// очищает содержимое свойства color элемента с id=div1
$objResponse->clear("div2","color");
```

#### 2.2.4.10. Метод createInput

#### Создает элемент формы.

\$objResponse->createInput(\$sParent, \$sType, \$sName, \$sId) — создает элемент HTML-формы как дочерний элемент от элемента \$sParent, с типом \$sType, именем \$sName и ID — \$sId.

#### Пример

// создает в форме с id=form1 элемент input

// c id=input2 и name=input2

\$objResponse->createInput("form1","input","input2","input2");

#### 2.2.4.11. Метод insertInput

#### Создает элемент формы.

\$objResponse->insertInput(\$sBefore, \$sType, \$sName, \$sId) — создает элемент HTML-формы до элемента \$sBefore, с типом \$sType, именем \$sName и ID — \$sId.

#### Примеры

```
// создает в форме элемент input
// с id=input2 и name=input2
// до элемента с id=input1
$objResponse->insertInput("input1","input","input2","input2");
```

#### 2.2.4.12. Метод insertInputAfter

#### Создает элемент формы.

54

#### Пример

```
// создает в форме элемент input
// с id=input2 и name=input2
// после элемента с id=input1
$objResponse->insertInputAfter("input1","input","input2","input2");
```

#### 2.2.4.13. Метод removeHandler

#### Удаление функции обработки событий.

\$objResponse->removeHandler(\$sTarget, \$sEvent, \$sHandler) — удаляет js-функцию \$sHandler для обработки события \$sEvent для элемента \$sTarget.

#### Пример

// удаляет функцию fun over для события onmouseover

// для элемента с id=div1

\$objResponse->removeHandler("div1", "onmouseover", "fun over");

#### 2.2.4.14. Метод includeScript

Подключает внешний js-файл.

\$objResponse->includeScript(\$sPath) — подключает внешний js-файл, путь к которому \$sPath.

#### Пример

// подключает внешний js-файл

// чтобы, допустим, первая страница загружалась не слишком долго

// внешний js-файл загружаем не в начале, а только тогда,

// когда он будет использоваться

\$objResponse->includeScript("js/jquery.fancybox-1.3.0.js");

#### 2.2.4.15. Метод script

Добавляет прописанную вручную js-обработку.

\$objResponse->script(\$sScript) — выполняет код JavaScript, содержащийся в \$sScript.

#### Примеры

```
// выполнить js - выдать окно alert с сообщением Сообщение!!!
$objResponse->script("alert('Cooбщение!!!')");
// элемент с id=d1 в зону видимости страницы
$objResponse->script("document.getElementById('d1').scrollIntoView();");
// установить цвет текста красный в элементе с id=div1
// (аналогично $objResponse->assign("d1","style.color","red");)
$objResponse->script("document.getElementById('d1').style.color='red';");
```

#### 2.2.4.16. Метод addEvent

Создает новый объект event.

\$objResponse->event(\$sTarget, \$sEvent, \$sScript) — создает событие \$sEvent, привязывая его к элементу \$sTarget и связывая с ним код \$sScript.

#### Примеры

// создаем новые события для элемента с id=div1

```
// onmouseover – при наведении мыши на объект цвет элемента красный
```

// onmouseout - при наведении мыши на объект цвет элемента синий

```
$objResponse->event("div1", "onmouseover", "this.style.color='red'");
```

\$objResponse->event("div1","onmouseout","this.style.color='blue'");

#### 2.2.4.17. Метод call

#### Вызывает заданную js-функцию с заданными параметрами.

\$objResponse->call(\$sFunc, \$args,...) — вызывает js-функцию \$sFunc с заданными параметрами \$args.

#### Пример

```
// вызывает js-функцию с тремя аргументами my_function("div1",4,10);
$objResponse->call("my_function", "div1",4, 10))
```

#### 2.2.4.18. Метод alert

#### Создает оповещение.

```
$objResponse->alert($sMsg) — окно-предупреждение JavaScript с текстом
$sMsg.
```

#### Примеры

// выдать окно alert с сообщением Сообщение!!!

\$objResponse->script("alert('Сообщение!!!');");

## 2.2.4.19. Метод redirect

Coздает перенаправление на другую страницу, возможно, через некоторое время. \$objResponse->redirect(\$sURL) — создает перенаправление на страницу \$suRL.

#### Примеры

```
// перенаправляет на другую страницу
$objResponse->redirect("http://www.site.ru/register.php");
```

# 2.2.5. Сайт — тренировочный стенд для изучения хајах

Для лучшего усвоения материала я создал небольшое Web-приложение для изучения response-методов библиотеки хајах. Сайт позволяет изучать асинхронновызываемые функции хајах (response-методы) в режиме тренировочного стенда выбираешь параметры и сразу же видишь результат на странице. Сайт сделан с использованием библиотеки хајах без перезагрузки страницы. Проект находится на прилагаемом компакт-диске в папке book\_ primers/1 и после установки на ваш компьютер и запуска программной оболочки "Денвер" (см. *разд. 1.6*) запускается из браузера по адресу http://book\_primers/1. Наберите в адресной строке сайта http://book\_primers/1 и увидите страницу, изображенную на рис. 2.2.

Для удобства восприятия методы объекта xajaxResponse разбиты на три группы:

- 1. Работа с элементами:
  - assign изменяет параметры HTML-элементов, таких как innerHTML, style и т. п.;
  - append также изменяет параметры элементов, добавляя данные в конец;
  - prepend добавляет данные в начало;
  - replace как вы догадались, заменяет в элементе одни фрагменты данных на другие, как PHP-функция str\_replace;
  - remove удаляет элемент;
  - create создает элемент;
  - insert вставляет новый элемент;
  - insertafter добавляет после заданного элемента;
  - clear очищает содержимое элемента.
- 2. Работа с полями ввода:
  - createInput создает поле;
  - insertInput добавляет поле до переданного в аргументе;
  - insertInputAfter добавляет поле после переданного в аргументе.
- 3. Особые процессы:
  - removeHandler удаляет функцию для обработки события;
  - includeScript подключает внешний js-файл;
  - script добавляет прописанную вручную js-обработку;
  - addEvent создает новый объект event;
  - call вызывает заданную js-функцию с заданными параметрами;
  - alert создает оповещение;
  - redirect создает перенаправление на другую страницу, возможно, через некоторое время.

Как работать с сайтом? При нажатии на ссылку Работа с элементами появляется страница, изображенная на рис. 2.3.

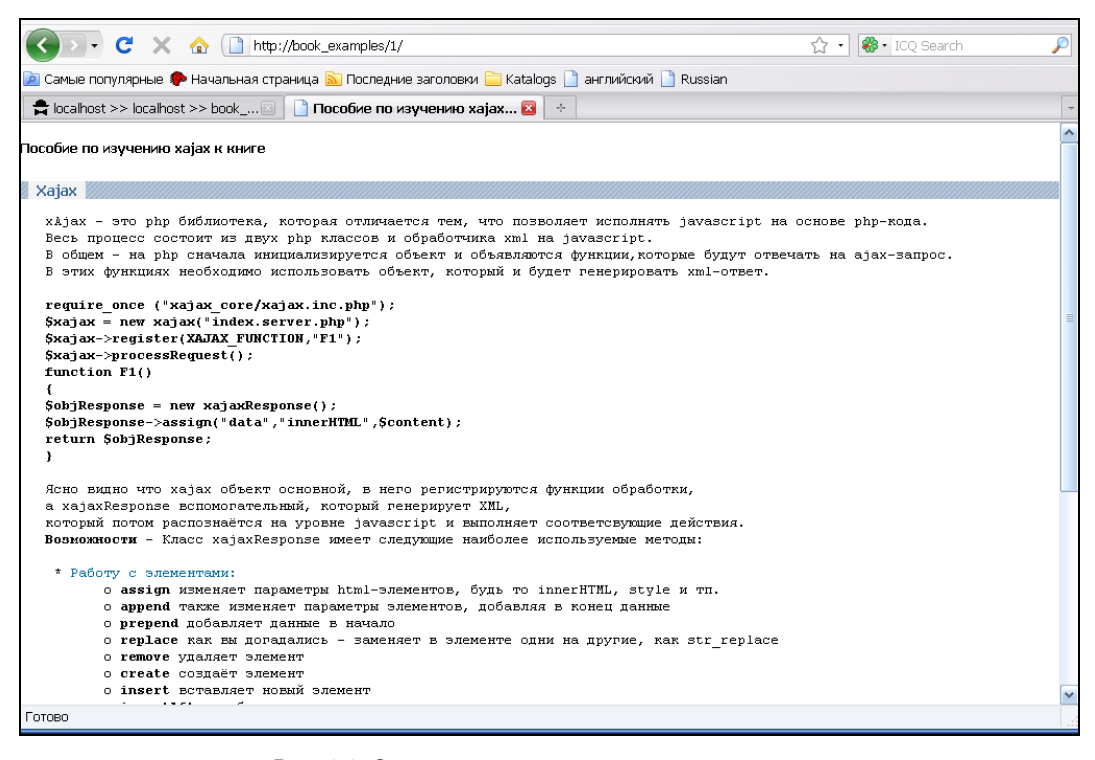

Рис. 2.2. Страница сайта — тренировочного стенда

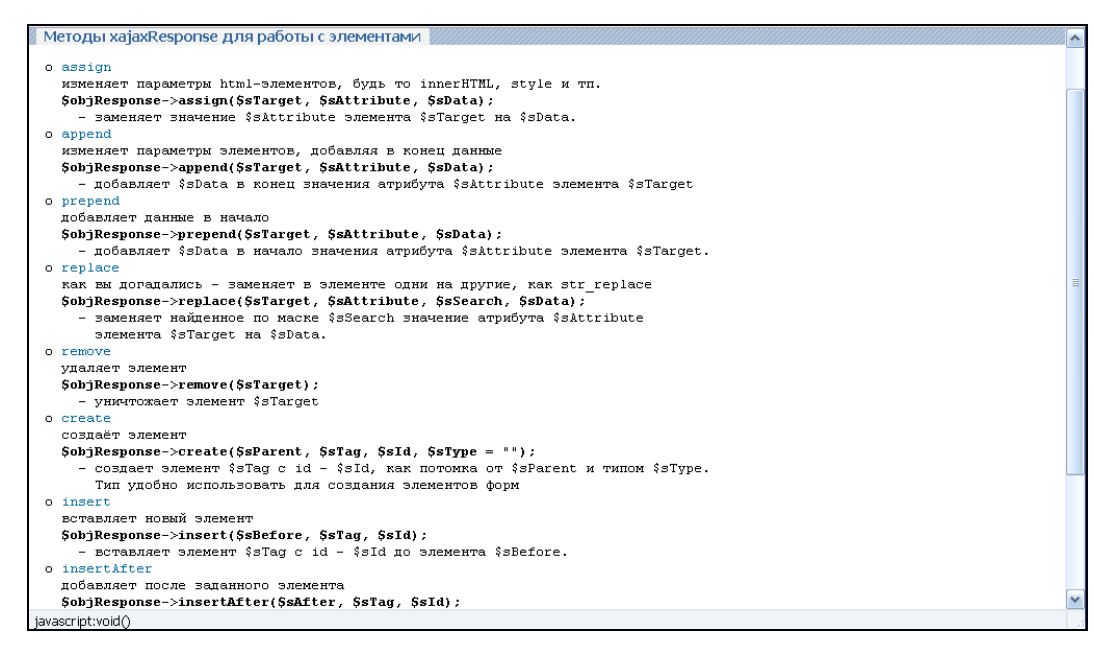

Рис. 2.3. Выбор методов для работы с элементами

Далее выбираем какой-нибудь метод, например assign, и попадаем на страницу, изображенную на рис. 2.4. Выбираем в форме значения атрибутов и нажимаем на кнопку **Выполнить**.

Результат работы функции показан на рис. 2.5: изменился фон элемента span13. В блоке **Код** видим код отправленной команды.

| Примеры \$objResponse->assign                                                                         |   |
|----------------------------------------------------------------------------------------------------|---|
| Выберите параметры команды и посмотрите результат выполнения<br>в окуус Везильтат и кол – в окуус Кол |   |
| Bonne resylutial / Rog Bonne Rog                                                                      |   |
|                                                                                                    |   |
| ss larget spanil                                                                                      |   |
| \$sAttribute_style.backgroundColor 🞽                                                                  |   |
| \$sData #00ffff                                                                                       |   |
| Выполнить ->                                                                                          |   |
| 2 Результат                                                                                           |   |
|                                                                                                    |   |
|                                                                                                    |   |
| spanii                                                                                                |   |
| span13                                                                                                |   |
| div11                                                                                                 |   |
|                                                                                                    |   |
|                                                                                                    |   |
|                                                                                                    |   |
| Bhairte                                                                                               |   |
| div3                                                                                                  |   |
|                                                                                                    |   |
| div4                                                                                                  |   |
|                                                                                                    | * |
| Готово                                                                                                |   |

Рис. 2.4. Выбор параметров функции assign

| \$sTarget   span11 💌                                                             |   |
|----------------------------------------------------------------------------------|---|
| \$sAttribute style.backgroundColor 💌                                             |   |
| \$sData #00ffff                                                                  |   |
| Выполнить->                                                                      |   |
| Результат                                                                        | 8 |
|                                                                                  |   |
| div1span11                                                                       |   |
| span13                                                                           |   |
|                                                                                  | - |
| n                                                                                | - |
|                                                                                  | _ |
| dw2                                                                              |   |
|                                                                                  | - |
| div3                                                                             |   |
| diad                                                                             |   |
|                                                                                  | - |
| div5                                                                             |   |
| Код                                                                              | 8 |
| <pre>\$objResponse-&gt;assign('span11','style.backgroundColor','#00ffff');</pre> |   |
| <<<< Ha Hauann                                                                   |   |
| <<<< Haзад                                                                       | ~ |
| Готово                                                                           |   |

Рис. 2.5. Вид страницы после выполнения функции assign

Теперь вернемся по ссылке **Наза**д, выберем метод remove (рис. 2.6) и укажем в выпадающем списке какой-нибудь элемент, например span13.

Нажимаем на кнопку **Выполнить** и на рис. 2.7 видим результат выполнения функции: элемент span13 удален.

| Примеры \$objResponse->remove                                                                       |         |
|----------------------------------------------------------------------------------------------------|---------|
| Зыберите параметры команды и посмотрите результат выполнения<br>з окне Результат и код - в окне Код |         |
| \$sTarget spen11 м<br>Выполнить -> spen11<br>spen12<br>Pesyльтат spen13<br>dv11                     |         |
| span13                                                                                              |         |
| div11                                                                                               |         |
| span12<br>                                                                                          |         |
| div4<br>                                                                                            |         |
| Код                                                                                                 | /////// |

Рис. 2.6. Выбор параметров функции remove

| ыберите параметры команды и посмотрите результат выполнения<br>окне Результат и код - в окне Код |  |
|--------------------------------------------------------------------------------------------------|--|
| sTarget span13 v<br>Выполнить->)                                                                 |  |
| Результат                                                                                        |  |
| v1<br>pan11                                                                                      |  |
| W11                                                                                              |  |
| iv2<br>pan12                                                                                     |  |
| w3                                                                                               |  |
| W4                                                                                               |  |
| v5                                                                                               |  |
| Код                                                                                              |  |

Рис. 2.7. Вид страницы после выполнения функции remove

Я думаю, принцип работы со стендом понятен. Надеюсь, он поможет вам лучше изучить работу асинхронных функций библиотеки хајах. On-line-версия тренировочного стенда размещена в Интернете по адресу http://goodtovars.ru/stend.

#### Замечание

При создании, удалении блоков вся информация сохраняется в базе данных, поэтому вид блока **Результат** может отличаться от приведенного ранее. С другой стороны, стенд не позволяет удалить все блоки, и блок **Результат** никогда не будет пустым.

# 2.2.6. Глобальные переменные хајах

Знание возможностей хајах состоит не только в умении написать страницу, которая будет работать без перезагрузки, но и в способности настраивать и менять те многочисленные параметры, которые могут кардинально изменить работу хајах.

#### 2.2.6.1. Глобальные константы

Глобальные константы объекта хајах:

- □ XAJAX\_DEFAULT\_CHAR\_ENCODING string (по умолчанию "utf-8") используется как в классах хајах, так и хајахResponse. Вы можете сами задать значение этой константы;
- ХАЈАХ\_GET int (по умолчанию 0) показывает, что задан метод GET HTTPзапроса, используемый в хајах;
- □ XAJAX\_POST int (по умолчанию 1) в хајах установлен метод POST HTTPзапроса.

#### 2.2.6.2. Методы объекта хајах

Объект хајах имеет следующие методы:

□ xajax (string \$sRequestURL="", string \$sWrapperPrefix="xajax\_", string \$sEncoding=XAJAX\_DEFAULT\_CHAR\_ENCODING, boolean \$bDebug=false) — конструктор. Вы можете сразу установить нужные вам значения в конструкторе или же после посредством методов.

Параметры:

- \$sRequestURL тип string (по умолчанию текущий URL браузера);
- \$sWrapperPrefix ТИП string (по умолчанию "xajax\_");
- \$sEncoding тип string (по умолчанию равно глобальной константе);
- \$bDebug Mode ТИП boolean (ПО УМОЛЧАНИЮ false).
- □ setRequestURI (string \$sRequestURL) устанавливает URI, к которому будет сделан запрос.

Параметры:

• \$sRequestURL — это URL (может быть абсолютным или относительным) в PHP-скрипте, который должен быть запрошен объектом хајах.

#### Пример:

\$xajax->setRequestURL("http://www.site.ru");

- debugon () установить вывод отладочных сообщений (JavaScript alerts) для запроса хајах.
- □ debugOff () скрыть вывод отладочных сообщений (JavaScript alerts) для запроса хајах.
- statusMessagesOn () включает вывод сообщений в строку состояния браузера хајах.
- □ statusMessagesOff () отключает вывод сообщений в строку состояния браузера хајах (установлено по умолчанию).
- waitCursorOn () включает ожидание показа курсора браузером (установлено по умолчанию).
- 🗖 waitCursorOff () отключает ожидание показа курсора браузером.
- exitAllowedOn () включает прерывание процесса хајах после того, как запрос был выслан и ответ был получен браузером (установлено по умолчанию).
- exitAllowedOff () отключает прерывание процесса хајах после того, как запрос был выслан и ответ был получен браузером.
- errorHandlerOn () включает обработку ошибок системой после того, как произошла ошибка в ходе приема запроса и отправки ответа сервером (JavaScript alerts).
- errorHandlerOff () отключает обработку полученных ошибок в хајах (установлено по умолчанию).
- setLogFile (string \$sFilename) определяет лог-файл, в который будет записана ошибка при исполнении запроса хајах. Если вы не вызываете этот метод, то лог-файл писаться не будет.

Применение:

\$xajax->setLogFile("/xajax\_logs/errors.log");

- setWrapperPrefix (\$sPrefix) устанавливает префикс, который будет добавлен к функциям JavaScript (по умолчанию "xajax\_").
- setCharEncoding (string \$sEncoding) устанавливает кодировку для вывода HTML, основанный на переменной \$sEncoding, которая является строкой, содержащей набор символов, определяющих кодировку. Обычно вы не нуждаетесь в применении этого метода, т. к. кодировка устанавливается автоматически, на основе глобальной константы хајах\_DEFAULT\_CHAR\_ENCODING.

Пример:

```
$xajax->setCharEncoding("windows-1251");
//или:
```

```
$xajax->setCharEncoding("utf-8");
```

registerFunction (mixed \$mFunction, string \$sRequestType=XAJAX\_POST) регистрация PHP-функции или метода для того, чтобы она могла быть вызвана через хајах в вашем коде JavaScript. Если вы хотите зарегистрировать статический метод, введите следующий массив — array("myFunctionName", "myClass", "myMethod").

62

#### Замечание

Для метода экземпляров класса используйте объектную переменную в качестве второго аргумента (В РНР 4 проверьте, что перед переменной поставлен знак &). Функцию, которую вы вызываете через JavaScript, называйте так, чтобы она имела уникальное имя и не конфликтовала с другими функциями.

Параметры:

- \$mFunction строка, содержащая имя функции или вызываемый массив объектов;
- \$sRequestType тип запроса (ХАЈАХ\_GET/ХАЈАХ\_POST), который будет использоваться функцией (по умолчанию ХАЈАХ РОST).

Пример:

```
$xajax->registerFunction("myFunction");
//или:
$xajax->registerFunction(array("myFunctionName", &$myObject,
"myMethod"));
```

registerExternalFunction (mixed \$mFunction, string \$sIncludeFile, string \$sRequestType=XAJAX\_POST) — зарегистрировать PHP-функцию, которая расположена в другом файле и может вызываться из хајах. Если функция запрошена, внешний файл будет включен в описание, перед тем как будет вызвана функция.

Параметры:

- \$mFunction строка, содержащая имя функции или вызываемый массив объектов (см. registerFunction() для более полной информации по вызываемому массиву объектов);
- \$sIncludeFile строка, содержащая путь и имя включаемого файла;
- \$sRequestType тип запроса (хајах\_GET/хајах\_POST), использованный для этой функции. По умолчаню хајах\_POST. Пример:

\$xajax->registerExternalFunction("myFunction", "myFunction.inc.php",

XAJAX\_POST);

registerCatchAllFunction (mixed \$mFunction) — регистрирует функцию PHP, которая будет вызвана, если хајах не может найти функцию, вызываемую посредством JavaScript. Метод действует только при вызове метода JavaScript хајах.call() напрямую. Используйте эту возможность для обработки неописанных ситуаций. \$mFunction — строка, содержащая имя функции или вызываемый массив объектов (см. registerFunction() для более полной информации по вызываемому массиву объектов).

#### Пример:

\$xajax->registerCatchAllFunction("myCatchAllFunction");

□ registerPreFunction (mixed \$mFunction) — регистрирует функцию РНР для исполнения, перед тем как хајах выполнит запрашиваемую функцию. Хајах

будет автоматически добавлять запрос функции на возвращенный ответ "предфункции" для того, чтобы собрать из них один ответ. Другая возможность — не ждать ответа, но тогда будет возвращаться массив, первый элемент которого есть false (boolean), а второй является ответом. В этом случае ответ от "предфункции" будет возвращен в браузер без вызова функции, запрошенной хајах.

Параметры:

• \$mFunction — строка, содержащая имя функции или вызываемый массив объектов (см. registerFunction() для более полной информации по вызываемому массиву объектов).

Пример:

xajax->registerPreFunction("myPreFunction").

- canProcessRequests () возвращает true, если хајах может обработать запрос, иначе false. Позволяет узнать, прошел запрос или нет.
- □ getRequestMode () возвращает текущий вид запроса (ХАЈАХ\_GET ИЛИ ХАЈАХ\_РОЗТ) ИЛИ -1, если не определен.
- processRequests () это основной движок для коммуникации в хајах, который обрабатывает все входящие запросы хајах, вызывает соответствующие PHP-функции (или методы class/object) и выводит XML-ответы назад в обработчик ответов JavaScript. Если ваш запрашиваемый URI отличается от URI вашей страницы, то эта функция должна быть вызвана перед выводом заголовков или HTML.
- printJavascript (string \$sJsURI="", string \$sJsFile=NULL, string \$sJsFullFilename=NULL) — хајах печатает JavaScript-код в вашу страницу, который является результатом вывода метода getJavascript(). Метод вызывается только между тегами в вашей HTML-странице.

Параметры:

- \$sJsURI относительный адрес папки, где установлен хајах. Для PHPфайла, находящегося в каталоге http://www.myserver.com/myfolder/mypage.php и хајах, который был установлен в каталог http://www.myserver.com/anotherfolder, по умолчанию предполагается, что хајах находится в той же папке, что и ваш PHP-файл;
- \$sJsFile относительный путь к папке/файлам движка xajax JavaScript, расположенного в инсталляционной папке (по умолчанию xajax\_js/xajax.js);
- \$sJsFullFilename может быть установлен абсолютный путь к файлу xajax.js. Этот аргумент нужно использовать, только если вы переместили папку xajax\_js.
- □ getJavascript (string \$sJsURI="", string \$sJsFile=NULL, string \$sJsFullFilename=NULL) — возвращает код xajax JavaScript, который должен быть добавлен в вашу HTML-страницу между тегами. Аргументы функции такие же, как и в методе printJavascript().

# 2.3. Примеры использования хајах

Приступим теперь к рассмотрению примеров использования хајах.

# 2.3.1. Форма регистрации с проверкой правильности заполнения полей "на лету"

Классический вариант применения технологии AJAX — проверка правильности заполнения полей формы до отправки данных на сервер. Немного усложним этот пример. Во-первых, блокируем возможность нажатия на кнопку submit до правильного заполнения всех полей формы и, во-вторых, отправим данные на сервер без перезагрузки страницы. Файлы примера расположены на прилагаемом компакт-диске в папке book\_primers/2-1. В файле index.php подключаем файлы библиотеки хајах, создаем объект хајах, регистрируем функции, к которым можно обращаться из JavaScript (хајах Control, хајах Result), и разрешаем обрабатывать хајах асинхронные запросы. Это серверная часть файла index.php. Клиентская часть — HTML-код формы регистрации. Проверка полей формы происходит следующим образом. Для предотвращения отправки непроверенных данных изначально кнопка submit неактивна (свойство disable=true). По событию onchange каждого элемента формы Form1 происходит вызов хајах-функции Control, в которую передаются все данные формы (xajax.getFormValues("Form1")). Функция проверяет правильность заполнения каждого поля. При неверном заполнении выводится сообщение ERROR, при правильном — ОК. Для предотвращения отправки непроверенных данных изначально кнопка submit неактивна (свойство disable=true). В случае правильного заполнения всех полей, делаем кнопку submit активной. Содержимое файла index.php приведено в листинге 2.5.

#### Листинг 2.5

#### <?php

```
// подключение библиотеки
require_once ("xajax_core/xajax.inc.php");
// подключение внешних файлов
require_once ("control.php");
require_once ("result.php");
// создать новый хајах-объект
$xajax = new xajax();
// регистрация функций
$xajax->register(XAJAX_FUNCTION, "Control");
$xajax->register(XAJAX_FUNCTION, "Result");
// разрешаем обрабатывать хајах асинхронные запросы
$xajax->processRequest();
```

```
<!DOCTYPE html PUBLIC "-//W3C//DTD XHTML 1.0 Transitional//EN"
"http://www.w3.org/TR/xhtml1/DTD/xhtml1-transitional.dtd">
<html>
<head>
<meta http-equiv="Content-Type" content="text/html;
charset=windows-1251">
<title> Пример 1 (глава 2)к книге "XAJAX" </title>
<?php $xajax->printJavascript(''); ?>
</head>
<bodv>
<div id=header1><b>Примеры к книге "XAJAX" (глава 2 пример 1)<br>
              Форма регистрации с проверкой полей "на лету"</b></div>
<br>
<!-- Форма -->
<div id='div1'>
<form id='Form1' action='javascript:void(null);' onsubmit='
               xajax.$("Button Form1").disabled=true;
               xajax.$("Button Form1").value="Подождите...";
               xajax Result(xajax.getFormValues("Form1"));'>
<!-- login -->
Логин (5-15 буквы, цифры) 
<input type='text' name='login' id='login' value=''
  onchange='xajax Control(xajax.getFormValues("Form1"));'>
<div id='error login'><font color='red'>no</font></div>
<!-- password -->
Пароль (5-15 буквы, цифры) 
<input type='password' name='password' id='password'
  onchange='xajax Control(xajax.getFormValues("Form1"));'>
<div id='error password'><font color='red'>no</font></div>
<!-- подтверждение password -->
\langle t.r \rangle
Iobropute naponb
<input type='password' name='password1' id='password1' value=''
  onchange='xajax Control(xajax.getFormValues("Form1"));'>
<div id='error password1'><font color='red'>no</font></div>
<!-- email -->
>
Bau e-mail
<input type='input' name='email' id='email' value=''
```
```
onchange='xajax Control(xajax.getFormValues("Form1"));'>
<div id='error email'><font color='red'>no</font></div>
<!-- submit -->
<input type='submit' id='Button Form1' disabled=true
 value='Зарегистрироваться ->' >
</t.r>
</div>
<!-- блок для вывода результата-->
<div id='result'></div>
</body>
</html>
```

Функция control() находится в файле control.php. Проверку данных формы проводим, используя регулярные выражения. Если данные поля не соответствуют шаблону, в блок error для этого поля выводим сообщение об ошибке (рис. 2.8).

При правильном заполнении всех полей активируется кнопка submit (рис. 2.9). Содержимое файла control.php приведено в листинге 2.6.

| Форма регистрации с пров  | еркой полей "на лету" |       |
|---------------------------|-----------------------|-------|
| Логин (5-15 буквы,цифры)  | Вася                  | ERROR |
| Пароль (5-15 буквы,цифры) | •••••                 | OK    |
| Повторите пароль          |                       | OK    |
| Bauı e-mail               | my_mail.ru            | ERROR |
|                           | Зарегистрироваться -> |       |
|                           |                       |       |

Рис. 2.8. Результат проверки полей формы

| Форма регистрации с пров  | еркой полей ''на лету'' |    |
|---------------------------|-------------------------|----|
| Логин (5-15 буквы,цифры)  | Василий                 | OK |
| Пароль (5-15 буквы,цифры) | •••••                   | OK |
| Повторите пароль          | •••••                   | OK |
| Bam e-mail                | my_mail@mail.ru         | OK |
|                           | Зарегистрироваться ->   |    |
|                           |                         |    |

Рис. 2.9. Активизация кнопки отправки формы

```
// Проверка правильности заполнения полей
// при регистрации пользователя
function Control($Id)
  $objResponse = new xajaxResponse();
  $count=0;
  // login
  if(!ereg("^([a-z,A-Z,a-я,A-Я,0-9]{5,15})$",$Id[login]))
    $objResponse->assign("error login","innerHTML","<font</pre>
        color='red'>ERROR</font>");
  else
    {
    $objResponse->assign("error login","innerHTML","<font</pre>
        color='blue'>OK</font>");
    $count++;
    ļ
  // password
  if(!ereg("^([a-z,A-Z,a-я,A-Я,0-9]{5,15})$",$Id[password]))
    $objResponse->assign("error password", "innerHTML", "<font</pre>
        color='red'>ERROR</font>");
  else
    {
    $objResponse->assign("error password", "innerHTML", "<font</pre>
        color='blue'>OK</font>");
    $count++;
  // password1
  if($Id[password1]==$Id[password] && strlen($Id[password1])>0)
    {
    $objResponse->assign("error password1","innerHTML","<font</pre>
        color='blue'>OK</font>");
    $count++;
  elseif(strlen(trim($Id[password1]))==0)
    {
    $objResponse->assign("error password1","innerHTML","<font</pre>
        color='red'>ERROR</font>");
    }
  else
    {
    $objResponse->assign("error_password1","innerHTML","<font</pre>
        color='red'><>password!</font>");
```

```
}
  // email
  if(ereg("^([a-z,0-9,- \.]{2,20})([\@]{1})([a-z,0-9,- ]
    {2,20}) ([\.]{1}) ([a-z,]{1,3})$",$Id[email]))
    {
    $objResponse->assign("error email","innerHTML","<font</pre>
        color='blue'>OK</font>");
    $count++;
    }
  else
    $objResponse->assign("error email", "innerHTML", "<font</pre>
        color='red'>ERR</font>");
// все поля правильно заполнены ?
// да
if($count==4)
  $objResponse->assign("Button Form1", "disabled", false);
// нет
else
  $objResponse->assign("Button Form1", "disabled", true);
return $objResponse;
}
```

Для отправки значений формы на сервер без перезагрузки страницы блокируем событие action формы. Значения будем отправлять по событию onsubmit. Данные передаются хајах-функции Result, которая находится в файле result.php. Функция формирует контент и выводит его в блок result (рис. 2.10). После этого поля формы обнуляются, и кнопка submit делается неактивной.

| Логин (5-15 буквы,цифры)                                                                               |                       | ОК |
|----------------------------------------------------------------------------------------------------|-----------------------|----|
| Пароль (5-15 буквы,цифры)                                                                              |                       | ОК |
| Повторите пароль                                                                                       |                       | OK |
| Bam e-mail                                                                                             |                       | ОК |
|                                                                                                    | Зарегистрироваться -> | ]  |
| Успешная регистрация<br>Ваши данные:<br>Логин - Василий<br>Пароль - 123456<br>E-mail - my_mail@mail.ru |                       |    |

Содержимое файла result.php приведено в листинге 2.7.

#### Листинг 2.7

```
function Result ($Id)
  {
  $objResponse = new xajaxResponse();
  // сделать кнопку неактивной
  $objResponse->assign("Button Form1","disabled",true);
  $objResponse->assign("Button Form1","value","Зарегистрироваться ->");
  // обнуление значений формы
  $objResponse->assign("login", "value", "");
  $objResponse->assign("password", "value", "");
  $objResponse->assign("password1", "value", "");
  $objResponse->assign("email", "value", "");
  // формирование контента
  $text1="Успешная регистрация<br>";
  $text1.="Ваши данныe:<br>";
  $text1.="Логин - ".$Id[login]."<br>";
  $text1.="Пароль - ".$Id[password]."<br>";
  $text1.="E-mail - ".$Id[email]."<br>";
  // вывод контента
  $objResponse->assign("result","innerHTML",$text1);
  return $objResponse;
  }
```

Внося необходимые изменения, можно использовать этот пример в своих проектах.

## 2.3.2. Динамически подгружаемые select-элементы

На многих сайтах вам наверняка приходилось видеть динамически подгружаемые многоуровневые элементы ввода, когда содержимое нижних динамически меняется в зависимости от выбора в вышестоящем элементе. Например, на сайте **www.mail.ru** так организован выбор населенного пункта (Регион –> Район –> Город).

В качестве примера, создадим подобный скрипт и мы. Файлы примера расположены на компакт-диске в папке book\_primers/2-2. Нам понадобится готовая база населенных пунктов России. Вы думаете, что найти такую базу в Сети нереально? Отчасти это так. Но на сайте Главного научно-исследовательского вычислительного центра Федеральной налоговой службы (**www.gnivc.ru**) в свободном доступе находится КЛАДР (Классификатор адресов России). Он состоит из таких значений, как индекс, регион (субъект РФ), район, город, населенный пункт, улица, дом. Справочник представлен в формате XLS. Работу по переводу данных для региона (субъекта РФ), района, города и населенного пункта я уже предварительно провел. Дамп базы данных размером 24 Мбайт находится на компакт-диске в папке book\_primers/2-2/kladr\_primer2-2.sql

#### Замечание

Возможно при импорте дампа kladr.sql будет выдаваться ошибка. Для ее устранения зайдите в файл php.ini, расположенный в каталоге установки Денвера в папке usr/local/php5, и измените значение параметра upload\_max\_filesize=8M на большее, например, upload\_max\_filesize = 30M. Не забудьте перезагрузить Денвер.

Структура таблицы primer kladr:

- Id первичный ключ;
- □ id\_region ID региона;
- □ id\_rayon ID района;
- □ id\_town ID города;
- I id\_punkt ID населенного пункта;
- пате название объекта;
- □ socr наименование типа (край, область, хутор и пр.);
- I zindex почтовый индекс.

Дамп для создания структуры таблицы primer\_kladr приведен в листинге 2.8.

#### Листинг 2.8

```
CREATE TABLE 'book_xajax1'.'primer_kladr' (
'id' bigint(12) NOT NULL AUTO_INCREMENT,
'id_region' int(2) NOT NULL default '0',
'id_town' int(3) NOT NULL default '0',
'id_punkt' int(3) NOT NULL default '0',
'id_punkt' int(3) NOT NULL default '0',
'name' varchar(100) CHARACTER SET cp1251 default NULL,
'socr' varchar(10) CHARACTER SET cp1251 default NULL,
'zindex' int(6) default NULL,
UNIQUE KEY 'id' ( 'id')
) ENGINE = MYISAM AUTO INCREMENT = 1 DEFAULT CHARSET = cp1251
```

Загружаем таблицу primer\_kladr в базу данных и приступаем к программированию примера. В файле index.php создадим первый уровень вложения — регионы и добавочно еще три пустых блока для подгрузки полей выбора нижестоящих уровней. Кнопка **Выбрать** неактивна до выбора нижнего уровня. По событию onchange происходит вызов хајах-функции Select\_Region с передачей всех значений формы. Каждое поле select имеет значение, равное значению КЛАДР для этого пункта. Для значений, предлагающих выбор (например "Выберите регион"), оно равно нулю. Перед вызовом функции предварительно устанавливается значение поля number, равное уровню элемента select, вызывающего функцию. Содержимое файла index.php приведено в листинге 2.9.

```
<?php
  // подключение библиотеки
 require once ("xajax core/xajax.inc.php");
  // подключение внешних файлов
  require once ("select region.php");
 require once ("result select.php");
 // создать новый хајах-объект
 $xajax = new xajax();
  // регистрация функций
 $xajax->register(XAJAX FUNCTION, "Select Region");
 $xajax->register(XAJAX FUNCTION, "Result Select");
  // разрешаем обрабатывать хајах асинхронные запросы
 $xajax->processRequest();
  // подключение к базе данных
 require once("mybaza.php");
?>
<!DOCTYPE html PUBLIC "-//W3C//DTD XHTML 1.0 Transitional//EN"
"http://www.w3.org/TR/xhtml1/DTD/xhtml1-transitional.dtd">
<html>
<head>
<meta http-equiv="Content-Type" content="text/html;
   charset=windows-1251">
<title> Пример 1 (глава 2)к книге "XAJAX" </title>
<?php $xajax->printJavascript(''); ?>
</head>
<body>
<!-- шапка -->
<div id=header1><b>Примеры к книге "XAJAX" (глава 2 пример 1)<br>
               Динамически подгружаемые select-элементы </b></div>
<br>
<!-- Форма -->
<form id='FormSelectRegion' method='post' action='javascript:void(null);'
          onsubmit='
          xajax.$("ButtonFormSelectRegion").disabled=true;
          xajax.$("ButtonFormSelectRegion").value="Подождите...";
          xajax Result Select(document.getElementById("vibor").value);'
          enctype="multipart/form-data";>
 <input type='hidden' id='number' name='number' value='0'><br>
 <input type='hidden' id='vibor' name='vibor' value='0'><br>
 <b> Выбор населенного пункта </b><br>
<div id='divselectregion1'>
```

```
<select name=selectregion1 id='selectregion1' onchange='</pre>
           document.getElementById("number").value=1;
          xajax Select Region(xajax.getFormValues("FormSelectRegion"));'>
           <option value="0">Выберите регион
 <?php
   // получить первый уровень - регионы
   $query1="SELECT id, name, socr FROM ".TABLE1." WHERE id rayon=0 &&
           id town=0 && id punkt=0 ORDER BY id ASC";
   $rez1=mysql query($query1);
  while($row1=mysql fetch row($rez1))
    $text1.="<option value=".$row1[0]." >".$row1[1]." ".$row1[2];
  $text1.="</select></div>";
  $text1.="<div id='divselectregion2'></div>";
  $text1.="<div id='divselectregion3'></div>";
  $text1.="<div id='divselectregion4'></div>";
  echo $text1;
  ?>
 <input type='submit' id='ButtonFormSelectRegion' value='Buбpate'
    disabled=true>
 </form>
<!-Для вывода результата выбора -->
 <div id='div result'></div>
</body>
</html>
```

| Динамически подгружаемые select-элементы |  |
|------------------------------------------|--|
|                                          |  |
|                                          |  |
| B                                        |  |
| Выоор населенного пункта                 |  |
| K nacuognevuli vnali                     |  |
| Трасноярский край                        |  |
| Выберите район, город                    |  |
| Выберите район, город                    |  |

Рис. 2.11. Динамическая подгрузка в элемент select

Функция Select\_Region, расположенная в файле select\_region.php, получает значения формы FormSelectRegion и в зависимости от значения поля number выбирает запрос к базе данных. Из базы выбираются значения для следующего уровня select: для региона — районы и города регионального значения; для районов — населенные пункты, подчиненные району; для городов — объекты, подчиненные городу (если есть). По запросу формируется элемент select для нижестоящего уровня и динамически подгружается в блок (рис. 2.11). При этом поле vibor, равное текущему выбранному значению, устанавливается в нуль. Если объект КЛАДР не имеет нижестоящих объектов, активируется кнопка **Выбрать** и значение поля vibor устанавливается равным значению объекта КЛАДР. Содержимое файла select\_region.php приведено в листинге 2.10.

```
<?php
function Select Region($Id)
  $objResponse = new xajaxResponse();
  require once("mybaza.php");
  switch($Id[number])
    case 1:
          $objResponse->assign("vibor", "value", $Id[selectregion1]);
          if($Id[selectregion1]>0)
            $query1="SELECT name, socr FROM ".TABLE1." WHERE
              id=".$Id[selectregion1]." ";
            $text1=mysql result(mysql query($query1),0,"name")." ";
            $text1.=mysql result(mysql query($query1),0,"socr");
            $text2="<select name=selectregion2 id='selectregion2'</pre>
              onchange='
               document.getElementById(\"number\").value=2;
               xajax Select Region (xajax.getFormValues
               (\"FormSelectRegion\"));'>";
            $text2.="<option value='0' selected>Выберите район, город";
            $objResponse->assign("vibor", "value", "0");
            $query2="SELECT id,name,socr,id rayon FROM ".TABLE1."
              WHERE id punkt=0
              && id region=".substr($Id[selectregion1],1,2)."
              && (id rayon=0 || id town=0) && (id rayon>0 || id town>0)
              ORDER BY id ASC";
            $rez2=mysql query($query2);
            while ($row2=mysql fetch row($rez2))
             {
             if($row2[3]>0)
              $text2.="<option value=".$row2[0]." >".$row2[1]."
              ".$row2[2];
             else
              $text2.="<option value=".$row2[0]." >".$row2[2]."
              ".$row2[1];
             }
```

```
$text2.="</select>";
       $objResponse->assign("divselectregion2","innerHTML",$text2);
       $obiResponse->assign("divselectregion3","innerHTML",
       "");
       $objResponse->assign("divselectregion4","innerHTML",
       "");
       $objResponse->assign("ButtonFormSelectRegion","disabled",
       true);
       }
     else //
        {
       $objResponse->assign("vibor", "value", "0");
       $objResponse->assign
        ("divselectregion2", "innerHTML", "");
       $objResponse->assign
        ("divselectregion3","innerHTML","");
       $objResponse->assign
        ("divselectregion4","innerHTML","");
       $objResponse->assign
        ("ButtonFormSelectRegion", "disabled", true);
     break;
case 2:
     $objResponse->assign("vibor", "value", $Id[selectregion2]);
     if($Id[selectregion2]>0)
       if(substr($Id[selectregion2],3,3)<>"000")
                                                  // район
         $text2="<select name=selectregion3 id='selectregion3'</pre>
         onchange='
         document.getElementById(\"number\").value=3;
          xajax Select Region (xajax.getFormValues
         (\"FormSelectRegion\"));'>";
         $objResponse->assign("vibor", "value", "0");
         $text2.="<option value='0' selected>Выберите нас.пункт";
         $query2="SELECT id, name, socr FROM ".TABLE1." WHERE
                 id region=".substr($Id[selectregion2],1,2)."
                 && id rayon=".substr($Id[selectregion2],3,3)."
                 && (id punkt>0 || id town>0)
                 ORDER BY id ASC ";
         $rez2=mysql query($query2);
         while($row2=mysql fetch row($rez2))
          {
          $text2.="<option value=".$row2[0].">".$row2[2]."
```

```
".$row2[1];
   }
 $text2.="</select>";
 $objResponse->assign
  ("divselectregion3", "innerHTML", $text2);
 $objResponse->assign
  ("divselectregion4","innerHTML","");
 $objResponse->assign
  ("ButtonFormSelectRegion", "disabled", true);
 1
else // город областного подчинения
 ł
 $query2="SELECT id, name, socr FROM ".TABLE1." WHERE
          id region=".substr($Id[selectregion2],1,2)."
          && id rayon=0
          && id town=".substr($Id[selectregion2],6,3)."
         ORDER BY id ASC";
 $rez2=mysql query($query2);
 if(mysql num rows($rez2)==1) // нет вложенных
    {
   $objResponse->assign
    ("ButtonFormSelectRegion", "disabled", false);
    $objResponse->assign
   ("divselectregion3","innerHTML","");
   $objResponse->assign
   ("divselectregion4", "innerHTML", "");
    1
 else
    {
    $text2="<select name=selectregion3 id='selectregion3'</pre>
   onchange='
   document.getElementById(\"number\").value=3;
   xajax Select Region (xajax.getFormValues
    (\"FormSelectRegion\"));'>";
    $objResponse->assign("vibor", "value", "0");
    $text2.="<option value='0' selected>Выберите далее";
   while($row2=mysql fetch row($rez2))
     {
    $text2.="<option value=".$row2[0].">".$row2[2]."
    ".$row2[1];
     }
    $text2.="</select>";
    $objResponse->assign
    ("ButtonFormSelectRegion", "disabled", true);
```

?>

```
$objResponse->assign
              ("divselectregion3", "innerHTML", $text2);
             $objResponse->assign
              ("divselectregion4", "innerHTML", "");
          }
         }
       else //
         {
         $objResponse->assign
          ("ButtonFormSelectRegion", "disabled", true);
         $objResponse->assign("vibor", "value", "0");
         $objResponse->assign
          ("divselectregion3","innerHTML","");
         $objResponse->assign
          ("divselectregion4", "innerHTML", "");
       break;
  case 3:
     if($Id[selectregion3]>0)
       {
       $objResponse->assign
       ("ButtonFormSelectRegion", "disabled", false);
       $objResponse->assign("vibor", "value", $Id[selectregion3]);
       $objResponse->assign
       ("divselectregion4", "innerHTML", "");
     else
       {
       $objResponse->assign("ButtonFormSelectRegion", "disabled", true);
       $objResponse->assign("vibor", "value", "0");
       $objResponse->assign
        ("divselectregion4","innerHTML","");
 default: break;
  }
return $objResponse;
```

При нажатии на кнопку **Выбрать** происходит вызов xajax-функции Result\_Select. Функции передается значение объекта КЛАДР из поля vibor. По этому коду формируем полный путь к объекту КЛАДР и выводим результат на страницу (рис. 2.12). Функция Result\_Select расположена в файле result\_select.php (листинг 2.11). Посмотреть в сети Интернет пример использования КЛАДР вы можете по адресу **www.bazakatalogov.ru**.

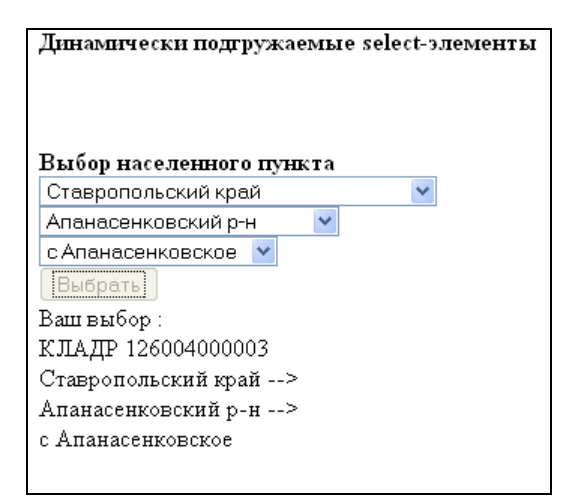

Рис. 2.12. Вывод результата выбора

```
<?php
function Result Select($Id)
  $objResponse = new xajaxResponse();
  require once("mybaza.php");
  $text="Baш выбор :<br>";
  $text.="KJAJP ".$Id."<br>;
  $id region=substr($Id,1,2);
  $id rayon=substr($Id,3,3);
  $id town=substr($Id,6,3);
  $id punkt=substr($Id,9,3);
  // регион
  $query1="SELECT name, socr FROM ".TABLE1." WHERE
          id region="".$id region."' ";
  $text.=mysql result(mysql query($query1),0,"name");
           ".mysql result(mysql query($query1),0,"socr");
  $text.="
  // район
  if($id rayon>0)
    {
    $query1="SELECT name, socr FROM ".TABLE1." WHERE
          id region="".$id region."' && id rayon="".$id rayon."' ";
```

```
$text.=" --> <br>".mysql result(mysql query($query1),0,"name");
  $text.=" ".mysql result(mysql query($query1),0,"socr");
  ļ
// город
if($id town>0)
  {
  $query1="SELECT name, socr FROM ".TABLE1." WHERE
        id region="".$id region."' && id rayon="".$id rayon."'
        && id town="".$id town."" ";
  $text.=" --> <br>".mysql result(mysql query($query1),0,"socr");
  $text.=" ".mysql result(mysql query($query1),0,"name");
  }
// нас.пункт
if($id punkt>0)
  $query1="SELECT name,socr FROM ".TABLE1." WHERE
        id region="".$id region."' && id rayon="".$id rayon."'
        && id town="".$id town."' && id punkt="".$id punkt."' ";
  $text.=" --> <br>".mysql result(mysql query($query1),0,"socr");
  $text.=" ".mysql result(mysql query($query1),0,"name");
  }
$objResponse->assign("div result","innerHTML",$text);
$objResponse->assign("ButtonFormSelectRegion", "value", "Bufpate");
$objResponse->assign("ButtonFormSelectRegion", "disabled", false);
return $objResponse;
}
```

```
?>
```

## 2.3.3. Многоуровневый неоднородный каталог

Представим, что на сайте большого магазина есть каталог, который имеет сложную многоуровневую структуру. Допустим, что количество уровней вложенности меняется от одной товарной группы к другой. Это напоминает путешествие по папкам в программе Проводник. Чтобы этот пример можно было сразу использовать в своих проектах, создадим его на основе базы данных MySQL. Файлы примера расположены на прилагаемом компакт-диске в папке book\_primers/2-3.

Создадим в базе данных таблицу primer\_katalog. Дамп для создания таблицы приведен в листинге 2.12.

```
Структура таблицы primer_katalog:
```

```
Id — первичный ключ;
```

```
Id_parent — ID родительской категории;
```

пате — наименование товара (категории);

тип (категория, товар).

#### Листинг 2.12

```
CREATE TABLE 'book_xajax1'.'primer_katalog' (

'id' int( 5 ) NOT NULL AUTO_INCREMENT ,

'id_parent' int( 5 ) NOT NULL default '0',

'name' varchar( 30 ) NOT NULL default '',

'type' set( 'tovar', 'kategory' ) NOT NULL default 'kategory',

UNIQUE KEY 'id' ( 'id' )

) ENGINE = MYISAM AUTO_INCREMENT = 1 DEFAULT CHARSET = cp1251
```

Загружаем таблицу primer\_katalog в базу данных и приступаем к программированию примера. В файле index.php создадим первый уровень каталога. Для этого из базы данных выбираем позиции с id\_parent=0. Для каждого элемента создаем блок с id=menu.\$id, где .\$id — ID элемента в базе данных. Элементы у нас двух типов — каталог и товар, для каждого из них своя иконка. Кроме того для каталога может быть два вида иконок (для нераскрытой — open\_dir.ico, для раскрытой close\_dir.ico). При нажатии на иконку каталога происходит вызов хајах-функции оpen\_Kategory либо Close\_Kategory в зависимости от вида иконки. Содержимое файла index.php приведено в листинге 2.13.

#### Листинг 2.13

| php</th                                                                                                    |
|----------------------------------------------------------------------------------------------------|
| // подключение библиотеки                                                                                                    |
| require_once ("xajax_core/xajax.inc.php");                                                                                               |
| // подключение внешних файлов                                                                                                    |
| <pre>require_once ("open_kategory.php");</pre>                                                                                           |
| <pre>require_once ("close_kategory.php");</pre>                                                                                          |
| // создать новый хајах-объект                                                                                                    |
| <pre>\$xajax = new xajax();</pre>                                                                                                    |
| // регистрация функций                                                                                                    |
| <pre>\$xajax-&gt;register(XAJAX_FUNCTION,"Open_Kategory");</pre>                                                                         |
| <pre>\$xajax-&gt;register(XAJAX_FUNCTION,"Close_Kategory");</pre>                                                                        |
| // разрешаем обрабатывать хајах асинхронные запросы                                                                                      |
| <pre>\$xajax-&gt;processRequest();</pre>                                                                                                 |
| // подключение к базе данных                                                                                                    |
| <pre>require_once("mybaza.php");</pre>                                                                                                   |
| ?>                                                                                                    |
| <pre><!DOCTYPE html PUBLIC "-//W3C//DTD XHTML 1.0 Transitional//EN" "http://www.w3.org/TR/xhtml1/DTD/xhtml1-transitional.dtd">    </pre> |
| <html></html>                                                                                                    |
| <head></head>                                                                                                    |

80

```
<meta http-equiv="Content-Type" content="text/html; charset=windows-1251">
<title> Пример 3 (глава 2)к книге "XAJAX" </title>
<?php $xajax->printJavascript(''); ?>
<style type="text/css">
               img { border-style: none }
               div.menu { margin-left:16px;font-size:small;
               vertical-align:center }
</style>
</head>
<bodv>
<!-- шапка -->
<div id=header1><b>Примеры к книге "XAJAX" (глава 2 пример 3)<br>
               Многоуровневый неоднородный каталог </b></div>
<br>
<div id=menu0 class=menu>
<!-- Вывод первого уровня -->
 <?php
   $text1="";
   $query1="SELECT * FROM ".TABLE1." WHERE id parent=0
      ORDER BY id ASC";
   $rez1=mysql query($query1);
  while($row1=mysql fetch assoc($rez1))
    {
    if($row1[type] == 'kategory')
      $text1.="<div class='menu' id='menu".$row1[id]."'>
        <a href='javascript:void();' onclick='
        xajax Open Kategory(".$row1[id].")'>
        <img src='open dir.ico'></a>&nbsp&nbsp%nbsp"
        .$row1[name]."</div>";
   else
      $text1.="<div class='menu' id='menu".$row1[id]."'>
        <a href='javascript:void();' onclick=''>
        <img src='tovar.ico'></a>&nbsp&nbsp"
        .$row1[name]."</div>";
    }
 echo $text1;
 ?>
</div>
</body>
</html>
```

Функция Open\_Kategory, расположенная в файле open\_kategory.php (листинг 2.14), вызывается для раскрытия содержимого элемента каталога. При этом передается ID в базе данных раскрываемой категории. Из базы выбираем данные с id\_parent, равным ID раскрываемой категории. Формируются блоки для каждого элемента и записываются в конец блока раскрываемого элемента.

#### Листинг 2.14

```
<?php
function Open Kategory ($Id)
  $objResponse = new xajaxResponse();
 require once("mybaza.php");
 $text1="";
  // текущая категория
  $query0="SELECT * FROM ".TABLE1." WHERE id='".$Id."' ";
  $rez0=mysql query($query0);
  $row0=mysql fetch assoc($rez0);
  $text1.="<a href='javascript:void();' onclick='</pre>
           xajax Close Kategory(".$Id.")'>
           <img src='close dir.ico'></a>&nbsp&nbsp
           ".$row0[name]."</a>";
  // получение списка вложенных категорий
  $query1="SELECT * FROM ".TABLE1." WHERE id parent='".$Id."' ";
  $rez1=mysql query($query1);
 while($row1=mysql fetch assoc($rez1))
    if($row1[type]=='kategory')
      $text1.="<div class='menu' id='menu".$row1[id]."'>
        <a href='javascript:void();' onclick='
        xajax Open Kategory(".$row1[id].")'>
        <img src='open dir.ico'></a>&nbsp&nbsp&nbsp"
        .$row1[name]."</div>";
   else
      $text1.="<div class='menu' id='menu".$row1[id]."'>
        <a href='javascript:void();' onclick=''>
        <img src='tovar.ico'></a>&nbsp&nbsp"
        .$row1[name]."</div>";
    }
 $objResponse->assign("menu".$Id,"innerHTML",$text1);
 return $objResponse;
?>
```

Функция Close\_Kategory, расположенная в файле close\_kategory.php (листинг 2.15), вызывается для закрытия содержимого каталога. В блок для закры-

ваемого элемента записываем только его контент. Данные для вложенных элементов при этом исчезают. Вид каталога иллюстрирует рис. 2.13.

#### Замечание

На рис. 2.13 видно постоянное смещение вправо на 16 рх для позиций нижестоящего уровня относительно вышестоящего. Это достигается установкой стиля для блоков div.menu {margin-left:16px}.

#### Листинг 2.15

```
<?php
function Close Kategory ($Id)
         $objResponse = new xajaxResponse();
  require once("mybaza.php");
  $text1="";
  // удалить вложенные категории
  $query1="SELECT * FROM ".TABLE1." WHERE id='".$Id."' ";
  $rez1=mysql query($query1);
  $row1=mysql fetch assoc($rez1);
  $text1.="<a href='javascript:void();' onclick='</pre>
           xajax Open Kategory(".$Id.")'>
           <img src='open dir.ico'></a>&nbsp&nbsp&nbsp
           ".$row1[name]."</a>";
  $objResponse->assign("menu".$Id,"innerHTML",$text1);
  return $objResponse;
  1
```

?>

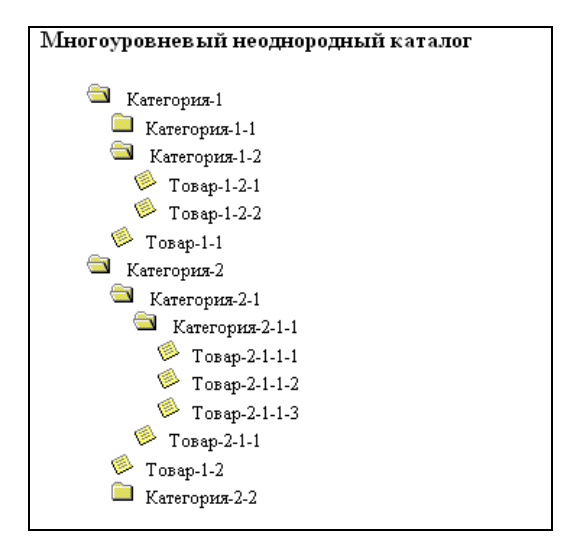

Рис. 2.13. Многоуровневый каталог

# 2.3.4. Динамическое управление числом полей формы

На сайтах часто приходится решать задачу добавления (или удаления) полей для уже существующей формы. Создадим форму заказа экскурсии для группы людей. В форму необходимо вводить ФИО каждого человека. Поля для ввода ФИО будем добавлять динамически при нажатии ссылки Добавить человека. Также может возникнуть необходимость удалить человека из списка. Файлы примера расположены на компакт-диске в папке book\_primers/2-4. В файле index.php создадим форму с необходимыми полями. Начальный вид страницы представлен на рис. 2.14. Содержимое файла index.php приведено в листинге 2.16. Экскурсии выбираем из выпадающего списка. Рассматриваемый пример будем делать без использования баз данных, поэтому каждое значение option будет содержать цену и название экскурсии, разделенные символом ;. Первое поле input для ввода ФИО имеет id=name1. Последующие созданные поля будут иметь id=name2, name3 и т. д. Так как эти поля могут создаваться и удаляться в произвольном порядке, необходимо иметь указатель на последний созданный ID. Оно будет храниться в скрытом поле input c id=counted. Необходимо иметь скрытое поле с указанием удаляемого элемента, его значение будет устанавливаться при нажатии на ссылку Удалить перед передачей значений формы xajax-функции Delete Input.

| Примеры к книге "ХАЈАХ" (глава 2 пример 4)<br>Динамическое управление количеством полей формы |  |  |
|-----------------------------------------------------------------------------------------------|--|--|
| Экскурсии на 2010-09-03                                                                       |  |  |
| Домбай 650 руб. 💽                                                                             |  |  |
| Стоимость экскурсии (руб.)                                                                    |  |  |
| bou<br>Huoro                                                                                  |  |  |
| 1                                                                                             |  |  |
| Turne (nub)                                                                                   |  |  |
| 650                                                                                           |  |  |
| Телефон для контакта                                                                          |  |  |
| Состав группы (минимум 1 человек):                                                            |  |  |
| Введите ФИО                                                                                   |  |  |
| Добавить человека                                                                             |  |  |
| Подать заявку ->                                                                              |  |  |

Рис. 2.14. Первоначальный вид формы

#### Листинг 2.16

<?php

```
<?php
  // подключение библиотеки
 require once ("xajax core/xajax.inc.php");
  // подключение внешних файлов
 require once ("add input.php");
 require once ("delete input.php");
 require once ("new path.php");
 require once ("result.php");
  // создать новый хајах-объект
  $xajax = new xajax();
  // регистрация функций
  $xajax->register(XAJAX FUNCTION, "Add Input");
  $xajax->register(XAJAX FUNCTION, "Delete Input");
 $xajax->register(XAJAX FUNCTION, "New Path");
  $xajax->register(XAJAX FUNCTION, "Result");
  // разрешаем обрабатывать хајах асинхронные запросы
 $xajax->processRequest();
  // подключение к базе данных
 require once("mybaza.php");
2>
<!DOCTYPE html PUBLIC "-//W3C//DTD XHTML 1.0 Transitional//EN"
"http://www.w3.org/TR/xhtml1/DTD/xhtml1-transitional.dtd">
<html>
       <head>
<meta http-equiv="Content-Type" content="text/html; charset=windows-1251">
<title> Пример 4 (глава 2)к книге "XAJAX" </title>
<?php $xajax->printJavascript(''); ?>
</head>
<body>
<!-- шапка -->
<div id=header1><b>Примеры к книге "XAJAX" (глава 2 пример 4)<br>
               Динамическое управление количеством полей формы </b></div>
<br>
<!-- Форма -->
<div id='div1'>
<form id='Form1' action='javascript:void(null);' onsubmit='
                xajax.$("Button Form1").disabled=true;
                xajax.$("Button Form1").value="Подождите...";
                xajax Result(xajax.getFormValues("Form1"));'>
<!-- маршрут -->
Экскурсии на
```

```
echo date('Y-m-d',strtotime("today + 1 day"));
?>
<br>
<select name='select path' id='select path'
 onchange='xajax New Path(xajax.getFormValues("Form1"));'>
<option value="550;Домбай" selected>Домбай 650 руб.
<option value="700;Архыз">Архыз 700 руб.
<option value="400;Медовые водопады">Медовые водопады 400 руб.
<option value="650;Приэльбрусье">Приэльбрусье 650 руб.
<option value="450;Чегемские водопады">Чегемские водопады 450 руб.
</select>
<br><br>>
<!-- скрытый счетчик -->
<input type='hidden' name='count' id='count' value='1'>
<input type='hidden' name='pay' id='pay' value='650'>
<input type='hidden' name='countid' id='countid' value='1'>
<input type='hidden' name='delete' id='delete' value='0'>
<!-- вывод информации -->
Стоимость экскурсии (руб.)
<div name='pay1' id='pay1'>650</div>
Кол-во
<div name='people' id='people'>1</div>
Сумма (руб.)
<div name='payall' id='payall'>650</div>
Телефон для контакта<br>
<input type='text' name='phone' id='phone'
     size=12 maxlength=12><br><br>
<!-- состав группы -->
Состав группы (минимум 1 человек): <br>
<hr>
<input type='text' name='name1' id='name1'
   value='BBegure ФИO' size=50 maxlength=50><br><br>
<!-- ссылка Добавить -->
<a href='javascript:void();' onclick='
 xajax Add Input(xajax.getFormValues("Form1"));'>
Добавить человека</а>
<br><br>>
<input type='submit' id='Button Form1'
 value='Подать заявку ->' >
</div>
<div id='result'>
</div>
</body>
</html>
```

| Примеры к книге "ХАЈАХ" (глава 2 пример 4)<br>Динамическое управление количеством полей формы                 |  |
|----------------------------------------------------------------------------------------------------|--|
| Экскурсии на 2010-09-03<br>Домбай 650 руб.                                                                    |  |
| Стоимость экскурсии (руб.)<br>650<br>Число<br>3<br>Сумма (руб.)<br>1950<br>Телефон для контакта<br>9187855718 |  |
| Состав группы (минимум 1 человек):                                                                            |  |
| Иванов Иван                                                                                                   |  |
| Петрова Анна Удалить                                                                                          |  |
| Сергеев Николай Удалить                                                                                       |  |
| Добавить человека                                                                                             |  |
| Подать заявку ->                                                                                              |  |

Рис. 2.15. Вид формы после добавления полей input

При нажатии на ссылку Добавить человека, вызывается хајах-функция Add\_Input, расположенная в файле add\_input.php (листинг 2.17). При этом для добавления поля input используем response-метод insertInputAfter. Затем добавляем элементы <br> и <span>, в элемент <span> вставляем ссылку на удаление элемента input и пересчитываем заново сумму платежа. Вид формы после добавления нового поля иллюстрирует рис. 2.15.

#### Замечание

Элементы <span> и даже <br> должны иметь свой уникальный ID, чтобы при удалении поля не изменился вид формы.

```
<?php
function Add_Input($Id)
{
  $objResponse = new xajaxResponse();
  // создать input
  $countid=$Id[countid]+1;</pre>
```

```
$objResponse->insertInputAfter
    ("name1", "input", "name". $countid, "name". $countid);
// вставить <br>
$objResponse->insertAfter("name1", "br", "br".$countid);
// установить стили
$objResponse->assign("name".$countid,"size","50");
$objResponse->assign("name".$countid, "value", "ΒΒΕДИТЕ ΦИΟ");
// вставить <span> для ссылки удалить
$objResponse->insertAfter("name".$countid,"span","span".$countid);
// ссылка удалить
$a="<a href='javascript:void();'</pre>
    onclick='document.getElementById(\"delete\").value=".$countid.";
    xajax Delete Input(xajax.getFormValues(\"Form1\"))'>Удалить</a>";
$objResponse->assign("span".$countid,"innerHTML",$a);
// установить новый countid
$objResponse->assign("countid", "value", $countid);
// установить новый count
$objResponse->assign("count", "value", $Id[count]+1);
// получить цену
//$pay1=substr($Id[select path],0,strpos($Id[select path],";"));
// установить цену, кол-во, сумму
$objResponse->assign("pay1","innerHTML",$Id[pay]);
$objResponse->assign("people","innerHTML",$Id[count]+1);
$objResponse->assign("payall","innerHTML",$Id[pay]*($Id[count]+1));
return $objResponse;
```

#### ?>

При нажатии на ссылку Удалить, вызывается xajax-функция Delete\_Input, pacположенная в файле delete\_input.php (листинг 2.18). При этом для удаления поля input используем response-метод remove. Необходимо удалить не только элемент input, но и элементы <br> и <span>, а также заново пересчитать сумму платежа.

#### Замечание

При нажатии на ссылку удаления перед вызовом функции Delete\_Input, необходимо изменить значение скрытого поля delete на ID удаляемого элемента input.

```
<?php
function Delete_Input($Id)
```

```
$objResponse = new xajaxResponse();
  // удалить input
 $objResponse->remove("name".$Id[delete]);
  // удалить ссылку
 $objResponse->remove("span".$Id[delete]);
  // удалить br
 $objResponse->remove("br".$Id[delete]);
  // установить новый count
 $objResponse->assign("count", "value", $Id[count]-1);
  // получить цену
 $pay1=substr($Id[select path],0,strpos($Id[select path],";"));
  // установить цену, кол-во, сумму
 $objResponse->assign("pay1","innerHTML",$pay1);
 $objResponse->assign("people","innerHTML",$Id[count]-1);
  $objResponse->assign("payall","innerHTML",$pay1*($Id[count]-1));
 return $objResponse;
?>
```

При изменении экскурсии по событию onchange вызывается xajax-функция New\_Path, pacположенная в файле new\_path.php (листинг 2.19). При этом необходимо пересчитать сумму платежа. Вид формы после выполнения xajax-функции иллюстрирует рис. 2.16.

```
<?php
function New_Path($Id)
{
    $objResponse = new xajaxResponse();
    // получить цену
    $pay1=substr($Id[select_path],0,strpos($Id[select_path],";"));
    // установить новый рау
    $objResponse->assign("pay","value",$pay1);
    // установить цену, кол-во, сумму
    $objResponse->assign("pay1","innerHTML",$pay1);
    $objResponse->assign("people","innerHTML",$Id[count]);
    $objResponse->assign("payall","innerHTML",$pay1*$Id[count]);
    return $objResponse;
    }
?>
```

| Примеры к книге "ХАЈАХ" (глава 2 пример 4)      |  |
|-------------------------------------------------|--|
| динамитеское управление колитеством полен формы |  |
| Экскурсии на 2010-09-03                         |  |
| Чегемские водопады 450 руб. 💌                   |  |
| Стоимость экскирски (руб.)                      |  |
| 450                                             |  |
| Число                                           |  |
| 3                                               |  |
| Сумма (руб.)                                    |  |
| 1350                                            |  |
| Телефон для контакта                            |  |
| 9187855718                                      |  |
| Состав группы (минимум 1 человек):              |  |
| Иванов Иван                                     |  |
| Петрова Анна. Удалить                           |  |
| Сергеев Николай Удалить                         |  |
| Добавить человека                               |  |
| Подать заявку ->                                |  |

Рис. 2.16. Изменение данных после выбора другой экскурсии

| Иванов Иван                            |                            |  |
|----------------------------------------|----------------------------|--|
| Михеева Инна                           | Удалить                    |  |
| Петрова Анна                           | Удалить                    |  |
| <u>Добавить человека</u>               |                            |  |
| Подать заявку->                        |                            |  |
| Ваша заявка принята                    |                            |  |
| Экскурсия - Чегемские водопады         |                            |  |
| Стоимость 450 руб.                     |                            |  |
| В группе 3 человек                     |                            |  |
| Список:                                |                            |  |
| 1. Иванов Иван                         |                            |  |
| 2. Петрова Анна                        |                            |  |
| 3. Михеева Инна                        |                            |  |
| Общая сумма 1350 руб.                  |                            |  |
| С Вами свяжется менеджер по указанному | Вами телефону - 9187855718 |  |

Рис. 2.17. Вывод результата заявки

При нажатии на кнопку **Подать заявку** вызываем хајах-функцию Result, расположенную в файле result.php, передавая при этом ей все значения формы. В реальном проекте эту информацию следует заносить в базу данных, в примере мы формируем контент подтверждения о приеме заказа в блоке result (рис. 2.17). Содержимое файла result.php приведено в листинге 2.20.

#### Замечание

Для переноса блока вывода результата в зону видимости используем JavaScriptфункцию scrollIntoView(). При этом используется response-метод script.

```
<?php
function Result ($Id)
  $objResponse = new xajaxResponse();
  $text="";
  $text="Ваша заявка принята<br>";
  // получить название экскурсии и цену
  $pay=substr($Id[select path],0,strpos($Id[select path],";"));
  $path=str replace($pay.";","",$Id[select path]);
  $text.="Экскурсия - ".$path."<br>";
  $text.="Стоимость ".$Id[pay]." руб. <br>";
  // список людей
  $text.="В группе ".$Id[count]." человек <br>";
  $text.="Список : <br>";
  for ($i=1, $j=1; $i<=$Id[countid]; $i++)</pre>
    {
    if(isset($Id['name'.$i]))
      {
      $text.=$j.". ".$Id['name'.$i]."<br>";
      $j++;
      }
    }
  // общая сумма
  $text.="<br>Oбщая сумма ".$Id[pay]*$Id[count]." руб. <br>";
  // телефон
  $text.="<br>C Вами свяжется менеджер по указанному
    Вами телефону - ".$Id[phone];
  // вывести в блок result
  $objResponse->assign("result","innerHTML",$text);
  // кнопку установить
```

```
$objResponse->assign("Button_Form1","value","Подать заявку ->");
$objResponse->assign("Button_Form1","disabled",false);
// блок в поле видимости
$objResponse->script("document.getElementById
        ('result').scrollIntoView();");
return $objResponse;
}
2>
```

# 2.4. Фреймворк jQuery

Что такое jQuery? jQuery — это JavaScript-библиотека, которая появилась в январе 2006 года. На сайте разработчиков лозунг: "jQuery is designed to change the way that you write JavaScript". Если переводить это буквально, то получится примерно следующее: "jQuery paspaботан, чтобы изменить путь, которым вы пишете на JavaScript". jQuery помогает легко получать доступ к любому элементу (набору элементов) объектной модели документа (DOM), обращаться к атрибутам и содержимому элементов DOM и конечно манипулировать ими. Причем благодаря своему интуитивно понятному синтаксису, схожему в чем-то с CSS1, CSS2 и XPath, эта работа становится не просто легкой, а я бы сказал, приятной. Также библиотека ¡Query предоставляет удобный АРІ (интерфейс программирования приложений) по работе с AJAX. Саму библиотеку можно скачать на сайте разработчиков http://jquery.com. На момент написания книги доступна версия 1.4.2. На сайте представлена хорошо проработанная документация, масса примеров, подробнейшее описание и большое количество плагинов (основные включены отдельными файлами в архив библиотеки), предназначенных для создания на их основе элементов пользовательских интерфейсов.

## 2.4.1. Возможности jQuery

Фреймворк имеет следующие возможности:

- □ переход по дереву DOM;
- 🗖 события;
- 🗖 визуальные эффекты;
- АЈАХ-дополнения;
- □ JavaScript-плагины.

Библиотека jQuery содержит функционал, полезный для максимально широкого круга задач. Тем не менее, разработчики библиотеки не ставили задачу совмещения в jQuery функций, которые подошли бы всюду, поскольку тогда объем кода неоправданно возрастает. Поэтому была реализована архитектура компактного универсального ядра библиотеки и плагинов. Это позволяет собрать для ресурса именно тот JavaScript-функционал, который на нем был бы востребован.

# 2.4.2. Использование jQuery

Для скачивания библиотеки jQuery заходим по адресу http://docs.jquery.com/ Downloading\_jQuery и нажимаем правой кнопкой мыши на ссылку Uncompressed. Выбираем пункт Сохранить Объект как (рис. 2.18) и сохраняем файл на компьютере.

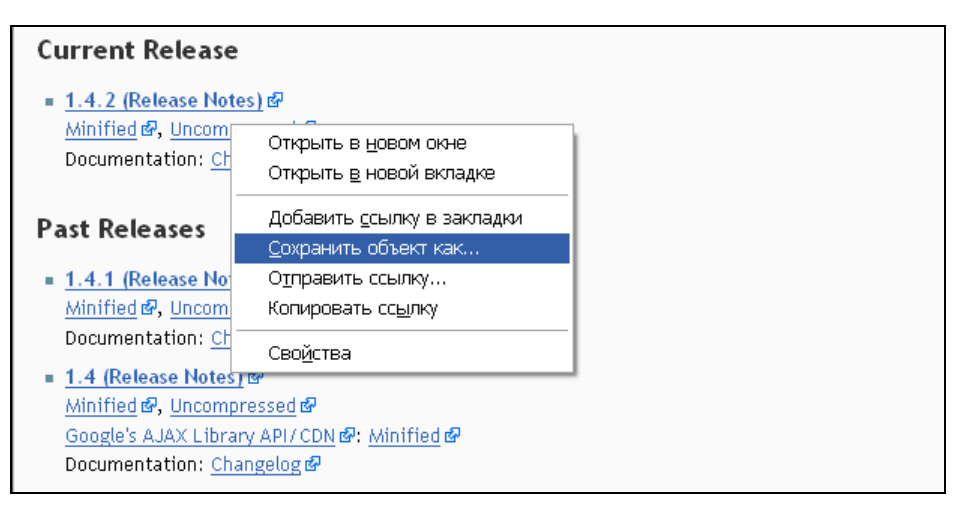

Рис. 2.18. Скачиваем файл библиотеки jQuery

jQuery, как правило, включается в Web-страницу как один внешний JavaScriptфайл:

```
<head>
<script type="text/javascript" src="js/jQuery-1.4.2.js"></script>
</head>
```

Работу с jQuery можно разделить на два этапа:

□ получение jQuery-объекта с помощью функции \$ ();

вызов глобальных методов у объекта \$.

## 2.4.2.1. Функция \$

Взаимодействие с jQuery осуществляется с помощью функции \$. Если на сайте применяются другие JavaScript-библиотеки, где \$ может использоваться для своих нужд, то ее можно заменить синонимом — jQuery. Такой способ считается более правильным, а чтобы код не получался слишком громоздким, можно записать его следующим образом:

```
jQuery(function($)
{
  // Тут код скрипта, где в $ будет jQuery
})
```

Вне зависимости от параметров, переданных в функцию, она вернет список объектов, над которым уже определены все доступные jQuery-функции (а их немало). Это позволяет работать с любыми объектами (уже имеющимися на странице, созданными динамически или полученными через AJAX) так, будто это одни и те же элементы, уже существующие на странице. В jQuery peanu308ah очень интересный механизм поиска элементов на основе CSS и Xpath. Для нахождения требуемого элемента вы можете воспользоваться как механизмом селекторов CSS, так и запросами по документу в стиле Xpath.

## 2.4.2.2. Селекторы

Для того чтобы понимать, как работает селектор, все же необходимы базовые знания CSS, т. к. именно от принципов CSS отталкивается селектор jQuery. Список поддерживаемых селекторов CSS приведен в табл. 2.1.

| Селектор           | Описание                                                                                |
|--------------------|-----------------------------------------------------------------------------------------|
| *                  | Элемент E, являющийся <i>n</i> -м дочерним элементом своего родитель-<br>ского элемента |
| E                  | Элемент типа в                                                                          |
| E:nth-<br>child(n) | Е, являющийся <i>п</i> -м дочерним элементом своего родительского эле-<br>мента         |
| E:first-child      | Е, являющийся первым дочерним элементом своего родительского<br>элемента                |
| E:last-child       | Е, являющийся последним дочерним элементом своего родительского<br>элемента             |
| E:only-child       | Е, являющийся единственным дочерним элементом своего родитель-<br>ского элемента        |
| E:empty            | E, у которого нет дочерних элементов (включая текстовые узлы)                           |
| E:enabled          | Активный элемент Е пользовательского интерфейса                                         |
| E:disabled         | Неактивный элемент в пользовательского интерфейса                                       |
| E:checked          | Отмеченный элемент E пользовательского интерфейса (например, радиокнопка)               |
| E.warning          | Элемент E с классом warning (class="warning")                                           |
| E#myid             | E с ID, равным "myid" (выберет максимум один элемент)                                   |
| E:not(s)           | Е, не соответствующий простому селектору s                                              |
| EF                 | F, являющийся потомком элемента E                                                       |
| E > F              | F, являющимся дочерним элементом E                                                      |
| E + F              | F, которому непосредственно предшествует E                                              |
| E ~ F              | F, которому предшествует E                                                              |
| E,F,G              | Выбрать все элементы Е, F и G                                                           |

| <b>Таолица 2.1.</b> Поооерживаемые селекторы USS |
|--------------------------------------------------|
|--------------------------------------------------|

#### Примеры

```
$('#element1');
// выбор элемента с id=element1
$('.class1');
// выбор элементов с class=class1
$('div#element1');
// выбор элемента div c id=element1
$('div.class1');
// выбор элементов div c class=class1
$('div span');
// выбор всех span элементов в элементах div
('div > a');
// выбор всех а элементов в элементах div, где span является прямым
// потомком div
$('div, a');
// выбор всех div и а элементов
$('a + img');
// выбор всех img элементов, перед которыми идут а элементы
$('a ~ img');
// выбор всех img элементов после первого элемента а
```

Селекторы атрибутов приведены в табл. 2.2. Их нужно записывать в стиле XPath, т. е. с предваряющим символом @.

| Селектор      | Описание                                                    |
|---------------|-------------------------------------------------------------|
| E[@foo]       | Элемент E с атрибутом "foo"                                 |
| E[@foo=bar]   | Е, у которого значение атрибута "foo" равно "bar"           |
| E[@foo^=bar]  | E, у которого значение атрибута "foo" начинается с "bar"    |
| E[@foo\$=bar] | E, у которого значение атрибута "foo" оканчивается на "bar" |
| E[@foo*=bar]  | Е, у которого значение атрибута "foo" содержит "bar"        |

**Таблица 2.2.** Селекторы атрибутов jQuery

jQuery поддерживает некоторые нестандартные селекторы (табл. 2.3), использование которых облегчает жизнь.

Таблица 2.3. Собственные селекторы jQuery

| Селектор                | Описание                                   |
|-------------------------|--------------------------------------------|
| :even                   | Выбирает все четные элементы из коллекции  |
| :odd                    | Все нечетные элементы из коллекции         |
| :eq(N) <b>U</b> :nth(N) | Выбирает элемент с индексом N из коллекции |

#### Таблица 2.3 (окончание)

| Селектор          | Описание                                                                                                    |
|-------------------|----------------------------------------------------------------------------------------------------|
| :gt(N)            | Элементы с индексом большим, чем N                                                                                                    |
| :lt(N)            | Элементы с индексом меньшим, чем N                                                                                                    |
| :first            | Первый элемент из коллекции                                                                                                    |
| :last             | Последний элемент из коллекции                                                                                                    |
| :parent           | Все элементы, у которых есть дочерние элементы (включая текст)                                                                                                    |
| :contains('test') | Все элементы, которые содержат текст                                                                                                    |
| :visible          | Все видимые элементы (включая элементы со стилями<br>"display", равными "block" или "inline", "visibility",<br>равным "visible", а также элементы форм, не относящихся<br>к типу "hidden") |
| :hidden           | Выбирает все невидимые элементы (включая элементы<br>со стилями "display", равными "none")                                                                                                 |

#### Примеры

```
$('div:even');
// выбираем четные div
$('div:odd');
// выбираем нечетные div
$('div:eq(N)');
// выбираем div, идущий под номером N в DOM
$('div:gt(N)');
// выбираем div, индекс которых больше, чем N в DOM
$('div:lt(N)');
// выбираем div, индекс которых меньше, чем N в DOM
$('div:contains(text)');
// выбираем div, содержащие текст
$('div:empty');
```

Для работы с элементами форм предусмотрен ряд селекторов, позволяющих осуществлять выбор с учетом типа элемента и фильтров (enabled/disabled/selected/ checked) (табл. 2.4).

Таблица 2.4. Селекторы форм

| Селектор  | Описание                                                      |
|-----------|---------------------------------------------------------------|
| :input    | Выбирает все элементы формы (input, select, textarea, button) |
| :text     | Текстовые поля (type="text")                                  |
| :password | Поля для ввода паролей (type="password")                      |

### Таблица 2.4 (окончание)

| Селектор  | Описание                                      |
|-----------|-----------------------------------------------|
| :radio    | Радиокнопки (type="radio")                    |
| :checkbox | Флаговые поля (type="checkbox")               |
| :submit   | Кнопки для отсылки формы (type="submit")      |
| :image    | Изображения на форме (type="image")           |
| :reset    | Кнопки очистки формы (type="reset")           |
| :button   | Выбирает все остальные кнопки (type="button") |

#### Примеры

\$(":text");
// выбор всех input-элементов с типом =text
\$(":radio");
// выбор всех input-элементов с типом =radio
\$("input:enabled");
// выбор всех включенных элементов input
\$("input:checked");
// выбор всех отмеченных флажков

## 2.4.2.3. Методы jQuery

jQuery предлагает разработчику большое количество методов для манипуляции элементами документа и их свойствами:

- append(content) добавить переданный элемент или выражение в конец выбранного элемента;
- prepend(content) добавить переданный элемент или выражение в начало выбранного элемента;
- аррепито (expr) добавить выбранный элемент в конец переданного элемента;
- ргерепато (expr) добавить выбранный элемент в начало переданного элемента;
- аttr(name) получить значение атрибута;
- □ attr(params) установить значение атрибутов; атрибуты передаются в виде {ключ1:значение1[, ключ2:значение2[, ...]]};
- attr(name, value) установить значение одного атрибута;
- □ css (name) получить/установить значение отдельных параметров CSS;
- □ css (params) установить значение отдельных параметров CSS;
- □ css(name, value) установить значение одного параметра CSS;
- I text() получить текст элемента;
- 🗖 text(val) задать текст элемента;

html() — получить HTML-код элемента;

html(val) — задать НТМL-код элемента;

empty() — удалить все подэлементы текущего элемента.

#### Примеры

```
$("<b>Tekct</b>").appendTo($("#div1"));
// добавить <b>Tekct</b> в конец элемента c id=div1
$(#div1).empty();
// очистить содержимое элемента c id=div1
$(#div1).prepend("<b>Tekct</b>");
// добавить <b>Tekct</b> в начало элемента c id=div1
$("#div1").css({backgroundColor: "#F00",color: "#00F"});
// для элемента c id=div1 установить значение цвета и фона
```

Главная особенность большинства методов jQuery — возможность связывать их в цепочки. Методы, манипулирующие элементами документа, обычно возвращают эти объекты для дальнейшего использования.

#### Пример

```
// найти <select id="select1">...</select>
var sel = $("select1");
```

// добавляем к нему <option value="1">Пример опции</option>

```
$("<option></option>")
```

```
// создаем требуемый элемент
```

.attr("value", 1)

```
// устанавливаем значение одного из его атрибутов
```

```
.html("Пример опции")
```

// записываем в него текст

```
.appendTo(sel);
```

```
// прикрепляем к уже существующему элементу
```

Таким образом, можно легко описать все действия, происходящие с выбранным элементом, не затрудняясь введением большого количества временных переменных.

## 2.4.2.4. Обработка событий в jQuery

Список событий, поддерживаемых в jQuery, приведен в табл. 2.5.

| Таблица 2.5. | Список | событий | jQuery |
|--------------|--------|---------|--------|
|--------------|--------|---------|--------|

| Событие       | Описание                                                     |
|---------------|--------------------------------------------------------------|
| blur()        | Вызывает событие blur для каждого элемента набора            |
| blur(функция) | Назначает функцию к событию blur для каждого элемента набора |

## Таблица 2.5 (продолжение)

| Событие             | Описание                                                                |
|---------------------|-------------------------------------------------------------------------|
| change()            | Вызывает событие change для каждого элемента набора                     |
| change (функция)    | Назначает функцию к событию change для каждого элемента<br>набора       |
| click()             | Вызывает событие click для каждого элемента набора                      |
| click(функция)      | Назначает функцию к событию click для каждого элемента набора           |
| dblclick()          | Вызывает событие dblclick для каждого элемента набора                   |
| dblclick(функция)   | Назначает функцию к событию dblclick для каждого элемен-<br>та набора   |
| error()             | Вызывает событие error для каждого элемента набора                      |
| error(функция)      | Назначает функцию к событию error для каждого элемента<br>набора        |
| focus()             | Вызывает событие focus для каждого элемента набора                      |
| focus (функция)     | Назначает функцию к событию focus для каждого элемента набора           |
| keydown()           | Вызывает событие keydown для каждого элемента набора                    |
| keydown (функция)   | Назначает функцию к событию keydown для каждого элемента<br>набора      |
| keypress()          | Вызывает событие keypress для каждого элемента набора                   |
| keypress (функция)  | Назначает функцию к событию keypress для каждого элемен-<br>та набора   |
| keyup()             | Вызывает событие keyup для каждого элемента набора                      |
| keyup (функция)     | Назначает функцию к событию keyup для каждого элемента<br>набора        |
| load(функция)       | Назначает функцию к событию load для каждого элемента на-<br>бора       |
| mousedown (функция) | Назначает функцию к событию mousedown для каждого эле-<br>мента набора  |
| mouseenter(функция) | Назначает функцию к событию mouseenter для каждого эле-<br>мента набора |
| mouseleave(функция) | Назначает функцию к событию mouseleave для каждого эле-<br>мента набора |
| mousemove(функция)  | Назначает функцию к событию mousemove для каждого эле-<br>мента набора  |
| mouseout (функция)  | Назначает функцию к событию mouseout для каждого элемен-<br>та набора   |

Таблица 2.5 (окончание)

| Событие            | Описание                                                               |
|--------------------|------------------------------------------------------------------------|
| mouseover(функция) | Назначает функцию к событию mouseover для каждого эле-<br>мента набора |
| mouseup(функция)   | Назначает функцию к событию mouseup для каждого элемента<br>набора     |
| resize(функция)    | Назначает функцию к событию resize для каждого элемента<br>набора      |
| scroll (функция)   | Назначает функцию к событию scroll для каждого элемента набора         |
| select()           | Вызывает событие select для каждого элемента набора                    |
| select(функция)    | Назначает функцию к событию select для каждого элемента набора         |
| submit()           | Вызывает событие submit для каждого элемента набора                    |
| submit(функция)    | Назначает функцию к событию submit для каждого элемента набора         |
| unload(функция)    | Назначает функцию к событию unload для каждого элемента набора         |

## 2.4.2.5. Эффекты в jQuery

Грамотная манипуляция свойствами элементов на странице позволила создателям JavaScript-библиотек реализовать визуальные эффекты, которые раньше были возможны только при использовании технологии Flash. Это плавное появление и скрытие объектов, плавное изменение различных свойств объектов (фонового цвета, размеров), реализация всевозможных элементов интерфейса (сплиттеров, деревьев, перетягиваемых объектов и сортируемых списков).

Методы jQuery для показа и скрытия элементов:

show([speed[, callback]]) — показать элемент;

D hide([speed[, callback]]) — скрыть элемент;

- fadeIn(speed[, callback]) показать элемент путем изменения его прозрачности;
- fadeOut(speed[, callback]) скрыть элемент путем изменения его прозрачности;
- I slideDown(speed, callback) показать элемент, спустив его сверху;
- 🗖 slideUp(speed, callback) показать элемент, подняв его снизу.

Здесь speed — скорость в миллисекундах или одно из значений "slow" (600 мс) или "fast" (200 мс); callback — функция, которая будет вызвана после выполнения анимации.

# 2.4.3. PHP и jQuery

На сегодняшний день к библиотеке jQuery написано очень много интересных плагинов. Но написать большой проект на JavaScript очень сложно. Поддержка AJAX средствами JQuery не может полностью решить эту проблему, т. к. требует написания JavaScript-функций обработки ответов с сервера. Нам нужен PHP-фреймворк, который в требуемый момент будет осуществлять динамическую под-грузку библиотеки jQuery и плагинов на страницу. Для этой цели как раз и подойдет хајах. Рассмотрим примеры использования связки хајах и jQuery.

## 2.4.3.1. Динамическая подгрузка jQuery и плагина Carousel

Для начала создадим простой пример динамической подгрузки на страницу плагина jQuery. Плагин будем подгружать на страницу при нажатии на ссылку по AJAX, используя фреймворк хајах. Файлы примера находятся на компакт-диске в папке book\_primers/2-5. Для загрузки примера наберите в браузере http:// book\_ primers/2-5 (Денвер должен быть запущен). Вы увидите страницу, изображенную на рис. 2.19.

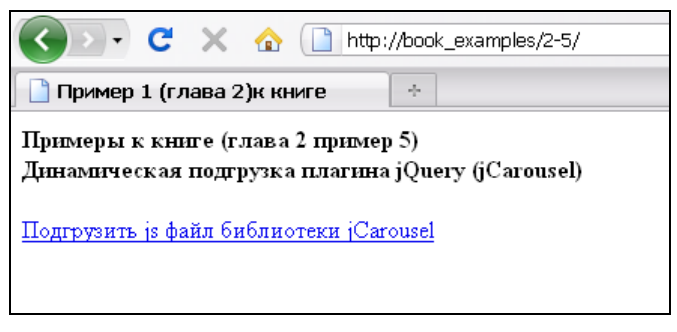

Рис. 2.19. Вид страницы при загрузке примера 2-5

При нажатии ссылки **Подгрузить јз файл библиотеки jCarousel** подгружаем внешний файл библиотеки jCarousel (вызов хајах-функции с аргументом 1). Страница принимает вид, показанный на рис. 2.20.

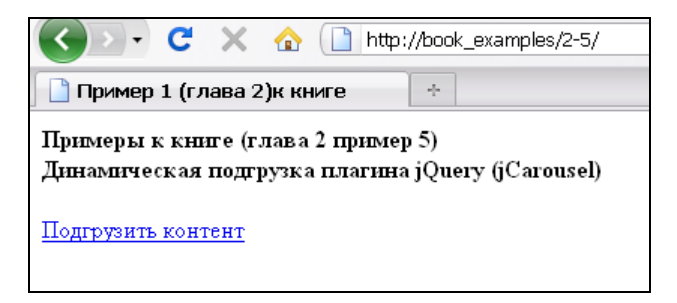

Рис. 2.20. Вид страницы после загрузки јз библиотеки jCarousel

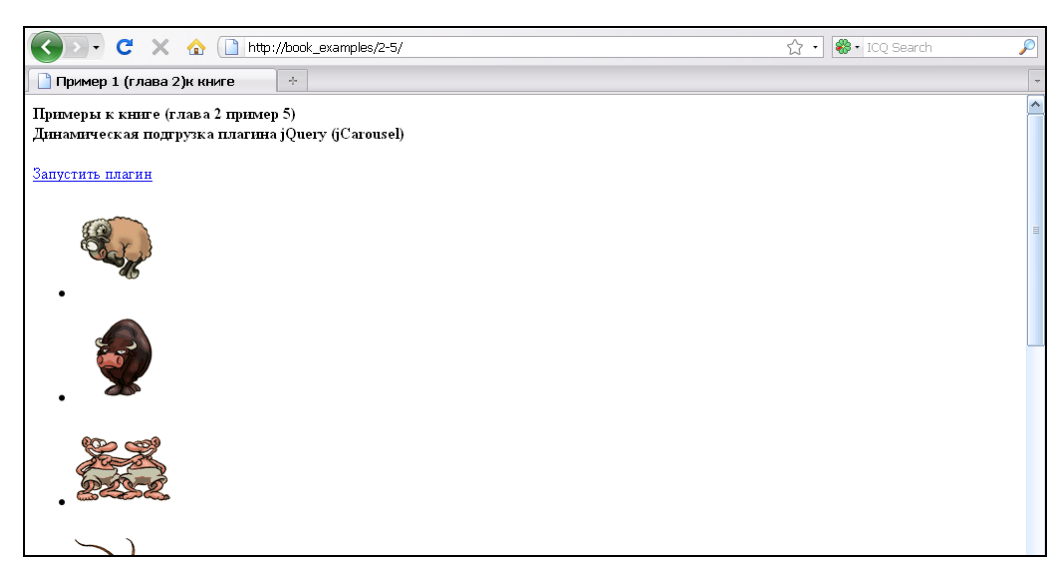

Рис. 2.21. Вид страницы после загрузки контента для плагина jCarousel

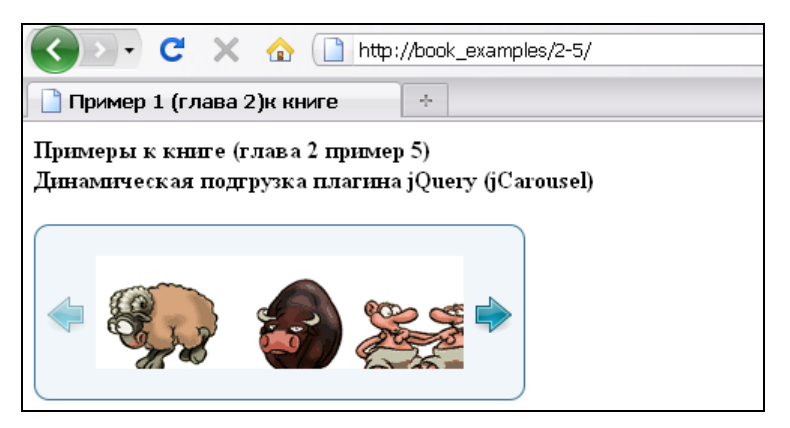

Рис. 2.22. Плагин jCarousel загружен

При нажатии ссылки **Подгрузить контент** подгружаем контент для плагина (вызов хајах-функции с аргументом 2). Вид страницы показан на рис. 2.21.

При нажатии ссылки **Запустить плагин** запускаем плагин (вызов хајахфункции с аргументом 2). Вид страницы показан на рис. 2.22.

Содержимое файла index.php приведено в листинге 2.21. Из файла идет запуск xajax-функции Plugin, которая расположена в файле plugin.php (листинг 2.22).

| Листинг 2.21                               |
|--------------------------------------------|
| nhn</td                                    |
| (.php                                      |
| require_once ("xajax_core/xajax.inc.php"); |
| require once ("plugin.php");               |
```
$xajax = new xajax();
 // регистрация функций
 $xajax->register(XAJAX FUNCTION, "Plugin");
 $xajax->processRequest();
2>
<!DOCTYPE html PUBLIC "-//W3C//DTD XHTML 1.0 Transitional//EN"
"http://www.w3.org/TR/xhtml1/DTD/xhtml1-transitional.dtd">
<html>
<head>
<meta http-equiv="Content-Type" content="text/html; charset=windows-1251">
<link rel="stylesheet" type="text/css" href="js/skins/tango/skin.css" />
<title> Пример 1 (глава 2)к книге </title>
<script type="text/javascript" src="js/jquery-1.4.2.js"></script>
<?php $xajax->printJavascript(''); ?>
</head>
<bodv>
<!-- шапка -->
<div id=header1><b>Примеры к книге (глава 2 пример 5)<br>
               Динамическая подгрузка плагина jQuery (jCarousel)</b></div>
<br>
<!-- Форма -->
<div id='div0'>
<a href='javascript:void();' onclick='xajax Plugin(1);'>
Подгрузить js-файл библиотеки jCarousel</a>
</div>
<div id='div1'><!-- Место для загрузки плагина-->
</div>
</body>
</html>
```

```
$objResponse->assign("div0", "innerHTML", $text);
      break;
 case 2:
      $text1="
      <img src='img/img1.gif' />
      <img src='img/img2.gif' />
      <img src='img/img3.gif' />
      <img src='img/img4.gif' />
      <img src='img/img5.gif' />
      <img src='img/img6.gif' />
      <img src='img/img7.gif' />
      <img src='img/img8.gif' />
      <img src='img/img9.gif' />
      <img src='img/img10.gif' />
      <img src='img/img11.gif' />
      <img src='img/img12.gif' />
      ";
      $objResponse->assign("div1","innerHTML",$text1);
      $text2="<a href='javascript:void();'</pre>
            onclick='xajax Plugin(3);'>
            Запустить плагин</а>";
      $objResponse->assign("div0","innerHTML",$text2);
      break;
 case 3:
      $script="jQuery('#mycarousel').jcarousel();";
      $objResponse->script($script);
      $text2="";
      $objResponse->assign("div0","innerHTML",$text2);
      break:
 default: break;
 }
return $objResponse;
```

### 2.4.3.2. Совместное использование jQuery UI, виджетов Tabs и Accordion

Query UI — надстройка над JavaScript-библиотекой jQuery, помогающая создавать по-настоящему интерактивные Web-приложения. Рассмотрим виджеты Accordion и Tabs. На рис. 2.23 изображен пример с виджетом Accordion. Щелчок по заголовку скрывает/отображает содержимое, разбитое на логические секции. При отображении содержимого одной секции, открытая ранее секция обязательно закрывается.

?>

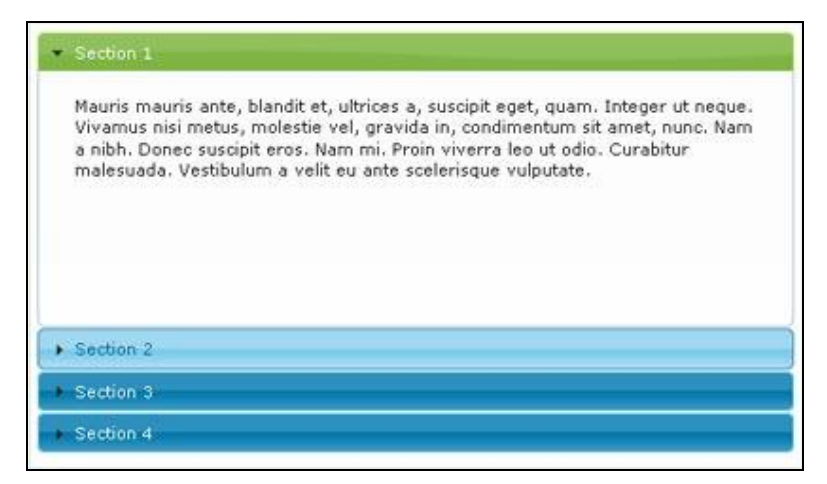

Рис. 2.23. jQueryUI, виджет Accordion

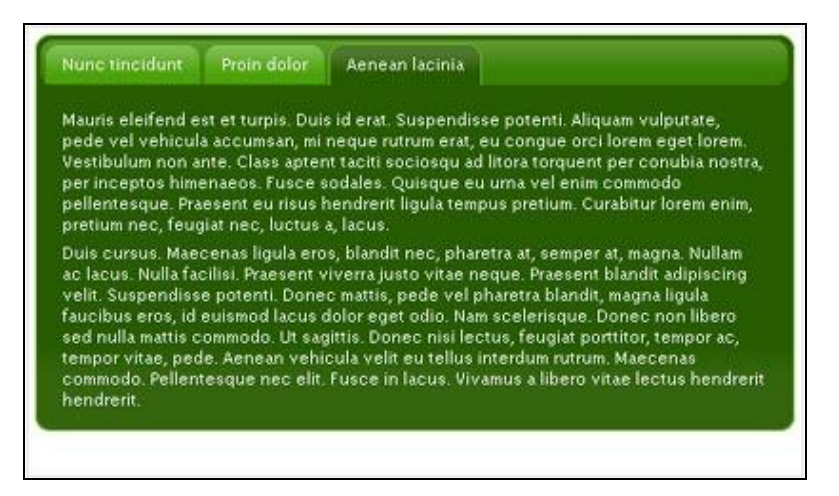

Рис. 2.24. jQueryUI, виджет Tabs

На рис. 2.24 изображен пример использования виджета Tabs, который помогает разделить информационное наполнение между несколькими вкладками. Это может быть полезно при дефиците свободного места на Web-странице.

В следующем примере покажем совместное действие виджетов Tabs и Accordion. Пример можно будет использовать как шаблон для написания большого проекта. На основе Accordion создадим главное меню из двух уровней. Заголовки — группы главного меню. В содержимое секций поместим пункты главного меню. При выборе пункта главного меню в виджете Tabs будут динамически создаваться несколько вкладок со своим содержимым. Подобный пример вы можете посмотреть на сайте **http://bazakatalogov.ru**. Файлы примера находятся на компакт-диске в папке book\_primers/2-6. Для реализации примера сформируем в нашей базе данных таблицу primer\_2\_6\_1.

Структура таблицы primer\_2\_6\_1:

- Id первичный ключ;
- Id\_parent ID родительского пункта;
- пате название пункта;
- □ sort для сортировки;
- prgzag список названий вкладок, разделенных '; ';
- □ prgprg список программ для заполнения вкладок, разделенных '; '.

Дамп для создания структуры таблицы primer\_2\_6\_1 приведен в листинге 2.23.

### Листинг 2.23

```
CREATE TABLE 'primer_2_6_1' (
'id' int( 9 ) NOT NULL AUTO_INCREMENT ,
'id_parent' int( 11 ) default NULL ,
'name' varchar( 50 ) default NULL ,
'sort' int( 5 ) NOT NULL ,
'prgzag' varchar( 120 ) default NULL ,
'prgprg' varchar( 120 ) default NULL ,
UNIQUE KEY 'id' ( 'id' ) ,
KEY 'sort' ( 'sort' )
) ENGINE = MYISAM AUTO INCREMENT = 135DEFAULT CHARSET = cp1251
```

Дамп базы данных находится на компакт-диске в папке book\_primers/primer2-6.sql. Загружаем таблицу primer\_2\_6\_1 в базу данных и приступаем к программированию примера.

В файле index.php создадим только три блока — один для загрузки виджета Accordion, второй для загрузки виджета Tabs и третий для заголовка (для какого пункта Accordion будет загружать содержимое в Tabs). Содержимое файла index.php приведено в листинге 2.24. Подключаем библиотеку jQuery, файл библиотеки jQuery UI, функции хајах и файлы стилевого оформления. В примере выбрана тема sunny для jQuery UI. Вы можете выбрать иную, расскомментировав другую строку (все темы есть на компакт-диске). По событию onload документа выполним начальную загрузку главного меню — виджета Accordion.

```
<?php
// подключение библиотеки xajax
require_once ("xajax_core/xajax.inc.php");
require_once ("create_accordion.php");
require_once ("new_tabs.php");
$xajax = new xajax();
// регистрация функций
$xajax->register(XAJAX_FUNCTION,"Create_Accordion");
```

```
$xajax->register(XAJAX FUNCTION, "New Tabs");
  $xajax->processRequest();
2>
<!DOCTYPE html PUBLIC "-//W3C//DTD XHTML 1.0 Transitional//EN"
"http://www.w3.org/TR/xhtml1/DTD/xhtml1-transitional.dtd">
<html>
<head>
<meta http-equiv="Content-Type" content="text/html; charset=windows-1251">
<!--<link type="text/css" href="css/ui-lightness/jquery-ui-1.7.3.custom.css"
rel="stylesheet" />
<link type="text/css" href="css/cupertino/jquery-ui-1.7.3.custom.css"</pre>
rel="stylesheet" />
<link type="text/css" href="css/pepper-grinder/jquery-ui-1.7.3.custom.css"
rel="stylesheet" />
<link type="text/css" href="css/dark-hive/jquery-ui-1.7.3.custom.css"</pre>
rel="stylesheet" />
<link type="text/css" href="css/swanky-purse/jquery-ui-1.7.3.custom.css"</pre>
rel="stylesheet" />
-->
<link type="text/css" href="css/sunny/jquery-ui-1.7.3.custom.css"</pre>
rel="stylesheet" />
<title> Пример 1 (глава 2)к книге </title>
<script type="text/javascript" src="js/jquery-1.4.2.js"></script>
<script src="js/jquery-ui-1.7.3.custom.min.js"
type="text/javascript"></script>
<?php $xajax->printJavascript(''); ?>
</head>
<body onload='xajax Create Accordion(); '>
<!-- шапка -->
<div id=header1><b>Примеры к книге (глава 2 пример 6)<br>
  Совместное использование jQuery UI виджетов Tabs и Accordion </b></div>
<br>
<!-->
<!-- место для Accordion-->
 <div id='accordion1'></div>
</t.d>
```

```
<!-- заголовок -->
<div id='zagl'></div>
<!-- место для Tabs-->
<div id='alltabs1'></div>
</body>
</html>
```

Вызываем xajax-функцию Create\_Accordion, которая расположена в файле create\_accordion.php. Для создания виджета Accordion выбором из базы данных формируется контент, приведенный в листинге 2.25.

Листинг 2.25

```
<h4><a href='#'>Рубрика 1</a></h4>
<div>
<div style='cursor:pointer' onclick='xajax New Tabs(4);'>Пункт 1</div>
<div style='cursor:pointer' onclick='xajax New Tabs(5);'>Пункт 2</div>
<div style='cursor:pointer' onclick='xajax New Tabs(6);'>Пункт 3</div>
</div>
<h4><a href='#'>Рубрика 2</a></h4>
<div>
<div style='cursor:pointer' onclick='xajax New Tabs(7);'>Пункт 4</div>
<div style='cursor:pointer' onclick='xajax New Tabs(8);'>Пункт 5</div>
</div>
<h4><a href='#'>Рубрика 3</a></h4>
<div>
<div style='cursor:pointer' onclick='xajax New Tabs(9);'>Пункт 6</div>
<div style='cursor:pointer' onclick='xajax New Tabs(10);'>Пункт 7</div>
</div>
```

Затем этот контент записывается в блок div id=accordion1. Вот js-код для запуска виджета accordion:

\$('#accordion1').accordion({autoHeight:false});

Далее создаем виджет Tabs для поля Пункт 1. Выбором из базы данных создается контент, приведенный в листинге 2.26.

```
id='li1'><a href='#tabs1'>Вкладка1-1</a>
id='li2'><a href='#tabs2'>Вкладка1-2</a>";
id='li3'><a href='#tabs3'>Вкладка1-3</a>";
```

```
id='li4'><a href='#tabs4'>Bкладка1-4</a>";id='li5'><a href='#tabs5'>Bкладка1-5</a>";<div id='tabs1'>Peзультат программы для заполнения prg1-1</div><div id='tabs2'>Peзультат программы для заполнения prg1-2</div><div id='tabs3'>Peзультат программы для заполнения prg1-3</div><div id='tabs4'>Peзультат программы для заполнения prg1-4</div><div id='tabs5'>Peзультат программы для заполнения prg1-4</div>
```

Затем этот контент записывается в блок div id=alltabs1. Вот js-код для запуска виджета Tabs:

```
$('#alltabs1').tabs({fxFade: true,fxSpeed:'slow'})
```

Содержимое файла create\_accordion.php приведено в листинге 2.27.

```
<?php
function Create Accordion()
  $objResponse = new xajaxResponse();
  // подключиться к базе данных
  require once("mybaza.php");
  // сформировать контент для accordion
  $content1="";
  $query11="SELECT * FROM ".TABLE1." WHERE
           id parent='0' ORDER BY sort ASC ";
  $rez11=mysql query($query11);
  while($row11=mysql fetch assoc($rez11))
    {
    $content1.="<h4><a href='#'>".$row11[name]."</a></h4>";
    $query12="SELECT * FROM ".TABLE1." WHERE id parent='".$row11[id]."'
             ORDER BY sort ASC ";
    $rez12=mysql query($query12);
    $content1.="<div>";
    while ($row12=mysql fetch assoc ($rez12))
      $content1.="<div style='cursor:pointer'</pre>
      onclick='xajax New Tabs(".$row12[id].");'>".$row12[name]."</div>";
      }
    $content1.="</div>";
  // подгрузить контент для accordion
  $objResponse->assign("accordion1", "innerHTML", $content1);
  // запустить accordion
```

```
$objResponse->script("$('#accordion1').accordion({autoHeight:
                          false})");
 // создаем Tabs для этого пункта Accordion
  // первый пункт первого меню
  $query13="SELECT * FROM ".TABLE1." WHERE id parent='1'
           ORDER BY sort ASC LIMIT 1, 2 ";
  $rez13=mysql query($query13);
 $row13=mysgl fetch assoc($rez13);
  // заголовок
  $objResponse->assign("zag1","innerHTML","<h3>".$row13[name]."</h3>");
  $content21="";$content22="";
  $arrzag=explode(";",$row13[prgzag]);
 $arrprg=explode(";",$row13[prgprg]);
  for ($i=1;$i<count ($arrzag);$i++)</pre>
  for ($i=1;$i<count ($arrzag);$i++)</pre>
    {
    if($arrzag[$i-1]<>"")
      {
     $content21.="
                   <a href='#tabs".$i."'>".$arrzag[$i-1]."</a>";
     $content22.="<div id='tabs".$i."'>".do prg($arrprg[$i-1])."</div>";
      }
   else
      {
     $content21.="";
     $content22.="<div id='tabs".$i."'></div>";
      }
    }
  $content21.="";
  // загрузка контента для tabs
 $objResponse->assign("alltabs1","innerHTML",$content21.$content22);
  // запуск виджета Tabs
  $objResponse->script("$('#alltabs1').tabs({fxFade: true,fxSpeed:
                      'slow'})");
 return $objResponse;
  }
function do prg($arg)
  {
 return "Результат программы для заполнения ".$arg;
  }
2>
```

Результат загрузки страницы иллюстрирует рис. 2.25.

| Примеры к книге (глава 2 пример 6)<br>Совместное использование jQuery UI виджетов Tabs и Accordion |                                                                                                    |  |  |  |  |
|----------------------------------------------------------------------------------------------------|----------------------------------------------------------------------------------------------------|--|--|--|--|
| • Рубрика 1                                                                                        | Пункт 1                                                                                             |  |  |  |  |
| Пункт 1<br>Пункт 2<br>Пункт 3                                                                      | Вкладка1-1 Вкладка1-2 Вкладка1-3 Вкладка1-4 Вкладка1-5<br>Результат программы для заполнения prg1-1 |  |  |  |  |
| <ul> <li>Рубрика 2</li> <li>Рубрика 3</li> </ul>                                                   |                                                                                                    |  |  |  |  |

Рис. 2.25. Начальная страница примера 2-6

При выборе другого пункта меню в виджете Accordion вызывается хајахфункция New\_Tabs, расположенная в файле new\_tabs.php (листинг 2.28). Сначала функция очищает содержимое блока id=alltabs1, затем удаляет виджет Tabs, посылая js-код:

\$('#alltabs1').tabs('destroy')

А далее заново создает заполнение Tabs для нового пункта меню и запускает виджет Tabs для блока id=alltabs1. Результат выбора другого пункта меню иллюстрирует рис. 2.26.

```
<?php
function New Tabs ($Id)
  ł
  $objResponse = new xajaxResponse();
  // очистить содержимое блока alltabs1
 $objResponse->assign("alltabs1","innerHTML","");
  // destroy tabs
  $objResponse->script("$('#alltabs1').tabs('destroy')");
  // подключиться к базе данных
 require once("mybaza.php");
  // найти пункт меню
 $query13="SELECT * FROM ".TABLE1." WHERE id='".$Id."' ";
 $rez13=mysql query($query13);
  $row13=mysql fetch assoc($rez13);
  // заголовок
 $objResponse->assign("zaq1","innerHTML","<h3>".$row13[name]."</h3>");
  // список названий и программ
  $arrzag=explode(";",$row13[prgzag]);
 $arrprg=explode(";",$row13[prgprg]);
  $content21="";
```

```
for ($i=1;$i<count ($arrzag);$i++)</pre>
  {
 if($arrzag[$i-1]<>"")
   {
   $content21.="<a href='#tabs".$i."'>
               ".$arrzag[$i-1]."</a>";
   $content22.="<div id='tabs".$i."'>".do prg($arrprg[$i-1])."</div>";
   }
 else
   {
   $content21.="";
   $content22.="<div id='tabs".$i."'></div>";
   }
  }
$content21.="";
// новый контент в блок alltabs1
$objResponse->assign("alltabs1","innerHTML",$content21.$content22);
// запустить tabs
$objResponse->script("$('#alltabs1').tabs({fxFade: true,fxSpeed:
             'slow'})");
return $objResponse;
}
```

```
?>
```

| Примеры к книге (глава 2 пример б)<br>Совместное использование jQuery UI виджетов Tabs и Accordion |                                           |  |  |  |
|----------------------------------------------------------------------------------------------------|-------------------------------------------|--|--|--|
| <ul> <li>Рубрика 1</li> </ul>                                                                      | <b>Пункт</b> 7                            |  |  |  |
| Рубрика 2                                                                                          |                                           |  |  |  |
| 🔹 Рубрика З                                                                                        | Бкладка/-2 Бкладка/-3                     |  |  |  |
| Пункт б                                                                                            | Результат программы для заполнения prg7-2 |  |  |  |
| Пункт 7                                                                                            |                                           |  |  |  |
|                                                                                                    |                                           |  |  |  |

Рис. 2.26. Выбор другого пункта меню

Заполнение контента вкладок Tabs происходит следующим образом. Каждой вкладке в базе данных для каждого пункта меню соответствует свое название программы, которое передается в функцию do\_prg, расположенную в файле create\_accordion.php. В нашем примере она просто возвращает строку **Результат программы** для заполнения... Здесь вы можете записать свой обработчик (пример приведен в листинге 2.29).

```
function do_prg($arg)
{
  switch($arg)
   {
   case prg1-1: $result=f11();
      break;
   case prg5-5: $result=f55();
      break;
  }
  $result;
  }
```

## 2.4.3.3. Галерея товаров с формой заказа

Создадим в качестве примера небольшой скрипт магазина с возможностью выбора языка (английский и руссский) — продажа коллекций gif-галерей с возможностью просмотра всех фото каждой галереи, с формой заказа. Будем использовать следующие плагины: imageFlow (для просмотра галереи рисунков), fancybox (для создания формы заказа). Меню реализуем средствами базовой библиотеки jQuery. С помощью библиотеки хајах осуществим подгрузку контента страниц "O сайте" и "Контакты". Файлы примера находятся на компакт-диске в папке book\_primers/2-7. Страница примера при загрузке приведена на рис. 2.27.

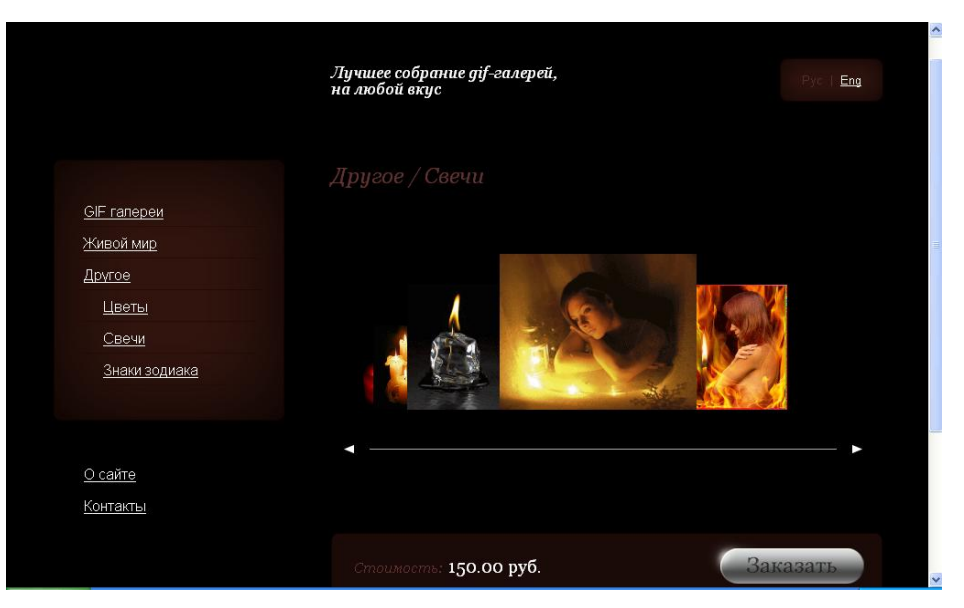

Рис. 2.27. Вид магазина при загрузке

Для нашего примера создадим шесть таблиц в базе данных:

- primer 2 7 kategory список категорий товаров;
- D primer 2 7 tovars список товаров;
- primer\_2\_7\_images список картинок для каждого товара;
- □ primer 2 7 content содержимое для страниц "О сайте", "Контакты";
- □ primer\_2\_7\_rate курс валют;
- □ primer\_2\_7\_zakaz учет заказов.

Дампы для создания структуры таблиц базы данных приведены в листинге 2.30 (дамп находится на компакт-диске в папке book\_primers/primer2-7.sql).

```
CREATE TABLE 'book xajax1'.'primer 2 7 kategory' (
'id' int( 9 ) NOT NULL AUTO INCREMENT ,
'name rus' varchar( 20 ) default NULL,
'name eng' varchar( 20 ) default NULL ,
'sort' int( 5 ) NOT NULL ,
'visible' set( 'yes', 'no' ) NOT NULL default 'yes',
UNIQUE KEY 'id' ( 'id' ) ,
KEY 'sort' ( 'sort' )
) ENGINE = MYISAM AUTO INCREMENT = 1 DEFAULT CHARSET = cp1251
CREATE TABLE 'book xajax1'.'primer 2 7 tovars' (
'id' int( 9 ) NOT NULL AUTO INCREMENT ,
'name rus' varchar( 20 ) default NULL,
'name eng' varchar( 20 ) default NULL,
'id kategory' int( 9 ) NOT NULL,
'sort' int( 5 ) NOT NULL ,
'info rus' text,
'info eng' text,
'pay rus' float( 10, 2 ) default NULL ,
'pay eng' float( 5, 2 ) default NULL ,
'visible' set( 'yes', 'no' ) NOT NULL default 'yes',
UNIQUE KEY 'id' ( 'id' )
) ENGINE = MYISAM AUTO INCREMENT = 1 DEFAULT CHARSET = cp1251
CREATE TABLE 'book_xajax1'.'primer_2_7_images' (
'id' int( 9 ) NOT NULL AUTO INCREMENT ,
'id tovar' int( 9 ) NOT NULL ,
'name' varchar( 40 ) default NULL ,
'sort' int( 5 ) NOT NULL ,
'info rus' varchar( 20 ) NOT NULL ,
'info eng' varchar( 20 ) NOT NULL,
'visible' set( 'yes', 'no' ) NOT NULL default 'yes',
UNIQUE KEY 'id' ( 'id' )
```

```
) ENGINE = MYISAM AUTO INCREMENT = 1 DEFAULT CHARSET = cp1251
CREATE TABLE 'book xajax1'.'primer 2 7 content' (
'id' int(2) NOT NULL AUTO INCREMENT,
'zag rus' varchar( 20 ) NOT NULL ,
'zag eng' varchar(20) NOT NULL,
'info rus' text NOT NULL ,
'info eng' text NOT NULL ,
UNIQUE KEY 'id' ( 'id' )
) ENGINE = MYISAM AUTO INCREMENT = 1 DEFAULT CHARSET = cp1251
CREATE TABLE 'book xajax1'.'primer 2 7 rate' (
'id' int( 5 ) NOT NULL AUTO INCREMENT ,
'data' date NOT NULL ,
'usd' float( 8, 4 ) default NULL ,
UNIQUE KEY 'id' ( 'id' )
) ENGINE = MYISAM AUTO INCREMENT = 1 DEFAULT CHARSET = cp1251
CREATE TABLE 'book xajax1'. 'primer 2 7 zakaz' (
'id' int( 9 ) NOT NULL AUTO INCREMENT ,
'data zakaz' datetime NOT NULL ,
'data oplata' date NOT NULL ,
'data dostavka' date NOT NULL ,
'id tovar' int( 9 ) NOT NULL ,
'name' varchar( 20 ) NOT NULL ,
'phone' varchar(15) NOT NULL,
'email' varchar( 30 ) NOT NULL,
'address' varchar( 100 ) NOT NULL ,
'oplata' set( 'yes', 'no' ) NOT NULL default 'no',
'dostavka' set ( 'yes', 'no' ) NOT NULL default 'no',
'visible' set( 'yes', 'no' ) NOT NULL default 'yes',
UNIQUE KEY 'id' ( 'id' )
) ENGINE = MYISAM DEFAULT CHARSET = cp1251;
```

Так двуязычный, В таблицах как пример primer 2 7 kategory, primer 2 7 tovars И primer 2 7 content Предусмотрены поля для двух языков. В таблице primer 2 7 rate хранятся курсы валют для пересчета цены в доллары. В таблице primer 2 7 images находятся картинки для каждой галереи. В таблицу primer 2 7 zakaz будем записывать данные заказов. Начальные данные для вывода начального товара и языка загрузки хранятся в файле my.php. При загрузке файла index.php подключаются файлы библиотек, анализируются данные HTTPзапроса и выводится информация о нужном товаре, по окончании загрузки страницы запускаются плагины. Для страниц "О сайте" и "Контакты" вызываются хајахфункции, изменяющие контент страницы. Содержимое файла index.php приведено в листинге 2.31.

```
<?php
require once('index.common.php');
require once("mybaza.php");
require once("my.php");
// язык
$query0="SELECT usd FROM ".BAZA RATE." ORDER BY id DESC LIMIT 0, 1 ";
$ SESSION[usd]=mysql result(mysql query($query0),0);
if(!isset($ GET[prg]))
  $ SESSION[language]=LANGUAGE;
else
  $ SESSION[language]=$ GET[language];
// товар
if(!isset($ GET[tovar]))
  $ SESSION[tovar]=TOVAR ID;
else
  $ SESSION[tovar]=$ GET[tovar];
// программа - tovar, about, contacts
if(!isset($ GET[prg]))
  $ SESSION[prg]='tovar';
else
  $_SESSION[prg]=$_GET[prg];
// если tovar -
if($ SESSION[prg] == 'tovar')
  {
  // товар для вывода
  $query11="SELECT * FROM ".BAZA TOVAR." WHERE id=".$ SESSION[tovar]." ";
  $rez11=mysql query($query11);
  $row11=mysgl fetch assoc($rez11);
  // категория начального товара
  $query12="SELECT * FROM ".BAZA KATEGORY." WHERE
            id=".$row11[id kategory]." ";
  $rez12=mysql query($query12);
  $row12=mysql fetch assoc($rez12);
  }
2>
<!DOCTYPE html PUBLIC "-//W3C//DTD XHTML 1.0 Strict//EN"
"http://www.w3.org/TR/xhtml1/DTD/xhtml1-strict.dtd">
<html xmlns="http://www.w3.org/1999/xhtml" lang="ru" xml:lang="ru">
<head>
<meta http-equiv="Content-Type" charset=windows-1251" >
<title>Title</title>
<link rel="stylesheet" type="text/css" href="css/reset.css" >
<link rel="stylesheet" type="text/css" href="css/typography.css">
```

```
<link rel="stylesheet" type="text/css" href="css/style.css" >
<style type="text/css">
  img, div { behavior: url(iepngfix.htc) }
</style>
<link rel="stylesheet" href="js/fancybox/jquery.fancybox-1.3.0.css"</pre>
type="text/css" media="screen">
<script type="text/javascript" src="iepnqfix tilebg.js"></script>
<script type="text/javascript" src="js/jquery-1.4.2.min.js"></script>
<script type="text/javascript" src="js/fancybox/jquery.fancybox-</pre>
1.3.0.js"></script>
<script type="text/javascript">
$(document).ready(function() {
$('.sub + ul').hide();
$('.sub').toggle(
function() {$ (this).next('ul').slideDown(500); },
function() {$ (this).next('ul').slideUp(500); }
);
<?php
// открыть нужную категорию
if($ SESSION[prg]=='tovar')
 echo '$("#ul'.$row12[id].'").slideDown(500),';
?>
$("a#inline").fancybox({
'overlayColor': '#000',
'overlayOpacity': 0.7,
'showCloseButton': false,
'padding': 0,
'margin': 0,
'titleShow': false,
'showNavArrows': false,
'width':651,
'height':402,
'autoDimensions':false
});
});
</script>
<link rel="stylesheet" href="imageflow.packed.css" type="text/css" />
<script type="text/javascript" src="imageflow.js"></script>
<?php $xajax->printJavascript(''); ?>
</head>
<?php
if($ SESSION[prg]=='tovar')
  echo "<body>";
// для O сайте и Контакты – вызов хајах-функций
elseif($ SESSION[prg]=='contacts')
```

```
echo "<body onload='xajax Contacts();'>";
else
  echo "<body onload='xajax About();'>";
?>
<div id="container">
<div id="header">
<div id="sl">
<?php
$query14="SELECT info ".$ SESSION[language]." FROM ".BAZA CONTENT." WHERE id=3
";
$rez14=mysql query($query14);
$slogan1="";
$slogan1="".mysql result($rez14,0)."";
echo $slogan1;
?>
</div>
<div id="lang">
<?php
$lang="";
if($ SESSION[language]=='rus')
  $lang="<span>Pyc &nbsp; | &nbsp; <a href='index.php?language=eng&prg=".</pre>
  $ SESSION[prg]."&tovar=".$ SESSION[tovar]."'>Eng</a></span>";
else
  $lang="<span><a href='index.php?language=rus&prg=".</pre>
  $ SESSION[prg]."&tovar=".$ SESSION[tovar]."'>
  Pyc</a>|&nbsp; Eng &nbsp;</span>";
echo $lang;
?>
</div>
</div>
<div id="side">
  <div id="menu">
    <div id="menutopbg">
       <div id="menubotbg">
       <?php
       // Вывод категорий и товаров
       $menu1="";
       $menu1.="";
       if($ SESSION[language] == 'rus')
         $menu1.="<a class='mitem' href='#'>GIF галереи</a>";
       else
         $menu1.="<a class='mitem' href='#'>GIF gallery</a>";
       $query21="SELECT * FROM ".BAZA KATEGORY." WHERE visible='yes'
                 ORDER BY sort ASC ";
       $rez21=mysql query($query21);
```

```
while ($row21=mysql fetch assoc ($rez21))
       $menu1.="<a class='mitem sub' href='#'>".
               $row21['name '.$ SESSION[language]]."</a>";
              $menu1.="";
       $query22="SELECT * FROM ".BAZA TOVAR." WHERE
                id kategory=".$row21[id]." && visible='yes'
               ORDER BY sort ASC ";
       $rez22=mysql query($query22);
       while($row22=mysql fetch assoc($rez22))
       $menu1.="<a class='smitem' href='index.php?language=".</pre>
        $_SESSION[language]."&prg=tovar&tovar=".$row22[id]."'";
       $menu1.=">".$row22['name '.$ SESSION[language]]."</a>";
      $menu1.="";
      $menu1.="";
      }
      $menu1.="";
      echo $menu1;
      ?>
  </div>
 </div>
</div>
<div id=menu2>
<?php
// вывод О сайте и Контакты
$menu2="";
if($ SESSION[language]=='rus')
 $menu2.="<a href='index.php?language=rus&prg=</pre>
 about&tovar=".$ SESSION[tovar]."' class='nobg'>O сайте</a>";
 $menu2.="<a href='index.php?language=rus&prg=</pre>
 contacts&tovar=".$ SESSION[tovar]."' class='nobg'>Контакты</a>";
 }
else
 {
 $menu2.="<a href='index.php?language=eng&prg=</pre>
 about&tovar=".$ SESSION[tovar]."' class='nobg'>About</a>";
 $menu2.="<a href='index.php?language=eng&prg=</pre>
 contacts&tovar=".$ SESSION[tovar]."' class='nobg'>Contacts</a>";
 ļ
$menu2.="";
echo $menu2;
```

?>

```
</div>
</div>
<div id="main">
<div id='headtovar'>
<?php
// заголовок товара
if($ SESSION[prg] == 'tovar')
 {
 $zag="";
 $zag.="<h2 class='heading'>".$row12['name '.$ SESSION[language]]." / ";
 $zag.=$row11['name '.$ SESSION[language]]."</h2>";
 }
elseif($ SESSION[prg]=='contacts')
 {
 if($ SESSION[language] == 'rus')
  $zag="<h2 class='heading'> Контакты </h2>";
 else
  $zag="<h2 class='heading'> Contacts </h2>";
 }
else
 {
 if($ SESSION[language] == 'rus')
  $zag="<h2 class='heading'> О сайте </h2>";
 else
  $zag="<h2 class='heading'> About </h2>";
 }
echo $zaq;
?>
</div>
<div id="myImageFlow" class="imageflow">
<?php
// фотографии товара
$images="";
$query13="SELECT * FROM ".BAZA IMAGES." WHERE
   id tovar=".$ SESSION[tovar]." ORDER BY sort ASC";
$rez13=mysql query($query13);
while ($row13=mysql fetch assoc ($rez13))
 {
 $images.="<img src='img/".$row13[name]."' ";</pre>
 $images.="longdesc='img/".$row13[name]."' ";
 $images.="alt='".$row13[name]."' />";
 1
if($ SESSION[prg] == 'tovar')
  echo $images;
```

```
?>
</div>
<div id="opisanie" class="opisanie">
<?php
if($ SESSION[prg] == 'tovar')
 {
 $opisanie="";
 $opisanie.=$row11['info '.$ SESSION[language]];
 echo $opisanie;
 }
?>
</div>
<br>
<div id="allprice">
<?php
if($ SESSION[language]=='rus')
  $price="<div id='price'>";
 $price.="<span id='spanprice'>Стоимость: <span>".$row11[pay rus]."
          py6.</span></span>";
 $price.="<a id='inline' href='#data'></a>";
 $price.="</div>";
 }
else
 {
 $price="<div id='price'>";
 $price.="<span>Pay: <span>".sprintf('%5.0f',
      ($row11[pay rus]/$ SESSION[usd]))." $</span></span>";
 $price.="<a id='inline' href='#data'></a>";
 $price.="</div>";
 }
if($ SESSION[prg] == 'tovar')
 echo $price;
else
 echo "";
?>
</div>
<div id="footer"><span class="left"></span><span class="right"></span></div></div>
</div>
<div class="clear"></div>
</div>
<div style="display: none;;">
<div id="data">
<?php
$tovar=$row12['name '.$ SESSION[language]]." /
".$row11['name '.$ SESSION[language]];
```

```
if($ SESSION[language]=='rus')
 {
$name="Baшe имя";
$phone="Контактный <br/> телефон";
$email="E-mail";
$adress="Agpec доставки";
}
else
 {
$name="Your name";
$phone="Contact <br/> phone";
$email="E-mail";
$adress="Address";
1
$data="<form id='Form Zakaz' action='javascript:void(null);' onsubmit='</pre>
       xajax Create Zakaz(xajax.getFormValues(\"Form Zakaz\"));' >
".$name."<input name='name' type='text'>
<input name='tovar' value='".$ SESSION[tovar]."' type='hidden'>
".$phone."
+<input name='phone1' id='phone1' type='text' size=2 maxlength=2
value=''>
(<input name='phone2' id='phone2' type='text' value='' size=5 maxlength=5>)
<input name='phone3' id='phone3' type='text' value='' size=7 max-</pre>
length=7>
".$email."<input name='email' id='email'
type='text' value=''>
".$adress."<textarea name='address' cols='40'
rows='3'></textarea>
<input name='submit' type='image' src='img/submit.png'
id='submit'>
</form>";
echo $data;
?>
</div>
</div>
<div id="big img" style='position:absolute;z-index:29999900;</pre>
      margin: 20px;top:5%;left:5%;opacity:1.0;
      width:90%; height: auto; display: none;
      background-color: rgb(0,0,0)' onclick='this.style.display="none";'
      onmouseout='this.style.display="none";'>
</div>
</body>
</html>
```

Вид страницы при выборе другого языка иллюстрирует рис. 2.28. Содержимое файла create\_zakaz.php приведено в листинге 2.33. Плагин imageFlow позволяет организовать галерею для просмотра картинок. Выбранная картинка перемещается в центр, увеличивается в размере и приобретает фокус. Соседние картинки уходят на второй план и "замыливаются". При щелчке кнопкой мыши по картинке в центре блок div c id=big\_img становится видимым, и в его содержимое передается увеличенное изображение картинки. Для этого в стандартном файле imageflow.js внесем изменения в свойство click объекта imageflow (листинг 2.32).

Листинг 2.32

```
/*onClick: function() { document.location = this.url; }, */
/* Onclick behaviour */
onClick: function()
    {document.getElementById('big_img').style.display='block';
    document.getElementById('big_img').innerHTML=
    '<img src="'+this.url+'" width=100%> '},
```

Вид страницы при просмотре увеличенной картинки изображен на рис. 2.29. Картинка пропадает при щелчке на ней мышью либо при выходе мыши за пределы блока:

```
onclick='this.style.display="none";'
onmouseout='this.style.display="none";'
```

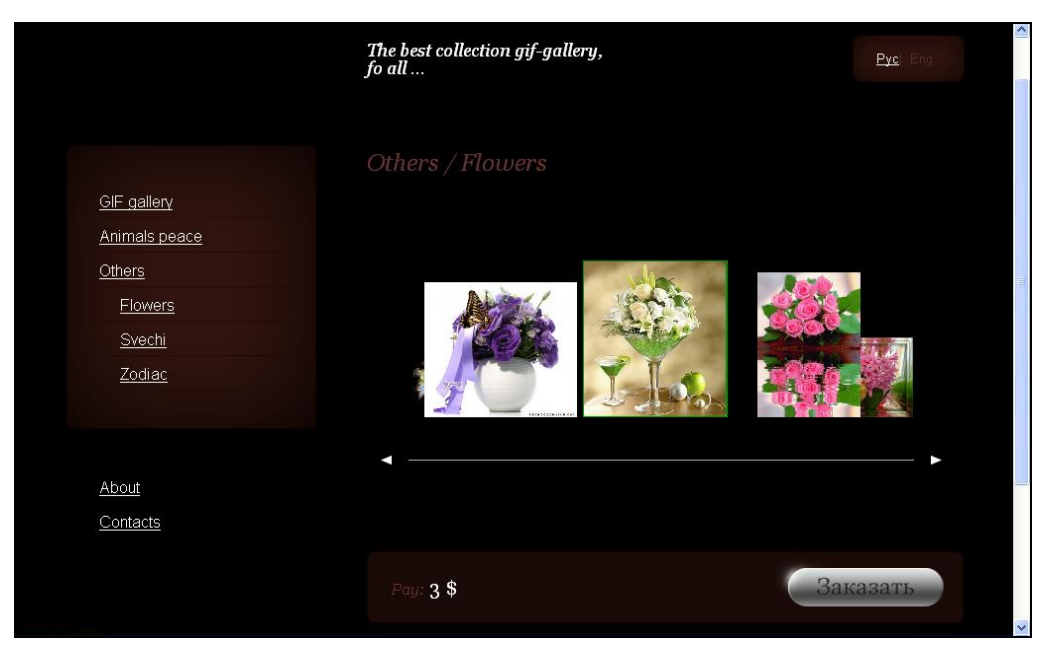

Рис. 2.28. Вид страницы при изменении языка

При нажатии на кнопку Заказать появляется форма заказа (рис. 2.30) — еще одно применение плагина fancybox. При заполнении заказа и нажатии на кнопку Подтвердить заказ вызывается хајах-функция Create\_Zakaz, расположенная в файле create\_zakaz.php (листинг 2.33). Функция проверяет правильность заполнения формы и записывает информацию о заказе в базу данных и отправляет сообщение о поступившем заказе на е-mail администратора.

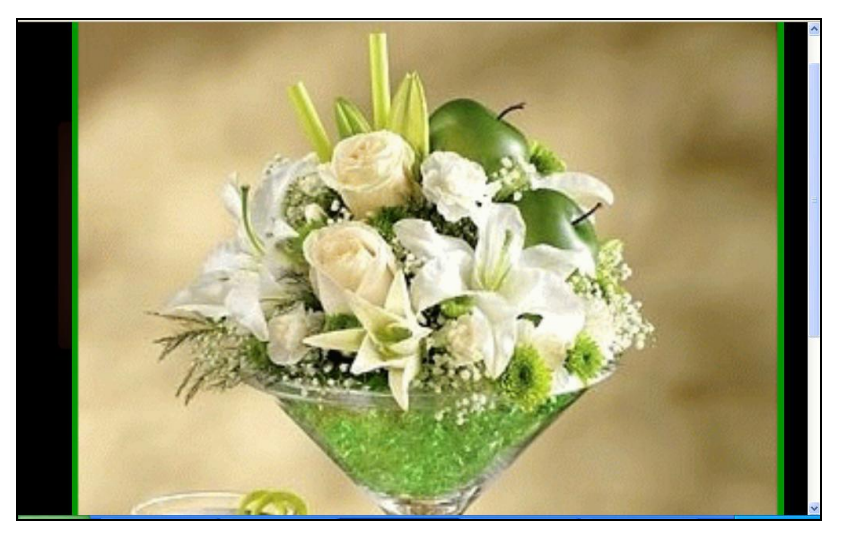

Рис. 2.29. Увеличенное изображение картинки

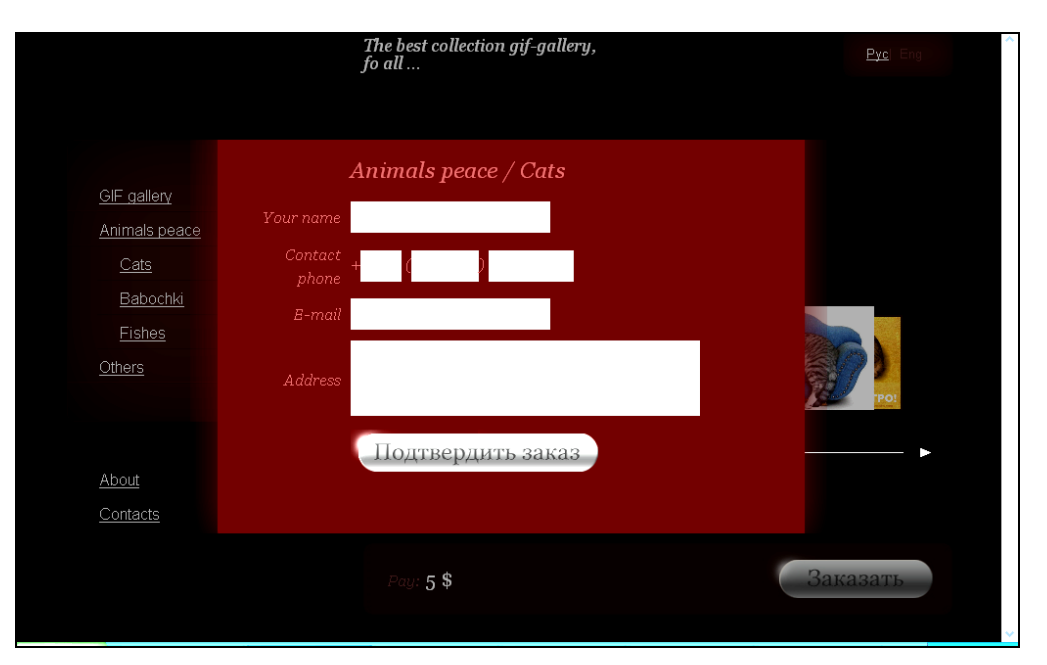

Рис. 2.30. Вид формы заказа

```
<?php
function Create Zakaz($Id)
  {
  $objResponse = new xajaxResponse();
  // подключение к базе данных
  require once("mybaza.php");
  // подключение файла настроек
  require once("my.php");
  // получение данных
  $tovar=$Id[tovar];
  $name=utftowin($Id[name]);
  $phone1=$Id[phone1];
  $phone2=$Id[phone2];
  $phone3=$Id[phone3];
  $email=$Id[email];
  $address=utftowin($Id[address]);
  // ****** проверка ****
  $error="";
  // name
  if(!ereq("^([а-z,А-Z,а-я,А-Я,0-9,\]{6,50})$",$name))
    {
    if($ SESSION[language] == 'rus')
      $error.=" Неверный формат имени ";
    else
      $error.=" Неверный формат name ";
    }
  // phone
  if (!ereg("^([0-9, + (()] \{1, 2\})$", $phone1))
    {
    if($ SESSION[language] == 'rus')
           $error.=" Неверный формат телефон (код страны)";
    else
           $error.=" Неверный формат phone (код страны)";
    }
  if (!ereg("^([0-9, + ()] {3,5}) $", $phone2))
    {
    if($ SESSION[language] == 'rus')
           $error.=" Неверный формат телефон (код города)";
    else
           $error.=" Неверный формат phone (код town)";
    ļ
  if (!ereg("^([0-9, + ()]{5,7})$", $phone3))
```

```
{
  if($ SESSION[language]=='rus')
         $error.=" Неверный формат телефон (номер)";
 else
         $error.=" Неверный формат phone (number)";
  }
// email
if(!ereq("^([a-z,0-9,- \.]{2,20})([\@]{1})([a-z,0-9,- ]{2,20})
([\.]{1})([a-z,]{1,3})$",$email))
  if($ SESSION[language] == 'rus')
         $error.=" Неверный формат e-mail ";
  else
         $error.=" Неверный формат e-mail ";
  }
if (strlen(trim($address))==0)
  {
  if($ SESSION[language]=='rus')
         $error.=" Введите адрес ";
 else
         $error.=" Введите address ";
  ļ
// ошибка
if($error<>"")
  {
  $objResponse->alert($error);
 return $objResponse;
  }
// **** норма — отправка e-mail админу и запись в базу ****
// запись в базу
$phone="+".$phone1."(".$phone2.")".$phone3;
$data zakaz=date('Y-m-d H:i:s');
$query1="INSERT INTO ".BAZA ZAKAZ." SET data zakaz='".$data zakaz."',
         id tovar='".$tovar."',name='".$name."',
         phone='".$phone."',email='".$email."',
         address='".$address."' ";
$rez1=mysql query($query1);
$num=mysql insert id();
// формирование контента
$content="";
$content.="<h3>";
if($ SESSION[language]=='rus')
  $content.="<center><br><br><center>Bam sakas
    <br>hpинят <br> Homep заказа ".$num."</center>";
else
```

```
$content.="<center><br><br>> Your zakaz <br>>принят <br>Number
      zakaz ".$num." </center>";
  $content.="</h3>>";
  // выдача контента
  $objResponse->assign("data","innerHTML",$content);
  // отправка письма администратору
  $query2="SELECT kategory.name rus,tovar.name rus FROM
           kategory, tovar WHERE tovar.id=".$tovar." &&
           kategory.id=tovar.id kategory ";
  $rez2=mysql query($query2);
  $row2=mysql fetch row($rez2);
        $to=EMAILADMIN;
        $subject='3akas c caŭta'.SITE;
        $body='<b>Заказ на сайте '.SITE.'</b><br>';
        $body.='<b>Заказан следующий товар</b><br>';
        $body.='<b>'.$row2[0].' \ '.$row2[1].'</b><br>';
        $body.='<b>Данные покупателя: </b><br>';
        $body.='<b>Имя - </b>'.$name.'<br>';
        $body.='<b>Koнтaктный телефон - </b>'.$phone.'<br>';
        $body.='<b>E-mail - </b>'.$email.'<br>';
        $body.='<b>Aдрес - </b>'.$address.'<br>';
        $body.='<b>Дата заказа - </b>'.date('d-m-Y H:i:s').'<br>';
        $body.='<b>Homep sakasa - </b>'.$num.'<br>';
        $body.='<br>';
    $headers="Content-type: text/html; charset=windows-1251;";
        mail($to,$subject,$body,$headers);
 return $objResponse;
?>
```

# 2.5. Xajax и Smarty

# 2.5.1. Что такое Smarty

Smarty — шаблонный движок для PHP, позволяющий разделить прикладную логику, содержание и представление. Это очень удобно в ситуациях, когда программист и проектировщик шаблона играют различные роли (или это различные люди). Например, вы создаете страницу, которая показывает газетную статью. Название статьи, автор и сама статья — элементы, которые не содержат никакой информации о том, как они будут представлены. Они передаются в Smarty-шаблон, а верстальщик редактирует шаблоны и использует комбинацию тегов HTML и шаблона, чтобы отформатировать представление этих элементов (таблицы HTML, фоновые цвета, размеры шрифта, стиля и т. д.). Однажды программист захочет изменить способ хранения статьи (внести изменения в логику приложения). Это не затрагивает проектировщика шаблонов. Содержание будет все еще передаваться в шаблон таким же самым способом. Аналогично, если проектировщик хочет полностью перепроектировать шаблоны, то не потребуется никаких изменений в прикладной логике. Поэтому программист может менять прикладную логику, не затрагивая шаблоны, а проектировщик шаблона может корректировать шаблоны без привязки к прикладной логике.

Конечно, шаблоны могут содержать в себе логику, но лишь при условии, что эта логика необходима для правильного представления данных. Такие задачи, как подключение других шаблонов, чередующаяся окраска строчек в таблице, приведение букв к верхнему регистру, циклический проход по массиву для его отображения и т. д. — все это примеры логики представления. Не следует думать, что Smarty заставляет вас разделять логику приложения и представление. Smarty "не видит" разницы между этими вещами, так что помещать или не помещать логику приложения в шаблоны — решать вам. Если же вы считаете, что в шаблоне вообще не должно быть логики, то можете ограничиться использованием чистого текста и переменных.

Некоторые особенности Smarty:

- □ Он очень быстр.
- Он эффективен, так как обработчик PHP делает за него "грязную" работу.
- □ Никакой лишней обработки шаблонов, они компилируются только один раз.
- □ Перекомпилируются только те шаблоны, которые изменились.
- □ Вы можете создавать пользовательские функции и модификаторы, что делает язык шаблонов чрезвычайно расширяемым.
- □ Предусмотрены настраиваемые разделители тегов шаблона, например {}, {{}}, <{!--{}}--> и т. д.
- □ Конструкции if/elseif/else/endif передаются обработчику PHP, так что синтаксис выражения {if ...} может быть сколь угодно простым (или сложным).
- Допустимо неограниченное вложение секций, условий и т. д.
- Существует возможность включения PHP-кода прямо в ваш шаблон, однако обычно в этом нет необходимости (и это не рекомендуется), т. к. движок весьма гибок и расширяем.
- Встроенный механизм кэширования.
- Произвольные источники шаблонов.
- Пользовательские функции кэширования.
- □ Компонентная архитектура.

# 2.5.2. Установка Smarty

Для получения библиотеки Smarty с официального сайта, перейдите по адресу **http://www.smarty.net/download.php**. В появившемся окне (рис. 2.31) выберите версию, например последнюю стабильную (Latest Stable Release 2.6.26) и нажмите

на ссылку **zip** (рис. 2.31). Сохраните файл на компьютере. Распакуйте архив в корневой каталог сайта.

Рассмотрим пример использования Smarty (листинг 2.34).

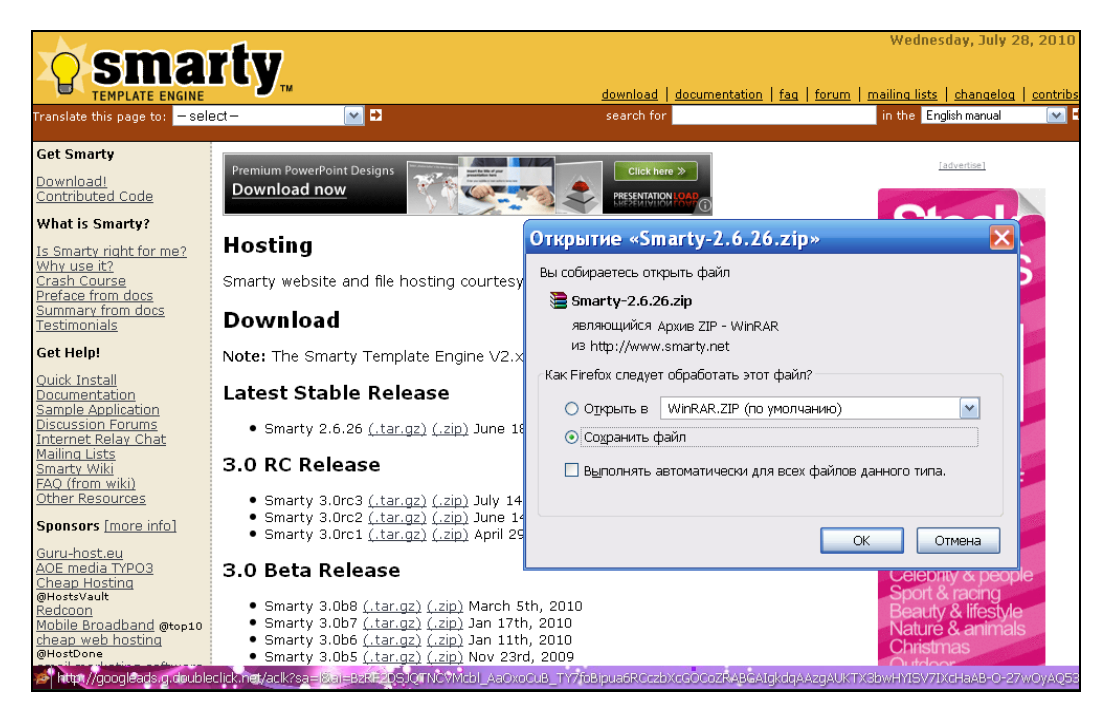

Рис. 2.31. Скачивание библиотеки Smarty

### Листинг 2.34

```
// index.php
<?php
// подключаем файл с описанием класса
require_once("Smarty/libs/Smarty.class.php");
// создание нового класса
$smarty = new Smarty();
// путь к каталогу шаблонов
$smarty->template_dir = 'my_templates';
$smarty->compile_dir = 'my_templates_c';
$value1="Заголовок1";
$value2="Tekct Tekct Tekct Tekct Tekct Tekct Tekct ";
// присвоить значения переменным Smarty
```

```
$smarty->assign("zag",$value1);
```

\$smarty->assign("txt",\$value2);

```
// выводим обработанный шаблон
$smarty->display("index.tpl.html");
?>
// index.tpl.html
Мой сайт
<b>{$zag}</b>
<br>
{$txt}
```

При запуске файла index.php будет выведено следующее сообщение:

Заголовок1

Текст Текст Текст Текст Текст

# 2.5.3. Синтаксис шаблонов Smarty

Smarty не просто представляет собой класс для обработки шаблонов, он определяет целый язык построения шаблонов. Мы коснемся только основных его элементов. Итак, что представляет собой шаблон Smarty? Это набор специальных конструкций (переменных, вызовов функций и методов и т. п.) и HTML-тегов. Все элементы (теги) языка шаблонов Smarty заключаются между символами-ограничителями. По умолчанию это фигурные скобки { и }, но их можно изменить. Все, что не заключено в такие ограничители, Smarty рассматривает как константы, не требующие обработки. В шаблоне index.tpl.html (листинг 2.34) {\$zag} и {\$txt} — это переменные, а строка мой сайт — константа, не изменяющаяся в процессе обработки шаблона.

Комментарии в Smarty записываются между двумя звездочками:

```
{* Это комментарий. После обработки шаблона
он на экране не отображается *}
```

Каждый Smarty-тег либо выводит значение переменной, либо вызывает какуюлибо функцию.

Синтаксис записи функции:

```
{имя_функции атрибут1="значение1" атрибут2="значение2"}
```

Переменные в шаблоне могут быть нескольких типов:

□ Переменные, значение которым присваивается в PHP-скрипте пользователя, должны иметь перед именем знак доллара:

{\$first\_name}

- Элементы массива, значения которых были присвоены в PHP-скрипте пользователя, доступны в шаблоне с помощью синтаксиса {\$имя\_массива.accoциaтивный\_ключ}: {\$person.last name}
- □ Элементы не ассоциативного массива доступны с помощью синтаксиса квадратных скобок {\$имя массива[числовой индекс]}:

```
$person[2] }
```

- Свойства объектов, заданные в PHP-скрипте, доступны в шаблоне с помощью синтаксиса {\$имя\_объекта->имя\_свойства}: {\$person->email}
- Переменные, загруженные из конфигурационных файлов (что это такое, мы расскажем чуть позже), заключаются между символами #. Также они доступны как элементы ассоциативного массива \$smarty.config: {#bodyBgColor#} или {\$smarty.config.bodyBgColor}
- □ Существует переменная {\$smarty}, зарезервированная для некоторых специальных переменных шаблона (НТТР-запрос, дата и время и т. п.).

В шаблонах Smarty определен ряд модификаторов, которые можно применять к переменным, пользовательским функциям или строкам с тем, чтобы модифицировать их значения. Чтобы применить модификатор, нужно указать его название после вертикальной черты, следующей за именем переменной, функции или строкой, к которой он применяется.

Haпpимер, чтобы перевести значение переменной {\$title} в верхний регистр, нужно применить к ней модификатор upper, т. е. написать следующее: {\$title|upper}.

Можно указать сразу несколько модификаторов, отделяя их друг от друга прямой вертикальной чертой. Например, {stitle|upper|truncate} переведет значение переменной в верхний регистр и урежет до 80 символов.

Перечислять все имеющиеся модификаторы мы не будем. Их список можно найти в документации Smarty. Скажем только, что с их помощью можно посчитать число символов, слов и параграфов, дописать строку, задать формат вывода даты и времени, сделать регулярную замену и многое другое.

# 2.5.4. Методы класса Smarty

Для работы с шаблонами класс Smarty определяет набор методов. Рассмотрим несколько основных методов, которые нам пригодятся для примера совместного использования xajax и Smarty.

### 2.5.4.1. Метод assign

Синтаксис:

```
void assign (смешанное значение);
void assign (имя переменной,
смешанное значение);
```

Метод служит для присваивания значения переменным шаблона (листинг 2.35).

```
<?php
// передаем значение для
// переменной Name
$smarty->assign("Name","Иван");
// таким образом, переменная Name
// получит соответствующее значение Иван
?>
```

### 2.5.4.2. Метод display

### Синтаксис:

void display(путь к файлу шаблона);

Метод отображает шаблон.

### Пример

<?php \$smarty->display("template1.tpl"); ?>

# 2.5.4.3. Метод fetch

## Синтаксис:

```
string fetch(шаблон);
```

Этот метод возвращает обработанный шаблон в строковую переменную вместо того, чтобы выводить его на экран.

### Пример

```
<?php
$x=$smarty->fetch("template1.tpl");
?>
```

# 2.5.5. Использование хајах и Smarty

А сейчас приведем пример использования хајах в шаблонном движке Smarty. Рассмотрим два варианта применения шаблонов Smarty:

формирование главной страницы;

□ динамическую подгрузку результатов запросов к серверу.

Задействуем базу данных КЛАДР, знакомую нам по примеру из *разд. 2.3.2*. При выборе региона будем отображать 10 первых районов. Данные будем выводить в блок результатов, используя разные файлы шаблонов (файл шаблона выбирается здесь же в форме). Файлы примера расположены на прилагаемом компакт-диске в папке book\_primers/2-8. Вид страницы при открытии файла index.php (листинг 2.36) приведен на рис. 2.32. Для вывода хајах-функций в заголовок шаблона подставляется код:

{\$xajax\_javascript}

Следующий код создает эту переменную в файле index.php:

\$smarty->assign("xajax\_javascript", \$xajax->getJavascript("."));

Страница выводится через шаблон my\_templates/index.tpl.html (листинг 2.37).

| Примеры к книге (глава 2 пример 8)                       |  |  |  |
|----------------------------------------------------------|--|--|--|
| Использование Smarty при динамической подгрузке контента |  |  |  |
|                                                          |  |  |  |
|                                                          |  |  |  |
|                                                          |  |  |  |
| Выбор шаблона вывода<br>шаблон 1 💌                       |  |  |  |
| Выбор региона                                            |  |  |  |
| Адыгея Респ                                              |  |  |  |
| Выбрать                                                  |  |  |  |
|                                                          |  |  |  |

Рис. 2.32. Главная страница примера 2-8

```
<?php
  // подключение библиотеки Smarty
  require once ("Smarty/libs/Smarty.class.php");
  // создание нового экземпляра класса
  $smarty = new Smarty();
  // путь к папке шаблонов
  $smarty->template dir = 'my templates';
  $smarty->compile dir = 'my templates c';
  // подключение библиотеки хајах
  require once ("xajax core/xajax.inc.php");
  // включение файлов
  require once ("result select.php");
  $xajax = new xajax();
  // регистрация функций
  $xajax->register(XAJAX FUNCTION, "Result Select");
  // запуск процесса
  $xajax->processRequest();
  // подключение к базе данных
  require once("mybaza.php");
   // создание переменной - массива результатов
   $query1="SELECT id, name, socr FROM ".TABLE1." WHERE id rayon=0 &&
           id town=0 && id punkt=0 ORDER BY id ASC";
   $rez1=mysql query($query1);
   $i=0;
  while ($row1=mysql fetch assoc ($rez1))
    {
    $i++;
    $info[$i][id]=$row1[id];
    $info[$i][name]=$row1[name];
    $info[$i][socr]=$row1[socr];
    }
```

```
// создание переменной для xajax-функций
$smarty->assign("xajax_javascript", $xajax->getJavascript("."));
// создание переменной для результата
$smarty->assign("info", $info);
// вывод шаблона
$smarty->display("index.tpl.html");
?>
```

```
<!DOCTYPE html PUBLIC "-//W3C//DTD XHTML 1.0 Transitional//EN"
"http://www.w3.org/TR/xhtml1/DTD/xhtml1-transitional.dtd">
<html>
<head>
<meta http-equiv="Content-Type" content="text/html; charset=windows-1251">
<title> Пример 8 (глава 2)к книге </title>
{$xajax javascript}
</head>
<body>
<!-- шапка -->
<div id=header1><b>Примеры к книге (глава 2 пример 8)<br>
Использование Smarty при динамической подгрузке контента</b></div>
<hr>
<!-- Форма -->
<form id='FormSelectRegion' method='post' action='javascript:void(null);'
          onsubmit='
          xajax.$("ButtonFormSelectRegion").disabled=true;
          xajax.$("ButtonFormSelectRegion").value="Подождите...";
          xajax Result Select(xajax.getFormValues("FormSelectRegion"));'
          enctype="multipart/form-data";>
 <input type='hidden' id='number' name='number' value='0'><br>
 <input type='hidden' id='vibor' name='vibor' value='0'><br>
 <b> Выбор шаблона вывода </b><br>
 <!-выбор шаблона-- >
 <div>
 <select id=template name=template>
   <option value=1>шаблон 1
   <option value=2 selected>шаблон 2
   <option value=3>шаблон 3
 </select>
 </div>
 <b> Bыбор региона </b><br>
 <div id='divselectregion1'>
  <select name=selectregion1 id='selectregion1' >
  {foreach from=$info item=item}
```

```
<option value={$item.id} >{$item.name} {$item.socr}
{/foreach}
</select></div>
<input type='submit' id='ButtonFormSelectRegion' value='Выбрать' >
</form>
<div id='div_result'></div>
</body>
</html>
```

Выбираем нужный шаблон, затем нужный регион и нажимаем кнопку Выбрать. При этом вызывается xajax-функция Result\_Select, которой передаются параметры формы. Функция собирает результаты в переменной-массиве \$info. Далее передаем это значение для переменной Smarty:

\$smarty->assign("info", \$info);

И отправляем все это в один из шаблонов Smarty в зависимости от значения, выбранного в форме. Обратите внимание, что обработанный шаблон передается в переменную:

\$content=\$smarty->fetch('template2.html');

И только потом контент передается в блок результата хајах-функцией:

\$objResponse->assign("div result","innerHTML",\$content);

Функция Result\_Select находится в файле result\_select.php (листинг 2.38).

```
<?php
function Result Select($Id)
  $objResponse = new xajaxResponse();
  // подключение библиотеки Smarty
  //require once("Smarty/libs/Smarty.class.php");
  // создание нового класса
  $smarty = new Smarty();
  // путь к директории шаблонов
  $smarty->template dir = 'my templates';
  $smarty->compile dir = 'my templates c';
  // подключение к базе данных
  require once ("mybaza.php");
  // получение результата
  $query1="SELECT id, name, socr FROM ".TABLE1." WHERE id punkt=0
                    && id region='".substr($Id[selectregion1],1,2)."'
                    && id town=0 && id rayon>0
                    ORDER BY id ASC LIMIT 0, 10";
  $rez1=mysql query($query1);
  $i=0;
```

```
while($row1=mysql fetch assoc($rez1))
    {$i++;
    $info[$i][id]=$row1[id];
    $info[$i][name]=$row1[name];
    ι
  // создание переменной в Smarty
  $smarty->assign("info", $info);
  // выбор шаблона и получение результата
  // выполнения шаблона в переменную
  if($Id[template]==1)
    $content=$smarty->fetch('template1.tpl.html');
  elseif($Id[template]==2)
    $content=$smarty->fetch('template2.html');
  else
    $content=$smarty->fetch('template3.html');
  // выдача результата через хајах
  $objResponse->assign("div result", "innerHTML", $content);
  $objResponse->assign("ButtonFormSelectRegion", "value", "Bufparb");
  $objResponse->assign("ButtonFormSelectRegion", "disabled", false);
  return $objResponse;
  ļ
?>
```

Примеры к книге (глава 2 пример 8) Использование Smarty при динамической подгрузке контента

Выбор шаблона вывода шаблон 1 💌 Выбор региона Ставропольский край ¥ Выбрать 126002000000 >>> Александровский 126003000000 >>> Андроповский 126004000000 >>> Апанасенковский 126005000000 >>> Арзгирский 126006000000 >>> Благодарненский 126007000000 >>> Буденновский 126008000000 >>> Георгиевский 126009000000 >>> Грачевский 12601000000 >>> Изобильненский 126011000000 >>> Ипатовский

| Примеры к книге (глава 2 пример 8)<br>Использование Smarty при динамической подгрузке контента |  |  |
|------------------------------------------------------------------------------------------------|--|--|
|                                                                                                |  |  |
|                                                                                                |  |  |
| Выбор шаблона вывода                                                                           |  |  |
| шаблон 2 💌                                                                                     |  |  |
| Выбор региона                                                                                  |  |  |
| Ставропольский край                                                                            |  |  |
| Выбрать                                                                                        |  |  |
| 126002000000> Александровский                                                                  |  |  |
| 12600300000> Андроповский                                                                      |  |  |
| 12600400000> Апанасенковский                                                                   |  |  |
| 12600500000> Арзгирский                                                                        |  |  |
| 12600600000> Благодарненский                                                                   |  |  |
| 126007000000> Буденновский                                                                     |  |  |
| 12600800000> Георгиевский                                                                      |  |  |
| 12600900000> Грачевский                                                                        |  |  |
| 12601000000> Изобильненский                                                                    |  |  |
| 126011000000> Ипатовский                                                                       |  |  |
|                                                                                                |  |  |

Рис. 2.34. Вывод результата с использованием шаблона template2.html

| Выбов шаблона вывола | ^ | J |
|----------------------|---|---|
| шаблон 3 🗸           |   |   |
| Выбор региона        |   |   |
| Ставропольский край  |   |   |
| Выбрать              | _ |   |
| 126002000000         |   |   |
| Александровский      |   |   |
| 126003000000         |   |   |
| Андроповский         |   |   |
| 126004000000         |   |   |
| Апанасенковский      |   |   |
| 126005000000         |   |   |
| Арзгирский           |   |   |
| 12600600000          |   |   |
| Благодарненский      | = |   |
| 126007000000         |   |   |
| Буденновский         |   |   |
| 126008000000         |   |   |
| Георгиевский         |   |   |
| 12600900000          |   |   |
| Грачевский           |   |   |
| 126010000000         |   |   |
| Изобильненский       |   |   |
| 126011000000         |   |   |
| Ипатовский           |   | ļ |
|                      | V | 1 |

Рис. 2.35. Вывод результата с использованием шаблона template3.html

На рис. 2.33—2.35 приведен вывод одного и того же результата для разных шаблонов. Файлы шаблонов (template1.tpl.html, template2.html, template3.html)

находятся в папке my\_templates. Каталоги для шаблонов и компилированных шаблонов устанавливаются следующим образом:

\$smarty->template\_dir = 'my\_templates'; \$smarty->compile dir = 'my templates c';

Содержимое файлов шаблонов приведено в листинге 2.39.

```
// my templates/template1.tpl.html
{foreach from=$info item=item}
{$item.id}
>>> {$item.name}
{/foreach}
// my templates/template2.html
{foreach from=$info item=item}
{$item.id}
 -->
{$item.name}
</t.r>
{/foreach}
// my templates/template3.html
{foreach from=$info item=item}
<b> {$item.id}</b>
{$item.name}
{/foreach}
```
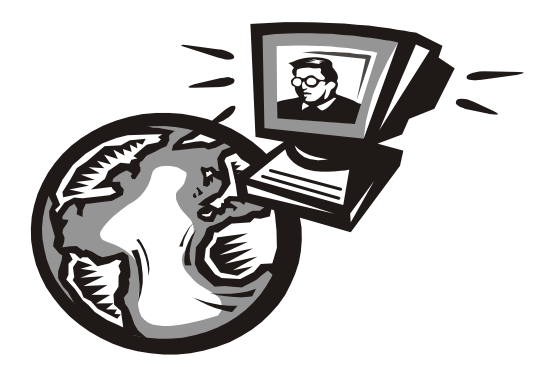

# ЧАСТЬ ІІ

## Проект интернет-магазина

Глава 3

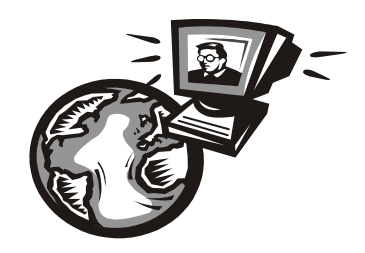

## Проектирование сайта

## 3.1. Структура и функции сайта

Сначала определимся с необходимым функционалом создаваемого сайта (интернет-магазина цифровых товаров), рассмотрим особенности разработки сайта без перезагрузки страницы. Создадим разметку главной страницы. Разработаем структуру баз данных создаваемого сайта.

# 3.1.1. Необходимый функционал сайта (интернет-магазина цифровых товаров)

Прежде всего, нужно продумать, какими возможностями должен обладать современный магазин цифровых товаров. Будем разрабатывать следующий функционал: Блок регистрации:

- "теневая" регистрация для пользователей. Некоторых клиентов от разовой покупки отпугивает процесс регистрации, который длится хотя и не очень долго, но, тем не менее, занимает некоторое время. Не будем терять этих клиентов и предусмотрим возможность покупки, оплаты и автоматического получения товара для незарегистрированных пользователей. Чтобы обеспечить такое, казалось бы невыполнимое, условие, проведем "теневую" регистрацию пользователей. Для этого необходима поддержка cookies в браузере пользователя. "Теневая" регистрация позволит иметь "незарегистрированному" пользователю свой полнофункциональный личный кабинет, в котором будет храниться вся его информация о заказах, покупках и пр. В свой в личный кабинет такой пользователь будет попадать автоматически при заходе на сайт;
- обычная регистрация. Чтобы повысить привлекательность регистрации, введем скидки для зарегистрированных пользователей, добавим при этом оплату отправкой SMS на короткий номер при регистрации, заодно рассмотрим работу сервиса alagregator.ru.
- Блок товаров:
  - категории товаров неограниченной вложенности;
  - просмотр списка товаров по категориям и по фильтру поиска;

- подробный просмотр товаров;
- два типа цен обычная и цена по акции;
- скидки на товары для различных типов пользователей.

🗖 Корзина:

- отбор товаров в корзину по ссылке и перетаскиванием картинки или заголовка товаров (drag&drop);
- корзина должна безразмерной: мало ли что надумает покупатель, может, захочет купить 1000 наименований товара;
- сделаем корзину с "памятью": отложил один товар сегодня, завтра другой, послезавтра — третий, и все в корзине есть;
- обеспечим подробный вид корзины с возможностью редактирования.

Блок заказов:

- оформление заказа из корзины;
- оплата "электронными" деньгами (Webmoney и ONPAY);
- просмотр всех заказов и их фильтрация;
- редактирование неоплаченных заказов;
- получение оплаченных заказов.

#### Блок внутренней почты:

- возможность написать и получить сообщения по внутренней почте сайта;
- просмотр сообщений по фильтру.
- Мгновенные оповещения на сайте:
  - сообщения администратору о новых регистрациях;
  - уведомление пользователя о новых сообщениях внутренней почты;
  - информация пользователю и администратору о новых заказах;
  - сообщения пользователю и администратору о поступивших оплатах по заказам.
- Форма обратной связи:
  - отправка сообщения на e-mail администратора;
  - отправка сообщения на ICQ администратора.
- Панель администратора:
  - создание, удаление, редактирование категорий товаров;
  - создание, удаление, редактирование товаров;
  - просмотр всех заказов, редактирование, удаление, изменение статуса заказа;
  - редактирование профилей пользователей.

Программирование последнего функционала рассмотрим в главе 4.

### 3.1.2. Структура корневого каталога сайта

Рассмотрим структуру корневого каталога сайта. Организация папок в корневом каталоге сайта приведена в листинге 3.1.

#### Листинг 3.1

| /www               |   |                                         |  |
|--------------------|---|-----------------------------------------|--|
| /arhivtovar        | # | файлы товаров                           |  |
| /cron              | # | программы для запуска заданий cron      |  |
| /css               | # | внешние листы стилей                    |  |
| /epoch_v106_ru     | # | класс календаря                         |  |
| /img               | # | картинки оформления сайта               |  |
| /imgtovar          | # | картинки товаров                        |  |
| /js                | # | јѕ файлы                                |  |
| /prgcontacts       | # | программы блока Контакты                |  |
| /prginfooplata     | # | программы вывода информации по оплате   |  |
| /prgkategory       | # | формирование категорий                  |  |
| /prgkorzina        | # | файлы работы с корзиной                 |  |
| /prgmessage        | # | программы сообщений по внутренней       |  |
|                    |   | почте                                   |  |
| /prgmessage_admin  | # | программы сообщений по внутренней почте |  |
|                    |   | (админ)                                 |  |
| /prgmessageheader4 | # | программы блока мгновенных сообщений    |  |
| /prgoplata         | # | программы оплаты заказов                |  |
| /prgpopup          | # | для всплывающих окон                    |  |
| /prgrate           | # | выдача курсов валют                     |  |
| /prgreg            | # | программы регистрации                   |  |
| /prgstat           | # | выдача статистики                       |  |
| /prgtovars         | # | программы блока Товары                  |  |
| /prgtovars_admin   | # | программы блока Товары (админ)          |  |
| /prgusers_admin    | # | программы блока Пользователи (админ)    |  |
| /prgvhod           | # | программы входа в профиль               |  |
| /prgzakaz          | # | программы блока Заказы                  |  |
| /prgzakaz_admin    | # | программы блока Заказы (админ)          |  |
| /tmp1              | # | хранение файлов корзин пользователей    |  |
| /tmparhiv          | # | временная папка для загрузки файлов     |  |
| /tmpimg            | # | временная папка для загрузки картинок   |  |
| /xajax core        | # | файлы библиотеки хајах                  |  |

## 3.1.3. Особенности создания сайта без перезагрузки страницы

Мы создаем сайт, который будет работать без перезагрузки страницы. При открытии сайта загружается index.php — файл главной (и единственной!) страницы. Страница разделена на блоки (div) (рис. 3.1). При переходе по ссылкам перезагрузки страницы не происходит, а идет вызов АЈАХ-функции по событию onclick, например:

```
<a href="javascript:void()" onclick="xajax Zakaz(1);">Ссылка</a>
```

Далее следует формирование контента на стороне сервера и его подгрузка в соответствующие блоки. Высота блока зависит от его наполняемости и может быть произвольной (листинг 3.2).

Листинг 3.2

```
<?php
$objResponse = new xajaxResponse();
$content="Контент для блока";
$objResponse->assign("center2","innerHTML",$ content);
return $objResponse;
?>
```

Если блок нужно сделать невидимым, достаточно для него записать в свойство innerHTML данные (HTML код) (листинг 3.3).

#### Листинг 3.3

```
<?php
$objResponse = new xajaxResponse();
$content="<table>t";
$objResponse->assign("center2","innerHTML",$ content);
return $objResponse;
?>
```

Если необходимо выполнить JavaScript-код на стороне клиента, то на стороне сервера выполняем код, приведенный в листинге 3.4.

#### Листинг 3.4

```
<?php
$objResponse = new xajaxResponse();
// выполнить jQuery-код — фон четных строк таблицы id=table1
// сделать цветом rgb(230,230,230)
$script="$('tr:nth-child(odd)','#table1').css('background-
color','rgb(230,230,230)');";
$objResponse->script($script);
return $objResponse;
?>
```

Кроме рассмотренных, нам потребуются два блока для имитации "всплывающих" окон. Они будут использоваться при написании письма администратору, перетаскивании методом drag&drop, просмотре пользовательского сообщения, цен на тарифы отправки SMS для разных операторов и пр. Создадим два блока div со свойством position:absolute, z-index:900 и сделаем их первоначально невидимыми (свойство display:none).

| headerl (Шапка)                |                                           |               |  |
|--------------------------------|-------------------------------------------|---------------|--|
| header2(Форма для входа)       |                                           |               |  |
|                                | header4 (Блок мгновенных сообщений)       |               |  |
| header3 (Пункты главного меню) |                                           |               |  |
| leftcaptionl                   | leftcaption1 centercaption1 rightcaption1 |               |  |
| leftl                          | centerl                                   | rightl        |  |
| leftcaption2                   | centercaption2                            | rightcaption2 |  |
| left2                          | center2                                   | right2        |  |
| leftcaption3                   | centercaption3                            | rightcaption3 |  |
| left3                          | center3                                   | right3        |  |
| leftcaption4                   | centercaption4                            | rightcaption4 |  |
| left4                          | center4                                   | right4        |  |
| leftcaption5                   | centercaption5                            | rightcaption5 |  |
| left5                          | center5                                   | right5        |  |
| Bottom (Подвал)                |                                           |               |  |

Рис. 3.1. Разметка страницы index.php

## 3.1.4. Проектирование базы данных

Для реализации полнофункционального скрипта интернет-магазина создадим следующие таблицы в нашей базе данных:

🗖 users — пользователи;

- mainmenu распределение пунктов главного меню для пользователей и набор подпрограмм для каждого пункта меню;
- категории товаров;
- 🗖 tovars товары;
- I zakaz информация о заказе (дата, пользователь, статус, сумма и т. д.);
- □ zakaz\_table табличная часть заказов;
- Iink\_downloads таблица ссылок и доступов для скачиваемых товаров;
- теззадея сообщения по внутренней "почте";
- 🗖 message\_header4 мгновенные сообщения на сайте;

- oplata\_reg учет SMS при регистрации;
- oplata учет оплаты за товар "электронными" деньгами;
- I link partners ссылки на сайты партнеров;
- rate курсы валют (при парсинге с сайта www.cbr.ru).

Рассмотрим подробно структуру таблиц.

Почти во всех таблицах есть поле visible — со значениями yes и по для включения/отключения (видимость/невидимость) записи.

Основная таблица, определяющая структуру сайта, — mainmenu, но, чтобы ее понять, начнем рассмотрение с таблицы users (пользователи).

Структура таблицы users:

- Id первичный ключ;
- data дата и время регистрации;
- Iogin логин пользователя;
- пароль пользователя;
- тип пользователя:
  - 1 незарегистрированный пользователь;
  - 2 зарегистрированный пользователь;
  - 9 администратор;
- тетоту зарезервировано;
- visible статус пользователя:
  - yes активен;
  - no не активирован;
  - block заблокирован;
- discount персональная скидка пользователя (по умолчанию 0);
- email e-mail пользователя;
- □ ip список IP для пользователя, разделителем служит символ ; (89.67.234.45;123.34.56.89);
- vizits число визитов пользователя.

Листинг 3.5 содержит дамп для создания таблицы users.

```
CREATE TABLE 'magazin'.'users' (
'id' int( 9 ) NOT NULL AUTO_INCREMENT ,
'data' datetime NOT NULL ,
'login' varchar( 32 ) NOT NULL ,
'password' varchar( 12 ) default NULL ,
'type' set( '1', '2', '8', '9' ) NOT NULL ,
'memory' int( 1 ) NOT NULL default '0',
'visible' set( 'yes', 'no', 'block' ) NOT NULL ,
```

```
'discount' float( 2, 0 ) NOT NULL ,
'email' varchar( 30 ) NOT NULL ,
'ip' tinytext,
'vizits' int( 5 ) default '0',
UNIQUE KEY 'id' ( 'id' )
) ENGINE = MYISAM AUTO INCREMENT = 1 DEFAULT CHARSET = cp1251
```

Обратите внимание, что длина поля login для незарегистрированных пользователей — 32 символа, а для зарегистрированных — 12 символов. Это связано с тем, что для "незарегистрированных" пользователей происходит "теневая", невидимая пользователю регистрация и в поле login записывается уникальное 32-символьное значение.

В системе три типа пользователей — незарегистрированный, зарегистрированный и администратор. Соответственно у каждого свои возможности и выбор подпрограмм. Набор пунктов главного меню и набор подпрограмм для каждого пункта меню для разных типов пользователей берется из таблицы mainmenu.

Структура таблицы mainmenu обеспечивает формирование главного меню и программ для выбранного пункта:

I id — первичный ключ;

status — статус пользователя;

пате — название пункта ("Товары", "Заказы"...);

sort — используется для порядка следования пунктов главного меню;

□ prgprg — список процедур при выборе пункта меню (разделитель — ;);

prgdiv — список блоков, куда запишется результат выполнения процедур из prgprg;

🗖 visible — видимость пункта:

- yes включено;
- по отключено;
- ітті картинка для пункта меню.

Листинг 3.6 содержит дамп для создания таблицы mainmenu.

```
CREATE TABLE 'magazin'.'mainmenu' (
'id' int( 9 ) NOT NULL AUTO_INCREMENT ,
'status' set( '1', '2', '8', '9' ) default NULL ,
'name' varchar( 50 ) default NULL ,
'sort' int( 5 ) NOT NULL ,
'prgdiv' mediumtext,
'prgprg' mediumtext,
'visible' set( 'yes', 'no' ) NOT NULL default 'yes',
'img' varchar( 30 ) default NULL ,
```

```
UNIQUE KEY 'id' ( 'id' ) ,
KEY 'sort' ( 'sort' )
) ENGINE = MYISAM AUTO INCREMENT = 1 DEFAULT CHARSET = cp1251
```

При выборе пункта главного меню вызывается хајах-функция с аргументом, равным значению поля id в таблице mainmenu. Из базы данных получаем соответствующую строку, выполняем по списку процедуры из поля prgprg, а результаты заносятся в блоки из поля prgdiv.

Структура таблицы kategory — список категорий товаров произвольной вложенности:

- □ id первичный ключ;
- I id parent ID родительской категории;
- пате название категории;
- пп счетчик товаров в категории;
- visible статус видимости:
  - yes включена;
  - по отключена.

Листинг 3.7 содержит дамп для создания таблицы kategory.

#### Листинг 3.7

```
CREATE TABLE 'magazin'.'kategory' (
'id' int( 5 ) NOT NULL AUTO_INCREMENT ,
'id_parent' int( 5 ) NOT NULL default '0',
'name' varchar( 30 ) NOT NULL default '',
'nn' int( 5 ) NOT NULL default '0',
'visible' set( 'yes', 'no' ) NOT NULL default 'yes',
UNIQUE KEY 'id' ( 'id' )
) ENGINE = MYISAM AUTO_INCREMENT = 1 DEFAULT CHARSET = cp1251
```

Значение поля id\_parent=0 — для корневой папки, nn — количество товаров во всех вложенных категориях. Это поле будем изменять программно при добавлении, скрытии, открытии товара.

Структура таблицы tovars — информация по товарам:

- Id первичный ключ;
- I id kategory ID категории товара;
- аrhiv путь к архиву;
- img картинка товара крупная ("превью" будет создаваться динамически при выводе);
- пате наименование товара;
- □ pay\_rub цена товара, руб.;
- □ new\_pay\_rub цена товара, руб. (для акции);

- data дата и время занесения товара на сайт;
- data\_update дата и время последнего изменения товара;
- views количество просмотров товара;
- рауз количество покупок товара;
- паітіпд рейтинг товара;
- visible статус видимости:
  - yes товар "видим" при просмотре списка товаров;
  - no товар "невидим";
- □ artikul артикул (не используется);
- □ ean13 код ean13 (не задействован).

Листинг 3.8 содержит дамп для создания таблицы tovars.

#### Листинг 3.8

```
CREATE TABLE 'magazin'.'tovars' (
'id' int( 5 ) NOT NULL AUTO INCREMENT ,
'id kategory' int( 11 ) default '0',
'arhiv' varchar( 50 ) NOT NULL default '',
'img' varchar( 50 ) NOT NULL default '',
'name' varchar( 50 ) NOT NULL default '',
'info' tinytext NOT NULL ,
'fullinfo' text,
'pay rub' float( 10, 2 ) default '0.00',
'new pay rub' float(10, 2) default '0.00',
'data' datetime default '0000-00-00 00:00:00',
'data update' datetime default '0000-00-00 00:00:00',
'views' int( 5 ) NOT NULL default '0',
'pays' int(5) default '0',
'raiting' float( 8, 2 ) NOT NULL default '0.00',
'visible' set( 'yes', 'no', 'del' ) default 'no',
'artikul' varchar(10 ) NOT NULL,
'ean13' varchar(13) NOT NULL,
UNIQUE KEY 'id' ( 'id' )
) ENGINE = MYISAM AUTO INCREMENT = 1 DEFAULT CHARSET = cp1251
```

#### Структура таблицы zakaz — информация о заказе (шапка):

- □ id первичный ключ;
- data дата и время заказа;
- Id\_user название категории;
- п summa\_rub сумма в рублях;
- 🗖 summa\_rub\_oplata сумма оплаченная;

🗖 рау — статус оплаты:

- yes оплачен;
- по не оплачен;

visible — статус видимости для отображения:

- yes "видим";
- по не "видим" (удален).

Листинг 3.9 содержит дамп для создания таблицы zakaz.

#### Листинг 3.9

```
CREATE TABLE 'magazin'.'zakaz' (

'id' int(9) NOT NULL AUTO_INCREMENT,

'data' datetime NOT NULL,

'id_user' int(9) NOT NULL,

'summa_rub' float(10, 2) NOT NULL,

'summa_rub_oplata' float(10, 2) NOT NULL,

'pay' set( 'yes', 'no' ) NOT NULL default 'no',

'visible' set( 'yes', 'no' ) NOT NULL,

UNIQUE KEY 'id' ( 'id' )

) ENGINE = MYISAM AUTO_INCREMENT = 1 DEFAULT CHARSET = cp1251
```

Структура таблицы zakaz table — табличная часть заказов:

- □ id первичный ключ;
- 🗖 id zakaz ID заказа;
- □ id tovar ID ToBapa;
- □ pay\_rub цена товара в рублях;
- количество товара;
- п summa\_rub сумма;
- 🗖 summa\_rub\_oplata сумма оплаченная;
- id\_link ссылка на таблицу доступа к файлу цифрового товара;
- count download число скачиваний.

Если заказ оплачен не полностью, только часть заказа попадает в оплаченные. Листинг 3.10 содержит дамп для создания таблицы zakaz\_table.

```
CREATE TABLE 'magazin'.'zakaz_table' (
'id' int( 9 ) NOT NULL AUTO_INCREMENT ,
'id_zakaz' int( 9 ) NOT NULL ,
'id_tovar' int( 9 ) NOT NULL ,
'pay_rub' float( 10, 2 ) NOT NULL ,
'kol' int( 9 ) NOT NULL ,
```

'summa\_rub' float( 10, 2 ) NOT NULL ,
'summa\_rub\_oplata' float( 10, 2 ) NOT NULL ,
'id\_link' int( 9 ) default NULL ,
'count\_download' int( 2 ) default NULL ,
UNIQUE KEY 'id' ( 'id' )
) ENGINE = MYISAM AUTO INCREMENT = 1 DEFAULT CHARSET = cp1251

Каждая ссылка на товар привязана к файлу товара и к пользователю. Доступ к файлу ссылки прописывается для каждого пользователя (для всех IP пользователя). Поле data может служить для ограничения доступа к ссылке по времени. Структура таблицы link\_downloads — таблица ссылок и доступов для скачиваемых товаров: іd\_link — первичный ключ;

- □ id user ID пользователя;
- 🗖 id zakaz ID заказа;
- 🗖 file путь к файлу;
- □ status cTaTyc:
  - yes скачивание разрешено;
  - по скачивание недоступно;

data — дата и время доступа к скачиванию.

Листинг 3.11 содержит дамп для создания таблицы link\_downloads.

#### Листинг 3.11

```
CREATE TABLE 'magazin'.'link_downloads' (
'id_link' int( 9 ) NOT NULL AUTO_INCREMENT ,
'id_user' int( 9 ) NOT NULL ,
'id_zakaz' int( 9 ) NOT NULL ,
'file' varchar( 60 ) NOT NULL ,
'status' set( 'yes', 'no' ) NOT NULL ,
'data' date default NULL ,
UNIQUE KEY 'id_link' ( 'id_link' )
) ENGINE = MYISAM AUTO_INCREMENT = 1 DEFAULT CHARSET = cp1251
```

Структура таблицы messages — сообщения по внутренней "почте":

- □ id первичный ключ;
- data дата и время создания сообщения;
- □ id to ID пользователя (отправитель);
- □ id\_from ID пользователя (получатель);

```
П theme — тема;
```

- пезваде сообщение;
- output contraction
  - yes прочитано;
  - по не прочитано;

□ visible\_to — ctatyc:

- yes "видимо" для получателя;
- no "невидимо" для получателя;

```
□ visible_from — ctatyc:
```

- yes "видимо" для отправителя;
- no "невидимо" для отправителя.

Листинг 3.12 содержит дамп для создания таблицы messages.

#### Листинг 3.12

```
CREATE TABLE 'magazin'.'messages' (
'id' int( 9 ) NOT NULL AUTO_INCREMENT ,
'data' datetime NOT NULL ,
'id_to' int( 9 ) NOT NULL ,
'id_from' int( 9 ) NOT NULL ,
'theme' varchar( 30 ) NOT NULL ,
'message' tinytext NOT NULL ,
'view_to' set( 'yes', 'no' ) NOT NULL default 'no',
'visible_to' set( 'yes', 'no' ) default 'yes',
'visible_from' set( 'yes', 'no' ) default 'yes',
UNIQUE KEY 'id' ( 'id' ) ,
KEY 'data' ( 'data' )
) ENGINE = MYISAM AUTO_INCREMENT = 1 DEFAULT CHARSET = cp1251
```

Мгновенные сообщения на сайте будем создавать при формировании заказа, поступлении оплаты за заказ, при отправке сообщения по внутренней почте сайта, для администратора при регистрации новых пользователей, для пользователей, зашедших первый раз на сайт, с предложением зарегистрироваться. При просмотре сообщения будем устанавливать признак visible=no, и повторно оно появляться не будет. Структура таблицы message header4 — мгновенные сообщения на сайте:

□ id — первичный ключ;

- data дата и время создания сообщения;
- □ id\_user ID пользователя, для кого создано сообщение;
- тип сообщения:
  - 1 ссылка на форму регистрации;
  - 2 ссылка на регистрацию (данные клиента);
  - 3 зарезервировано;
  - 4 ссылка на личное сообщение;
  - 5 ссылка на заказ (созданный заказ);
  - 6 ссылка на заказ (поступившую оплату);
- □ arg\_id ID аргумента ссылки (ID заказа, ID пользователя, ID сообщения);

- пезваде сообщение;
- □ visible ctatyc:
  - yes для показа;
  - по прочитано.

Листинг 3.13 содержит дамп для создания таблицы message\_header4.

#### Листинг 3.13

```
CREATE TABLE 'magazin'.'message_header4' (
'id' int( 9 ) NOT NULL AUTO_INCREMENT ,
'data' datetime NOT NULL ,
'id_user' int( 9 ) NOT NULL ,
'type' set( '1', '2', '3', '4', '5', '6' ) NOT NULL ,
'arg_id' int( 9 ) NOT NULL ,
'message' tinytext NOT NULL ,
'visible' set( 'yes', 'no' ) NOT NULL ,
UNIQUE KEY 'id' ( 'id' )
) ENGINE = MYISAM AUTO_INCREMENT = 1 DEFAULT CHARSET = cp1251
```

Структура таблицы oplata reg — учет SMS при регистрации:

Id — первичный ключ;

data — дата и время отправки SMS-сообщения;

- □ phone телефон, с которого отправлено SMS-сообщение;
- kod\_reg код активации (отправленный на телефон отправителя SMS);
- activ для исключения повторной активации по одному коду:
  - yes использовался код;
  - no не использовался код;
- □ id\_user ID пользователя, использовавшего код активации. Листинг 3.14 содержит дамп для создания таблицы oplata reg.

```
CREATE TABLE 'magazin'.'oplata_reg' (
'id' int( 9 ) NOT NULL AUTO_INCREMENT ,
'data' datetime default NULL ,
'phone' varchar( 12 ) NOT NULL ,
'kod_reg' varchar( 12 ) NOT NULL ,
'activ' set( 'yes', 'no' ) NOT NULL ,
'id_user' int( 9 ) NOT NULL ,
UNIQUE KEY 'id' ( 'id' )
) ENGINE = MYISAM AUTO_INCREMENT = 1 DEFAULT CHARSET = cp1251
```

Часть II. Проект интернет-магазина

При отправке сообщения на короткий номер, сервис отправляет на наш скрипт данные отправителя — его номер телефона. В таблице будем сохранять пароль для входа, отправляемый на телефон пользователя, а также признак использования кода, для предотвращения многократной регистрации при отправке одного SMS-сообщения.

В таблице орlаtа будем сохранять параметры оплаты заказа, при оплате "электронными" деньгами. Структура таблицы oplata:

Id — первичный ключ;

🗖 data — дата и время оплаты;

Id\_zakaz — ID заказа, по которому производилась оплата;

plat\_system — система, через которую производилась оплата;

kod — внутренний номер заказа в системе оплаты;

🗖 summa rub — сумма оплаты в рублях.

Листинг 3.15 содержит дамп для создания таблицы oplata.

#### Листинг 3.15

```
CREATE TABLE 'magazin'.'oplata' (
'id' int( 9 ) NOT NULL AUTO_INCREMENT ,
'data' datetime NOT NULL ,
'id_zakaz' int( 9 ) NOT NULL ,
'plat_system' set( 'wm', 'ya', 'sms' ) NOT NULL ,
'kod' varchar( 32 ) default NULL ,
'kod' varchar( 32 ) default NULL ,
UNIQUE KEY 'id' ( 10, 2 ) NOT NULL ,
UNIQUE KEY 'id' ( 'id' )
) ENGINE = MYISAM AUTO_INCREMENT = 1 DEFAULT CHARSET = cp1251
```

Ссылки на другие сайты целесообразно хранить в базе данных, поэтому для ссылок создаем отдельную таблицу. Структура таблицы link\_partners — ссылки на сайты партнеров:

□ id — первичный ключ;

пате — текст ссылки;

I link — URL ссылки;

sort — поле для сортировки ссылок;

visible — статус ссылки:

• yes — включена;

по — отключена.

Листинг 3.16 содержит дамп для создания таблицы link\_partners.

```
CREATE TABLE 'magazin'.'link_partners' (
'id' int( 5 ) NOT NULL AUTO_INCREMENT ,
'name' varchar( 50 ) NOT NULL ,
```

```
'link' varchar( 50 ) NOT NULL ,
'sort' int( 3 ) NOT NULL ,
'visible' set( 'yes', 'no' ) NOT NULL default 'yes',
UNIQUE KEY 'id' ( 'id' ) ,
KEY 'sort' ( 'sort' )
) ENGINE = MYISAM AUTO_INCREMENT = 1 DEFAULT CHARSET = cp1251
```

Чисто технически курсы валют несложно получать с сайта **www.cbr.ru** при заходе пользователя на наш сайт, затем обрабатывать и тут же выводить. Но для экономии трафика курсы валют будем получать, запуская скрипт утилитой cron один раз в сутки и сохранять в таблице. Структура таблицы rate — курсы валют:

- Id первичный ключ;
- data дата курса;
- □ usd курс доллара;
- □ eur курс евро.

Листинг 3.17 содержит дамп для создания таблицы rate.

#### Листинг 3.17

```
CREATE TABLE 'magazin'.'rate' (
'id' int( 9 ) NOT NULL AUTO_INCREMENT ,
'data' date NOT NULL ,
'usd' float( 10, 3 ) default NULL ,
'eur' float( 10, 3 ) default NULL ,
UNIQUE KEY 'id' ( 'id' ) ,
KEY 'data' ( 'data' )
) ENGINE = MYISAM AUTO_INCREMENT = 1 DEFAULT CHARSET = cp1251
```

Вся предварительная работа выполнена. Теперь дело за реализацией — программированием пользовательского интерфейса.

## 3.2. Типы пользователей. Вход в профиль

### 3.2.1. Типы пользователей

В системе представлены три типа пользователей:

- незарегистрированный пользователь;
- зарегистрированный пользователь;
- □ администратор.

Возможности пользователей разных типов различны.

Зарегистрированный пользователь входит в личный кабинет с помощью логинформы и имеет следующие возможности:

- просмотр товаров, отбор товаров в корзину;
- □ создание заказов, редактирование заказов;

🗖 оплата заказов;

□ общение по внутренней почте.

Незарегистрированный пользователь не является просто гостем, с помощью процесса "теневой регистрации" (см. *разд. 3.3.2*) он получает такие же права и возможности, как зарегистрированный пользователь.

#### Замечание

Для успешного прохождения "теневой регистрации" необходимо включение cookies на компьютере пользователя.

Возможности администратора:

- создание новых товаров, редактирование и скрытие товаров, определение цен, введение акций по товарам;
- создание, редактирование категорий товаров;
- □ просмотр профилей пользователей, статистики по пользователям;
- работа с заказами всех пользователей;
- 🗖 общение по внутренней почте.

## 3.2.2. Вход в профиль

Мы ставим задачу иметь возможность продавать товар в магазине незарегистрированным пользователям. Как уже упоминалось, для этого необходимо включение cookies на компьютере пользователя. При первом заходе на сайт программа проверяет наличие cookies пользователя (\$ COOKIE["session"]). При отсутствии cookies происходит "теневая" регистрация пользователя, логин получает значение session\_id(), тип пользователя — "незарегистрированный пользователь" и значения cookies записываются на компьютер пользователя. При повторном входе на сайт по данным cookies пользователь идентифицируется. Это позволяет для незарегистрированного пользователя иметь свой "личный кабинет" с историей заказов, корзиной и пр. При входе на сайт "незарегистрированного пользователя" в блоке мгновенных сообщений ему предлагается пройти регистрацию. Для повышения привлекательности регистрации, установим скидку на товар для зарегистрированных пользователей. При входе на сайт зарегистрированным пользователям необходимо ввести логин и пароль. Затем выполняется вызов функции xajax Vhod с передачей ей данных формы. При получении пустого логина или пароля, сразу выводим сообщение "Пароль и логин не могут быть пустыми". Далее необходимо сделать запрос в базу данных на наличие в базе users пользователя с переданными данными (логином и паролем). Если такой пользователь отсутствует, выводим сообщение "Неверный логин или пароль". Далее проверяется статус пользователя (поле visible). При visible=no (не активирован) или visible=block (блокирован) выводится соответствующее сообщение. Если статус пользователя visible=yes (активен), нам необходимо установить переменные SESSION, сформировать вид главного меню для данного пользователя и для первого пункта меню выполнить загрузку программ в соответствующие блоки. Функция хајах Vhod находится в файле prgvhod/vhod.php (листинг 3.18).

```
function Vhod($Id)
  {
  $objResponse = new xajaxResponse();
  // установить флаг запрета для следующих ајах-запросов
  $objResponse->assign("flag ajax", "value", 'yes');
  // подключиться к базе mySQL
  require once("mybaza.php");
  //Далее проверяем логин - пароль
  // (пустое поле - возврат
  if(trim($Id['login'])=='' || trim($Id['password'])=='')
    {
    $objResponse->alert("Пароль и логин не могут быть пустыми !");
    $objResponse->assign("ButtonFormVhod", "value", "Bxog ->");
    $objResponse->assign("login", "value", "");
    $objResponse->assign("password", "value", "");
    $objResponse->assign("ButtonFormVhod", "disabled", false);
    return $objResponse;
    }
  // Далее ищем в таблице USERS пользователя с таким login-password
  $query0="SELECT * FROM users WHERE
           password='".utftowin($Id['password'])."'
           && login='".utftowin($Id['login'])."' ";
  $rez0=mysql query($query0);
  $row0=mysql fetch assoc($rez0);
  if(mysql num rows($rez0)<1)</pre>
    {
    $objResponse->alert("Неверный логин или пароль !");
    $objResponse->assign("ButtonFormVhod", "value", "Bxog ->");
    $objResponse->assign("login", "value", "");
    $objResponse->assign("password", "value", "");
    $objResponse->assign("ButtonFormVhod", "disabled", false);
    return $objResponse;
    }
  // статус = no - профиль не активирован
  if($row0[visible]=='no')
    $objResponse->alert("Профиль не активирован !");
    $objResponse->assign("ButtonFormVhod", "value", "Bxog ->");
    $objResponse->assign("login", "value", "");
    $objResponse->assign("password", "value", "");
    $objResponse->assign("ButtonFormVhod", "disabled", false);
    return $objResponse;
    }
```

```
// профиль блокирован
if ($row0[visible] == 'block')
  {
  $objResponse->alert("Профиль блокирован - обратитесь к
                администратору !");
  $objResponse->assign("ButtonFormVhod", "value", "Bxog ->");
  $objResponse->assign("login", "value", "");
  $objResponse->assign("password", "value", "");
  $objResponse->assign("ButtonFormVhod", "disabled", false);
  return $objResponse;
  ļ
// И наконец - удачно !
// Приступаем к формированию страниц для пользователя
// Установим переменные SESSION
// тип пользователя
$ SESSION[type]=$row0[type];
// id пользователя
$ SESSION[user]=$row0[id];
// Для каждого типа пользователя у нас существует свое главное меню.
// Выбирать пункты главного меню будем из таблицы MAINMENU.
// Формирование персонального меню
$query1="SELECT id, name FROM mainmenu WHERE
         status='".$ SESSION[type]."'
         && visible='yes' ORDER BY sort ASC ";
$rez1=mysql query($query1);$i=1;
while($row1=mysql fetch assoc($rez1))
  {
  if($i==1)
    ł
    // активный пункт меню
    $dataheader3.="%nbsp&nbsp&nbsp&nbsp ".$row1[name];
    }
  else
    // неактивный пункт меню - формирование ссылки
    $dataheader3.="%nbsp&nbsp&nbsp&nbsp< <a href='</pre>
            javascript:void(null) ' onclick='
            xajax MainMenu(".$row1[id].");'>".$row1[name]."</a>";
  $i++;
// запись в блок Главного меню - header3
$objResponse->assign("header3","innerHTML",$dataheader3);
// Каждый пункт главного меню является ссылкой
// <a href='javascript:void(null)' onclick='</pre>
11
                xajax MainMenu(".$row1[id].");'>".$row1[name]."</a>";
// Затем получаем список программ для первого пункта главного меню и
```

```
// список блоков,
// куда записывать результаты выполнения.
// Заполнение массивов данными открытого пункта меню
$query20="SELECT id FROM mainmenu WHERE status="".$ SESSION[type].""
          ORDER BY sort ASC LIMIT 1 ";
$rez20=mysql query($query20);
$query2="SELECT prqdiv,prqprq,id FROM mainmenu
         WHERE id=".mysgl result($rez20,0)." ";
$rez2=mysql query($query2);
$row2=mysql fetch row($rez2);
$arraydiv=explode(";",$row2[0]);
$arrayprg=explode(";",$row2[1]);
for($i=0;$i<count($arrayprg);$i++)</pre>
 {$divcontent="";
 switch(trim($arrayprg[$i]))
    {
    // очистить блок
    case "clear": $divcontent="";
        break;
    case "clearkorzina": $divcontent="";
          $script= "document.getElementById(
          'flag korzina').value='no';";
        break;
    // заголовок "редактирование категорий" (админ)
    case "zagadminkategory": $divcontent=f zag1("Редактирование
          категорий");
        break;
    // заголовок "редактирование категорий" (админ)
    case "adminkategory":
          $divcontent="<div class='menu'
          id='admin path kategory'></div>
          <div class='menu' style='margin-left:0'</pre>
          id='admin kategory1'></div>";
        break;
    // открытие категорий (админ)
    case "adminopenkategory":
        $divcontent=f admin open kategory(1);
        break;
    // путь категории (админ)
    case "adminpathkategory":
        $divcontent="<b>Текущая категория
         :</b><br>".f string kategory(1);
        $divcontent.="<br><a href='javascript:void();' onclick='</pre>
                     xajax Delete Admin Kategory(1); '>Удалить</a>";
        $divcontent.="<br><a href='javascript:void();' onclick='</pre>
```

```
xajax_Rename_Admin Kategory(1);'>
                     Переименовать</а>";
        $divcontent.="<br><a href='javascript:void();' onclick='</pre>
                     xajax Add Admin Kategory(1); '>Добавить</a>";
        break;
          И далее ...
    case "zaginfooplata": $divcontent=f zag1("Оплата");
        break;
    case "infooplata": $divcontent1=f info oplata();
        $divcontent=$divcontent1;
        break;
 // занести данные в соответствующий блок
$objResponse->assign($arraydiv[$i],"innerHTML",$divcontent);
 }
// заменить форму входа приветствием
$dataheader2="Добро пожаловать, <b>".$row0[login]."<b>";
$objResponse->assign("header2","innerHTML",$dataheader2);
// установить флаг - разрешения
$objResponse->assign("flag ajax", "value", 'no');
return $objResponse;
```

При нажатии на ссылку пункта главного меню происходит выполнение подпрограммы xajax\_MainMenu(N), которая выбирает список подпрограмм и блоков для данного пункта меню. Полный текст процедуры содержится на прилагаемом компакт-диске (файл prgvhod/vhod.php).

### 3.2.3. Использование переменных SESSION и cookies

Сессии и cookies предназначены для хранения сведений о пользователях при переходах между несколькими страницами. При использовании сессий данные сохраняются во временных файлах на сервере. Файлы с cookies хранятся на компьютере пользователя, и по запросу отсылаются браузером серверу. Сессии и cookies очень удобны и оправданы в таких приложениях, как интернет-магазины, форумы, доски объявлений, когда, во-первых, необходимо сохранять информацию о пользователях на протяжении нескольких страниц, а во-вторых, своевременно предоставлять пользователю новую информацию.

HTTP — это протокол "без сохранения состояния", т. е. он не имеет встроенного способа сохранения состояния между двумя транзакциями. Когда пользователь открывает сначала одну страницу сайта, а затем переходит на другую страницу того же сайта, то, основываясь только на средствах, предоставляемых протоколом HTTP, невозможно установить, что оба запроса относятся к одному пользователю. Следо-

}

вательно, необходим метод, позволяющий отслеживать информацию о пользователе в течение одного сеанса связи с Web-сайтом. Один из таких методов — управление сеансами при помощи предназначенных для этого функций. Для нас важно то, что сеанс, по сути, представляет собой группу переменных, которые, в отличие от обычных переменных, сохраняются и после завершения выполнения PHP-сценария.

#### 3.2.3.1. Переменные session

Этапы при работе с сессиями:

□ открытие сессии;

регистрация переменных сессии и их использование;

□ закрытие сессии.

Самый простой способ открытия сессии — вызов функции session\_start в начале РНР-сценария:

session\_start();

Эта функция проверяет, существует ли идентификатор сессии, и если нет, то создает его. Если идентификатор текущей сессии уже существует, то загружаются зарегистрированные переменные сессии.

После инициализации сессии появляется возможность сохранять информацию в суперглобальном массиве *s\_session*. Пусть имеется файл page1.php, в котором в массив *s\_session* сохраняется переменная (листинг 3.19).

#### Листинг 3.19

```
<?php
// Инициируем сессию
session_start();
// Помещаем значение в сессию
$_SESSION[param1] = "123456789";
// Выводим ссылку на другую страницу
echo "<a href='page2.php'>другая страница</a>";
?>
```

Ha страницах, где происходит вызов функции session\_start(), значения данных переменных можно извлечь из суперглобального массива \$\_session. В листинге 3.20 приведено содержимое страницы page2.php, где извлекаются данные, ранее помещенные на странице page1.php.

```
<?php
// Инициируем сессию
session_start();
// Выводим содержимое переменной $_SESSION[param1]
echo "$_SESSION[param1]=". $_SESSION[param1];
?>
```

После завершения работы с сессией сначала нужно разрегистрировать все переменные сессии, а затем вызвать функцию unset(): unset(\$ SESSION[param1]);

#### 3.2.3.2. Переменные cookie

Механизм cookies удобен как для программистов, так и для пользователей. Пользователи выигрывают за счет того, что им не приходится каждый раз заново вводить информацию о себе, а программистам cookies помогают легко и надежно сохранять информацию о пользователях. Cookies — это текстовые строки, хранящиеся на стороне клиента и содержащие пары "имя-значение", с которыми связан URL, по которому браузер определяет, нужно ли посылать cookies на сервер.

Установка cookies производится с помощью функции setcookie. Синтаксис:

```
bool setcookie (string name [, string value [, int expire [, string path [, string domain [, int secure]]]])
```

Аргументы функции setcookie:

- пате имя устанавливаемой переменной cookie;
- value значение, хранящееся в cookie с именем \$name;
- expire время в секундах с начала эпохи, по истечении которого текущая переменная cookie становится недействительной;
- D path путь, по которому доступна cookie;
- domain домен, из которого доступна cookie;
- secure директива, определяющая, доступна ли переменная cookie не по запросу HTPPS. По умолчанию эта директива имеет нулевое значение, что означает возможность доступа к cookie по обычному запросу HTTP.

#### Внимание!

При работе с cookies необходимо учитывать важный момент: переменные cookie нужно обязательно устанавливать перед отправкой в браузер каких-либо заголовков, поскольку сами cookies имеют вид заголовков. Если установить cookies после како-го-либо текста, отправляемого в браузер, то возникнет ошибочная ситуация.

Значение, хранящееся в переменной cookie, можно получить через глобальный массив *s\_cookie[]*. Поскольку некоторые пользователи отключают cookie в настройках своих браузеров, для корректной работы, в приложение, задействующее cookies, необходимо помещать код, проверяющий, включены ли cookies у посетителя, и если нет, то сообщающий ему о необходимости включить cookie (листинг 3.21).

```
<?
if(!$cookie)
{
    // посылаем заголовок переадресации на страницу,
    // с которой будет предпринята попытка установить cookie
```

```
header("Location: $PHP_SELF?cookie=1");
// устанавливаем cookie с именем "test"
setcookie("test","1");
}
else
{
    if(!$test)
    {
        echo("Heoбходимо включить cookies");
    }
    else
    {
        // cookie включены, переходим на нужную страницу
        header("Location: http://localhost/test1.php");
    }
}
```

По умолчанию cookies устанавливаются на один ceanc работы с браузером, однако можно задать для них более продолжительный срок существования. Это очень удобное и полезное свойство, поскольку в данном случае пользователю не придется предоставлять свои данные вновь при каждом посещении сайта.

Как уже говорилось, срок годности устанавливается в секундах относительно начала эпохи. В РНР существуют функции time и mktime для работы с датой и временем, позволяющие переводить текущее время в число секунд с начала эпохи. Функция time просто переводит текущее системное время в число секунд, прошедших с начала эпохи. Усовершенствованный вариант — функция mktime:

```
int mktime ([int hour [, int minute [, int second [, int month [, int
day [, int year [, int is dst]]]]])
```

Аргумент is\_dst определяет, попадает ли эта дата в период летнего времени и может принимать следующие значения:

-1 (по умолчанию; означает, что свойство не задано);

□ 0 (временной интервал не приходится на период летнего времени);

1 (временной интервал приходится на период летнего времени).

#### Примеры

```
<?
```

```
// этот cookie действителен в течение 20 мин после создания
setcookie("name", $value, time() + 1200);
// действие этого cookie прекращается в полночь 25 января 2011 года
setcookie("name", $value, mktime(0,0,0,01,25,2011));
```

Удалить переменную cookie просто — нужно вызвать функцию setcookie и передать ей имя той переменной cookie, которая подлежит удалению:

setcookie("param1");

Другие установленные соокіе при этом не удаляются.

Иногда в cookies приходится хранить конфиденциальные данные, и в этом случае разработчик должен позаботиться о том, чтобы информация, хранящаяся в cookie, не была передана третьим лицам. Существует несколько методов защиты информации, хранящейся в cookie:

□ установка области видимости cookies;

□ шифрование;

ограничение доступа для доменов;

**О отправка** cookies по защищенному запросу.

Наилучшее решение — комплексное применение всех этих способов.

Поскольку, по умолчанию, доступ к cookie происходит из корневого каталога, это может создать "дыры" в системе защиты, т. к. cookies становятся доступными в любом подкаталоге этого каталога. Ограничить доступ к cookies для всех страниц, кроме расположенных в конкретном каталоге, например /catalog, можно следующим образом:

setcookie("name", \$value, "/catalog/");

Но при этом каталоги /catalog/index.php, /catalog/page.html и т. д. тоже будут удовлетворять введенному ограничению. Если такое положение нежелательно, можно ограничить область видимости cookies до конкретной страницы:

setcookie("name", \$value, "/ catalog /index.php");

Для дополнительной безопасности, список доменов, имеющих доступ к cookies, должен быть ограничен:

setcookie("param1", \$value, "/catalog/index.php", ".site.ru");

При таком ограничении заданной области видимости будут соответствовать домены с именами site.ru, mysite.ru, поскольку проверка на допустимость области видимости домена осуществляется по принципу концевого соответствия.

Для переменной cookie, хранящей секретные данные, желательно разрешить отвечать только на защищенные запросы НТТР, т. к. в этом случае значительно затрудняется перехват данных, которыми обмениваются клиент и сервер. Для обеспечения защищенного соединения, функции setcookie передается шестой параметр со значением, равным единице:

setcookie("param1", \$value, time() + 600, "/catalog/", ".site.ru", 1);

## 3.2.4. Логика вызова программ при выборе пункта меню

Для каждого типа пользователей определен свой набор пунктов главного меню. Посмотрим, как реализована логика выбора программ для каждого пункта главного меню. При авторизации пользователя на сайте в переменных SESSION сохраняется

значение типа пользователя, которое берется из базы данных (таблица users поле type). При выборе пункта меню происходит вызов хајах-функции Mainmenu с аргументом, значение которого равно id записи для пары "тип пользователя пункт главного меню" в таблице mainmenu базы данных. Содержимое файла mainmenu.php приведено в листинге 3.22. Из таблицы mainmenu получаем значения полей prgprg и prgdiv. Значение поля prgprg — списки наборов подпрограмм, разделенные символом ;. Значение поля prgdiv — списки блоков, куда выводятся результаты наборов подпрограмм, разделенные символом ;. Преобразуем строки значения в массив и последовательно выбираем из массива подпрограмму, выполняем ее, а результат выводим в соответствующий блок. Если для подпрограммы необходимо выполнить сценарий JavaScript на стороне клиента, то отправляем код на исполнение.

```
function MainMenu($Id)
  $objResponse = new xajaxResponse();
  $objResponse->assign("flag ajax", "value", 'yes');
  // подключение к базе данных
  require once("mybaza.php");
  // формирование меню для пользователя
  $query1="SELECT id, name FROM mainmenu WHERE
           status='".$ SESSION[type]."' && visible='yes'
           ORDER BY sort ASC ";
  $rez1=mysql query($query1);
  while($row1=mysql fetch assoc($rez1))
    {
    // активный пункт меню
    if($row1[id]==$Id)
      {
      $dataheader3.="&nbsp&nbsp&nbsp&nbsp ".$row1[name];
      }
    else
    // неактивный пункт меню - ссылка
      $dataheader3.="%nbsp&nbsp&nbsp&nbsp<a href='javascript:void(null)'</pre>
              onclick='
              xajax MainMenu(".$row1[id].");'>".$row1[name]."</a>";
  // вывод пунктов главного меню
  $objResponse->assign("header3","innerHTML",$dataheader3);
  // получить для открытого пункта меню набор программ и блоков
  $query2="SELECT prgdiv,prgprg,id FROM mainmenu WHERE id=".$Id." ";
  $rez2=mysql query($query2);
  $row2=mysql fetch row($rez2);
```

```
// перевести строку в массив
$arraydiv=explode(";",$row2[0]);
$arrayprg=explode(";",$row2[1]);
// выполнение программ
for ($i=0;$i<count ($arrayprg);$i++)</pre>
{$divcontent="";$script="";
 switch(trim($arrayprg[$i]))
    {
    // выход из профиля
    case "out":
          $ SESSION[type]=1;
          $query11="SELECT id, name FROM mainmenu WHERE status='1'
          && visible='yes' ORDER BY sort ASC ";
          $rez11=mysgl guery($guery11);$j=0;
          while($row11=mysql fetch assoc($rez11))
           {$i++;
           if($j==1)
             $divcontent="&nbsp&nbsp&nbsp&nbsp".$row11[name];
           else
             $divcontent.="%nbsp%nbsp%nbsp%nbsp <a href='</pre>
             javascript:void() ' onclick='xajax MainMenu(".$row11[id].")
             ; '>".$row11[name]."</a>";
           }
          $query12="SELECT id FROM users
              WHERE login='".$ SESSION[session]."' ";
              $ SESSION[user]=mysql result(mysql query($query12),0);
          $script="document.getElementById('flag time1').
           value=".$ SESSION[user].";";
          $script.="document.getElementById('header4').innerHTML=
          'Нет сообщений';";
        break;
    case "formvhod": $divcontent="<form name='FormVhod' id='FormVhod'
          action='javascript:void(null);' onsubmit='
              xajax.$(\"ButtonFormVhod\").disabled=true;
              xajax.$(\"ButtonFormVhod\").value=\"Подождите...\";
              xajax Vhod(xajax.getFormValues(\"FormVhod\"));'>
              Логин <input type='text' id='login' name='login' value=''
              size=10 maxlength=10>
              Пароль <input type='password' id='password'
              name='password' value='' size=10 maxlength=10>
              <input type='submit' id='ButtonFormVhod' value='Bxog ->'>
              </form>";
        break;
    // редактирование категорий (админ)
    case "clear": $divcontent="";
```

```
break;
case "clearkorzina": $divcontent="";
    $script="document.getElementById('flag korzina').value='no';";
    break;
// редактирование категорий (админ)
case "zagadminkategory":$divcontent=f zag1(
       "Редактирование категорий");
    break:
case "adminkategory":
      $divcontent="<div class='menu' id='admin path kategory' >
      </div><div class='menu' style='margin-left:0'
      id='admin kategory1'>******</div>";
    break;
case "adminopenkategory":
    $divcontent=f admin open_kategory(1);
    break;
case "adminpathkategory":
    $divcontent="<b>Tекущая категория :</b><br>
     ".f string kategory(1);
    $divcontent.="<br><a href='javascript:void();' onclick='</pre>
                 xajax Delete Admin Kategory(1); '>Удалить</a>";
    $divcontent.="<br><a href='javascript:void();' onclick='</pre>
    xajax Rename Admin Kategory(1); '>Переименовать</a>";
    $divcontent.="<br><a href='javascript:void();' onclick='</pre>
                 xajax Add Admin Kategory(1); '>Добавить</a>";
    break;
// регистрация
case "zagreg": $divcontent=f zag1("Регистрация");
    break;
case "reg": $divcontent=f form reg user();
    break;
// курсы валют
case "zagrate": $divcontent=f zag1("Курсы валют");
    break;
case "rate": $divcontent=f view rate();
    break;
// категории товаров
case "zagkategory": $divcontent=f zag1("Заголовок");
   break;
case "kategory":
      $divcontent="<div class='menu' style='margin-left:0'</pre>
      id=kategory1></div>";
    break;
case "openkategory":
      $divcontent=f open kategory(1);
```

```
break;
// korzina
case "zagkorzina": $divcontent=f zag1("Корзина");
   break;
case "korzina": $divcontent=f korzina right();
   break;
// alltovars
case "zagalltovars": $divcontent=f zag1("Все товары");
   break;
case "alltovars": $divcontent1=f_view_all_tovars(1);
   $divcontent=$divcontent1[0];
   break:
case "zagalltovarspage": $divcontent="";
   break;
case "alltovarspage": $divcontent1=f view all tovars(1);
    $divcontent=$divcontent1[1];
   break;
// newtovars
case "zagnewtovars": $divcontent=f zag1("NEW товары");
   break;
case "newtovars": $divcontent1=f view new tovars(1);
    $divcontent=$divcontent1[0];
   break;
case "zagnewtovarspage": $divcontent="";
   break;
case "newtovarspage": $divcontent1=f view new tovars(1);
    $divcontent=$divcontent1[1];
   break;
// tovars AKUNA
case "zagtovarsaction": $divcontent=f zag1("AKUUA !!!");
   break;
case "tovarsaction": $divcontent1=f_view_tovars_action();
   $divcontent=$divcontent1;
   break:
// search
case "zagsearchtovars": $divcontent=f zag1("Поиск товаров");
   break;
case "searchtovars": $divcontent1=f form search tovars();
    $divcontent=$divcontent1;
   break;
// search zakaz
case "zagsearchzakaz": $divcontent=f zag1("Поиск заказов");
   break;
case "searchzakaz": $divcontent=f_form_search_zakaz();
    $script="calendar1=new Epoch('epoch popup', 'popup',
```

```
169
```

```
document.getElementById('datazakaz1'));";
    $script.="calendar2=new Epoch('epoch popup','popup',
   document.getElementById('datazakaz2'));";
   break;
// viewallzakaz
case "zagallzakaz": $divcontent=f zag1("Все заказы");
   break;
case "allzakaz": $divcontent1=f view all zakaz(1);
    $divcontent=$divcontent1[0];
   break;
case "zagallzakazpage": $divcontent="";
   break:
case "allzakazpage": $divcontent1=f view all zakaz(1);
    $divcontent=$divcontent1[1];
   break;
// search zakaz admin
case "zagsearchzakaz admin": $divcontent=f zag1("Поиск
    заказов (админ)");
   break;
case "searchzakaz admin": $divcontent=f form search zakaz admin();
    $script="calendar1=new Epoch('epoch popup', 'popup',
    document.getElementById('datazakaz1'));";
    $script.="calendar2=new Epoch('epoch popup','popup',
   document.getElementById('datazakaz2'));";
   break;
// viewallzakaz admin
case "zagallzakaz admin": $divcontent=f zag1("Bce заказы");
   break;
case "allzakaz admin": $divcontent1=f view all zakaz admin(1);
    $divcontent=$divcontent1[0];
   break;
case "zagallzakazpage admin": $divcontent="";
   break;
case "allzakazpage admin": $divcontent1=f view all zakaz admin(1);
    $divcontent=$divcontent1[1];
   break;
// messages + messages admin
case "zaqviewallmessages": $divcontent=f zag1("Входящие
    сообщения");
   break;
case "viewallmessages": $divcontent1=f view all messages in(1);
    $divcontent=$divcontent1[0];
   break;
case "zaqviewallmessagespage": $divcontent="";
   break;
```

```
case "viewallmessagespage": $divcontent1=f view all messages in(1);
    $divcontent=$divcontent1[1];
   break;
case "zagsearchmessage": $divcontent=f zag1("Поиск сообщения");
   break;
case "searchmessage": $divcontent=f form search message admin();
    $script="calendar1=new Epoch('epoch popup', 'popup',
   document.getElementById('datazakaz1'));";
    $script.="calendar2=new Epoch('epoch popup', 'popup',
   document.getElementById('datazakaz2'));";
   break;
// users
case "zagallusers": $divcontent=f zag1("Все пользователи");
   break;
case "allusers": $divcontent1=f view all users(1);
    $divcontent=$divcontent1[0];
   break;
case "zagalluserspage": $divcontent="";
   break;
case "alluserspage": $divcontent1=f view all users(1);
    $divcontent=$divcontent1[1];
   break:
// search users
case "zagsearchusers": $divcontent=f zag1("Поиск пользователей");
   break;
case "searchusers": $divcontent1=f form search users();
    $divcontent=$divcontent1;
   break;
// contacts
case "zagcontacts": $divcontent=f zag1("Контакты");
   break;
case "contacts": $divcontent1=f_view_contacts();
    $divcontent=$divcontent1;
   break;
// tovarspartners
case "zagtovarspartners": $divcontent=f_zag1("У партнеров");
   break;
case "tovarspartners": $divcontent1=f tovars partners();
    $divcontent=$divcontent1;
   break;
// stat
case "zagstat1": $divcontent=f zag1("Статистика");
   break;
case "stat1": $divcontent1=f stat site1();
    $divcontent=$divcontent1;
```

}

```
break;
      // info oplata
      case "zaginfooplata": $divcontent=f zag1("Оплата");
          break;
      case "infooplata": $divcontent1=f info oplata();
          $divcontent=$divcontent1;
          break;
       }
   // вывести результат в соответствующий блок
   $objResponse->assign($arraydiv[$i],"innerHTML",$divcontent);
   // если есть javascript - отправить на выполнение
   if(strlen($script)>0)
     $objResponse->script($script);
   }
 $objResponse->assign("flag ajax", "value", 'no');
 return $objResponse;
?>
```

## 3.2.5. Набор подпрограмм модулей для разных пользователей

Как мы уже говорили, для каждого типа пользователей определен свой набор пунктов главного меню. И для каждого пункта главного меню задан свой выбор подпрограмм, которые нужно выполнить для формирования контента выбранного пункта меню. Набор программ для каждого пункта меню для разных типов пользователей берем из таблицы mainmenu базы данных (поле prgprg). Набор блоков вывода контента для каждого набора программ — из поля prgdiv. Для наглядного представления составим таблицы выбора подпрограмм при выборе пункта главного меню для разных типов пользователей (табл. 3.1 – 3.3).

| Пункт            | Незарегистрированный пользователь |                               |               |  |
|------------------|-----------------------------------|-------------------------------|---------------|--|
| главного<br>меню | Описание                          | Набор подпрограмм/<br>(файлы) | Блок вывода   |  |
| Товары           | Заголовок для категорий           | zagkategory                   | leftcaption1  |  |
|                  | Категории товаров                 | kategory                      | left1         |  |
|                  | Раскрыть категорию                | openkategory                  | kategory1     |  |
|                  | Заголовок "Акции"                 | zagtovarsaction               | leftcaption2  |  |
|                  | Список товаров акции              | tovarsaction                  | left2         |  |
|                  | Заголовок "Курсы валют"           | zagrate                       | rightcaption1 |  |

**Таблица 3.1.** Набор программ для незарегистрированного пользователя

#### Таблица 3.1 (продолжение)

| Пункт  | Незарегистрированный пользователь            |                               |                                                 |  |
|--------|----------------------------------------------|-------------------------------|-------------------------------------------------|--|
| меню   | Описание                                     | Набор подпрограмм/<br>(файлы) | Блок вывода                                     |  |
| Товары | Курсы валют                                  | rate                          | right1                                          |  |
|        | Заголовок "Корзина"                          | zagkorzina                    | rightcaption2                                   |  |
|        | Корзина краткая                              | korzina                       | right2                                          |  |
|        | Заголовок "Товары"                           | zagalltovars                  | centercaption3                                  |  |
|        | Список товаров                               | alltovars                     | center3                                         |  |
|        | Заголовок навигатор<br>страниц для товаров   | zagalltovarspage              | centercaption4                                  |  |
|        | Навигатор страниц для<br>товаров             | alltovarspage                 | center4                                         |  |
|        | Заголовок "Поиск товара"                     | zagsearchtovars               | centercaption2                                  |  |
|        | Форма поиска товаров                         | searchtovars                  | center2                                         |  |
|        | Очистка блока                                | clear                         | centercaption5,<br>center5, centercap-<br>tion1 |  |
|        | Убрать показ корзины<br>подробно             | clearkorzina                  | center1                                         |  |
|        | Заголовок "Контакты"                         | zagcontacts                   | leftcaption4<br>rightcaption4                   |  |
|        | Контакты                                     | contacts                      | left4, right4                                   |  |
|        | Заголовок "Партнеры"                         | zagtovarspartners             | rightcaption3                                   |  |
|        | Ссылки партнеров                             | tovarspartners                | right3                                          |  |
|        | Заголовок "Статистика"                       | zagstat1                      | leftcaption3                                    |  |
|        | Статистика                                   | stat1                         | left3                                           |  |
| Заказы | Заголовок "Поиск зака-<br>зов"               | zagsearchzakaz                | centercaption2                                  |  |
|        | Форма поиска заказов                         | searchzakaz                   | center2                                         |  |
|        | Заголовок "Заказы поль-<br>зователя"         | zagallzakaz                   | centercaption3                                  |  |
|        | Заказы пользователя                          | allzakaz                      | center3                                         |  |
|        | Заголовок "Навигатор<br>страниц для заказов" | zagallzakazpage               | centercaption4                                  |  |
|        | Навигатор страниц для<br>заказов             | allzakazpage                  | center4                                         |  |

#### Таблица 3.1 (окончание)

| Пункт            | Незарегистрированный пользователь               |                               |                                                                                                    |  |
|------------------|-------------------------------------------------|-------------------------------|----------------------------------------------------------------------------------------------------|--|
| главного<br>меню | Описание                                        | Набор подпрограмм/<br>(файлы) | Блок вывода                                                                                                 |  |
| Заказы           | Очистка блока                                   | clear                         | centercaption5,<br>center5, centercap-<br>tion1                                                             |  |
|                  | Убрать показ корзины<br>подробно                | clearkorzina                  | center1                                                                                                    |  |
| Переписка        | Заголовок "Сообщения"                           | zagviewallmessages            | centercaption3                                                                                              |  |
|                  | Сообщения пользователя                          | viewallmessages               | center3                                                                                                    |  |
|                  | Заголовок "Навигатор<br>страниц для сообщений"  | zagviewallmessagespage        | centercaption4                                                                                              |  |
|                  | Навигатор страниц для<br>сообщений пользователя | viewallmessagespage           | center4                                                                                                    |  |
|                  | Очистка блока                                   | clear                         | centercaption2,<br>center2, centercap-<br>tion5, center5, cen-<br>tercaption1                               |  |
|                  | Убрать показ корзины<br>подробно                | clearkorzina                  | center1                                                                                                    |  |
| Оплата           | Заголовок "Оплата"                              | zaginfooplata                 | centercaption2                                                                                              |  |
|                  | Информация по оплате                            | infooplata                    | center2                                                                                                    |  |
|                  | Очистка блока                                   | clear                         | centercaption3,<br>center3, centercap-<br>tion4, center4, cen-<br>tercaption5, cen-<br>ter5, centercaption1 |  |
|                  | Убрать показ корзины<br>подробно                | clearkorzina                  | center1                                                                                                    |  |
| Регистрация      | Заголовок "Регистрации"                         | zagreg                        | centercaption2                                                                                              |  |
|                  | Форма регистрации                               | reg                           | center2                                                                                                    |  |
|                  | Очистка блока                                   | clear                         | centercaption3,<br>center3, centercap-<br>tion4, center4, cen-<br>tercaption5, cen-<br>ter5, centercaption1 |  |
|                  | Убрать показ корзины<br>подробно                | clearkorzina                  | center1                                                                                                    |  |

| Пункт            | Зарегистрированный пользователь            |                               |                                               |  |
|------------------|--------------------------------------------|-------------------------------|-----------------------------------------------|--|
| главного<br>меню | Описание                                   | Набор подпрограмм/<br>(файлы) | Блок вывода                                   |  |
| Товары           | Заголовок для категорий                    | zagkategory                   | leftcaption1                                  |  |
|                  | Категории товаров                          | kategory                      | left1                                         |  |
|                  | Раскрыть категорию                         | openkategory                  | kategory1                                     |  |
|                  | Заголовок "Акции"                          | zagtovarsaction               | leftcaption2                                  |  |
|                  | Список товаров акции                       | tovarsaction                  | left2                                         |  |
|                  | Заголовок "Курсы валют"                    | zagrate                       | rightcaption1                                 |  |
|                  | Курсы валют                                | rate                          | right1                                        |  |
|                  | Заголовок "Корзина"                        | zagkorzina                    | rightcaption2                                 |  |
|                  | Корзина краткая                            | korzina                       | right2                                        |  |
|                  | Заголовок "Товары"                         | zagalltovars                  | centercaption3                                |  |
|                  | Список товаров                             | alltovars                     | center3                                       |  |
|                  | Заголовок навигатор<br>страниц для товаров | zagalltovarspage              | centercaption4                                |  |
|                  | Навигатор страниц для<br>товаров           | alltovarspage                 | center4                                       |  |
|                  | Заголовок "Поиск товара"                   | zagsearchtovars               | centercaption2                                |  |
|                  | Форма поиска товаров                       | searchtovars                  | center2                                       |  |
|                  | Очистка блока                              | clear                         | centercaption5,<br>center5,<br>centercaption1 |  |
|                  | Убрать показ корзины<br>подробно           | clearkorzina                  | center1                                       |  |
|                  | Заголовок "Контакты"                       | zagcontacts                   | leftcaption4<br>rightcaption4                 |  |
|                  | Контакты                                   | contacts                      | left4, right4                                 |  |
|                  | Заголовок "Партнеры"                       | zagtovarspartners             | rightcaption3                                 |  |
|                  | Ссылки партнеров                           | tovarspartners                | right3                                        |  |
|                  | Заголовок "Статистика"                     | zagstat1                      | leftcaption3                                  |  |
|                  | Статистика                                 | stat1                         | left3                                         |  |
| Заказы           | Заголовок "Поиск зака-<br>зов"             | zagsearchzakaz                | centercaption2                                |  |
|                  | Форма поиска заказов                       | searchzakaz                   | center2                                       |  |

Таблица 3.2. Набор программ для зарегистрированного пользователя

#### Таблица 3.2 (продолжение)

| Пункт            | Зарегистрированный пользователь                    |                               |                                                                                                    |  |
|------------------|----------------------------------------------------|-------------------------------|----------------------------------------------------------------------------------------------------|--|
| главного<br>меню | Описание                                           | Набор подпрограмм/<br>(файлы) | Блок вывода                                                                                                 |  |
| Заказы           | Заголовок "Заказы поль-<br>зователя"               | Zagallzakaz                   | centercaption3                                                                                              |  |
|                  | Заказы пользователя                                | allzakaz                      | center3                                                                                                    |  |
|                  | Заголовок "Навигатор<br>страниц для заказов"       | zagallzakazpage               | centercaption4                                                                                              |  |
|                  | Навигатор страниц для<br>заказов                   | allzakazpage                  | center4                                                                                                    |  |
|                  | Очистка блока                                      | clear                         | centercaption5,<br>center5,<br>centercaption1                                                               |  |
|                  | Убрать показ корзины<br>подробно                   | clearkorzina                  | center1                                                                                                    |  |
| Переписка        | Заголовок "Сообщения"                              | zagviewallmessages            | centercaption3                                                                                              |  |
|                  | Сообщения пользователя                             | viewallmessages               | center3                                                                                                    |  |
|                  | Заголовок "Навигатор<br>страниц для сообщений"     | zagviewallmessages-<br>page   | centercaption4                                                                                              |  |
|                  | Навигатор страниц<br>для сообщений<br>пользователя | viewallmessagespage           | center4                                                                                                    |  |
|                  | Очистка блока                                      | clear                         | centercaption2,<br>center2, centercap-<br>tion5, center5, cen-<br>tercaption1                               |  |
|                  | Убрать показ корзины<br>подробно                   | clearkorzina                  | center1                                                                                                    |  |
| Оплата           | Заголовок "Оплата"                                 | zaginfooplata                 | centercaption2                                                                                              |  |
|                  | Информация по оплате                               | infooplata                    | center2                                                                                                    |  |
|                  | Очистка блока                                      | clear                         | centercaption3,<br>center3, centercap-<br>tion4, center4, cen-<br>tercaption5, cen-<br>ter5, centercaption1 |  |
|                  | Убрать показ корзины<br>подробно                   | clearkorzina                  | center1                                                                                                    |  |
| Выход            | Выход из профиля                                   | out                           | header3                                                                                                    |  |
|                  | Форма входа                                        | formvhod                      | header2                                                                                                    |  |
|                  | Заголовок для категорий                            | zagkategory                   | leftcaption1                                                                                                |  |
| Таблица | 3.2 | (окончание) |
|---------|-----|-------------|
|---------|-----|-------------|

| Пункт | Зарегистрированный пользователь              |                               |                                               |  |
|-------|----------------------------------------------|-------------------------------|-----------------------------------------------|--|
| меню  | Описание                                     | Набор подпрограмм/<br>(файлы) | Блок вывода                                   |  |
| Выход | Категории товаров                            | Kategory                      | left1                                         |  |
|       | Раскрыть категорию                           | openkategory                  | kategory1                                     |  |
|       | Заголовок "Акции"                            | zagtovarsaction               | leftcaption2                                  |  |
|       | Список товаров акции                         | tovarsaction                  | left2                                         |  |
|       | Заголовок "Курсы валют"                      | zagrate                       | rightcaption1                                 |  |
|       | Курсы валют                                  | rate                          | right1                                        |  |
|       | Заголовок "Корзина"                          | zagkorzina                    | rightcaption2                                 |  |
|       | Корзина краткая                              | korzina                       | right2                                        |  |
|       | Заголовок "Товары"                           | zagalltovars                  | centercaption3                                |  |
|       | Список товаров                               | alltovars                     | center3                                       |  |
|       | Заголовок "Навигатор<br>страниц для товаров" | zagalltovarspage              | centercaption4                                |  |
|       | Навигатор страниц для<br>товаров             | alltovarspage                 | center4                                       |  |
|       | Заголовок "Поиск товара"                     | zagsearchtovars               | centercaption2                                |  |
|       | Форма поиска товаров                         | searchtovars                  | center2                                       |  |
|       | Очистка блока                                | clear                         | centercaption5,<br>center5,<br>centercaption1 |  |
|       | Убрать показ корзины<br>подробно             | clearkorzina                  | center1                                       |  |

Набор программ для администратора обширнее. Это обусловлено наличием у администратора прав, отсутствующих у обычных пользователей: редактирование категорий товаров, создание товаров и работа с профилями пользователей.

| Пункт            | Администратор           |                               |              |  |
|------------------|-------------------------|-------------------------------|--------------|--|
| главного<br>меню | Описание                | Набор подпрограмм/<br>(файлы) | Блок вывода  |  |
| Товары           | Заголовок для категорий | zagkategory                   | leftcaption1 |  |
|                  | Категории товаров       | kategory                      | left1        |  |
|                  | Раскрыть категорию      | openkategory                  | kategory1    |  |

Таблица 3.3. Набор программ для администратора

### Таблица 3.3 (продолжение)

| Пункт            | Администратор                                         |                               |                                               |  |
|------------------|-------------------------------------------------------|-------------------------------|-----------------------------------------------|--|
| главного<br>меню | Описание                                              | Набор подпрограмм/<br>(файлы) | Блок вывода                                   |  |
| Товары           | Заголовок "Акции"                                     | Zagtovarsaction               | leftcaption2                                  |  |
|                  | Список товаров акции                                  | tovarsaction                  | left2                                         |  |
|                  | Заголовок "Корзина"                                   | zagkorzina                    | rightcaption2                                 |  |
|                  | Корзина краткая                                       | korzina                       | right2                                        |  |
|                  | Заголовок "Новые<br>товары"                           | zagnewtovars                  | centercaption3                                |  |
|                  | Список товаров                                        | newtovars                     | center3                                       |  |
|                  | Заголовок "Навигатор<br>страниц для новых<br>товаров" | zagnewtovarspage              | centercaption4                                |  |
|                  | Навигатор страниц для<br>новых товаров                | newtovarspage                 | center4                                       |  |
|                  | Заголовок "Поиск<br>товара"                           | zagsearchtovars               | centercaption2                                |  |
|                  | Форма поиска товаров                                  | searchtovars                  | center2                                       |  |
|                  | Очистка блока                                         | clear                         | centercaption5,<br>center5,<br>centercaption1 |  |
|                  | Убрать показ корзины<br>подробно                      | clearkorzina                  | center1                                       |  |
| Заказы           | Заголовок "Поиск<br>заказов"                          | zagsearchzakaz_admin          | centercaption2                                |  |
|                  | Форма поиска заказов                                  | searchzakaz_admin             | center2                                       |  |
|                  | Заголовок "Заказы всех пользователей"                 | zagallzakaz_admin             | centercaption3                                |  |
|                  | Заказы всех пользова-<br>телей                        | allzakaz_admin                | center3                                       |  |
|                  | Заголовок "Навигатор<br>страниц для заказов"          | zagallzakaz-<br>page_admin    | centercaption4                                |  |
|                  | Навигатор страниц для заказов                         | allzakazpage_admin            | center4                                       |  |
|                  | Очистка блока                                         | clear                         | centercaption5,<br>center5,<br>centercaption1 |  |
|                  | Убрать показ корзины<br>подробно                      | clearkorzina                  | center1                                       |  |

### Таблица 3.3 (продолжение)

| Пункт            | Администратор                                           |                               |                                                                                                    |  |
|------------------|---------------------------------------------------------|-------------------------------|----------------------------------------------------------------------------------------------------|--|
| главного<br>меню | Описание                                                | Набор подпрограмм/<br>(файлы) | Блок вывода                                                                                                 |  |
| Переписка        | Заголовок "Сообщения"                                   | zagviewallmessages            | centercaption3                                                                                              |  |
|                  | Сообщения пользова-<br>телей                            | viewallmessages               | center3                                                                                                    |  |
|                  | Заголовок "Навигатор<br>страниц для сообщений"          | zagviewallmessages-<br>page   | centercaption4                                                                                              |  |
|                  | Навигатор страниц для<br>сообщений пользо-<br>вателей   | viewallmessagespage           | center4                                                                                                    |  |
|                  | Заголовок поиска сооб-<br>щений                         | zagsearchmessage              | centercaption2                                                                                              |  |
|                  | Форма поиска сообщений                                  | searchmessage                 | center2                                                                                                    |  |
|                  | Очистка блока                                           | clear                         | centercaption5,<br>center5,<br>centercaption1                                                               |  |
|                  | Убрать показ корзины<br>подробно                        | clearkorzina                  | center1                                                                                                    |  |
| Категории        | Заголовок "Редактиро-<br>вание категорий"               | zagadminkategory              | centercaption3                                                                                              |  |
|                  | Дерево категорий                                        | adminkategory                 | center3                                                                                                    |  |
|                  | Открыть дерево                                          | adminopenkategory             | admin_kategory1                                                                                             |  |
|                  | Путь к текущей категории                                | adminpathkategory             | admin_path_kategory                                                                                         |  |
|                  | Очистка блока                                           | clear                         | centercaption2,<br>center2,<br>centercaption4,<br>center4,<br>centercaption5,<br>center5,<br>centercaption1 |  |
|                  | Убрать показ корзины<br>подробно                        | clearkorzina                  | center1                                                                                                    |  |
| Пользователи     | Заголовок<br>"Пользователи"                             | zagallusers                   | centercaption3                                                                                              |  |
|                  | Список пользователей                                    | allusers                      | center3                                                                                                    |  |
|                  | Заголовок "Навигатор<br>страниц для пользова-<br>телей" | zagalluserspage               | centercaption4                                                                                              |  |
|                  | Навигатор страниц для<br>пользователей                  | alluserspage                  | center4                                                                                                    |  |

### Таблица 3.3 (окончание)

| Пункт        |                                              | Администратор                 |                                               |
|--------------|----------------------------------------------|-------------------------------|-----------------------------------------------|
| меню         | Описание                                     | Набор подпрограмм/<br>(файлы) | Блок вывода                                   |
| Пользователи | Заголовок "Поиск поль-<br>зователей"         | zagsearchusers                | centercaption2                                |
|              | Поиск пользователей                          | searchusers                   | center2                                       |
|              | Очистка блока                                | clear                         | centercaption5,<br>center5,<br>centercaption1 |
|              | Убрать показ корзины<br>подробно             | clearkorzina                  | center1                                       |
| Выход        | Выход из профиля                             | out                           | header3                                       |
|              | Форма входа                                  | formvhod                      | header2                                       |
|              | Заголовок для катего-<br>рий                 | zagkategory                   | leftcaption1                                  |
|              | Категории товаров                            | kategory                      | left1                                         |
|              | Раскрыть категорию                           | openkategory                  | kategory1                                     |
|              | Заголовок "Акции"                            | zagtovarsaction               | leftcaption2                                  |
|              | Список товаров акции                         | tovarsaction                  | left2                                         |
|              | Заголовок "Курсы валют"                      | zagrate                       | rightcaption1                                 |
|              | Курсы валют                                  | rate                          | right1                                        |
|              | Заголовок "Корзина"                          | zagkorzina                    | rightcaption2                                 |
|              | Корзина краткая                              | korzina                       | right2                                        |
|              | Заголовок "Товары"                           | zagalltovars                  | centercaption3                                |
|              | Список товаров                               | alltovars                     | center3                                       |
|              | Заголовок "Навигатор<br>страниц для товаров" | zagalltovarspage              | centercaption4                                |
|              | Навигатор страниц для<br>товаров             | alltovarspage                 | center4                                       |
|              | Заголовок "Поиск<br>товара"                  | zagsearchtovars               | centercaption2                                |
|              | Форма поиска товаров                         | searchtovars                  | center2                                       |
|              | Очистка блока                                | clear                         | centercaption5,<br>center5,<br>centercaption1 |
|              | Убрать показ корзины<br>подробно             | clearkorzina                  | center1                                       |

Далее при работе вызов функций осуществляется по технологии AJAX — по событию onclick ссылки вызывается xajax-функция, которая записывает результат в соответствующий блок.

# 3.3. Регистрация

# 3.3.1. "Теневая" регистрация незарегистрированных пользователей

Как говорилось ранее, мы ставим задачу иметь возможность продавать товар в магазине незарегистрированным пользователям. Для этого будем проводить "теневую" регистрацию. Необходимо включение cookies на компьютере пользователя. При первом заходе на сайт программа проверяет наличие cookies пользователя (\$\_COOKIE["session"]). При отсутствии происходит "теневая" регистрация пользователя с логином, равным значению session\_id(), устанавливается тип пользователя — "незарегистрированный пользователь" и значения cookies записываются на компьютер пользователя. При повторном входе на сайт, по данным cookies пользователь идентифицируется. Процесс "теневой" регистрации позволит иметь "незарегистрированному" пользователю свой полнофункциональный личный кабинет, в котором будет храниться вся его информация о заказах, покупках и т. п. В свой в личный кабинет такой пользователь будет попадать автоматически при заходе на сайт. Программную реализацию "теневой" регистрации (файл index.php) иллюстрирует листинг 3.23.

```
// Инициируем сессию
session start();
// соединение с базой данных
require once("mybaza.php");
// есть куки
if(isset($ COOKIE["session"]))
  $ SESSION[session]=$ COOKIE["session"];
  $query1="SELECT id FROM users WHERE login='".$ SESSION[session]."' ";
  $rez1=mysql query($query1);
  if(mysql num rows($rez1)>0)
    {
    // получаем параметры пользователя и записываем в
    // переменные SESSION
    $ SESSION[user]=mysql result($rez1,0);
    $ SESSION[type]=1;
    }
  else
    {
```

```
// создать нового "теневого" пользователя и записать в базу
    $data=date('Y-m-d H:i:s');
    $query2="INSERT INTO users SET data='".$data."',
           login='".$ SESSION[session]."',
           password='',type='1',visible='yes',ip='".f get ip().";' ";
    mysql query($query2);
    $ SESSION[user]=mysql insert id();
    $ SESSION[type]=1;
    // сообщение в блок мгновенных сообщений с предложением
    // пройти регистрацию
    f create message header4(1,0, $ SESSION[user],
    "Зарегистрируйтесь и получайте скидку 50 % на все товары ");
    // сообщение в блок мгновенных сообщений для администратора
    // о "теневой" регистрации нового пользователя
    f create message header4(2,$ SESSION[user],0,
    "Зарегистрирован гостевой пользоваталь с ip=".$ SERVER[REMOTE ADDR]);
    ļ
  }
else
   // создать нового "теневого" пользователя и записать в базу
  $ SESSION[session]=session id();
  $data=date('Y-m-d H:i:s');
  $query1="INSERT INTO users SET da-
ta='".$data."',login='".$_SESSION[session]."',
           password='',type='1',visible='yes',ip='".f get ip().";' ";
  mysql query($query1);
  $ SESSION[user]=mysql insert id();
  $ SESSION[type]=1;
    // сообщение в блок мгновенных сообщений с предложением
    // пройти регистрацию
  f create message header4(1,0, $ SESSION[user], "Зарегистрируйтесь и получайте
скидку 50 % на все товары ");
     // сообщение в блок мгновенных сообщений для администратора
    // о "теневой" регистрации нового пользователя
  f create message header4(2,$ SESSION[user],0,"Зарегистрирован гостевой поль-
зователь c ip=".$ SERVER[REMOTE ADDR]);
// установить cookies на год
setcookie("session",$ SESSION[session],strtotime("now+365 days"));
// счетчик количества визитов пользователя
$query01="SELECT vizits FROM users WHERE id='".$ SESSION[user]."' ";
$rez01=mysql query($query01);
$query02="UPDATE users SET vizits='".(mysql_result($rez01,0)+1)."' WHERE
id='".$_SESSION[user]."' ";
mysql query($query02);
$ SESSION[ip]=$ SERVER['REMOTE ADDR'];
```

# 3.3.2. Регистрация пользователей

Для регистрации необходимо нажать на ссылку **Регистрация** основного меню либо ссылку **Зарегистрируйтесь и получайте скидку на все товары** в блоке мгновенных сообщений. При нажатии на ссылку откроется форма регистрации (рис. 3.2).

| Товары Заказы П                                                                   | <mark>lереписка Оплата</mark> Регис                                                                                                    | трация                                      | Логин          | Пароль                                        | Вход -><br>Нет сообщений            |
|-----------------------------------------------------------------------------------|----------------------------------------------------------------------------------------------------|---------------------------------------------|----------------|-----------------------------------------------|-------------------------------------|
| Заголовок                                                                         | Регистрация                                                                                                    |                                             |                | 🚪 Курсы валю                                  | т                                   |
| <ul> <li>Все товары (10)</li> <li>Скрипты (0)</li> <li>Базы данных (7)</li> </ul> | Зарегистрируйтесь и покупайте все тов                                                                                                   | ары со скидкой 30 % (регистр<br>регистрации | рация платная) | 🖽 28.855 🖬                                    | 43.041                              |
| 🧏 Карты регионов, городов (0)                                                     | Логин (6-12 буквы,цифры)                                                                                                    |                                             | no             |                                               |                                     |
| — клипарт (3)<br>АКЦИЯ !!!                                                        | Пароль (6-12)                                                                                                    |                                             | no             |                                               | and a second                        |
|                                                                                   | Повторите пароль                                                                                                    |                                             | no             |                                               | N.                                  |
| населенных пунктов России                                                         | Baw e-mail                                                                                                    |                                             | no             |                                               |                                     |
| 100.00 - 95.00 руб.<br>В корзину<br>Подробно<br>Единый федеральный реестр         | Код активации<br>Для получения кода отправьте SMS<br>1+гед на короткий номер 1161 и<br>введите код, пришедший из ответного<br>сообщения |                                             | no             | Товаро<br>Кол-во<br>50 ru<br>1.73 u<br>1.16 є | 8-3<br>I-5<br>Ib<br>sd<br>eur       |
| туроператоров                                                                     | Стоимость SMS                                                                                                    |                                             |                | Подро                                         | бно                                 |
| <del>50.00</del> - 45.00 руб.                                                     |                                                                                                    | Зарегистрироваться->                        |                | 🚪 У партнеров                                 |                                     |
| В корзину<br>Подробно                                                             |                                                                                                    |                                             |                | База предприя<br>Карты городов<br>регионов І  | тий России<br>з, районов,<br>России |
| Статистика                                                                        |                                                                                                    |                                             |                | Контакты                                      |                                     |
| Ha 22.04.2010                                                                     |                                                                                                    |                                             |                |                                               |                                     |
| Пользователей - 1008                                                              |                                                                                                    |                                             |                | <b>8</b> 3957                                 | 71203                               |
| Заказов - 27                                                                      |                                                                                                    |                                             |                | ⊠ my_sho                                      | o@bk.ru                             |
| DTORO                                                                             |                                                                                                    |                                             |                | Tonothou 1704                                 | 07056740                            |

Рис. 3.2. Форма регистрации пользователя

Файл prgreg/function\_form\_reg\_user.php (листинг 3.24) формирует форму регистрации. Для зарегистрированных клиентов в магазине действует скидка: в файле my.php предусмотрена константа define(DISCOUNT, 30). Сделаем регистрацию платной. Оплата осуществляется посылкой SMS на короткий номер.

### Замечание

Стоимость отправки SMS для различных операторов можно узнать по ссылке Стоимость SMS. При этом вызывается xajax-функция Popup\_Tarif\_SMS1, расположенная в файле prgpopup/popup\_tarif\_sms1.php, которая выводит результат во всплывающее окно. Функция Popup\_Tarif\_SMS1 приведена в листинге 3.24.

Кнопка Зарегистрироваться неактивна до момента правильного заполнения всех полей формы регистрации и введения кода SMS при отправке сообщения на короткий номер. Проверка полей заполняемой формы будет производиться "на лету" средствами AJAX с выдачей сообщения рядом с заполняемым полем (красный цвет — ошибка, синий — верное заполнение).

```
// Вывод формы регистрации пользователя
function f form reg user()
  {
 require once("my.php");
 $text1="<center>";
// ссылка на пользовательское соглашение -
// ajax-функция xajax Popup About Reg (prgpopup/popup about reg.php)
 $text1.="<br><a href='javascript:void();' onclick='</pre>
         xajax Popup About Reg(); '>Зарегистрируйтесь и покупайте
         все товары со скидкой ".DISCOUNT." % (регистрация
         платная) </a><br>";
 $text1.="<form id='FormRegUser' action='javascript:void(null);'</pre>
         onsubmit='xajax.$(\"ButtonFormRegUser\").disabled=true;
         xajax.$(\"ButtonFormRegUser\").value=\"Подождите...\";
         xajax Reg User(xajax.getFormValues(\"FormRegUser\"));'>";
 $text1.="";
 // Форма регистрации
 $text1.="<caption>Форма perucrpaции</caption>";
 // Поле логин
 // Рядом с каждым полем вводим блок div для отображения
 // правильности заполнения поля
 // по событию onchange
 // отправляются все данные формы FormRegUser
 $text1.="Логин (6-12 буквы, цифры)
          <input type='text' name='login' id='login'
          size='20' maxlength='12' value='' onchange='
          xajax Control Reg User (xajax.getFormValues (
          \"FormRegUser\")); '>
          <div id='reg user login'><font color='red'>no</font></div>
          ";
 // Поле пароль
 $text1.="Пароль (6-12)
          <input type='password' name='password'
          id='password' size='20' maxlength='12' value='' onchange='
          xajax Control Reg User(xajax.getFormValues(
          \"FormRegUser\")); '>
          <div id='reg user password'><font color='red'>
              no</font></div>
          ";
 // Поле подтверждения пароля
 $text1.="Повторите пароль
```

```
<input type='password' name='password1'
       id='password1' size='20' maxlength='12' value='' onchange='
       xajax Control Reg User(xajax.getFormValues(
       \"FormRegUser\")); '>
       <div id='reg user password1'><font color='red'>
          no</font></div>
       ";
// Поле e-mail
$text1.="
       Bau e-mail <br>
       <input type='input' name='email' id='email'
         size='20' maxlength='30' value='' onchange='
         xajax Control Reg_User(xajax.getFormValues(
         \"FormRegUser\")); '>
       <div id='reg user email'><font color='red'>no</font></div>
       ";
// Код, приходящий при отправке SMS-сообщения
$text1.="
       Код активации <br>> Для получения кода отправьте SMS
         <b>".SMS MESSAGE1."</b> на короткий номер
         <b>".SMS NUMBER1."</b>
         и введите код, пришедший из ответного сообщения <br>
         <a href='javascript:void();' onclick='
         xajax Popup Tarif SMS1();'>Стоимость SMS</a>
       </t.d>
       <input type='input' name='kod reg'
       id='kod reg' size='20' maxlength='10' value='' onchange='
       xajax Control Reg User(xajax.getFormValues(
       \"FormRegUser\")); '>
       <div id='reg user kod'><font color='red'>no</font></div>
       ";
<input type='submit' id='ButtonFormRegUser'
       value='Зарегистрироваться ->' disabled=true>
       ";
$text1.="";
$text1.="</form>";
```

```
return $text1;
 }
function Popup Tarif_SMS1()
{
 $objResponse = new xajaxResponse();
 require once("mybaza.php");
 $objResponse->assign("windowdop", "style.display", "none");
 $text1.="<a href='javascript:void(null);' onclick='</pre>
          document.getElementById(\"windowdop\").style.display=
          \"none\";return false;'>
          <img src='img/delete.png' align=right></a>";
 $text1.="<br><center>Стоимость sms 1161 для разных операторов
         </center>";
 // чтение из файла
 $ff1=fopen("tarif sms 1161.csv","r");
 $text1.="OnepatopUe+a SMS 6e3 HJC, py6.;
 while(!feof($ff1))
  {
  $line1=fgets($ff1,1024);
  $arrline1=explode(";",$line1);
  $text1.="".$arrline1[2]."".$arrline1[5].";
  }
 $text1.="";
 $objResponse->script("document.getElementById(
                     'windowdop').style.display='block'");
 $objResponse->assign("windowdop","innerHTML",$text1);
 $objResponse->script("document.getElementById(
                     'windowdop').scrollIntoView();");
 return $objResponse;
}
```

Проверка полей формы происходит без перезагрузки страницы. Изначально кнопка Зарегистрироваться неактивна. При изменении поля происходит вызов AJAX-функции xajax\_Control\_Reg\_User (файл prgreg/control\_reg\_user.php) с передачей параметров формы FormRegUser:

onchange='xajax Control Reg User(xajax.getFormValues"FormRegUser")) '

E-mail проверяется на уникальность в базе. При отправке SMS через сервис alagregator в базу данных (в таблицу oplata\_reg) записывается код активации и номер телефона, с которого отправлено SMS-сообщение. Чтобы избежать повторного указания кода, при завершении регистрации в таблице oplata\_reg изменяется

признак использования кода active=yes и ID нового пользователя. При попытке повторного ввода кода активации будем выводить предупреждение о том, что этот код уже использован (рис. 3.3). Отправку SMS на короткий номер через сервис alagregator мы рассмотрим в *разд. 3.4*. Функция Control\_Reg\_User находится в файле prgreg/control\_reg\_user.php (листинг 3.25).

| Товары Заказы П                                                                | Іереписка Оппата Регис                                                                                                    | трация                  | Логин                                             | Пароль Вход -><br>Нет сообщений                                       |
|--------------------------------------------------------------------------------|----------------------------------------------------------------------------------------------------|-------------------------|---------------------------------------------------|-----------------------------------------------------------------------|
| Заголовок                                                                      | Регистрация                                                                                                    |                         |                                                   | Курсы валют                                                           |
| <ul> <li>Все товары (10)</li> <li>Скрипты (0)</li> <li>Скрипты (7)</li> </ul>  | Зарегистрируйтесь и покупайте все то                                                                                        | вары со скидкой 30 % (р | регистрация платная)                              | 😫 28.855 😫 43.041                                                     |
| — Базы данных (7)<br>Карты регионов, городов (0)<br>Клипарт (3)                | Форма<br>Логин (6-12 буквы,цифры)                                                                                           | э регистрации<br>ivanov | ок                                                |                                                                       |
| АКЦИЯ !!!                                                                      | Пароль (6-12)                                                                                                    | •••••                   | ок                                                |                                                                       |
| База почтовых индексов<br>населенных пунктов России                            | Baw e-mail                                                                                                    | victoruni@km.ru         | OK                                                | t v                                                                   |
| <mark>100.00 - 95.00 руб.</mark><br>В корзину<br>Подробно                      | Код активации<br>Для получения кода отправьте SMS<br>1+гед на короткий номер 1161 и<br>ввелите кол. пришелиций из ответного | 123456                  | Такой код уже<br>введен<br>2009-10-14<br>10:39:18 | Товаров - 3<br>Кол-во - 5<br>50 rub                                   |
| Единый федеральный реестр<br>туроператоров                                     | сообщения<br>Стоимость SMS                                                                                                  |                         | 10.00.10                                          | 1./3 usa<br>1.16 eur<br>Подробно                                      |
| <del>50.00</del> - 45.00 руб.                                                  |                                                                                                    | Зарегистрироватьс       | c= R0                                             | У партнеров                                                           |
| В корзину<br>Подробно                                                          |                                                                                                    |                         |                                                   | База предприятий России<br>Карты городов, районов,<br>регионов России |
| На 22.04.2010                                                                  |                                                                                                    |                         |                                                   | Контакты                                                              |
| Товаров - 10<br>Пользователей - 1008<br>Заказов - 27<br>Заказов оплаченных- 15 |                                                                                                    |                         |                                                   |                                                                       |

Рис. 3.3. Ошибка при повторном введении пароля при оплате через SMS-сервис

```
// Проверка правильности заполнения полей
// при регистрации пользователя
function Control_Reg_User($Id)
{
    $objResponse = new xajaxResponse();
    $objResponse->assign("flag_ajax","value",'yes');
    // подключение к БД
    require_once("mybaza.php");
    $query1="SELECT id FROM users WHERE login='".utftowin($Id[login])."' ";
    $rez1=mysql_query($query1);
    $count=0;
    // проверка login - незанятость
    // цифры,буквы 6-12 символов
    if(mysql_num_rows($rez1)>0)
        $objResponse->assign("reg_user_login","innerHTML","<font</pre>
```

```
color='red'>Логин занят</font>");
elseif(!ereq("^([a-z,A-Z,a-я,A-я,0-9]{6,12})$",$Id[login]))
  $objResponse->assign("reg user login","innerHTML","<font</pre>
    color='red'>ERR</font>");
else
  {
  $objResponse->assign("reg user login","innerHTML","<font</pre>
    color='blue'>OK</font>");
  $count++;
// password - цифры, буквы 6-12 символов
if(!ereg("^([a-z,A-Z,a-я,A-Я,0-9]{6,12})$",$Id[password]))
  $objResponse->assign("reg user password","innerHTML","<font</pre>
  color='red'>ERR</font>");
else
  {
  $objResponse->assign("reg user password","innerHTML",
  "<font color='blue'>OK</font>");
  $count++;
  ļ
// password1 - сравнение с password
if (utftowin ($Id[password1]) == utftowin ($Id[password]) &&
  strlen($Id[password1])>0)
  {
  $objResponse->assign("reg user password1","innerHTML","<font</pre>
     color='blue'>OK</font>");
  $count++;
elseif(strlen(trim($Id[password1]))==0)
  $objResponse->assign("reg user password1","innerHTML","<font</pre>
    color='red'>no</font>");
  $count++;
  }
else
  {
  $objResponse->assign("reg user password1","innerHTML","<font</pre>
    color='red'><>password!</font>");
  }
// email
if (ereq("^{([a-z, 0-9, - ]]{2,20})([]]{1})([a-z, 0-9, - ]{2,20})([]])
  {1}) ([a-z,]{1,3})$",$Id[email]))
  $objResponse->assign("reg user email","innerHTML","<font</pre>
     color='blue'>OK</font>");
```

```
$count++;
  }
else
  $objResponse->assign("reg user email","innerHTML","<font</pre>
    color='red'>ERR</font>");
// kod req
$query2="SELECT * FROM oplata req WHERE kod req='".$Id[kod req]."' ";
$rez2=mysql query($query2);
$row2=mysql fetch assoc($rez2);
if (mysql num rows ($rez2) == 0)
  $objResponse->assign("reg user kod","innerHTML","<font</pre>
    color='red'>Неверный код</font>");
elseif($row2[activ]=='yes')
  $message='Такой код уже введен '.$row2[data].' ';
  $objResponse->assign("reg user kod","innerHTML","<font</pre>
    color='red'>".$message."</font>");
  }
else
  {
  $objResponse->assign("reg user kod","innerHTML","<font</pre>
    color='blue'>OK</font>");
  $count++;
  }
// все поля правильно заполнены ?
if ($count==5)
  $objResponse->assign("ButtonFormRegUser","disabled",false);
else
  $objResponse->assign("ButtonFormRegUser", "disabled", true);
$objResponse->assign("flag ajax", "value", 'no');
return $objResponse;
}
```

После правильного заполнения всех полей и ввода кода становится активной кнопка **Зарегистрироваться**. Данные формы отправляются скрипту xajax\_Reg\_User (файл prgreg/reg\_user.php), происходит запись данных в базу данных (таблица users) и отправка письма о регистрации на e-mail, указанный в форме. Вид страницы при удачной регистрации представлен на рис. 3.4. Функция Reg\_User находится в файле prgreg/reg\_user.php (листинг 3.26).

```
// Регистрация пользователя function Reg_User($Id)
```

```
$objResponse = new xajaxResponse();
$objResponse->assign("flag ajax","value",'yes');
// подключение к БД
require once("mybaza.php");
require once("my.php");
$login=utftowin($Id[login]);
$password=utftowin($Id[password]);
$email=$Id[email];
$data=date('Y-m-d H:i:s');
$query1="INSERT INTO users SET data='".$data."',
        login='".$login."', password='".$password."',
        type='2',visible='yes',discount='".DISCOUNT."',
        email='".$email."',ip='".f get ip().";' ";
// Запись в базу данных
$rez1=mysql query($query1);
if($rez1)
  {
  $id=mysql insert id();
// Формирование контента для вывода
  $text1="<center><br>Bы зарегистрированы!!!<br><br>
          Информация направлена на Ваш email ".$email."<br><br>
          <a href='javascript:void();' onclick='
          document.getElementById(\"login\").value=\"".$login."\";
          document.getElementById(\"password\")
          .value=\"".$password."\";
          document.getElementById(\"ButtonFormVhod\").disabled=true;
          document.getElementById(\"ButtonFormVhod\").
          value=\"Подождите...\";
          xajax Vhod(xajax.getFormValues(\"FormVhod\"));
          '>Войти</a>
          </center>";
  // для sms кода установить признак использования
  $query2="UPDATE oplata reg SET id user="".$id."',
          data='".date('Y-m-d H:i:s')."',activ='yes'
          WHERE kod reg='".$Id[kod reg]."' ";
 mysql query($query2);
 // отправка на e-mail
 $to=$email;
 $subject='Peructpauun Ha '.SITE;
 $body='<b>Perистрация на '.SITE.'<b><br>';
 $body.='<b>Bы зарегистрированы на сайте <b>'.SITE.'<br>';
 $body.='Данные для входа: <br>';
 $body.='<b>Логин - <b>'.$login.'<br>';
 $body.='<b>Пароль - <b>'.$password.'<br>';
```

```
$body.='<br>';
 $body.='Администрация сайта '.SITE.'<br>';
 $body.='email - <a href=mailto:'.EMAILADMIN.'</pre>
   >'.EMAILADMIN.'</a><br>';
 $headers="Content-type: text/html; charset=windows-1251;";
mail($to,$subject,$body,$headers);
  }
else
  {
  $text1="<center><br>>Ошибка регистрации!!!<br>
          <br>>Oбратитесь к администратору</center>";
  }
$objResponse->assign("center2","innerHTML",$text1);
$objResponse->assign("flag ajax", "value", 'no');
return $objResponse;
}
```

| Товары Заказы Г                                                                                     | лотин<br>Ю(1) Зарегистрируйтесь и по<br>Переписка Оплата Регистрация | Пароль Вход -><br>лучайте скидку 50 % на все товары                   |
|----------------------------------------------------------------------------------------------------|----------------------------------------------------------------------|-----------------------------------------------------------------------|
| Заголовок                                                                                           | Регистрация                                                          | 🛛 Курсы валют                                                         |
| <ul> <li>Все товары (7)</li> <li>Скрипты (0)</li> <li>Базы данных (7)</li> </ul>                    | Вы зарегистрированы!!!                                               | 🖼 30.862 😫 44.858<br>Корзина                                          |
| <ul> <li>Карты регионов, городов (0)</li> <li>АКЦИЯ !!!</li> </ul>                                  | Информация направлена на Baw email my_mail@mail.ru<br>Войти          |                                                                       |
| База почтовых индексов<br>населенных пунктов России<br>100.00 - 95.00 руб.<br>В корзину<br>Подробно |                                                                      | Товаров - 1<br>Кол-во - 1                                             |
| Единый федеральный реестр<br>туроператоров<br>50.00 - 45.00 руб.                                    |                                                                      | 200 rub<br>6.48 usd<br>4.46 eur<br>Подробно                           |
| В корзину                                                                                           |                                                                      | У партнеров                                                           |
| Статистика                                                                                          |                                                                      | База предприятий России<br>Карты городов, районов,<br>регионов России |
| На 12.07.2010<br>Товаров - 7<br>Пользователей - 83                                                  |                                                                      | Контакты                                                              |

Рис. 3.4. Пользователь зарегистрирован

При нажатии на кнопку Войти пользователь попадает на сайт под своим профилем.

# 3.4. Оплата SMS через сервис a1agregator

Для приема SMS-платежей зарегистрируемся в сервисе alagregator.ru. Зайдите по адресу http://www.alagregator.ru и далее по ссылке Регистрация. Зарегистрироваться и стать партнером вы можете, заполнив форму, приведенную на рис. 3.5.

| Регистрация             |  |
|-------------------------|--|
| Логин:                  |  |
| Пароль:                 |  |
| Подтвердите пароль:     |  |
| E-mail:                 |  |
| Номер телефона:         |  |
| Откуда вы о нас узнали: |  |
|                         |  |
|                         |  |

Рис. 3.5. Форма регистрации в сервисе a1agregator

| Инструменты       |                          |                                    |                        |                     |
|-------------------|--------------------------|------------------------------------|------------------------|---------------------|
| A1Lite            | A1 API                   |                                    |                        |                     |
| ▼SMS API          |                          |                                    |                        |                     |
| A1 API            | С помощью А1 АРІ вы ра   | ботаете напрямую с платформой. Пл  | патеж контролируется ( | : помощью скрипта-  |
| A1 EASY           | обработчика на вашей с   | гороне. Для начала работы добавьте | е новый сервис и настр | ойте его параметры. |
| A1 Script         | Дополнительную информ    | ацию по работе с А1 АРІ вы можетє  | узнать в нашей базе з  | наний <u>(wiki)</u> |
| A1 Sharp          |                          |                                    |                        |                     |
| <u>Статистика</u> |                          |                                    |                        |                     |
| Тарифы            | <u>+ Добавить сервис</u> |                                    |                        |                     |
| Библиотека        |                          |                                    |                        |                     |
| Справочник        | Название                 | Тарифный план                      | Статус                 | Действия            |
| SOAP              | Onnata SMS               | Стривортный                        | Норый                  | VADRATE             |
| WebMoney API      |                          | Стандартный                        | ПОВЫИ                  | <u>2 долить</u>     |
| Отчеты            | <u>Online-spravka</u>    | Стандартный                        | Новый                  | <u>Удалить</u>      |
| A1Lite            |                          |                                    |                        |                     |
| SMS               |                          |                                    |                        |                     |
| <u>WebMoney</u>   |                          |                                    |                        |                     |
| Уведомления       |                          |                                    |                        |                     |
| Финансы           |                          |                                    |                        |                     |

Рис. 3.6. Создание нового платежного сервиса

При регистрации указывайте существующий номер телефона, т. к. при выводе платежей на этот номер приходит код подтверждения. После регистрации вам будет присвоен анонимный аттестат и вы сможете протестировать работу сервисов. Для снятия всех ограничений анонимного аттестата и запуска сервисов в "боевом" режиме вам необходимо будет пройти процедуру получения формального аттестата. В дальнейшем вы также можете получить персональный аттестат и VIP-аттестат. После заполнения регистрационных данных и нажатия кнопки **Сохранить** вы автоматически попадаете в панель управления. Теперь вы сможете создать свой платежный сервис (вкладка A1 API). Откройте вкладку A1 API и нажмите ссылку Добавить сервис (рис. 3.6).

Укажите название нового сервиса, а также адрес скрипта-обработчика на вашем сайте (рис. 3.7).

| A1 Sharp                                         | Папаметлы               |                                                                                                    |
|--------------------------------------------------|-------------------------|----------------------------------------------------------------------------------------------------|
| <u>статистика</u><br><u>Тарифы</u><br>Библиотека | Название:               | Goodtovars                                                                                                    |
| <u>Справочник</u><br>SOAP                        | URL обработчика:        | http://goodtovars.ru/prgreg/sms.php                                                                                                    |
| ► <u>WebMoney API</u>                            | Дополнительный URL:     |                                                                                                    |
| Отчеты<br><u>A1Lite</u>                          |                         | Вы можете указать адрес дополнительного скрипта-обработчика: он будет<br>вызываться, если основной по какой-либо причине не ответил.                                                          |
| <u>SMS</u><br>WebMoney                           | Адрес службы поддержки: | http://goodtovars.ru/                                                                                                    |
| <u>уведомления</u><br>Финансы                    | Сохранить               | Унажите адрес служки поддержки - корневом донен второто или третьего<br>уровия (без учита "http:// www." и без дополнительных страниц<br>"page.php" и директорий "/dir/") Например: alhelp.ru |
| <u>Счета</u><br>Заявки                           |                         |                                                                                                    |
| Помощь                                           |                         |                                                                                                    |
|                                                  |                         |                                                                                                    |
| +opp                                             |                         |                                                                                                    |
| • Стань агентом апа                              |                         |                                                                                                    |
|                                                  | © 20                    | 10 " <u>A1-Arperatop</u> "                                                                                                    |

Рис. 3.7. Заполнение реквизитов нового платежного сервиса

Вы можете указать адрес дополнительного скрипта-обработчика: он будет вызываться, если основной по какой-либо причине не ответил. Нажмите кнопку **Сохранить**. Ваш первый платежный сервис готов. После создания платежного сервиса вы автоматически попадаете на страницу редактирования его параметров (рис. 3.8). Еще раз проверьте, верно ли вы указали данные. Теперь вам необходимо выбрать один или несколько префиксов для вашего нового сервиса. Префикс — это текст, который передается в SMS-сообщении: по нему определяется, кому именно принадлежит платежный сервис. Вы выбираете префикс первого уровня, имеющийся в системе, а затем сами прописываете к нему префикс второго уровня (не менее трех символов). В сумме префиксы первого и второго уровня составляют префикс, который отправляет абонент. Помимо префикса вы для повышения безопасности можете указать секретный ключ (делать это необязательно). Секретный ключ — это последовательность символов, которая кодируется по алгоритму MD5

и передается обработчику при помощи GET-запроса. Вновь попасть на страницу редактирования сервиса вы сможете, нажав на название нужного сервиса во вкладке **A1 API**. После указания всех необходимых параметров вы можете протестировать созданный сервис. В разделе тестирования сервиса укажите номер мобильного телефона абонента, оператора мобильной связи, короткий номер и текст сообщения. Система проведет имитацию отправки сообщения абонентом и передаст все данные вашему скрипту-обработчику, после чего в специальном окне вы сможете просмотреть ответ вашего сервиса.

| 8 U U B             |                           | Communication and Communication                                                                                                    |
|---------------------|---------------------------|----------------------------------------------------------------------------------------------------|
| 0110                | Тарифный план             | Стандартный изменить                                                                                                    |
| SMS                 |                           |                                                                                                    |
| <u>WebMoney</u>     |                           | 05.000/                                                                                                    |
| Уведомления         | Схема выплат              | 90.0076                                                                                                    |
|                     | _                         |                                                                                                    |
| Финансы             | Ресурс сервиса            |                                                                                                    |
| <u>Счета</u>        |                           |                                                                                                    |
| Заявки              | название                  | Goodtovars                                                                                                    |
| 0010101             |                           |                                                                                                    |
| Помощь              | URL обработчика           | http://goodtovars.ru/proreg/sms.php                                                                                                    |
| Поддержка           |                           | undert Beenne en en el le Breakenne                                                                                                    |
|                     | Read and the state of the |                                                                                                    |
| YYINI               | дополнительный окс        |                                                                                                    |
| ΦοργΜ               |                           | Вы можете указать адрес дополнительного скрипта-обработчика: он будет                                                                    |
|                     |                           | вызываться, если основной по какой-либо причине не ответил.                                                                              |
|                     |                           |                                                                                                    |
| • Стань агентом ата | Адрес службы поддержки    | index.php                                                                                                    |
|                     |                           |                                                                                                    |
|                     |                           | укажите адрес служов поддержки - корневой долен второго или третвего<br>уровня (без учета "http://" и "www" и без дополнительных страниц |
|                     |                           | "page.php" и директорий "/dir/") Например: a1help.ru                                                                                     |
|                     |                           |                                                                                                    |
|                     | Секретный ключ            |                                                                                                    |
|                     |                           |                                                                                                    |
|                     |                           | Секретный ключ – это последовательность символов, которая кодируется                                                                     |
|                     |                           | Применяется в целях дополнительной безопасности. Указывать секретный                                                                     |
|                     |                           | ключ необязательно.                                                                                                    |
|                     |                           |                                                                                                    |
|                     | Префиксы                  | ✓ 1+regis                                                                                                    |
|                     |                           | ✓ 1+regs                                                                                                    |
|                     |                           |                                                                                                    |
|                     | Добавить префикс          | #                                                                                                    |
|                     |                           |                                                                                                    |

Рис. 3.8. Заполнение реквизитов нового платежного сервиса

После отправки пользователем SMS-сообщения на короткий номер, сервис alagregator отправляет запрос на адрес, указанный в URL обработчика (в данном случае на адрес **http://goodtovars.ru/prgreg/sms.php**). Содержимое файла prgreg/sms.php приведено в листинге 3.27.

Примерный вид запроса:

```
http://goodtovars.ru/prgreg/sms.php?user_id=79283456789&num=1161&cost=
100&cost_rur=100&msg=1%2Bregs&skey=d41d8cd98f00b204e9800998ecf8427e&opera
tor_id=112&date=2010-04-22+12%3A10%3A05& smsid=1282022226&msg_trans=1%
2Bregs&operator=operator&
test=1&ran=5&try=1&country_id=4846&sign=74fb9b1b1535ae4ee02a606b541f1812
```

### Здесь:

- user\_id номер телефона отправителя SMS;
- пит короткий номер (1161);
- □ msg сообщение (1+reg);

cost — сумма платежа;

Image: Smsid — ID платежа в системе alagregator (1282022226).

После получения запроса URL-обработчик должен дать один из возможных ответов: smsid:1282022226\nstatus:ignore\n";

ИЛИ

smsid1282022226\nstatus:reply\nkod:Пароль\nСообщение\n

Здесь:

- Пароль код для входа;
- Сообщение сообщение, которое будет отправлено на телефон отправителя, естественно, содержащее код для входа.

```
<?
// подключить файл настроек
require once("../my.php");
// подключение к бд
require once ("../mybaza.php");
// проверить короткий номер и текст сообщения
if( $ GET['num']!=SMS NUMBER1 || $ GET['msg trans']!=SMS MESSAGE1 )
   {
  // неверно
   $smsid = $ GET['smsid'];
  // ответ отрицательный
   echo "smsid:$smsid\n";
   echo "status:ignore\n";
// ответ положительный
// все нормально - записать номер телефона и код в базу
else
   {
   $password= $ GET['smsid'];
   $smsid = $ GET['smsid'];
   echo "smsid:$smsid\n";
   echo "status:reply\n";
  echo "kod:$password\n";
   echo "\n";
   echo "Usluga oplachena.Kod=".$password."\n";
   $query1="INSERT INTO oplata reg SET data='".date("Y-m-d H:i:s")."',kod
   reg='".$ GET['smsid']."',
                    phone='".$ GET['user id']."',activ='no' ";
   $rez1=mysql query($query1);
```

# 3.5. Блок "Товары"

Блок "Товары" должен содержать:

- список категорий товаров неограниченной вложенности;
- форму поиска товара;
- список товаров категории или результатов поиска постранично;
- подробный показ товара;
- корзину неограниченной вложенности.

Положить товар в корзину можно нажатием на ссылку либо перетаскиванием картинки товара. Корзина показывает общее количество товаров, наименования всех товаров в корзине и их стоимость в трех валютах. Корзину можно просмотреть и изменить подробно (по ссылке **Подробно**). Из формы **Корзина подробно** можно оформить заказ.

# 3.5.1. Список категорий товаров неограниченной вложенности

Наша задача — создать список категорий товаров неограниченной вложенности. В БД за формирование списка отвечает таблица kategory. Напомним ее структуру:

- I id первичный ключ;
- Id\_parent ID родительской категории (0 верхняя);
- пате название категории;
- пп количество товаров во всех дочерних категориях;
- visible статус (yes показывать; по не показывать).

Вид дерева категорий иллюстрирует рис. 3.9.

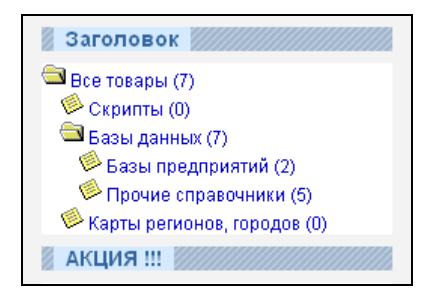

Рис. 3.9. Вид дерева категорий

При нажатии на ссылку (иконку или название) происходит выполнение соответствующей подпрограммы. Для раскрытой категории — свертывание (xajax\_Close\_Kategory); для закрытой — раскрытие (xajax\_Open\_Kategory): поиск вложенных категорий и формирование ссылок; для нижних — вывод списка товаров данной категории (xajax\_View\_Tovars\_Kategory); т. к. вывод товаров происходит постранично, в передаваемых параметрах указываем первую страницу. Для каждой категории контент выводится в блок id=kategoryN (id — ID данной категории в таблице базы данных). В итоге блоки с контентом располагаются так, как показано на рис. 3.10.

| div id=kategoryl (id_parent=0)<br>Все товары            |   |  |
|---------------------------------------------------------|---|--|
| div id=kategory3 (id_parent=1)<br>Балы данных           | 1 |  |
| div id= kategory4 (id_parent=3)<br>Бакы предприятий     |   |  |
| div id=kategory5 (id_parent=3)<br>Прочие справочники    |   |  |
| div id=kategory2 (id_parent=1)<br>Скрипты               |   |  |
| div id=kategory6 (id_parent=1)<br>Картырайсков, городов |   |  |
|                                                         |   |  |

Рис. 3.10. Расположение блоков с контентом в дереве категорий

Вид (и перенаправление при нажатии) иконки для категории товаров зависит от наличия вложений. Поэтому при раскрытии каждой вложенной категории необходим поиск вложенных. Функции, отвечающие за развертывание (свертывание), находятся в файле prgtovars/open\_close\_kategory.php (листинг 3.28).

```
// Развертывание категории
function Open_Kategory($Id)
{
    $objResponse = new xajaxResponse();
    $objResponse->assign("flag_ajax","value",'yes');
    // получение вложенных категорий
    $content=f_open_kategory($Id);
    // вывести в блок
    $objResponse->assign("kategory".$Id,"innerHTML",$content);
    $objResponse->assign("flag_ajax","value",'no');
    return $objResponse;
```

```
}
// свертывание категории
function Close_Kategory($Id)
{
    $objResponse = new xajaxResponse();
    $objResponse->assign("flag_ajax","value",'yes');
    // убрать вложенные категории
    $content=f_close_kategory($Id);
    // вывести в блок
    $objResponse->assign("kategory".$Id,"innerHTML",$content);
    $objResponse->assign("flag_ajax","value",'no');
    return $objResponse;
    }
}
```

Функции, формирующие контент, находятся в файле prgtovars/function\_open\_ close\_kategory.php (листинг 3.29).

```
/// Выдача дерева категорий
// показать вложенные подкаталоги
function f open kategory ($Id)
  {
  require once("mybaza.php");
  $text1="";
  // получение списка вложенных категорий
  $query1="SELECT name,id,nn FROM kategory WHERE id="".$Id.""
          && visible='yes' ";
  $rez1=mysql query($query1);
  $row1=mysql fetch assoc($rez1);
  $text1.="<a href='javascript:void();' onclick='xajax_Close_Kategory</pre>
     (".$Id.") '><img src='img/close dir.ico'></a>
     <a href='javascript:void();'
     onclick='xajax Close Kategory(".$Id.")'>
     ".$row1[name]." (".$row1[nn].")</a>";
  $query2="SELECT name,id,nn FROM kategory WHERE id parent="".$Id.""
           && visible='yes' ";
  $rez2=mysql query($query2);
  while($row2=mysql fetch assoc($rez2))
    $query3="SELECT id FROM kategory WHERE id parent='".$row2[id]."'
            && visible='yes' ";
    $rez3=mysql query($query3);
  // категории, имеющие вложенность
    if(mysql num rows($rez3)>0)
```

```
$text1.="<div class='menu' id='kategory".$row2[id]."'>
            <span><a href='javascript:void();' onclick='</pre>
            xajax Open Kategory(".$row2[id].")'>
            <img src='img/open dir.ico'></a></span>
            <span><a href='javascript:void();' onclick='</pre>
            xajax Open Kategory(".$row2[id].")'>
            ".$row2[name]." (".$row2[nn].")</a><span></div>";
      ļ
  // категории конечные
    else
      {
      $text1.="<div class='menu' id='kategory".$row2[id]."'>
             <a href='javascript:void();' onclick='
             var x=new Array();x[0]=".$row2[id].",x[1]=1;
             xajax View Tovars Kategory(x) '>
            <img src='img/last dir.ico'></a>
            <a href='javascript:void();' onclick='
             var x=new Array();x[0]=".$row2[id].",x[1]=1;
             xajax View Tovars Kategory(x) '>
            ".$row2[name]." (".$row2[nn].")</a></div>";
      }
   }
  return $text1;
  }
// свертывание категории
function f close kategory ($Id)
  {
  require once("mybaza.php");
  $text1="";
  // получение списка вложенных категорий
  $query1="SELECT name,id,nn FROM kategory WHERE id="".$Id.""
          && visible='yes' ";
  $rez1=mysql query($query1);
  $row1=mysql fetch assoc($rez1);
  $text1.="<a href='javascript:void();' onclick='</pre>
            xajax Open Kategory(".$Id.")'>
           <img src='img/open dir.ico'></a>
           <a href='javascript:void();' onclick='
           xajax Open Kategory(".$Id.")'>
           ".$row1[name]." (".$row1[nn].")</a>";
```

```
return $text1;
```

{

## 3.5.2. Вывод списка товаров постранично

При выборе нижней категории в списке категорий в блок center2 подгружается список товаров этой категории постранично (рис. 3.11). О каждом товаре будем выводить следующую информацию:

- □ название;
- □ картинку;
- □ краткое описание;
- обычную цену;
- специальную цену (если есть); при этом обычная цена выводится зачеркнутой;
- персональную скидку (если есть);
- **С** ссылку **Подробно** (посмотреть товар подробно);
- □ ссылку В корзину;
- **С** ссылку **Редактировать** (для администратора).

Функция view\_Tovars\_Kategory, отвечающая за вывод товаров категории, находится в файле prgtovars/view\_tovars\_kategory.php (листинг 3.30). Входные параметры — іd выбранной категории и номер страницы вывода.

```
<?php
function View Tovars Kategory ($Id)
  {
  $objResponse = new xajaxResponse();
  $objResponse->assign("flag ajax", "value", 'yes');
  // заголовок - путь к текущей категории
  $zag=f zag1(f string kategory($Id[0]));
  $objResponse->assign("centercaption3","innerHTML",$zag);
  // формирование контента товаров текущей страницы
  // и ссылок для переходов по страницам
  $content=f view tovars kategory($Id);
  $objResponse->assign("center3","innerHTML",$content[0]);
  $objResponse->assign("center4","innerHTML",$content[1]);
  // перенести div center3 в зону видимости
  $objResponse->script("document.getElementById
               ('center3').scrollIntoView();");
  $objResponse->assign("flag ajax", "value", 'no');
  return $objResponse;
  1
```

Функция View\_Tovars\_Kategory (из файла prgtovars/view\_tovars\_kategory.php) записывает результаты выполнения в соответствующие блоки:

center2 — заголовок (путь до категории);

center3 — текущую страницу с товарами (краткое описание);

center4 — ссылки на другие страницы.

Вывод списка товаров категории иллюстрирует рис. 3.11. Функции, формирующие контент, находятся в файле prgtovars/function\_view\_tovars\_ kategory.php (листинг 3.31).

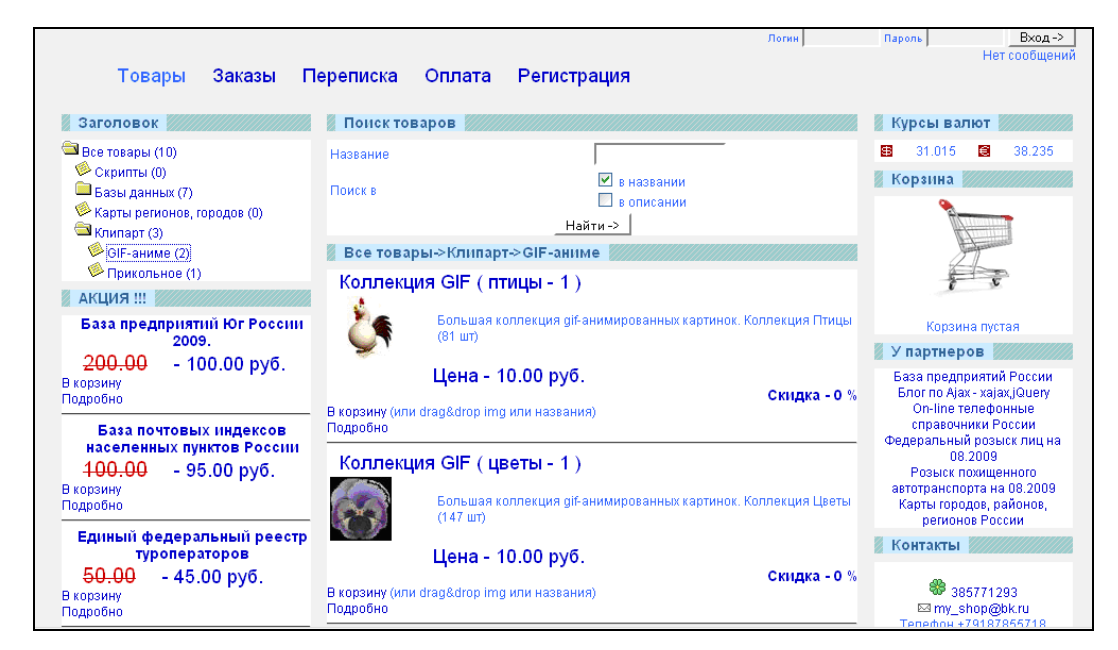

Рис. 3.11. Вывод списка товаров категории

```
<?php
// Просмотр товаров категории постранично
// Входящие данные
// $Id[0] - id категории
// $Id[1] - номер страницы для показа
function f_view_tovars_kategory($Id)
{
// файл настроек
require_once("my.php");
// подключение к базе данных
require_once("mybaza.php");
```

```
// подключение файла с подпрограммой формирования пути к текущей
 // категории
require once ("prgtovars/function string kategory.php");
 // сначала подсчитаем общее количество товаров категории
$query0="SELECT COUNT (id) FROM tovars WHERE
        id kategory='".$Id[0]."' && visible='yes' ";
$rez0=mysql query($query0);
$count=mysql result($rez0,0);
// потом номер страницы вывода и номер первого элемента вывода из БД
// количество товаров на страницу - константа NN1 (в файле my.php)
$pages=ceil($count/NN1);
$page=min($Id[1],$pages);
$poz=($page-1) *NN1;
// если общее количество товаров ($count>0), продолжим.
// в противном случае $text=' По данному запросу поиска ничего не обнаружено ';
if($count>0)
  {
  // запрос товаров для нужной страницы
  // из базы данных числом NN1, начиная с роz
  $query1="SELECT * FROM tovars WHERE id kategory='".$Id[0]."'
           && visible='yes' LIMIT ".$poz.", ".NN1."";
  $rez1=mysql query($query1);
  while($row1=mysql fetch assoc($rez1))
    {
   // наименование товара
    $text1.="<div class='zag tovar'><span</pre>
      onmousedown='var x=document.getElementById(\"windowdrag\");
      x.style.visibility=\"visible\";
      var v=\"".$row1[name]."\";x.innerHTML=v;
      flag1.status=1;flag1.id=".$row1[id].";return false;'>
      ".$row1[name]."</span></div>";
      $text1.="<div class='kategory tovar'>".f string kategory
       ($row1[id kategory])."</div>";
      $text1.="<div class='info tovar'>";
      // картинка уменьшенная
      $text1.="<imq src='resize 100.php?</pre>
      pic=".$row1[img]."' onmousedown='var x=document.getElementById
       (\"windowdrag\");x.style.visibility=\"visible\";
      var y=\"<img src=resize 100.php?pic=".$row1[img].">
      \";x.innerHTML=y;
      flaq1.status=1;flaq1.id=".$row1[id].";return false;'>";
    // инфо о товаре
    $text1.="".$row1[info]."";
   $text1.="</div>";
    // есть цена по акции – выводим основную зачеркнутой
```

```
// и цену по акции
if($row1[new pay_rub]>0)
   {
   $text1.="<div class='no pay tovar'>Цена - ".$row1[pay rub]."
  py6.</div>";
   $text1.="<div class='new pay tovar'>Спец. цена -
   ".$row1[new pay rub]." py6.</div>";
   }
// нет цены по акции - выводим только основную
else
   $text1.="<div class='pay tovar'>Цена - ".$row1[pay rub]."
   py6.</div>";
// скидка клиента
 $query2="SELECT discount FROM users WHERE
 id='".$ SESSION[user]."' ";
 $text1.="<div class='discount tovar'>Скидка - ".
          mysql result(mysql query($query2),0)." %</div>";
// ссылки в Корзину и Товар Подробно
 $text1.="<div>
          <div class='function tovar'>
          <a href='javascript:void()' onclick='
          xajax Add To Korzina(".$row1[id].");'>
          В корзину</а>
          (или drag&drop img или названия) </div>
          <div class='function tovar'>
          <a href='javascript:void()' onclick='
          xajax View Tovar(".$row1[id].");'>
          Подробно</а>
          </div>";
// для админа - Редактировать товар
 if($ SESSION[type]>7)
$text1.="<div class='function tovar'>
          <a href='javascript:void()' onclick='
          xajax Edit Tovar(".$row1[id].");'>
          Редактировать</а>
          </div>";
 $text1.="<div class='linedown tovar'><hr></hr></div>";
$text1.="</div>";
 }
// ссылка для админа на добавление нового товара
 if($ SESSION[type]>7)
   $text1.="<div class='function tovar'>
          <a href='javascript:void()' onclick='
          xajax Add New Tovar(); '>Добавить новый товар</a>
          </div>";
```

```
// список ссылок перехода по страницам
   $text2="";
   if($pages>1)
    {
    if (page != 1)
      {$i=$page-1;
      $text2.="<a href='javascript:void(null);' onclick='</pre>
         var x=new Array();x[0]=".$Id[0].";x[1]=".($page-1).";
         xajax View Tovars Kategory(x);'> <<</a>";
      }
    $x=array();
    $x=doarray1($page,$pages,2);
    for($i=0;$i < count($x);$i++)</pre>
    //for($i=1;$i <= $pages;$i++)</pre>
     {
     if($x[$i]==$page)
       $text2.="<a> ".$x[$i]."</a>";
     else
      {
      $text2.="<a href='javascript:void(null);' onclick='</pre>
         var x=new Array();x[0]=".$Id[0].";x[1]=".$x[$i].";
         xajax View Tovars Kategory(x);'> ".$x[$i]."</a>";
      }
     }
    if($page != $pages)
     {$i=$page+1;
     $text2.="<a href='javascript:void(null);' onclick='</pre>
         var x=new Array();x[0]=".$Id[0].";x[1]=".($page+1).";
         xajax View Tovars Kategory(x);'> >></a>";
     }
    if($pages != 1)
     {$text2.="<br>>Bcero - ".$count." Страниц - ".$pages."<br>
      </center>";}
    else
     {$text2.="</center>";}
    }
// пустой результат
else
   {
   $text1="<br><center>По данному запросу поиска ничего не
   обнаружено</center><br>";
   }
 // возврат контента - товары
 $text[0]=$text1;
```

```
// возврат контента - страницы
$text[1]=$text2;
return $text;
}
?>
```

Число товаров на странице (константа NN1) находится в файле my.php (define (NN1, 5);).

### Замечание

Здесь следует обратить внимание на вывод картинки. Для сокращения трафика и ускорения вывода на сервере формируется и передается пользователю уменьшенная картинка <img src=resize\_100.php?pic=".\$row1[img].">. Файл формируется с помощью стандартной библиотеки PHP — GD2.

В зависимости от типа пользователя, для каждого товара есть ссылки на подробный просмотр, редактирование и отправку товара в корзину. Поместить товар в корзину можно также перетаскиванием картинки (или наименования) товара на корзину.

## 3.5.3. Динамический "ресайзер" картинок

Динамический "ресайзер" — это программа вывода картинок с сохранением пропорций и максимальным размером 100 рх по горизонтали или вертикали. Для ее работы необходимо наличие стандартной РНР-библиотеки GD2. Для экономии трафика "ресайз" осуществляем на стороне сервера. Программа находится в файле resize\_100.php (листинг 3.32).

```
if ($pictype==".gif")
    $this->image = ImageCreateFromGIF($sourceFile);
  if ($pictype==".jpg")
    $this->image = ImageCreateFromJPEG($sourceFile);
   }
else
  {
  $this->errorHandler();
  }
return;
}
// resize
function resize ($width = 100, $height = 100, $aspectradio = true)
  $0 wd = imagesx($this->image);
  $0 ht = imagesy($this->image);
  if (isset ($aspectradio) &&$aspectradio)
    $w = round($o wd * $height / $o ht);
    $h = round($o ht * $width / $o wd);
    if(($height-$h)<($width-$w))
     {
     $width =& $w;
     }
    else
     {
     $height =& $h;
     }
    ļ
   $this->temp = imageCreateTrueColor($width, $height);
              imageCopyResampled($this->temp, $this->image,
              0, 0, 0, 0, $width, $height, $o wd, $o ht);
              $this->sync();
  return;
 }
function sync()
  {
  $this->image =& $this->temp;
  unset($this->temp);
  $this->temp = '';
  return;
  }
function show()
  $this-> sendHeader();
```

```
ImageJPEG($this->image);
  return;
  }
function sendHeader()
 {
header('Content-Type: image/jpeg');
 }
function errorHandler()
 ł
echo "error";
exit();
 }
function store ($file)
 {
 ImageJPEG($this->image,$file);
       return;
 }
function watermark($pngImage, $left = 0, $top = 0)
 {
 ImageAlphaBlending($this->image, true);
 $layer = ImageCreateFromPNG($pngImage);
 $logoW = ImageSX($layer);
 $logoH = ImageSY($layer);
 ImageCopy($this->image, $layer, $left, $top, 0, 0, $logoW, $logoH);
 }
}
?>
```

### 3.5.4. Программирование навигатора страниц

Количество товаров или заказов в магазине может быть очень большим. При выводе товаров (или заказов) постранично переход на нужные страницы осуществляется по ссылкам, расположенным в блоке ниже списка товаров (заказов) текущей страницы. Вид навигатора иллюстрируют рис. 3.12 и 3.13. Если страниц больше 20, список не будет помещаться в одну строку, что очень неудобно. Для удобства навигации по страницам создадим навигатор страниц вида

< 1 2 3 .... n-2 n-1 n n+1 n+2 .... last-2 last-1 last >

т. е. предыдущая страница, n первых, n средних, n последних и последующая страница (n — настраиваемый параметр). Для реализации навигатора напишем функцию dopfun.

Для вывода блока ссылок для перехода по страницам напишем функцию doarray1 (файл dopfun.php). Задача процедуры — выдать массив вида

[1,2,3,...,7,8,9,...,13,14,15] . | k |

| Номер                  | Логин        | Дата                | Сумма<br>руб | Оплата<br>руб |              |
|------------------------|--------------|---------------------|--------------|---------------|--------------|
| 29                     | 11111        | 2010-07-18 13:07:22 | 117.50       | 0.00 не       | er 🛛 🌒 🥒 🔍 🗙 |
| 28                     | 280a865fce5c | 2009-11-16 12:59:57 | 210.00       | 0.00 не       | er 🛛 🏮 🥒 🔍 🗙 |
| 27                     | 280a865fce5c | 2009-11-05 11:01:22 | 10.00        | 0.00 не       | er 🛛 🌒 🥒 🔍 🗙 |
| 26                     | 280a865fce5c | 2009-11-02 17:45:18 | 210.00       | 0.00 не       | er 🛛 🏮 🥒 🔍 🗙 |
| 25                     | 280a865fce5c | 2009-11-02 17:41:10 | 10.00        | 0.00 не       | er 🛛 🌒 🥒 🔍 🗙 |
| 24                     | 280a865fce5c | 2009-11-02 17:39:25 | 10.00        | 0.00 не       | er 🛛 🌔 🥒 🔍 🗙 |
| 23                     | 280a865fce5c | 2009-11-02 17:38:10 | 10.00        | 0.00 не       | எ 🕘 🎤 🔍 🗙    |
| 22                     | 280a865fce5c | 2009-11-02 17:36:47 | 45.00        | 0.00 не       | er 🛛 🌔 🥒 🔍 🗙 |
| 21                     | 280a865fce5c | 2009-11-02 17:23:38 | 10.00        | 0.00 не       | எ 🕘 🍂 🗙      |
| 20                     | 280a865fce5c | 2009-11-02 17:22:41 | 45.00        | 0.00 не       | எ 🕘 🎤 🔍 🗙    |
| 123>>                  |              |                     |              |               |              |
| Всего - 29 Страниц - 3 |              |                     |              |               |              |

Рис. 3.12. Вид навигатора страниц

|     | Id | Дата                  | Логин<br>руб | Тип   | Статус | ip             |                                  |
|-----|----|-----------------------|--------------|-------|--------|----------------|----------------------------------|
| 1   | 53 | 2009-11-03 06:41:38   | dc8977e52055 | Гость | yes    | 75.101.140.241 | $\sim$                           |
| 1   | 54 | 2009-11-03 16:40:22   | ff932be9ba95 | Гость | yes    | 78.107.69.114  | $\sim$                           |
| 1   | 55 | 2009-11-03 17:05:10   | f8ca10ea8b39 | Гость | yes    | 109.188.24.178 | <b>\_/X</b>                      |
| 1   | 56 | 2009-11-03 18:13:08   | 5f3a36ab2e3a | Гость | yes    | 81.25.58.23    | $\mathbb{Q}$                     |
| 1   | 57 | 2009-11-03 18:13:13   | 2259b01efa0b | Гость | yes    | 81.25.58.23    | <b>\_/X</b>                      |
| 1   | 58 | 2009-11-03 22:32:37   | 0a7eccf429eb | Гость | yes    | 77.248.237.185 | $\mathbb{Q}$                     |
| 1   | 59 | 2009-11-03 23:27:36   | 72c1d55070b8 | Гость | yes    | 81.90.9.71     | <b>\_/X</b>                      |
| 1   | 60 | 2009-11-04 09:12:53   | e00edb3c301c | Гость | yes    | 89.105.136.3   | $\langle \rangle \rangle \times$ |
| 1   | 61 | 2009-11-04 11:31:35   | 190025270e2d | Гость | yes    | 90.150.119.227 | <b>\</b> /X                      |
| 1   | 62 | 2009-11-04 18:36:12   | 7d50ebdc9a4f | Гость | yes    | 81.25.58.23    | $\langle \rangle \rangle \times$ |
| < < | 1  | 2 12 13 14 15 16 17 . | 165 166 >>   |       |        |                |                                  |
| Br  | er | - 1660 Страниц - 166  |              |       |        |                |                                  |
|     |    | , roos sipuning roo   |              |       |        |                |                                  |

Рис. 3.13. Вид навигатора при большом количестве страниц

Функции dopfun и doarray1 находятся в файле dopfun.php (листинг 3.33).

```
// Строка страниц
//1,2..kl,k2,k3,k4..n-1,n
// arg1 - тек. страница
// arg2 - кол-во страниц
// arg3 - ширина блока k
function doarray1($arg1,$arg2,$arg3)
{
$y=array();
```

```
if($arg2<=($arg3+4)) // без точек
  {
  for ($j=0;$j<$arg2;$j++)</pre>
    $v[$j]=$j+1;
  }
else
  {
  if($arg1<=$arg3+2) // 11121...11111
     ſ
     for ($j=0;$j<($arg3+2);$j++)</pre>
       $v[$j]=$j+1;
     $y[$j]="...";$j++;
     $y[$j]=$arg2-1;$j++;
     $y[$j]=$arg2;
     }
  elseif($arg1>($arg2-$arg3-2)) // 1111....11211
     {
     $y[0]=1;
     $y[1]=2;
     $y[2]="...";
     for ($j=3;$j<($arg3+5);$j++)</pre>
       $y[$j]=$arg2-$arg3+$j-4;
     }
  else // 11..112111...11
     {
     $y[0]=1;
     $y[1]=2;
     $y[2]="...";
     for ($j=3;$j<=($arg3+3);$j++)</pre>
       $y[$j]=$arg1+$j-4;
     $y[$j]="...";$j++;
     $y[$j]=$arg2-1;$j++;
     $y[$j]=$arg2;
     }
  }
return $y;
```

### 3.5.5. Вывод пути к категории товаров

При выводе товара отображается его месторасположение в дереве категорий — полный путь от родительской категории до текущей (рис. 3.14). Функция формирования пути f\_string\_kategory находится в файле prgtovar/function\_string\_ kategory.php (листинг 3.34).

}

### Листинг 3.34

```
<?php
// Создание строки пути категории
function f string kategory ($Id)
  // файл настроек
  require once("my.php");
  // подключение к базе данных
  require once("mybaza.php");
$text1="";
$query0="SELECT * FROM kategory WHERE id='".$Id."'";
$rez0=mysql query($query0);
$row0=mysql fetch assoc($rez0);
$text1=$text1.$row0[name];
$id parent=$row0[id parent];
// пока есть родительская категория
while($id parent>0)
        {
       $query0="SELECT * FROM kategory WHERE id='".$id parent."'";
       $rez0=mysql query($query0);
       $row0=mysql fetch assoc($rez0);
       $text1=$row0[name]."->".$text1;
       $id parent=$row0[id parent];
            1
  return $text1;
  ļ
?>
               Телефонные коды городов России
              Все товары->Базы данных->Прочие справочники
                          Телефонные коды городов России. Формат csv (город, регион,
                          код). 2215 записей.
                         Цена - 10.00 руб.
                                                скидка - 0 %
             В корзину (или drag&drop img или названия)
             Подробно
```

Рис. 3.14. Вывод полного пути к категории товара

Алгоритм формирования пути такой: берем входные данные ID текущей категории, находим ее наименование, записываем в текстовую переменную и движемся вверх по дереву, пока не достигнем корня, при этом название категории с разделителем  $\rightarrow$  дописывается слева в текстовую переменную.

### 3.5.6. Поиск товаров и вывод постранично

Вид формы поиска товаров независимо от нахождения в категории формируется в файле function\_form\_search\_tovars.php. Поиск ведется по соответствию названия или описания товара (рис. 3.15). Форме присваивается id = FormSearchTovars. В скрытом поле передается номер страницы вывода результатов поиска: input type='hidden' id='pagesearch' name='pagesearch' value='1'>

| 🚪 Поиск товаров |                       |
|-----------------|-----------------------|
| Название        |                       |
| Поиск в         | В названии В описании |
|                 | Найти->               |

Рис. 3.15. Форма поиска полного товара

Функция формирования формы поиска f\_form\_search\_tovar находится в файле prgtovars/function\_form\_search\_tovar.php (листинг 3.35).

```
Листинг 3.35
```

```
<?php
// Форма поиска товара
function f form search tovars()
  ł
  // файл настроек
 require once("my.php");
 // подключение к базе данных
 require once("mybaza.php");
// создание формы поиска
 $text1.="<form id='FormSearchTovars' action='javascript:void(null);'</pre>
       onsubmit='xajax.$(\"ButtonFormSearchTovars\").disabled=true;
       xajax.$(\"ButtonFormSearchTovars\").value=\"Подождите...\";
       xajax View Search Tovars (xajax.getFormValues (
       \"FormSearchTovars\")); '>";
 $text1.="":
 $text1.="Название";
 $text1.="
        <input type='text' name='name' value='' size=20 maxlength=20>
        <input type='hidden' id='pagesearch' name='pagesearch'
        value='1'>";
 $text1.="Поиск в ";
 $text1.="
```

Данные формы отправляются в функцию xajax\_View\_Search\_Tovars. Функция View\_Search\_Tovars (из файла prgtovars/view\_tsearch\_tovars.php) записывает результаты выполнения в следующие блоки:

- center2 заголовок (путь до категории);
- center3 текущую страницу с товарами (краткое описание);
- center4 ссылки на другие страницы.

Вывод результата поиска товаров иллюстрирует рис. 3.16.

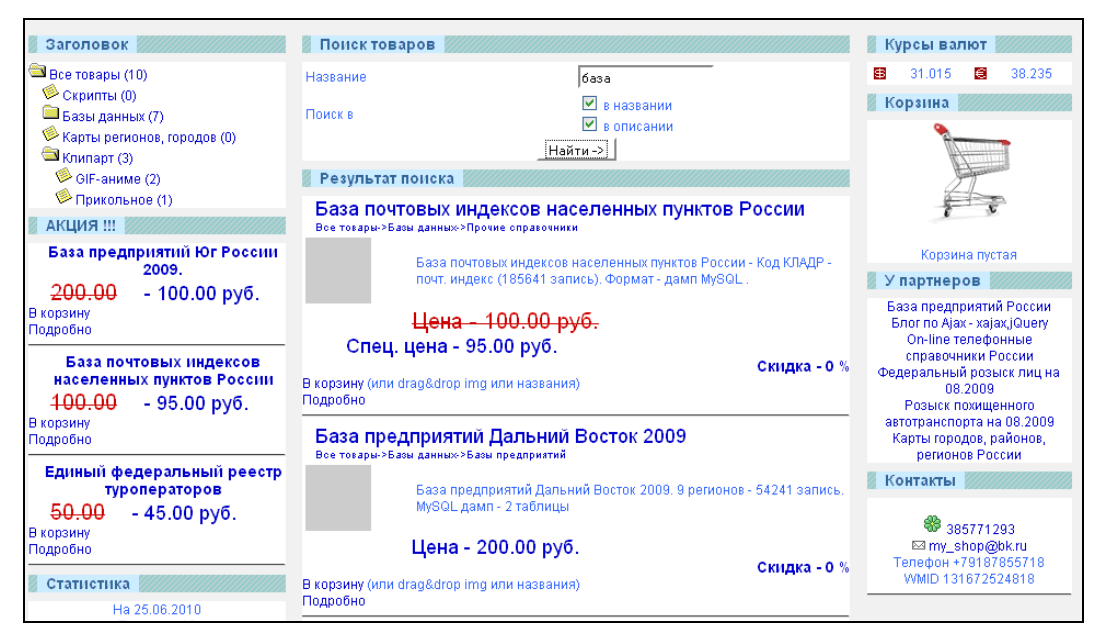

Рис. 3.16. Вывод результатов поиска товаров

Функция View\_Search\_Tovars, отвечающая за вывод товаров категории, находится в файле prgtovars/view\_search\_tovars.php (листинг 3.36). Входные параметры — ID выбранной категории и номер страницы вывода.
#### Листинг 3.36

```
<?php
// Просмотр товаров по поиску
function View Search Tovars ($Id)
 $objResponse = new xajaxResponse();
 $objResponse->assign("flag ajax", "value", 'yes');
  // вывести заголовок
  $zaq=f zaq1("Результат поиска");
  $objResponse->assign("centercaption3","innerHTML",$zag);
  // получить результаты поиска
  $content=f view search tovars($Id);
  // вывести страницу поиска
  $objResponse->assign("center3","innerHTML",$content[0]);
  11
     вывести навигатор страниц
  $objResponse->assign("center4","innerHTML",$content[1]);
  // блок center3 в зону видимости
  $objResponse->script("document.getElementById
      ('center3').scrollIntoView();");
  // активировать кнопку
 $objResponse->assign("ButtonFormSearchTovars", "value", "Найти ->");
  $objResponse->assign("ButtonFormSearchTovars","disabled", false);
 $objResponse->assign("flag ajax", "value", 'no');
 return $objResponse;
?>
```

Функция f\_view\_search\_tovars, формирующая контент, находится в файле prgtovars/function\_view\_search\_tovars.php (листинг 3.37). Алгоритм аналогичен поиску товаров категории. Сначала подсчитаем общее количество товаров. Потом номер страницы вывода и номер первого элемента вывода. Число товаров на странице — константа NN1 в файле my.php. Если общее число товаров больше нуля (\$count>0), продолжим. В противном случае выводим сообщение **По данному запросу поиска ничего не обнаружено** (рис. 3.17). Отличие в самом SQL-запросе. Для поиска товаров в SQL-запросе с помощью оператора where вводятся условия для выбора позиций, удовлетворяющих условиям поиска.

Поля формы используются в качестве фильтра, при пустых полях выводится весь список товаров. Еще обратите внимание на оператор LIKE %string% в SQLзапросе.

О каждом товаре будем выводить следующую информацию:

- □ название;
- □ картинку;

- □ краткое описание;
- □ обычную цену;
- специальную цену (если есть); при этом обычная цена выводится зачеркнутой;
- персональную скидку (если есть);
- **С** ссылку **Подробно** (посмотреть товар подробно);
- □ ссылку В корзину;
- **С** ссылку **Редактировать** (для администратора).

| Поиск товаров                                  |                       |  |  |  |  |  |
|------------------------------------------------|-----------------------|--|--|--|--|--|
| Название                                       |                       |  |  |  |  |  |
| Поиск в                                        | В названии в описании |  |  |  |  |  |
|                                                | Найти->               |  |  |  |  |  |
| Результат поиска                               |                       |  |  |  |  |  |
| По данному запросу поиска ничего не обнаружено |                       |  |  |  |  |  |

Рис. 3.17. Пустой результат поиска товаров

```
<?php
function f view search tovars ($Id)
  ł
  // файл настроек
 require once("my.php");
  // подключение к базе данных
 require once("mybaza.php");
 // подключение файла с подпрограммой формирования пути к текущей
  //категории
 require once ("prgtovars/function string kategory.php");
 $text=array();
 $text1="";
  11
     формирование запроса
 $query0="SELECT COUNT(id) FROM tovars WHERE visible='yes' ";
 $name=utftowin($Id[name]);
 if(strlen(rtrim(ltrim($name)))>0)
    {
    if($Id[inname]==1 && $Id[ininfo]==1)
     $query0.="&& (name LIKE '%".$name."%' || info LIKE '%".$name."%') ";
   elseif($Id[inname]==1)
      $query0.="&& name LIKE '%".$name."%' ";
```

```
elseif($Id[ininfo]==1)
   $query0.="&& info LIKE '%".$name."%' ";
 else
   ;
  }
$rez0=mysql query($query0);
// получить количество записей в результате запроса
$count=mysql result($rez0,0);
   получить количество страниц
11
$pages=ceil($count/NN1);
// корректировка количества страниц
$page=min($Id[pagesearch], $pages); $poz=($page-1)*NN1;
$text1="<div class='zag view tovars'>";
// результат запроса непустой
if($count>0)
  {
  $query0.=" LIMIT ".$poz.", ".NN1."";
  $query1=str replace("COUNT(id)", "*", $query0);
  $rez1=mysql query($query1);
 while($row1=mysql fetch assoc($rez1))
   {
  // наименование товара
  $text1.="<div class='zag tovar'><span onmousedown='</pre>
   var x=document.getElementById(\"windowdrag\");
   x.style.visibility=\"visible\";
   var y=\"".$row1[name]."\";x.innerHTML=y;
   flag1.status=1;flag1.id=".$row1[id].";return false;'
   >".$row1[name]."</span></div>";
   // путь к категории товара
   $text1.="<div class='kategory tovar'>".f string kategory(
     $row1[id_kategory])."</div>";
   $text1.="<div class='info tovar'>";
   // картинка товара
   $text1.="<img src='resize 100.php?</pre>
     pic=".$row1[img]."' onmousedown='
     var x=document.getElementById(\"windowdrag\");
     x.style.visibility=\"visible\";
     var y=\"<img src=resize 100.php? pic=".$row1[img].">\";
     x.innerHTML=y;flag1.status=1; flag1.id=".$row1[id].";
     return false;'>";
   // краткая информация о товаре
   $text1.="".$row1[info]."";
   $text1.="</div>";
   // цены для товара по акции
   if ($row1[new pay rub]>0)
```

```
{
    $text1.="<div class='no pay tovar'>
   Цена - ".$row1[pay rub]." pyб.</div>";
    $text1.="<div class='new pay tovar'>
   Спец. цена - ".$row1[new pay rub]." руб.</div>";
    }
  // цены для товара без акции
 else
    $text1.="<div class='pay tovar'>
 Цена - ".$row1[pay rub]." pyб.</div>";
 // скидка
  $query2="SELECT discount FROM users WHERE id="".$ SESSION[user]."";
 $text1.="<div class='discount tovar'>Скидка - ".
           mysql result(mysql query($query2),0)." %</div>";
 // ссылки в Корзину и Товар Подробно
 $text1.="<div>
           <div class='function tovar'>
           <a href='javascript:void()'
           onclick='xajax Add To Korzina(".$row1[id].");'>
           В корзину</а>
           (или drag&drop img или названия) </div>
           <div class='function tovar'>
           <a href='javascript:void()'
           onclick='xajax View Tovar(".$row1[id].");'>Подробно</a>
           </div>";
// ссылка для админа Редактировать товар
if ($ SESSION[type]>7)
  $text1.="<div class='function tovar'>
           <a href='javascript:void()' onclick='
           xajax Edit Tovar(".$row1[id]."); '>Редактировать</a>
           </div>";
  $text1.="<div class='linedown tovar'><hr></hr></div>";
 $text1.="</div>";
 }
   // ссылка для админа Добавить новый товар
   if($ SESSION[type]>7)
    $text1.="<div class='function tovar'>
           <a href='javascript:void()' onclick='
           xajax Add New Tovar(); '>Добавить новый товар</a>
           </div>";
 // список ссылок перехода по страницам
 $text2="";
 if($pages>1)
  {
 if ($page != 1)
```

```
{$i=$page-1;
       $text2.="<a href='javascript:void(null);' onclick='</pre>
          document.forms.FormSearchTovars.pagesearch.value=".$i.";
          xajax View Search Tovars (xajax.getFormValues
          (\"FormSearchTovars\"));'> <<</a>";
       }
     $x=array();
     $x=doarray1($page,$pages,2);
     for($i=0;$i < count($x);$i++)</pre>
      {
      if($x[$i]==$page)
        $text2.="<a> ".$x[$i]."</a>";
      else
       {
       $text2.="<a href='javascript:void(null);' onclick='</pre>
          document.forms.FormSearchTovars.pagesearch.value=".$x[$i].";
          xajax View Search Tovars (xajax.getFormValues
          (\"FormSearchTovars\"));'> ".$x[$i]."</a>";
       }
      }
     if($page != $pages)
      {$i=$page+1;
      $text2.="<a href='javascript:void(null);' onclick='</pre>
          document.forms.FormSearchTovars.pagesearch.value=".$i.";
          xajax View Search Tovars (xajax.getFormValues
          (\"FormSearchTovars\"));'> >></a>";
      }
     if (pages != 1)
      {$text2.="<br><br>Bcero - ".$count." Страниц - ".$pages."<br>
        </center>";}
     else
      {$text2.="</center>";}
     }
    }
// пустой результат поиска
  else
    $text2="<br><center>По данному запросу поиска ничего не
      обнаружено</center><br>";
    }
  $text[0]=$text1;
  $text[1]=$text2;
  return $text;
?>
```

## Замечание

При формировании блока ссылок в навигаторе страниц необходимо перед переходом на xajax-функцию View\_Search\_Tovars и отправкой значений полей формы поиска предусмотреть установку значения для скрытого поля pagesearch.

# 3.5.7. Просмотр товара подробно

Функция View\_Tovar, отвечающая за вывод товара, находится в файле prgtovars/view\_tovar.php (листинг 3.38). Входные параметры — ID выбранного товара. Получая ID товара, выводим информацию в отдельный блок. В отличие от краткого показа товара, картинку выводим крупно. Информация о товаре такая же, как и в *разд. 3.5.6*, только вместо краткого описания выводится полное.

#### Листинг 3.38

```
<?php
function View Tovar($Id)
  $objResponse = new xajaxResponse();
  $objResponse->assign("flag ajax", "value", 'yes');
  // вывести контент
  $content=f view tovar($Id);
  $objResponse->assign("center5","innerHTML",$content);
  // вывести заголовок
  $zagcontent=f zaq1("Товар подробно");
  $objResponse->assign("centercaption5","innerHTML",$zagcontent);
   // блок center5 в зону видимости
  $objResponse->script("document.getElementById(
     'center5').scrollIntoView();");
  $objResponse->assign("flag ajax","value",'no');
  return $objResponse;
?>
```

Вывод результата поиска товаров иллюстрирует рис. 3.18.

#### Замечание

Когда товар удален или спрятан, пользователь может посмотреть его только в том случае, если ранее заказывал (при просмотре своего заказа). При этом ссылка **В корзину** для удаленного или скрытого товара будет отсутствовать.

Функция f\_view\_tovar, формирующая контент, находится в файле prgtovars/ function\_view\_tovar.php (листинг 3.39).

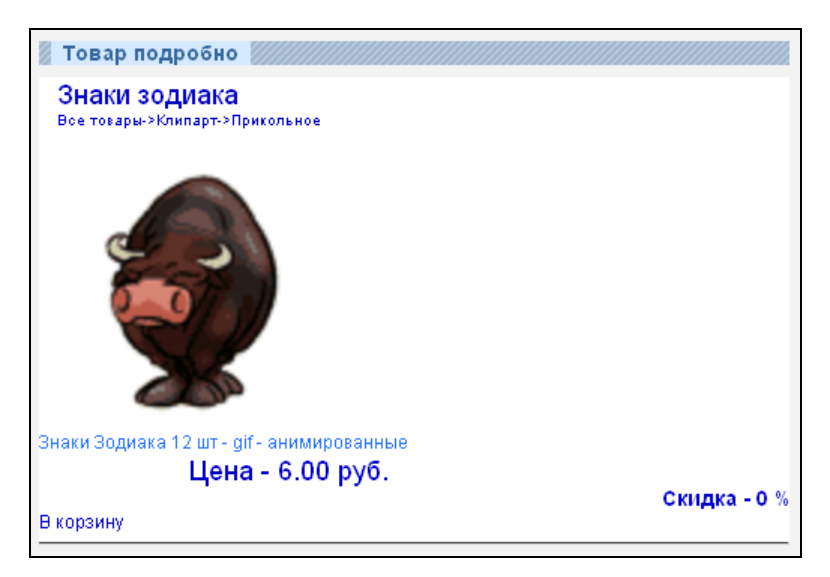

Рис. 3.18. Вывод подробной информации о товаре

```
<?php
// Просмотр товара
// $Id - id товара
function f view tovar($Id)
  {
 // файл настроек
 require once("my.php");
  // подключение к базе данных
 require once("mybaza.php");
  // подключение файла с подпрограммой формирования пути к текущей
  // категории
 require once ("prgtovars/function string kategory.php");
 // получение информации о товаре
 $query1="SELECT * FROM tovars WHERE id='".$Id."' ";
 $rez1=mysql query($query1);
 $row1=mysql fetch assoc($rez1);
  // наименование
 $text1.="<div class='zag tovar'>".$row1[name]."</div>";
 // путь к категории товара
 $text1.="<div class='kategory tovar'>
          ".f string kategory($row1[id kategory])."</div>";
 // если картинка непустая - выводим картинку
 if($row1[img]!='imgtovar/nofoto.gif')
    $text1.="<div><img src='".$row1[img]."' width=200px></div>";
```

```
// полная информация по товару
$text1.="<div class='fullinfo tovar'>".$row1[fullinfo]."</div>";
// цены по товару по акции
if ($row1[new pay rub]>0)
 {
 $text1.="<div class='no pay tovar'>UeHa - ".$row1[pay rub]."
          py6.</div>";
 $text1.="<div class='new pay tovar'>Спец. цена -
         ".$row1[new pay rub]." py6.</div>";
 1
// цены по товару без акции
else
 $text1.="<div class='pay tovar'>UeHa - ".$row1[pay rub]." py6.</div>";
// скидки
$query2="SELECT discount FROM users WHERE id='".$ SESSION[user]."' ";
$text1.="<div class='discount tovar'>Скидка - ".
mysql result(mysql query($query2),0)." %</div>";
$text1.="<div>";
// ссылка в Корзину
if($row1[visible]=='ves')
  $text1.="<div class='function tovar'>
            <a href='javascript:void()' onclick='
            xajax Add To Korzina(".$row1[id].");'>В корзину</a>
          </div>";
if ($ SESSION[type]>7)
{
 // ссылка для админа Редактировать товар
$text1.="<div class='function tovar'>
            <a href='javascript:void()' onclick='
            xajax Edit Tovar(".$row1[id]."); '>Редактировать</a>
            </div>";
 if($row1[visible]=='yes')
 // ссылка для админа Скрыть товар
   $text1.="<div class='function tovar'>
            <a href='javascript:void()' onclick='
            xajax DoHidden Tovar(".$row1[id]."); '>Скрыть</a>
            </div>";
 // ссылка для админа Открыть товар для показа
 else
   $text1.="<div class='function tovar'>
            <a href='javascript:void()' onclick='
            xajax DoVisible Tovar(".$row1[id]."); '>Открыть</a>
            </div>";
  // ссылка для админа Удалить товар
```

# 3.5.8. Специальные акции (товары по акции)

Реализуем еще вывод блока показа товаров по акции (специальную цену на товар устанавливает администратор). Для каждого товара кроме обычной цены можно назначить и специальную при проведении различных акций. При этом старая цена товара будет перечеркнута красным. Список товаров по акции будем выводить под заголовком "Акция" в блок с id=left2 (рис. 3.19).

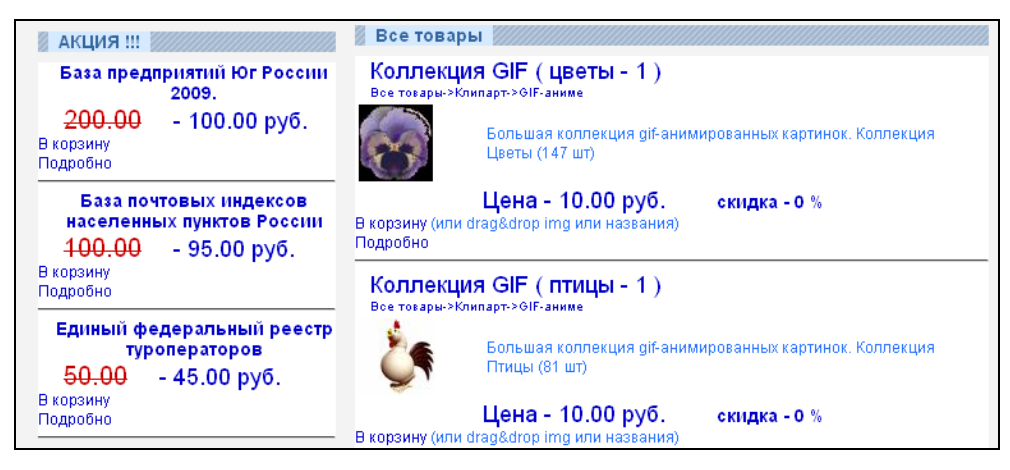

Рис. 3.19. Список товаров по акции

Функция f\_view\_tovar, формирующая контент, находится в файле prgtovars/ function\_view\_tovars\_action.php (листинг 3.40).

```
<?php
// Просмотр товара
// по акции
function f_view_tovars_action()
{
```

```
require once("my.php");
  require once("mybaza.php");
  $text1="";
  $query1="SELECT * FROM tovars WHERE new pay rub>0 && visible='yes'
           ORDER BY data DESC LIMIT 0, 5 ";
  $rez1=mysql query($query1);
  if (mysql num rows($rez1)>0)
    ł
    while($row1=mysql fetch assoc($rez1))
     $text1.="<div class='zag tovar action'><span</pre>
        onmousedown='var x=document.getElementById(\"windowdrag\");
        x.style.visibility=\"visible\";
        var v=\"".$row1[name]."\";x.innerHTML=y;
        flag1.status=1;flag1.id=".$row1[id].";
        return false;'>".$row1[name]."</span></div>";
     $text1.="<div><span class='no pay tovar1'>
        ".$row1[pay rub]."</span>";
     $text1.="<span class='new pay tovar1'> - ".$row1[new pay rub]."
              py6.</span></div>";
     $text1.="<div>
              <div class='function tovar'>
              <a href='javascript:void()' onclick='
              xajax Add To Korzina(".$row1[id].");'>В корзину</a>
              </div>
              <div class='function tovar'>
              <a href='javascript:void()' onclick='
              xajax View Tovar(".$row1[id]."); '>Подробно</a>
              </div>";
     if ($ SESSION[type]>7)
     $text1.="<div class='function tovar'>
              <a href='javascript:void()' onclick='
              xajax Edit Tovar(".$row1[id]."); '>Редактировать</a>
              </div>";
     $text1.="<div class='linedown tovar'><hr></hr></div>";
     }
    }
   else
    {
    $text1="<br><center>Нет товаров по акции</center><br>";
  return $text1;
?>
```

Из списка товар можно будет просмотреть подробно, отправить в корзину, редактировать (для администратора).

Этим, пожалуй, и ограничим информацию о блоке товаров и перейдем к рассмотрению корзины.

# 3.6. Корзина

Корзина предназначена для отбора понравившихся товаров. Хранить данные корзины можно в файлах cookies или в переменных \$\_SESSION. У нас эта информация будет храниться в текстовых файлах f-\$\_SESSION[session].txt. Функция session\_id() возвращает текущий идентификатор сессии (SID). Для хранения файлов отводим папку tmp1. Сохраняться содержимое файлов будет до формирования заказа, т. е. корзина при выходе и входе с сайта не будет обнуляться, и можно ее редактировать несколько дней. Уничтожаться файл будет только при формировании заказа.

## 3.6.1. Добавление товаров в корзину

При входе в профиль вызывается функция f\_korzina\_right. Проверяется существование файла f-\$\_SESSION[session].txt. Если файла не существует, создаем его (пустой), иначе считываем содержимое. Функция f\_korzina\_right находится в файле prgkorzina/function\_ korzina\_right.php (листинг 3.41).

```
<?php
// Изображение корзины
// и кол-во товара в корзине
function f korzina right()
  {
  // подключаемся к базе данных
  require once("mybaza.php");
  $text1="";
  // проверка существования корзины
  $file1="tmp1/f-".$ SESSION[session]."-".$ SESSION[user].".txt";
  // если нет - создать
  if(!file exists($file1))
   {
   $fp=fopen($file1, "w");chmod($file1,0777);
   $count=0;$kol=0;$summa=0;
   }
  // если есть, посчитать сумму и кол-во
  else
   {
   $fp=fopen($file1,"r");
```

```
$count=0;$summa=0;
  while ($str=fgetcsv($fp,1000,";"))
    $count++;
    $kol+=$str[1];
    $summa+=$str[1]*$str[2];
    ļ
   }
  $text1.="<center><img id='imgkorzina'</pre>
           onmouseover='flag1.over=1;' onmouseout='flag1.over=0;'
           src='img/korzina.jpg'><br>";
  if($count>0) // корзина непустая
   {
   $text1.="<br>ToBapob - ".$count;
   $text1.="<br>Кол-во - ".$kol;
   $text1.="<br>".$summa." rub";
   $query1="SELECT usd,eur FROM rate ORDER BY data DESC LIMIT 0, 1 ";
   $rez1=mysql query($query1);
   $row1=mysql fetch assoc($rez1);
   $usd=$row1[usd];$eur=$row1[eur];
   $text1.="<br>".sprintf("%8.2f",$summa/$usd)." usd";
   $text1.="<br>".sprintf("%8.2f",$summa/$eur)." eur";
   $text1.="<br><a href='javascript:void();' onclick='xajax View</pre>
  Korzina(); '>Подробно</a>";
  else // корзина пустая
   {
   $text1.="<br>Корзина пустая";
   }
  $text1.="<center>";
  return $text1;
?>
```

Корзина кратко показывает:

□ количество товаров;

число наименований товаров;

сумму в трех валютах.

Вид корзины иллюстрируют рис. 3.20 и 3.21.

В файл корзины информация о товарах записывается по строкам: ID товара; количество; цена товара.

При нажатии ссылки **В корзину** или при перетаскивании картинки (или заголовка товара) в корзину происходит вызов хајах-функции Add\_To\_Korzina (из файла prgkorzina /add\_to\_korzina.php, листинг 3.42). В качестве аргумента передается ID товара. Далее проверяем файл корзины на наличие в нем такого товара. Проверку осуществляет функция a\_add\_to\_korzina, находящаяся в файле prgkorzina /function\_add\_to\_korzina.php (листинг 3.43). Если такой товар существует — изменяется количество для данного товара в файле корзины. Если такой товар отсутствует в корзине, создается новая строка в файле корзины.

| Поиск заказов (админ)         |            | Курсы валют          |
|-------------------------------|------------|----------------------|
| Логин пользователя            |            | 😫 30.862 😫 44.85     |
| или                           |            | Корзина              |
| Номер заказа                  |            | ۰.                   |
| ИЛИ все по фильтру            |            | A Contraction        |
| с даты                        | 2010-07-25 | And and and a second |
| по дату                       | 2010-07-26 |                      |
| В заказе товар( наименование) |            |                      |
|                               | User S     | Корзина пустая       |

Рис. 3.20. Вид пустой корзины

| 📓 Поиск товаров                    |                                                                       | 🛛 Курсы валют                                                                                                    |
|------------------------------------|-----------------------------------------------------------------------|----------------------------------------------------------------------------------------------------|
| Название                           |                                                                       | 😫 30.854 😫 38.735                                                                                                    |
| Поиск в                            | в названии в описании                                                 | 🖉 Корзина                                                                                                    |
|                                    | Найти->                                                               | I VII DOGINALIA                                                                                                    |
| 🖉 Все товары 📗                     |                                                                       | Jan Marine and Marine and |
| Коллекция С<br>Все товары->Клипарт | IF (цветы - 1)<br>->GIF-аниме                                         | 8 0                                                                                                    |
| Бо<br>Цв                           | пьшая коллекция gif-анимированных картинок. Коллекция<br>еты (147 шт) | Товаров - 1<br>Кол-во - 1<br>10 rub                                                                                                    |
| Це<br>В корзину (или drag8         | е <mark>на - 10.00 руб. скидка - 0</mark> %<br>drop img или названия) | 0.32 usd<br>0.26 eur<br>Подробно                                                                                                    |

Рис. 3.21. Вид непустой корзины

```
<?php
// Добавить товар в корзину
function Add_To_Korzina($Id)
{
    $objResponse = new xajaxResponse();
    $objResponse->assign("flag_ajax","value",'yes');
    // добавить товар в корзину
    $content=f_add_to_korzina($Id);
```

```
if ($content=='no')
    {
    // получить контент для корзины
    $content1=f korzina right();
    // запустить javascript - если корзина подробно видна
    // изменить ее содержимое
    $script2="if(document.forms.Flags.flag korzina.value=='yes')";
      $script2.="{xajax View Korzina();}";
    $objResponse->script($script2);
    $objResponse->assign("right2","innerHTML",$content1);
    // перенести видимость на блок корзины
    $objResponse->script("document.getElementById
                 ('right2').scrollIntoView();");
    }
  else
    $objResponse->alert("Такой товар уже есть в корзине !!!");
  $objResponse->assign("flag ajax", "value", 'no');
  return $objResponse;
  }
?>
```

```
<?php
function f add to korzina($Id)
  {
  $text1="no";
  // подключаемся к базе данных
  require once("mybaza.php");
  // открываем файл корзины
  $file1="tmp1/f-".$ SESSION[session]."-".$ SESSION[user].".txt";
  $fp=fopen($file1,"r");
  $tofile='';$kol=1;
  // считываем данные
  while($str=fgetcsv($fp,1000,";"))
   {
   $tofile1=implode($str,";")."\r\n";
   // есть такой товар
   if($str[0]==$Id)
     $text1='yes';
     $kol=$str[1]+1;
     }
   // нет такого товара
   // запоминаем в новый контент строки
```

```
else
      $tofile.=$tofile1;
   }
  //if($text1=='no')
   //{
   $query1="SELECT pay rub,new pay rub FROM tovars WHERE id=".$Id." ";
   $query2="SELECT discount FROM users WHERE id='".$ SESSION[user]."' ";
   $discount=mysql result(mysql query($query2),0);
   if(mysql result(mysql query($query1),0,"new pay rub")>0)
     $pay rub=mysql result(mysql query($query1),0,"new pay rub");
  else
     $pay rub=mysql result(mysql query($query1),0,"pay rub");
   // цена сразу считается по скидке
   $pay rub=trim(sprintf("%10.2f",$pay rub*(100-$discount)/100));
   // добавляем в новый контент строки
   $tofile.=$Id.";".$kol.";".$pay rub."\r\n";
  //}
  fclose($fp);
  // запись новых данных в файл корзины
 $fp=fopen($file1,"w");
 fwrite($fp,$tofile);
 fclose($fp);
 return $text1;
  }
?>
```

#### Замечание

Задокументированные строки в листинге 3.43 — это вариант, когда при помещении такого же товара к корзину, он не добавляется, а просто выводится сообщение **Такой товар уже есть в корзине** (рис. 3.22).

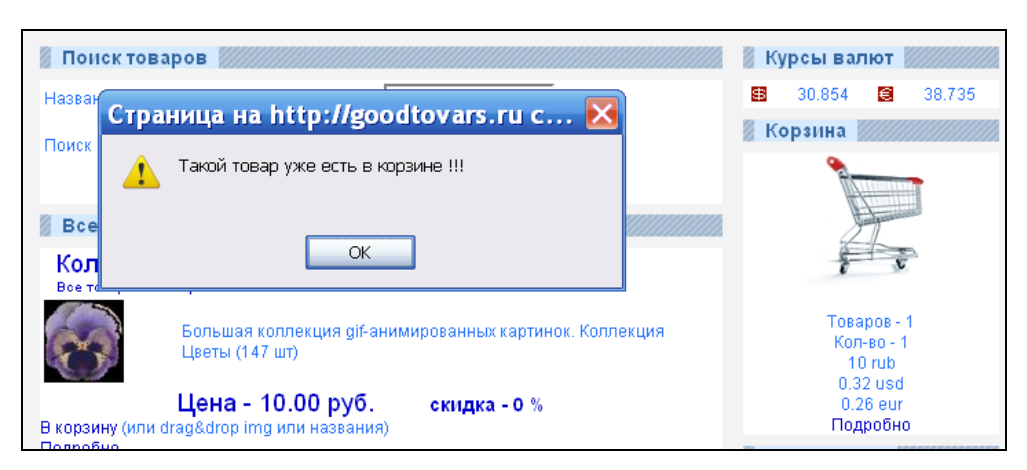

Рис. 3.22. Вид корзины

# 3.6.2. Корзина подробно

Блок Корзина подробно служит для подробного просмотра корзины. Здесь мы можем просмотреть список товаров, общую сумму, отредактировать количество, удалить товар из корзины, а также оформить заказ. Блок Корзина подробно открывается при нажатии ссылки Подробно в блоке Корзина (рис. 3.23). При этом происходит вызов хајах-функции View\_Korzina (из файла prgkorzina /view\_korzina.php, листинг 3.44).

|     | Корзина подробно убрать             |            |              |      |              | 🖉 Ку | рсы вал      | ют 🖉               |        |
|-----|-------------------------------------|------------|--------------|------|--------------|------|--------------|--------------------|--------|
|     | Товар                               | Кол-во     | Цена,<br>руб | Сумм | іа,<br>vб    | \$   | 30.854       | €                  | 38.735 |
| 1   | Коллекция GIF (цветы - 1 )          | 1          | 10.00        | 10   | ×            | 🖉 Ко | рзина 🛛      |                    |        |
| 2   | Коллекция GIF ( птицы - 1 )         | 3          | 10.00        | 30   | $\mathbf{x}$ |      |              | Housen             |        |
| 3   | Телефонные коды городов России      | 1          | 10.00        | 10   | ×            |      | F            | June               |        |
| Итс | ло - товаров - 5 , на сумму 50 руб. |            |              |      |              |      | ÷            | v                  |        |
|     | Оформит                             | ь заказ -> |              |      |              |      |              |                    |        |
|     | Поиск товаров                       |            |              |      |              |      | Това<br>Кол- | ров - 3<br>•во - 5 |        |
| На  | звание                              |            | _            |      |              |      | 50<br>1.60   | rub<br>2 usd       |        |
| По  | ИСК В                               | В названии |              |      |              |      | 1.2<br>Под   | 9 eur<br>робно     |        |

Рис. 3.23. Вид корзины подробно

```
<?php
function View Korzina()
  {
 $objResponse = new xajaxResponse();
 $objResponse->assign("flag ajax", "value", 'yes');
  // формирование контента
 $content2=f view korzina();
 $zagcontent2="Kopзина подробно<a href='javascript:void();' onclick='";
  zagcontent2.="document.getElementById(\"flag korzina\").value=\"no\";";
  zagcontent2.="document.getElementById(\"center1\").innerHTML=
               \"\";";
  $zagcontent2.="document.getElementById(\"centercaption1\").innerHTML=
               \"\";'>убрать</a>";
  $zagcontent2=f zag1($zagcontent2);
  $objResponse->assign("centercaption1","innerHTML",$zagcontent2);
 $objResponse->assign("center1","innerHTML",$content2);
  // установка флага видимости корзины подробно
```

Формирование контента для подробного просмотра корзины осуществляет функция  $f_view_korzina$ , расположенная в файле prgkorzina/function\_view\_korzina.php (листинг 3.45).

```
<?php
function f view korzina()
 {
 require once("mybaza.php");
 $text1="";
 $file1="tmp1/f-".$ SESSION[session]."-".$ SESSION[user].".txt";
 $fp=fopen($file1,"r");
 $text1.="<form id='FormKorzina' action='javascript:void(null);'</pre>
         onsubmit='xajax.$(\"ButtonFormKorzina\").disabled=true;
         xajax.$(\"ButtonFormKorzina\").value=
         \"Подождите...\";
         xajax Create Zakaz (xajax.getFormValues (
         \"FormKorzina\"));'>";
 $text1.="";
 $text1.="";
 $text1.="Tomap";
 $text1.="Кол-во";
 $text1.="Цена,<br>pyб";
 $text1.="Cymma, <br>py6";
 $text1.="";
 stext1.="
 $i=0;$summa=0;$count=0;
 while($str=fgetcsv($fp,1000,";"))
  {$i++;
  $text1.="";
  $text1.="".$i."
         <input type=hidden name=korzina id id=korzina id
         value='".$str[0]."' >
         ";
  $query1="SELECT name FROM tovars WHERE id='".$str[0]."' ";
```

```
$text1.="
        ".mysql result(mysql query($query1),0)."";
 $text1.="<input type=text</pre>
        name=korzina kol".$str[0]." id=korzina kol".$str[0]."
        value='".$str[1]."' size=3 maxlength=3 ".READONLYK."
        onchange='var x=new Array();x[0]=".$str[0].";x[1]=this.value;
        xajax Change Kol Korzina(x);'>
        ";
$text1.="<input type=text</pre>
        name=korzina pay".$str[0]."
        id=korzina pay".$str[0]." value='".$str[2]."' size=3
        maxlength=6 readonly
        onclick='document.getElementById(
        \"korzina kol".$str[0]."\").focus();
        return false; '>";
$text1.="<input</pre>
        type=text name=korzina summa".$str[0]."
        id=korzina summa".$str[0]." value='".$str[2]*$str[1]."'
        size=6 maxlength=6 readonly
        onclick='document.getElementById(
        \"korzina kol".$str[0]."\").focus();
        return false;' >";
$text1.="<a href='</pre>
        javascript:void(); ' onclick='
        xajax Delete From Korzina(".$str[0].")'><img</pre>
        src='img/delete.png'>
        </a>";
$text1.="";
$summa+=$str[1]*$str[2];
$count+=$str[1];
1
$text1.="";
$text1.="<br>
        <div id='itogo korzina'>Итого - товаров - ".$count.",
       на сумму ".$summa." руб.</div>
        <br>;"
$text1.="<center><input type='submit' id='ButtonFormKorzina'</pre>
       value='Opopmutb sakas ->'></center>";
$text1.="</form>";
return $text1;
}
```

```
?>
```

## Замечание

Константа READONLYK находится в файле my.php и отвечает за возможность изменения количества товара.

# 3.6.3. Редактирование корзины

К операциям редактирования корзины относятся:

изменение количества товара в позиции корзины;

🗖 удаление товара из корзины.

## 3.6.3.1. Изменение количества товара

Если значение константы READONLYK в файле настроек my.php равно yes, то изменение числа позиций товара в корзине разрешено. При этом по событию onchange вызывается xajax-функция Change\_Kol\_Korzina, расположенная в файле prgkorzina/change\_kol\_korzina.php (листинг 3.46).

Листинг 3.46

```
<?php
// Изменение корзины при изменении количества
function Change Kol Korzina ($Id)
 $objResponse = new xajaxResponse();
  $objResponse->assign("flag ajax", "value", 'yes');
  // изменение количества
 $content=f change kol korzina($Id);
 if($content=='yes') // успешно
    {
    // получить контент блока "корзина кратко"
    $content1=f korzina right();
    // получить контент блока корзина полная
    $content2=f view korzina();
    // отправка на выполнение javascript изменения
    // вида - корзина
    $script2="if(document.forms.Flags.flag korzina.value=='yes')";
    $script2.="{xajax View Korzina();}";
    $objResponse->script($script2);
    // вывод измененного контента в блок "корзина кратко"
    $objResponse->assign("right2","innerHTML",$content1);
    // перенести видимость на блок корзины
    $objResponse->script("document.getElementById('right2').
                  scrollIntoView();");
```

else // ошибка

```
$objResponse->alert("Ошибка изменения корзины !!!");
$objResponse->assign("flag_ajax","value",'no');
return $objResponse;
}
?>
```

Изменение файла корзины и формирование нового контента осуществляет функция f\_change\_kol\_korzina, расположенная в файле prgkorzina/function\_change\_kol\_korzina .php (листинг 3.47).

Листинг 3.47

```
<?php
function f change kol_korzina($Id)
  {
  $text1="yes";
  // открытие файла корзины
  $file1="tmp1/f-".$ SESSION[session]."-".$ SESSION[user].".txt";
  $fp=fopen($file1,"r");
  $tofile='';
  while ($str=fgetcsv($fp,1000,";"))
   {
   // поиск строки изменения
   // накопление строк для файла корзины
   if($str[0]==$Id[0])
     {
     $tofile.=$Id[0].";".$Id[1].";".$str[2].";"."\r\n";
     }
   else
     $tofile.=implode($str,";")."\r\n";
   }
  fclose($fp);
  // сохранение нового содержимого
  $fp=fopen($file1,"w");
  if(!fwrite($fp, $tofile))
    $text1="no";
  fclose($fp);
  return $text1;
  }
?>
```

## 3.6.3.2. Удаление товара из корзины

Для удаления позиции товара из корзины, необходимо нажать на иконку удаления, расположенную в строке каждой позиции товара справа (см. рис. 3.23). При удалении товара вызывается хајах-функция Delete\_From\_Korzina, расположенная в файле prgkorzina/delete\_from\_korzina.php (листинг 3.48). При этом позиция удаляется из корзины (рис. 3.24), а также изменяется и содержимое блока **Корзина кратко** (см. рис. 3.23).

|           | Корзина подробно убрать 🛛                                   |                                  |              |              |              |         | 🖉 Ку | рсы ва                  | пют                           |        |
|-----------|-------------------------------------------------------------|----------------------------------|--------------|--------------|--------------|---------|------|-------------------------|-------------------------------|--------|
|           | Товар                                                       |                                  | Кол-во       | Цена,<br>руб | Сумма<br>руб | I,<br>5 | 8    | 30.854                  | E                             | 38.735 |
| 1         | Коллекция GIF ( птицы - 1 )                                 |                                  | 3            | 10.00        | 30           | ×       | 🖉 Ко | рзина                   |                               |        |
| 2         | Телефонные коды городов Росс                                | ии                               | 1            | 10.00        | 10           | ×       |      |                         | Micanu                        |        |
| Итс       | Итого - товаров - 4 , на сумму 40 руб.<br>Оформить заказ -> |                                  |              |              |              |         |      |                         | 1.                            |        |
| 📓 I<br>Ha | Поиск товаров                                               |                                  |              |              |              |         |      | Тов:<br>Кол<br>4        | аров - 1<br>1-во - 4<br>0 rub | 2      |
| По        | ИСК В                                                       | 🗹 в назв<br>🔲 в опис<br>Найти -> | ании<br>ании |              |              |         |      | т.<br>1.3<br>1.0<br>Под | 0 usd<br>)3 eur<br>цробно     |        |

Рис. 3.24. Вид вкладки Корзина подробно после удаления товара

```
<?php
// Удалить товар из корзины
function Delete From Korzina($Id)
 $objResponse = new xajaxResponse();
 $objResponse->assign("flag ajax", "value", 'yes');
  // произвести удаление из файла корзины
 $content=f delete from korzina($Id);
 if($content=='yes') // успешно
    ł
   // получить контент блока корзина краткая
    $content1=f korzina right();
    // получить контент блока корзина полная
    $content2=f_view_korzina();
    // отправка на выполнение javascript изменения
    // вида - корзина
    $script2="if(document.forms.Flags.flag korzina.value=='yes')";
    $script2.="{xajax_View_Korzina();}";
    $objResponse->script($script2);
    // вывод измененного контента в блок "корзина кратко"
    $objResponse->assign("right2","innerHTML",$content1);
    // перенести видимость на блок корзины
```

Изменяет файл корзины и формирует новый контент функция f\_delete\_from\_ korzina, pacположенная в файле prgkorzina/function\_delete\_from\_korzina.php (листинг 3.49).

```
<?php
// Удаление товара из корзины
function f delete from korzina($Id)
  $text1="yes";
  // открытие файла корзины
  $file1="tmp1/f-".$ SESSION[session]."-".$ SESSION[user].".txt";
  $fp=fopen($file1,"r");
  $tofile='';
  while($str=fgetcsv($fp,1000,";"))
   {
   // поиск строки изменения
   if($str[0]==$Id)
     ;
  // накопление строк для файла корзины
   else
     $tofile.=implode($str,";")."\r\n";
   }
  fclose($fp);
  // сохранение нового содержимого
  $fp=fopen($file1,"w");
  fwrite($fp,$tofile);
  fclose($fp);
  return $text1;
?>
```

## 3.6.4. Оформление заказа

При нажатии на кнопку **Оформить заказ** (см. рис. 3.24), данные заказа передаются xajax-функции Create\_Zakaz, которая расположена в файле prgzakaz/create\_zakaz.php (листинг 3.50).

#### Листинг 3.50

```
<?php
function Create Zakaz($Id)
  {
 $objResponse = new xajaxResponse();
 $objResponse->assign("flag ajax", "value", 'yes');
  // создание заказа, обнуление корзины
  // получение контента
  $content2=f create zakaz($Id);
  $zaqcontent2="Coздание заказа <a href='javascript:void();' onclick='";
  $zagcontent2.="document.getElementById(\"flag korzina\").value=
                \"no\";";
  $zagcontent2.="document.getElementById(\"center1\").innerHTML=\"\";";
  $zagcontent2.="document.getElementById(\"centercaption1\").innerHTML=
                 \"\"; '>убрать</a>";
  // заголовок
  $zagcontent2=f zag1($zagcontent2);
  $objResponse->script($script2);
  $objResponse->assign("centercaption1","innerHTML",$zagcontent2);
  $objResponse->assign("center1","innerHTML",$content2);
  $objResponse->assign("flag korzina","value",'no');
  $objResponse->script("document.getElementById
                ('centercaption1').scrollIntoView();");
  // вывод контента корзины (пустая)
 $content3=f korzina right();
  $objResponse->assign("right2","innerHTML",$content3);
 $objResponse->assign("flag ajax", "value", 'no');
 return $objResponse;
?>
```

Coздает заказ, обнуляет файл корзины и формирует контент функция f\_create\_zakaz, расположенная в файле prgzakaz/function\_create\_zakaz.php. Данные для записи в таблицы берутся из файла корзины. Сначала создаем запись в таблицу zakaz (id\_user берем из переменной \$\_SESSION) и получаем ID заказа (\$id=mysql\_insert\_id();). Построчно считывая функцией fgetcsv данные из файла корзины, заносим их в таблицу zakaz\_table. При этих операциях, подсчитываем сумму заказа и заносим в таблицу zakaz. Затем файл корзины очищается. Кроме

этого нам необходимо сделать записи для мгновенных оповещений на сайте для пользователя и администратора о созданном заказе. Содержимое файла prgkorzina prgzakaz/function\_create\_zakaz.php приведено в листинге 3.51.

```
<?php
function f create zakaz($Id)
  ſ
  // подключение к базе данных
  require once ("mybaza.php");
  $text1="";$text01="";
  // извлечение из корзины и запись в базу
  $file1="tmp1/f-".$ SESSION[session]."-".$ SESSION[user].".txt";
  // создание заказа
  $query1="INSERT INTO zakaz SET id user='".$ SESSION[user]."' ";
  $rez1=mysql query($query1);
  if(!$rez1)
    $text01.=$query1;
  // получение id нового заказа
  $id=mysql insert id();
  // вставка позиций в zakaz table и вычисление суммы заказа
  $fp=fopen($file1,"r");
  $summa=0;
  while ($str=fgetcsv($fp,1000,";"))
   {
   $id zakaz=$id;
   $id tovar=$str[0];
   $kol=$str[1];
   $pay rub=$str[2];
   $summa rub=$str[1]*$str[2];
   $summa rub oplata=0;
   $link="0";
   $count download=0;
   $query2="INSERT INTO zakaz_table SET
            id zakaz="".$id zakaz."', id tovar="".$id tovar."',
            pay rub='".$pay rub."', kol='".$kol."',
            summa rub='".$summa rub."',id link='".$link."',
            count download='".$count download."' ";
   $rez2=mysql query($query2);
   $summa+=$str[1]*$str[2];
   $query02="SELECT name FROM tovars WHERE id='".$str[0]."' ";
   $text01.=mysql result(mysql query($query02),0)." - ".$str[1]."<br>;
```

```
}
  // запись в таблицу zakaz
  $id user=$ SESSION[user];
  $summa rub=$summa;
 $summa rub oplata=0;
 $visible='yes';
  $query3="UPDATE zakaz SET data='".date('Y-m-d H:i:s')."',
          id user="".$id user."', summa rub="".$summa rub."',
          pay='no', visible='".$visible."'
          WHERE id='".$id."' ";
  $rez3=mysql query($query3);
  // message header4
  f create message header4(5,$id, $ SESSION[user]," ".date('Y-m-d
      H:i:s')." создан заказ ".$id." на сумму ".$summa_rub." руб. ");
  fclose($fp);
  // очистка файла корзины
 $fp=fopen($file1,"w");
  fwrite($fp,"");
  fclose($fp);
 // формирование страницы вывода
  $text1.="<center>";
 $text1.="<br><br><br>>3akas ".$id."</b><br><br>;
 $text1.=$text01;
  $text1.="<br> Сумма к оплате : <br><b>".$summa." руб. </b> или <br>";
 $query4="SELECT usd,eur FROM rate ORDER BY data DESC LIMIT 0, 1 ";
  $rez4=mysql query($query4);
 $row4=mysql fetch assoc($rez4);
  $usd=$row4[usd];$eur=$row4[eur];
  $text1.="<b>".sprintf("%8.2f",$summa/$usd)." usd </b> или";
  $text1.="<br><b>".sprintf("%8.2f",$summa/$eur)." eur </b>";
  $text1.="<br><br><input type=button value='Оплатить' onclick='
           xajax Oplata Zakaz(".$id.");' >";
  $text1.="<br><br><input type=button value='Отложить' onclick='
           document.getElementById(\"center1\").innerHTML=\"\";
           document.getElementById(\"centercaption1\").innerHTML=
           \"\";'>";
 $text1.="</center>";
 return $text1;
  }
?>
```

Далее система предлагает либо оплатить заказ сразу, либо отложить это действие (рис. 3.25).

| Товары    | Пользователи              | Переписка                                             | <b><sup>(1)</sup> 2010-04-05 15:03:3</b><br>Выход | 30 создан заказ 27 на сумму 22 руб.               |
|-----------|---------------------------|-------------------------------------------------------|---------------------------------------------------|---------------------------------------------------|
| 🖉 Создани | е заказа убрать           |                                                       |                                                   | Курсы валют                                       |
|           |                           |                                                       |                                                   | 28.855 S 43.041                                   |
|           |                           | Заказ 27                                              |                                                   | Корзина                                           |
|           | Единый федеральн<br>Печат | ый реестр туропера <sup>.</sup><br>ги падонков - 1    | торов - 1                                         |                                                   |
|           | Сум<br>2<br>0.            | ма к оплате :<br>2 руб. или<br>76 usd или<br>0.51 eur |                                                   | e e                                               |
|           |                           | Оплатить                                              |                                                   | Корзина пустая<br>У партнеров                     |
|           |                           | Отложить                                              |                                                   | База предприятий России<br>Карты городов, районов |

Рис. 3.25. Создание заказа. Переход на оплату

### Замечание

При создании заказа сообщение для блока мгновенных сообщений (см. рис. 3.25) формируется для текущего пользователя и администратора.

# 3.7. Оплата заказа

После создания заказа, система предлагает оплатить его (см. рис. 3.25). При нажатии на кнопку **Оплатить** предлагается выбор — автоматическая оплата через сервис либо WM (**Merchant.webmoney.ru**), либо ONPAY(**http://onpay.ru**) (рис. 3.26).

| 🖉 Форма оплаты |                                     |
|----------------|-------------------------------------|
|                | Заказ 30                            |
|                | К оплате 40 руб.                    |
|                | Оплатить WM                         |
|                | Оплатить ONPAY (еще не активирован) |
|                |                                     |
|                | Выйти                               |

Рис. 3.26. Выбор формы оплаты

# 3.7.1. Оплата Webmoney

Функция Oplata\_Zakaz, расположенная в файле prgoplata/ oplata\_zakaz.php (листинг 3.52), создает форму выбора оплаты.

```
<?php
//Функция округления для md5
function to float ($sum)
 {
 if (strpos($sum, "."))
  {$sum=round($sum,2);}
 else
   {$sum=$sum.".0";}
 return $sum;
}
// Оплата заказа
function Oplata Zakaz($Id)
 $objResponse = new xajaxResponse();
 $objResponse->assign("flag ajax", "value", 'yes');
  // очистить блок centercaption1
  $objResponse->assign(
          "centercaption1", "innerHTML", "");
  // очистить блок centercaption1
 $objResponse->assign("center1","innerHTML","");
 require once("my.php");
  // подключиться к базе данных
 require once("mybaza.php");
 $guery1="SELECT * FROM zakaz WHERE id='".$Id."' ";
  $rez1=mysql query($query1);
 $row1=mysql fetch assoc($rez1);
  $text1.="<center>";
  $text1.="<br>>dr>Bakas ".$row1[id]."<br>";
  $text1.="<br><br>K оплате ".($row1[summa rub]-
          $row1[summa rub oplata])." py6.<br><br>";
// WebMoney
  $text1.="<form action='https://merchant.webmoney.ru/lmi/payment.asp'</pre>
         method='post' target=' blank'>
          <input type='hidden' name='LMI PAYMENT AMOUNT'
         value='".($row1[summa rub]-$row1[summa rub oplata])."'>
          <input type='hidden' name='LMI PAYMENT DESC' value='
         Оплата по заказу ".$row1[id]." в магазине'>
          <input type='hidden' name='LMI PAYEE PURSE'
         value='".LMI PAYEE PURSE R."'>
          <input type='hidden' name='LMI PAYMENT NO'
         value='".$row1[id]."'>
          <input type='hidden' name='LMI SIM MODE' value='0'>
          <input type='submit' id='button oplata wm' value='Оплатить WM'
```

```
onclick='this.disabled=true;this.value=\"Положлите...\";'>
          </form>";
// end WebMoney
// ONPAY
 $key=OP KEY;
 $code=$row1[id];
 $summa=$row1[summa rub]-$row1[summa rub oplata];
 $sum for md5=to float($summa);
  //Создаем проверочную строку, которая защищает платежную ссылку от
  // изменений
  $md5check=md5("fix;$sum for md5;RUR;$code;yes;$key");
 $url onpay="http://secure.onpay.ru/pay/".OP LOGIN."?pay mode=
 fix&pay for=".$code;
 $url_onpay.="&price=".$summa."&currency=RUR&convert=
 yes&md5=".$md5check;
 $url onpay.="&price=".$summa."&currency=RUR&convert=yes";
  //$url onpay.="&url success=".OP PATH;
  $text1.="<form action='javascript:void();' onclick='</pre>
           window.open(\"".\url onpay."\",\"\",\"\");'>
           input type='submit' id='button oplata wm' value='
           Оплатить ОМРАУ '
           disabled=true onclick='this.disabled=true;this.value=
           \"Подождите...\";'></form>";
// end ONPAY
  $text1.="<br><br>><input type=button value='Выйти' onclick='
           document.getElementById(\"center5\").innerHTML=\"\";
           document.getElementById(\"centercaption5\").innerHTML=\"\";
           '>";
 $text1.="</center>";
 $zag=f zag1("Форма оплаты");
 $objResponse->assign("centercaption5","innerHTML",$zag);
 $objResponse->assign("center5","innerHTML",$text1);
 $objResponse->script("document.getElementById('center5')
                .scrollIntoView();");
 $objResponse->assign("flag ajax", "value", 'no');
 return $objResponse;
?>
```

При нажатии на кнопку **Оплатить WM** клиент перенаправляется на специальный сайт Мерчант-сервиса, где производит авторизацию и затем оплату со своего кошелька. При этом передаются следующие параметры:

```
IMI_PAYMENT_AMOUNT — сумма платежа;
```

□ LMI\_PAYMENT\_DESC — назначение платежа;

LMI\_PAYEE\_PURSE — номер кошелька;

□ LMI\_PAYMENT — номер платежа в магазине.

Сразу же после оплаты сам сервис связывается с сервером магазина и извещает его о том, что произведена оплата такого-то заказа на такую-то сумму. Данные передаются скрипту prgoplata/wm\_result.php (листинг 3.53). Скрипт магазина изменяет статус заказа в базе данных, а также формирует уведомления по e-mail и сервису мгновенных оповещений покупателю и администратору об успешной оплате заказа.

```
<?php
require once("../my.php");
require once ("../mybaza.php");
require once ("function create message header4.php");
// Если это форма предварительного запроса, то идем дальше...
IF($ POST['LMI PREREQUEST']==1)
 {
  // 1) Проверяем, не произошла ли подмена суммы и кошелька.
  if ( trim ($ POST ['LMI PAYEE PURSE']) == LMI PAYEE PURSE R )
    {
    echo "YES";
    exit;
    }
  else
    {
    echo "ERR: Неверный кошелек или сумма платежа ";
    exit;
    }
 }
// Если нет LMI PREREQUEST, следовательно, это форма оповещения о //платеже...
ELSE
 {
 // Задаем значение $secret key.
 // Оно должно совпадать с Secret Key, указанным нами в настройках кошелька.
 $secret key=SECRET KEY;
 // Склеиваем строку параметров
 $common string =
$ POST['IMI PAYEE PURSE'].$ POST['LMI PAYMENT AMOUNT'].$ POST['LMI PAYMENT NO'].
 $ POST['LMI MODE'].$ POST['LMI SYS INVS NO'].$ POST['LMI SYS TRANS NO'].
 $ POST['LMI SYS TRANS DATE'].$secret key.$ POST['LMI PAYER PURSE'].$
POST['LMI PAYER WM'];
 // Шифруем полученную строку в MD5 и переводим ее в верхний регистр
 $hash = strtoupper(md5($common string));
 // Прерываем работу скрипта, если контрольные суммы не совпадают
 if($hash!=$ POST['LMI HASH'])
```

```
exit;
else
 {
 $summa rub=$ POST['LMI PAYMENT AMOUNT'];
 $kod=$ POST['LMI SYS TRANS NO'];
 $id zakaz=$ POST['LMI PAYMENT NO'];
  $query1="UPDATE oplata SET data='".date("Y-m-d
          H:i:s")."',id zakaz='".$id zakaz."', kod='".$kod."',
          plat system='wm',summa rub='".$summa rub."' ";
 $rez1=mysql query($query1);
 $query1="INSERT INTO oplata SET data='".date("Y-m-d
          H:i:s")."',id zakaz='".$id zakaz."',
                                                                       ";
          kod='".$kod."',plat system='wm',summa rub='".$summa rub."'
 $rez1=mysql query($query1);
 $query11="SELECT summa rub oplata, summa rub FROM zakaz
           WHERE id='".$id zakaz."' ";
 $summa rub oplata=mysql result
       (mysql query($query11),0,"summa rub oplata");
 $summa rub zakaz=mysql result(mysql query($query11),0,"summa rub");
 $summa rub oplata new=$summa rub oplata+$summa rub;
 $query12="UPDATE zakaz SET summa rub oplata='".$summa rub oplata new."'
           WHERE id='".$id zakaz."' ";
 $rez12=mysql query($query12);
 $Id=$id zakaz;
 if($summa rub oplata new>=$summa rub zakaz)
   $query13="UPDATE zakaz SET pay='yes' WHERE id='".$Id."' ";
   $rez13=mysql query($query13);
   // создание ссылок
  $data=date('Y-m-d',strtotime('now+10days'));
  $query2="SELECT id,id tovar FROM zakaz table WHERE id zakaz=".$Id." ";
  $rez2=mysql query($query2);
 while($row2=mysql fetch assoc($rez2))
    $query3="SELECT arhiv FROM tovars WHERE id='".$row2[id tovar]."' ";
    $link=mysql result(mysql query($query3),0);
    $query4="SELECT id user FROM zakaz WHERE id='".$Id."' ";
    $id user=mysql result(mysql query($query4),0);
    $query5="INSERT INTO link downloads SET id user="".$id user."',
    file='".$link."',status='yes',data='".$data."',id zakaz='".$Id."' ";
    $rez5=mysql query($query5);
    $id link=mysql insert id();
    $query6="UPDATE zakaz table SET id link="".$id link.""
            WHERE id='".$row2[id]."' ";
    $rez6=mysql query($query6);
```

```
}
$query7="SELECT id FROM users WHERE type='9' ";
$id user1=mysql result(mysql query($query7),0,"id");
$query8="SELECT id user FROM zakaz WHERE id='".$id zakaz."' ";
$id user2=mysql result(mysql query($query8),0,"id user");
  // message header4
 f create message header4(6,$id zakaz, $id user1," ".date('Y-m-d
   H:i:s')." оплата по заказу ".$id zakaz." на сумму
    ".$summa rub." py6.
                         ");
 f create message header4(6,$id zakaz, $id user2," ".date('Y-m-d
   H:i:s')." оплата по заказу ".$id zakaz." на сумму
    ".$summa rub." py6. ");
  }
 }
?>
```

# 3.7.2. Организация приема платежей Webmoney

Рассмотрим настройку приема оплаты через сервис WebMoney. Для приема на сайте оплаты через сервис WebMoney небходимо иметь аттестат продавца. Рассмотрим, как настроить кошелек WM для приема оплаты на сайте. Настройка показана для Webmoney Keeper Light. Заходим в свой кошелек (рис. 3.27).

| light edition                 | корог      | астройки         | Помощь        |              |  |
|-------------------------------|------------|------------------|---------------|--------------|--|
| 🚳 Корреспонденты              | 🤌 Кошельки | 🕒 Bx             | одящие        | 🛞 Информация |  |
| 🗈 🔌 🐮 📽 🧭                     |            |                  |               |              |  |
| Список кошель<br>Р название Р | КОВ        | / <u>Сумма</u> 2 | Номер         |              |  |
| 🍥 магазин цифровых т          | оваров 🧳   | 0,00             | Z215654638439 | E            |  |
| 🥔 Магазин цифровых т          | говаров 🥠  | 0,33             | R515566982380 | <b>D</b> e   |  |
|                               | ev.        |                  |               |              |  |

Рис. 3.27. Список кошельков

Выбираем вкладку **Информация** и нажимаем на ссылку **Как самому продавать за Webmoney** (рис. 3.28).

В появившемся окне (рис. 3.29) нажимаем на ссылку Merchant.webmoney.ru.

}

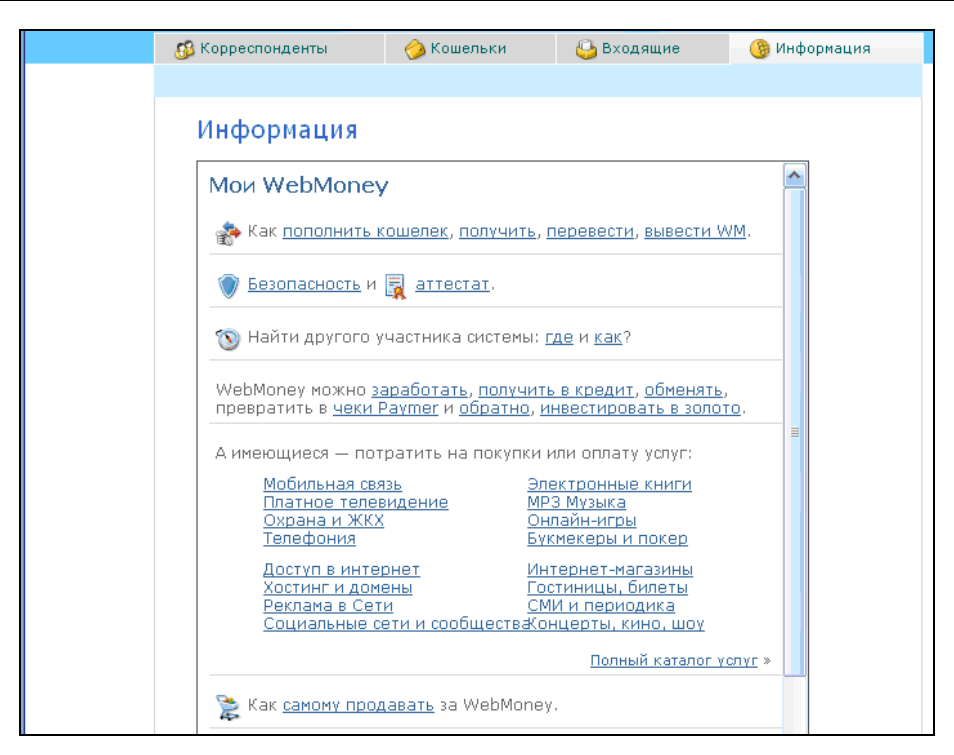

Рис. 3.28. Вкладка Информация

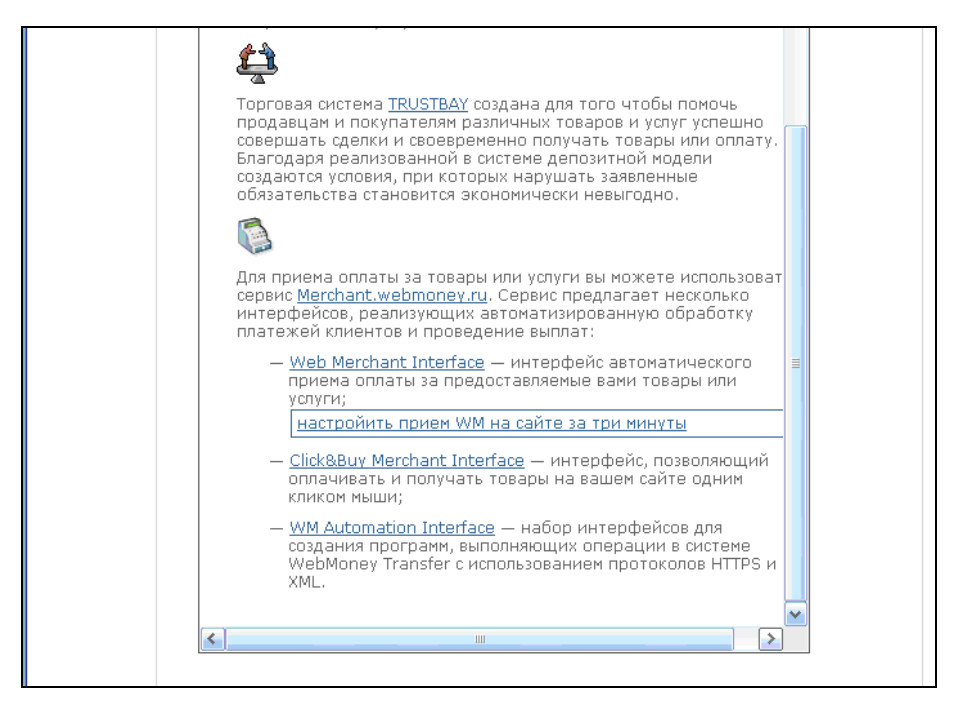

Рис. 3.29. Выбор ссылки Merchant.Webmoney.ru

Попадаем на форму входа в защищенную зону сайта (рис. 3.30). В окне вводим код и переходим на страницу настройки кошельков (рис. 3.31). Покажем, как настроить кошелек для приема платежей на сайте. Нажимаем на ссылку **Настроить** для выбранного кошелька и попадаем на форму настройки параметров (рис. 3.32). Заполняем форму по шаблону рис. 3.32. Обратите внимание, что выбран тестовый режим, позволяющий проверить работу приема платежей на сайте без списывания денег с кошельков.

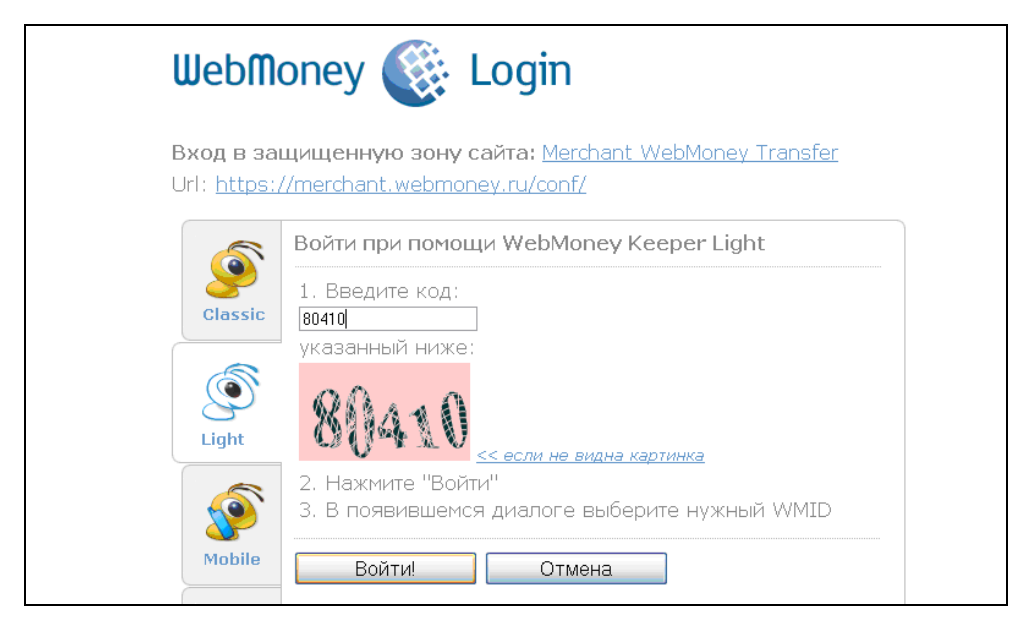

Рис. 3.30. Авторизация при входе в защищенную зону

| <ul> <li>Э WMID: <u>342813401784</u></li> <li>&gt; <u>Описание сервиса</u></li> </ul> | тегсналт.webmoni | <sub>еу.ru</sub> /На<br>шелы | астройки / <u>Web</u><br>К <b>ОВ</b> | Merchant Inter       | face                        |                             |           |
|---------------------------------------------------------------------------------------|------------------|------------------------------|--------------------------------------|----------------------|-----------------------------|-----------------------------|-----------|
| Настройки                                                                             |                  |                              |                                      |                      |                             |                             |           |
| <u>Аттестация</u>                                                                     | кошелек          | сумма                        | активность                           | тестовый/<br>рабочий | название                    | торговое имя                |           |
| web Merchant Interface                                                                | R515566982380    | 0.33                         | Выкл.                                | -                    | Магазин цифровых<br>товаров | Магазин цифровых<br>товаров | настроить |
| » <u>Инструкции</u>                                                                   | Z215654638439    | 0.00                         | Выкл.                                | -                    | магазин цифровых<br>товаров |                             | настроить |
| » <u>Форум</u>                                                                        |                  |                              |                                      |                      |                             |                             |           |
|                                                                                       | WM unourubuu     | 2700                         | r                                    |                      |                             |                             |           |
|                                                                                       | 34281340178      | 4 П                          | ринимать плате                       | жи от неавторі       | изованных Вкл.              | Прочитать                   |           |
|                                                                                       |                  |                              |                                      |                      |                             |                             |           |

Рис. 3.31. Страница настройки кошельков

| » <u>Описание сервиса</u> | Настрой        | ки торгового кошелька                  | I.       |                        |                                                              |
|---------------------------|----------------|----------------------------------------|----------|------------------------|--------------------------------------------------------------|
| » <u>Настройки</u>        | Кошелек:       | Z215654638439                          |          |                        |                                                              |
| <u>Аттестация</u>         |                |                                        |          |                        |                                                              |
| Web Merchant Interface    | Торговое имя   | Магазин                                |          | ] -                    | оплате                                                       |
|                           |                |                                        |          | _                      | Высылать Secret Key на Result                                |
| Инструкции                | Secret Key:    | 12345                                  |          | <b>V</b>               | URL, если Result URL                                         |
|                           |                |                                        |          |                        | обеспечивает секретность                                     |
| ▶ Форум                   |                | 1                                      |          |                        | Передавать параметры в                                       |
|                           | Result URL:    | nttp:://www.mysite/prgopiata/wm_resu   | tt.pnp   |                        | предварительном запросе                                      |
|                           | Success URL:   | http:://www.mysite/prgoplata/wm_succ   | ess.php  | POST 🚩                 | метод вызова Success URL                                     |
|                           | Fail URL:      | http:://www.mysite/prgoplata/wm_fail.p | hp       | ] POST 🔽               | метод вызова Fail URL                                        |
|                           | Позволять ис   | тользовать URL, передаваемые в форме   |          |                        |                                                              |
|                           | Высылать опо   | вещение об ошибке платежа на кипер:    | <b>~</b> |                        |                                                              |
|                           | Метод формир   | ования контрольной подписи:            | MD5 💌    |                        |                                                              |
|                           |                |                                        | Овыкл.   |                        |                                                              |
|                           |                |                                        | ۲        |                        |                                                              |
|                           | Тестовый/Раб   | очий режимы:                           | тестовый | Прием WM               | на кошелек отключен.                                         |
|                           |                |                                        | $\circ$  |                        |                                                              |
|                           |                |                                        | рабочий  |                        |                                                              |
|                           | Прием чеков    | Рахтег сого (ВМ-карт) или WM-нот:      | Burg 💌   | Прием ВМ-              | карт, чеков Paymer или WM-нот                                |
|                           | riphon tokob i | ajmenteen (bir kepi) isin inn hen      | BBIOI.   | на кошеле              | ек отключен. <u>Подробнее</u>                                |
|                           | Прием платеж   | ей с телефонов Telepat.ru:             | Вкл. 💌   | Прием пла<br>кошелек В | тежей с телефонов Telepat.ru на<br>ВКЛЮЧЕН. <u>Подробнее</u> |
|                           | Список разре   | <u>шенных/запрещенных стран</u>        |          |                        |                                                              |
|                           | Сохранить      |                                        |          |                        |                                                              |

Рис. 3.32. Настройки торгового кошелька

После этого нажимаем на кнопку Сохранить. На сайте в файле настроек my.php необходимо установить значения констант

```
define(LMI_PAYEE_PURSE_R, 'R304300549042');
define(SECRET_KEY, '12345');
```

# 3.7.3. Платежный интегратор ONPAY

Платежный интегратор "OnPay" предлагает услугу по организации приема электронных платежей на вашем сайте всеми наиболее распространенными платежными системами Интернета. Собранные электронные деньги можно автоматически отконвертировать и вывести в другие, нужные вам электронные системы платежей или на расчетный счет. Собранная выручка исчисляется в рублях (для иностранных компаний — в долларах США или в иной валюте). Размер комиссии за прием платежей составляет всего 1%, что вместе с комиссиями самих систем оплаты в Интернете составит до 1,5-6% от суммы принятого электронного платежа. Собранные интернетплатежи вы сможете забирать сразу. Уведомление о поступлении платежа передается в он-лайн-режиме по протоколу передачи данных (API) и по электронной почте, кроме этого все оплаты через Интернет видны в реальном времени в кабинете продавца на сайте нашей системы электронных платежей. Все операции легальны на территории России и оформляются официальным договором на прием платежей, удовлетворяющим требованиям контролирующих и фискальных органов. Для подключения к сервису, вам необходимо зарегистрироваться и обязательно связаться со службой поддержки для проверки и активации аккаунта. Регистрации, не подтвержденные обращением в службу поддержки, автоматически удаляются.

## 3.7.3.1. Варианты приема электронных платежей

Существует два основных типа электронных платежей:

- "с конвертацией" все поступающие в интернет-магазин платежи автоматически конвертируются в выбранную вами валюту (например, рубли к зачислению на расчетный счет, WMR, WMZ и т. д.);
- "без конвертации" платежи остаются в том виде, в каком поступили (например, WMR, WMZ, Яндекс.Деньги и т. д.). Вы можете самостоятельно их вывести в исходном виде или потом обменять на другую валюту.

Условно платежи можно разделить на две группы:

- фиксированные" это платежи на фиксированную сумму, равную стоимости товара. В зависимости от того, какая электронная платежная система выбрана, пользователю будет предлагаться к оплате различная сумма, с учетом комиссии выбранной системы. Она автоматически рассчитывается так, чтобы магазин получил сумму, точно равную стоимости товара. Обычно такой способ используется для продажи товаров магазинами;
- "свободные" это электронные платежи на произвольную сумму, как правило, используются интернет-сервисами для пополнения баланса пользователя на сайте. В этом случае все комиссии удерживаются из суммы платежа и Мерчант получает сумму уже за вычетом комиссий платежных систем.

Платежи могут быть "по заказу" или "прямые".

При платеже "по заказу" пользователь вводит в платежную форму необходимые данные, нажимает кнопку Далее и перенаправляется на сайт выбранной системы электронных платежей или получает инструкцию по оплате через терминал, SMS или банковским переводом. Одновременно в системе создается заявка на платеж, которую видит Мерчант в своем кабинете. При поступлении электронного платежа заявка меняет статус на "оплачено". В платежной форме передается уникальный номер платежа, номер счета/заказа/артикула, за который производится платеж, е-mail плательщика и комментарий к платежу.

При "прямом" платеже заявка не создается, и плательщик платит на свой счет у Мерчанта в системе. Счет выглядит как XXXX\*\*\*\*\*\*, где первые четыре цифры XXXX — это номер Мерчанта в системе OnPay, а следующие цифры \*\*\*\*\* номер заказа/счета/артикула на сайте у Мерчанта. "Прямые" платежи могут быть только "свободными". Для приема платежей могут использоваться такие сервисы, как "платежная форма" так и "кнопка оплатить". Примерный вид платежной формы представлен на рис. 3.33. Дизайн этой формы приема платежей можно с помощью CSS подогнать под дизайн вашего сайта. Ссылка на образец CSS лежит в кабинете продавца. "Кнопка оплатить" создается для каждого вида платежной системы отдельно, в любом дизайне. При ее нажатии пользователь сразу переходит на сайт выбранной системы с уже заданными параметрами платежа. Эта платежная форма доступна только мерчантам, подписавшим "бумажный" договор. Опция **SMS-платежи** выбирается из общего списка в платежной форме, после чего плательщику предлагается отправить SMS с определенным текстом на короткий номер. При поступлении SMS в интернет-магазин на счет клиента мгновенно зачисляется сумма, эквивалентная WMZ. SMS-платежи принимаются почти от всех операторов сотовой связи с территории РФ и СНГ. Стоимость SMS для отправителя от 0,5 до 10 долл., Мерчант получает от 40 до 70% ее стоимости.

| Шаг 1                                                                                                    | Шаг 2                                                                                                    |
|----------------------------------------------------------------------------------------------------|----------------------------------------------------------------------------------------------------|
| Вы платите через платежный сервис<br>СОССАНИИ СОССАНИИ СОССАИИ СОССАНИИ СОССАНИИ СОССАНИИ СОССАНИИ СОССАНИИ СОССАНИИ СОСС | Оплата<br>Продавцу на сайте: http://myshop.ru/<br>WMID продавца: R123456789012<br>अказ/счет: 555<br>за товар или услуги: Компьютеры,<br>ноутбуки, периферия<br>сумму: 1250.0 WMR<br>через систему: Webmoney Рубли |
| Ваш email test@mail.ru<br>Телефон<br>Я осознаю, что ответственность за<br>качество и поставку товара несет продавец<br>и принимаю условия <u>соглашения</u> €                                                                                                    | Внимание!<br>У вас есть 15 минут для совершения<br>оплаты.<br>Нажав кнопку вы будете перемещены<br>на сайт выбраной платежной системы,<br>где сможете завершить платеж.<br>Продолжить »                           |
| Код 8077 8077<br>Курс: 1 WMR = 1 RUR<br>Минимальный платеж: 5 WMR<br>() Продолжить »                                                                                                    | Платежный интегратор Onpay.ru <u>аттестат</u><br>WebMoney<br>аттестат<br>продавца ШМ 🍥                                                                                                    |

Рис. 3.33. Вид платежной формы

## 3.7.3.2. Настройка параметров магазина

После регистрации в системе ONPAY необходимо настроить магазин. Переходим на сайт **http://www.onpay.ru**. В появившемся окне (рис. 3.34) нажимаем на ссылку **Вход в систему** и попадаем на страницу входа в личный кабинет (рис. 3.35).

Вводим логин и пароль, заходим в личный кабинет, выбираем вкладку **Настройки магазина**, заполняем по образцу (рис. 3.36, 3.37) и нажимаем на кнопку **Сохранить**.
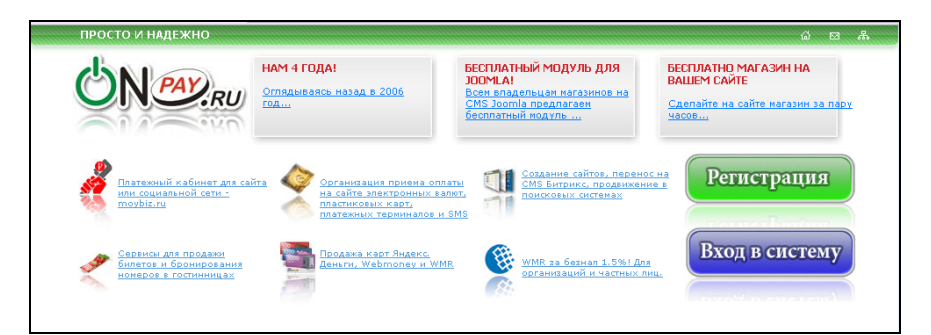

Рис. 3.34. Главная страница сайта www.onpay.ru

| ĊN                                                                                | PAY       |   |  |  |
|-----------------------------------------------------------------------------------|-----------|---|--|--|
| Войти Регистрация Помощь Схема сайта English<br>Телефон поддержки: +7-495-2278412 |           |   |  |  |
|                                                                                   |           |   |  |  |
| Вход в                                                                            | кабинет   |   |  |  |
| Имя пользователя                                                                  | victoruni |   |  |  |
| Пароль                                                                            | •••••     |   |  |  |
|                                                                                   | Войти     | 1 |  |  |
|                                                                                   |           |   |  |  |

Рис. 3.35. Форма входа в личный кабинет

| 🛒 Настройки магазина                                                                                           | 🛓 Конструктор ссылок 🔺                                                                                                    | Платежные системы 🍌 Тести                                                                             | рование 📄 Логи |  |
|----------------------------------------------------------------------------------------------------|----------------------------------------------------------------------------------------------------|----------------------------------------------------------------------------------------------------|----------------|--|
| Просто разместив этот код<br>«іframe src="https://secure<br>Внимание! У Вас должен би<br>кабинете!<br>— Сервис | д у себя на сайте вы скожете приникать пл<br>.опрау.ru(рау/vkcbrum" width="300px" heig<br>ыть активирован счет и включен хота бы и | атежи прако сейчас:<br>ht="500px" frameborder=0 scrolling=no /><br>дин способ приема платежей в Вашем | _              |  |
| пастроики АРТ                                                                                                  | и пастроики уведомлен                                                                                                    | ии                                                                                                    | 1              |  |
| Адрес платежнои                                                                                                | Victoruni                                                                                                    | Настроики магазина                                                                                    |                |  |
| формы:                                                                                                    | http://secure.onpay.ru/pay/victoruni                                                                                               | В разделе "Сервис" вы                                                                                 |                |  |
| Поямой номер в                                                                                                 | l 1203                                                                                                    | размещаете описание вашего                                                                            |                |  |
| onpay:                                                                                                    | 1200                                                                                                    | сайта, которое будет                                                                                  |                |  |
|                                                                                                    |                                                                                                    | размещено в каталоге нашего                                                                           |                |  |
| Название сервиса:                                                                                              | Интернет-магазин                                                                                                    | разделе "Настройки API IN"                                                                            |                |  |
| Описание товара или                                                                                            | Продажа скриптов                                                                                                    | указываются параметры для                                                                             |                |  |
| услуги:                                                                                                    | справочной информации                                                                                                    | автоматического внесения                                                                              |                |  |
|                                                                                                    | и других шифровых                                                                                                    | информации об оплате в                                                                                |                |  |
|                                                                                                    | товаров                                                                                                    | информационную базу Вашего                                                                            |                |  |
|                                                                                                    | TOBODOD                                                                                                    | магазина.                                                                                             |                |  |
|                                                                                                    |                                                                                                    |                                                                                                    | J              |  |
|                                                                                                    |                                                                                                    |                                                                                                    |                |  |
|                                                                                                    |                                                                                                    |                                                                                                    |                |  |
| Адрес сайта (для                                                                                               | http://goodtovars.ru/                                                                                                    |                                                                                                    |                |  |
| посетителей):                                                                                                  |                                                                                                    |                                                                                                    |                |  |
|                                                                                                    |                                                                                                    |                                                                                                    |                |  |
|                                                                                                    | - respectively Cl 4                                                                                                    |                                                                                                    |                |  |

| Метод отправки             | • POST                              |                              |   |  |
|----------------------------|-------------------------------------|------------------------------|---|--|
| запросов в АРІ:            | OCET                                |                              |   |  |
|                            | GEI                                 |                              |   |  |
|                            | http://goodtovaro.ru/prgoplata/opr  |                              |   |  |
| UKL AFI:                   | http://good.ovaris.rd/prgoplata/onp |                              |   |  |
| Пароль для API IN:         | 040373191066                        |                              |   |  |
|                            |                                     |                              |   |  |
|                            | 🔲 Уведомлять о платежах на          |                              |   |  |
|                            | email                               |                              |   |  |
|                            |                                     |                              |   |  |
| Email для                  |                                     |                              |   |  |
| уведомлений:               | На этот адрес высылаются            |                              |   |  |
|                            | уведомления о платежах              |                              |   |  |
|                            |                                     |                              |   |  |
| — Контактная информаци     | 1я (доступна пользователям) ———     |                              | - |  |
|                            |                                     |                              |   |  |
| Телефон:                   | +7 (918) 785-57-18                  | 🚯 Контактная                 |   |  |
| +                          |                                     | информация                   |   |  |
| Адрес:                     |                                     | X                            |   |  |
|                            |                                     | Контакты для пользователей   |   |  |
| Email службы               | my_shop@bk.ru                       | оудут видны пользователям,   |   |  |
| поддержки:                 |                                     | оплачивающим ваши товары.    |   |  |
| 100.                       | 205771202                           | Орязательно должно рыть      |   |  |
| ICQ;                       | 303771293                           | указано несколько контактов  |   |  |
| Shine:                     |                                     | для оперативного решения     |   |  |
| on por                     |                                     | вопросов по зачислению       |   |  |
| Другие:                    |                                     | платежей и получению         |   |  |
|                            |                                     | купленных товаров или услуг. |   |  |
| Ссылка на форму            | http://goodtovars.ru/index.php      |                              |   |  |
| обратной связи:            |                                     |                              |   |  |
| 14 television and 14 mayor | 101670504010                        |                              |   |  |
| vveumoney vviviIU:         | 1310/2324010                        |                              |   |  |
|                            |                                     |                              | _ |  |
|                            |                                     |                              |   |  |

Рис. 3.37. Настройка параметров магазина

# 3.7.3.3. ONPAY Merchant API

## 3.7.3.3.1. Описание и очередность транзакций

Чтобы позволить системе OnPay проверить действительность ID Клиента или ID заказа, за который платит Клиент, и получить извещение о полученном платеже, вам нужно:

- активировать функцию "Уведомление по АРІ" в разделе Мерчанта вашего профиля в OnPay;
- □ выставить API URL в соответствии со скриптом API на вашем сервере;
- установить секретный ключ для "уведомлений по API", который должен быть таким же, как в скрипте на вашем сервере, чтобы позволить генерацию подписей для проверок безопасности.

OnPay производит два вида запросов к АРІ Мерчанта:

- запрос "check" используется, чтобы получить разрешение от системы Мерчанта на прием платежа от Клиента. После удачного получения разрешения, OnPay одобрит платеж. С этого момента, если Клиент действительно производит платеж, Мерчант может видеть его в разделе "мой счет" на сайте OnPay;
- запрос "рау" является, по сути, уведомлением для системы Мерчанта о том, что для него принят платеж. После получения уведомления, система Мерчанта может автоматически отправить заказанные товары или сервисы Клиенту.

Очередность транзакции:

- □ клиент делает платеж Мерчанту;
- OnPay отправляет "check" запрос в АРІ Мерчанта, удостоверяясь, что система Мерчанта может (и разрешает) принять платеж;

- система Мерчанта проверяет все параметры запроса (существуют ли в системе ID Клиента и заказа, может ли Клиент платить и т. д.);
- если АРІ Мерчанта не позволяет перевод (любой итог, кроме получения кода 0 от системы Мерчанта) — платеж не будет принят от Клиента;
- сли АРІ Мерчанта разрешает перевод (код 0) ОпРау разрешает Клиенту платить;
- □ клиент производит оплату, OnPay сохраняет платеж со статусом "получен" и отправляет запрос типа "pay" в API Мерчанта с теми же параметрами, что и запрос "check", плюс ID платежа и дата/время момента, когда платеж был одобрен;
- если АРІ Мерчанта приняло уведомление (код 0), OnPay изменяет статус этого платежа с "получен" на "принят";
- если АРІ Мерчанта сообщает о некритичной ошибке, OnPay попробует известить АРІ Мерчанта позже. OnPay будет посылать извещения с возрастающими временными интервалами, до тех пор пока АРІ Мерчанта не примет уведомление или пока не пройдет 72 часа.

Платежи со статусами "получен" и "принят" могут быть просмотрены Мерчантом в разделе "Мой счет" на сайте OnPay. Мерчанты могут помечать платежи, как "принятые" вручную в разделе "Мой счет", если API не доступен.

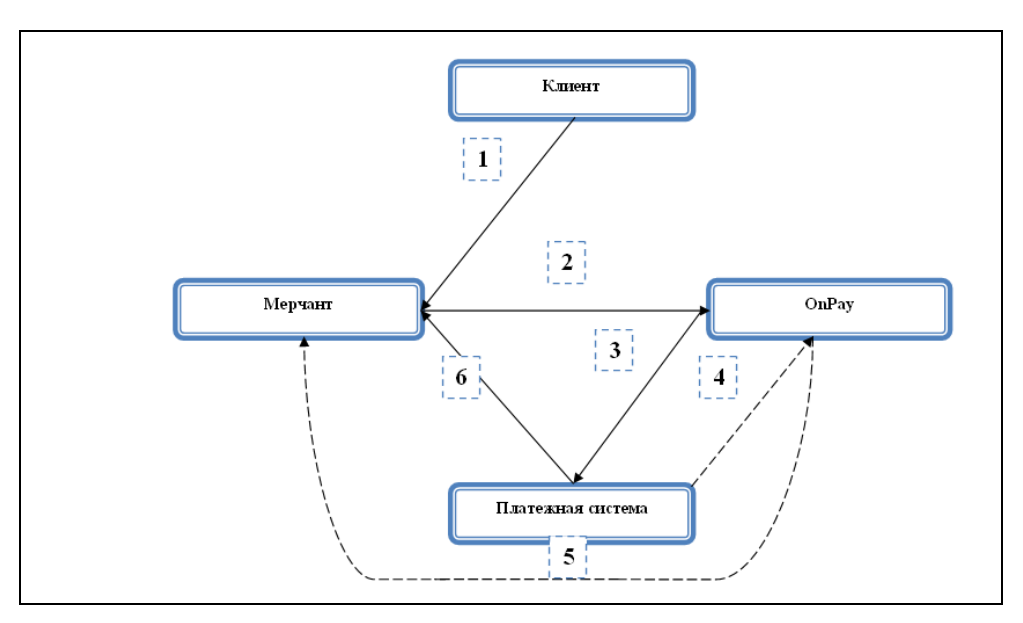

Рис. 3.38. Схема обработки платежа

Схема обработки платежа (рис. 3.38) следующая:

- □ клиент хочет оплатить заказ на сайте Мерчанта;
- □ сайт Мерчанта перенаправляет Клиента (или Клиент просто переходит по ссылке на сайте Мерчанта) на платежную страницу системы OnPay (http://secure.onpay.ru/pay/{логин мерчанта});

- □ клиент подтверждает сумму платежа и номер заказа на платежной странице системы OnPay и переходит на сайт Платежной системы (Webmoney, Yandex Money и т. п.);
- когда Клиент успешно переводит свой платеж в Платежной системе, Платежная система автоматически уведомляет систему OnPay;
- когда OnPay получает уведомление от Платежной системы, OnPay уведомляет об этом систему Мерчанта (по API и\или отправкой сообщений на e-mail администратора Мерчанта);
- клиент может получить свой заказ от Мерчанта.

## 3.7.3.3.2. Параметры запросов

Параметры запросов OnPay в АРІ Мерчанта приведены в табл. 3.4.

| Название             | Возможные<br>значения                                      | Формат  | Необходимость                                   | Описание                                                                                                    |
|----------------------|------------------------------------------------------------|---------|-------------------------------------------------|----------------------------------------------------------------------------------------------------|
| onpay_id             | От 1 до 32 цифр                                            | integer | Да (присутствует<br>только в запросах<br>"pay") | ID платежа в систе-<br>ме OnPay                                                                                                    |
| pay_for              | От 1 до 32 сим-<br>волов (латин-<br>ские буквы и<br>цифры) | integer | Да                                              | ID Клиента или за-<br>каза в системе Мер-<br>чанта, для которых<br>производится этот<br>платеж                                              |
| order_amount         | > 0                                                        | float   | Да                                              | Сумма платежа, как<br>в атрибуте "price"<br>платежной ссылки                                                                                |
| order_<br>currency   | 3-символьное<br>наименование<br>платежной сис-<br>темы     | string  | Да                                              | Валюта, как в атри-<br>буте "currency" пла-<br>тежной ссылки                                                                                |
| balance_<br>amount   | > 0                                                        | float   | Да                                              | Сумма, которая бу-<br>дет внесена на ба-<br>ланс Мерчанта                                                                                   |
| balance_<br>currency | 3-символьное<br>наименование<br>платежной сис-<br>темы     | _       | Да                                              | Валюта, в которой<br>сумма платежа бу-<br>дет зачислена на<br>баланс Мерчанта                                                               |
| exchange_<br>rate    | От 1 до 10 сим-<br>волов (латин-<br>ские буквы и<br>цифры) | float   | Нет                                             | Курс обмена, по<br>которому сумма за-<br>каза ("order_amount")<br>была конвертирова-<br>на в сумму к полу-<br>чению ("bal-<br>ance_amount") |

| Габлица | 3.4. П | Іараметры | запросов | OnPay |
|---------|--------|-----------|----------|-------|
|---------|--------|-----------|----------|-------|

Таблица 3.4 (окончание)

| Название            | Возможные<br>значения                                     | Формат   | Необходимость                                   | Описание                                                                                                    |
|---------------------|-----------------------------------------------------------|----------|-------------------------------------------------|----------------------------------------------------------------------------------------------------|
| type                | check<br>pay                                              | string   | Да                                              | "check"-запрос —<br>это запрос на про-<br>верку возможности<br>оплаты указанного<br>счета,                                             |
|                     |                                                           |          |                                                 | "рау"-запрос — это<br>уведомление о пла-<br>теже, поступившем<br>на счет Мерчанта                                                      |
| comment             | От 0 до 255<br>символов (ла-<br>тинские буквы и<br>цифры) | string   | Опционально                                     | Заметка, включен-<br>ная в платежную<br>форму в системе<br>Мерчанта. Будет<br>доступна в списке<br>платежей в интер-<br>фейсе Мерчанта |
| Payment<br>DateTime | -                                                         | dateTime | Да (присутствует<br>только в запросах<br>"pay") | Дата и время, в ко-<br>торое платеж был<br>получен системой<br>OnPay от Клиента                                                        |
| md5                 | 40 символов<br>(латинские бук-<br>вы и цифры)             | string   | Да                                              | MD5 — это хэш-<br>подпись платежа.<br>Строка в верхнем<br>регистре                                                                     |

## 3.7.3.3.3. Формат даты/времени

Для определения даты OnPay использует один из форматов рекомендованных стандартом ISO8601:2000. Этот формат включен в "XML Schema Part 2: Datatypes" под именем dataTime:

MM-DDThh:mm:ss.fZZZZZ

Здесь:

- чүүү год, четыре цифры;
- М месяц, две цифры (01 Январь и т. д.);
- D DD день, две цифры (от 01 до 31);
- □ т символ "Т", верхний регистр;
- □ hh hours, две цифры (24-часовой формат, от 00 до 23);
- □ mm minutes, две цифры (от 00 до 59);
- □ ss seconds, две цифры (от 00 до 59);
- f от одной до шести цифр, доли секунды;
- □ ZZZZZ временная зона, в формате +чч:мм или –чч:мм от UTC. Установленный символ z означает время UTC.

Примеры:

2006-03-24T19:00:00+03:00 — 19 часов 24 марта 2006 года, зона — UTC + 3 часа. 2006-03-24T16:00:00Z — та же дата, но в зоне UTC.

Формат подписи MD5 для "check"-запросов от системы OnPay:

type;pay\_for;order\_amount;order\_currency;secret\_key\_for\_api\_in

Формат подписи MD5 для "pay"-запросов от системы OnPay: type;pay for;onpay id;order amount;order currency;secret key for api in

## 3.7.3.3.4. Поддержка различных валют

Параметры order\_amount и order\_currency будут теми же, что и в ссылке для заказа на сайте Мерчанта, через которую Клиент отсылается на платежную страницу системы OnPay. Из этих параметров OnPay подсчитывает сумму платежа во всех других возможных валютах.

Параметры balance\_amount и balance\_currency — это реальная сумма в валюте, которая поступает на баланс Мерчанта.

При проверке заказа (чтобы убедиться, что заказ реально оплачивается требуемой суммой) необходимо сверять только order\_amount и order\_currency со стоимостью заказа в вашей системе. Параметры balance\_amount и balance\_currency обычно используются для уведомлений (отчетов).

Пример:

```
http://secure.onpay.ru/pay/merchant_login?pay_mode=fix&price=100&currency=
USD&pay_for=12
```

Ссылка с суммой заказа в 100 долларов США. Клиент платит в евро, курс обмена на момент создания заказа 1 долл. = 0,7658 евро. Сумма платежа в евро: 76,58 евро = 100 долл.

Система Мерчанта будет уведомлена о платеже со следующими параметрами:

- order\_amount=100;
- □ order\_currency=USD;
- □ balance\_amount=76.58;

□ balance\_currency=EUR.

Когда Клиент платит той же валютой, которая указана в ссылке заказа, значения balance\_amount и balance\_currency будут такими же, как в order\_amount и order currency:

- □ order\_amount=100;
- □ order\_currency=USD;
- □ balance\_amount=100;
- □ balance\_currency=USD.

## 3.7.3.3.5. Примеры запросов типа "check"

Пример запроса от системы OnPay в систему Мерчанта иллюстрирует листинг 3.54.

## Листинг 3.54

```
POST https://merchant_server/script
order_amount=100.00
order_currency=USD
pay_for=123456
type=check
md5=*
```

АРІ Мерчанта отвечает системе OnPay, формат ответа XML приведен в листинге 3.55.

Листинг 3.55

```
<?xml version="1.0" encoding="UTF-8"?>
<result>
<code>0</code>
<pay_for>123456</pay_for>
<comment>OK</comment>
<md5>*</md5>
</result>
```

## Здесь:

соdе — код результата обработки операции;

- comment обычно это описание ошибки для внутреннего использования (например, протоколирования). Значение данного поля хранится в деталях платежа, в интерфейсе Мерчанта в OnPay;
- md5 MD5 подпись ответа системы Мерчанта для OnPay (не та же самая подпись, которая получена от OnPay!), сгенерированная из строки со следующими параметрами платежа: type;pay\_for;order\_amount; order\_currency;code;secret\_ key api in.

Ответ системы Мерчанта об ошибке обработки содержит листинг 3.56.

```
<?xml version="1.0" encoding="UTF-8"?>
<result>
<code>2</code>
<pay_for>123456</pay_for>
<comment>User account doesn't exist</comment>
<md5>*</md5>
</result>
```

## 3.7.3.3.6. Примеры запросов типа "рау"

Пример запроса от системы OnPay в систему Мерчанта иллюстрирует листинг 3.57.

## Листинг 3.57

```
POST https://merchant_server/script
onpay_id=12345
pay_for=123456
order_amount=100.00
order_currency=USD
balance_amount=76.58
balance_currency=EUR
exchange_rate=0.7658
paymentDateTime=2006-03-24T19:00:00+03:00
type=pay
md5=*
```

Ответ АРІ системы Мерчанта системе OnPay содержит листинг 3.58.

# <?xml version="1.0" encoding="UTF-8"?> <result> <code>0</code> <comment>OK</comment> <onpay\_id>12345</onpay\_id> <pay\_for>123456</pay\_for> <order\_id>98765</order\_id> <md5>\*</md5> </result>

## Здесь:

- onpay\_id ID транзакции (платежа), сохраненной в OnPay (должен быть таким же, как и в запросе от OnPay);
- order\_id ID транзакции (заказа), сохраненный в системе Мерчанта (опциональный, для лучшего отслеживания платежей);
- md5 MD5 подпись ответа системы Мерчанта для OnPay (не та же самая подпись, которая получена от OnPay!), сгенерированная из строки со следующими параметрами платежа: type;pay\_for;onpay\_id;order\_id; order\_amount;order\_ currency;code;secret\_key\_api\_in.

## 3.7.3.3.7. Коды завершения операций API

Если API Мерчанта недоступно для "check"-запросов или возвращает какойлибо код кроме "0", OnPay не примет платеж от Клиента. Возможные коды завершения операции приведены в табл. 3.5.

Если API Мерчанта недоступно для "pay"-запросов, OnPay попробует достичь его повторяющимися запросами несколько раз в течение следующих 72 часов. Повторяющиеся запросы посылаются с увеличивающимися интервалами.

Пример запроса от OnPay в систему Мерчанта с ошибкой, возвращаемой из API Мерчанта, приведен в листинге 3.59.

## Листинг 3.59

```
POST https://merchant_server/script
order_amount=100.00
order_currency=USD
balance_amount=76.58
balance_currency=EUR
exchange_rate=0.7658
pay_for=123456
type=check
md5=*
```

## Ответ АРІ системы Мерчанта системе OnPay приведен в листинге 3.60.

Листинг 3.60 <?xml version="1.0" encoding="UTF-8"?> <result> <code>10</code> <pay\_for>123456</pay\_for> <comment>System in maintenance mode</comment> <md5>\*</md5> </result>

| Таблица 3.5 | . Возможные | коды завершения | операции |
|-------------|-------------|-----------------|----------|
|-------------|-------------|-----------------|----------|

| Код | Описание                                                                                                    |
|-----|----------------------------------------------------------------------------------------------------|
| 0   | Означает, что "уведомление о платеже принято", если тип запроса был "pay",<br>или "может быть принято", если тип запроса был "check"                                                                                     |
| 2   | Только для запросов типа "check"                                                                                                    |
|     | Платеж отклонен. В этом случае OnPay не примет платеж от Клиента                                                                                                    |
| 3   | Ошибка в параметрах.                                                                                                    |
|     | OnPay не будет пытаться повторно посылать это уведомление в API Мерчанта и отметит этот платеж статусом "уведомление не доставлено в API", если тип запроса "рау". Если тип запроса "check", OnPay не примет этот платеж |

## Таблица 3.5 (окончание)

| Код | Описание                                                                                                    |
|-----|----------------------------------------------------------------------------------------------------|
| 7   | Ошибка авторизации. MD5-подпись неверна                                                                                                    |
| 10  | Временная ошибка. OnPay попробует повторно послать это уведомление не-<br>сколько раз в течение следующих 72 часов, после чего пометит платеж стату-<br>сом "уведомление не доставлено в API" |

## 3.7.3.3.8. Обработка повторных запросов

Если АРІ Мерчанта получает запрос с тем же onpay\_id, как в уже успешно сохраненной транзакции, то АРІ Мерчанта возвращает результат предыдущего сохраненного запроса (обычно это код успешного завершения, 0), т. к. неудачные транзакции не должны сохраняться в системе Мерчанта (только в протоколах).

Пример ответа на повторный запрос системы OnPay к системе Мерчанта иллюстрирует листинг 3.61.

## Листинг 3.61

```
<?xml version="1.0" encoding="UTF-8"?>
<result>
<code>0</code>
<comment>OK (существующая транзакция)</comment>
<onpay_id>123456</onpay_id>
<order_id>98765</order_id>
<md5>*</md5>
</result>
```

## 3.7.4. Подключение приема платежей в автоматическом режиме через ONPAY Merchant API

Скрипт подключения приема платежей в автоматическом режиме через ONPAY Merchant API находится в файле prgoplata/onpay.php (листинг 3.62).

```
<?php
// подключение к файлу настроек
require_once("../my.php");
// подключение к базе данных
require_once("../mybaza.php");
// подключение к файлу формирования доступа к товарам
require_once("../arhivtovar/create_new_htaccess.php");
$key=OP_KEY;
$ff=fopen("1.txt","w");
```

```
//Ответ на запрос check от OnPay (проверка наличия заказа в базе данных)
if ($ REQUEST ['type'] == 'check')
  {
  $error=0;
  $order amount=$ REQUEST['order amount'];
  $order currency=$ REQUEST['order currency'];
  $code=$pay for=$ REQUEST['pay for'];
  $md5=$ REQUEST['md5'];
  $sum=floatval($order amount);
  $code=intval($code); //Код должен быть целым числом
  //Проверка кода и переводимой за него суммы
  $txt=$order amount.";".$order currency.";".$code.";".$md5.";".$sum.";";
  fwrite($ff,$error.$txt);
  fclose($ff);
  //поиск заказа в базе
  $query1="SELECT * FROM zakaz WHERE id='".$code."';";
  $rez1=mysql query($query1);
  if($rez1)
    {
    if(mysql num rows($rez1))
      {
      $rezult=answer($ REQUEST['type'],0,$pay for,
      $order amount, $order currency, 'OK');
      //Отвечаем серверу OnPay, что все хорошо, можно принимать деньги
      }
    else
      $error=1;
    }
  else
    $error=1;
  if ($error==1)
    $rezult=answer($ REQUEST['type'],2,$pay for,
    $order amount,$order currency,'Error code pay for: '.$code);
    //Сообщаем ошибку
  }
//Ответ на запрос рау от OnPay
if($ REQUEST['type'] == "pay")
 $onpay id=$ REQUEST['onpay id'];
 $code=$pay for=$ REQUEST['pay for'];
 $order amount=$ REQUEST['order amount'];
 $order currency=$ REQUEST['order currency'];
 $balance_amount=$_REQUEST['balance amount'];
 $balance_currency=$_REQUEST['balance currency'];
 $exchange_rate=$ REQUEST['exchange rate'];
```

```
$paymentDateTime=$ REQUEST['paymentDateTime'];
 $md5=$ REQUEST['md5'];
$error='';
//Проверка входных данных
$txt=$onpay id.";".$code.";".$order amount.";".$order currency.";";
$txt.=$balance amount.";".$balance currency.";".$exchange rate.";";
$txt.=$paymentDateTime.";".$md5;
if (empty($onpay id))
  {
  $error .="He ykasaH id<br>";
  }
 else
  {
  if (!is numeric(intval($onpay id)))
    {$error .="Параметр не является числом<br>";}
  }
 if (empty($order amount))
   {$error .="He ykasaha cymma<br>";}
else
   {
   if (!is numeric($order amount))
     {$error .="Параметр не является числом<br>";}
   }
 if (empty($balance amount))
  {$error .="He ykasaha cymma<br>";}
else
  {
  if (!is numeric(intval($balance amount)))
    {$error .="Параметр не является числом<br>";}
  }
 if (empty($balance currency))
   {$error .="He ykasaha banota<br>";}
else
  {
  if (strlen($balance currency)>4)
   {$error .="Параметр слишком длинный<br>";}
  }
 if (empty($order currency))
  {$error .="He указана валюта<br>";}
else
  {
```

```
if (strlen($order currency)>4)
   {$error .="Параметр слишком длинный<br>";}
  }
 if (empty($exchange rate))
  {$error .="He ykasaha cymma<br>";}
 else
  {
  if (!is numeric($exchange rate))
   {$error .="Параметр не является числом<br>";}
  }
 //******* //Если нет ошибок
 if (!$error)
//**
  fwrite($ff,$txt);
  fclose($ff);
//**
  if(is numeric($code))
   {//Если рау for - число
   $code=intval($code); //Код должен быть целым числом
   $sum=floatval($order amount);
   //Проверяем, что код есть в базе данных, и оплачиваемая сумма не меньше
допустимой
   $query1="SELECT * FROM zakaz WHERE id='".$code."';";
   $rez1=mysql query($query1);
   if(mysql num rows($rez1) == 1)
    {
    //Создаем строку хэша с присланных данных
$md5fb=strtoupper(md5($ REQUEST['type'].";".$pay for.";".$onpay id.";".$order
amount.";".$order currency.";".$key.""));
    //Сверяем строчки хеша (присланную и созданную нами)
    if ($md5fb != $md5)
      {$re-
zult=answerpay($ REQUEST['type'],7,$pay for,$order amount,$order currency,'Md5
signature is wrong', $onpay id); }
    else
      // изменение статуса заказа
      $Id=$code;
      require once("mybaza.php");
      $query1="UPDATE zakaz SET pay='yes'
               WHERE id='".$Id."' ";
      $rez1=mysql query($query1);
      // создание ссылок
```

}

```
$data=date('Y-m-d',strtotime('now+10days'));
   $query2="SELECT id, id tovar FROM zakaz table
            WHERE id zakaz=".$Id." ";
   $rez2=mysql query($query2);
   while($row2=mysql fetch assoc($rez2))
     $query3="SELECT arhiv FROM tovars WHERE
              id='".$row2[id tovar]."' ";
     $link=mysql result(mysql query($query3),0);
     $query4="SELECT id user FROM zakaz WHERE id='".$Id."' ";
     $id user=mysql result(mysql query($query4),0);
     $query5="INSERT INTO link downloads SET id user="".$id user."',
       file='".$link."',status='yes',data='".$data."',
       id zakaz='".$Id."' ";
     $rez5=mysql query($query5);
     $id link=mysql insert id();
     $query6="UPDATE zakaz table SET id link="".$id link."'
         WHERE id='".$row2[id]."' ";
     $rez6=mysql query($query6);
   // изменения в файле .htaccess
   create new htaccess();
   if ($rezult1)
   //Если занесение информации в базу данных прошло без ошибок,
     {
     $rezult=answerpay($ REQUEST['type'],0,$pay for,
     $order amount,$order currency,'OK',$onpay id);
     }
   else
     $rezult=answerpay($ REQUEST['type'],3,$pay for,
     Sorder amount, Sorder currency, 'Error in mechant database queries:
    operation or balance tables error', $onpay id);
     }
    }
  }
else
  {
  $rezult=answerpay($ REQUEST['type'],3,$pay for,
 $order amount,$order currency,'Cannot find any pay
 rows acording to this parameters: wrong payment', $onpay id);
  }
```

```
else {
       //Если рау for - не правильный формат
       $rezult=answerpay($ REQUEST['type'],3,$pay for,
        $order amount,$order currency,'Error in
        parameters data', $onpay id);
        ļ
    ļ
 //Если есть ошибки
 else
  fwrite($ff,$error.$txt);
  fclose($ff);
  $rezult=answerpay($ REQUEST['type'],3,$pay for,
  $order amount, $order currency, 'Error in parameters data',
  $onpay id);
echo $rezult;
//Функция выдает ответ для сервиса onpay в формате XML на pay-запрос
function answerpay($type,$code,$pay for,$order amount,$order currency,$text,
$onpay id)
  global $key;
  $md5=strtoupper(md5("$type;$pay for;$onpay id;$pay for;$order amount;
  $order currency; $code;$key"));
  return "<?xml version=\"1.0\" encoding=\"UTF-8\"?".">\n<result>\n<code>".
$code."</code>\n <comment>".$text."</comment>\n<onpay_id>".$onpay_id.
"</onpay_id>\n <pay_for>".$pay_for."</pay_for>\n<order_id>".$pay_for."
"</order_id>\n<md5>".$md5."</md5>\n</result>";
 }
//Функция выдает ответ для сервиса onpay в формате XML на чек-запрос
function answer($type,$code,$pay for,$order amount,$order currency,$text)
 {
  global $key;
  $md5=strtoupper(md5("$type;$pay for;$order amount;$order currency;$code;$key"));
  return "<?xml version=\"1.0\" encoding=\"UTF-8\"?".">\n<result>\n<code>".
$code."</code>\n<pay_for>".$pay for."</pay for>\n<comment>".$text."</comment>\
n<md5>".$md5."</md5>\n</result>";
  }
2>
```

При успешной оплате скрипт изменяет статус заказа в базе данных, формирует уведомления по e-mail и сервису мгновенных оповещений покупателю и администратору об успешной оплате заказа.

# 3.8. Блок "Заказы"

В *разд. 3.6.4* мы рассматривали процесс программирования создания заказа из корзины. Теперь рассмотрим программирование следующих операций с заказами пользователя:

- просмотр заказов пользователя;
- поиск заказов;
- □ редактирование неоплаченных заказов;
- удаление заказов;
- получение товаров из оплаченного заказа.

# 3.8.1. Просмотр заказов пользователя

Пользователь может просмотреть все свои заказы при выборе в своем профиле пункта главного меню Заказы (рис. 3.39). При нажатии ссылки Заказы вызывается хајах-функция View\_All\_Zakaz, расположенная в файле prgzakaz/view\_all\_zakaz.php. Для каждого заказа выводим следующие данные:

- □ номер;
- дату и время заказа;
- сумму заказа;
- 🗖 сумму оплаты;
- □ оплачено (да/нет);
- ссылки для операций с каждым заказом в зависимости от статуса заказа (просмотреть, удалить, редактировать, оплатить).

Список заказов выводится постранично. Константа NN2 в файле настроек my.php определяет количество заказов на странице. Содержимое файла prgzakaz/view\_ all\_zakaz.php приведено в листинге 3.63.

```
<?php
function View_All_Zakaz($Id)
  {
    $objResponse = new xajaxResponse();
    $objResponse->assign("flag_ajax","value",'yes');
    // формирование контента
    $content=f_view_all_zakaz($Id);
    // вывод результатов
    $objResponse->assign("center3","innerHTML",$content[0]);
    // вывод навигатора страниц
    $objResponse->assign("center4","innerHTML",$content[1]);
    // блок center3 в зону видимости
    $objResponse->script("document.getElementById
```

```
('center3').scrollIntoView();");
$objResponse->assign("flag_ajax","value",'no');
return $objResponse;
}
>>
```

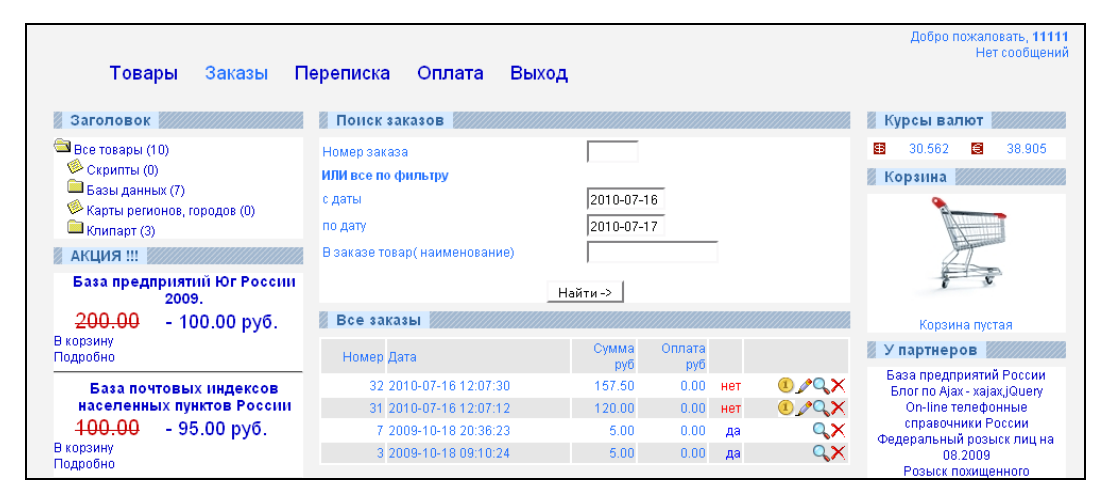

Рис. 3.39. Все заказы пользователя

Kontrent формирует функция f\_view\_all\_zakaz.php, pacположенная в файле prgzakaz/function\_view\_all\_zakaz.php. При этом заказы, "удаленные" пользователем, не выводятся.

## Замечание

Заказы, удаленные пользователем, фактически не удаляются, а сохраняются в базе данных. Просто устанавливается значение поля visible=no в таблице zakaz.

Содержимое файла prgzakaz/function\_view\_all\_zakaz.php приведено в листинre 3.64.

```
<?php
// Просмотр заказов пользователя постранично (дата по убыванию)
// $Id - номер страницы для показа
// id пользователя = $_SESSION[user]
function f_view_all_zakaz($Id)
    {
    // подключение файла настроек
    require_once("my.php");
    // подключение к базе данных
    require once("mybaza.php");
</pre>
```

```
$text=arrav();
$text1="";
$query0="SELECT COUNT(id) FROM zakaz WHERE
      id user='".$ SESSION[user]."' &&
     visible='yes' ORDER BY data DESC ";
$rez0=mysql query($query0);
$count=mysql result($rez0,0);
$pages=ceil($count/NN2);
$page=min($Id,$pages);$poz=($page-1)*NN2;
$text1.="<div class='zag view tovars'>";
if($count>0)
 // список заказов непустой
 $query1="SELECT * FROM zakaz WHERE id user='".$ SESSION[user]."' &&
        visible='yes' ORDER BY data DESC LIMIT ".$poz.", ".NN2."";
 $rez1=mysql query($query1);
 $text1.="";
 // таблица шапка
 $text1.="Homep";
 $text1.="Jara";
 $text1.="Cymma<br>py6";
 $text1.="Оплата<br>pyб";
 $text1.="";
 $text1.="";$i=0;
 while($row1=mysql fetch assoc($rez1))
  {
  // для раскраски таблицы в "тельняшку"
  $i++;
  // номер заказа
  $text1.="
         align=right>".$row1[id]."";
  // дата заказа
  $text1.="".$row1[data]."";
  // сумма заказа
  $text1.="
        align=right>".$row1[summa rub]."";
  // сумма оплаченная
  $text1.="
         align=right>".$row1[summa rub oplata]."";
  // статус оплачен/не оплачен
  if ($row1[pay] == 'yes')
    $text1.="<font</pre>
           color='blue'>πa</font>";
  else
    $text1.="<font</pre>
```

```
color='red'>Het</font>";
 $text1.="";
 if($row1[pay] == 'no')
   // для неоплаченных - ссылки
   // Редактировать и Оплатить
   {
   $text1.="<a href='javascript:void();' onclick='</pre>
   xajax Oplata Zakaz(".$row1[id].");'
   title='Оплатить'><img src='img/pay.gif'></a>";
   $text1.="<a href='javascript:void();' onclick='</pre>
   xajax Edit Zakaz(".$row1[id].");'
   title='Редактировать'><img src='img/edit.png'></a>";
   }
 // ссылки Подробно и Удалить
 $text1.="<a href='javascript:void();' onclick='</pre>
          xajax View Zakaz(".$row1[id].");'
          title='Подробно'><img src='img/view.gif'></a>";
 $text1.="<a href='javascript:void();' onclick='</pre>
         xajax Delete Zakaz(".$row1[id].");'
         title='Удалить'><img src='img/delete.png'></a>";
$text1.="";
}
$text1.="";
// список ссылок перехода по страницам
$text2="";
if($pages>1)
{
if($page != 1)
  {$i=$page-1;
   $text2.="<a href='javascript:void(null);' onclick='</pre>
      var x=new Array();x=".($page-1).";
      xajax View All Zakaz(x);'> <<</a>";
   }
 $x=array();
 $x=doarray1($page,$pages,5);
 for($i=0;$i < count($x);$i++)</pre>
 //for($i=1;$i <= $pages;$i++)</pre>
  {
 if(x[$i] == $page)
    $text2.="<a> ".$x[$i]."</a>";
 else
   {
   $text2.="<a href='javascript:void(null);' onclick='</pre>
     var x=new Array();x=".$x[$i].";
      xajax View All Zakaz(x);'> ".$x[$i]."</a>";
```

```
}
      }
     if($page != $pages)
      {$i=$page+1;
      $text2.="<a href='javascript:void(null);' onclick='</pre>
          var x=new Array();x=".($page+1).";
          xajax View All Zakaz(x);'> >></a>";
      }
     if (pages != 1)
      {$text2.="<br>>Bcero - ".$count."
             Страниц - ".$pages."<br> </center>";}
     else
      {$text2.="</center>";}
     }
    }
  else
  // список заказов пуст
    ł
    $text2="<br><center>3akasob He ofHapymeHo</center><br>";
    ι
  // возврат контента
  $text[0]=$text1;
  $text[1]=$text2;
  return $text;
  }
2>
```

# 3.8.2. Поиск заказов пользователя по фильтру

При большом количестве заказов необходим фильтр поиска заказов (см. рис. 3.39), позволяющий проводить поиск по следующим параметрам:

🗖 по номеру заказа;

□ по периоду;

по товару в заявке (соответствию наименования).

При пустых значениях полей формы поиска, ведется поиск всех заказов пользователя. Форму поиска заказа по фильтру формирует функция f\_form\_search\_zakaz, расположенная в файле prgzakaz/function\_form\_search\_zakaz.php (листинг 3.65).

```
<?php
// Форма поиска заказа
function f_form_search_zakaz()
{
require_once("my.php");
```

```
require once("mybaza.php");
 // создаем форму
 $text1.="<form id='FormSearchZakaz' action='javascript:void(null);'</pre>
      onsubmit='xajax.$(\"ButtonFormSearchZakaz\").disabled=true;
      xajax.$(\"ButtonFormSearchZakaz\").value=\"Подождите...\";
      xajax View Search Zakaz (xajax.getFormValues (
      \"FormSearchZakaz\")); '>";
 $text1.="";
 $text1.="Homep sakasa";
 // поле номер заказа
 $text1.="
        <input type='text' name='number zakaz' value='' size=5
         maxlength=5>
 // скрытое поле страницы
        <input type='hidden' id='pagesearch' name='pagesearch'
        value='1'>":
 $text1.="<b>ИЛИ все по фильтру</b>";
 // начальная дата
 $text1.="c даты";
 $text1.="
        <input type='text' name='datazakaz1' id='datazakaz1'</pre>
         value='".date('Y-m-d')."' size=10 maxlength=10>";
 $text1.="по дату ";
 // конечная дата
 $text1.="
        <input type='text' name='datazakaz2' id='datazakaz2'
         value='".date('Y-m-d',strtotime('now +1 day'))."' size=10
         maxlength=10>";
 // строка наименования товара для поиска
 $text1.="B заказе товар( наименование)";
 $text1.="
        <input type='text' name='name tovar' value='' size=20
        maxlength=20>";
 $text1.="";
 $text1.="<center><br><input type='submit' id='ButtonFormSearchZakaz'</pre>
        value='Найти ->'></center>";
 $text1.="</form>";
 return $text1;
?>
```

При нажатии на кнопку **Найти** вызывается xajax-функция View\_Search\_Zakaz, в качестве входных параметров передаются значения формы. Содержимое файла prgzakaz/view\_search\_zakaz.php, в котором находится функция View\_Search\_Zakaz, приведено в листинге 3.66.

## Листинг 3.66

```
<?php
function View Search Zakaz($Id)
  {
 $objResponse = new xajaxResponse();
 $objResponse->assign("flag ajax", "value", 'yes');
  // заголовок блока
 $zag=f zag1("Pesyntar поиска заказов");
 $objResponse->assign("centercaption3","innerHTML",$zag);
  // формирование результатов поиска
 $content=f view search zakaz($Id);
  $objResponse->assign("center3","innerHTML",$content[0]);
  // навигатор страниц
 $objResponse->assign("center4","innerHTML",$content[1]);
  // блок center3 в зону видимости
  $objResponse->script("document.getElementById
               ('center3').scrollIntoView();");
  // активировать кнопку выбора
 $objResponse->assign("ButtonFormSearchZakaz", "value", "Найти ->");
 $objResponse->assign("ButtonFormSearchZakaz","disabled", false);
 $objResponse->assign("flag ajax", "value", 'no');
 return $objResponse;
?>
```

Поиск результатов поиска товаров по фильтру иллюстрирует рис. 3.40. Поиск результатов поиска и формирование контента происходит в функции f\_view\_search\_zakaz.php, расположенной в файле prgzakaz/function\_view\_search\_ zakaz.php. Для поиска заказов, содержащих выбранный товар (по совпадению наименования), будем использовать сложные запросы.

## Замечание

Опыт показывает, что соложные запросы выполняются медленно, и лучше применить несколько простых запросов, чем один сложный. Но в нашем случае это нарушит стройность процедуры, поэтому будем использовать сложный запрос.

Сложный запрос нам необходим для поиска товара по наименованию в таблицах zakaz\_table, tovars и таблице zakaz.

Пример запроса приведен в листинге 3.67.

```
if($Id[number_zakaz]>0)
{
    $query0.="&& zakaz.id='".$Id[number_zakaz]."' ";
}
else
{
    $query0.="&& zakaz.data >= '".$Id[datazakaz1]."' && zakaz.data
        <='".$Id[datazakaz2]."' ";
    if(strlen(rtrim(ltrim($name_tovar)))>0)
    {
        $query0.="&& LOWER(tovars.name) LIKE '%".$name_tovar."%' &&
            zakaz_table.id_tovar=tovars.id &&
            zakaz_table.id_tovar=tovars.id &&
            zakaz_table.id_zakaz=zakaz.id ";
    }
```

```
}
```

| 🖉 Поиск заказов               |                         |  |  |  |  |
|-------------------------------|-------------------------|--|--|--|--|
| Номер заказа                  |                         |  |  |  |  |
| ИЛИ все по фильтру            |                         |  |  |  |  |
| с даты 2009-07-14             |                         |  |  |  |  |
| по дату 2010-07-17            |                         |  |  |  |  |
| В заказе товар( наименование) | база                    |  |  |  |  |
| Ī                             | Найти ->]               |  |  |  |  |
| 🚪 Результат поиска заказов 💹  |                         |  |  |  |  |
| Номер Дата                    | Сумма Оплата<br>руб руб |  |  |  |  |
| 31 2010-07-16 12:07:12        | 120.00 0.00 нет 🚦 🖉 🔍 🗙 |  |  |  |  |
|                               |                         |  |  |  |  |

Рис. 3.40. Результат поиска заказов по фильтру

Особенность вывода строк для блока "Заказы" — необходимость формировать ссылки в зависимости от статуса заказа на просмотр, редактирование, удаление, переход на оплату заказа. Содержимое файла prgzakaz/function\_view\_search\_ zakaz.php приведено в листинге 3.68.

```
<?php
function f_view_search_zakaz($Id)
{
   require_once("my.php");
   require_once("mybaza.php");</pre>
```

```
$text=array();
$text1="";
$query0="SELECT DISTINCT(zakaz.id) FROM zakaz,zakaz table,tovars
      WHERE zakaz.visible='yes' &&
       zakaz.id user='".$ SESSION[user]."' ";
$name tovar=utftowin($Id[name tovar]);
if($Id[number zakaz]>0)
 $query0.="&& zakaz.id='".$Id[number zakaz]."' ";
 }
else
 ł
 $query0.="&& zakaz.data >= '".$Id[datazakaz1]."' &&
          zakaz.data <='".$Id[datazakaz2]."' ";</pre>
 if(strlen(rtrim(ltrim($name tovar)))>0)
   $query0.="&& LOWER(tovars.name) LIKE '%".$name tovar."%' &&
          zakaz_table.id_tovar=tovars.id
          && zakaz table.id zakaz=zakaz.id ";
   }
 }
$rez0=mysql query($query0);
$count=mysql num rows($rez0);
$pages=ceil($count/NN2);
$page=min($Id[pagesearch],$pages);$poz=($page-1)*NN2;
$text1="<div class='zag view tovars'>";
if($count>0)
 {
 $query0.=" ORDER BY zakaz.data DESC LIMIT ".$poz.", ".NN2."";
 $query1=$query0;
 $rez1=mysql query($query1);
 $text1.="";
 $text1.="Homep";
 $text1.="Jara";
 $text1.="Cymma<br>py6";
 $text1.="Оплата<br>pyб";
 $text1.="";
 $text1.="";$i=0;
 while ($row1=mysql fetch row($rez1))
  {$i++;
  $query2="SELECT * FROM zakaz WHERE id="".$row1[0]."' ";
  $rez2=mysql query($query2);
```

```
$row2=mysql fetch assoc($rez2);
$text1.="
       align=right>".$row2[id]."";
$text1.="".$row2[data]."";
$text1.="
       align=right>".$row2[summa rub]."";
$text1.="
       align=right>".$row2[summa rub oplata]."";
if ($row2[pay] == 'yes')
   $text1.="<font</pre>
   color='blue'>ma</font>";
else
   $text1.="<font</pre>
   color='red'>Het</font>";
$text1.="";
if ($row2[pay] == 'no')
  {
  $text1.="<a href='javascript:void();' onclick='</pre>
       xajax Oplata Zakaz(".$row2[id].");'
       title='Оплатить'><img src='img/pay.gif'></a>";
  $text1.="<a href='javascript:void();' onclick='</pre>
       xajax Edit Zakaz(".$row2[id].");'
       title='Редактировать'><img src='img/edit.png'></a>";
  }
$text1.="<a href='javascript:void();' onclick='</pre>
        xajax View Zakaz(".$row2[id].");'
        title='Подробно'><img src='img/view.gif'></a>";
$text1.="<a href='javascript:void();' onclick='</pre>
       xajax Delete Zakaz(".$row2[id].");'
       title='Удалить'><img src='img/delete.png'></a>";
$text1.="";
}
$text1.="";
// список ссылок перехода по страницам
$text2="";
if($pages>1)
{
if (page != 1)
  {$i=$page-1;
  $text2.="<a href='javascript:void(null);' onclick='</pre>
     document.forms.FormSearchZakaz.pagesearch.value=".$i.";
     xajax View Search Zakaz (xajax.getFormValues (
     \"FormSearchZakaz\")); '> <<</a>";
  }
```

```
$x=array();
   $x=doarray1($page,$pages,5);
   for($i=0;$i < count($x);$i++)</pre>
   //for($i=1;$i <= $pages;$i++)</pre>
    {
    if($x[$i]==$page)
      $text2.="<a> ".$x[$i]."</a>";
    else
     {
     $text2.="<a href='javascript:void(null);' onclick='</pre>
        document.forms.FormSearchZakaz.pagesearch.value=".$x[$i].";
        xajax View Search Zakaz (xajax.getFormValues (
        \"FormSearchZakaz\"));'> ".$x[$i]."</a>";
     }
    }
   if($page != $pages)
    {$i=$page+1;
    $text2.="<a href='javascript:void(null);' onclick='</pre>
        document.forms.FormSearchZakaz.pagesearch.value=".$i.";
        xajax View Search Zakaz(xajax.getFormValues(
        \"FormSearchZakaz\"));'> >></a>";
    }
   if (\$ pages != 1)
    {$text2.="<br>>Всего - ".$count." Страниц -
              ".$pages."<br> </center>";}
   else
    {$text2.="</center>";}
   }
  }
else
  {
  $text2="<br><center>По данному запросу поиска ничего не
         обнаружено</center><br>";
  }
$text[0]=$text1;
$text[1]=$text2;
return $text;
?>
```

# 3.8.3. Редактирование заказа

}

Пользователь может редактировать неоплаченные заказы. При нажатии иконки Редактировать в строке заказа, вызывается xajax-функция Edit Zakaz, расположенная в файле prgzakaz/edit\_zakaz.php (листинг 3.69). В качестве аргумента передается ID заказа в таблице zakaz. Из таблицы table\_zakaz считываются позиции заказа. Форму редактирования заказа (рис. 3.41) формирует функция f\_edit\_zakaz, расположенная в файле prgzakaz/function\_edit\_zakaz.php (листинг 3.70).

| 20000 01                                         |                         |
|--------------------------------------------------|-------------------------|
| 3dKd3 51                                         |                         |
| Статус - неоплачен                               |                         |
| Товар Кол-во                                     | Цена, Сумма,<br>руб руб |
| 1 База почтовых индексов населенных пунктов 1 47 | 7.50 47.50              |
| 2 Единый федеральный реестр туроператоров 1 22   | 2.50 22.50              |
| 3 База предприятий Юг России 2009. <b>1</b>      | 0.00 50.00              |
| Итого 3                                          | 120.00                  |
| Изменить ->                                      |                         |
| Назад                                            |                         |

Рис. 3.41. Форма редактирования заказа

```
function Edit Zakaz($Id)
  {
  $objResponse = new xajaxResponse();
  $objResponse->assign("flag ajax","value",'yes');
  // формирование формы редактирования
  $content=f edit zakaz($Id);
  // заголовок
  $zagcontent=f zag1("Просмотр заказа");
  // вывод заголовка
  $objResponse->assign("centercaption5","innerHTML",$zagcontent);
  // вывод формы
  $objResponse->assign("center5","innerHTML",$content);
  // блок center5 в зону видимости
  $objResponse->script("document.getElementById
               ('center5').scrollIntoView();");
  $objResponse->assign("flag ajax", "value", 'no');
  return $objResponse;
  }
```

```
<?php
function f edit zakaz($Id)
 {
 // подключение файла настроек
 require once("mybaza.php");
 // подключение к базе данных
 require once("my.php");
 $text1="";
 $text1.="<form id='FormEditZakaz' action='javascript:void(null);'</pre>
         onsubmit='
         xajax.$(\"ButtonFormEditZakaz\").disabled=true;
         xajax.$(\"ButtonFormEditZakaz\").value=\"Положлите...\";
         xajax Go Edit Zakaz (xajax.getFormValues (
         \"FormEditZakaz\")); '>";
 $text1.="";
 $querv1="SELECT * FROM zakaz WHERE id='".$Id."' ";
 $rez1=mysql query($query1);
 $row1=mysql fetch assoc($rez1);
 // номер заказа
 $text1.="<br><br><br>>d>3aka3</b> ".$row1[id]."<br>";
 // статус
 if($row1[pay] == 'yes')
   $text1.="<br><b>CTaTyc </b> - ONDAUEH<br>";
 else
   $text1.="<br><b>CTaTyc </b> - неоплачен<br>";
 $query2="SELECT * FROM zakaz table WHERE id zakaz='".$Id."' ";
 $rez2=mysql query($query2);
 // шапка для таблицы позиций товара
 $text1.="";
 $text1.="";
 $text1.="ToBap";
 $text1.="Кол-во";
 $text1.="Цена, <br>pyб";
 $text1.="Cymma, <br>py6";
 $text1.="";
 $text1.="";
 $i=0;$count=0;
 while($row2=mysql fetch assoc($rez2))
   {
   // номер позиции для зебры
   $i++;
   // накопление суммы
   $count+=$row2[kol];
```

```
$text1.="";
$text1.="".$i."
      <input type=hidden name=table id".$i." id=table id".$i."
       value='".$row2[id]."' >
      ";
$query1="SELECT name FROM tovars WHERE id='".$row2[id tovar]."' ";
$text1.="
       ".mysql result(mysql query($query1),0)."";
// количество и формирование вызова Change Kol Table по onchange
// READONLYZ не равно readonly
$text1.="<input type=text</pre>
      name=table kol".$row2[id]."
       id=table kol".$row2[id]." value='".$row2[kol]."'
      size=3 maxlength=3 ".READONLYZ."
      onchange='var x=new Array();
      x[0]=".$row2[id].";x[1]=this.value;
      x[2]=document.forms.FormEditZakaz.table pay
       ".$row2[id].".value;
      x[3]=document.forms.FormEditZakaz.table summa
       ".$row2[id].".value;
      x[4]=document.forms.FormEditZakaz.itogo count zakaz.value;
      x[5]=document.forms.FormEditZakaz.itogo summa zakaz.value;
      xajax Change Kol Table(x);'>
      ";
// цена
$text1.="<input type=text</pre>
      name=table pay".$row2[id]."
       id=table pay".$row2[id]." value='".$row2[pay rub]."'
      size=3 maxlength=6 readonly
      onclick='document.getElementById(
       \"table kol".$row2[id]."\").focus();
      return false; '>";
// сумма для позиции
$text1.="<input type=text</pre>
      name=table summa".$row2[id]."
      id=table_summa".$row2[id]." value='".$row2[summa rub]."'
      size=6 maxlength=6 readonly
      onclick='document.getElementById(
       \"table kol".$row2[id]."\").focus();
      return false;' >";
// удалить позицию, если запрещено редактирование
if (READONLYZ=='readonly')
 $text1.="<a href='</pre>
      javascript:void(); ' onclick='
      var x=new Array();x[0]=".$row2[id].";x[1]=\"0\";
```

```
x[2]=document.forms.FormEditZakaz.table pay
           ".$row2[id].".value;
           x[3]=document.forms.FormEditZakaz.table summa
           ".$row2[id].".value;
           x[4]=document.forms.FormEditZakaz.itogo count zakaz.value;
           x[5]=document.forms.FormEditZakaz.itogo summa zakaz.value;
           xajax Change Kol Table(x);'><img src='img/delete.png'>
           </a>";
   $text1.=";
 $text1.="";
 // вывод итого
 $text1.="MToro";
 $text1.="<input type=text name=itogo_count_zakaz</pre>
          id=itogo count zakaz
          value='".$count."' size=8 maxlength=8 readonly>";
 $text1.="";
 $text1.="<input type=text name=itogo summa zakaz</pre>
          id=itogo summa zakaz
          value='".$row1[summa rub]."' size=8 maxlength=8
          readonly>";
 $text1.="";
 $text1.="";
 // кнопки Изменить и Возврат
 $text1.="<center><input type='submit' id='ButtonFormEditZakaz'</pre>
         value='Изменить ->'>
         <br><br>><input type='button' value='Hasag' onclick='</pre>
         document.getElementById(\"center5\").innerHTML=\"\";
         document.getElementById(\"centercaption5\").innerHTML=
         \"\";'></center>";
 $text1.="</form>";
 return $text1;
?>
```

Для каждого заказа можно отредактировать количество заказываемого товара. При изменении поля по событию onchange вызывается xajax-функция Change\_Kol\_Table, которая пересчитывает новую сумму для позиции и итоговую сумму для всего заказа. Функция Change\_Kol\_Table находится в файле prgzakaz/ change\_kol\_table.php (листинг 3.71).

```
function Change Kol Table ($Id)
  {
  $objResponse = new xajaxResponse();
  $objResponse->assign("flag ajax","value",'yes');
  // вычислить И установить новое значение в ячейку суммы
 $new summa=$Id[1]*$Id[2];
 $objResponse->assign("table summa".$Id[0],"value",$new summa);
  // вычислить изменение количества и суммы
 $kol old=$Id[3]/$Id[2];
 $delta kol=$Id[1]-$kol old;
 $delta summa=$delta kol*$Id[2];
 $new kol=$kol old+$delta kol;
 $objResponse->assign("table kol".$Id[0],"value",$new kol);
  // вычислить новые ИТОГО количества и суммы И установить
  $new itogo kol=$Id[4]+$delta kol;
  $new itogo summa=$Id[5]+$delta kol*$Id[2];
  $objResponse->assign("itogo count zakaz", "value", $new itogo kol);
  $objResponse->assign("itogo summa zakaz","value",$new itogo summa);
 $objResponse->assign("flag ajax", "value", 'no');
 return $objResponse;
  }
```

#### 2>

## Замечание

Константа READONLYZ в файле настроек my.php отвечает за возможность редактирования количества в форме редактирования заказа пользователя (рис. 3.42). При значении READONLYZ='readonly' изменение количества товара при редактировании заказа запрещено, в этом случае присутствует иконка удаления для удаления позиции товара (рис. 3.43).

| П   | Іросмотр заказа                                     |        |                |               |
|-----|-----------------------------------------------------|--------|----------------|---------------|
| Зак | <b>as</b> 31                                        |        |                |               |
| Ста | <b>гус</b> - неоплачен                              |        |                |               |
|     | Товар                                               | Кол-во | , Цена,<br>руб | Сумма,<br>руб |
| 1   | База почтовых индексов населенных пунктов<br>России | 1      | 47.50          | 47.50         |
| 2   | Единый федеральный реестр туроператоров             | 2      | 22.50          | 45            |
| 3   | База предприятий Юг России 2009.                    | 1      | 50.00          | 50.00         |
|     | Итого                                               | 4      |                | 142.5         |
|     | Изменить ->                                         |        |                |               |
|     | Назад                                               |        |                |               |

Рис. 3.42. Изменение количества позиции товара при редактировании заказа

| Просмотр заказа |                                                     |   |        |              |              |   |  |  |  |  |
|-----------------|-----------------------------------------------------|---|--------|--------------|--------------|---|--|--|--|--|
| 3ai             | cas 31                                              |   |        |              |              |   |  |  |  |  |
| Ста             | тус - неоплачен                                     |   |        |              |              |   |  |  |  |  |
|                 | Товар                                               |   | Кол-во | Цена,<br>руб | Сумма<br>руб | 5 |  |  |  |  |
| 1               | База почтовых индексов населенных пунктов<br>России | 1 |        | 47.50        | 47.50        | × |  |  |  |  |
| 2               | Единый федеральный реестр туроператоров             | 1 | _      | 22.50        | 22.50        | × |  |  |  |  |
| 3               | База предприятий Юг России 2009.                    | 1 |        | 50.00        | 50.00        | × |  |  |  |  |
|                 | Итого                                               | 3 |        |              | 120.00       |   |  |  |  |  |
| Изменить ->     |                                                     |   |        |              |              |   |  |  |  |  |
|                 | Назад                                               |   |        |              |              |   |  |  |  |  |

Рис. 3.43. Форма редактирования товара при READONLYZ='readonly'

Для сохранения изменений отредактированного заказа данные формы id='FormEditZakaz' отправляются функции Go\_Edit\_Zakaz, расположенной в файле prgzakaz/go\_edit\_zakaz.php, которая записывает измененные данные для отредактированного заказа в базу. Данные по каждой позиции заносятся в таблицу zakaz\_table, новая сумма — в таблицу zakaz. При удачном изменении отображается сообщение **Изменено** и выводится измененное содержимое заказа (рис. 3.44). Содержимое файла prgzakaz/go\_edit\_zakaz.php приведено в листинге 3.72.

```
<?php
// Сохранение отредактированного заказа
function Go Edit Zakaz($Id)
  $objResponse = new xajaxResponse();
  $objResponse->assign("flag ajax", "value", 'yes');
  // подключение к базе данных
  require once("mybaza.php");
  // вычислить количество строк
  $j=(count($Id)-2)/4;
  for($i=1;$i<=$j;$i++)</pre>
    ł
    // id позиции
    $id=$Id[table id.$i];
    // количество
    $kol=$Id[table kol.$id];
    // сумма позиции
    $summa rub=$Id[table summa.$id];
```

```
// изменение данных позиции в таблице zakaz table
  $query1="UPDATE zakaz table SET
           kol='".$kol."',summa rub='".$summa rub."'
           WHERE id='".$id."' ";
  $rez1=mysql query($query1);
// успешное изменение
$objResponse->alert("Изменено !!!");
// изменение общей суммы заказа в таблице zakaz
$query2="SELECT id zakaz FROM zakaz table WHERE id='".$id."' ";
$id zakaz=mysql result(mysql query($query2),0);
$query3="UPDATE zakaz SET summa rub='".$Id[itogo summa zakaz]."'
        WHERE id='".$id zakaz."' ";
mysql query($query3);
// формирование нового контента
$content=f edit zakaz($id zakaz);
// формирование заголовка
$zagcontent=f zag1("Просмотр заказа");
// вывод заголовка
$objResponse->assign("centercaption5","innerHTML",$zagcontent);
// вывод контента
$objResponse->assign("center5","innerHTML",$content);
// блок center5 в зону видимости
$objResponse->script("document.getElementById
             ('center5').scrollIntoView();");
$objResponse->assign("flag ajax", "value", 'no');
return $objResponse;
}
```

?>

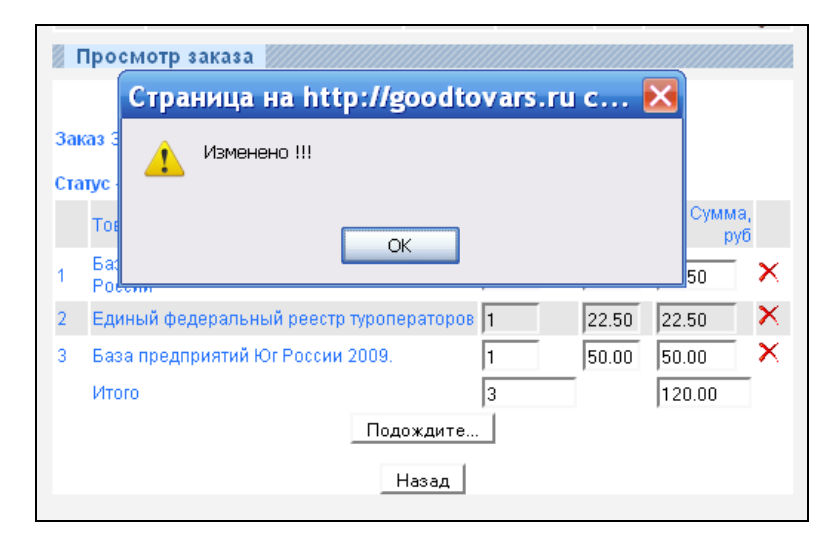

Рис. 3.44. Редактирование заказа прошло успешно

# 3.8.4. Просмотр заказа

Пользователь может просмотреть свой заказ. При нажатии иконки **Просмотр** в строке заказа, вызывается xajax-функция View\_Zakaz, расположенная в файле prgzakaz/view\_zakaz.php (листинг 3.73). В качестве аргумента передается ID заказа в таблице zakaz. Из таблицы table\_zakaz считываются позиции заказа. Для оплаченных заказов напротив каждого товара выводим ссылку на страницу скачивания (рис. 3.45).

| Все заказы                          |              |               |              |               |  |  |  |  |  |
|-------------------------------------|--------------|---------------|--------------|---------------|--|--|--|--|--|
| Номер Дата                          | Сумма<br>руб | Оплата<br>руб |              |               |  |  |  |  |  |
| 32 2010-07-16 12:07:30              | 157.50       | 0.00          | нет          | () 🖉 🔍        |  |  |  |  |  |
| 31 2010-07-16 12:07:12              | 120.00       | 0.00          | нет          | 🥚 🎤 🔍 🗙       |  |  |  |  |  |
| 7 2009-10-18 20:36:23               | 5.00         | 0.00          | да           | $\sim$        |  |  |  |  |  |
| 3 2009-10-18 09:10:24               | 5.00         | 0.00          | да           | $\sim$        |  |  |  |  |  |
| Просмотр заказа                     |              |               |              |               |  |  |  |  |  |
|                                     |              |               |              |               |  |  |  |  |  |
| Заказ 7<br>Статус - оплачен         |              |               |              |               |  |  |  |  |  |
| Товар                               |              | Кол-во        | Цена,<br>руб | Сумма,<br>руб |  |  |  |  |  |
| 1 Справочник калорийности продуктов |              | 1             | 5.00         | 5.00 🎬        |  |  |  |  |  |
| Итого                               |              | 1             |              | 5.00          |  |  |  |  |  |

Рис. 3.45. Просмотр заказа

```
<?php
// Просмотр заказа
// $Id - id заказа
function View_Zakaz($Id)
{
    $objResponse = new xajaxResponse();
    $objResponse->assign("flag_ajax","value",'yes');
    // формирование контента
    $content=f_view_zakaz($Id);
    // формирование заголовка
    $zagcontent=f_zag1("Просмотр заказа");
    // вывод заголовка
    $objResponse->assign("centercaption5","innerHTML",$zagcontent);
    // вывод контента
    $objResponse->assign("center5","innerHTML",$content);
}
```

Контент просмотра заказа формирует функция f\_view\_zakaz, расположенная в файле prgzakaz/function\_view\_zakaz.php (листинг 3.74).

```
<?php
// Просмотр заказа
// $Id - id заказа
function f view zakaz($Id)
 // подключение файла настроек
 require once("my.php");
 // подключение к базе данных
 require once ("mybaza.php");
 $text=array();
 $t.ext1="";
 // поиск заказа в базе данных
 $query1="SELECT * FROM zakaz WHERE id='".$Id."' ";
 $rez1=mysql query($query1);
 $row1=mysql fetch assoc($rez1);
 // номер заказа
 $text1.="<br><br><b>3aka3</b> ".$row1[id]."<br>";
 // ctatvc
 if($row1[pay] == 'yes')
   $text1.="<b>CTaTyc </b> - onnaven<br>;
 else
   $text1.="<b>Ctatyc </b> - heonnaveh<br>';
 // поиск позиций в базе
 $query2="SELECT * FROM zakaz table WHERE id zakaz='".$Id."' ";
 $rez2=mysql query($query2);
 // вывод шапки для позиций
 $text1.="";
 $text1.="";
 $text1.="Tomap";
 $text1.="Кол-во";
 $text1.="Цена,<br>pyб";
 $text1.="Cymma, <br>py6";
```

```
$text1.="";
$i=0;
$count=0;
while($row2=mysgl fetch assoc($rez2))
  {$i++;
 $text1.="".$i."
 $query3="SELECT name FROM tovars WHERE id='".$row2[id tovar]."' ";
 $rez3=mysql query($query3);
 // наименование
  $text1.="
  ".mysql result($rez3,0)."";
 // количество
  $text1.="
  ".$row2[kol]."";
 $count+=$row2[kol];
 // цена
 $text1.="
  ".$row2[pay rub]."";
 // сумма
  $text1.="
  ".$row2[summa rub]."";
 // ссылка на скачивание, если есть (для оплаченных)
  if($row2[id link]>0)
   $text1.="<a href='download.php</pre>
   ?id=".$row2[id link]."' target=' blank'>
   <img src='img/download.png'></a>";
 else
   $text1.="";
  $text1.="";
  }
$text1.="";
$text1.="MToro";
// итого количество
$text1.="".$count."";
$text1.="";
// итого сумма
$text1.="".$row1[summa rub]."";
$text1.="";
if($row1[pay] == 'no')
{
$text1.="";
$text1.="Oплаченo";
$text1.="";
$text1.="";
$text1.="".$row1[summa rub oplata]."";
```
?>

### 3.8.5. Удаление заказа

Пользователь может удалить свой заказ. При нажатии иконки Удалить в строке заказа, вызывается xajax-функция Delete\_Zakaz, расположенная в файле prgzakaz/ delete\_zakaz.php (листинг 3.75). В качестве аргумента передается ID заказа в таблице zakaz. При успешной операции удаления выводится сообщение Заказ удален и выводится обновленный список заказов пользователя (рис. 3.46).

```
<?php
// Удаление заказа
// visible=no
function Delete Zakaz($Id)
 $objResponse = new xajaxResponse();
 $objResponse->assign("flag ajax", "value", 'yes');
  // подключение к базе данных
 require once("mybaza.php");
  // "удаление" заказа
 $query1="UPDATE zakaz SET visible='no' WHERE id='".$Id."' ";
  $rez1=mysql query($query1);
 if($rez1)
   {
   // сообщение об успешном удалении
   $objResponse->alert("Заказ удален !!!");
   // сформировать обновленный список всех заказов на страницу 1
   $content=f view all zakaz(1);
   // вывести контент
   $objResponse->assign("center3","innerHTML",$content[0]);
   // навигатор страниц
   $objResponse->assign("center4","innerHTML",$content[1]);
   // блок center5 в зону видимости
   $objResponse->script("document.getElementById
```

```
('center3').scrollIntoView();");
// очистить блоки center5 и centercaption5
$objResponse->assign("centercaption5",
                               "innerHTML","");
$objResponse->assign("center5","innerHTML","");
}
else
// ошибка удаления
$objResponse->alert("Ошибка удаления !!!");
$objResponse->assign("flag_ajax","value",'no');
return $objResponse;
}
```

| Все заказы                                   |              |               |              |                |
|----------------------------------------------|--------------|---------------|--------------|----------------|
| Номер Дата                                   | Сумма<br>рүб | Оплата<br>руб |              |                |
| Страница на http://g                         | oodtova      | ars.ru c      | 🗵            | 0 29X          |
| Заказ удален !!!                             |              |               |              |                |
| Про                                          | K            |               |              |                |
| Заказ 7<br>Статус - оплачен                  |              |               |              |                |
| Товар                                        |              | Кол-во        | Цена,<br>руб | Сумма,<br>руб  |
| 1 Справочник калорийности продуктов<br>Итого |              | 1<br>1        | 5.00         | 5.00 籠<br>5.00 |

Рис. 3.46. Удаление заказа

### Замечание

Удалять заказ полностью из базы данных мы не будем. В таблице <code>zakaz</code> мы предусмотрели поле <code>visible</code>. Для скрытия заказа от просмотра достаточно установить значение этого поля, равное no.

### 3.8.6. Оплата заказа. Формирование ссылок для скачивания

Все цифровые товары выдаются в виде файлов архива zip, rar и gz. Подробнее с этим познакомимся, когда будем рассматривать форму добавления товара на панели администратора. Все архивы при создании товара складываются в папку arhivtovar. Естественно, необходимо ограничить доступ к файлам этой папки. Будем использовать файлы .htaccess (механизм опишем в *разд. 3.8.7*). Сейчас рассмотрим

формирование списка ссылок на файлы при оплате заказа пользователем либо оплате заказа администратором.

При успешной оплате заказа через сервис Webmoney (файл prgoplata/wm\_result.php) или ONPAY (файл prgoplata/onpay.php) в таблице link\_downloads базы данных для каждой строки делаем следующие действия: из таблицы tovars получаем путь к файлу товара, в таблицу link\_downloads делаем запись с данными ссылки и ID новой записи в link\_downloads записываем для каждого товара в zakaz\_table (поле id\_link). Программная реализация приведена в листинге 3.76.

```
<?php
   $Id=$id zakaz;
   // получение позиций заказа
   $query2="SELECT id, id tovar FROM zakaz table
            WHERE id zakaz=".$Id." ";
   $rez2=mysql query($query2);
   while($row2=mysql fetch assoc($rez2))
     {
     // получение пути к файлу товара
     $query3="SELECT arhiv FROM tovars WHERE id='".$row2[id tovar]."' ";
     $link=mysql result(mysql query($query3),0);
     // получение пользователя, сделавшего заказ
     $query4="SELECT id user FROM zakaz WHERE id='".$Id."' ";
     $id user=mysql result(mysql query($query4),0);
     // записать в таблицу link downloads данные
     // для записи
     // id user
     // файл товара
     // id zakaz
     // дату
     $query5="INSERT INTO link downloads SET id user="".$id user."',
             file='".$link."',status='yes',
             data='".$data."',id zakaz='".$Id."' ";
     $rez5=mysql query($query5);
     // получить id записи
     $id link=mysql insert id();
     // и записать в строку позиции товара для
     // данного заказа
     $query6="UPDATE zakaz_table SET id_link='".$id_link."'
             WHERE id='".$row2[id]."' ";
     $rez6=mysql query($query6);
   }
```

## 3.8.7. Регулирование доступа к файлам скачивания с использованием файла .htaccess

Файл .htaccess (обратите внимание, что первый символ в названии файла — точка) применяется для управления Web-сервером Apache со стороны конечного пользователя хостинга. Вы помещаете в этот файл директивы, которые Web-сервер воспринимает и обрабатывает, выполняя далее действия в соответствии с настройками, которые были сделаны пользователем.

Файл .htaccess можно разместить в корневом каталоге Web-cepвepa (прямо в каталоге public\_html) и в этом случае директивы из такого файла действуют по всему Web-cepвepy. Файл .htaccess может находиться и в конкретном подкаталоге сервера, и тогда директивы, которые указаны в этом файле, "перекрывают" действие директив из "основного" файла, который размещен в каталоге public\_html или в любом каталоге более высокого уровня. Иными словами, действие директив из .htaccess наследуется сверху вниз, но не наоборот. Изменения, внесенные в файл, вступают в силу немедленно. Это связано с тем, что информация из .htaccess перечитывается при каждом обращении к Web-cepверу Apache.

В .htaccess можно поместить большинство из доступных директив для Web-сервера. Следует заметить, что директивы, в описании которых в поле Context отсутствует упоминание .htaccess, недоступны для использования в этом файле конфигурации.

Как запретить Web-посетителям читать файлы в каталоге?

Запрет на все файлы:

deny from all

Здесь аll обозначает "все".

Разрешить доступ только с определенного IP:

order allow deny deny from all allow from ip\_адрес

В данном случае, ip\_адрес обозначает конкретный адрес, например:

order allow deny deny from all allow from 192.126.12.199

Запретить доступ для определенного IP:

order allow deny deny from all deny from ip\_адрес

Назначение параметра ip\_адрес аналогично ранее приведенному примеру. Запрет доступа на группу файлов по маске иллюстрирует листинг 3.77.

```
deny from all
</Files>
Oпределяет доступ к файлу по его расширению. Например запрет на доступ
к файлам с расширениям "inc" для Web-посетителей:
<Files "\.(inc)$">
order allow,deny
deny from all
    </Files>
```

В данном примере сам Web-сервер Apache может обращаться к файлам с таким расширением, в отличие от посетителей сайта.

Можно поставить запрет на конкретный файл по его названию и расширению (листинг 3.78).

#### Листинг 3.78

```
Files config.inc.php>
order allow,deny
deny from all
</Files>
```

В данном примере установлен запрет на обращения к файлу config.inc.php для посетителей сайта, сам же сервер может использовать этот файл.

Нам потребуются записи для каждого файла (листинг 3.79).

#### Листинг 3.79

```
<Files "1254513156.rar">
order deny,allow
deny from all
allow from 77.39.66.172,127.0.0.1,194.186.219.71,194.186.219.132
</Files>
<Files "1254511325.rar">
order deny,allow
deny from all
allow from 77.39.66.172,194.186.219.71
</Files>
```

### 3.8.8. Получение товара

При нажатии на ссылку получения товара мы переходим на страницу http://MYSITE/download.php?id=33, открытую в другом окне. Здесь значение ID id\_link в таблице link\_download. Файл download.php (листинг 3.80) выдает ссылку для скачивания (рис. 3.47). При ограничении по времени действия ссылки выдается сообщение (рис. 3.48). Если произвольный пользователь попробует набрать эту ссылку в браузере, то эта попытка получить файл закончится неудачей (рис. 3.49).

```
<ht.ml>
 <head>
   <title>Ckayubahue оплаченного товара</title>
 </head>
<body width=200px height=200px>
<?php
// подключение файла настроек
require once("my.php");
// подключение к базе данных
require once("mybaza.php");
// подключение программы пересоздания файла .htaccess
require once ("arhivtovar/create new htaccess.php");
// формирование нового .htaccess
create new htaccess();
// получение данных ссылки
$query1="SELECT * FROM link downloads WHERE id link='".$ GET[id]."' ";
$rez1=mysql query($query1);
$file=mysql result($rez1,0,"file");
$id user=mysql result($rez1,0,"id user");
$status=mysql result($rez1,0,"status");
$data=mysql result($rez1,0,"data");
if($status=='no')
  // невозможно - ограничение по дате
  $text1="Скачивание невозможно - допуск до ".$data;
else
  {
  // формирование ссылки
  $query2="SELECT ip FROM users WHERE id='".$id user."' ";
  $rez2=mysql query($query2);
  $ip=mysql result($rez2,0);
  $ip=str replace(";","<br>",$ip);
  $text1="<center>";
  Stext1.="Ссылка для скачивания - <a href='".SITE.$file."'>";
  $text1.=SITE.$file."</a><br>";
  $text1.="Ссылка действительна до ".$data."<br>";
  $text1.="Ссылка действительна для ip-адресов :<br>".$ip;
  $text1.="</center>";
  }
echo $text1;
?>
</bodv>
</html>
```

| ссылка скачивани - http://www.goodtovars.ru/arhivtovar/1254511325.rar |  |
|-----------------------------------------------------------------------|--|
| ссылка деисывна до 2010-07-23                                         |  |
| ссылка деиствительна ф-адресов :                                      |  |
| 194.186.219.71                                                        |  |
| 77.39.66.172                                                          |  |
| 194 186 219 132                                                       |  |
|                                                                       |  |
|                                                                       |  |
| Orumumuo4154544215 rom.                                               |  |
| Открытие «тдэчэттэдэ.rar» 🔼                                           |  |
| Вы собираетесь открыть файл                                           |  |
| 📜 1254511325.rar                                                      |  |
| являющийся Архив WinRAR                                               |  |
| V3 http://www.goodtovars.ru                                           |  |
| ······································                                |  |
| Как Firefox следует обработать этот файл?                             |  |
|                                                                       |  |
| О Открыть в WinRAR (по умолчанию)                                     |  |
| 💿 Сохранить файл                                                      |  |
|                                                                       |  |
| Выполнять автоматически для всех файлов данного типа.                 |  |
|                                                                       |  |
|                                                                       |  |
|                                                                       |  |
| ОК Отмена                                                             |  |
|                                                                       |  |
|                                                                       |  |

Рис. 3.47. Получение ссылки на скачивание товара

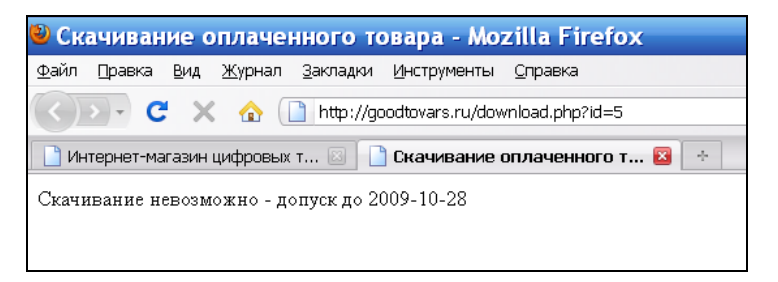

Рис. 3.48. Превышение временного интервала на скачивание

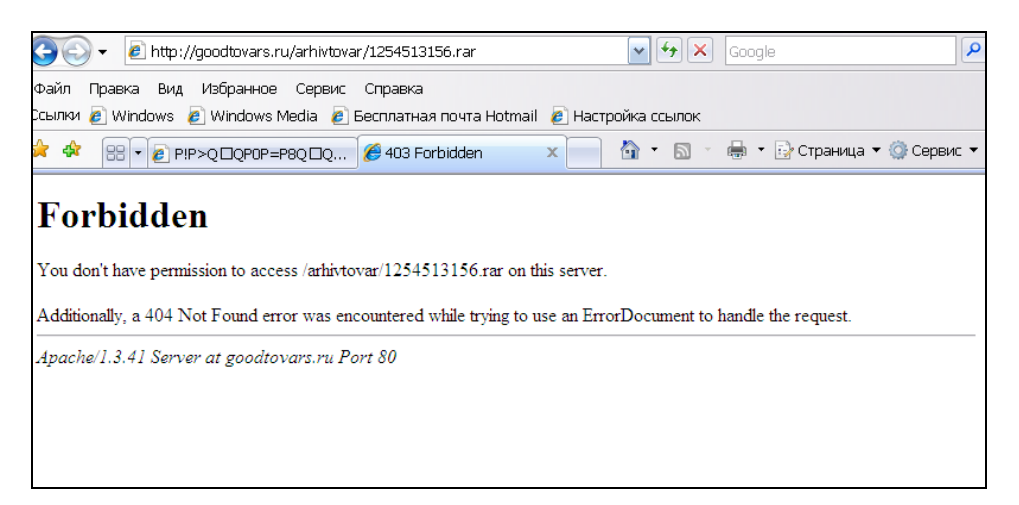

Из файла download.php каждый раз вызывается функция create\_new\_htaccass, расположенная в файле arhivtovar/create\_new\_htaccess.php (листинг 3.81), которая пересоздает файл .htaccess. Такая необходимость связана с тем, что зарегистрированный пользователь может войти с другого IP-адреса (при входе в профиль в список адресов пользователя (таблица users поле ip) заносится новый IP).

```
<?php
function create new htaccess()
  // подключение к базе данных
  require once("mybaza.php");
  // файлы из директории arhivtovar
  $dir=opendir("arhivtovar");
  while($file1=readdir($dir))
   {
   if($file1 != "." && $file1 != ".." && $file1 != ".htaccess" &&
     $file1 != "create new htaccess.php" && $file1 != "index.php")
     {
     // есть пользователи, имеющие доступ к файлу скачивания ?
     // (в таблице link downloads)
     $query1="SELECT DISTINCT (id user) FROM link downloads WHERE
              file='arhivtovar/".$file1."' && status='yes' ";
     $rez1=mysql query($query1);
     if (mysql num rows ($rez1)>0)
       ſ
       // да, есть - открыть доступ к файлу для их ір
       $textfiles.="<Files ".$file1.">
                order deny, allow
                deny from all
                allow from ";
       while ($row1=mysql fetch row ($rez1))
         $query2="SELECT ip FROM users WHERE id='".$row1[0]."' ";
         $rez2=mysql query($query2);
         $ip=mysql result($rez2,0);
         $ip=str replace(";",",",$ip);
         $textfiles.=$ip;
         }
       }
     }
   }
  closedir($dir);
  $ff=fopen("arhivtovar/.htaccess", "w");
```

```
// записать новое содержимое .htaccess
fwrite($ff,$textfiles);
fclose($ff);
//
return str_replace("\r\n","<br>",$textfiles);
}
```

?>

### 3.9. Блок мгновенных сообщений на сайте

Сейчас на многих сайтах появилась функция мгновенных сообщений пользователю, даже если он не обновляет страницу, например сообщение от другого пользователя. Реализуем и мы такой функционал на нашем сайте.

### 3.9.1. Вывод мгновенных сообщений

Блок для вывода мгновенных сообщений находится в правом верхнем углу страницы сайта, чуть ниже блока входа. JavaScript-функция time\_go с периодичностью, установленной в переменной time\_pr=10000 (в данном случае 10 с) обращается к серверу с запросом новых сообщений для текущего пользователя. Содержимое функции time\_go приведено в листинге 3.82.

#### Листинг 3.82

```
<script type="text/javascript">
function time_go()
{
  var time_pr=10000;
  setTimeout("time_go();",time_pr);
  if(document.getElementById("flag_ajax").value=="no")
   {
   var str1="<img src='img/load.gif'> sarpyska";
   document.getElementById("header4").innerHTML=str1;
   xajax_Timer1(document.getElementById("flag_time1").value);
   }
  return;
  }
</script>
```

Из листинга 3.82 видно, что если не установлен флаг вызова хајах-функции, скрипт вызывает хајах-функцию xajax\_Timer1, расположенную в файле prgmessageheader4/timer1.php (листинг 3.83). В качестве аргумента передается ID текущего пользователя, хранящийся в поле ввода flag\_time1. Функция выводит количество непросмотренных сообщений для данного пользователя и ссылку на первое непросмотренное сообщение вида: <a href="javascript:void();" onclick="xajax\_ Go Timer1(id);">Само сообщение (data)</a> (рис. 3.50).

#### Замечание

Непрочитанными сообщениями в блоке мгновенных сообщений для пользователя являются сообщения, для которых в таблице message\_header4 базы данных значение поля visible=yes. При переходе по ссылке мгновенного сообщения, значение поля visible устанавливается равным no для этого сообщения.

> Добро пожаловать, 99999 (2) Зарегистрирован гостевой пользоваталь с ip=212.95.32.111 Переписка Выход

#### Рис. 3.50. Блок мгновенных сообщений

```
<?php
```

```
// Новые сообщения на
// главной странице
function Timer1($Id)
  session start();
  $ SESSION[user]=$ SESSION[user];
  $ SESSION[session]=$ SESSION[session];
  $objResponse = new xajaxResponse();
  $objResponse->assign("flag ajax", "value", 'yes');
  // подключение к базе данных
  require once("mybaza.php");
  // выбор сообщений для пользователя
  $query1="SELECT COUNT (id) FROM message header4
           WHERE id user='".$Id."' && visible='yes' ";
  $count=mysql result(mysql query($query1),0);
  if($count>0)
     {
     // есть сообщение
     // выбираем первое непрочитанное
     $query2="SELECT message FROM message header4
     WHERE id user="".$Id."' && visible='yes' ORDER BY id ASC LIMIT 1";
     // формируем ссылку
     $new messages=mysql result(mysql query($query2),0);
     $new messages="<img src='img/notification.gif'>"."<font</pre>
```

```
color=red><b>(".$count.")</b></font> ".$new_messages;
}
else
    // нет сообщений
    $new_messages='Нет сообщений';
    // вывести в блок header4
    $objResponse->assign("header4","innerHTML",$new_messages);
    $objResponse->assign("flag_ajax","value",'no');
    return $objResponse;
    }
2>
```

### 3.9.2. Переход по ссылке мгновенных сообщений

При нажатии на сообщение-ссылку вызывается xajax-функция xajax\_Go\_Timer1, расположенная в файле prgmessageheader4/go\_timer1.php (листинг 3.84). Задача функции — по значению type и arg\_id вызвать соответствующую функцию (просмотр пользователя, просмотр внутреннего сообщения, просмотр заказа), передав ей аргумент arg\_id. Кроме того, необходимо пометить как прочитанное это сообщение (установить поле visible=no) и вывести следующее сообщение либо надпись **Нет сообщений** при его отсутствии.

```
<?php
function Go Timer1($Id)
  $objResponse = new xajaxResponse();
  $objResponse->assign("flag ajax", "value", 'yes');
  // подключение к базе данных
  require once("mybaza.php");
  // получить данные ссылки
  $query3="SELECT id user, type, arg id FROM message header4
           WHERE id='".$Id."' ";
  $rez3=mysql query($query3);
  $id user=mysql result($rez3,0,"id user");
  $type=mysql result($rez3,0,"type");
  $arg id=mysql result($rez3,0,"arg id");
  switch($type)
    {
    // переход на форму регистрации
    case 1: $content=f form reg user();
            $zagcontent=f zag1("Регистрация");
            $objResponse->assign("centercaption2",
                      "innerHTML", $zagcontent);
            $objResponse->assign("center2","innerHTML",$content);
```

```
$objResponse->script("document.getElementBvId
            ('center2').scrollIntoView();");
       break;
 // список пользователей для админа
 case 2: $content=f view user admin($arg id);
          $zagcontent=f zag1("Просмотр данных пользователя");
          $objResponse->assign("centercaption5",
                 "innerHTML", $zagcontent);
          $objResponse->assign("center5","innerHTML",$content);
          $objResponse->script("document.getElementById
             ('center5').scrollIntoView();");
       break:
 case 3:
       break;
 // посмотреть сообщение внутренней почты
 case 4: $content=f view message($arg id);
          $zagcontent=f zag1("Просмотр сообщения");
          $objResponse->assign("centercaption5",
               "innerHTML", $zagcontent);
          $objResponse->assign("center5","innerHTML",$content);
          $objResponse->script("document.getElementById
                   ('center5').scrollIntoView();");
       break;
 // просмотр заказа админ
 case 5: $content=f view zakaz admin($arg id);
          $zagcontent=f zag1("Просмотр заказа");
          $objResponse->assign("centercaption5",
                "innerHTML", $zagcontent);
          $objResponse->assign("center5","innerHTML",$content);
          $objResponse->script("document.getElementById
               ('center5').scrollIntoView();");
       break;
 // просмотр оплаченного заказа админ
 case 6: $content=f view zakaz admin($arg id);
          $zagcontent=f zag1("Просмотр заказа");
          $objResponse->assign("centercaption5",
              "innerHTML", $zagcontent);
          $objResponse->assign("center5","innerHTML",$content);
          $objResponse->script("document.getElementById
               ('center5').scrollIntoView();");
       break;
 default:
       break:
// сделать сообщение прочтенным
```

```
$query0="UPDATE message header4 SET visible='no' WHERE id='".$Id."' ";
  mysql query($query0);
  // искать новое
  $Id=$ SESSION[user];
  $query1="SELECT COUNT (id) FROM message header4
           WHERE id user='".$Id."' && visible='yes' ";
  $count=mysql result(mysql query($query1),0);
  if($count>0)
     $query2="SELECT message FROM message header4 WHERE
     id user='".$Id."' && visible='yes' ORDER BY id ASC LIMIT 1";
     $new messages=mysql result(mysql query($query2),0);
     $new messages="<img src='img/notification.gif'>"."<font</pre>
     color=red><b>(".$count.")</b></font> ".$new messages;
     }
  else
     $new messages='Нет сообщений';
  // вывести новое сообщение
  $objResponse->assign("header4","innerHTML",$new messages);
  $objResponse->assign("flag_ajax","value", 'no');
  return $objResponse;
?>
```

### 3.9.3. Формирование мгновенных сообщений

Мгновенное сообщение создается в следующих случаях:

- при первом заходе пользователя (ссылка на форму регистрации, рис. 3.51);
- при регистрации пользователя (ссылка на профиль нового пользователя, рис. 3.52);
- при получении сообщения по внутренней почте (рис. 3.53);
- □ при создании заказа (рис. 3.54);
- □ при оплате заказа (рис. 3.55).

Функция формирования и записи в базу данных мгновенных сообщений f\_create\_message\_header4 находится в файле prgmessageheader4/ func-tion\_create\_message\_header4.php (листинг 3.85).

#### Листинг 3.85

< 0 m la m

| < pip            |                                          |
|------------------|------------------------------------------|
| // \$arg1 - type | 1-ссылка на форму регистрации            |
| //               | 2-ссылка на регистрацию - данные клиента |
| //               | 3-зарезервировано                        |
| //               | 4-ссылка личное сообщение                |
| //               | 5-ссылка заказ (созданный заказ)         |

```
11
                  6-ссылка заказ (поступившую оплату)
// $arq2 - id заказа, сообщения
// $arg3 - id user (кому)
// $arq4 - текст
function f create message header4($arg1,$arg2,$arg3,$arg4)
  ł
  // подключение файла настроек
  require once("my.php");
  // подключение к базе данных
  require once("mybaza.php");
  $type=$arg1;
  $arg id=$arg2;
  $id user=$arg3;
  $data=date('Y-m-d H:i:s');
  // добавить сообщение в базу данных
  $query0="INSERT INTO message header4 SET data="".$data."',
           id user='".$id user."'
                                     ";
  mysql query($query0);
  // получить id нового сообщения
  $id=mysql insert id();
  // формируем ссылку
  switch($arg1)
    {
    11
    case 1: $message='<a href="javascript:void();" onclick="</pre>
          xajax Go Timer1('.$id.');">'.$arg4.'</a>';
          break;
    case 2: $query01="SELECT id FROM users WHERE type='9' ";
          $id user=mysql result(mysql query($query01),0);
          $message='<a href="javascript:void();" onclick="</pre>
          xajax Go Timer1('.$id.');">'.$arg4.'</a>';
          break;
    case 3:
          break:
    case 4: $message='<a href="javascript:void();" onclick="</pre>
          xajax Go Timer1('.$id.');">'.$arg4.'</a>';
          break;
    case 5: $query01="SELECT id FROM users WHERE type='9' ";
          $id user=mysql result(mysql query($query01),0);
          $message='<a href="javascript:void();" onclick="</pre>
          xajax Go Timer1('.$id.');">'.$arg4.'</a>';
          break;
    case 6: $message='<a href="javascript:void();" onclick="</pre>
          xajax Go Timer1('.$id.');">'.$arg4.'</a>';
          break;
```

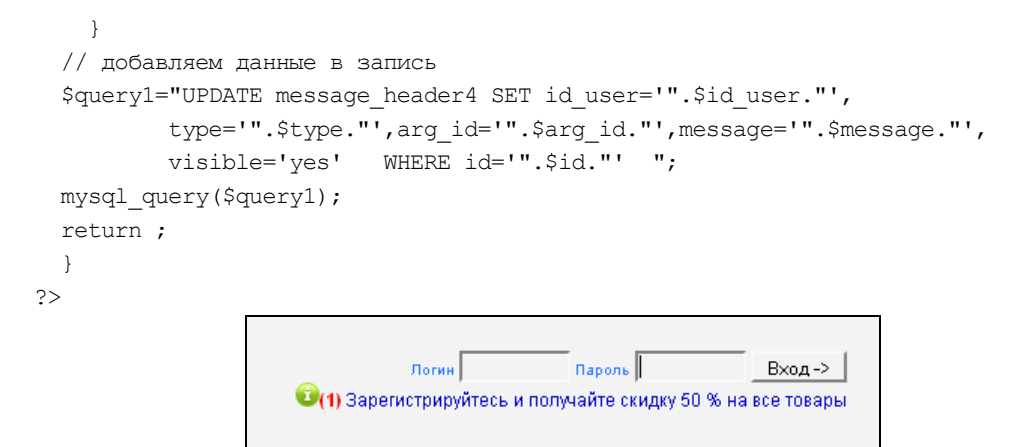

Рис. 3.51. Сообщение при первом заходе на сайт (для пользователя)

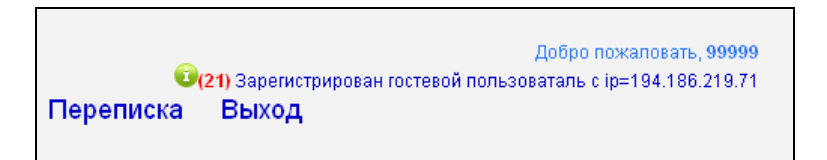

Рис. 3.52. Сообщение о регистрации пользователя (для админа)

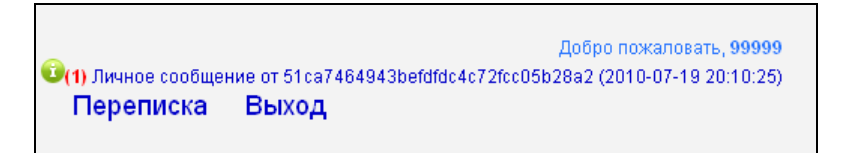

Рис. 3.53. Сообщение о получении сообщения по внутренней почте (для получателя)

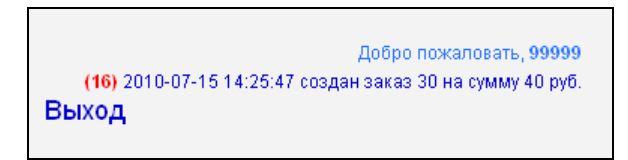

Рис. 3.54. Сообщение о созданном заказе (для админа и пользователя)

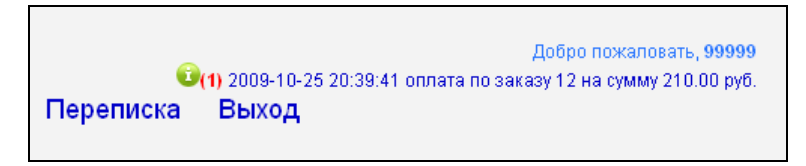

### 3.10. Переписка на сайте (внутренняя почта)

Для отправки сообщений администратору сайта созданы программы переписки на сайте. Пользователь может:

- отправлять сообщения администратору;
- получать сообщения;
- смотреть сообщения списком и по отдельности;
- □ удалять сообщения.

### 3.10.1. Просмотр сообщений пользователя списком

При выборе пункта меню **Сообщения**, открывается постраничный список сообщений (рис. 3.56) по фильтру Входящие/Исходящие. При нажатии ссылки **Входящие** вызывается xajax-функция View\_All\_Messages\_In, расположенная в файле prgmessage/view\_all\_messages\_in.php (листинг 3.86). При нажатии ссылки **Исходящие** вызывается xajax-функция View\_All\_Messages\_Out, расположенная в файле prgmessage/view\_all\_messages\_out.php (листинг 3.87). Для каждого сообщения выводим следующие данные:

- □ дата сообщения;
- □ отправитель;
- 🛛 тема;
- □ ссылки Просмотр и Удаление.

```
<?php
// Просмотр всех входящих сообщений постранично
// $Id - номер страницы
function View All Messages In($Id)
 $objResponse = new xajaxResponse();
 $objResponse->assign("flag ajax", "value", 'yes');
  // функция формирования контента
 $content=f view all messages in($Id);
  // вывод контента
 $objResponse->assign("center3","innerHTML",$content[0]);
  // навигатор страниц
  $objResponse->assign("center4","innerHTML",$content[1]);
  // блок center3 в зону видимости
  $objResponse->script("document.getElementById
               ('center3').scrollIntoView();");
  $objResponse->assign("flag_ajax","value",'no');
 return $objResponse();
  }
```

#### Листинг 3.87

```
<?php
// Просмотр всех исходящих сообщений постранично
// $Id - номер страницы
function View All Messages Out ($Id)
 $objResponse = new xajaxResponse();
 $objResponse->assign("flag ajax", "value", 'yes');
 // функция формирования контента
  $content=f view all messages out($Id);
  // вывод контента
 $objResponse->assign("center3","innerHTML",$content[0]);
 // навигатор страниц
 $objResponse->assign("center4","innerHTML",$content[1]);
  // блок center3 в зону видимости
  $objResponse->script("document.getElementById
           ('center3').scrollIntoView();");
 $objResponse->assign("flag ajax", "value", 'no');
 return $objResponse;
```

```
?>
```

| Пер | еписка Оп.      | пата Вых | од               |           |        |
|-----|-----------------|----------|------------------|-----------|--------|
|     | Входящие соо    | бщения   |                  |           |        |
|     | Вход            | цящие    |                  | Исходящие |        |
|     | Дата            |          | От               | Тема      |        |
|     | 2009-10-13 12:2 | 20:22    | 99999            | fdfdf     | $\sim$ |
|     | 2009-10-12 12:3 | 32:02    | 99999            | fdf       | $\sim$ |
|     | 2009-10-12 12:2 | 1:54     | 99999            | 65656     | $\sim$ |
|     | 2009-10-12 11:3 | 8:24     | 99999            | erererer  | $\sim$ |
| 1   | 2009-10-12 11:0 | )1:46    | 99999            | 9999      | Q X    |
|     | 2009-10-08 16:1 | 4:56     | 99999            | test2     | QX     |
|     | 2009-10-08 16:1 | 4:04     | 99999            | test 1    | QX     |
|     | 2009-10-08 16:1 | 4:04     | 99999            | test 1    |        |
| -   |                 | Написа   | ать администрато | ру        |        |

Рис. 3.56. Список сообщений пользователя (входящие)

Функции формирования контента для входящих и исходящих сообщений f\_view\_all\_messages\_in и f\_view\_all\_messages\_out расположены в файлах prgmessage/function\_view\_all\_messages\_in.php (листинг 3.88) и prgmessage/function\_view\_all\_ messages\_out.php (листинг 3.89) соответственно. Вывод происходит по-

странично, количество сообщений на странице — константа NN3 в файле настроек my.php.

```
<?php
// Просмотр входящих сообщений пользователя постранично
// $Id - номер страницы для показа
// id пользователя = $ SESSION[user]
function f view all messages in ($Id)
 {
 // подключение файла настроек
 require once("my.php");
 // подключение к базе данных
 require once("mybaza.php");
 $text=array();
 $text1="";
 // выбор входящих сообщений
 $query0="SELECT COUNT(id) FROM messages WHERE
        id to='".$ SESSION[user]."' &&
        visible to='yes' ORDER BY data DESC ";
 $rez0=mysql query($query0);
 $count=mysql result($rez0,0);
 $pages=ceil($count/NN3);
 $page=min($Id,$pages);$poz=($page-1)*NN3;
 // формируем ссылку на исходящие
 $text1.="<b>Bxogsmue</b>
    <a href='javascript:void();' onclick='
    xajax View All Messages Out(1);'>
    Исходящиe</a>";
 $text1.="<div class='zag view messages'>";
 if($count>0) // есть сообщения
   {
   $query1="SELECT * FROM messages WHERE id to='".$ SESSION[user]."'
           && visible to='yes' ORDER BY data DESC
           LIMIT ".$poz.", ".NN3."";
   $rez1=mysql query($query1);
   // шапка таблицы списка
   $text1.="";
   $text1.="";
   $text1.="Jara";
   $text1.="OT";
   $text1.="Tema";
   $text1.="";
```

```
$i=0; // для раскраски в зебру
while($row1=mysql fetch assoc($rez1))
 {
$i++;
if($row1[view to]=='no')
  // иконка для непрочтенных
  $text1.="<imq</pre>
          src='img/new message.gif'>";
else
  $text1.="";
 // дата
 $text1.="".$row1[data]."";
 $query2="SELECT login FROM users WHERE id='".$row1[id from]."' ";
 $rez2=mysql query($query2);
 $login=mysql result($rez2,0);
 $login=(strlen($login)<13)?($login):(substr($login,0,12)."...");</pre>
 $text1.="".$login."";
 // тема
$text1.="".$row1[theme]."";
 // иконки-ссылки Смотреть и Удалить
 $text1.="<a href='javascript:void();'</pre>
        onclick='xajax View Message(".$row1[id].");'
        title='Смотреть'><img src='img/view.gif'></a>";
 $text1.="<a href='javascript:void();' onclick='</pre>
        xajax Delete Message In(".$row1[id].");'
        title='Удалить'><img src='img/delete.png'></a>";
$text1.="";
 }
$text1.="";
// список ссылок перехода по страницам
$text2="";
if($pages>1)
 {
if($page != 1)
  {$i=$page-1;
  $text2.="<a href='javascript:void(null);' onclick='</pre>
     var x=new Array();x=".($page-1).";
     xajax View All Messages In(x);'> <<</a>";
  }
 $x=array();
 $x=doarray1($page,$pages,5);
 for($i=0;$i < count($x);$i++)</pre>
 {
 if($x[$i]==$page)
   $text2.="<a> ".$x[$i]."</a>";
```

else

```
{
       $text2.="<a href='javascript:void(null);' onclick='</pre>
          var x=new Array();x=".$x[$i].";
          xajax View All Messages In(x);'> ".$x[$i]."</a>";
       }
      }
     if($page != $pages)
      {$i=$page+1;
      $text2.="<a href='javascript:void(null);' onclick='</pre>
          var x=new Array();x=".($page+1).";
          xajax View All Messages In(x);'> >></a>";
      }
     if (pages != 1)
      {$text2.="<br><br>Bcero - ".$count." Страниц - ".$pages."
                <br> </center>"; }
     else
      {$text2.="</center>";}
     }
    }
 else
    {
    $text1.="<center><br>Bходящих сообщений нет<br></center>";
    }
  // ссылка на создание сообщения
 if($ SESSION[type]>7)
    $text1.="<center><br><a href='javascript:void();' onclick='</pre>
           xajax Form New Message Admin(0); '> Написать
           сообщение</a></center>";
 else
    $text1.="<center><br><a href='javascript:void();' onclick='</pre>
           xajax Form New Message(); '> Написать
           администратору</a></center>";
 $text[0]=$text1;
 $text[1]=$text2;
 return $text;
?>
```

#### Листинг 3.89

<?php

// Просмотр исх сообщений пользователя постранично (дата по убыванию) // \$Id - номер страницы для показа // id пользователя = \$ SESSION[user]

```
function f view all messages out ($Id)
 {
 // подключение файла настроек
 require once("my.php");
 // подключение к базе данных
 require once("mybaza.php");
 $text=array();
 $text1="";
 // выбор исходящих сообщений
 $query0="SELECT COUNT(id) FROM messages WHERE
        id from='".$ SESSION[user]."' &&
        visible from='yes' ORDER BY data DESC ";
 $rez0=mysql query($query0);
 $count=mysql result($rez0,0);
 $pages=ceil($count/NN3);
 $page=min($Id, $pages); $poz=($page-1)*NN3;
 // формируем ссылку на входящие
 $text1.="<a href='javascript:void()'</pre>
        onclick='xajax View All Messages In(1); '>Входящие</a>
        <b>Исходящиe</b>";
 $text1.="<div class='zag view messages'>";
 if($count>0)
   {
   // есть сообщения
   $query1="SELECT * FROM messages WHERE id from='".$ SESSION[user].""
          && visible from='yes' ORDER BY data DESC
          LIMIT ".$poz.", ".NN3."";
   $rez1=mysql query($query1);
   // шапка списка исходящие
   $text1.="";
   $text1.="";
   $text1.="Jara";
   $text1.="Komy";
   $text1.="Tema";
   $text1.="";
   $i=0; //для раскраски в зебру
   while($row1=mysql fetch assoc($rez1))
    {$i++;
     if($row1[view out]=='no')
       // иконка для непрочтенных
       $text1.="<img</pre>
       src='img/noview message.gif'>";
     else
       $text1.="";
    // дата
```

```
$text1.="".$row1[data]."";
$query2="SELECT login FROM users WHERE id="".$row1[id to]."' ";
$rez2=mysql query($query2);
$login=mysgl result($rez2,0);
$login=(strlen($login)<13)?($login):(substr($login,0,12)."...");</pre>
$text1.="".$login."";
// тема
$text1.="".$row1[theme]."";
// иконки-ссылки Смотреть и Удалить
$text1.="<a href='javascript:void();'</pre>
         onclick='xajax View Message(".$row1[id].");'
         title='Смотреть'><img src='img/view.gif'></a>";
$text1.="<a href='javascript:void();'</pre>
        onclick='xajax Delete Message Out(".$row1[id].");'
        title='Удалить'><img src='img/delete.png'></a>";
$text1.="";
}
$text1.="";
// список ссылок перехода по страницам
$text2="";
if($pages>1)
{
if (page != 1)
  {$i=$page-1;
  $text2.="<a href='javascript:void(null);' onclick='</pre>
     var x=new Array();x=".($page-1).";
     xajax View All Messages Out(x);'> <<</a>";
  }
$x=array();
$x=doarray1($page,$pages,5);
for($i=0;$i < count($x);$i++)</pre>
 {
 if(x[i] == page)
   $text2.="<a> ".$x[$i]."</a>";
 else
  {
  $text2.="<a href='javascript:void(null);' onclick='</pre>
     var x=new Array();x=".$x[$i].";
     xajax View All Messages Out(x);'> ".$x[$i]."</a>";
  }
if($page != $pages)
 {$i=$page+1;
 $text2.="<a href='javascript:void(null);' onclick='</pre>
     var x=new Array();x=".($page+1).";
```

```
xajax View All Messages Out(x);'> >></a>";
      }
     if (pages != 1)
      {$text2.="<br>>Bcero - ".$count." Страниц - ".$pages."<br>
                </center>";}
     else
      {$text2.="</center>";}
     }
    }
  else
    {
    Stext1.="<center><br>Bходящих сообщений нет<br>/center>";
  $text1.="<center><br><a href='javascript:void();' onclick='</pre>
           xajax Form New Message(); '> Написать
           администратору</a></center>";
  $text[0]=$text1;
  $text[1]=$text2;
  return $text;
  ι
2>
```

### 3.10.2. Просмотр сообщения

Просмотр сообщения происходит при нажатии на иконку Смотреть для данного сообщения (рис. 3.57). При этом вызывается хајах-функция View\_Message с аргументом, равным ID сообщения в базе данных. Функция View\_Message расположена в файле prgmessage/view\_message.php (листинг 3.90).

```
<?php
// Просмотр сообщения
// $Id - id message
function View_Message($Id)
{
    $objResponse = new xajaxResponse();
    $objResponse->assign("flag_ajax","value",'yes');
    // формирование контента
    $content=f_view_message($Id);
    // заголовок
    $zagcontent=f_zag1("Просмотр сообщения");
    // вывод заголовка
    $objResponse->assign("centercaption5","innerHTML",$zagcontent);
    // вывод контента
    $objResponse->assign("center5","innerHTML",$content);
  }
```

| $\sim$ | ~ |
|--------|---|
| ~      | ~ |
| •      | - |
|        |   |

| Добро пожаловать, 1111<br>(1) Личное сообщение от 99999 (2010-07-20 10:39:58)<br>Товары Заказы Переписка Оплата Выход |                                                                                         |              |                    |                                                                                                    |                                                                                                    |
|----------------------------------------------------------------------------------------------------|-----------------------------------------------------------------------------------------|--------------|--------------------|----------------------------------------------------------------------------------------------------|----------------------------------------------------------------------------------------------------|
| Заголовок                                                                                                    | 🚪 Входящие сообщения                                                                    |              |                    |                                                                                                    | 🖉 Курсы валют                                                                                                    |
| 🖼 Все товары (10)                                                                                                    | Входящие                                                                                |              | Исходящие          |                                                                                                    | 30.574 39.437                                                                                                    |
| 🙅 Скрипты (0)                                                                                                    | Дата                                                                                    | От           | Тема               |                                                                                                    | Корзина                                                                                                    |
| 🔲 Базы данных (7)                                                                                                    | 2010-07-20 10:39:58                                                                     | 99999        | Тестовое сообщение | $\sim$                                                                                                    |                                                                                                    |
| Карты регионов, городов (0)                                                                                           | 2009-10-13 12:20:22                                                                     | 99999        | fdfdf              | $\sim$                                                                                                    | ALL CONTRACTOR OF THE OWNER OF THE OWNER OWNER OF THE OWNER OWNER OWNER OWNER OWNER OWNER OWNER OWNER OWNER OWNER OWNER OWNER OWNER OWNER OWNER OWNER OWNER |
| — Клипарт (3)<br>—                                                                                                    | 2009-10-12 12:32:02                                                                     | 99999        | fdf                | $\sim$                                                                                                    | 1 tomas                                                                                                    |
| АКЦИЯ !!!                                                                                                    | 2009-10-12 12:21:54                                                                     | 99999        | 65656              | $\sim$                                                                                                    | 2h                                                                                                    |
| База предприятий Юг России                                                                                            | 2009-10-12 11:38:24                                                                     | 99999        | erererer           | $\sim$                                                                                                    | 8 5                                                                                                    |
| 2009.                                                                                                    | 2009-10-12 11:01:46                                                                     | 99999        | 9999               | $\sim$                                                                                                    |                                                                                                    |
| <del>200.00</del> - 100.00 руб.                                                                                       | 2009-10-08 16:14:56                                                                     | 99999        | test2              | $\sim$                                                                                                    | Корзина пустая                                                                                                    |
| В корзину<br>Подробно                                                                                                 | 2009-10-08 16:14:04                                                                     | 99999        | test 1             | $\sim$                                                                                                    | У партнеров                                                                                                    |
| База почтовых индексов<br>населенных пунктов России<br>100.00 - 95.00 руб.<br>В корзину<br>Подробно                   | Написать администратору Просмотр сообщения Сообщение от 99999 Тема : Тестовое сообщение |              |                    | База предприятий России<br>Блог по Ајах - хајах,јОџегу<br>On-line телефонные<br>справочники России<br>Федеральный розыск лиц на<br>08.2009<br>Розыск похищенного |                                                                                                    |
| Единый федеральный реестр<br>туроператоров                                                                            |                                                                                         |              |                    | автотранспорта на 08.2009<br>Карты городов, районов,<br>регионов России                                                                                          |                                                                                                    |
| <del>Э<b>∪.∪∪</b></del> - 45.00 руб.<br>В корзину<br>Подробно                                                         | Сообщение : Тестовое сообщени                                                           | іе от админі | ютратора           |                                                                                                    | Контакты                                                                                                    |
| Статистика                                                                                                    | н                                                                                       | аписать адм  | инистратору        |                                                                                                    | 385771293 my_shop@bk.ru                                                                                                    |

Рис. 3.57. Просмотр сообщения пользователя

Функция формирования контента f\_view\_message расположена в файле prgmessage/ function\_view\_message.php (листинг 3.91).

```
<?php
// Просмотр сообщения
// $Id - id message
function f_view_message($Id)
{
  // подключение файла настроек
  require_once("my.php");
  // подключение к базе данных
  require_once("mybaza.php");
  $text=array();
  $text1="";
```

```
// выбор сообщения
 $query1="SELECT * FROM messages WHERE id='".$Id."' ";
 $rez1=mysql query($query1);
 $row1=mysql fetch assoc($rez1);
 if($ SESSION[user]==$row1[id to]) // входящее
    {
   // установка признака просмотра
   $query3="UPDATE messages SET view to='yes' WHERE id='".$Id."' ";
   mysql query($query3);
   // установка признака просмотра для header4
   $query2="SELECT login FROM users WHERE id='".$row1[id from]."' ";
   $rez2=mysql query($query2);
   $text1.="<br><br><b>Cooбщение от ".mysql result($rez2,0)."</b><br>";
   }
 else // исходящее
    ł
   $query2="SELECT login FROM users WHERE id='".$row1[id to]."' ";
   $rez2=mysql query($query2);
   $text1.="<br><br><b>Cooбщение для ".mysql result($rez2,0)."</b><br>";
   }
 $text1.="<br><b>Teмa : </b> ".$row1[theme]."<br>";
 $text1.="<br><b>Cooбщение : </b> ".$row1[message]."<br>";
 // ссылка на создание сообщения
 if($ SESSION[user]==$row1[id to])
   {
   if($ SESSION[type]=='1' || $ SESSION[type]=='2' )
     $text1.="<center><br><a href='javascript:void();' onclick='</pre>
           xajax Form New Message(); '> Написать администратору
           </a></center>";
   else
     $text1.="<center><br><a href='javascript:void();' onclick='</pre>
           xajax Form New Message Admin(".$row1[id from].");'>
           Ответить </a></center>";
    }
 return $text1;
  }
?>
```

### 3.10.3. Удаление сообщения

Сообщение удаляется при нажатии на иконку Удалить для данного сообщения (рис. 3.58). При этом вызывается хајах-функция Delete\_Message\_In (для входящего) или Delete\_Message\_Out (для исходящего) с аргументом, равным ID сообщения в базе данных. Функция Delete\_Message\_In расположена в файле prgmessage/ delete\_message\_in.php (листинг 3.92), функция Delete\_Message\_Out — в файле prgmessage/delete\_message\_out.php (листинг 3.93). Удаление сообщения из базы не происходит, в базе данных в таблице messages устанавливаем значение поля visible\_to (для получателя) или visible\_from (для отправителя) равным no, в зависимости от того, кто (получатель или отправитель) удаляет сообщение.

| 🚪 Входящие сообщения        |              |                    |              |
|-----------------------------|--------------|--------------------|--------------|
| Входящие                    |              | Исходящие          |              |
| Дата                        | От           | Тема               |              |
| 2010-07-20 10:39:58         | 99999        | Тестовое сообщение | $\sim$       |
| 2009-10-13 12:20:22         | 99999        | fdfdf              | $\sim$       |
| 2009-10-12 12:32:02         | 99999        | fdf                | _ <b>_ X</b> |
| <sup>20</sup> Страница на h | ttp://goo    | odtovars.ru c 🔀    | $\sim$       |
| 20                          |              |                    | 1 QX         |
| 📃 20 🥂 Сообщение у          | удалено      |                    | $\sim$       |
| 20                          |              |                    | <b>Q</b> X ∣ |
| 20                          |              |                    | $\sim$       |
| OK                          |              |                    |              |
|                             |              |                    |              |
|                             | панисать адм | инистратору        | _            |

Рис. 3.58. Удаление сообщения пользователя

```
<?php
// Удаление входящего сообщения
// $Id - id message
// установить visible to=no
function Delete Message In($Id)
 $objResponse = new xajaxResponse();
 $objResponse->assign("flag ajax", "value", 'yes');
  // подключение к базе данных
 require once("mybaza.php");
 // изменение записи (установить visible to=no)
 $query1="UPDATE messages SET visible to='no' WHERE id='".$Id."' ";
 if(!mysql query($query1))
    $objResponse->alert("Ошибка удаления сообщения !!!");
 else
    $objResponse->alert("Сообщение удалено");
  // получить обновленный список
 $content=f view all messages in($Id);
  // вывести контент
 $objResponse->assign("center3","innerHTML",$content[0]);
  // навигатор страниц
 $objResponse->assign("center4","innerHTML",$content[1]);
```

#### Листинг 3.93

```
<?php
// Удаление исходящего сообщения
// $Id - id message
// установить visible out=no
function Delete Message Out ($Id)
  $objResponse = new xajaxResponse();
  $objResponse->assign("flag ajax","value",'yes');
  // подключение к базе данных
  require once("mybaza.php");
  // изменение записи (установить visible out=no)
  $query1="UPDATE messages SET visible out='no' WHERE id='".$Id."' ";
  if(!mysql query($query1))
    $objResponse->alert("Ошибка удаления сообщения !!!");
  else
    $objResponse->alert ("Сообщение удалено");
  // получить обновленный список
  $content=f view all messages out($Id);
  // вывести контент
  $objResponse->assign("center3","innerHTML",$content[0]);
  // навигатор страниц
  $objResponse->assign("center4", "innerHTML", $content[1]);
  // блок center3 в зону видимости
  $objResponse->script("document.getElementById
                ('center3').scrollIntoView();");
  $objResponse->assign("flag ajax", "value", 'no');
  return $objResponse;
  }
?>
```

### 3.10.4. Создание сообщения

При нажатии на ссылку **Написать администратору** выводится форма составления сообщения администратору (вызов хајах-функции Form\_New\_Message) (рис. 3.59), которая расположена в файле prgmessage/form\_new\_message.php (листинг 3.94).

```
<?php
// Форма создания нового сообщения
function Form New Message()
 $objResponse = new xajaxResponse();
 $objResponse->assign("flag ajax", "value", 'yes');
 $text1="";
 $text1.="<form id='FormNewMessage' action='javascript:void(null);'</pre>
         onsubmit='
         xajax.$(\"ButtonFormNewMessage\").disabled=true;
         xajax.$(\"ButtonFormNewMessage\").value=
         \"Подождите...\";
         xajax Add New Message(xajax.getFormValues(
         \"FormNewMessage\")); '>";
 $text1.="";
 $text1.="<caption>Форма создания сообщения</caption>";
 $text1.="Tema
         <input type='text' name='theme'
           size='30' maxlength='30' value='' >";
 $text1.="Сообщение (до 256 символов)
         <textarea name='message'
           cols='30' rows='5' value='' >
           </textarea>";
 <input type='submit' id='ButtonFormNewMessage'
         value='Coздать ->' >
         ";
 $text1.="";
 $text1.="</form>";
 // заголовок
 $zaqcontent=f zaq1("Создание нового сообщения");
 // вывод заголовка
 $objResponse->assign("centercaption5","innerHTML",$zagcontent);
 // вывод контента
 $objResponse->assign("center5","innerHTML",$text1);
 // блок center3 в зону видимости
 $objResponse->script("document.getElementById
             ('center5').scrollIntoView();");
 $objResponse->assign("flag ajax", "value", 'no');
 return $objResponse;
  }
```

| Создание нового сообщения   |                          |  |  |  |
|-----------------------------|--------------------------|--|--|--|
|                             | Форма создания сообщения |  |  |  |
| Тема                        |                          |  |  |  |
|                             |                          |  |  |  |
|                             |                          |  |  |  |
| Сообщение (до 256 символов) |                          |  |  |  |
|                             |                          |  |  |  |
|                             |                          |  |  |  |
|                             | Создать ->               |  |  |  |
|                             |                          |  |  |  |

Рис. 3.59. Форма создания нового сообщения

| 🚪 Создание нового                    | Создание нового сообщения |  |  |  |  |
|--------------------------------------|---------------------------|--|--|--|--|
|                                      | Форма создания сообщения  |  |  |  |  |
| Тема                                 | Вопрос                    |  |  |  |  |
| Сообщение (до 256<br>символов)       |                           |  |  |  |  |
|                                      | Подождите                 |  |  |  |  |
| Страница на http://goodtovars.ru с 🔀 |                           |  |  |  |  |
| Сообщение пустое !                   |                           |  |  |  |  |
| OK                                   |                           |  |  |  |  |

Рис. 3.60. Ошибка при создании нового сообщения

| Дата                                    |         | От    | Тема               |        |
|-----------------------------------------|---------|-------|--------------------|--------|
| 2010-07-2010                            | 0:39:58 | 99999 | Тестовое сообщение | QX     |
| 2009-10-1312                            | 2:20:22 | 99999 | fdfdf              | $\sim$ |
| 2009-10-1212                            | 2:32:02 | 99999 | fdf                | QX     |
| 2009-10-1212                            | 2:21:54 | 99999 | 65656              | $\sim$ |
| 2009-10-1211                            | 1:38:24 | 99999 | erererer           | QX     |
| 2009-10-1211                            | 1:01:46 | 99999 | 9999               | $\sim$ |
| 20 Страница на http://goodtovars.ru с 🔀 |         |       |                    |        |
| ОК                                      |         |       |                    |        |

Рис. 3.61. Новое сообщение создано

После заполнения полей и нажатия кнопки **Создать**, происходит вызов функции Add\_New\_Message с передачей ей значений формы с id=FormNewMessage. Функция проверяет заполнения полей и либо выводит ошибку (рис. 3.60), либо отправляет сообщение (рис. 3.61). Функция Add\_New\_Message расположена в файле prgmessage/add\_new\_message.php (листинг 3.95).

```
<?php
// Добавление нового сообщения
// $Id - id message
function Add New Message ($Id)
  $objResponse = new xajaxResponse();
  $objResponse->assign("flag ajax", "value", 'yes');
  // подключение к базе
  require once("mybaza.php");
  Serror="";
  // проверка полей на заполнение
  if(strlen(trim($Id[theme]))==0)
    $error.="Не заполнена тема !";
  if(strlen(trim($Id[message]))==0)
    $error.="Сообщение пустое !";
  if ($error=="") // отправить сообщение
    {
    $data=date('Y-m-d H:i:s');
    $id from=$ SESSION[user];
    $query1="SELECT id FROM users WHERE type='9' ";
    $rez1=mysql query($query1);
    $id to=mysql result($rez1,0);
    $theme=utftowin($Id[theme]);
    $message=utftowin($Id[message]);
    $message=str replace("*","",$message);
    $message=str replace("*","",$message);
    $query2="INSERT INTO messages SET data='".$data."',
            id from="".$id from."', id to="".$id to."',
            theme='".$theme."',message='".$message."' ";
    if(!mysql query($query2))
     $objResponse->alert("Ошибка добавления сообщения !");
    else
     {
     // для блока мгновенных сообщений
    $query3="SELECT login FROM users WHERE id='".$id from."' ";
    $rez3=mysql query($query3);
    f create message header4(4, mysql insert id(),$id to, "Личное
```

```
сообщение от ".mysql result($rez3,0)." (".$data.")");
     // очистить форму
     $objResponse->assign("centercaption5","innerHTML","");
     $objResponse->assign("center5","innerHTML","");
     $objResponse->script("document.getElementById
                 ('center3').scrollIntoView();");
     $objResponse->alert("Сообщение добавлено!");
     }
    }
  else // ошибка
    {
    $objResponse->alert($error);
    $objResponse->assign("ButtonFormNewMessage", "value", "Bxog ->");
    // активировать кнопку
    $objResponse->assign("ButtonFormNewMessage","disabled", false);
    }
  $objResponse->assign("flag ajax", "value", 'no');
  return $objResponse;
  }
?>
```

Глава 4

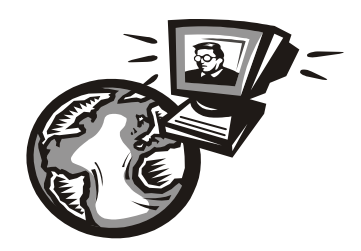

# Программирование панели администратора

Для управления сайтом необходимо создать панель администратора и запрограммировать для нее следующий функционал:

□ управление товарами:

- создание новых товаров;
- удаление товаров;
- редактирование товаров;
- скрытие товаров;

управление категориями товаров:

- добавление категорий;
- удаление категорий;
- редактирование категорий;
- скрытие категорий;

□ управление пользователями:

- просмотр пользователей;
- поиск пользователей;
- изменение данных;
- просмотр операций пользователей;
- □ управление заказами:
  - просмотр заказов;
  - редактирование заказов;
  - удаление заказов;
  - оплата заказов;

□ переписка с пользователями.

### 4.1. Вход администратора

Вход для администратора ничем не отличается от входа для другого пользователя. Но в таблице users поле type для администратора имеет значение 9 (признак администратора). Это приведет к формированию для администратора других пунктов главного меню (рис. 4.1) и других наборов подпрограмм для каждого пункта главного меню. Напоминаю, что эти наборы хранятся в таблице базы данных mainmenu.

| 🗋 Интернет-магазин цифровых 🔹 🔹                                                                                                    |                                                                                                    |                                                                                                    |  |  |  |
|----------------------------------------------------------------------------------------------------|----------------------------------------------------------------------------------------------------|----------------------------------------------------------------------------------------------------|--|--|--|
| Заказы Категории                                                                                                    | Товары Пользователи Переписка Выход                                                                                                    | Добро пожаловать, 99999<br>(3) Личное сообщение от 11111 (2010-07-20 12:50:17)                     |  |  |  |
| Заголовок                                                                                                    | 🖉 Понск заказов (админ)                                                                                                    | Курсы валют                                                                                        |  |  |  |
| Все товары (10)     Скрипты (0)     Базы данных (7)     Карты регионов, городов (0)     Клипарт (3)     АКЦИЯ !!!     База предприятий Юг России     2009. | Логин пользователя<br>ИЛИ<br>Номер заказа<br>ИЛИ все по фильтру<br>с даты 2010-07-20<br>по дату 2010-07-21<br>В заказе товар ( наименование)                                     | E 30.674 39.437                                                                                    |  |  |  |
| <del>200.00</del> - 100.00 руб.<br>В корзину<br>Подробно                                                                                                   | Найти ->                                                                                                    | Корзина пустая<br>У партнеров                                                                      |  |  |  |
| База почтовых индексов<br>населенных пунктов России<br>100.00 - 95.00 руб                                                                                  | Номер Логин Дата Сумма Оплата<br>руб руб<br>2011111 2010 07 15 12 07 20 15 7 50 0.00                                                                                             | ьаза предприятий России<br>Блог по Ајах - хајах.јQuery<br>On-line телефонные<br>справочники России |  |  |  |
| В корзину<br>Подробно                                                                                                    | 31         1111         2010-07-16         12:07:12         12:000         0.00           30         dcdfecb65601         2010-07-15         14:25:47         40:00         0.00 | резистрании розыск лиц на 08.2009<br>да СХ Розыск похищенного<br>да СХ Розыск похищенного          |  |  |  |

Рис. 4.1. Главное меню администратора

### 4.2. Управление товарами

При просмотре, поиске товаров, просмотре товара подробно для администратора вызываются те же функции формирования контента, что и для обычных пользователей, но есть различие: вывод дополнительных ссылок — Редактировать и Добавить новый товар (рис. 4.2), а при просмотре товара подробно еще и Удалить и Скрыть (или Открыть) (рис. 4.3).

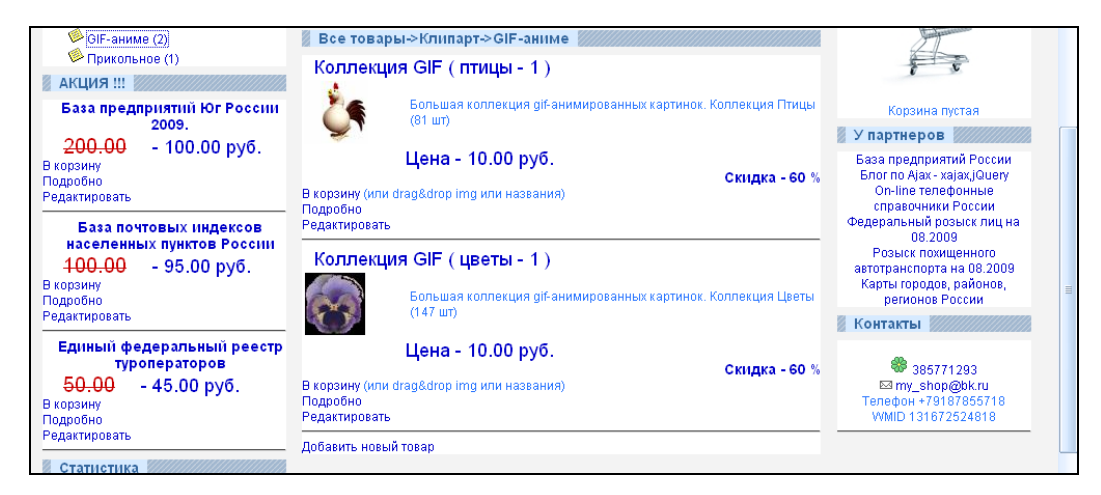

Рис. 4.2. Ссылки Редактировать и Добавить новый товар для администратора

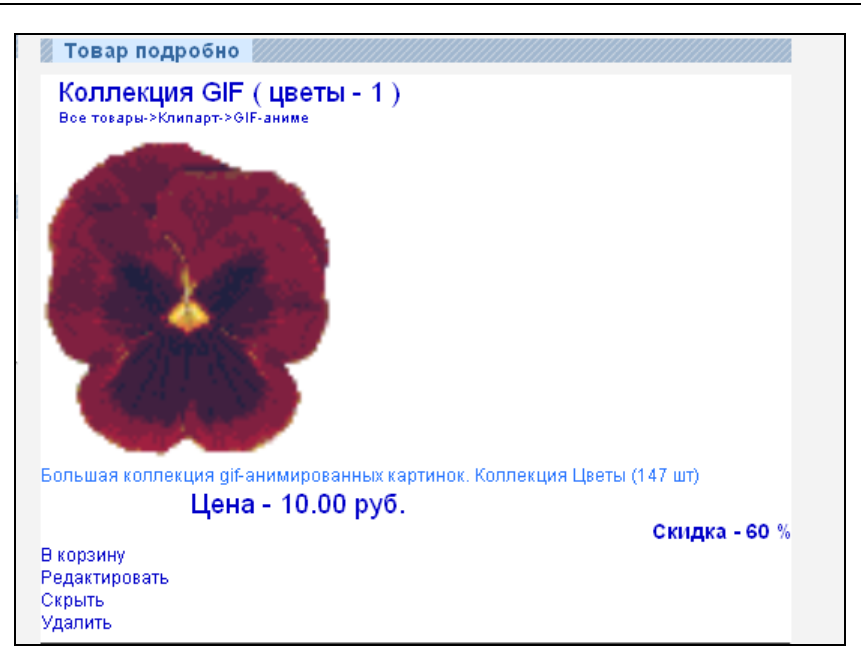

Рис. 4.3. Ссылки для администратора при просмотре товара подробно

### 4.2.1. Добавление нового товара

При нажатии на ссылку Добавить новый товар (см. рис. 4.2) из файла prgtovars\_admin/add\_new\_tovar.php (листинг 4.1) вызывается xajax-функция Add\_New\_Tovar.

```
Листинг 4.1
```

```
<?php
// Добавление нового товара
function Add_New_Tovar()
 {
     $objResponse = new xajaxResponse();
     $objResponse->assign("flag_ajax","value",'yes');
     // заголовок
     $zag=f_zag1("Добавление нового товара");
     // вывод заголовка
     $objResponse->assign("centercaption5","innerHTML",$zag);
     // формирование контента – формы нового товара
     $content=f_add_new_tovar();
     // вывод контента
     $objResponse->assign("center5","innerHTML",$content);
     // блок center5 в зону видимости
     $objResponse->script("document.getElementById
}
```

```
('center5').scrollIntoView();");
$objResponse->assign("flag_ajax","value",'no');
return $objResponse;
}
>>
```

Формирование контента — формы ввода для нового товара — выполняет функция f\_add\_new\_tovar, расположенная в файле prgtovars\_admin/function\_add\_new\_ tovar.php (листинг 4.2).

### Листинг 4.2

```
<?php
// Вывод формы регистрации товара
function f add new tovar()
  // подключение файла настроек
 require once("my.php");
  // подключение к базе данных
 require once("mybaza.php");
 $text1="<center>";
  $text1.="<form id='FormRegTovar' action='javascript:void(null);'</pre>
          onsubmit='xajax.$(\"ButtonFormRegTovar\").disabled=true;
          xajax.$(\"ButtonFormRegTovar\").value=\"Подождите...\";
          xajax Go Add New Tovar(xajax.getFormValues(
          \"FormRegTovar\"));'>";
  $text1.="";
  $text1.="<caption>Форма регистрации товара</caption>";
  // дерево категорий
  $text1.="<input type='text' name='id tovar' id='id tovar' value='0' ";</pre>
      // выборка из базы родительского элемента
      $query1="SELECT id FROM kategory WHERE id parent='0'";
      $rez1=mysql query($query1);
      $row1=mysql fetch row($rez1);
      $rezfun=f regtovar open kategory($row1[0]);
  $text1.="Категория
          <center>
          <input type='text' name='tovar kategory' id='tovar kategory'
          value='' onchange='xajax Control Reg Tovar
          (xajax.getFormValues(\"FormRegTovar\"));'>";
 $text1.="<div class='menu' style='margin-left:0' id=regtovar kategory1>
         ".$rezfun."</div>";
  $text1.="
          <div id='reg tovar kategory'><font color='red'>no</font>
```

```
</div>
       ";
// картинка товара
$text1.="Картинка
       <center><img id=new tovar img
       src='resize 100.php?pic=imgtovar/nofoto.gif'>
       <br><input type='text' name=name tovar img id=name tovar img</pre>
       value='imgtovar/nofoto.gif'>
       </center>
       <div id='iframe img'><iframe src='upload img.php?id=1'</pre>
       frameborder='0'></iframe></div>
       <div id='reg tovar img'><font color='blue'>ok</font>
       </div>
       ";
// Нименование товара
$text1.="Название
       <input type='text' name='name' id='name'
         size='30' maxlength='50' value='' onchange='
         xajax Control Reg Tovar (xajax.getFormValues (
         \"FormRegTovar\")); '>
       <div id='reg tovar name'><font color='red'>no</font></div>
       ";
// Краткое описание
$text1.="Kparkoe onucahue
       <textarea name='info' id='info'
         cols='30' rows='5' value='' onchange='
         xajax Control Reg Tovar (xajax.getFormValues (
         \"FormRegTovar\"));'></textarea>
       <div id='reg tovar info'><font color='red'>no</font></div>
       ";
// Полное описание
$text1.="Полное описание
       <textarea name='fullinfo' id='fullinfo'
         cols='30' rows='5' value='' onchange='
         xajax Control Reg Tovar (xajax.getFormValues (
         \"FormRegTovar\")); '></textarea>
       <div id='reg tovar fullinfo'><font</pre>
         color='red'>no</font></div>
```
```
";
// Цена
$text1.="Цена, pyб.
       <input type='text' name='pay rub' id='pay rub'
         size='10' maxlength='10' value='' onchange='
         xajax Control Reg Tovar (xajax.getFormValues (
         \"FormRegTovar\")); '>
       <div id='reg tovar pay rub'><font</pre>
         color='red'>no</font></div>
       ":
// Цена по акции
$text1.="Цена (акция), pyб.
       <input type='text' name='new pay rub'
        id='new pay rub' size='10' maxlength='10' value='' onchange='
        xajax Control Reg Tovar(xajax.getFormValues(
        \"FormRegTovar\")); '>
       <div id='reg tovar new pay rub'><font</pre>
         color='red'>no</font></div>
       ";
// Сам цифровой товар - архив
$text1.="Apxив
       <center><img id=new arhiv img
          src='imgtovar/null.gif'>
         <br>><input type='text' name=name tovar arhiv</pre>
          id=name tovar arhiv value=''
          onchange='xajax Control Reg Tovar(xajax.getFormValues(
          \"FormRegTovar\")); '>
         <div id='iframe arhiv'><iframe src='upload arhiv.php?id=1'</pre>
          frameborder='0'></iframe></div>
         </center>
       <div id='reg tovar arhiv'><font color='red'>no</font>
         </div>
       ";
// Кнопка submit
<input type='submit' id='ButtonFormRegTovar'
       value='3apeructpupobatt ->' disabled=true>
       ";
```

```
$text1.="";
$text1.="</form>";
return $text1;
}
?>
```

Вид формы регистрации нового товара приведен на рис. 4.4 и 4.5.

|                                                                             |                  |                                                                                                    |          | _ |
|-----------------------------------------------------------------------------|------------------|----------------------------------------------------------------------------------------------------|----------|---|
| Заказов - 32                                                                | Категория        |                                                                                                    |          | ^ |
| Заказов оплаченных- 22                                                      |                  | 🔤 Все товары (10)                                                                                            |          |   |
| Контакты                                                                    |                  | 燧 Скрипты (0)                                                                                                | no       |   |
| ● 386771293<br>E⊐ my_shop@bk.ru<br>Tenedon+79187865718<br>WMID 131672524818 | Картинка         | <ul> <li>☐ Базы данных (7)</li> <li>≪ Карты регионов, городов (0)     <li>— Клипарт (3)     </li> </li></ul> | 10       |   |
|                                                                             |                  | imgtovar/nofoto.gif                                                                                          |          |   |
|                                                                             |                  | *.jpg,*.png,*.gif                                                                                            | ok<br>op |   |
|                                                                             |                  |                                                                                                    |          |   |
|                                                                             | Название         |                                                                                                    | no       | = |
|                                                                             | Краткое описание |                                                                                                    | no       |   |
|                                                                             |                  |                                                                                                    |          |   |

Рис. 4.4. Форма регистрации нового товара

| Краткое описание                 |           |                                                 | no       |  |
|----------------------------------|-----------|-------------------------------------------------|----------|--|
| Полное описание                  |           |                                                 | no       |  |
| Цена, руб.<br>Цена (акция), руб. |           |                                                 | no<br>no |  |
| мрхив                            |           | Загрузите на сервер<br>архив zip,rar,gz<br>Обзо | p no     |  |
|                                  | Зарегистр | ировать->                                       |          |  |

Рис. 4.5. Форма регистрации нового товара (продолжение)

Рядом с каждым полем находится блок для отображения правильности заполнения этого поля. Изначально кнопка Зарегистрировать неактивна. Она станет активной после правильного заполнения всех полей. Правильность большинства полей (кроме полей загрузки картинки и файла архива) проверяет хајах-функция Control\_Reg\_Tovar, которая вызывается из файла prgtovars\_admin/control\_reg\_ tovar.php (листинг 4.3) по событию onchage. Ей передаются значения полей формы FormRegTovar.

```
<?php
// Проверка правильности заполнения полей
// при регистрации товара
function Control Reg Tovar($Id)
  $objResponse = new xajaxResponse();
  $objResponse->assign("flag ajax", "value", 'yes');
  $count=0; // счетчик правильно заполненных полей
  // подключение к базе данных
  require once("mybaza.php");
  $id kategory=explode(";",trim(utftowin($Id[tovar kategory])));
  $query1="SELECT id FROM kategory WHERE id='".$id kategory[0]."' ";
  $rez1=mysql query($query1);
  if(mysql num rows($rez1)>0)
    {
    $query2="SELECT COUNT(id) FROM kategory WHERE
             id parent='".$id kategory[0]."' ";
    $rez2=mysql query($query2);
    }
  // категория
  if(trim(utftowin($Id[tovar kategory])) == '')
    $objResponse->assign("reg tovar kategory","innerHTML","<font</pre>
                 color='red'>no</font>");
  elseif(mysql num rows($rez1)==0)
    $objResponse->assign("reg tovar kategory","innerHTML","<font</pre>
               color='red'>Категории с ID=".$id kategory[0]." не
               существует </font>");
  elseif(mysql result($rez2,0)>0)
    $objResponse->assign("reg tovar kategory","innerHTML","<font</pre>
               color='red'>Товар заносится в категории, не имеющие
               вложений</font>");
  else
    {
    $objResponse->assign("reg_tovar_kategory","innerHTML","<font</pre>
                  color='blue'>OK</font>");
```

```
$count++;
  }
// название
if(strlen(trim(utftowin($Id[name])))>10)
  {
  $objResponse->assign("reg tovar name","innerHTML","<font</pre>
                 color='blue'>OK</font>");
  $count++;
  }
else
  {
  $objResponse->assign("reg tovar name","innerHTML","<font</pre>
                 color='red'>no</font>");
  }
// краткое описание
if(strlen(trim(utftowin($Id[info])))>20)
  {
  $objResponse->assign("reg tovar info","innerHTML","<font</pre>
                 color='blue'>OK</font>");
  $count++;
  }
else
  {
  $objResponse->assign("reg tovar info","innerHTML","<font</pre>
                color='red'>no</font>");
  }
// подробное описание
if(strlen(trim(utftowin($Id[fullinfo])))>20)
  {
  $objResponse->assign("reg tovar fullinfo","innerHTML","<font</pre>
                 color='blue'>OK</font>");
  $count++;
  }
else
  {
  $objResponse->assign("reg tovar fullinfo","innerHTML","<font</pre>
                color='red'>no</font>");
  }
// цена
if(ereg("^([0-9]{1})([0-9\.]{1,9})$",$Id[pay rub]) &&
        substr count($Id[pay rub],".")<2)</pre>
  {
  $objResponse->assign("reg tovar pay rub","innerHTML","<font</pre>
         color='blue'>OK</font>");
  $count++;
```

```
}
  else
    $objResponse->assign("reg tovar pay rub","innerHTML","<font</pre>
           color='red'>ERR</font>");
  // цена акция
  if(ereg("^([0-9]{1})([0-9\.]{1,9})$",$Id[new pay rub]) &&
           substr count($Id[new pay rub],".")<2)</pre>
    {
    $objResponse->assign("reg tovar new pay rub","innerHTML","<font</pre>
           color='blue'>OK</font>");
    $count++;
    }
  else
    $objResponse->assign("reg tovar new pay rub","innerHTML","<font</pre>
           color='red'>ERR</font>");
  // архив
  if(file exists($Id[name tovar arhiv]))
    $objResponse->assign("reg tovar arhiv","innerHTML","<font</pre>
           color='blue'>OK</font>");
    $count++;
    ļ
  else
    $objResponse->assign("reg tovar arhiv","innerHTML","<font</pre>
               color='red'>ERR</font>");
  // проверка, все ли поля правильно заполнены
  if ($count==7)
    $objResponse->assign("ButtonFormRegTovar","disabled",false);
  else
    $objResponse->assign("ButtonFormRegTovar","disabled",true);
  $objResponse->assign("flag ajax", "value", 'no');
  return $objResponse();
?>
```

Файлы товара и картинки подгружаются на сервер без перезагрузки страницы. Загрузка осуществляется в момент выбора файла. Для выбора картинки и файла товара в форму встроены фреймы, в которых есть форма загрузки файла:

```
<div id='iframe_img'><iframe src='upload_img.php?id=1'
frameborder='0'></iframe></div>
<div id='iframe_arhiv'><iframe src='upload_arhiv.php?id=1'
frameborder='0'></iframe></div>
```

В момент выбора файла по событию запускаем функцию upload\_img во фрейме и загружаем файл на сервер, а из фрейма в форму передаем только имя уже загруженного файла (рис. 4.6). Это результат выполнения скриптов upload\_img.php и upload\_arhiv.php, содержимое которых приведено в листинге 4.4 и 4.5 соответственно.

```
<?php
if ($ FILES["image"]["error"] == 0)
  $ftmp = $ FILES['image']['tmp name'];
  $oname = $ FILES['image']['name'];
  $fname = "imgtovar/".time()."";
  $pictype="";
  switch(strtolower($ FILES['image']['type']))
    {
    case "image/jpeg" : $pictype=".jpg"; break;
    case "image/pjpeg": $pictype=".jpg"; break;
    case "image/gif" : $pictype=".gif"; break;
    case "image/png" : $pictype=".png"; break;
    case "image/x-png": $pictype=".png"; break;
    default
                      : $pictype=""; break;
  }
if ($pictype=="")
  {;?>
  <?
  if($ GET[id]!=1) { ?>
  <html><head><script>
  var par = window.parent.document;
  par.forms.FormRegTovar.elements.name tovar img.value=
  "imgtovar/nofoto.gif";
  var new tovar img = par.getElementById('new tovar img');
<? if($ GET[id]==2) {?>
  new tovar img.src = 'img/zagruzka.gif';
<?}
else {?>
new tovar img.src = 'resize 100.php?pic=imgtovar/nofoto.gif';
<? } ?>
par.getElementById('reg tovar img').innerHTML="<font color='red'>He
загружено</font>";
<? }
else { ;?>
<html><head><script>
var par = window.parent.document;
var new tovar img = par.getElementById('new tovar img');
var old img = par.getElementById('name tovar img').value;
```

```
new tovar img.src = 'resize 100.php?pic='+old img;
;
<? }
}
else
  {;
  $fname = "imgtovar/".time().$pictype;
  move uploaded file ($ftmp, $fname);
  chmod($fname,0777);
  ?>
<html><head><script>
var par = window.parent.document;
var new tovar img = par.getElementById('new tovar img');
new tovar img.src = 'resize 100.php?pic=<? echo $fname; ?>';
par.forms.FormRegTovar.elements.name tovar img.value="<? echo $fname; ?>";
par.getElementById('reg tovar img').innerHTML="<font color='blue'>
Загружено</font>";
<?php
}
}
else
{;?><html><head>
<script language="javascript">
<? } ?>
function upload img()
  {
  var par = window.parent.document;
  var new tovar img = par.getElementById('new tovar img');
  new tovar img.src = 'img/zagruzka.gif';
  document.iform.submit();
  }
</script>
<style>
iframe {
       border-width: 0px;
       height: avto;
       width: 200px;
}
iframe.hidden {
       visibility: hidden;
       width:0px;
       height:0px;
ļ
#file {
```

```
width: 150px;
}
</style>
</head><body><center>
<form name="iform" action="" method="post" enctype="multipart/form-data">
3arpy3ure Ha cepBep @oro <br> *.jpg,*.png,*.gif<br>
<input id="file" type="file" name="image" onchange="upload_img()" />
</form>
</center>
</body>
</html>
```

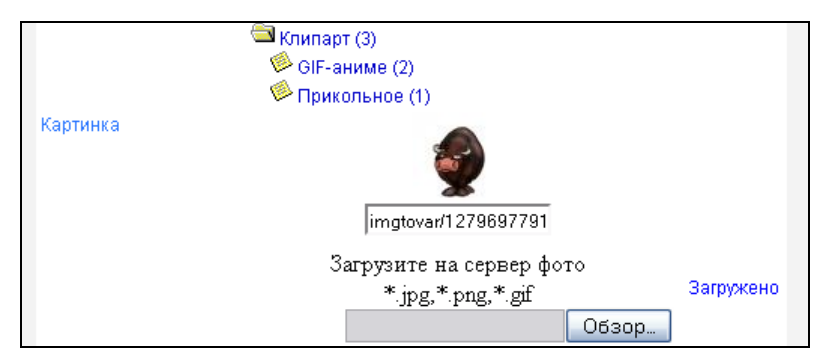

Рис. 4.6. Загрузка файла на сервер без перезагрузки страницы

```
<?php
if ($ FILES["arhiv"]["error"] == 0)
  {
  $ftmp = $_FILES['arhiv']['tmp_name'];
  $oname = $_FILES['arhiv']['name'];
  $fname = "arhivtovar/".time()."";
  $type="";
  if(strtolower($ FILES['arhiv']['type']) == "application/x-gzip-
    compressed")
    $type=".gz";
  elseif(strtolower($ FILES['arhiv']['type']) == "application/x-gzip")
    $type=".gz";
  elseif(strtolower($ FILES['arhiv']['type']) == "application/x-zip-
    compressed")
    $type=".zip";
  elseif(strtolower($_FILES['arhiv']['type']) == "application/x-rar-
    compressed")
```

```
$tvpe=".rar";
  elseif(strtolower($ FILES['arhiv']['type']) == "application/octet-stream"
     && substr($ FILES['arhiv']['name'],
     strrpos($ FILES['arhiv']['name'],"."),
     strlen($ FILES['arhiv']['name'])-1)=='.rar')
    $type=".rar";
  else
    $type="";
  if($type!="")
    {$fname = "arhivtovar/".time().$type;
    move uploaded file($ftmp, $fname);
    chmod($fname,0777);
  ?>
  <html><head><script>
  var par = window.parent.document;
  var new arhiv img = par.getElementById('new arhiv img');
  new arhiv img.src = 'img/null.gif';
  par.forms.FormRegTovar.elements.name tovar arhiv.value="
  <? echo $fname; ?>";
  par.getElementById('reg tovar arhiv').innerHTML="<font
  color='blue'>ok</font>";
<?}
  else {
    if($ GET[id] != 1 ) {?>
  <html><head><script>
  var par = window.parent.document;
  var new arhiv img = par.getElementById('new arhiv img');
  new arhiv img.src = 'img/null.gif';
  par.forms.FormRegTovar.elements.name tovar arhiv.value="";
  par.getElementById('reg tovar arhiv').innerHTML="<font color='red'>He
  загружено</font>";
  <?php }
  else { ?>
  <html><head><script>
  var par = window.parent.document;
  var new arhiv img = par.getElementById('new arhiv img');
  new arhiv img.src = 'img/null.gif';
  <?php }
   }
}
else
 {?><html><head>
<script language="javascript">
<? } ?>
```

```
function upload arhiv()
 {
var par = window.parent.document;
var new arhiv img = par.getElementById('new arhiv img');
new arhiv img.src = 'img/zagruzka.gif';
document.iform.submit();
</script>
<style>
iframe {
      border-width: 0px;
       height: avto;
       width: 200px;
iframe.hidden {
       visibility: hidden;
       width:0px;
       height:0px;
}
#file {
       width: 150px;
}
</style>
<head><body><center>
<form name="iform" action="" method="post" enctype="multipart/form-data">
Загрузите на сервер <br>apхив zip,rar,gz<br>
<input id="file" type="file" name="arhiv" onchange="upload arhiv()" />
</form>
</center>
</body>
</html>
```

Если все поля заполнены правильно, становится активной кнопка Зарегистрировать. При ее нажатии из файла prgtovars\_admin/go\_add\_new\_tovar.php (листинг 4.6) вызывается xajax-функция Go\_Add\_New\_Tovar, которой передаются все значения формы FormRegTovar. Функция записывает данные нового товара в базу и выводит сообщение об успешном добавлении товара (рис. 4.7). При этом статус товара устанавливается скрытым.

```
$objResponse->assign("flag ajax","value",'yes');
require once("my.php");
require once("mybaza.php");
$id tovar=$Id[id tovar];
$arr id kategory=explode(";",$Id[tovar kategory]);
$id kategory=$arr id kategory[0];
$name=utftowin($Id[name]);
$info=utftowin($Id[info]);
$fullinfo=utftowin($Id[fullinfo]);
$pay rub=$Id[pay rub];
$new pay rub=$Id[new pay rub];
$img=$Id[name tovar img];
$arhiv=$Id[name tovar arhiv];
$data=date('Y-m-d H:i:s');
// добавление нового товара
if($id tovar>0)
  {
  $query0="SELECT visible FROM tovars WHERE id='".$id tovar."' ";
  $visible=mysql result(mysql query($query0),0);
  $query1="UPDATE tovars SET
          id kategory='".$id kategory."', name='".$name."',
          info='".$info."',fullinfo='".$fullinfo."',
          pay rub='".$pay rub."', new pay rub='".$new pay rub."',
          img='".$img."',arhiv='".$arhiv."',
          data update='".$data."',visible='no'
          WHERE id='".$id tovar."' ";
  $rez1=mysql query($query1);
  }
// изменение отредактированного товара
else
  {
  $visible='no';
  $query1="INSERT INTO tovars SET
          id kategory='".$id kategory."', name='".$name."',
          info='".$info."',fullinfo='".$fullinfo."',
          pay rub='".$pay rub."', new pay rub='".$new pay rub."',
          img='".$img."',arhiv='".$arhiv."',
          data='".$data."',visible='no'
          ";
  $rez1=mysql query($query1);
  $id tovar=mysql insert id();
  1
if(!$rez1)
  $text1="<center>Ошибка mysql (новый товар) </center>".$query1;
else
```

```
$text1="<center><br>Успешно! <br><br>
            <a href='javascript:void()' onclick='
            xajax View Tovar(".$id tovar.");'>
            Товар подробно</a></center>";
  if($Id[id tovar]>0 && $visible=='yes')
    $id parent=$id kategory;
    while ($id parent>0)
      ſ
      $query3="SELECT id,id parent,nn FROM kategory WHERE
      id='".$id parent."' ";
      $rez3=mysql query($query3);
      $id parent=mysql result($rez3,0,"id parent");
      $id kategory=mysql result($rez3,0,"id");
      $nn=mysql result($rez3,0,"nn");
      $new nn=$nn-1;
      $query4="UPDATE kategory SET nn="".$new nn."' WHERE
      id='".$id kategory."' ";
      mysql query($query4);
      }
    // изменить вид блока категорий
    // т.к. изменилось количество видимых
    $content=f open kategory(1);
    $objResponse->assign("kategory1","innerHTML",$content);
    ļ
  // вывод контента
  $objResponse->assign("center5","innerHTML",$text1);
  $objResponse->assign("flag ajax", "value", 'no');
  return $objResponse;
  }
?>
```

## Замечание

Функция Go\_Add\_New\_Tovar используется не только для добавления в базу данных нового товара, но и для внесения изменений при редактировании товара.

По ссылке Товар подробно (см. рис. 4.7) можно перейти на подробный просмотр содержимого товара.

| Добавить новый товар       |          |
|----------------------------|----------|
| 🖉 Добавление нового товара |          |
|                            | Успешно! |
| Товар подробно             |          |
|                            |          |

331

Рис. 4.7. Успешное добавление нового товара

## 4.2.2. Редактирование товара

При нажатии на ссылку Редактировать (см. рис. 4.2) вызывается хајах-функция Edit\_Tovar, pacnonowenhaя в файле prgtovars\_admin/edit\_tovar.php (листинг 4.7).

## Листинг 4.7

```
<?php
// Редактирование товара
function Edit Tovar($Id)
  $objResponse = new xajaxResponse();
  $objResponse->assign("flag ajax","value",'yes');
  // заголовок
  $zag=f zag1("Добавление нового товара");
  // вывод заголовка
  $objResponse->assign("centercaption5","innerHTML",$zag);
  // формирование контента - формы редактирования товара
  $content=f edit tovar($Id);
  // вывод контента
  $objResponse->assign("center5","innerHTML",$content);
  // блок center5 в зону видимости
  $objResponse->script("document.getElementById
               ('center5').scrollIntoView();");
  $objResponse->assign("flag ajax", "value", 'no');
  return $objResponse;
?>
```

Формирование контента — формы ввода для нового товара — выполняет функция f\_edit\_tovar, расположенная в файле prgtovars\_admin/function\_edit\_tovar.php (листинг 4.8). Вид формы редактирования товара иллюстрирует рис. 4.8.

```
<?php
// Вывод формы редактирования товара
// $Id id товара
function f_edit_tovar($Id)
  {
   require_once("mybaza.php");
   require_once("my.php");
   // Получение данных товара
   $query0="SELECT * FROM tovars WHERE id='".$Id."' ";
   $rez0=mysql_query($query0);
   $row0=mysql_fetch_assoc($rez0);
   $text1="<center>";
}
```

```
$text1.="<form id='FormRegTovar' action='javascript:void(null);'</pre>
       onsubmit='
       xajax.$(\"ButtonFormRegTovar\").disabled=true;
       xajax.$(\"ButtonFormRegTovar\").value=\"Подождите...\";
       xajax Go Add New Tovar (xajax.getFormValues (
       \"FormRegTovar\")); '>";
$text1.="";
$text1.="<caption>Форма редактирования товара</caption>";
$text1.="<input type='text' name='id tovar' id='id tovar'</pre>
       value='".$Id."' ";
// выборка из базы родительского элемента
$query1="SELECT id FROM kategory WHERE id parent='0'";
$rez1=mysql query($query1);
$row1=mysql fetch row($rez1);
$rezfun=f regtovar open kategory($row1[0]);
$query2="SELECT name FROM kategory WHERE id='".$row0[id kategory]."'";
$rez2=mysql query($query2);
$kategory=$row0[id kategory].";".mysql result($rez2,0);
$text1.="Категория
        <center>
        <input type='text' name='tovar kategory' id='tovar kategory'
         value='".$kategory."' onchange='xajax Control Reg Tovar
         (xajax.getFormValues(\"FormRegTovar\"));'>";
$text1.="<div class='menu' style='margin-left:0'</pre>
        id=regtovar kategory1>".$rezfun."</div>";
$text1.="
        <div id='reg tovar kategory'><font color='blue'>ok</font>
          </div>
        ";
// картинка
$text1.="Картинка
        <center><img id=new tovar img
          src='resize 100.php?pic=".$row0[img]."'>
          <br><input type='text' name=name tovar img id=name tovar img</pre>
          value='".$row0[img]."'>
          </center>
          <div id='iframe img'><iframe src='upload img.php?id=1'</pre>
          frameborder='0'></iframe></div>
        </t.d>
        <div id='reg tovar img'><font color='blue'>ok</font>
          </div>
        ";
// наименование
$text1.="Название
        <input type='text' name='name' id='name'
```

```
size='30' maxlength='50' value='".$row0[name]."' onchange='
         xajax Control Reg Tovar (xajax.getFormValues (
         \"FormRegTovar\"));'>
       <div id='reg tovar name'><font color='blue'>ok</font></div>
       ";
// краткое описание
$text1.="Kparkoe onucahue
       <textarea name='info' id='info'
         cols='30' rows='5' value='".$row0[info]."' onchange='
         xajax Control Reg Tovar (xajax.getFormValues (
         \"FormRegTovar\")); '>
         ".$row0[info]."</textarea>
       <div id='reg tovar info'><font color='blue'>ok</font></div>
       ";
// полное описание
Stext1.="Полное описание
       <textarea name='fullinfo' id='fullinfo'
         cols='30' rows='5' value='".$row0[fullinfo]."' onchange='
         xajax Control Reg Tovar (xajax.getFormValues (
         \"FormRegTovar\")); '>
         ".$row0[fullinfo]."</textarea>
       </t.d>
       <div id='reg tovar fullinfo'><font color='blue'>
         ok</font></div>
       ";
// цена
$text1.="Цена, pyб.
       <input type='text' name='pay rub' id='pay rub'
         size='10' maxlength='10' value='".$row0[pay rub]."'
         onchange='
         xajax Control Reg Tovar (xajax.getFormValues (
         \"FormRegTovar\")); '>
       <div id='reg tovar pay rub'><font color='blue'>
         ok</font></div>
       ";
// цена акция
$text1.="Цена (акция), pyб.
       <input type='text' name='new pay rub'
         id='new pay rub' size='10' maxlength='10'
         value='".$row0[new_pay_rub]."' onchange='
         xajax Control Reg Tovar (xajax.getFormValues (
         \"FormRegTovar\")); '>
```

```
<div id='reg tovar new pay rub'><font color='blue'>
         ok</font></div>
       ";
// архив
$text1.="Архив
       <center><img id=new arhiv img
         src='imgtovar/null.gif'>
         <br><input type='text' name=name tovar arhiv</pre>
         id=name tovar arhiv value='".$row0[arhiv]."'
         onchange='xajax Control Reg Tovar(
         xajax.getFormValues(\"FormRegTovar\"));'>
         <div id='iframe arhiv'><iframe src='upload arhiv.php?id=1'</pre>
         frameborder='0'></iframe></div>
         </center>
       </t.d>
       <div id='reg tovar arhiv'><font color='blue'>ok</font>
         </div>
       ";
<input type='submit' id='ButtonFormRegTovar'
       value='Изменить ->'>
       ";
$text1.="";
$text1.="</form>";
return $text1;
```

>> }

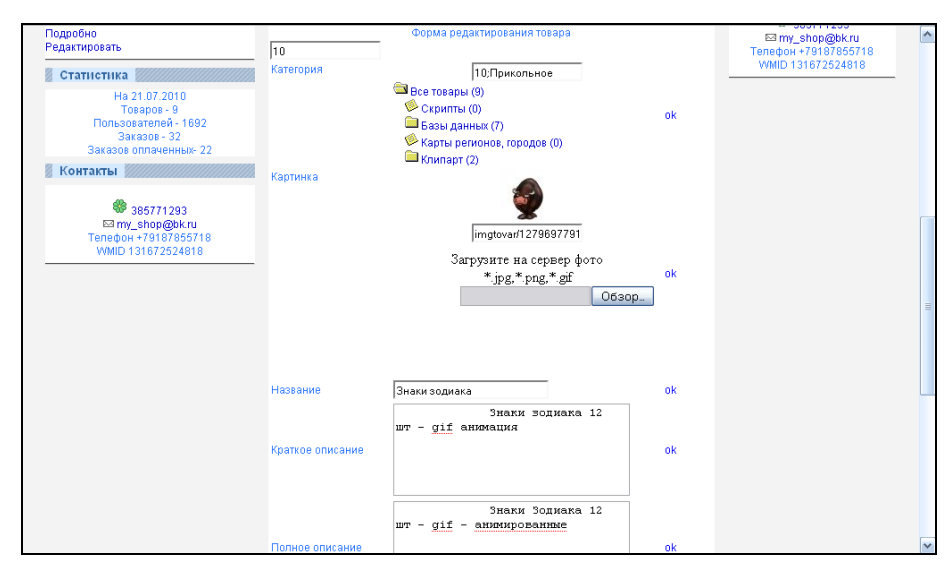

Рис. 4.8. Форма редактирования товара

При изменении данных идет проверка корректности заполнения полей и в случае неверного редактирования поля кнопка Изменить становится неактивной. При нажатии на кнопку Изменить происходит запись изменений товара. Товар после редактирования становится скрытым.

Для выбора (изменения) категории товара при его создании (редактировании) выводится дерево категорий (рис. 4.9).

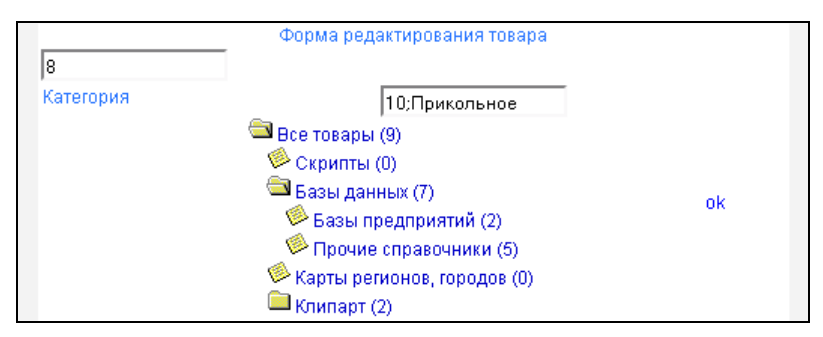

Рис. 4.9. Дерево категорий при создании или редактировании товара

Xajax-функции для работы с деревом категорий — RegTovar\_Open\_Kategory и RegTovar\_Close\_Kategory — находятся в файле prgtovars\_admin/regtovar\_open\_ close\_kategory.php (листинг 4.9).

```
<?php
// раскрытие категории
function RegTovar Open Kategory ($Id)
  $objResponse = new xajaxResponse();
  $objResponse->assign("flag ajax", "value", 'yes');
  // получить контент
  $content=f regtovar open kategory($Id);
  $objResponse->assign("regtovar kategory".$Id,"innerHTML",$content);
  $objResponse->assign("flag ajax", "value", 'no');
  return $objResponse;
// сворачивание категории
function RegTovar Close_Kategory($Id)
  $objResponse = new xajaxResponse();
  $objResponse->assign("flag ajax","value",'yes');
  // получить контент
  $content=f regtovar close kategory($Id);
  $objResponse->assign("regtovar kategory".$Id,"innerHTML",$content);
```

```
$objResponse->assign("flag_ajax","value",'no');
return $objResponse;
}
>>
```

Категории товара формируют функции f\_regtovar\_open\_kategory.php и f\_regtovar\_ close\_kategory.php, расположенные в файле prgtovars\_admin/function\_ regtovar\_kategory.php (листинг 4.10). Они подобны функциям открытия/закрытия категорий, отличие — при выборе нижней категории данные о ней (id и name) передаются в поле формы создания (редактирования) товара.

```
<?php
/// Выдача дерева категорий
//Раскрытие каталога - показать вложенные подкаталоги
function f regtovar open kategory ($Id)
  require once ("mybaza.php");
  $text1="";
  // получение списка вложенных категорий
  $query1="SELECT name,id,nn FROM kategory WHERE id="".$Id.""
          && visible='ves' ";
  $rez1=mysql query($query1);
  $row1=mysql fetch assoc($rez1);
  $text1.="<a href='javascript:void();' onclick='</pre>
           xajax RegTovar Close Kategory(".$Id.")'>
           <img src='img/close dir.ico'></a>
           <a href='javascript:void();' onclick='
           xajax RegTovar Close Kategory(".$Id.")'>
           ".$row1[name]." (".$row1[nn].")</a>";
  $query2="SELECT name,id,nn FROM kategory WHERE id parent='".$Id."'
           && visible='yes' ";
  $rez2=mysql query($query2);
  while ($row2=mysql fetch assoc($rez2))
    {
    $query3="SELECT id FROM kategory WHERE id parent='".$row2[id]."'
            && visible='yes' ";
    $rez3=mysql query($query3);
    if(mysql num rows($rez3)>0)
      {
      $text1.="<div class='menu' id='regtovar kategory".$row2[id]."'>
            <span><a href='javascript:void();' onclick='</pre>
            xajax RegTovar Open Kategory(".$row2[id].")'>
```

```
<img src='img/open dir.ico'></a></span>
            <span><a href='javascript:void();' onclick='</pre>
            xajax RegTovar Open Kategory(".$row2[id].")'>
            ".$row2[name]." (".$row2[nn].")</a><span></div>";
      }
    else
      {
      $text1.="<div class='menu' id='regtovar kategory".$row2[id]."'>
             <a href='javascript:void();' onclick='
             document.forms.FormRegTovar.tovar kategory.value=
             \"".$row2[id].";".$row2[name]."\";
             xajax Control Reg Tovar (xajax.getFormValues (
             \"FormRegTovar\"));'>
             <img src='img/last dir.ico'></a>
             <a href='javascript:void();' onclick='
             document.forms.FormRegTovar.tovar kategory.value=
             \"".$row2[id].";".$row2[name]."\";
             xajax Control Reg Tovar (xajax.getFormValues (
             \"FormRegTovar\")); '>
            ".$row2[name]." (".$row2[nn].")</a></div>";
      }
   }
  return $text1;
  ļ
//******Закрытие каталога ********************
function f regtovar close_kategory($Id)
  {
  require once("mybaza.php");
  $text1="";
  // получение списка вложенных категорий
  $query1="SELECT name,id,nn FROM kategory WHERE id="".$Id."'
          && visible='ves' ";
  $rez1=mysql query($query1);
  $row1=mysql fetch assoc($rez1);
  $text1.="<a href='javascript:void();' onclick='</pre>
           xajax RegTovar Open Kategory(".$Id.")'>
           <img src='img/open dir.ico'></a>
           <a href='javascript:void();' onclick='
           xajax RegTovar Open Kategory(".$Id.")'>
           ".$row1[name]." (".$row1[nn].")</a>";
  return $text1;
  }
?>
```

# 4.2.3. Удаление товара

Для удаления товара необходимо при подробном просмотре товара нажать ссылку Удалить (рис. 4.10). При этом вызывается xajax-функция Delete\_Tovar, расположенная в файле prgtovars\_admin/delete\_tovar.php (листинг 4.11). Из базы данных товар не удаляется, функция Delete\_Tovar устанавливает в таблице tovars для записи данного товара значение поля visible=del. Обычные пользователи не смогут видеть этот товар, но, если не истек срок действия ссылки, его по-прежнему можно скачать.

```
<?php
// Удалить товар (установить visible='del')
function Delete Tovar($Id)
  ł
  $objResponse = new xajaxResponse();
  $objResponse->assign("flag ajax", "value", 'yes');
  // подключиться к базе данных
  require once("mybaza.php");
  $query2="SELECT id kategory,visible FROM tovars WHERE id='".$Id."' ";
  $visible=mysql result(mysql query($query2),0,"visible");
  // установить значение поля visible=del
  $query1="UPDATE tovars SET visible='del' WHERE id='".$Id."' ";
  $rez1=mysql query($query1);
  // пересчитать товар в категориях, если было visible='yes'
  if($visible=='yes')
    ł
    $id parent=mysql result(mysql query($query2),0,"id kategory");
    while ($id parent>0)
     {
     $query3="SELECT id, id parent, nn FROM kategory WHERE
             id='".$id parent."' ";
     $rez3=mysql query($query3);
     $id parent=mysql result($rez3,0,"id parent");
     $id kategory=mysql result($rez3,0,"id");
     $nn=mysql result($rez3,0,"nn");
     $new nn=$nn-1;
     $query4="UPDATE kategory SET nn="".$new nn."' WHERE
             id="".$id kategory."' ";
     mysql query($query4);
     }
    // изменить вид категорий
    $content=f open kategory(1);
    $objResponse->assign("kategory1","innerHTML",$content);
```

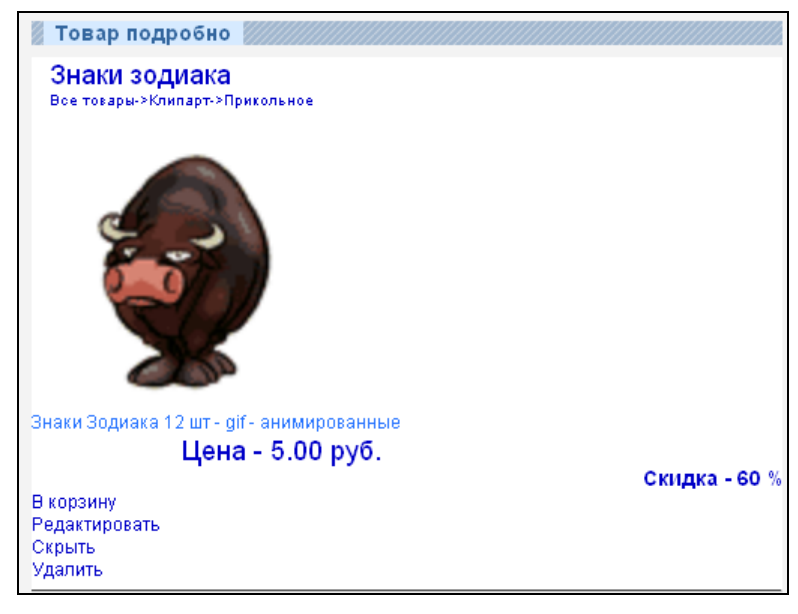

Рис. 4.10. Ссылки Удалить и Скрыть для товара

## 4.2.4. Скрытие товара, открытие товара

Иногда возникает необходимость временно скрыть товар от показа, не удаляя его, а затем снова открыть. В таблице tovars базы данных значение поля visible=no coorветствует скрытию, а visible=yes открытию товара. Для peaлизации этого созданы функции скрытия/открытия товара — DoHidden\_Tovar и DoVisible\_Tovar, расположенные coorветственно в файлах prgtovars\_admin/ dohidden\_tovar.php (листинг 4.12) и prgtovars\_admin/dovisible\_tovar.php (листинг 4.13). При скрытии/открытии товаров не забываем пересчитывать количество товаров в категориях.

```
<?php
// Скрыть товар
function DoHidden Tovar($Id)
  ł
  $objResponse = new xajaxResponse();
  $objResponse->assign("flag ajax", "value", 'yes');
  // подключение к базе данных
  require once("mybaza.php");
  // установить visible=no
  $query1="UPDATE tovars SET visible='no' WHERE id='".$Id."' ";
  $rez1=mysql query($query1);
  // пересчитать товар в категориях
  $query2="SELECT id kategory FROM tovars WHERE id='".$Id."' ";
  $id parent=mysql result(mysql query($query2),0);
  while ($id parent>0)
   {
   $query3="SELECT id, id parent, nn FROM kategory WHERE
            id='".$id parent."' ";
   $rez3=mysql query($query3);
   $id parent=mysql result($rez3,0,"id parent");
   $id kategory=mysql result($rez3,0,"id");
   $nn=mysql result($rez3,0,"nn");
   $new nn=$nn-1;
   $query4="UPDATE kategory SET nn="".$new nn."' WHERE
            id="".$id kategory."' ";
  mysql query($query4);
   }
  // показать измененные категории (количество)
  $content=f open kategory(1);
  $objResponse->assign("kategory1","innerHTML",$content);
  // вывести товар
  $content=f view tovar($Id);
  $objResponse->assign("center5","innerHTML",$content);
  $zagcontent=f zag1("Товар подробно");
  $objResponse->assign("centercaption5","innerHTML",$zagcontent);
  $objResponse->script("document.getElementById
               ('center5').scrollIntoView();");
  $objResponse->assign("flag ajax", "value", 'no');
  return $objResponse;
  }
```

#### Листинг 4.13

```
<?php
// Открыть товар
function DoVisible Tovar($Id)
  $objResponse = new xajaxResponse();
  $objResponse->assign("flag ajax", "value", 'yes');
  // подключиться к базе данных
  require once("mybaza.php");
  // установить visible=no
  $query1="UPDATE tovars SET visible='yes' WHERE id='".$Id."' ";
  $rez1=mysql query($query1);
  // пересчитать товар в категориях
  $query2="SELECT id kategory FROM tovars WHERE id='".$Id."' ";
  $id parent=mysql result(mysql query($query2),0);
  while ($id parent>0)
   {
   $query3="SELECT id, id parent, nn FROM kategory WHERE
            id='".$id parent."' ";
   $rez3=mysql query($query3);
   $id parent=mysql result($rez3,0,"id parent");
   $id kategory=mysql result($rez3,0,"id");
   $nn=mysql result($rez3,0,"nn");
   $new nn=$nn+1;
   $query4="UPDATE kategory SET nn="".$new nn."' WHERE
           id="".$id kategory."' ";
  mysql query($query4);
   }
  // показать измененные категории (количество)
  $content=f open kategory(1);
  $objResponse->assign("kategory1","innerHTML",$content);
  // показать товар
  $content=f view tovar($Id);
  $objResponse->assign("center5","innerHTML",$content);
  $zagcontent=f zaq1("Товар подробно");
  $objResponse->assign("centercaption5","innerHTML",$zagcontent);
  $objResponse->script("document.getElementById
               ('center5').scrollIntoView();");
  $objResponse->assign("flag ajax", "value", 'no');
  return $objResponse;
```

?>

При входе администратора в блок **Товары** открывается список скрытых товаров (рис. 4.11).

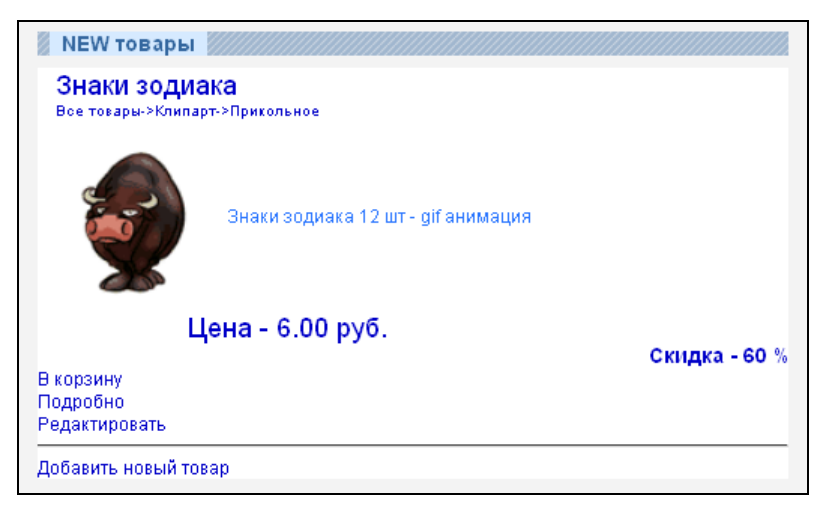

Рис. 4.11. Список скрытых товаров при входе

# 4.3. Управление категориями товаров

Управление категориями товаров включает:

- □ добавление;
- □ удаление;
- □ редактирование;
- 🗖 скрытие.

Для управления категориями товаров нажимаем на ссылку **Категории** в главном меню администраторского профиля. Вид формы для управления категориями приведен на рис. 4.12.

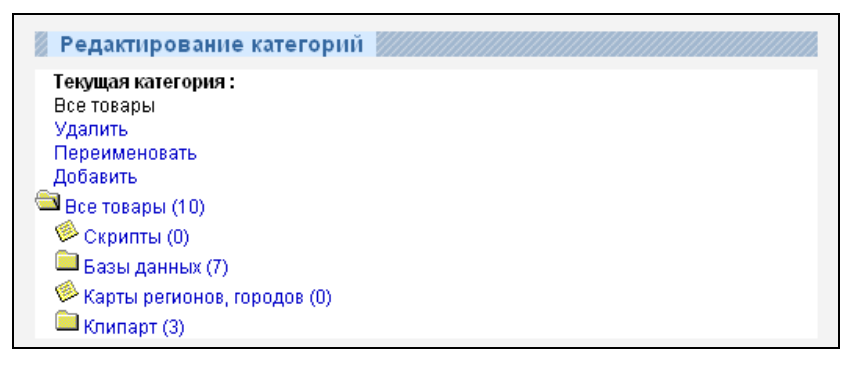

Функция Admin\_Tek\_Kategory, показывающая путь к выбранной категории, и функции Admin\_Open\_Kategory и Admin\_Close\_Kategory, отвечающие за раскрытие и закрытие категорий, расположены в файле prgkategery/admin\_open\_ close\_ kategory.php (листинг 4.14).

```
<?php
// раскрытие категории
function Admin Open Kategory ($Id)
  {
  $objResponse = new xajaxResponse();
  $objResponse->assign("flag ajax", "value", 'yes');
  // формирование контента
  $content=f admin open kategory($Id);
  // выдача контента - дерева категорий
  $objResponse->assign("admin kategory".$Id,"innerHTML",$content);
  // формирование пути к текущей категории
  // и ссылок
  $content=f string kategory($Id);
  $content="<b>Teкyщaя категория :</b><br>".$content;
  $content.="<br><a href='javascript:void();' onclick='</pre>
             xajax Delete Admin Kategory(".$Id."); '>Удалить</a>";
  $content.="<br><a href='javascript:void();' onclick='</pre>
             xajax Rename Admin Kategory(".$Id."); '>Переименовать</a>";
  $content.="<br><a href='javascript:void();' onclick='</pre>
             xajax Add Admin Kategory(".$Id."); '>Добавить</a>";
  // выдача контента - пути и ссылок
  $objResponse->assign("admin path kategory","innerHTML",$content);
  $objResponse->script("document.getElementById
                ('admin path kategory').scrollIntoView();");
  $objResponse->assign("flag ajax", "value", 'no');
  return $objResponse;
// скрытие категории
function Admin_Close_Kategory($Id)
  $objResponse = new xajaxResponse();
  $objResponse->assign("flag ajax", "value", 'yes');
  // формирование контента
  $content=f admin close kategory($Id);
  // выдача контента - дерева категорий
  $objResponse->assign("admin kategory".$Id,"innerHTML",$content);
  // формирование пути к текущей категории
  // и ссылок
```

```
$content=f string kategory($Id);
  $content="<b>Teкyщaя категория :</b><br>".$content;
  $content.="<br><a href='javascript:void();' onclick='</pre>
             xajax Delete Admin Kategory(".$Id."); '>Удалить</a>";
  $content.="<br><a href='javascript:void();' onclick='</pre>
             xajax Rename Admin Kategory(".$Id."); '>Переименовать</a>";
  $content.="<br><a href='javascript:void();' onclick='</pre>
             xajax Add Admin Kategory(".$Id."); '>Добавить</a>";
  // выдача контента - пути и ссылок
  $objResponse->assign("admin path kategory","innerHTML",$content);
  $objResponse->script("document.getElementById
                ('admin path kategory').scrollIntoView();");
  $objResponse->assign("flag ajax","value",'no');
  return $objResponse;
  }
// путь к текущей категории
function Admin Tek Kategory ($Id)
  $objResponse = new xajaxResponse();
  $objResponse->assign("flag ajax", "value", 'yes');
  // получение пути текущей категории
  $content=f string kategory($Id);
  $content="<b>Teкyщaя категория :</b><br>".$content;
  $content.="<br><a href='javascript:void();' onclick='</pre>
             xajax Delete Admin Kategory(".$Id.");'>Удалить</a>";
  $content.="<br><a href='javascript:void();' onclick='</pre>
             xajax Rename Admin Kategory(".$Id."); '>Переименовать</a>";
  $content.="<br><a href='javascript:void();' onclick='</pre>
             xajax Add Admin Kategory(".$Id."); '>Добавить</a>";
  // выдача контента
  $objResponse->assign("admin path kategory","innerHTML",$content);
  $objResponse->assign("flag ajax","value",'no');
  return $objResponse;
?>
```

Функции формирования контента дерева категорий f\_admin\_open\_kategory и f\_admin\_close\_kategory находятся в файле prgkategery/function\_admin\_open\_close\_kategory.php (листинг 4.15).

```
<?php
/// Выдача дерева категорий
//*******Раскрытие каталога ******************
// показать вложенные подкаталоги
```

```
function f admin open kategory ($Id)
  {
  require once("mybaza.php");
  $text1="";
  // получение списка вложенных категорий
  $query1="SELECT name,id,nn FROM kategory WHERE id="".$Id."'
          && visible='ves' ";
  $rez1=mysql query($query1);
  $row1=mysql fetch assoc($rez1);
  $text1.="<a href='javascript:void();' onclick='</pre>
           xajax Admin Close Kategory(".$Id.")'>
           <img src='img/close dir.ico'></a>
           <a href='javascript:void();' onclick='
           xajax Admin Close Kategory(".$Id.")'>
           ".$row1[name]." (".$row1[nn].")</a>";
  $query2="SELECT name,id,nn FROM kategory WHERE id parent='".$Id."'
           && visible='yes' ";
  $rez2=mysql query($query2);
  while($row2=mysql fetch assoc($rez2))
    $query3="SELECT id FROM kategory WHERE id parent='".$row2[id]."'
            && visible='ves' ";
    $rez3=mysql query($query3);
    if (mysql num rows ($rez3)>0)
      {
      $text1.="<div class='menu' id='admin kategory".$row2[id]."'>
            <span><a href='javascript:void();' onclick='</pre>
            xajax Admin Open Kategory(".$row2[id].")'>
            <img src='img/open dir.ico'></a></span>
            <span><a href='javascript:void();' onclick='</pre>
            xajax Admin Open Kategory(".$row2[id].")'>
            ".$row2[name]." (".$row2[nn].")</a><span></div>";
      }
    else
      $text1.="<div class='menu' id='admin kategory".$row2[id]."'>
            <span><a href='javascript:void();' onclick='</pre>
            xajax Admin Tek Kategory(".$row2[id].")'>
            <img src='img/last dir.ico'></a></span>
            <span><a href='javascript:void();' onclick='</pre>
            xajax Admin Tek Kategory(".$row2[id].")'>
            ".$row2[name]." (".$row2[nn].")</a><span></div>";
      }
   }
  return $text1;
  }
//*******Закрытие каталога *********************
```

```
function f admin close kategory ($Id)
  {
  require once("mybaza.php");
  $t.ext1="";
  // получение списка вложенных категорий
  $query1="SELECT name,id,nn FROM kategory WHERE id="".$Id."'
          && visible='ves' ";
  $rez1=mysql query($query1);
  $row1=mysql fetch assoc($rez1);
  $text1.="<a href='javascript:void();' onclick='</pre>
           xajax Admin Open Kategory(".$Id.") '>
           <img src='img/open dir.ico'></a>
           <a href='javascript:void();' onclick='
           xajax Admin Open Kategory(".$Id.")'>
           ".$row1[name]." (".$row1[nn].")</a>";
  return Stext1:
?>
```

# 4.3.1. Добавление категорий товаров

Для добавления категории товара сначала необходимо выбрать текущую категорию, куда будет добавляться новая. Это выполняют, переходя по дереву категорий и щелкая мышью по нужной категории. Затем следует нажать на ссылку Добавить. Из файла prgkategery/add\_admin\_kategory.php (листинг 4.16) вызывается хајах-функция Add\_Admin\_Kategory, которая выдает форму добавления категории (рис. 4.13).

| 🚪 Редактирование категорий      |  |
|---------------------------------|--|
| Добавление категории            |  |
| Все товары->Клипарт> Иконки<br> |  |

Рис. 4.13. Форма добавления категории

```
<?php
// Форма добавления новой категории
function Add_Admin_Kategory($Id)
```

```
$objResponse = new xajaxResponse();
$objResponse->assign("flag ajax", "value", 'yes');
// подключаемся к базе данных
require once("mybaza.php");
$text1="<b>Добавление категории</b>";
$text1.="<form id='FormAdminKategory' action='javascript:void(null);'</pre>
         onsubmit='xajax.$(\"ButtonFormAdminKategory\").disabled=true;
         xajax.$(\"ButtonFormAdminKategory\").value=
         \"Положлите...\";
         xajax Go Add Admin Kategory(xajax.getFormValues(
         \"FormAdminKategory\")); '>";
$text1.="<input type='hidden' name='id parent' value='".$Id."' >";
$text1.="<br>".f string kategory($Id)."--><input type='text'</pre>
         name='name' value='' ";
$text1.="<br><input type='submit' id='ButtonFormAdminKategory'</pre>
         value='Добавить ->'> ";
$query1="SELECT id FROM kategory WHERE id parent='".$Id."' &&
         visible='yes' ";
$rez1=mysql query($query1);
if(mysql num rows($rez1)>0)
  $text1.=" <input type='button' value='Bosspar' onclick='</pre>
          xajax Admin Open Kategory(".$Id.");'></form>";
else
  $text1.=" <input type='button' value='Bosspar' onclick='</pre>
          xajax Admin Tek Kategory(".$Id.");'></form>";
$objResponse->assign("admin path kategory","innerHTML",$text1);
$objResponse->assign("flag ajax", "value", 'no');
return $objResponse;
}
```

?>

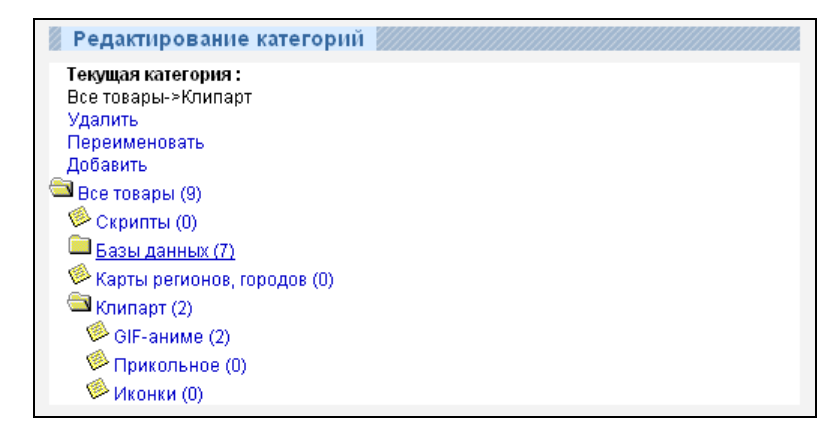

Рис. 4.14. Добавлена категория Иконки

В поле вводим название категории и нажимаем на кнопку Добавить. Данные формы передаются xajax-функции Go\_Add\_Admin\_Kategory, которая добавляет новую категорию товаров в базу (родительской категорией для нее будет текущая категория). Новая категория добавится в дерево категорий (рис. 4.14). Функция Go\_Add\_Admin\_Kategory находится в файле prgkategery/go\_add\_admin\_ kategory.php (листинг 4.17).

```
<?php
// Добавление новой категории
function Go Add Admin Kategory ($Id)
  $objResponse = new xajaxResponse();
  $objResponse->assign("flag ajax", "value", 'yes');
  // подключение к базе данных
  require once("mybaza.php");
  // проверка переданного значения
  if(strlen(utftowin($Id[name]))==0)
    {
    $objResponse->alert("Пустое название !!!");
    $objResponse->assign("flag ajax", "value", 'no');
    return $objResponse;
    }
  // добавление
  $query1="INSERT INTO kategory SET id parent='".$Id[id parent]."',
           name='".utftowin($Id[name])."',nn='0',visible='yes' ";
  $rez1=mysql query($query1);
  if(!$rez1)
    $objResponse->alert("Ошибка добавления !!!");
    $objResponse->assign("flag ajax", "value", 'no');
    return $objResponse;
    1
  // заново переоткрыть родительскую категорию
  $parent=$Id[id parent];
  $content=f admin open kategory($parent);
  $objResponse->assign("admin kategory".$parent,"innerHTML",$content);
  $content=f string kategory($parent);
  $content="<b>Teкyщaя категория :</b><br>".$content;
  $content.="<br><a href='javascript:void();' onclick='</pre>
             xajax Delete Admin Kategory(".$parent."); '>Удалить</a>";
  $content.="<br><a href='javascript:void();' onclick='</pre>
             xajax Rename Admin Kategory(".$parent.");'>
             Переименовать</а>";
```

```
$content.="<br>><a href='javascript:void();' onclick='
xajax_Add_Admin_Kategory(".$parent.");'>Добавить</a>";
$objResponse->assign("admin_path_kategory","innerHTML",$content);
$objResponse->script("document.getElementById
('admin_path_kategory').scrollIntoView();");
$objResponse->assign("flag_ajax","value",'no');
return $objResponse;
}
```

?>

# 4.3.2. Редактирование категорий товаров

Для редактирования категории товара сначала необходимо выбрать текущую категорию. Затем следует нажать на ссылку **Переименовать**. Из файла prgkategery/rename\_admin\_kategory.php (листинг 4.18) вызывается xajax-функция Rename\_ Admin Kategory, которая выдает форму добавления категории (рис. 4.15).

| 📱 Редактирование категорий     |
|--------------------------------|
| Переименование категории       |
| Все товары->Клипарт>Иконки gif |
| Переименовать-> Возврат        |
| 🖴 Все товары (9)               |
| 🧐 Скрипты (0)                  |
| 🗖 Базы данных (7)              |
| 🧐 Карты регионов, городов (0)  |
| 🚔 Клипарт (2)                  |
| 🧐 GIF-аниме (2)                |
| 🥬 Прикольное (0)               |
| 🥯 Иконки (0)                   |

Рис. 4.15. Форма переименования категории

```
<?php
// Форма переименования категории
function Rename_Admin_Kategory($Id)
{
    $objResponse = new xajaxResponse();
    $objResponse->assign("flag_ajax","value",'yes');
    // подключение к базе
    require_once("mybaza.php");
    $text1="<b>Переименование категории</b>";
    $text1="<form id='FormAdminKategory' action='javascript:void(null);'
```

```
351
onsubmit='xajax.$(\"ButtonFormAdminKategory\").disabled=true;
```

```
xajax.$(\"ButtonFormAdminKategory\").value=
         \"Подождите...\";
         xajax Go Rename Admin Kategory(xajax.getFormValues(
           \"FormAdminKategory\")); '>";
  $text1.="<input type='hidden' name='id kategory' value='".$Id."' ";</pre>
  $text1.="<br>";
  // путь к категории
  $content=f string kategory($Id);
  $content=substr($content, 0, strrpos($content, "->"));
  $query0="SELECT name FROM kategory WHERE id='".$Id."' ";
  $rez0=mysql query($query0);
  $name=mysql result($rez0,0);
  $text1.=$content."--><input type='text' name='name'</pre>
          value='".$name."' >";
  $text1.="<br><input type='submit' id='ButtonFormAdminKategory'</pre>
           value='Переименовать ->' >";
  $query1="SELECT id FROM kategory WHERE id parent='".$Id."' &&
          visible='yes' ";
  $rez1=mysql query($query1);
  if(mysql num rows($rez1)>0)
    $text1.=" <input type='button' value='Bosspar' onclick='</pre>
            xajax Admin Open Kategory(".$Id.");'></form>";
  else
    $text1.=" <input type='button' value='Bosspar' onclick='</pre>
            xajax Admin Tek Kategory(".$Id.");'></form>";
  $objResponse->assign("admin path kategory","innerHTML",$text1);
  $objResponse->assign("flag ajax", "value", 'no');
  return $objResponse;
?>
```

В поле вводим название категории и нажимаем на кнопку Переименовать. Данные формы передаются хајах-функции Go Rename Admin Kategory, которая добавляет новую категорию товаров в базу (родительской категорией для нее будет текущая категория). В дереве категорий видим измененную категорию (рис. 4.16).  $\Phi$ ункция Go Rename Admin Kategory находится в файле prgkategery/go\_rename\_ admin\_kategory.php (листинг 4.19).

## Листинг 4.19

{

```
<?php
// Добавление новой категории
function Go Rename Admin Kategory ($Id)
```

```
$objResponse = new xajaxResponse();
$objResponse->assign("flag ajax","value",'yes');
// подключение к базе данных
require once("mybaza.php");
// проверка
if(strlen(utftowin($Id[name]))==0)
  $objResponse->alert("Пустое название !!!");
  $objResponse->assign("flag ajax", "value", 'no');
  return $objResponse;
  }
// переименование
$query1="UPDATE kategory SET name='".utftowin($Id[name])."'
         WHERE id="".$Id[id kategory]."' ";
$rez1=mysql query($query1);
if(!$rez1)
  {
  $objResponse->alert("Ошибка переименования !!!");
  $objResponse->assign("flag ajax", "value", 'no');
  return $objResponse;
  }
// заново переоткрыть категорию
$query2="SELECT id parent FROM kategory WHERE
         id='".$Id[id kategory]."' ";
$rez2=mysql query($query2);
$parent=mysql result($rez2,0);
$content=f admin open kategory($parent);
$objResponse->assign("admin kategory".$parent,"innerHTML",$content);
$content=f string kategory($parent);
$content="<b>Teкyщaя категория :</b><br>".$content;
$content.="<br><a href='javascript:void();' onclick='</pre>
           xajax Delete Admin Kategory(".$parent."); '>Удалить</a>";
$content.="<br><a href='javascript:void();' onclick='</pre>
           xajax Rename Admin Kategory(".$parent.");'>
           Переименовать</а>";
$content.="<br><a href='javascript:void();' onclick='</pre>
           xajax Add Admin Kategory(".$parent."); '>Добавить</a>";
$objResponse->assign("admin path kategory","innerHTML",$content);
$objResponse->script("document.getElementById
             ('admin path kategory').scrollIntoView();");
$objResponse->assign("flag ajax", "value", 'no');
return $objResponse;
}
```

| 💈 Редактирование категорий                                                         |  |
|------------------------------------------------------------------------------------|--|
| Текущая категория :<br>Все товары->Клипарт<br>Удалить<br>Переименовать<br>Добавить |  |

Рис. 4.16. Категория Иконки переименована в Иконки gif

# 4.3.3. Удаление категорий товаров

Для удаления категории товаров сначала необходимо выбрать текущую категорию. Затем следует нажать на ссылку Удалить. Из файла prgkategery/ delete\_admin\_kategory.php (листинг 4.20) вызывается хајах-функция Delete\_Admin\_ Каtegory. При попытке удалить категорию, в которой находятся товары, функция выдаст предупреждение Нельзя удалять непустые категории (рис. 4.17). При попытке удалить категорию, имеющую вложенные категории, функция выдаст предупреждение Нельзя удалять категории, имеющие вложения (рис. 4.18). Из базы данных категория не удаляется, устанавливается значение поля visible=no, и она становится невидимой (рис. 4.19).

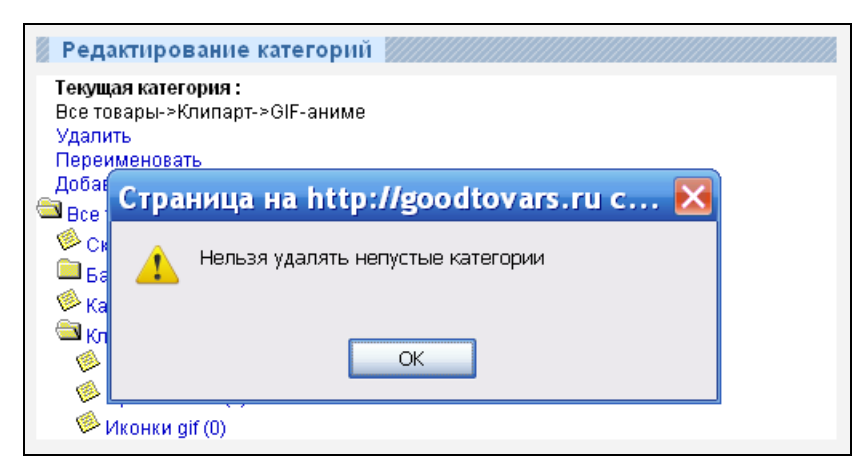

Рис. 4.17. Предупреждение Нельзя удалять непустые категории

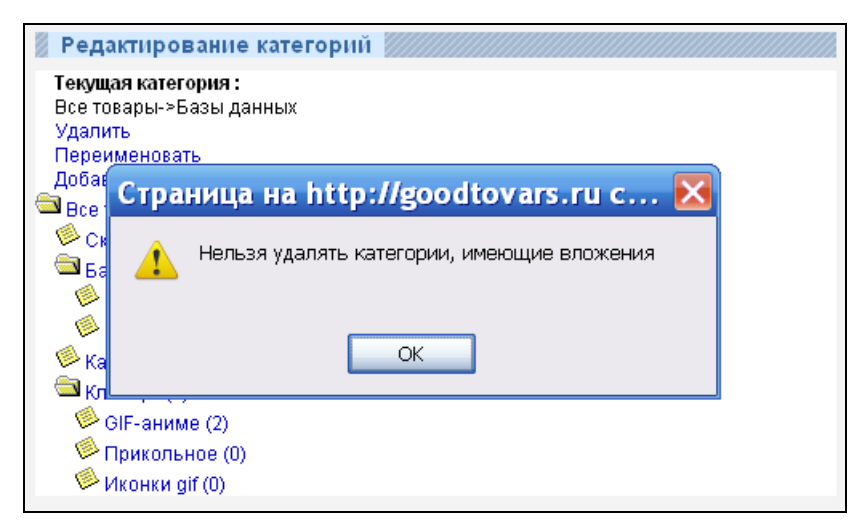

Рис. 4.18. Предупреждение Нельзя удалять категории, имеющие вложения

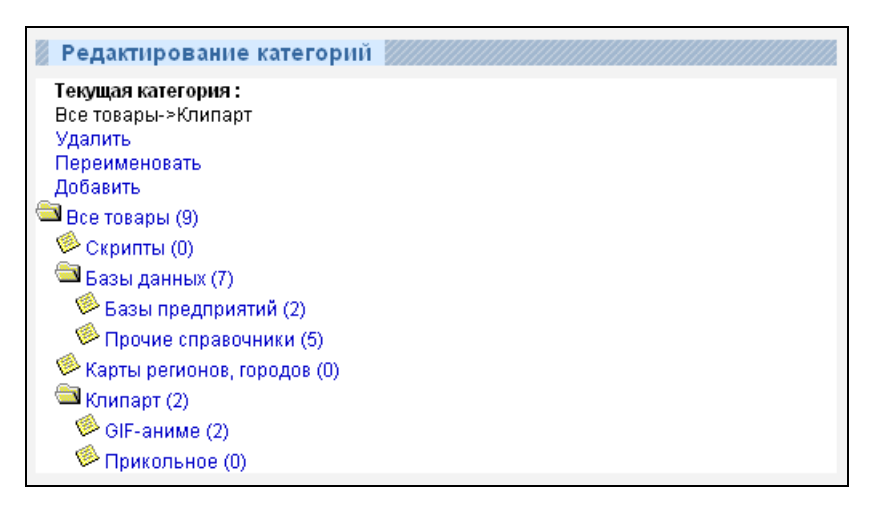

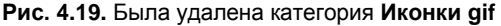

```
&& visible='yes' ";
$rez1=mysql query($query1);
if (mysql num rows($rez1)>0)
  {
  $objResponse->alert("Нельзя удалять категории,
                имеющие вложения ");
  $objResponse->assign("flag ajax", "value", 'no');
  return $objResponse;
  }
// проверка 2 - удалять непустые нельзя !!!
$query2="SELECT nn FROM kategory WHERE id='".$Id."' ";
$rez2=mysql query($query2);
if(mysql result($rez2,0)>0)
  $objResponse->alert("Нельзя удалять непустые категории ");
  $objResponse->assign("flag ajax", "value", 'no');
  return $objResponse;
  }
// "удаление" - установка visible=no
$query3="UPDATE kategory SET visible='no' WHERE id='".$Id."' ";
$rez3=mysql query($query3);
if(!$rez3)
  {
  $objResponse->alert("Ошибка удаления !!!");
  $objResponse->assign("flag ajax","value",'no');
  return $objResponse;
  }
// заново переоткрыть родительскую категорию
$query4="SELECT id parent FROM kategory WHERE id='".$Id."' ";
$rez4=mysql query($query4);
$parent=mysql result($rez4,0);
$content=f admin open kategory($parent);
$objResponse->assign("admin kategory".$parent,"innerHTML",$content);
$content=f string kategory($parent);
$content="<b>Teкyщaя категория :</b><br>".$content;
$content.="<br><a href='javascript:void();' onclick='</pre>
           xajax Delete Admin Kategory(".$parent."); '>Удалить</a>";
$content.="<br><a href='javascript:void();' onclick='</pre>
           xajax Rename Admin Kategory(".$parent.");'>
           Переименовать</а>";
$content.="<br><a href='javascript:void();' onclick='</pre>
           xajax Add Admin Kategory(".$parent."); '>Добавить</a>";
$objResponse->assign("admin_path_kategory","innerHTML",$content);
$objResponse->script("document.getElementById
               ('admin path kategory').scrollIntoView();");
```
```
$objResponse->assign("flag_ajax","value",'no');
return $objResponse;
}
```

# 4.4. Управление заказами

Администратору необходимо просматривать все заказы пользователей, значит, должна быть возможность корректировать заказы, вплоть до изменения цены, "оплачивать" заказы пользователей — переводить заказ в статус "Оплачен". Заказов может быть много, поэтому нужен хороший фильтр поиска, чтобы найти заказ по номеру, вывести заказы конкретного пользователя или за определенный период, отыскать заказы с определенным товаром.

### 4.4.1. Просмотр заказов пользователей

При выборе из профиля администратора пункта главного меню Заказы из файла prgzakaz\_admin/view\_aal\_zakaz\_admin.php (листинг 4.21) вызывается xajaxфункция View\_All\_Zakaz\_Admin, которая выдает список заказов всех пользователей постранично (рис. 4.20).

| 32         11111         2010-07-16         12:07:30         15           31         11111         2010-07-16         12:07:12         12           30         dcdfecb65d01         2010-07-15         14:25:47         4 | 57.50<br>20.00 | 0.00 | нет | A 40 1 |
|----------------------------------------------------------------------------------------------------|----------------|------|-----|--------|
| 31         11111         2010-07-16 12:07:12         12           30         dcdfecb65d01         2010-07-15 14:25:47         4                                                                                           | 20.00          |      |     |        |
| 30 dcdfecb65d01 2010-07-15 14:25:47 4                                                                                                    |                | 0.00 | да  | 0      |
|                                                                                                    | 40.00          | 0.00 | да  | 0      |
| 25 182ea8d02e1f 2009-11-25 17:18:33 1                                                                                                    | 10.00          | 0.00 | да  | 0      |
| 24 de97a1b8a6b3 2009-11-21 20:45:40 9                                                                                                    | 95.00          | 0.00 | да  | 0      |
| 23 190025270e2d 2009-11-05 17:52:20 1                                                                                                    | 10.00          | 0.00 | да  | 0      |
| 22 b255c8db7e3a 2009-11-05 15:08:59 9                                                                                                    | 95.00          | 0.00 | да  | 0      |
| 21 b255c8db7e3a 2009-11-05 14:52:09 4                                                                                                    | 45.00          | 0.00 | да  | Q      |
| 20 b255c8db7e3a 2009-11-05 14:32:17 1                                                                                                    | 10.00          | 0.00 | да  | 0      |
| 19 99999 2009-11-05 14:32:06 8                                                                                                    | 80.00          | 0.00 | да  | Q      |

Рис. 4.20. Список заказов всех пользователей постранично

### Листинг 4.21

<?php

```
// Просмотр всех заказов пользователя постранично (админ)
```

// \$Id - номер страницы

```
function View All Zakaz Admin($Id)
  {
  $objResponse = new xajaxResponse();
  $objResponse->assign("flag ajax", "value", 'yes');
  // получение контента
  $content=f view all zakaz admin($Id);
  // вывод контента
  $objResponse->assign("center3","innerHTML",$content[0]);
  // вывод навигатора страниц
  $objResponse->assign("center4","innerHTML",$content[1]);
  // блок center3 в зону видимости
  $objResponse->script("document.getElementById
                ('center3').scrollIntoView();");
  $objResponse->assign("flag ajax", "value", 'no');
  return $objResponse;
  }
```

?>

Контент для вывода заказов всех пользователей формирует функция f\_view\_all\_zakaz\_admin. Для каждого заказа в списке выводим следующую информацию:

- 🗖 номер заказа;
- логин пользователя, сделавшего заказ;
- 🗖 дата и время заказа;
- 🗖 сумма заказа, руб.;
- 🗖 сумма поступившей оплаты, руб.;
- 🗖 статус оплаты заказа:
  - да;
  - нет;
- 🗖 ссылки:
  - оплатить (для неоплаченных);
  - редактировать (для неоплаченных);
  - посмотреть;
  - удалить.

Формирование контента для вывода списка заказов происходит в функции f\_view\_all\_zakaz, которая находится в файле prgzakaz\_admin/function\_view\_all\_zakaz.php (листинг 4.22). Число заказов на страницу — константа NN2 в файле my.php.

```
// $Id - номер страницы для показа
function f view all zakaz admin($Id)
 {
 // подключение файла настроек
 require once("my.php");
 // подключение к базе данных
 require once("mybaza.php");
 $text=array();
 $text1="";
 $query0="SELECT COUNT(id) FROM zakaz WHERE visible='yes'
        ORDER BY data DESC ";
 $rez0=mysql query($query0);
 $count=mysql result($rez0,0);
 $pages=ceil($count/NN2);
 $page=min($Id,$pages);$poz=($page-1)*NN2;
 $text1.="<div class='zag view tovars'>";
 if($count>0)
   ł
   $query1="SELECT * FROM zakaz WHERE visible='yes'
          ORDER BY data DESC LIMIT ". $poz.", ".NN2."";
   $rez1=mysql query($query1);
   // шапка для таблицы
   $text1.="";
   $text1.="Homep";
   $text1.="Логин";
   $text1.="Jata";
   $text1.="Cymma<br>py6";
   $text1.="Оплата<br>pyб";
   $text1.="";
   $text1.="";$i=0;
   while($row1=mysql fetch assoc($rez1))
    {$i++;
    // номер заказа
    $text1.="
           align=right>".$row1[id]."";
    $query3="SELECT login FROM users WHERE id='".$row1[id user]."' ";
    $rez3=mysql query($query3);
    $login=mysql result($rez3,0);
    // логин сократить
    $login=(strlen($login)<13)?($login):(substr($login,0,12)."...");</pre>
    // логин
    $text1.="".$login."";
    // дата
    $text1.="".$row1[data]."";
    // сумма заказа
```

```
$text1.="
         align=right>".$row1[summa rub]."";
// сумма оплаченная
$text1.="
        align=right>".$row1[summa rub oplata]."";
// статус оплаты
if ($row1[pay] == 'yes')
   $text1.="<font</pre>
          color='blue'>ma</font>";
else
   $text1.="<font</pre>
         color='red'>Het</font>";
$text1.="";
// ссылки
if ($row1[pav] == 'no')
  {
  $text1.="<a href='javascript:void();' onclick='</pre>
        xajax Oplata Zakaz Admin(".$row1[id].");'
        title='Оплатить'><img src='img/pay.gif'></a>";
  $text1.="<a href='javascript:void();' onclick='</pre>
        xajax Edit Zakaz Admin(".$row1[id].");'
        title='Редактировать'><img src='img/edit.png'></a>";
  }
$text1.="<a href='javascript:void();' onclick='</pre>
        xajax View Zakaz Admin(".$row1[id].");'
        title='Подробно'><img src='img/view.gif'></a>";
$text1.="<a href='javascript:void();' onclick='</pre>
        xajax Delete Zakaz Admin(".$row1[id].");'
        title='Удалить'><img src='img/delete.png'></a>";
$text1.="";
}
$text1.="";
// список ссылок перехода по страницам
$text2="";
if($pages>1)
{
if (page != 1)
  {$i=$page-1;
  $text2.="<a href='javascript:void(null);' onclick='</pre>
     var x=new Array();x=".($page-1).";
     xajax View All Zakaz Admin(x);'> <<</a>";
  }
$x=array();
$x=doarray1($page,$pages,5);
for($i=0;$i < count($x);$i++)</pre>
```

```
//for($i=1;$i <= $pages;$i++)</pre>
      {
      if($x[$i]==$page)
        $text2.="<a> ".$x[$i]."</a>";
      else
       {
       $text2.="<a href='javascript:void(null);' onclick='</pre>
          var x=new Array();x=".$x[$i].";
          xajax View All Zakaz Admin(x);'> ".$x[$i]."</a>";
       }
      }
     if($page != $pages)
      {$i=$page+1;
      $text2.="<a href='javascript:void(null);' onclick='</pre>
          var x=new Array();x=".($page+1).";
          xajax View All Zakaz Admin(x);'> >></a>";
      }
     if (pages != 1)
      {$text2.="<br><br>>Bcero - ".$count." Страниц - ".$pages."<br></center>";}
     else
      {$text2.="</center>";}
     }
    }
  else
    {
    $text2="<br><center>3akasob He ofHapymeHo</center><br>";
    }
  $text[0]=$text1;
  $text[1]=$text2;
  return $text;
?>
```

# 4.4.2. Просмотр заказов пользователей по фильтру

Вид формы поиска заказа по фильтру приведен на рис. 4.21. Поиск заказа осуществляется по:

- □ номеру заказа;
- логину пользователя (соответствие);
- □ периоду времени;
- 🗖 наименованию товара в заказе (соответствие).

Форму поиска заказов генерирует функция f\_form\_search\_zakaz\_admin, pacnoложенная в файле prgzakaz\_admin/function\_form\_search\_ zakaz\_admin (листинг 4.23).

| 🚪 Поиск заказов (админ)      |            |
|------------------------------|------------|
| Логин пользователя           |            |
| или                          |            |
| Номер заказа                 |            |
| ИЛИ все по фильтру           |            |
| с даты                       | 2010-07-22 |
| по дату                      | 2010-07-23 |
| В заказе товар( наименование | )          |
|                              | Найти->    |

Рис. 4.21. Форма поиска заказов по фильтру

```
<?php
// Форма поиска заказа (admin)
function f form search zakaz admin()
 {
 // подключение файла настроек
 require once("my.php");
 // подключение к базе данных
 require once("mybaza.php");
 // создание формы
 $text1.="<form id='FormSearchZakaz' action='javascript:void(null);'</pre>
         onsubmit='xajax.$(\"ButtonFormSearchZakaz\").disabled=true;
         xajax.$(\"ButtonFormSearchZakaz\").value=\"Подождите...\";
         xajax View Search Zakaz Admin(xajax.getFormValues(
         \"FormSearchZakaz\")); '>";
 $text1.="";
 // логин
 $text1.="Логин пользователя";
 $text1.="
        <input type='text' name='user zakaz' value='' size=32
         maxlength=32>
        <input type='hidden' id='pagesearch' name='pagesearch'
        value='1'>";
 $text1.="<b>NJIN</b>";
 // номер заказа
 $text1.="Homep sakasa";
 $text1.="
        <input type='text' name='number zakaz' value='' size=5
        maxlength=5>";
 $text1.="<b>ИЛИ все по фильтру</b>";
```

```
// с даты
 $text1.="c даты";
 $text1.="
        <input type='text' name='datazakaz1' id='datazakaz1'
         value='".date('Y-m-d')."' size=10 maxlength=10>
 // по дату
 $text1.="no gary ";
 $text1.="
        <input type='text' name='datazakaz2' id='datazakaz2'</pre>
         value='".date('Y-m-d',strtotime('now +1 day'))."' size=10
         maxlength=10>";
 // наименование товара
 $text1.="B заказе товар( наименование)";
 $text1.="
        <input type='text' name='name tovar' value='' size=20
        maxlength=20>";
 $text1.="";
 $text1.="<center><br><input type='submit' id='ButtonFormSearchZakaz'</pre>
         value='Haйти ->'></center>";
 $text1.="</form>";
 return $text1;
 ļ
?>
```

После выбора параметров поиска и нажатия кнопки **Найти**, из файла prgzakaz\_admin/view\_search\_zakaz\_admin.php (листинг 4.24) вызывается xajax-функция View\_Search\_Zakaz\_Admin, которой в качестве параметров передаются значения формы FormSearchZakaz. Результат выводится в виде списка постранично.

```
<?php
// Просмотр заказов по поиску (админ)
function View_Search_Zakaz_Admin($Id)
 {
    $objResponse = new xajaxResponse();
    $objResponse->assign("flag_ajax","value",'yes');
    // заголовок
    $zag=f_zag1("Результат поиска");
    $objResponse->assign("centercaption3","innerHTML",$zag);
    // формирование контента
    $content=f_view_search_zakaz_admin($Id);
    // вывод контента
    $objResponse->assign("center3","innerHTML",$content[0]);
    // вывод навигатора страниц
    $objResponse->assign("center4","innerHTML",$content[1]);
}
```

Выборку заказов по параметрам поиска и формирование контента для вывода осуществляет функция f\_view\_search\_zakaz\_admin, расположенная в файле prgzakaz\_admin/ function\_view\_search\_zakaz\_admin.php (листинг 4.25). Пример результата поиска иллюстрирует рис. 4.22.

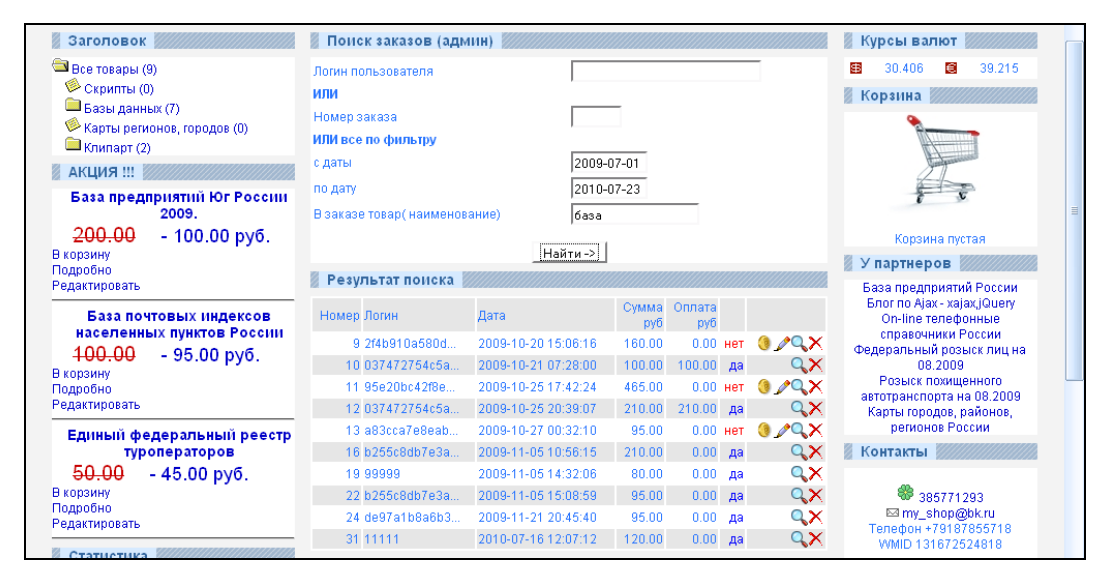

Рис. 4.22. Результат поиска заказов по фильтру

```
<?php
// Просмотр заказов по поиску
// $Id - параметры формы
function f_view_search_zakaz_admin($Id)
{
// подключение файла настроек
require once("my.php");
```

```
// подключение к базе данных
require once("mybaza.php");
$text=array();
$text1="";
// составление запроса
$query0="SELECT DISTINCT(zakaz.id) FROM zakaz,zakaz table,tovars WHERE
        zakaz.visible='yes' ";
$name tovar=utftowin($Id[name tovar]);
if(strlen(trim($Id[user zakaz]))>0)
  $query0="SELECT DISTINCT(zakaz.id)FROM zakaz,zakaz table,tovars,users
          WHERE zakaz.visible='yes'
                                    ";
  $query0.="&& zakaz.id user=users.id && LOWER(users.login) LIKE
         '%".$Id[user zakaz]."%' ";
  }
elseif($Id[number zakaz]>0)
  {
  $query0.="&& zakaz.id='".$Id[number zakaz]."' ";
  }
else
  {
  $query0.="&& zakaz.data >= '".$Id[datazakaz1]."' &&
          zakaz.data <='".$Id[datazakaz2]."'</pre>
                                             ";
  if(strlen(rtrim(ltrim($name tovar)))>0)
   $query0.="&& LOWER(tovars.name) LIKE '%".$name tovar."%' &&
           zakaz table.id tovar=tovars.id
           && zakaz table.id zakaz=zakaz.id ";
    }
  }
$rez0=mysql query($query0);
$count=mysql num rows($rez0);
$pages=ceil($count/NN2);
$page=min($Id[pagesearch],$pages);$poz=($page-1)*NN2;
$text1="<div class='zag view tovars'>";
if($count>0)
  $query0.=" LIMIT ".$poz.", ".NN2."";
  $query1=$query0;
  $rez1=mysql query($query1);
  // шапка таблицы
  $text1.="";
  $text1.="Homep";
  $text1.="Логин";
  $text1.="Jara";
```

```
$text1.="Cymma<br>py6";
$text1.="Оплата<br>pyб";
$text1.="";
$text1.="";$i=0;
while($row1=mysql fetch row($rez1))
{$i++;
$query2="SELECT * FROM zakaz WHERE id='".$row1[0]."' ";
$rez2=mysql query($query2);
$row2=mysql fetch assoc($rez2);
$text1.="
       align=right>".$row2[id]."";
$query3="SELECT login FROM users WHERE id='".$row2[id user]."' ";
$rez3=mysql query($query3);
$login=mysgl result($rez3,0);
// логин
$login=(strlen($login)<13)?($login):(substr($login,0,12)."...");</pre>
$text1.="".$login."";
// дата
$text1.="".$row2[data]."";
// сумма заказа
$text1.="
       align=right>".$row2[summa rub]."";
// сумма оплаченная
$text1.="
       align=right>".$row2[summa rub oplata]."";
// статус оплаты
if ($row2[pay] == 'yes')
   $text1.="<font</pre>
          color='blue'>дa</font>";
else
   $text1.="<font</pre>
         color='red'>Het</font>";
$text1.="";
// ссылки
if ($row2[pay] == 'no')
  {
  $text1.="<a href='javascript:void();' onclick='</pre>
       xajax Oplata Zakaz Admin(".$row2[id].");'
       title='Оплатить'><img src='img/pay.gif'></a>";
  $text1.="<a href='javascript:void();' onclick='</pre>
       xajax Edit Zakaz Admin(".$row2[id].");'
       title='Редактировать'><img src='img/edit.png'></a>";
$text1.="<a href='javascript:void();' onclick='</pre>
       xajax View Zakaz Admin(".$row2[id].");'
```

```
title='Подробно'><img src='img/view.gif'></a>";
 $text1.="<a href='javascript:void();' onclick='</pre>
         xajax Delete Zakaz Admin(".$row2[id].");'
         title='Удалить'><img src='img/delete.png'></a>";
 $text1.="";
 }
$text1.="";
// список ссылок перехода по страницам
$text2="";
if($pages>1)
 {
 if ($page != 1)
   {$i=$page-1;
   $text2.="<a href='javascript:void(null);' onclick='</pre>
      document.forms.FormSearchZakaz.pagesearch.value=".$i.";
      xajax View Search Zakaz Admin(xajax.getFormValues(
      \"FormSearchZakaz\")); '> <<</a>";
   }
 $x=array();
 $x=doarray1($page,$pages,5);
 for($i=0;$i < count($x);$i++)</pre>
 //for($i=1;$i <= $pages;$i++)</pre>
  {
  if($x[$i]==$page)
    $text2.="<a> ".$x[$i]."</a>";
  else
   {
   $text2.="<a href='javascript:void(null);' onclick='</pre>
      document.forms.FormSearchZakaz.pagesearch.value=".$x[$i].";
      xajax View Search Zakaz Admin(xajax.getFormValues(
      \"FormSearchZakaz\"));'> ".$x[$i]."</a>";
   }
  }
 if($page != $pages)
  {$i=$page+1;
  $text2.="<a href='javascript:void(null);' onclick='</pre>
      document.forms.FormSearchZakaz.pagesearch.value=".$i.";
      xajax View Search Zakaz Admin(xajax.getFormValues(
      \"FormSearchZakaz\")); '> >></a>";
  }
 if (pages != 1)
  {$text2.="<br>>Bcero - ".$count." Страниц - ".$pages."<br>
           </center>";}
 else
  {$text2.="</center>";}
```

```
367
```

```
}
}
else
{
stext2="<br>><center>По данному запросу поиска ничего не
oбнаружено</center><br>";
}
stext[0]=$text1;
$text[1]=$text2;
return $text;
}
?>
```

### 4.4.3. Просмотр заказа

При нажатии на иконку **Подробно** можно просмотреть выбранный заказ из списка (рис. 4.23). При этом вызывается xajax-функция View\_Zakaz\_Admin, расположенная в файле prgzakaz\_admin/view\_zakaz\_admin.php (листинг 4.26). В качестве аргумента передается ID заказа в таблице zakaz базы данных.

```
<?php
// Просмотр заказа (админ)
// $Id - id заказа
function View Zakaz Admin($Id)
  $objResponse = new xajaxResponse();
  $objResponse->assign("flag ajax","value",'yes');
  // формирование контента для вывода - информация о заказе
  $content=f view zakaz admin($Id);
  // заголовок
 $zagcontent=f zag1("Просмотр заказа");
  // вывод заголовка
 $objResponse->assign("centercaption5","innerHTML",$zagcontent);
  // вывод контента
  $objResponse->assign("center5","innerHTML",$content);
  $objResponse->script("document.getElementById
                ('center5').scrollIntoView();");
 $objResponse->assign("flag ajax", "value", 'no');
 return $objResponse;
```

```
?>
```

| 🚪 Просмотр заказа                                  |        |              |               |
|----------------------------------------------------|--------|--------------|---------------|
| Заказ 31                                           |        |              |               |
| Логин 11111<br>Статус - оплачен                    |        |              |               |
| Товар                                              | Кол-во | Цена,<br>руб | Сумма,<br>руб |
| 1 База почтовых индексов населенных пунктов России | 1      | 47.50        | 47.50 🌃       |
| 2 Единый федеральный реестр туроператоров          | 1      | 22.50        | 22.50 🎬       |
| 3 База предприятий Юг России 2009.                 | 1      | 50.00        | 50.00 🎬       |
| Итого                                              | 3      |              | 120.00        |

Рис. 4.23. Просмотр заказа администратором

Контент для вывода данных заказа формирует функция f\_view\_zakaz\_admin, расположенная в файле prgzakaz\_admin/function\_view\_zakaz\_admin.php (листинг 4.27). Позиции заказа функция выбирает из таблицы zakaz table.

```
<?php
// Просмотр заказа
                     (админ)
// $Id - id заказа
function f view zakaz admin($Id)
  {
  // подключение файла настроек
  require once("my.php");
  // подключение к базе данных
  require once("mybaza.php");
  $text=array();
  $text1="";
  // выбор заказа
  $query1="SELECT * FROM zakaz WHERE id='".$Id."' ";
  $rez1=mysql query($query1);
  $row1=mysql fetch assoc($rez1);
  // номер
  $text1.="<br><b>3aka3</b> ".$row1[id]."<br>";
  $query3="SELECT login FROM users WHERE id="".$row1[id user]."' ";
  $rez3=mysql query($query3);
  // логин
  $text1.="<br><b>Логин</b> ".mysql result($rez3,0)."<br>";
  // статус оплаты
  if ($row1[pay] == 'yes')
    $text1.="<b>CTaTyc </b> - onnaveh<br>";
  else
    $text1.="<b>Ctatyc </b> - не оплачен<br><br>";
```

```
// выбор строк заказа
$query2="SELECT * FROM zakaz table WHERE id zakaz='".$Id."' ";
$rez2=mysql query($query2);
// шапка таблицы
$text1.="";
$text1.="";
$text1.="ToBap";
$text1.="Кол-во";
$text1.="Цена, <br>pyб";
$text1.="Cymma, <br>py6";
$text1.="";
text1.="
$i=0;$count=0;
while($row2=mysql fetch assoc($rez2))
  {$i++;
 $text1.="".$i."
 $query3="SELECT name FROM tovars WHERE id='".$row2[id tovar]."' ";
  // наименование
  $rez3=mysql query($query3);
  $text1.="
       ".mysql result($rez3,0)."";
  // количество
  $text1.="
       ".$row2[kol]."";
 // накопление количества
  $count+=$row2[kol];
 // цена товара
  $text1.="
       ".$row2[pay rub]."";
  // сумма по позиции
  $text1.="
        ".$row2[summa rub]."";
  // ссылка на скачивание
  if($row2[id link]>0)
   $text1.="<a href='download.php?</pre>
        id=".$row2[id link]."' target=' blank'>
      <img src='img/download.png'></a>";
 else
   $text1.="";
 $text1.="";
$text1.="";
$text1.="MTOFO";
// вывод итого количества
$text1.="".$count."";
```

```
$text1.="";
 // вывод итого сумма
 $text1.="".$row1[summa rub]."";
 $text1.=";
 if($row1[pay] == 'no')
  {
  $text1.="";
  $text1.="OnnaveHo";
  $text1.="";
  $text1.="";
  $text1.="".$row1[summa rub oplata]."";
  $text1.="";
  1
 $text1.="";
 // ссылка на установку признака оплаты для неоплаченного заказа
 if ($row1[pav] == 'no')
   $text1.="<br><br>><input type=button value='Сделать оплаченным'
        onclick='xajax Oplata Zakaz Admin(".$row1[id].");' >";
 return $text1;
2>
```

### 4.4.4. Редактирование заказа

При нажатии на иконку Редактировать (для неоплаченных заказов) можно отредактировать выбранный заказ из списка (рис. 4.24). При этом вызывается xajaxфункция Edit\_Zakaz\_Admin, расположенная в файле prgzakaz\_admin/ edit\_zakaz\_ admin.php (листинг 4.28). В качестве аргумента передается ID заказа в таблице zakaz базы данных.

```
<?php
// Редактирование заказа - admin
function Edit_Zakaz_Admin($Id)
{
    $objResponse = new xajaxResponse();
    $objResponse->assign("flag_ajax","value",'yes');
    // получение контента - формы редактирования заказа
    $content=f_edit_zakaz_admin($Id);
    // заголовок
    $zagcontent=f_zag1("Просмотр заказа");
    // вывод заголовка
    $objResponse->assign("centercaption5","innerHTML",$zagcontent);
    // вывод контента
    $objResponse->assign("center5","innerHTML",$content);
}
```

?>

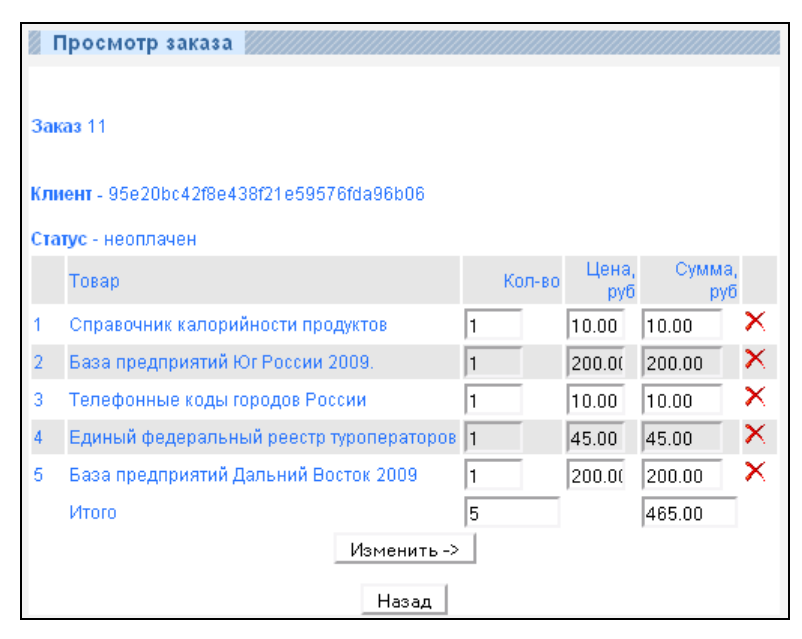

Рис. 4.24. Редактирование заказа администратором

Контент для вывода данных заказа формирует функция f\_edit\_zakaz\_admin, расположенная в файле prgzakaz\_admin/function\_edit\_zakaz\_admin.php (листинг 4.29). Функция создает форму FormEditZakaz, выбирает поля из таблицы zakaz\_table. Для каждой позиции, для поля Количество по событию onchange вызываем xajax-функцию Change\_Kol\_Table с передачей данных по данной позиции. Для полей Цена по событию onchange вызываем xajax-функцию Change\_Pay\_Table с передачей данных по данной позиции. При нажатии иконки Удалить вызываем xajax-функцию Change\_Kol\_Table с передачей данных по текущей позиции и количеством, равным нулю.

```
<?php
// Редактирование заказа – admin
// $Id – id заказа
function f edit zakaz admin($Id)
```

```
{
// подключение файла настроек
require once("my.php");
// подключение базы данных
require once("mybaza.php");
// создание формы
$text1="";
$text1.="<form id='FormEditZakaz' action='javascript:void(null);'</pre>
       onsubmit='xajax.$(\"ButtonFormEditZakaz\").disabled=true;
        xajax.$(\"ButtonFormEditZakaz\").value=
        \"Подождите...\";
        xajax Go Edit Zakaz Admin(xajax.getFormValues(
        \"FormEditZakaz\"));'>";
$text1.="";
$query1="SELECT * FROM zakaz WHERE id='".$Id."' ";
$rez1=mysql query($query1);
$row1=mysql fetch assoc($rez1);
$text1.="<br><br><b>3aka3</b> ".$row1[id]."<br>";
$query11="SELECT login FROM users WHERE id='".$row1[id user]."' ";
$rez11=mysql query($query11);
$text1.="<br><br>>Cbr><br><br>>Клиент - </b> ".mysql result($rez11,0)."<br>";
if ($row1[pay] == 'yes')
 $text1.="<br><b>CTaTyc </b> - ONDAUEH<br>";
else
 $text1.="<br><b>CTaTyc </b> - не оплачен<br>";
$query2="SELECT * FROM zakaz table WHERE id zakaz='".$Id."' ";
$rez2=mysql query($query2);
// шапка для таблицы
$text1.="";
$text1.="";
$text1.="ToBap";
$text1.="Кол-во";
$text1.="Цена, <br>pyб";
$text1.="Cymma, <br>py6";
$text1.="";
$text1.="";
$i=0;$count=0;
// выбор позиций заказа
while($row2=mysql fetch assoc($rez2))
 {$i++;$count+=$row2[kol];
 $text1.="";
 $text1.="".$i."
        <input type=hidden name=table id".$i." id=table id".$i."
        value='".$row2[id]."' >";
 $query1="SELECT name FROM tovars WHERE id='".$row2[id tovar]."' ";
```

```
$text1.="
       width=60%>".mysql_result(mysql query($query1),0)."";
   $text1.="<input type=text</pre>
       name=table kol".$row2[id]." id=table kol".$row2[id]."
     value='".$row2[kol]."' size=3 maxlength=3 ".READONLYZ."
     onchange='var x=new Array();x[0]=".$row2[id].";x[1]=this.value;
     x[2]=document.forms.FormEditZakaz.table pay".$row2[id].".value;
     x[3]=document.forms.FormEditZakaz.table summa".$row2[id].".value;
     x[4]=document.forms.FormEditZakaz.itogo count zakaz.value;
     x[5]=document.forms.FormEditZakaz.itogo summa zakaz.value;
     xajax Change Kol Table(x);'>
     ":
   $text1.="<input type=text</pre>
     name=table pay".$row2[id]." id=table pay".$row2[id]."
     value='".$row2[pay rub]."' size=3 maxlength=6
     onchange='var x=new Array();x[0]=".$row2[id].";
     x[1]=document.forms.FormEditZakaz.table kol".$row2[id].".value;
     x[2]=this.value;
     x[3]=document.forms.FormEditZakaz.table summa".$row2[id].".value;
     x[4]=document.forms.FormEditZakaz.itogo count zakaz.value;
     x[5]=document.forms.FormEditZakaz.itogo summa zakaz.value;
     xajax Change Pay Table(x);'>
     ";
   $text1.="<input type=text</pre>
     name=table summa".$row2[id]." id=table summa".$row2[id]."
     value='".$row2[summa rub]."' size=6 maxlength=6 readonly
     onclick='document.getElementById(
     \"table kol".$row2[id]."\").focus();return false;' >
     ";
   if (READONLYZ == 'readonly')
     $text1.="<a</pre>
     href='javascript:void();' onclick='
     var x=new Array();x[0]=".$row2[id].";x[1]=\"0\";
     x[2]=document.forms.FormEditZakaz.table pay".$row2[id].".value;
     x[3]=document.forms.FormEditZakaz.table summa".$row2[id].".value;
     x[4]=document.forms.FormEditZakaz.itogo count zakaz.value;
     x[5]=document.forms.FormEditZakaz.itogo summa zakaz.value;
     xajax Change Kol Table(x);'><img src='img/delete.png'>
     </a>";
   $text1.=";
 $text1.="";
 $text1.="MTOFO";
 $text1.="<input type=text name=itogo_count_zakaz</pre>
id=itogo count zakaz
```

```
value="".$count."' size=8 maxlength=8 readonlv>";
 $text1.="";
 $text1.="<input type=text name=itogo summa zakaz</pre>
   id=itogo summa zakaz value='".$row1[summa rub]."' size=8 maxlength=8
   readonlv>";
 $text1.=";
 $text1.="";
 $text1.="<center><input type='submit' id='ButtonFormEditZakaz'</pre>
   value='Изменить ->'>
   <br><br>><input type='button' value='Hasag' onclick='</pre>
   document.getElementById(\"center5\").innerHTML=\"\";
   document.getElementById(\"centercaption5\").innerHTML=\"\";'>
   </center>";
 $text1.="</form>";
 return $text1;
?>
```

Хајах-функция Change\_Kol\_Table нам уже встречалась (см. листинг 3.71). Рассмотрим функцию Change\_Pay\_Table, которая находится в файле prgzakaz/change\_ pay\_table.php (листинг 4.30). Функция получает ID позиции, количество, новую цену, старую сумму позиции и итоговую сумму, пересчитывает и устанавливает новую сумму для позиции и итоговую сумму.

#### Листинг 4.30

```
<?php
// Изменение цены товара
// в позиции товара при редактировании заказа - admin
function Change Pay Table($Id)
  {
  $objResponse = new xajaxResponse();
  $objResponse->assign("flag ajax", "value", 'yes');
  // вычислить И установить новое значение в ячейку суммы
  $new summa=$Id[1]*$Id[2];
  $objResponse->assign("table summa".$Id[0],"value",$new summa);
  // вычислить изменение количества и суммы
  $new itogo summa=$Id[5]-$Id[3]+$Id[1]*$Id[2];
  $objResponse->assign("itogo_summa_zakaz","value",$new_itogo_summa);
  $objResponse->assign("flag ajax", "value", 'no');
  return $objResponse;
  }
?>
```

При нажатии на кнопку Изменить из файла prgzakaz\_admin/go\_edit\_ zakaz\_admin.php, (листинг 4.31) происходит вызов xajax-функции Go\_Edit\_Zakaz с передачей ей параметров формы FormEditZakaz. Функция перезаписывает в базу данных значения количества и цены для каждой позиции заказа в таблице zakaz\_table, а также изменившуюся сумму заказа в таблице zakaz. При успешном изменении заказа выдается сообщение Изменено (рис. 4.25).

|     | Тросмотр заказа                         |          |        |        |          |
|-----|-----------------------------------------|----------|--------|--------|----------|
| 3ai | cas 11                                  |          |        |        |          |
|     |                                         |          |        |        |          |
| Клі | іент - 95e20bc42f8e438f21e59576fda96b06 |          |        |        |          |
| Ста | <sup>пус</sup> Страница на http://goodt | ovars.ru | ı c    |        |          |
|     | Tor                                     |          |        | ру     | а,<br>/б |
| 1   |                                         |          |        | 00     | ×        |
| 2   | Ба                                      |          |        | 0.00   | ×        |
| 3   | Ter                                     |          |        | 00     | ×        |
| 4   | Единый федеральный реестр туроператоро  | B   1    | 45.00  | 45.00  | ×        |
| 5   | База предприятий Дальний Восток 2009    | 1        | 200.0( | 200.00 | ×        |
|     | Итого                                   | 5        |        | 465.00 |          |
|     | Подождите                               |          |        |        |          |
|     | Назад                                   |          |        |        | _        |

Рис. 4.25. Сообщение при сохранении результатов редактирования

```
<?php
// Сохранение отредактированного заказа
function Go Edit Zakaz($Id)
  {
  $objResponse = new xajaxResponse();
  $objResponse->assign("flag ajax", "value", 'yes');
  // подключение к базе данных
  require once("mybaza.php");
  $j=(count($Id)-2)/4;
  for ($i=1;$i<=$j;$i++)</pre>
    {
    $id=$Id[table id.$i];
    $kol=$Id[table kol.$id];
    $summa rub=$Id[table summa.$id];
    $query1="UPDATE zakaz table SET kol="".$kol."',
             summa rub='".$summa rub."'
             WHERE id='".$id."' ";
```

```
$rez1=mysql query($query1);
    }
  $objResponse->alert("Изменено !!!");
  // изменение суммы заказа в таблице zakaz
 $query2="SELECT id zakaz FROM zakaz table WHERE id='".$id."' ";
 $id zakaz=mysql result(mysql query($query2),0);
  $query3="UPDATE zakaz SET summa rub='".$Id[itogo summa zakaz]."'
          WHERE id='".$id zakaz."' ";
 mysql query($query3);
  // вывести измененный заказ
  $content=f edit zakaz($id zakaz);
 $zagcontent=f zag1("Просмотр заказа");
 $objResponse->assign("centercaption5","innerHTML",$zagcontent);
 $objResponse->assign("center5","innerHTML",$content);
  $objResponse->script("document.getElementById
                ('center5').scrollIntoView();");
  $objResponse->assign("flag ajax", "value", 'no');
 return $objResponse;
  }
2>
```

### 4.4.5. Удаление заказа

При нажатии на иконку Удалить выбранный заказ удаляется. При этом вызывается xajax-функция Delete\_Zakaz\_Admin, расположенная в файле prgzakaz\_ admin/delete\_ zakaz\_admin.php (листинг 4.32). В качестве аргумента передается ID заказа в таблице zakaz базы данных. При успешном удалении выдается сообщение Заказ удален (рис. 4.26). Из базы данных заказ не удаляется, для него в таблице zakaz устанавливается значение поля visible=no, и он становится невидимым при просмотре.

| 🛛 Bce    | заказы               |                     |              |               |     |         |
|----------|----------------------|---------------------|--------------|---------------|-----|---------|
| Номер    | Логин                | Дата                | Сумма<br>руб | Оплата<br>руб |     |         |
| 18       | b255c8db7e3a         | 2009-11-05 11:27:06 | 10.00        | 0.00          | нет | 0 🖉 🔨 🖉 |
| 17       | b255c8db7e3a         | 2009-11-05 11:24:32 | 10.00        | 0.00          | нет | () 🖉 🔍  |
| 16       | b255c8db7e3a         | 2009-11-05 10:56:15 | 210.00       | 0.00          | да  | ٩X      |
| 15       | 1 <u>90025270e2d</u> | 2009-11-04 11:32:35 | 10.00        | 0.00          | нет | _) 🖉    |
| 14       | Страница н           | на http://goodto    | ovars.       | ru c          | . 🗙 | ) /QX   |
| 13<br>12 | 🗼 Заказ у,           | дален !!!           |              |               |     |         |
|          |                      |                     |              |               |     |         |
| << 1.2.3 | >>                   |                     |              |               |     |         |

Рис. 4.26. Сообщение при удалении заказа

### 377

### Листинг 4.32

```
<?php
// Удаление заказа
function Delete Zakaz($Id)
 $objResponse = new xajaxResponse();
 $objResponse->assign("flag ajax", "value", 'yes');
  // подключение к базе данных
  require once("mybaza.php");
  // установка поля visible=no
  $query1="UPDATE zakaz SET visible='no' WHERE id='".$Id."' ";
  $rez1=mysql query($query1);
  if($rez1)
   {
   $objResponse->alert("Заказ удален !!!");
  // вывести список заказов
  $content=f view all zakaz(1);
  $objResponse->assign("center3","innerHTML",$content[0]);
   $objResponse->assign("center4","innerHTML",$content[1]);
   $objResponse->script("document.getElementById
                ('center3').scrollIntoView();");
  $objResponse->assign("centercaption5","innerHTML","");
  $objResponse->assign("center5","innerHTML","");
   }
 else
  $objResponse->alert("Ошибка удаления !!!");
 $objResponse->assign("flag ajax", "value", 'no');
 return $objResponse;
?>
```

### 4.4.6. Оплата заказа администратором

Создадим возможность для администратора переводить заказ в статус "оплачен". Для этого достаточно установить для заказа в базе данных в таблице zakaz значение поля pay=yes. При нажатии на иконку Оплатить идет вызов xajaxфункции Oplata\_Zakaz\_Admin, которая находится в файле prgoplata/oplata\_ zakaz\_admin.php (листинг 4.33). Функция устанавливает значение поля pay=yes и выдает сообщение об успешной операции (рис. 4.27). Не забываем также сформировать ссылки на скачивание для каждой позиции заказа в таблице link\_downloads и вызвать функцию create\_htaccess для формирования доступа к файлам скачивания для пользователя, создавшего заказ.

| 🖉 Bce :                                         | заказы                |                     |              |               |            |  |
|-------------------------------------------------|-----------------------|---------------------|--------------|---------------|------------|--|
| Номер                                           | Логин                 | Дата                | Сумма<br>руб | Оплата<br>руб |            |  |
| 18                                              | b255c8db7e3a          | 2009-11-05 11:27:06 | 10.00        | 0.00 H        | ет 🕕 🖉 🔍 🗙 |  |
| 17                                              | b255c8db7e3a          | 2009-11-05 11:24:32 | 10.00        | 0.00 H        | ет 🕕 🥒 🔨   |  |
| 15                                              | 190025270e2d          | 2009-11-04 11:32:35 | 10.00        | 0.00 H        | ет 🕕 🖉 🔍 🗙 |  |
| 14                                              | 858a98b03edb          | 2009-10-30 01:27:21 | 10.00        | 0.00 H        | et 🕕 🖉 🔍 🗙 |  |
| 13                                              | a83cca7e8eab          | 2009-10-27 00:32:10 | 95.00        | 0.00 H        | et 🕕 🖉 🔍   |  |
| 12                                              | 27472754050           | 2000/10/26/20:07    | 210.00       | 210.00        | 📥 QX       |  |
| 11 Страница на http://goodtovars.ru c 🔀 🕽 🖉 🔍 🗙 |                       |                     |              |               |            |  |
| 10                                              |                       |                     |              |               | <b>Q</b> X |  |
| 9                                               | 9 🚺 Заказ оплачен !!! |                     |              |               |            |  |
| 8                                               | 8                     |                     |              |               |            |  |
| << 1.2.3 :                                      | <<123>OK              |                     |              |               |            |  |
| Всего - 26 Страниц - 3                          |                       |                     |              |               |            |  |

Рис. 4.27. Сообщение при оплате заказа администратором

```
<?php
// Сделать заказ оплаченным admin
// pay=yes
function Oplata Zakaz Admin($Id)
  {
 $objResponse = new xajaxResponse();
 $objResponse->assign("flag ajax", "value", 'yes');
  // подключение к базе данных
 require once("mybaza.php");
  // установка признака оплаты
 $query1="UPDATE zakaz SET pay='yes' WHERE id='".$Id."' ";
 $rez1=mysql query($query1);
  // создание ссылок на скачивание
  $data=date('Y-m-d',strtotime('now+10days'));
  $query2="SELECT id,id tovar FROM zakaz table WHERE id zakaz=".$Id." ";
 $rez2=mysql query($query2);
 while($row2=mysql fetch assoc($rez2))
    {
    $query3="SELECT arhiv FROM tovars WHERE id='".$row2[id tovar]."' ";
    $link=mysql result(mysql query($query3),0);
    $query4="SELECT id user FROM zakaz WHERE id='".$Id."' ";
    $id user=mysql result(mysql query($query4),0);
    $query5="INSERT INTO link downloads SET id user="".$id user."',
    file='".$link."',status='yes',data='".$data."',id zakaz='".$Id."' ";
    $rez5=mysql query($query5);
    $id link=mysql insert id();
```

```
$query6="UPDATE zakaz table SET id link="".$id link."'
            WHERE id='".$row2[id]."' ";
    $rez6=mysql query($query6);
    ļ
  // изменения в файле .htaccess
  create new htaccess();
  // вывод результата
  if($rez1)
   {
   $objResponse->alert("Заказ оплачен !!!");
   // заново вывести заказы
   $content.=f view zakaz admin($Id);
   $objResponse->assign("center5","innerHTML",$content);
   $objResponse->script("document.getElementById
                ('center5').scrollIntoView();");
   }
  else
   $objResponse->alert("Ошибка оплаты admin !!!");
  $objResponse->assign("flag_ajax","value",'no');
  return $objResponse;
?>
```

# 4.5. Операции с профилями пользователей

Управление пользователями включает следующий функционал:

- просмотр пользователей;
- □ поиск пользователей;
- □ изменение данных;
- просмотр операций пользователей.

# 4.5.1. Просмотр всех пользователей

При нажатии ссылки **Пользователи** в главном меню, получаем список всех пользователей постранично (рис. 4.28). Для каждого пользователя будем выводить следующие данные:

дату регистрации;

□ логин;

🗖 тип пользователя:

- админ администратор;
- пользователь зарегистрированный пользователь;
- гость незарегистрированный пользователь;

- □ статус:
  - yes активирован;
  - по неактивирован;
  - del удален.
- список IP-адресов;
- 🗖 ссылки:
  - подробно;
  - редактировать;
  - блокировать.

| 🖉 Все пол                                              | ьзователи   |              |       |        |                                                                                   |             |
|--------------------------------------------------------|-------------|--------------|-------|--------|-----------------------------------------------------------------------------------|-------------|
| ld Дата                                                |             | Логин<br>руб | Тип   | Статус | ip                                                                                |             |
| 1 0000-00-(                                            | 00 00:00:00 | 11111        | User  | yes    | 195.186.219.71<br>177.39.66.172<br>195.186.219.132<br>194.186.219.71              | <b>~_/X</b> |
| 2 0000-00-0                                            | 00 00:00:00 | 99999        | Админ | yes    | 127.0.0.1<br>77.39.66.172<br>194.186.219.71<br>194.186.219.132<br>109.168.135.236 | <b>∿∕</b> X |
| 19 0000-00-0                                           | 00:00:00    | 666666       | User  | yes    |                                                                                   | <b>Q_∕X</b> |
| 35 0000-00-0                                           | 00:00:00    | 888888       | User  | yes    | 127.0.0.1                                                                         | $\sim$      |
| 37 2009-10-1                                           | 4 11:49:17  | 280a865fce5c | Гость | yes    | 127.0.0.1                                                                         | <b>Q.∕X</b> |
| 38 2009-10-1                                           | 4 11:56:54  | 777777       | User  | yes    | 127.0.0.1<br>194.186.219.78                                                       | <b>Q_X</b>  |
| 39 2009-10-1                                           | 15 15:50:14 | 76d52a30451c | Гость | yes    | 127.0.0.1                                                                         | <b>Q.∕X</b> |
| 40 2009-10-1                                           | 8 00:58:42  | f9016712e67f | Гость | yes    | 77.39.66.172                                                                      | $\sim$      |
| 41 2009-10-1                                           | 9 09:02:23  | c4aba755669a | Гость | yes    | 194.186.219.71                                                                    | Q /X        |
| 42 2009-10-1                                           | 9 09:11:05  | 15cccb334efa | Гость | yes    | 194.186.219.71                                                                    | X           |
| 1 2 3 4 5 6 7 169 170 >><br>Всего - 1699 Страниц - 170 |             |              |       |        |                                                                                   |             |

Рис. 4.28. Список всех пользователей

Функция f\_view\_all\_users формирует контент для вывода всех пользователей постранично, получая в качестве аргумента номер страницы для вывода. Данные берутся из таблицы users. Функция расположена в файле prgusers\_admin/function\_view\_all\_users.php (листинг 4.34).

```
<?php
// Просмотр пользователей постранично (админ)
// $Id - номер страницы для показа
function f_view_all_users($Id)
```

```
{
require once("my.php");
require once("mybaza.php");
$text=array();
$text1="";
// подсчет количества всех пользователей
$query0="SELECT COUNT(id) FROM users ORDER BY id ASC ";
$rez0=mysql query($query0);
$count=mysql result($rez0,0);
$pages=ceil($count/NN4);
$page=min($Id,$pages);$poz=($page-1)*NN4;
$text1.="<div class='zag view tovars'>";
if($count>0)
 {
 // выбор для нужной страницы
 $query1="SELECT * FROM users ORDER BY id
       ASC LIMIT ".$poz.", ".NN4."";
 $rez1=mysql query($query1);
 // вывод шапки для таблицы вывода
 $text1.="";
 $text1.="Id";
 $text1.="Jara";
 $text1.="Логин<br>pyб";
 $text1.="Tun";
 $text1.="CTaTyc";
 $text1.="ip";
 $text1.="";$i=0;
 $arrtype=array("", "Гость", "User", "", "", "", "", "", "", "Админ");
 while($row1=mysql fetch assoc($rez1))
  {$i++;
  $text1.="
        ".$row1[id]."";
  // дата регистрации
  $text1.="".$row1[data]."";
  $login=$row1[login];
  $login=(strlen($login)<13)?($login):(substr($login,0,12)."...");</pre>
  // логин
  $text1.="".$login."";
  // тип пользователя
  $text1.="
        ".$arrtype[$row1[type]]."";
  // статус
  $text1.="
        ".$row1[visible]."";
  // ір адреса
```

```
$text1.="
        ".str replace(";","<br>",$row1[ip])."";
 $text1.="";
 // ссылки
 $text1.="<a href='javascript:void();' onclick='</pre>
         xajax View User Admin(".$row1[id].");'
         title='Подробно'><img src='img/view.gif'></a>";
 $text1.="<a href='javascript:void();' onclick='</pre>
        xajax Edit User Admin(".$row1[id].");'
        title='Редактировать'><img src='img/edit.png'></a>";
 $text1.="<a href='javascript:void();' onclick='</pre>
        xajax Delete User Admin(".$row1[id].");'
        title='Блокировать'><img src='img/delete.png'></a>";
 $text1.="";
}
$text1.="";
// список ссылок перехода по страницам
$text2="";
if($pages>1)
 {
if($page != 1)
  {$i=$page-1;
  $text2.="<a href='javascript:void(null);' onclick='</pre>
     var x=new Array();x=".($page-1).";
     xajax View All Users(x);'> <<</a>";
   }
 $x=array();
 $x=doarray1($page,$pages,5);
 for(\$i=0;\$i < count(\$x);\$i++)
  ł
 if($x[$i]==$page)
   $text2.="<a> ".$x[$i]."</a>";
 else
   {
  $text2.="<a href='javascript:void(null);' onclick='</pre>
     var x=new Array();x=".$x[$i].";
     xajax View All Users(x);'> ".$x[$i]."</a>";
  }
  }
 if($page != $pages)
  {$i=$page+1;
 $text2.="<a href='javascript:void(null);' onclick='</pre>
     var x=new Array();x=".($page+1).";
     xajax View All Users(x);'> >></a>";
  }
```

```
if($pages != 1)
  {$text2.="<br><br>Conter>";}
  else
  {$text2.="</center>";}
  }
  }
  else
  {$text2.="</center>";}
  }
  }
  else
  {
    $text1="<br><center>Пользователей не обнаружено</center><br>";
  }
  $text[0]=$text1;
  $text[1]=$text2;
  return $text;
  }
  }
```

# 4.5.2. Просмотр пользователей по фильтру

Форма поиска пользователей по фильтру приведена на рис. 4.29. Ее контент формирует функция f\_form\_search\_users, расположенная в файле prgusers\_admin/ function\_form\_search\_users.php (листинг 4.35). Форма позволяет осуществлять поиск пользователей по:

- □ логину;
- □ IP-адресу;
- □ типу пользователя;
- □ статусу;

поиск пользователя, купившего товар (поиск по наименованию товара).

```
<?php
// Форма поиска пользователей
function f_form_search_users()
{
    // подключение файла настроек
    require_once("my.php");
    // подключение к базе данных
    require_once("mybaza.php");
    $text1.="<form id='FormSearchUsers' action='javascript:void(null);'
        onsubmit='xajax.$(\"ButtonFormSearchUsers\").disabled=true;
        xajax.$(\"ButtonFormSearchUsers\").value=\"Подождите...\";
        xajax_View_Search_Users(xajax.getFormValues(
}
</pre>
```

```
\"FormSearchUsers\")); '>";
 $text1.="";
 $text1.="<b>$UNDTP NO</b>;
 // логин
 $text1.="Логин";
 $text1.="
       <input type='text' name='login' value='' size=32 maxlength=32>
       <input type='hidden' id='pagesearch' name='pagesearch'
       value='1'>";
 $text1.="IP - agpec";
 // ip aдpec
 $text1.="
       <input type='text' name='ip' value='' size=16
       maxlength=16>";
 // тип пользователя
 $text1.="Tun";
 $text1.="<select name=type>
       <option value='0' selected>Bce
       <option value='1'>Гость
       <option value='2'>User
       <option value='9'>Админ
       </select>";
 // статус
 $text1.="Craryc";
 $text1.="<select name=visible>
       <option value='all' selected>Bce
       <option value='yes'>yes
       <option value='no'>no
       <option value='block'>block
       </select>";
 // купившие товар
 $text1.="<b>NJIN </b>";
 $text1.="Kynubuue toBap ( наименование)";
 $text1.="
       <input type='text' name='name tovar' value='' size=20
       maxlength=20>";
 $text1.="";
 $text1.="<center><br><input type='submit' id='ButtonFormSearchUsers'</pre>
       value='Haйти ->'></center>";
 $text1.="</form>";
 return $text1;
 }
?>
```

| 🚪 Поиск пользователей          |         |
|--------------------------------|---------|
| ФИЛЬТР ПО                      |         |
| Логин                          |         |
| IP - адрес                     |         |
| Тип                            | Bce 💌   |
| Статус                         | yes 💌   |
| или                            |         |
| Купившие товар ( наименование) | база    |
| Н                              | lайти-> |

Рис. 4.29. Форма поиска пользователей по фильтру

При нажатии на кнопку **Найти** из файла prgusers\_admin/view\_search\_users.php, (листинг 4.36) вызывается xajax-функция View\_Search\_Users, которой передаются значения формы FormSearchUsers.

```
<?php
// Просмотр пользователей по поиску
function View Search Users ($Id)
 $objResponse = new xajaxResponse();
 $objResponse->assign("flag ajax", "value", 'yes');
  // заголовок
  $zag=f zag1("Результат поиска пользователей");
  // вывод заголовка
 $objResponse->assign("centercaption3","innerHTML",$zag);
  // формирование контента - результатов поиска
 $content=f view search users($Id);
  // вывод контента
  $objResponse->assign("center3","innerHTML",$content[0]);
  // вывод навигатора страниц
  $objResponse->assign("center4","innerHTML",$content[1]);
  // блок center3 в зону видимости
  $objResponse->script("document.getElementById
                ('center3').scrollIntoView();");
  // активировать кнопку
  $objResponse->assign("ButtonFormSearchUsers","value", "Найти ->");
 $objResponse->assign("ButtonFormSearchUsers", "disabled", false);
  $objResponse->assign("flag ajax", "value", 'no');
 return $objResponse;
```

Результаты поиска по фильтру формирует функция f\_view\_search\_users, pacположенная в файле prgusers\_admin/function\_view\_ search\_users.php (листинг 4.37).

```
<?php
// Просмотр пользователей по фильтру
// $Id - параметры формы
function f view search users ($Id)
  {
  // подключение файла настроек
  require once ("my.php");
  // подключение к базе данных
  require once("mybaza.php");
  $text=array();
  $t.ext1="";
  $name tovar=utftowin($Id[name tovar]);
  $login=utftowin($Id[login]);
  $ip=utftowin($Id[ip]);
  $type=$Id[type];
  $visible=$Id[visible];
  // создание запроса
  if(strlen(rtrim(ltrim($name tovar)))>0)
    { // по наименованию товара
    $query0="SELECT DISTINCT(users.id) FROM
       zakaz, zakaz table, tovars, users
       WHERE zakaz.visible='yes' && zakaz.id user=users.id &&
       LOWER(tovars.name) LIKE '%".$name tovar."%' &&
       zakaz table.id tovar=tovars.id && zakaz table.id zakaz=zakaz.id ";
    }
  else
    { // другие параметры
    $query0="SELECT id FROM users WHERE id>0 ";
    if(strlen(rtrim(ltrim($login)))>0)
      $query0.="&& LOWER(login) LIKE '%".$login."%' ";
    if(strlen(rtrim(ltrim($ip)))>0)
      $query0.="&& ip LIKE '%".$ip."%' ";
      }
    if($type>0)
      {
      $query0.="&& type='".$type."' ";
```

```
if($visible!='all')
  $query0.="&& visible='".$visible."' ";
   }
 }
$rez0=mysql query($query0);
$count=mysql num rows($rez0);
$pages=ceil($count/NN4);
$page=min($Id[pagesearch],$pages);$poz=($page-1)*NN4;
$text1="<div class='zag view tovars'>";
if($count>0)
 { // непустой результат
 $query0=$query0." LIMIT ".$poz.", ".NN4." ";
 $rez0=mysql query($query0);
 // шапка таблицы результата поиска
 $text1.="";
 $text1.="Id";
 $text1.="Jara";
 $text1.="Логин<br>pyб";
 $text1.="Tun";
 $text1.="CTaTyc";
 $text1.="ip";
 $text1.="";$i=0;
 $arrtype=array("", "Гость", "User", "", "", "", "", "", "Админ");
 while($row0=mysql fetch row($rez0))
  {$i++;
  $query1="SELECT * FROM users WHERE id='".$row0[0]."' ";
  $rez1=mysql query($query1);
  $row1=mysql fetch assoc($rez1);
  $text1.="
        align=right>".$row1[id]."";
  // дата регистрации
  $text1.="".$row1[data]."";
  $login=$row1[login];
  $login=(strlen($login)<13)?($login):(substr($login,0,12)."...");</pre>
  // логин
  $text1.="".$login."";
  // тип пользователя
  $text1.="
        align=right>".$arrtype[$row1[type]]."";
  // статус пользователя
  $text1.="
        align=right>".$row1[visible]."";
  // ір адреса пользователя
  $text1.="
```

```
align=right>".str replace(";","<br>",$row1[ip])."";
 $text1.="";
 // ссылки
 $text1.="<a href='javascript:void();' onclick='</pre>
          xajax View User Admin(".$row1[id].");'
          title='Подробно'><img src='img/view.gif'></a>";
 $text1.="<a href='javascript:void();' onclick='</pre>
          xajax Edit User Admin(".$row1[id].");'
          title='Редактировать'><img src='img/edit.png'></a>";
 $text1.="<a href='javascript:void();' onclick='</pre>
        xajax Delete User Admin(".$row1[id].");'
         title='Блокировать'><img src='img/delete.png'></a>";
$text1.="";
 }
$text1.="";
// список ссылок перехода по страницам
$text2="";
if($pages>1)
 {
 if($page != 1)
   {$i=$page-1;
   $text2.="<a href='javascript:void(null);' onclick='</pre>
      document.forms.FormSearchUsers.pagesearch.value=".$i.";
      xajax View Search Users (xajax.getFormValues (
      \"FormSearchUsers\"));'> <<</a>";
   }
 $x=array();
 $x=doarray1($page,$pages,5);
 for(\$i=0;\$i < count(\$x);\$i++)
 //for($i=1;$i <= $pages;$i++)</pre>
  {
 if($x[$i]==$page)
    $text2.="<a> ".$x[$i]."</a>";
 else
   {
   $text2.="<a href='javascript:void(null);' onclick='</pre>
      document.forms.FormSearchUsers.pagesearch.value=".$x[$i].";
      xajax View Search Users (xajax.getFormValues (
      \"FormSearchUsers\"));'> ".$x[$i]."</a>";
   }
 if($page != $pages)
  {$i=$page+1;
 $text2.="<a href='javascript:void(null);' onclick='</pre>
      document.forms.FormSearchUsers.pagesearch.value=".$i.";
```

```
xajax View Search Users (xajax.getFormValues (
          \"FormSearchUsers\"));'> >></a>";
      }
     if($pages != 1)
      {$text2.="<br>>dbr>Bcero - ".$count." Страниц - ".$pages."<br>
                </center>";}
     else
      {$text2.="</center>";}
     }
    ļ
  else
    {
    $text2="<br><center>По данному запросу поиска ничего не
            обнаружено</center><br>";
    }
  $text[0]=$text1;
  $text[1]=$text2;
  return $text;
2>
```

### 4.5.3. Просмотр профиля пользователя

При щелчке по иконке **Подробно** можно просмотреть данные профиля выбранного пользователя (рис. 4.30). При этом вызывается xajax-функция View\_User\_Admin, расположенная в файле prgusers\_admin/view\_user\_admin.php (листинг 4.38). В качестве аргумента функция получает ID пользователя в таблице users.

```
Листинг 4.38
```

```
<?php
// Просмотр данных пользователя
// $Id - id пользователя
function View User Admin($Id)
  {
 $objResponse = new xajaxResponse();
 $objResponse->assign("flag ajax", "value", 'yes');
  // получить контент - данные пользователя
 $content=f view user admin($Id);
  // заголовок
 $zagcontent=f zag1("Просмотр данных пользователя");
  // выдать заголовок
 $objResponse->assign("centercaption5","innerHTML",$zagcontent);
  // выдать контент
 $objResponse->assign("center5","innerHTML",$content);
  // блок center5 в зону видимости
```

```
?>
```

| 🚪 Просмотр данных пользователя |                     |
|--------------------------------|---------------------|
| Логин                          | 11111               |
| Пароль                         | 11111               |
| Дата регистрации               | 0000-00-00 00:00:00 |
| Тип пользователя               | User                |
| Статус                         | yes                 |
| E-mail                         |                     |
| Визитов                        | 31                  |
| IP-адреса                      | 195.186.219.71      |
|                                | 177.39.66.172       |
|                                | 195.186.219.132     |
|                                | 194.186.219.71      |
| Скидка                         | 50 %                |
| Заказов, всего                 | 4                   |
| Заказов оплаченных             | 3                   |

Рис. 4.30. Просмотр данных профиля пользователя

Контент формирует функция f\_view\_user\_admin, расположенная в файле prgusers\_admin/function\_view\_user\_admin.php (листинг 4.39). Данные берутся из таблиц users и zakaz. Для каждого пользователя выводится следующая информация:

- 🗖 логин;
- 🗖 пароль;
- дата регистрации;
- □ тип пользователя;
- □ статус пользователя;
- е-mail пользователя;
- □ количество визитов;
- IP-адреса пользователя;
- 🗖 скидка на товары;
- число сделанных заказов;
- число оплаченных заказов.

### Листинг 4.39

<?php // Просмотр данных пользователя // \$Id - id пользователя function f\_view\_user\_admin(\$Id)

```
{
 require_once("my.php");
 require once("mybaza.php");
 $text=array();
 $text1="";
 // получение данных из таблицы users
 $query1="SELECT * FROM users WHERE id='".$Id."' ";
 $rez1=mysql query($query1);
 $row1=mysql fetch assoc($rez1);
 $text1.="";
 $text1.="JOFUH".$row1[login].";
 $text1.="Пароль".$row1[password]."";
 $text1.="Jara perucrpaquu".$row1[data]."";
 $arrtype=array("", "Гость", "User", "", "", "", "", "", ", "Админ");
 $text1.="Тип пользователя
        ".$arrtype[$row1[type]]."
 $text1.="CTaTyc".$row1[visible]."";
 $text1.="E-mail".$row1[email]."";
 $text1.="Busurob".$row1[vizits]."";
 $text1.="IP-адреса
        ".str replace(';', '<br>', $row1[ip])."";
 $text1.="Cкидкa".$row1[discount]." %";
 // количество заказов пользователя
 $query2="SELECT COUNT(id) FROM zakaz WHERE id user='".$Id."' ";
 $rez2=mysql query($query2);
 $text1.="3akasob, всего
        ".mysql result($rez2,0)."
 // количество оплаченных заказов пользователя
 $query3="SELECT COUNT(id) FROM zakaz WHERE id user="".$Id."'
       && pay='yes' ";
 $rez3=mysql query($query3);
 $text1.="Заказов оплаченных
        ".mysql result($rez3,0)."
 $text1.="";
 return $text1;
 }
?>
```

# 4.5.4. Редактирование профиля пользователя

При щелчке по иконке **Подробно** откроется форма просмотра и редактирования данных профиля выбранного пользователя (рис. 4.31). При этом вызывается xajaxфункция Edit\_User\_Admin, расположенная в файле prgusers\_admin/edit\_user\_ admin.php (листинг 4.40). В качестве аргумента функция получает ID пользователя в таблице users.
#### Листинг 4.40

```
<?php
// Редактирование данных пользователя
// $Id - id пользователя
function Edit User Admin($Id)
  $objResponse = new xajaxResponse();
  $objResponse->assign("flag ajax", "value", 'yes');
  // получить контент - форма данных пользователя
  $content=f edit user admin($Id);
  // заголовок
  $zagcontent=f zag1("Редактирование данных пользователя");
  // вывод заголовка
  $objResponse->assign("centercaption5","innerHTML",$zagcontent);
  // вывод контента
  $objResponse->assign("center5","innerHTML",$content);
  // блок center5 в зону видимости
  $objResponse->script("document.getElementById
                ('center5').scrollIntoView();");
  $objResponse->assign("flag ajax", "value", 'no');
  return $objResponse;
?>
```

Kontrent формирует функция f\_view\_edit\_admin, расположенная в файле prgusers\_admin/function\_edit\_user\_admin.php (листинг 4.41). Данные берутся из таблиц users и zakaz. Список редактируемых полей:

- 🗖 пароль;
- □ статус пользователя;
- е-таіl пользователя;
- скидка на товары.

#### Листинг 4.41

```
<?php
// Редактирование данных пользователя
// $Id - id пользователя
function f_edit_user_admin($Id)
{
    // подключение файла настроек
    require_once("my.php");
    // подключение к базе данных
    require once("mybaza.php");
</pre>
```

```
$text=array();
$text1="";
// получение данных пользователя
$query1="SELECT * FROM users WHERE id='".$Id."' ";
$rez1=mysql query($query1);
$row1=mysql fetch assoc($rez1);
$text1.="<form id='FormEditUser' action='javascript:void(null);'</pre>
      onsubmit='xajax.$(\"ButtonFormEditUser\").disabled=true;
      xajax.$(\"ButtonFormEditUser\").value=\"Подождите...\";
      xajax Go Edit User Admin(xajax.getFormValues(
      \"FormEditUser\")); '>";
$text1.="<input type=hidden name='id' value='".$row1[id]."'>";
$text1.="";
$text1.="Логин".$row1[login]."";
$text1.="Пароль (6-12)";
$text1.="<input type=text name='password'</pre>
       value='".$row1[password]."'
       size=12 maxlength=12>";
$arrtype=array("","Гость","User","","","","","","","Админ");
$text1.="Тип пользователя
        ".$arrtype[$row1[type]]."
// статус
$text1.="CTaTycselect name='visible'>";
$text1.="<option value='yes' ".(($row1[visible]=='yes'))</pre>
          ?('selected'):('')).">yes";
$text1.="<option value='no' ".(($row1[visible]=='no')</pre>
          ?('selected'):('')).">no";
$text1.="<option value='block' ".(($row1[visible]=='block')</pre>
          ?('selected'):('')).">block";
$text1.="</select>";
$text1.="E-mail";
$text1.="<input type=text name='email' value='".$row1[email]."'</pre>
       size=30 maxlength=30>";
$text1.="Bu3utoB".$row1[vizits].";
$text1.="IP-адреса
       ".str replace(';', '<br>', $row1[ip])."";
$text1.="Cкидкa";
$text1.="<input type=text name='discount'</pre>
       value='".$row1[discount]."'
       size=2 maxlength=2>";
$query2="SELECT COUNT(id) FROM zakaz WHERE id user='".$Id."' ";
$rez2=mysql query($query2);
$text1.="3akasob, всего
       ".mysql_result($rez2,0)."";
$query3="SELECT COUNT(id) FROM zakaz WHERE id user="".$Id."' &&
```

```
?>
```

| 🖉 Редактирование данны | х пользователя      |
|------------------------|---------------------|
| Логин                  | 11111               |
| Пароль (6-12)          | 11111               |
| Дата регистрации       | 0000-00-00 00:00:00 |
| Тип пользователя       | User                |
| Статус                 | yes 🔽               |
| E-mail                 | yes pbk.ru          |
| Визитов                | block               |
| IP-адреса              | 195.186.219.71      |
|                        | 177.39.66.172       |
|                        | 195.186.219.132     |
|                        | 194.186.219.71      |
| Скидка                 | 50                  |
| Заказов, всего         | 4                   |
| Заказов оплаченных     | 3                   |
|                        | Изменить ->         |
|                        | Назад               |

Рис. 4.31. Просмотр данных профиля пользователя

При нажатии кнопки Изменить вызывается xajax-функция Go\_Edit\_User\_Admin, расположенная в файле prgusers\_admin/go\_edit\_user\_admin.php (листинг 4.42). В функцию передаются данные формы FormEditUser и сохраняются в базе данных. При успешном изменении данных выводится соответствующее сообщение (рис. 4.32) и выдаются новые данные пользователя для просмотра.

```
Листинг 4.42
```

```
<?php
// Сохранение отредактированных
// данных пользователя
function Go_Edit_User_Admin($Id)
```

```
$objResponse = new xajaxResponse();
$objResponse->assign("flag ajax", "value", 'yes');
// подключение базы данных
require once("mybaza.php");
// изменение данных
$query1="UPDATE users SET password='".$Id[password]."',
         email='".$Id[email]."',discount='".$Id[discount]."',
         visible='".$Id[visible]."' WHERE id='".$Id[id]."' ";
if(mysql query($query1))
  $objResponse->alert("Данные изменены !!!");
  $content=f view user admin($Id[id]);
  $zagcontent=f zag1("Просмотр данных пользователя");
  }
else
  {
  $objResponse->alert("Ошибка изменения данных пользователя!!!");
  $content=f edit user admin($Id[id]);
  $zagcontent=f zag1("Редактирование данных пользователя");
  }
$objResponse->assign("centercaption5","innerHTML",$zagcontent);
$objResponse->assign("center5","innerHTML",$content);
$objResponse->script("document.getElementById
              ('center5').scrollIntoView();");
$objResponse->assign("flag_ajax","value",'no');
return $objResponse;
}
```

```
?>
```

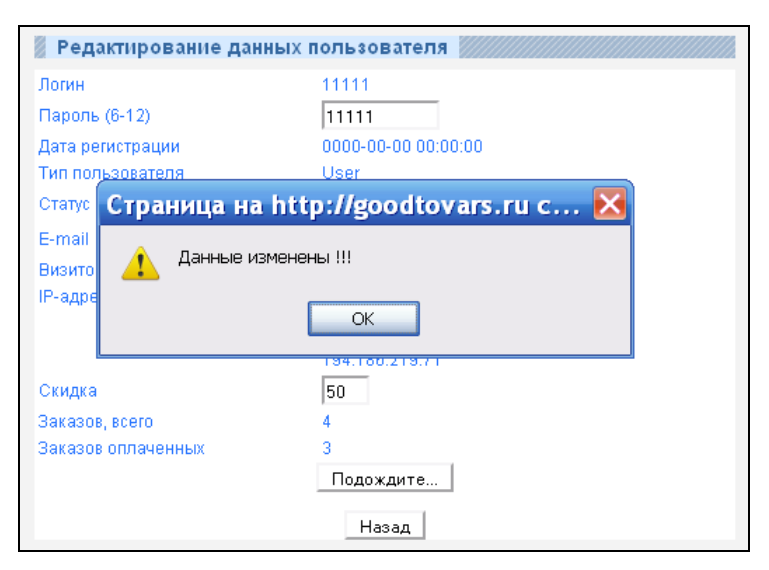

Рис. 4.32. Успешное изменение данных профиля пользователя

## 4.5.5. Блокировка пользователя

Блокировать пользователя можно при редактировании его профиля, а можно и по ссылке Блокировать в списке пользователей. При этом вызывается xajaxфункция Delete\_User\_Admin, расположенная в файле prgusers\_admin/delete\_user\_ admin.php (листинг 4.43). В качестве аргумента передается ID пользователя в таблице users. Функция изменяет содержимое поля visile=block. При успешном изменении выводится сообщение об этом (рис. 4.33).

| <sup>1 000</sup> Страница н                            | a http://goo            | odtov | ars.r | u c 🔀 32                    | ۹./X                |
|--------------------------------------------------------|-------------------------|-------|-------|-----------------------------|---------------------|
| 2 000                                                  | затель блокирован<br>ОК | - !!! |       | 1.1<br>72<br>71<br>32<br>36 | <b>~</b> /X         |
| 19 0000-00-00 00.00.00                                 | 000000                  | Oser  | yes   |                             | <b>Q_∕X</b>         |
| 35 0000-00-00 00:00:00                                 | 888888                  | User  | yes   | 127.0.0.1                   | $\sim$              |
| 37 2009-10-14 11:49:17                                 | 280a865fce5c            | Гость | yes   | 127.0.0.1                   | <b>Q_∕X</b>         |
| 38 2009-10-14 11:56:54                                 | 777777                  | User  | yes   | 127.0.0.1<br>194.186.219.78 | <b>∿∕X</b>          |
| 39 2009-10-15 15:50:14                                 | 76d52a30451c            | Гость | yes   | 127.0.0.1                   | <b>Q.∕X</b>         |
| 40 2009-10-18 00:58:42                                 | f9016712e67f            | Гость | yes   | 77.39.66.172                | $\langle X \rangle$ |
| 41 2009-10-19 09:02:23                                 | c4aba755669a            | Гость | yes   | 194.186.219.71              | $\sqrt{X}$          |
| 42 2009-10-19 09:11:05                                 | 15cccb334efa            | Гость | yes   | 194.186.219.71              | $\langle X \rangle$ |
| 1 2 3 4 5 6 7 169 170 >><br>Всего - 1700 Страниц - 170 |                         |       |       |                             |                     |

Рис. 4.33. Успешная блокировка пользователя

#### Листинг 4.43

```
<?php
// Блокировка пользователя
// visible=block
function Delete_User_Admin($Id)
{
    $objResponse = new xajaxResponse();
    $objResponse->assign("flag_ajax","value",'yes');
    // подключение к базе данных
    require_once("mybaza.php");
    // изменение статуса пользователя в таблице users
    $query1="UPDATE users SET visible='block' WHERE id='".$Id."' ";
    $rez1=mysql_query($query1);
    if($rez1)
    $objResponse->alert("Пользователь блокирован !!!");
    else
    $objResponse->alert("Ошибка блокировки пользователя!!!");
```

```
$objResponse->assign("flag_ajax","value",'no');
return $objResponse;
}
>>
```

## 4.6. Обратная связь

Ссылки для обратной связи по e-mail и ICQ расположены в блоке Контакты (рис. 4.34).

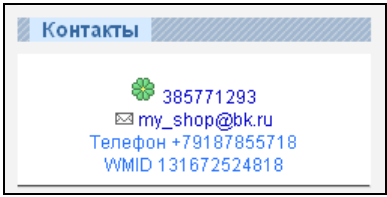

Рис. 4.34. Блок Контакты

## 4.6.1. Обратная связь по e-mail

При нажатии на ссылку **my\_shop@bk.ru** вызывается xajax-функция Form\_Email\_Admin, pacположенная в файле prgcontacts/form\_email\_admin.php (листинг 4.44). Функция делает видимым окно (div id=windowdop) и создает в нем форму отправки сообщения на e-mail администратора (рис. 4.35).

#### Замечание

Названия ссылок в блоке Контакты берутся из файла my.php: для e-mail — константа EMAILADMIN, для ICQ — константа ICQADMIN.

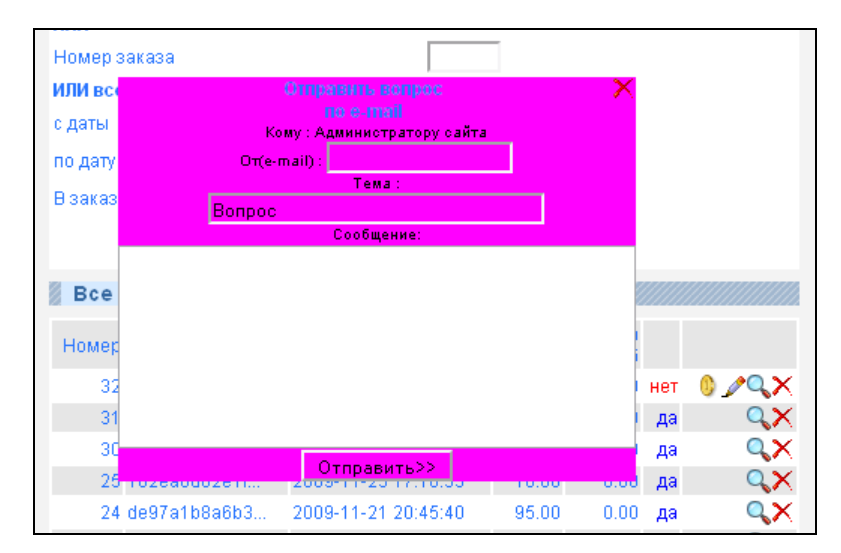

Рис. 4.35. Форма обратной связи — отправка на e-mail администратора

#### Листинг 4.44

```
// Форма посылки письма админу с сайта
function Form Email Admin()
ł
  $objResponse = new xajaxResponse();
  require once("my.php");
  require once("mybaza.php");
  // сделать окно невидимым
  $objResponse->assign("windowdop", "style.display", "none");
  // ссылка на закрытие окна
  $text1.="<a href='javascript:void(null);' onclick='</pre>
           document.getElementById(\"windowdop\").style.display=
           \"none\";return false;'>
           <img src='img/delete.png' align=right></a>";
  $text1.="<center><b>Oтправить вопрос<br>no e-mail</b><br>";
  $text1.="<div id=VhodError></div>";
  $text1.="<form id='FormEmailAdmin' action='javascript:void(null);'</pre>
               onsubmit='xajax.$(\"ButtonFormEmailAdmin\").disabled=true;
               xajax.$(\"ButtonFormEmailAdmin\").value=\"Подождите...\";
               xajax Go Email Admin(xajax.getFormValues(
               \"FormEmailAdmin\"));'>";
  Stext1.="<font color=black> Кому : Администратору сайта </font><input
        type='hidden' name='toemail' value='".EMAILADMIN."'><br>";
  $text1.="<font color=black>OT(e-mail) : </font><input type='text'</pre>
        name='fromemail' value=''><br>";
  $text1.="<font color=black>Tema : <br></font><input type='text'</pre>
      name='fromemailtheme' value='Bonpoc' size=40 maxlength=40><br>";
  $text1.="<font color=black>Сообщение:<br></font><textarea</td>
       name='fromemailbody' cols=40 rows=7></textarea><br>";
  $text1.=" <input id='ButtonFormEmailAdmin' type='submit'</pre>
        value='Отправить>>'>";
  $text1.="</center></form>";
  // сделать окно видимым
  $objResponse->script("document.getElementById
               ('windowdop').style.display='block'");
  $objResponse->assign("windowdop","innerHTML",$text1);
  $objResponse->script("document.getElementById
              ('windowdop').scrollIntoView();");
  return $objResponse;
// отправка письма
function Go Email Admin($Id)
 $objResponse = new xajaxResponse();
```

```
if(!ereg("^[a-zA-Z0-9]+@[a-zA-Z0-9]+).([a-z])
     {2,4})$",trim($Id[fromemail])))
     {
     $objResponse->assign("ButtonFormEmailAdmin","disabled",false);
     $objResponse->assign("ButtonFormEmailAdmin","value",
                   "Отправить>>");
     $objResponse->alert("Неправильный e-mail отправки !!!");
     return $objResponse;
     1
  if(trim($Id[fromemailtheme]) =="")
     $objResponse->assign("ButtonFormEmailAdmin","disabled",false);
     $objResponse->assign("ButtonFormEmailAdmin", "value", "Οπηραβμτь>>");
     $objResponse->alert("Пустая тема !!!");
     return $objResponse;
     }
  if(trim($Id[fromemailbody]) =="")
     $objResponse->assign("ButtonFormEmailAdmin","disabled",false);
     $objResponse->assign("ButtonFormEmailAdmin", "value", "Отправить>>");
     $objResponse->alert("Вопрос не задан !!!");
     return $objResponse;
     }
   $headers="From: <".$Id[fromemail].">\n";
   $headers.="Subject: ".utftowin($Id[fromemailtheme])."\n";
   $headers.="Content-type: text/plain; charset=\"windows-1251\"\n";
if (mail ($Id[toemail], utftowin ($Id[fromemailtheme]), utftowin (
     $Id[fromemailbody]),$headers))
     {
     $objResponse->assign("windowdop", "style.display", "none");
     $objResponse->alert("Письмо отправлено !!!");
     1
  else
     $objResponse->assign("ButtonFormEmailAdmin","disabled",false);
     $objResponse->assign("ButtonFormEmailAdmin", "value", "OTIPABUTE>>");
     $objResponse->alert("Ошибка отправки письма!!!");
  return $objResponse;
}
?>
```

При нажатии на кнопку Отправить вызывается xajax-функция Go\_Email\_Admin, pacположенная в файле prgcontacts/form\_email\_admin.php (листинг 4.44). Функция проверяет правильность заполнения полей и отправляет письмо на e-mail администратора. Для отправки используется функция mail(). При успешной отправке выдается сообщение (рис. 4.36) и окно исчезает (установка значения none для свойства display Элемента с id=windowdop).

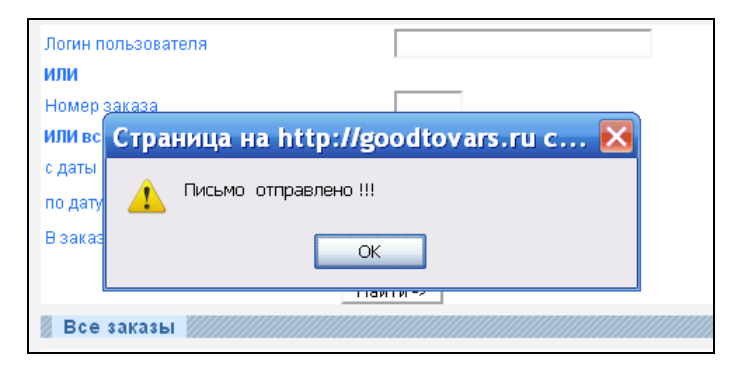

Рис. 4.36. Отправка письма на e-mail администратора из формы обратной связи

## 4.6.2. Обратная связь по ICQ

При нажатии на ссылку **385771293** вызывается xajax-функция Form\_ICQ\_Admin, расположенная в файле prgcontacts/form\_icq\_admin.php (листинг 4.45). Функция делает видимым окно (div id=windowdop) и создает в нем форму отправки сообщения на ICQ администратора (рис. 4.37).

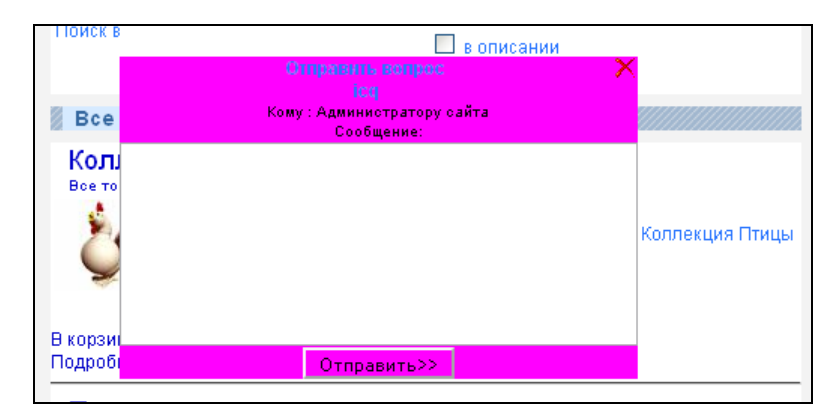

Рис. 4.37. Форма обратной связи — отправка сообщения на ICQ администратора

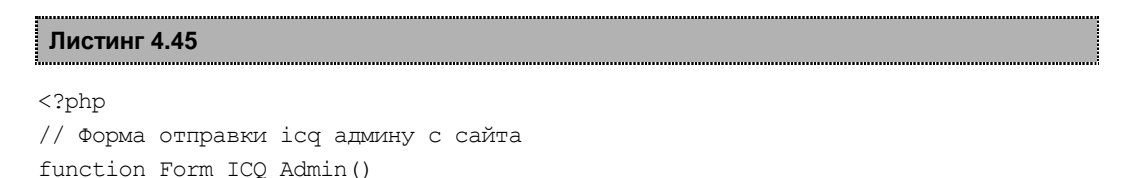

```
{
$objResponse = new xajaxResponse();
// подключение файла настроек
require once("my.php");
// подключение базы данных
require once("mybaza.php");
// сделать windowdor невидимым
$objResponse->assign("windowdop","style.display","none");
// создать форму
$text1.="<a href='javascript:void(null);' onclick='</pre>
       document.getElementById(\"windowdop\").style.display=
       \"none\";return false:'>
       <img src='img/delete.png' align=right></a>";
$text1.="<center><b>Oтправить вопрос<br>icq</b><br>";
$text1.="<div id=VhodError></div>";
$text1.="<form id='FormICQAdmin' action='javascript:void(null);'</pre>
       onsubmit='xajax.$(\"ButtonFormICOAdmin\").disabled=true;
       xajax.$(\"ButtonFormICQAdmin\").value=\"Подождите...\";
       xajax Go ICQ Admin(xajax.getFormValues(\"FormICQAdmin\"));
       return false; '>";
$text1.="<font color=black> Кому : Администратору сайта </font><input
        type='hidden' name='toemail' value='".ICQADMIN."'><br>";
$text1.="<font color=black>Or(Bam ICQ) : </font><input type='text'</pre>
        name='fromicg' value=''><br>";
$text1.="<font color=black>Сообщение:<br></font><textarea
        name='fromicqbody' cols=40 rows=7></textarea><br>";
$text1.="<input id='ButtonFormICOAdmin' type='submit'</pre>
        value='Отправить>>'>";
$text1.="</center></form>";
// сделать windowdor видимым
$objResponse->script("document.getElementById('windowdop').style.display=
             'block'");
// выдать форму
$objResponse->assign("windowdop","innerHTML",$text1);
// windowdop в зону видимости
$objResponse->script("document.getElementById('windowdop')
             .scrollIntoView();");
return $objResponse;
}
// Отправка ісд на номер администратора
function Go ICQ Admin($Id)
{
// подключение файла настроек
require once("my.php");
```

```
// подключение базы данных
require once("mybaza.php");
$objResponse = new xajaxResponse();
// проверим - сообщение непустое
if(trim($Id[fromicqbody]) =="")
     $objResponse->assign("ButtonFormICQAdmin","disabled",false);
     $objResponse->assign("ButtonFormICQAdmin","value","Отправить>>");
     $objResponse->alert("Bonpoc не задан !!!");
     return $objResponse;
     }
// подключение библиотеки WebIcqLite
include('WebIcqLite.class.php');
$icq = new WebIcqLite();
// соединение с сервером ісq
if($icq->connect(ICQ, ICQPASS))
  // отправка сообщения
  if(!$icq->send message(ICQADMIN, $Id[fromicqbody]))
    {
    // сделать активной кнопку
    $objResponse->assign("ButtonFormICQAdmin","disabled",false);
    $objResponse->assign("ButtonFormICQAdmin", "value", "Οτπραβυτь>>");
    $objResponse->alert("Ошибка отправления сообщения icq !".
    $icq->error);
    }
  else
    // сделать windowdor невидимым
    $objResponse->assign("windowdop", "style.display", "none");
    $objResponse->alert("Сообщение отправлено по icq!");
  $icq->disconnect();
  ļ
else
  {
  $objResponse->assign("ButtonFormICQAdmin","disabled",false);
  $objResponse->assign("ButtonFormICQAdmin","value","OTTIPABUTE>>");
  $objResponse->alert("Ошибка подключения к серверу icq !".$icq->error);
return $objResponse;
}
?>
```

При нажатии на кнопку Отправить вызывается xajax-функция Go\_ICQ\_Admin, расположенная в файле prgcontacts/form\_icq\_admin.php (листинг 4.45), которая про-

веряет правильность заполнения полей и отправляет письмо на ICQ администратора. Для отправки используется библиотека WebIcqLite (файл WebIcqLite.class.php). При успешной отправке выдается сообщение (рис. 4.38) и окно исчезает (установка значения none для свойства display элемента с id=windowdop).

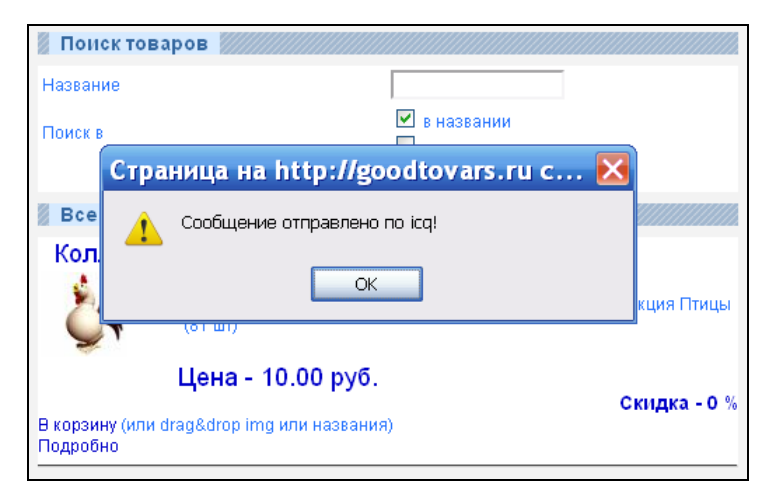

Рис. 4.38. Отправка сообщения на ICQ администратора из формы обратной связи

# Заключение

Создание Web-сайтов требует от разработчиков немало опыта и навыков. При этом они должны постоянно следить за новшествами и быть в курсе современных технологий. Мы рассмотрели в книге один из самых современных и перспективных подходов к созданию сайтов без перезагрузки страниц — технологию AJAX. Вы получили возможность освоения новой технологии на примере создания достаточно большого проекта — интернет-магазина цифровых товаров. На прилагаемом компакт-диске вы найдете сайт, полностью готовый к размещению в Сети. Возможно, вы захотите внести в него какие-то изменения. Удобная архитектура сайта и навыки, полученные при чтении книги, позволят вам это сделать. Если у вас появятся вопросы, я всегда готов помочь. Пишите на электронную почту victoruni@km.ru и kmvnews@bk.ru или заходите в блог http://goodtovars.ru/blog, где мы будем разбирать уже готовые проекты — портал и биллинг-систему для хостинга на AJAX.

Буду рад, если изученный материал окажется полезен вам при написании собственных проектов.

Успехов вам и всего доброго!

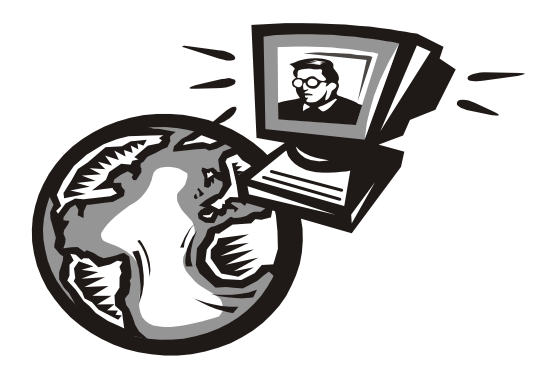

# приложения

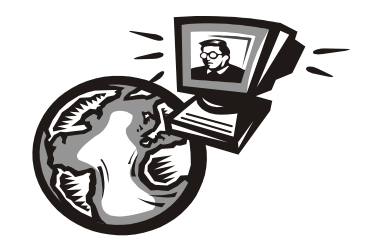

# Приложение 1

# Свойства стилей CSS

| Свойство              | Значение                                                                                                    | Примечание                                                                                                    |
|-----------------------|----------------------------------------------------------------------------------------------------|----------------------------------------------------------------------------------------------------|
| after                 | -                                                                                                    | Используется для вывода же-<br>лаемого контента после эле-<br>мента, к которому он добавля-<br>ется. Псевдоэлемент after<br>работает совместно с атрибу-<br>том content:                                                                                        |
|                       |                                                                                                    | after { content: "текст" }                                                                                                    |
| background            | См. свойства                                                                                                    | Параметр позволяет установить                                                                                                    |
|                       | background-<br>attachment                                                                                                    | одновременно до пяти атриоу-<br>тов стиля фона. Значения могут<br>идти в любом порядке, браузер                                                                                                    |
|                       | background-color                                                                                                    | сам определит, какое из них                                                                                                    |
|                       | background-image                                                                                                    | ту. Для более подробного озна-                                                                                                    |
|                       | background-position                                                                                                    | комления с аргументами, смот-                                                                                                    |
|                       | background-repeat                                                                                                    | параметра отдельно                                                                                                    |
| background-attachment | fixed — делает фоно-<br>вое изображение эле-<br>мента неподвижным;<br>scroll — позволяет<br>перемещаться фону вме-<br>сте с содержимым                                                                   | Параметр background-<br>attachment устанавливает,<br>будет ли прокручиваться фоно-<br>вое изображение вместе с со-<br>держимым элемента. Изобра-<br>жение может быть<br>зафиксировано и оставаться<br>неподвижным либо переме-<br>щаться совместно с документом |
| background-color      | transparent — про-<br>зрачный;<br><цвет> — значение цве-<br>та можно задавать тремя<br>способами:<br>1) по его названию;<br>2) шестнадцатеричной<br>константой, например<br>#666999;<br>3) с помощью RGB | Устанавливает фоновый цвет<br>элемента. Хотя этот параметр<br>не наследует свойства своего<br>родителя из-за того, что на-<br>чальное значение цвета фона<br>устанавливается прозрачным,<br>он совпадает с фоном текущего<br>элемента                           |

| Свойство            | Значение                                                                                     | Примечание                                                                                                    |
|---------------------|----------------------------------------------------------------------------------------------|----------------------------------------------------------------------------------------------------|
| background-image    | none — нет фонового<br>изображения;<br>url ('путь к<br>файлу')                               | Устанавливает фоновое изо-<br>бражение для элемента. Если<br>одновременно для элемента<br>задан цвет фона, он будет пока-<br>зан, пока фоновая картинка не<br>загрузится полностью                                                                                           |
| background-position | top<br>center<br>bottom<br>left<br>center<br>right<br><число> px<br><число> %                | Задает начальное положение<br>фонового изображения, уста-<br>новленного с помощью пара-<br>метра background-image.<br>Принимает два значения: поло-<br>жение по горизонтали и верти-<br>кали. Положение также можно<br>задавать в процентах, пикселах<br>или других единицах |
| background-repeat   | no-repeat<br>repeat<br>repeat-x<br>repeat-y                                                  | Определяет, как будет повто-<br>ряться фоновое изображение,<br>установленное с помощью па-<br>раметра background-image,<br>и по какой оси. Можно устано-<br>вить повторение рисунка только<br>по горизонтали, по вертикали<br>или в обе стороны                              |
| before              | _                                                                                            | Применяется для отображения<br>желаемого контента до элемен-<br>та, к которому он добавляется.<br>Псевдоэлемент before рабо-<br>тает совместно с атрибутом<br>content:<br>before { content: "текст" }                                                                        |
| border              | <b>См. свойства</b><br>border-width<br>border-style<br>border-color                          | Параметр позволяет одновре-<br>менно установить толщину,<br>стиль и цвет рамки вокруг эле-<br>мента. Значения могут идти<br>в любом порядке, разделяясь<br>пробелом, браузер сам опреде-<br>лит, какое из них соответствует<br>нужному атрибуту                              |
| border-bottom       | <b>См. свойства</b><br>border-bottom-width<br>border-bottom-style<br>border-bottom-color     | Параметр позволяет одновре-<br>менно установить толщину,<br>стиль и цвет границы внизу<br>элемента. Значения могут идти<br>в любом порядке, разделяясь<br>пробелом, браузер сам опреде-<br>лит, какое из них соответствует<br>нужному атрибуту                               |
| border-bottom-color | <цвет> — цвет можно<br>задавать<br>1) по его названию;<br>2) шестнадцатеричным<br>значением; | Устанавливает цвет границы<br>внизу элемента                                                                                                    |

|                     | 3) с помощью RGB                                                                                                    |                                                                                                    |
|---------------------|----------------------------------------------------------------------------------------------------|----------------------------------------------------------------------------------------------------|
| Свойство            | Значение                                                                                                    | Примечание                                                                                                    |
| border-bottom-style | dotted                                                                                                    | Устанавливает стиль границы                                                                                          |
|                     | dashed                                                                                                    | внизу элемента                                                                                                    |
|                     | solid                                                                                                    |                                                                                                    |
|                     | double                                                                                                    |                                                                                                    |
|                     | groove                                                                                                    |                                                                                                    |
|                     | ridge                                                                                                    |                                                                                                    |
|                     | inset                                                                                                    |                                                                                                    |
|                     | outset                                                                                                    |                                                                                                    |
| border-bottom-width | thin <b>(2 пиксела)</b> ;                                                                                                    | Устанавливает толщину грани-                                                                                         |
|                     | medium <b>(4 пиксела);</b>                                                                                                    | цы внизу элемента                                                                                                    |
|                     | thick <b>(6 пикселов);</b>                                                                                                    |                                                                                                    |
|                     | <число> рх                                                                                                    |                                                                                                    |
| border-collapse     | collapse — отобража-<br>ется только одна линия<br>между ячейками;                                                                                   | Устанавливает, как отображать<br>границы вокруг ячеек таблицы.<br>Этот параметр играет роль,                         |
|                     | separate — вокруг каж-<br>дой ячейки отображается<br>своя собственная рамка,<br>в местах соприкоснове-<br>ния ячеек показываются<br>сразу две линии | когда для ячеек установлена<br>рамка, тогда в месте стыка яче-<br>ек получится линия двойной<br>толщины              |
| border-color        | <цвет> — цвет можно<br>задавать:                                                                                                    | Устанавливает цвет границы на разных сторонах элемента. Па-                                                          |
|                     | 1) по его названию;                                                                                                    | границы сразу на всех сторонах                                                                                       |
|                     | <ol> <li>шестнадцатеричным<br/>значением;</li> </ol>                                                                                                | элемента или определить цвет границы только на указанных                                                             |
|                     | 3) с помощью RGB                                                                                                    | сторонах. Разрешается исполь-<br>зовать одно, два, три или четы-<br>ре значения, разделяя их между<br>собой пробелом |
| border-left         | См. свойства                                                                                                    | Параметр позволяет одновре-                                                                                          |
|                     | border-left-width                                                                                                    | менно установить толщину,<br>стиль и цвет левой границы                                                              |
|                     | border-left-style                                                                                                    | элемента. Значения могут идти                                                                                        |
|                     | border-left-color                                                                                                    | пробелом, браузер сам опреде<br>лит, какое из них соответствует<br>нужному атрибуту                                  |
| border-left-color   | <цвет> — цвет можно<br>задавать:                                                                                                    | Устанавливает цвет левой гра-<br>ницы элемента                                                                       |
|                     | 1) по его названию;                                                                                                    |                                                                                                    |
|                     | <ol> <li>шестнадцатеричным<br/>значением;</li> </ol>                                                                                                |                                                                                                    |

|                    | 3) с помощью RGB                                     |                                                           |
|--------------------|------------------------------------------------------|-----------------------------------------------------------|
| Свойство           | Значение                                             | Примечание                                                |
| border-left-style  | Dotted                                               | Устанавливает стиль левой                                 |
|                    | dashed                                               | границы элемента                                          |
|                    | solid                                                |                                                           |
|                    | double                                               |                                                           |
|                    | groove                                               |                                                           |
|                    | ridge                                                |                                                           |
|                    | inset                                                |                                                           |
|                    | outset                                               |                                                           |
| border-left-width  | thin <b>(2 пиксела)</b> ;                            | Устанавливает толщину левой                               |
|                    | medium <b>(4 пиксела)</b> ;                          | границы элемента                                          |
|                    | thick <b>(6 пикселов)</b> ;                          |                                                           |
|                    | <число> рх                                           |                                                           |
| border-right       | См. свойства                                         | Параметр позволяет одновре-                               |
|                    | border-right-width                                   | менно установить толщину, стипь и цвет правой границы     |
|                    | border-right-style                                   | элемента. Значения могут идти                             |
|                    | border-right-color                                   | в люоом порядке, разделяясь пробелом, браузер сам опреде- |
|                    |                                                      | лит, какое из них соответствует                           |
| border-right-color |                                                      |                                                           |
|                    | задавать:                                            | границы элемента                                          |
|                    | 1) по его названию;                                  |                                                           |
|                    | <ol> <li>шестнадцатеричным<br/>значением;</li> </ol> |                                                           |
|                    | 3) с помощью RGB                                     |                                                           |
| border-right-style | dotted                                               | Устанавливает стиль правой                                |
|                    | dashed                                               | границы элемента                                          |
|                    | solid                                                |                                                           |
|                    | double                                               |                                                           |
|                    | groove                                               |                                                           |
|                    | ridge                                                |                                                           |
|                    | inset                                                |                                                           |
|                    | outset                                               |                                                           |
| border-right-width | thin <b>(2 пиксела)</b> ;                            | Устанавливает толщину правой                              |
|                    | medium <b>(4 пиксела)</b> ;                          | траницы элемента                                          |
|                    | thick <b>(6 пикселов)</b> ;                          |                                                           |
|                    | <число> рх                                           |                                                           |

| Свойство         | Значение                           | Примечание                                                                                                    |
|------------------|------------------------------------|----------------------------------------------------------------------------------------------------|
| border-spacing   | <число> рх                         | Задает расстояние между гра-<br>ницами ячеек в таблице. Атри-<br>бут border-spacing не рабо-<br>тает в случае, когда для<br>таблицы установлен параметр<br>border-collapse со значени-<br>ем collapse |
| border-style     | dotted                             | Устанавливает стиль рамки во-                                                                                                    |
|                  | dashed                             | круг элемента. допустимо зада-<br>вать индивидуальные стили для                                                                                                    |
|                  | solid                              | разных сторон элемента                                                                                                    |
|                  | double                             |                                                                                                    |
|                  | groove                             |                                                                                                    |
|                  | ridge                              |                                                                                                    |
|                  | inset                              |                                                                                                    |
|                  | outset                             |                                                                                                    |
| border-top       | См. свойства                       | Параметр позволяет одновре-                                                                                                    |
|                  | border-top-width                   | менно установить толщину, стиль и цвет границы сверху                                                                                                    |
|                  | border-top-style                   | элемента. Значения могут идти                                                                                                    |
|                  | border-top-color                   | пробелом, браузер сам опреде-<br>лит, какое из них соответствует<br>нужному атрибуту                                                                                                    |
| border-top-color | <цвет> — цвет можно<br>задавать    | Устанавливает цвет границы<br>сверху элемента                                                                                                    |
|                  | 1) по его названию;                |                                                                                                    |
|                  | 2) шестнадцатеричным<br>значением; |                                                                                                    |
|                  | 3) с помощью RGB                   |                                                                                                    |
| border-top-style | dotted                             | Устанавливает стиль границы                                                                                                    |
|                  | dashed                             | сверху элемента                                                                                                    |
|                  | solid                              |                                                                                                    |
|                  | double                             |                                                                                                    |
|                  | groove                             |                                                                                                    |
|                  | ridge                              |                                                                                                    |
|                  | inset                              |                                                                                                    |
|                  | outset                             |                                                                                                    |
| border-top-width | thin <b>(2 пиксела)</b> ;          | Устанавливает толщину грани-                                                                                                    |
|                  | medium <b>(4 пиксела)</b> ;        | цы сверху элемента                                                                                                    |
|                  | thick <b>(6 пикселов);</b>         |                                                                                                    |
|                  | <число> рх                         |                                                                                                    |

| Свойство     | Значение                                                                                                    | Примечание                                                                                                    |
|--------------|----------------------------------------------------------------------------------------------------|----------------------------------------------------------------------------------------------------|
| border-width | thin <b>(2 пиксела)</b> ;<br>medium <b>(4 пиксела)</b> ;<br>thick <b>(6 пикселов)</b> ;                                                                                                    | Задает толщину границы одно-<br>временно на всех сторонах<br>элемента или индивидуально<br>для каждой стороны                                                                                                    |
| bottom       | <число> px<br><число> px<br><число> %<br>auto                                                                                                    | Устанавливает положение ниж-<br>него края содержимого элемен-<br>та без учета толщины рамок и<br>отступов. Отсчет координат за-<br>висит от параметра position,<br>он обычно принимает значение<br>relative (относительное по-<br>ложение) или absolute (абсо-<br>лютное положение)                                                                                           |
| caption-side | top — располагает за-<br>головок по верхнему<br>краю таблицы;<br>bottom — заголовок<br>располагается под таб-<br>лицей;<br>right — заголовок раз-<br>мещается справа от таб-<br>лицы;<br>left — заголовок раз-<br>мещается слева от таб-<br>лицы                                                                                                    | Определяет положение заго-<br>ловка таблицы, который зада-<br>ется с помощью тега<br><caption> относительно самой<br/>таблицы. Параметр caption-<br/>side выводит заголовок до или<br/>после таблицы. Браузер Firefox<br/>также поддерживает располо-<br/>жение заголовка слева или<br/>справа от таблицы, но эти зна-<br/>чения не входят в специфика-<br/>цию CSS</caption> |
| clear        | both — отменяет обте-<br>кание элемента одно-<br>временно с правого и<br>левого края;<br>left — отменяет обте-<br>кание с левого края эле-<br>мента. При этом все дру-<br>гие элементы на этой<br>стороне будут опущены<br>вниз и располагаться под<br>текущим элементом;<br>right — отменяет обте-<br>кание с правой стороны<br>элемента;<br>none — отменяет дейст-<br>вие данного свойства и<br>обтекание элемента про-<br>исходит, как задано с<br>помощью параметра<br>float или других на-<br>строек | Параметр устанавливает, с ка-<br>кой стороны элемента запре-<br>щено его обтекание другими<br>элементами. Если установлено<br>обтекание элемента с помощью<br>параметра float, свойство<br>clear отменяет его действие<br>для указанных сторон                                                                                                    |

| Свойство | Значение                                                                                                    | Примечание                                                                                                    |
|----------|----------------------------------------------------------------------------------------------------|----------------------------------------------------------------------------------------------------|
| clip     | rect(Y1, X1, Y2, X2)<br>auto                                                                                                    | Параметр определяет область<br>позиционированного элемента,<br>в которой будет показано его<br>содержимое. Все, что не поме-<br>щается в эту область, будет<br>обрезано и становится невиди-<br>мым. На данный момент един-<br>ственная доступная форма об-<br>ласти — прямоугольник.<br>В качестве аргументов исполь-<br>зуется расстояние от края<br>элемента до области вырезки,<br>которое задается в единицах<br>CSS — пикселах (рх) и процен-<br>тах (%) |
| color    | <цвет> цвет можно за-<br>давать:                                                                                                    | Определяет цвет текста эле-<br>мента                                                                                                    |
|          | 1) по его названию;                                                                                                    |                                                                                                    |
|          | 2) шестнадцатеричным<br>значением;                                                                                                    |                                                                                                    |
|          | 3) с помощью RGB                                                                                                    |                                                                                                    |
| cursor   | auto — вид курсора по<br>умолчанию для текущего<br>элемента;<br>url — позволяет устано-<br>вить свой собственный<br>курсор, указать путь к<br>файлу, в котором указана<br>форма курсора, в форма-<br>те CUR или ANI; | Устанавливает форму курсора,<br>когда он находится в пределах<br>элемента. Вид курсора зависит<br>от операционной системы и<br>установленных параметров                                                                                                    |
|          | default                                                                                                    |                                                                                                    |
|          | crosshair                                                                                                    |                                                                                                    |
|          | help                                                                                                    |                                                                                                    |
|          | move                                                                                                    |                                                                                                    |
|          | pointer                                                                                                    |                                                                                                    |
|          | progress                                                                                                    |                                                                                                    |
|          | text                                                                                                    |                                                                                                    |
|          | wait                                                                                                    |                                                                                                    |
|          | n-resize                                                                                                    |                                                                                                    |
|          | ne-resize                                                                                                    |                                                                                                    |
|          | e-resize                                                                                                    |                                                                                                    |
|          | se-resize                                                                                                    |                                                                                                    |
|          | s-resize                                                                                                    |                                                                                                    |
|          | sw-resize                                                                                                    |                                                                                                    |
|          | w-resize                                                                                                    |                                                                                                    |
|          | nw-resize                                                                                                    |                                                                                                    |

| Свойство    | Значение                                                                                                    | Примечание                                                                                                    |
|-------------|----------------------------------------------------------------------------------------------------|----------------------------------------------------------------------------------------------------|
| display     | block<br>inline<br>inline-block<br>inline-table<br>list-item<br>none<br>run-in<br>table<br>table-caption<br>table-cell<br>table-column<br>table-column-group<br>table-footer-group<br>table-header-group<br>table-row<br>table-row-group                                                         | Многоцелевой атрибут, который<br>определяет, как элемент дол-<br>жен быть показан в документе                                                                                                    |
| float       | left — выравнивает<br>элемент по левому краю,<br>а все остальные элемен-<br>ты, вроде текста, огибают<br>его по правой стороне;<br>right — выравнивает<br>элемент по правому<br>краю, а все остальные<br>элементы огибают его по<br>левой стороне;<br>none — обтекание эле-<br>мента не задается | Определяет, по какой стороне<br>будет выравниваться элемент,<br>при этом остальные элементы<br>будут обтекать его с других сто-<br>рон                                                                                                    |
| font        | <b>См. свойства</b><br>font-family<br>font-size<br>font-style<br>font-weight<br>font-variant                                                                                                    | Параметр позволяет установить<br>одновременно несколько атри-<br>бутов стиля шрифта. Значения<br>могут идти в любом порядке,<br>браузер сам определит, какое<br>из них соответствует нужному<br>атрибуту                                                                                                    |
| font-family | Geneva<br>Arial<br>Helvetica<br>Georgia<br>Times New Roman<br>идр.                                                                                                    | Устанавливает семейство<br>шрифта, которое будет исполь-<br>зоваться для оформления текста<br>содержимого. Список шрифтов<br>может включать одно или не-<br>сколько названий, разделенных<br>запятой. Если в имени шрифта<br>содержатся пробелы, например,<br>Trebuchet MS, оно должно за-<br>ключаться в одинарные или<br>двойные кавычки. Когда браузер<br>встречает первый шрифт в спи-<br>ске, он проверяет его наличие на<br>компьютере пользователя. Если<br>такого шрифта нет, берется сле-<br>дующее имя из списка и также<br>анализируется на присутствие |

| Свойство       | Значение                                                                                                    | Примечание                                                                                                    |
|----------------|----------------------------------------------------------------------------------------------------|----------------------------------------------------------------------------------------------------|
| font-size      | <число><br>xx-small<br>small<br>medium<br>large<br>x-large<br>xx-large                                                                                                    | Определяет размер шрифта<br>элемента                                                                                                    |
| font-style     | normal — обычное на-<br>чертание текста;<br>italic — курсивное на-<br>чертание;<br>oblique — наклонный<br>шрифт                                                            | Определяет начертание шриф-<br>та — обычное, курсивное или<br>наклонное                                                                                                    |
| font-variant   | normal — не изменяет<br>регистр символов, остав-<br>ляя его по умолчанию;<br>small-caps —<br>модифицирует все<br>строчные символы как<br>заглавные уменьшенного<br>размера | Определяет, как нужно пред-<br>ставлять строчные буквы —<br>делать их все прописными<br>уменьшенного размера или ос-<br>тавить без изменений. Такой<br>способ изменения символов<br>называется капителью                                                                                 |
| font-weight    | <число> (100-900)<br>bold — полужирное;<br>bolder — жирное;<br>lighter — светлое;<br>normal — нормальное<br>начертание                                                     | Устанавливает насыщенность<br>шрифта в диапазоне от 100<br>до 900 с шагом 100                                                                                                    |
| height         | <число> px<br><число> %<br>auto                                                                                                    | Устанавливает высоту блочных<br>или заменяемых элементов (к<br>ним, например, относится тег<br><img/> ). Высота не включает<br>толщину границ вокруг элемен-<br>та, значение отступов и полей                                                                                            |
| left           | <число> px<br><число> %<br>auto                                                                                                    | Для позиционированного эле-<br>мента определяет расстояние<br>от левого края родительского<br>элемента, не включая отступ,<br>поле и ширину рамки, до левого<br>края дочернего элемента                                                                                                  |
| letter-spacing | <число> px<br>normal                                                                                                    | Определяет интервал между<br>символами в пределах элемен-<br>та. Браузеры обычно устанав-<br>ливают расстояние между сим-<br>волами, исходя из типа и вида<br>шрифта, его размеров и на-<br>строек операционной системы.<br>Чтобы изменить это значение,<br>и применяется данный атрибут |

| Свойство                       | Значение                                                                           | Примечание                                                                                                    |
|--------------------------------|------------------------------------------------------------------------------------|----------------------------------------------------------------------------------------------------|
| line-height                    | normal<br><число> (множитель)<br><число> %<br><число> px                           | Устанавливает интерлиньяж<br>(межстрочный интервал) текста,<br>отсчет ведется от базовой ли-<br>нии шрифта                                                                      |
| list-style<br>list-style-image | См. свойства<br>list-style-image<br>list-style-position<br>list-style-type<br>none | Позволяет одновременно за-<br>дать стиль маркера, его поло-<br>жение, а также изображение,<br>которое будет использоваться<br>в качестве маркера<br>Устанавливает адрес изобра- |
|                                | url('путь к файлу')                                                                | жения, которое служит в каче-<br>стве маркера списка                                                                                                    |
| list-style-position            | outside — маркер вы-<br>несен за границу элемен-<br>та списка;                     | Определяет, как будет разме-<br>щаться маркер относительно<br>текста                                                                                                    |
|                                | inside — маркер ооте-<br>кается текстом                                            |                                                                                                    |
| list-style-type                | none — устанавливает<br>тип маркера, как у роди-<br>тельского элемента;            | Изменяет вид маркера для каж-<br>дого элемента списка. Этот ат-<br>рибут используется только в                                                                                  |
|                                | для маркированного спи-<br>ска:                                                    | СЛУЧАЕ, КОГДА ЗНАЧЕНИЕ СВОЙСТ-<br>Ва list-style-image уСТА-<br>НОВЛЕНО КАК none                                                                                                 |
|                                | disc                                                                               |                                                                                                    |
|                                | square                                                                             |                                                                                                    |
|                                | для нумерованного спи-<br>ска:                                                     |                                                                                                    |
|                                | decimal                                                                            |                                                                                                    |
|                                | lower-alpha                                                                        |                                                                                                    |
|                                | lower-roman                                                                        |                                                                                                    |
|                                | upper-alpha                                                                        |                                                                                                    |
| margin                         | auto                                                                               | Устанавливает величину отсту-                                                                                                    |
|                                | <число> рх                                                                         | па от каждого края элемента                                                                                                    |
| margin-bottom                  | auto                                                                               | Устанавливает величину отсту-                                                                                                    |
|                                | <число> рх                                                                         | па от нижнего края элемента                                                                                                    |
| margin-left                    | auto                                                                               | Устанавливает величину отсту-                                                                                                    |
|                                | <число> рх                                                                         | па от левого края элемента                                                                                                    |
| margin-right                   | auto                                                                               | Устанавливает величину отсту-                                                                                                    |
|                                | <число> рх                                                                         | па от правого края элемента                                                                                                    |
| margin-top                     | auto                                                                               | Устанавливает величину отсту-                                                                                                    |
|                                | <число> рх                                                                         | па от верхнего края элемента                                                                                                    |

| Свойство       | Значение                                                                                                    | Примечание                                                                                                    |
|----------------|----------------------------------------------------------------------------------------------------|----------------------------------------------------------------------------------------------------|
| max-width      | <число> рх<br><число> %                                                                                                    | Устанавливает максимальную<br>ширину элемента                                                                                                    |
| min-width      | <число> рх<br><число> %                                                                                                    | Устанавливает минимальную<br>ширину элемента                                                                                                    |
| opacity        | <число> (0.0-1.0)<br>0 — полная прозрач-<br>ность;<br>1 — непрозрачность                                                                                                    | Определяет уровень прозрач-<br>ности элемента Web-страницы.<br>При частичной или полной про-<br>зрачности через элемент про-<br>ступает фоновый рисунок или<br>другие элементы, расположен-<br>ные ниже полупрозрачного объ-<br>екта |
| overflow       | visible — отображает-<br>ся все содержание эле-<br>мента, даже за предела-<br>ми установленной<br>высоты и ширины;<br>hidden — отображается<br>только область внутри<br>элемента, остальное бу-<br>дет обрезано;<br>scroll — всегда добав-<br>ляются полосы прокрут-<br>ки;<br>auto — полосы прокрут-<br>ки добавляются только<br>при необходимости | Управляет отображением со-<br>держания блочного элемента,<br>если оно целиком не помеща-<br>ется и выходит за область за-<br>данных размеров                                                                                         |
| padding        | <число> рх<br><число> %                                                                                                    | Устанавливает значение полей<br>вокруг содержимого элемента.<br>Полем называется расстояние<br>от внутреннего края рамки эле-<br>мента до воображаемого пря-<br>моугольника, ограничивающего<br>его содержимое                       |
| padding-bottom | <число> рх<br><число> %                                                                                                    | Устанавливает значение поля<br>от нижнего края содержимого<br>элемента                                                                                                    |
| padding-left   | <число> рх<br><число> %                                                                                                    | Устанавливает значение поля<br>от левого края содержимого<br>элемента                                                                                                    |
| padding-right  | <число> рх<br><число> %                                                                                                    | Устанавливает значение поля<br>от правого края содержимого<br>элемента                                                                                                    |
| padding-top    | <число> рх<br><число> %                                                                                                    | Устанавливает значение поля<br>от верхнего края содержимого<br>элемента                                                                                                    |

| Свойство     | Значение                                                                                                    | Примечание                                                                                                    |
|--------------|----------------------------------------------------------------------------------------------------|----------------------------------------------------------------------------------------------------|
| position     | absolute — указывает,<br>что элемент абсолютно<br>позиционирован;<br>fixed — по своим свой-<br>ствам это значение ана-<br>логично аргументу<br>absolute, но в отличие<br>от него привязывается к<br>указанной параметрами<br>left, top, right и<br>bottom точке на экране<br>и не меняет своего поло-<br>жения даже при пролис-<br>тывании Web-страницы;<br>relative — положение<br>элемента устанавливает-<br>ся относительно его ис-<br>ходного места;<br>static — элементы ото-<br>бражаются как обычно | Устанавливает способ позицио-<br>нирования элемента относи-<br>тельно окна браузера или дру-<br>гих объектов на Web-странице                                                                |
| quotes       | _                                                                                                    | Устанавливает тип кавычек,<br>который применяется в тексте<br>документа:<br>quotes: "левая кавычка"<br>"правая кавычка"                                                                     |
| right        | auto<br><число> px<br><число> %                                                                                                    | Для позиционированного эле-<br>мента определяет расстояние<br>от правого края родительского<br>элемента, не включая отступ,<br>поле и ширину рамки, до право-<br>го края дочернего элемента |
| table-layout | auto — браузер загру-<br>жает всю таблицу, ана-<br>лизирует ее для опреде-<br>ления размеров ячеек и<br>только после этого ото-<br>бражает;<br>fixed — ширина колонок<br>в этом случае определя-<br>ется либо с помощью<br>тега <col/> , либо вычис-<br>ляется на основе первой<br>строки                                                                                                    | Определяет, как браузер дол-<br>жен вычислять высоту и ширину<br>ячеек таблицы, основываясь на<br>ее содержимом                                                                             |
| text-align   | center<br>justify<br>left<br>right                                                                                                    | Определяет горизонтальное<br>выравнивание текста в преде-<br>лах элемента                                                                                                    |

| Свойство        | Значение                                                                                                    | Примечание                                                                                                    |
|-----------------|----------------------------------------------------------------------------------------------------|----------------------------------------------------------------------------------------------------|
| text-decoration | blink — мигающий<br>текст;<br>line-through —<br>создает перечеркнутый<br>текст;<br>overline — линия про-<br>ходит над текстом (при-<br>мер);<br>underline — устанав-<br>ливает подчеркнутый<br>текст;<br>none — отсутствие эф-<br>фекта                              | Добавляет оформление текста<br>в виде его подчеркивания, пе-<br>речеркивания, линии над тек-<br>стом и мигания. Одновременно<br>можно применить более одного<br>стиля, перечисляя значения<br>через пробел    |
| text-indent     | <число> рх<br><число> %                                                                                                    | Устанавливает величину отсту-<br>па первой строки блока текста<br>(например, для параграфа <p>).<br/>Не оказывает воздействия на<br/>все остальные строки</p>                                                 |
| text-transform  | capitalize — Каждое<br>слово в предложении<br>будет начинаться с за-<br>главного символа;<br>lowercase — ВСе СИМ-<br>волы текста становятся<br>строчными (нижний ре-<br>гистр);<br>uppercase — ВСе СИМ-<br>волы текста становятся<br>прописными (верхний<br>регистр) | Управляет преобразованием<br>текста элемента в заглавные<br>или прописные символы                                                                                                    |
| top             | auto<br><число> px<br><число> %                                                                                                    | Для позиционированного эле-<br>мента определяет расстояние<br>от верхнего края родительского<br>элемента, не включая отступ,<br>поле и ширину рамки, до верх-<br>него края дочернего элемента                 |
| vertical-align  | baseline<br>bottom<br>middle<br>middle<br>super<br>text-bottom<br>text-top<br>top                                                                                                    | Выравнивает элемент по верти-<br>кали относительно своего роди-<br>теля или окружающего текста                                                                                                    |
| visibility      | visible<br>hidden<br>collapse                                                                                                    | Предназначен для отображения<br>или скрытия элемента, включая<br>рамку вокруг него и фон. При<br>скрытии элемента, хотя он и<br>становится не виден, место,<br>которое элемент занимает, ос-<br>тается за ним |

| Свойство     | Значение                                                                                                    | Примечание                                                                                                    |
|--------------|----------------------------------------------------------------------------------------------------|----------------------------------------------------------------------------------------------------|
| white-space  | normal — текст в окне<br>браузера выводится как<br>обычно, переносы строк<br>устанавливаются авто-<br>матически;                                                                                                    | Параметр устанавливает, как<br>отображать пробелы между<br>словами                                                                                                    |
|              | nowrap — переносы<br>строк в коде HTML игно-<br>рируются, весь текст<br>отображается одной<br>строкой,<br>вместе с тем, добавле-<br>ние тега<br>переносит<br>текст на новую строку;                                                                                             |                                                                                                    |
|              | pre — текст показывает-<br>ся с учетом всех пробе-<br>лов и переносов, как они<br>были добавлены разра-<br>ботчиком в коде HTML.<br>Если строка получается<br>слишком длинной и не<br>помещается в окне брау-<br>зера, то будет добавлена<br>горизонтальная полоса<br>прокрутки |                                                                                                    |
| width        | auto<br><число> px<br><число> %                                                                                                    | Устанавливает ширину блочных<br>или заменяемых элементов (к<br>ним, например, относится тег<br><img/> ). Ширина не включает<br>толщину границ вокруг элемен-<br>та, значение отступов и полей     |
| word-spacing | <число> рх<br>normal                                                                                                    | Устанавливает интервал между<br>словами                                                                                                    |
| z-index      | <число><br>auto                                                                                                    | Любые позиционированные<br>элементы на Web-странице мо-<br>гут накладываться друг на друга<br>в определенном порядке, ими-<br>тируя тем самым третье изме-<br>рение, перпендикулярное экра-<br>ну |

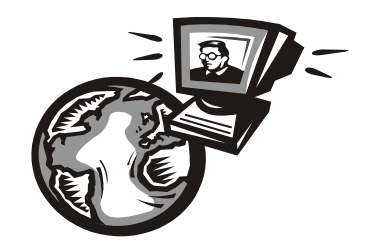

# Приложение 2

# Описание компакт-диска

На прилагаемом компакт-диске находятся следующие папки:

- □ \**Denwer\_distr** дистрибутивы базового пакета и расширений Денвера пакета программ для создания и отладки сайтов на локальной машине;
- □ \book\_primers файлы тренировочного стенда для изучения методов хајах и примеров из книги к *главам 1* и 2. Здесь также находятся дампы баз данных к этим примерам;
- □ \magazin файлы корневого каталога и дамп базы данных сайта (интернетмагазина цифровых товаров). Для запуска сайта в сети Интернет необходимо скопировать файлы на хостинг, создать необходимые базы данных и поменять настройки в файле my.php;
- □ \sql файлы баз данных для сайта (тренировочного стенда) и примеров из книги для копирования в каталог установки Денвера (\usr\local\mysql5\data). При прямом копировании создаются две базы: magazin и book\_examples;
- □ \xajax библиотека хајах, версия 0.5 standard;
- □ \jquery библиотека jQuery, версия 1.4.2 и Query UI надстройки над JavaScript-библиотекой jQuery, версия 1.7.3;
- Image Approximation PSPad мощный текстовый редактор для Web-разработчиков и программистов (не требует установки, просто запустите файл pspad.exe). Очень рекомендую использовать этот редактор при разборе кода примеров и написании своих скриптов. Программа PSPad распространяется бесплатно (freeware), домашняя страница проекта http://www.pspad.com.

# Предметный указатель

| Α                            | Г                                               |  |  |
|------------------------------|-------------------------------------------------|--|--|
| AJAX 44                      | Глобальные константы 61                         |  |  |
| С                            | Д                                               |  |  |
| CSS 9                        | Денвер 31                                       |  |  |
| D                            | Л                                               |  |  |
| DHTML 13<br>DOM 14           | Листы стилей:<br>внешние 10<br>внутренние 10    |  |  |
| HTML 7                       | Μ                                               |  |  |
| J                            | Mетод jQuery:<br>append 97                      |  |  |
| jQuery 92                    | appendTo 97<br>attr 97                          |  |  |
| Μ                            | css 97                                          |  |  |
| MySQL 17                     | html 98                                         |  |  |
| Ρ                            | prepend 97<br>prependTo 97                      |  |  |
| phpMyAdmin 25                | text 97<br>Метол Smarty:                        |  |  |
| Q                            | assign 131<br>display 132                       |  |  |
| Query UI 104                 | fetch 132                                       |  |  |
| S                            | addEvent 56                                     |  |  |
| Smarty 127                   | alert 56<br>append 52                           |  |  |
| X                            | assign 51                                       |  |  |
| XAJAX 48<br>xajaxResponse 51 | clear 54<br>(окончание рубрики см. на стр. 424) |  |  |
|                              |                                                 |  |  |

Metoд jQuery (окончание): create 53 createInput 54 includeScript 55 insert 53 insertAfter 53 insertInput 54 insertInputAfter 54 prepend 52 redirect 56 remove 53 removeHandler 55 replace 52 script 55

#### П

Плагин: Accordion 104 imageFlow 113 jCarousel 101 Tabs 105 Платежный сервис: a1agregator 190 ONPAY 245 Webmoney 242

### С

Селектор 94